# Inhaltsverzeichnis

| 1.      | WINLine START                           | 4   |
|---------|-----------------------------------------|-----|
| 1.1.    | Startparameter                          | 4   |
| 1.2.    | Login                                   | 5   |
| 1.3.    | Registrierung                           | 7   |
| 1.4.    | Mandantenwechsel                        | 8   |
| 1.5.    | Weitere Instanz starten                 | 10  |
| 1.6.    | Password ändern                         | 10  |
| 1.7.    | Grafiken Importieren                    | 11  |
| 1.8.    | Telefonanrufe                           | 14  |
| 1.9.    | CRM Daten Cockpit                       | 18  |
| 1.10.   | Spaltenfilter                           | 29  |
| 1.11.   | Verteilen auf Benutzer / Mandant        | 31  |
| 1.12.   | Standardansicht                         | 32  |
| 1.13.   | Module Import                           | 34  |
| 2.      | Optionen                                | 37  |
| 2.1.    | Zusatzfelddefinition                    | 37  |
| 2.2.    | Auditprotokoll Funktionen               | 39  |
| 2.3.    | Auditprotokoll Daten                    | 40  |
| 2.4.    | Kurztexte                               | 41  |
| 2.5.    | Eigenschaftenstamm                      | 42  |
| 2.6.    | Eigenschaften Matchcode                 | 46  |
| 2.7.    | Beziehungsstamm                         | 46  |
| 2.8.    | Symbole                                 | 49  |
| 2.9.    | Beziehungsjournaldruck                  | 50  |
| 2.10.   | Textbausteine editieren                 | 55  |
| 2.11.   | Variablen einfügen                      | 62  |
| 2.12.   | Textbaustein - Hyperlink einfügen       | 63  |
| 2.13.   | Grafik Einstellungen                    | 66  |
| 2.14.   | Funktion auswählen                      | 68  |
| 2.15.   | Textbaustein-Gruppen zuweisen           | 69  |
| 2.16.   | Textbaustein - Matchcode                | 71  |
| 2.17.   | Textbaustein-Gruppen-Match              | 72  |
| 2.18.   | Textbaustein - Liste                    | 72  |
| 2.19.   | Textbaustein - Vorschau                 | 73  |
| 2.20.   | Report - Assistent                      | 74  |
| 2.21.   | PLZ-Stamm                               | 78  |
| 2.22.   | BLZ-Stamm                               | 81  |
| 2.23.   | Sprachen                                | 85  |
| 2.23.1. | Exkurs Formulargestaltung für Mahnungen | 86  |
| 2.24.   | Aktivitäten-Log                         | 87  |
| 2.25.   | Mehrjahresvergleich - Optionen          | 92  |
| 2.26.   | Konsolidierung - Einstellungen          | 96  |
| 2.27.   | Zuweisen                                | 100 |
| 2.28.   | Konsolidierungsliste                    | 104 |
| 2.29.   | Synchronisation Exchange Kontakte       | 104 |
| 2.29.1. | Synchronisierung WINLine Kontakte       | 105 |
| 2.29.2. | Synchronisierung WINLine Termine        | 106 |
| 2.29.3. | WINLine Kalender anlegen                | 107 |
| 2.29.4. | Exchange und Workflow                   | 108 |
| 3.      | Abschluss                               | 112 |
| 3.1.    | Jahresabschluss                         | 112 |
| 3.2.    | Datenübernahme Selektion                | 118 |
| 3.3.    | Vorbelegungs-Matchcode                  | 121 |
| 3.4.    | Mandantenanlage                         | 121 |
|         |                                         |     |

| 3.5.1.       WINLine FART       126         3.5.2.       WINLine FART       129         3.6.       Reorg - Selektion       135         3.7.       Reorg - Selektion       136         3.8.       Offene Posten löschen       136         3.9.       Roorg - Sachkonten offene Posten       136         3.11.       Eriedigte Belege löschen       137         3.11.       Friedigte Belege löschen       137         3.12.       Reorganisieren Stausbericht       138         3.13.       Datencheck       149         3.14.       Statistik komprimieren       149         3.15.       VRTetter Init       151         3.16.       KORC Parameter       159         4.11.       FIBU Parameter       159         4.11.       FIBU Parameter       250         4.14.       LOHN Parameter       250         4.15.       PROF Parameter       260         4.16.       ANBU Parameter       270         4.16.       ANBU Parameter       270         4.16.       ANBU Parameter       270         4.16.       ANBU Parameter       270         4.16.       ANBU Parameter       270                                                                                                    | 3.5.     | Ablaufplan für eine Mandantenneuanlage         | 126 |
|----------------------------------------------------------------------------------------------------|----------|------------------------------------------------|-----|
| 3.5.2.       WINLine FART       128         3.6.       Reorg - Selektion       135         3.8.       Offene Posten löschen       136         3.9.       Reorg - Sachkonten - Offene Posten       136         3.10.       Arrgebote löschen       137         3.11.       Erdigte Belege löschen       137         3.12.       Datencheck       140         3.13.       Datencheck       140         3.14.       Statistik komprimieren       151         3.15.       Vertreet Init       151         3.16.       KORE-Journal komprimieren       152         3.17.       Archivstatistik       154         4.11.       FIBU Parameter       159         4.11.       FIBU Parameter       159         4.12.       FAKT Parameter       230         4.13.       KORE Parameter       240         4.14.       LOHN Parameter       250         4.15.       PRO Parameter       270         4.14.       Aligemein       272         4.14.       Aligemein       272         4.14.       Aligemein       272         4.14.       Aligemein       272         4.14.       Aligemein                                                                                                    | 3.5.1.   | WINLine FIBU                                   | 126 |
| 3.6.       Reorg - Selektion       135         3.8.       Offene Posten löschen       136         3.9.       Reorg - Sachkonten - Offene Posten       136         3.10.       Angebote löschen       137         3.11.       Erfedigte Belege föschen       137         3.12.       Reorg - sachkonten - Offene Posten       137         3.11.       Erfedigte Belege föschen       137         3.12.       Reorg - sachkonten - Method       149         3.13.       Datencheck       140         3.14.       Statistik komprimieren       151         3.17.       Archivstatistik       154         4.       Parameter       159         4.1.       Praameter       159         4.1.       Parameter       159         4.1.2.       FAKT Parameter       230         4.1.5.       PROD Parameter       244         4.1.6.       ANBU Parameter       270         4.3.1.7.       Auswahl Parameter       270         4.4.       Einstellungen       272         4.4.1.6.       ANBU Parameter       270         4.3.       Mail       286         4.4.4.5.       Tapl       287 <t< td=""><td>3.5.2.</td><td>WINLine FAKT</td><td>128</td></t<>                                                                       | 3.5.2.   | WINLine FAKT                                   | 128 |
| 3.7.       Reorg - Sachkonten - Offene Posten       136         3.8.       Offene Posten löschen       136         3.9.       Reorg - Sachkonten - Offene Posten       137         3.10.       Angebote löschen       137         3.11.       Erledigte Belege löschen       137         3.12.       Reorganisieren Statusbericht       138         3.13.       Datencheck       140         3.14.       Statistik komprimieren       151         3.15.       Vertreter Init       151         3.16.       KORE-Journal komprimieren       159         3.17.       Archivisatistik       154         4       Parameter       159         4.1.1.       FIBU Parameter       161         4.1.2.       FAKT Parameter       225         4.1.4.       LOHN Parameter       244         4.1.5.       ANUS Parameter       244         4.1.6.       ANUS Parameter       270         4.3.       Auswahl Parameter       270         4.4.       Einstellungen       272         4.4.1.       Allgemein       272         4.4.1.4       Bigenein       272         4.4.2.       Design       272                                                                                                    | 3.6.     | Reorganisieren                                 | 129 |
| 3.8.       Offene Posten löschen       136         3.9.       Reorg * Sackhorten * Offene Posten       136         3.10.       Angebote löschen       137         3.11.       Erledigte Belege löschen       137         3.11.       Erledigte Belege löschen       137         3.12.       Reorganisieren Statusbericht       138         3.13.       Datencheck       149         3.14.       Statistik komprimieren       151         3.15.       Vertreter Init       151         1.16.       KORE-Journal komprimieren       159         4.1.       Parameter       159         4.1.       Fill Parameter       161         1.2.       FAK Parameter       230         4.1.2.       FAK Parameter       240         4.1.2.       FAK Parameter       250         4.1.4.       INB Parameter       250         4.1.4.       INB Parameter       270         4.1.5.       PROD Parameter       270         4.3.4.       Auswahl Parameter       271         4.4.4.       Instellungen       272         4.4.4.       Stellungen       272         4.4.4.       Stellungen       279                                                                                                    | 3.7.     | Reorg - Selektion                              | 135 |
| 3.9.       Reorg - Sachkonten - Offene Posten       136         3.10.       Angebote löschen       137         3.11.       Erledigte Belege löschen       137         3.12.       Reorganisieren Statusbericht       138         3.13.       Datencheck       140         3.14.       Statistik komprimieren       149         3.15.       Vertreter Init       151         3.16.       KORE-Journal komprimieren       152         3.17.       Archivstatistik       154         4.1       Parameter       159         4.1.       Parameter       159         4.1.       FIBU Parameter       161         4.1.2.       FAKT Parameter       225         4.1.4.       LOHN Parameter       230         4.1.5.       PKOD Parameter       240         4.1.6.       ANU Parameter       240         4.1.6.       ANU Parameter       272         4.1.4       Höngemein       272         4.1.4       Algemein       272         4.1.4       Hängemein       272         4.1.4       Hängemein       272         4.1.4       Jängemeine       272         4.2.1.       Design <td>3.8.</td> <td>Offene Posten löschen</td> <td>136</td>                                                                                   | 3.8.     | Offene Posten löschen                          | 136 |
| 310.       Argebote Bischen       137         311.       Friedigte Belege löschen       137         312.       Recognisieren Statusbericht       138         313.       Datencheck       149         314.       Statistk komprimieren       149         315.       Vertreter Init       151         316.       KORE-Journal komprimieren       152         317.       Archivstatistik       154         4.       Parameter       159         4.1.       FAKT Parameter       159         4.1.1.       FIKU Parameter       161         4.1.2.       FAKT Parameter       225         4.1.4.       LOHN Parameter       244         4.1.5.       PROD Parameter       244         4.1.6.       ANSU Parameter       270         4.3.       Auswahl Parameter       270         4.4.       Einstellungen       272         4.4.       Einstellungen       272         4.4.4.       Einstellungen       272         4.4.4.       Einstellungen       272         4.4.4.       Einstellungen       272         4.4.4.       Einstellungen       272         4.4.4.       Einstellu                                                                                                    | 3.9.     | Reorg - Sachkonten - Offene Posten             | 136 |
| 3.11.       Erfedigte Belege löschen       137         3.12.       Reorganisieren Statusbericht       138         3.13.       Datencheck       140         3.14.       Statistik komprimieren       140         3.15.       Vertreter Init       151         3.16.       KORE-Journal komprimieren       152         3.17.       Archivstatistik       154         4.       Parameter       159         4.1.       Parameter       159         4.1.       Parameter       159         4.1.       Parameter       159         4.1.       FIBU Parameter       225         4.1.       LOHN Parameter       240         4.1.5.       PROD Parameter       240         4.1.6.       ANBU Parameter       270         4.1.6.       ANBU Parameter       271         4.1.6.       Auswah Parameter       272         4.1.4.       Einstellungen       272         4.2.       Design       272         4.3.       Mail       289         4.4.4       Einstellungen       272         4.2.1       Design       272         4.3.2       Design       272 <t< td=""><td>3.10.</td><td>Angebote löschen</td><td>137</td></t<>                                                                                                    | 3.10.    | Angebote löschen                               | 137 |
| 3.12.       Reorganisieren Statusbericht.       138         3.13.       Datencheck       140         3.14.       Statistik komprimieren.       149         3.15.       Vertreter Init       151         3.16.       KORE-Journal komprimieren.       152         3.17.       Archivstatistik       154         4.       Parameter       159         4.1.       Fraameter       161         1.12.       FAKT Parameter       161         1.12.       FAKT Parameter       230         4.1.5.       PROD Parameter       244         4.1.6.       ANBU Parameter       260         4.1.5.       PROD Parameter       270         4.3.       Auswahl Parameter       270         4.4.       Linterlungen       272         4.4.1.4.       Auswahl Parameter       270         4.4.4.       Exchange       284         4.4.5.       Tapi       287         4.4.4.       Exchange       289         4.5.       Mail verfassen       289         4.6.       Starten von Programmen       290         4.7.       PDB Match       293         4.8.       DB Match       298 </td <td>3.11.</td> <td>Friediate Belege löschen</td> <td>137</td>                                                                                 | 3.11.    | Friediate Belege löschen                       | 137 |
| 3.13.       Datencheck       140         3.14.       Statistik komprimieren       149         3.15.       Vertretr Init       151         3.16.       KORE-Journal komprimieren       152         3.17.       Archivstatistik       154         4.       Parameter       159         4.1.       FIBU Parameter       159         4.1.       FIBU Parameter       159         4.1.1.       FIBU Parameter       159         4.1.2.       FAKT Parameter       159         4.1.3.       KORE Parameter       225         4.1.4.       LOHN Parameter       230         4.1.5.       PROD Parameter       240         4.1.6.       ANBU Parameter       270         4.1.4.       LOHN Parameter       271         4.4.1.6.       ANBU Parameter       272         4.1.4.       Aligemein       272         4.1.4.       Aligemein       272         4.1.4.       Aligemein       272         4.4.4.       Exchange       284         4.5.       Tapi       287         4.5.       Mail verfassen       289         4.6.       Statren von Programmen       293                                                                                                    | 3 12     | Reorganisieren Statusbericht                   | 138 |
| 314.       Statistik komprimieren.       149         315.       Vertreter Init.       151         316.       KORE-Journal komprimieren.       152         317.       Archivstatistik       154         4.       Parameter       159         4.1.       Platameter       161         4.1.1.       FIBU Parameter       161         4.1.2.       FAKT Parameter       219         4.1.3.       KORE Parameter       220         4.1.4.       LOHN Parameter       230         4.1.5.       PROD Parameter       240         4.1.6.       ANBU Parameter       240         4.1.6.       ANBU Parameter       270         4.3.4       Auswahl Parameter       271         4.4.4       Instellungen       272         4.4.4       Exchange       284         4.4.4       Exchange       284         4.4.5       Tapi       287         4.5.       Mail verfassen       289         4.6.       Starten von Programmen       294         4.7       PDB sersetzen       291         4.8       PDB Match       298         4.10.       Autovervolstandigung       298                                                                                                    | 3 13     | Datencheck                                     | 140 |
| 3.15.       Vertreter Init       151         3.16.       KORE-Journal komprimieren       152         3.17.       Archivstatistik       154         4.       Parameter       159         4.1.       Parameter       159         4.1.1       FIBU Parameter       161         4.1.2       FACT Parameter       129         4.1.3.       KORE Parameter       225         4.1.4.       LOHN Parameter       230         4.1.5.       PROD Parameter       244         4.1.6.       ANBU Parameter       270         4.1.6.       ANBU Parameter       271         4.1.6.       Lipgemin       272         4.1.1.       Allgemein       272         4.1.4.       Langemin       272         4.1.5.       Nail       281         4.4.5.       Tapi       281         4.4.5.       Tapi       287         4.5.       Tapi       289         4.6.       Starten von Programmen       290         4.7.       PDB setzen       291         4.8.       PDB Match       293         4.9.       Allgemeine Einstellungen       296         4.12.4                                                                                                    | 3 14     | Statistik komprimieren                         | 149 |
| 3.16.       KORE-Journal komprimieren                                                                                                    | 3 15     | Vortrotor Init                                 | 151 |
| 3.17.       Archivstatistik       154         4.       Parameter       159         4.1.       Parameter       159         4.1.1.       FIBU Parameter       161         4.1.2.       FACT Parameter       250         4.1.4.       LOHN Parameter       250         4.1.5.       PROD Parameter       230         4.1.6.       ANBU Parameter       260         4.1.6.       ANBU Parameter       270         4.3.       Auswahl Parameter       270         4.4.       Einstellungen       272         4.4.1       Augemein       272         4.4.2       Design       272         4.4.3       Mail       281         4.4.4       Exchange       284         4.4.5       Tapi       287         4.5.       Mail verfassen       289         4.6.       Starten von Programmen       290         4.7.       DBB Match       293         4.9.       Algemeine Einstellungen       294         4.10.       Autovervollständigung       296         4.12.       Programm Makros       300         4.12.4       Eigenschaften       303 <td< td=""><td>3 16</td><td>KORE-Journal komprimieren</td><td>152</td></td<>                                                                                                    | 3 16     | KORE-Journal komprimieren                      | 152 |
| J.1.       Flüturstaustik       1.57         4.       Parameter       159         4.1.1       Flüt Parameter       161         4.1.2       FAKT Parameter       161         4.1.2       FAKT Parameter       255         4.1.4       LOHN Parameter       230         4.1.5       PROD Parameter       244         4.1.6       ANBU Parameter       260         4.2       IFB-Update       270         4.3       Auswahl Parameter       271         4.4       Einstellungen       272         4.1.1       Allgemein       272         4.4.1       Allgemein       272         4.4.2       Design       272         4.4.4       Exchange       284         4.4.5       Tapi       287         4.5       Tapi       287         4.5       Mail verfassen       290         4.6       Starten von Programmen       290         4.7       PDB sersetzen       291         4.8       PDB Match       293         4.9       Allgemeine Einstellungen       294         4.10       Autoevoltständigung       296         4.12       Prog                                                                                                    | 2 17     |                                                | 157 |
| 1.       Parameter       159         4.1.       FIBU Parameter       161         4.1.2.       FAKT Parameter       125         4.1.3.       KORE Parameter       225         4.1.4.       LOHN Parameter       226         4.1.5.       PROD Parameter       244         4.1.6.       ANBU Parameter       260         4.2.       IFB-Update       270         4.3.       Auswahl Parameter       271         4.4.       Einstellungen       272         4.4.1       Aligemein       272         4.4.1       Aligemein       272         4.4.3.       Mail       281         4.4.4       Exchange       284         4.4.5       Tapi       284         4.4.5       Tapi       287         4.5.       Mail verfassen       280         4.6.       Starten von Programmen       290         4.7.       PDBs ersetzen       291         4.8.       PDB Match       293         4.9.       Allgemeine Einstellungen       294         4.10.       Autovervollständigung       296         4.11.       Firmenkonstante       298         4.12.2<                                                                                                    | J.17.    | AI CHIVStatistik                               | 150 |
| 1.1       FIBU Parameter       161         1.1.       FIBU Parameter       179         1.3.       KORE Parameter       230         1.4.       LOHN Parameter       230         1.5.       PROD Parameter       244         1.6.       ANBU Parameter       244         1.6.       ANBU Parameter       260         4.1.       FP-Update       270         4.3.       Auswahl Parameter       271         4.4.       Einstellungen       272         4.4.1       Aligemein       272         4.4.2       Design       272         4.4.3.       Mail       281         4.4.4.       Exchange       284         4.5.       Tapi       281         4.6.       Starten von Programmen       290         4.7.       PDBs ersetzen       291         4.8.       PDB Match       293         4.9.       Allgemeine Einstellungen       294         4.10.       Autovervoliständigung       296         4.12.       Programm Makros       300         4.13.       Filtentung       298         4.14.       Eineltung       298         4.12.                                                                                                    | 4.       | Parameter                                      | 129 |
| 4.1.1.       FIAU Parameter       [19]         4.1.2.       FAKT Parameter       [25]         4.1.4.       LOHN Parameter       [25]         4.1.4.       LOHN Parameter       [24]         4.1.5.       PROD Parameter       [24]         4.1.6.       ANBU Parameter       [26]         4.2.       IFB-Update       [270]         4.3.       Auswahl Parameter       [271]         4.4.       Einstellungen       [272]         4.4.1.       Allgemein       [272]         4.4.2.       Design       [272]         4.4.3.       Mail       [272]         4.4.4.       Exchange       [284]         4.4.5.       Tapi       [272]         4.4.4.       Exchange       [284]         4.4.5.       Tapi       [286]         4.5.       Tapi       [290]         4.6.       Starten von Programmen       [290]         4.7.       PDBs ersetzen       [291]         4.8.       PDB Match       [298]         4.10.       Autovervollständigung       [296]         4.11.4.       Firmenkonstante       [298]         4.12.2.       Makros       [300]                                                                                                    | 4.1.     |                                                | 101 |
| 4.1.2.       FAK Parameter       179         4.1.3.       KORE Parameter       225         4.1.4.       LOHN Parameter       230         4.1.5.       PROD Parameter       240         4.1.6.       ANBU Parameter       260         4.2.       IFB-Update.       270         4.3.       Auswahl Parameter       271         4.4.       Einstellungen       272         4.4.1       Allgemein       272         4.4.2       Design       274         4.4.3.       Mail       281         4.4.4       Exchange       284         4.4.5       Tapi       287         4.4.4       Exchange       284         4.5.       Mail verfassen       289         4.6.       Starten von Programmen       290         4.7.       PDB sersetzen       291         4.8.       PDB Match       293         4.9.       Allgemeine Einstellungen       294         4.12.       Programm Makros       298         4.12.       Programm Makros       300         4.12.4       Eineletung       298         4.12.5       Methoden       303         4.12.6                                                                                                    | 4.1.1.   |                                                | 101 |
| 4.1.3.       KORE Parameter       230         4.1.4.       LOHN Parameter       230         4.1.5.       PROD Parameter       244         4.1.6.       ANBU Parameter       270         4.2.       IFB-Update       270         4.3.       Auswahl Parameter       271         4.4.       Einstellungen       272         4.4.1       Allgemein       272         4.4.2.       Design       272         4.4.3.       Mail       281         4.4.4.       Exchange       284         4.4.5.       Tapi       287         4.5.       Mail verfassen       289         4.6.       Starten von Programmen       290         4.7.       PDB sersetzen       291         4.8.       PDB Match       293         4.9.       Allgemeine Einstellungen       294         4.10.       Autovervollständigung       296         4.12.1.       Firmenkonstarte       298         4.12.2.       Makros       300         4.12.4.       Einleitung       298         4.12.5.       Methoden       303         4.12.4.       Einleitung       300         4                                                                                                    | 4.1.2.   |                                                | 1/9 |
| 4.1.4.       LOHN Parameter                                                                                                    | 4.1.3.   | KORE Parameter                                 | 225 |
| 41.5.       PROD Parameter                                                                                                    | 4.1.4.   | LOHN Parameter                                 | 230 |
| 4.1.6.       ANBU Parameter       260         4.2.       IFB-Update       270         4.3.       Auswahl Parameter       271         4.4.       Einstellungen       272         4.4.1.       Allgemein       272         4.4.2.       Design       279         4.3.       Mail       272         4.4.1.       Allgemein       272         4.4.2.       Design       279         4.3.       Mail       281         4.4.4.       Exchange       289         4.4.5.       Tapi       287         4.5.       Mail verfassen       289         4.6.       Starten von Programmen       290         4.7.       PDBs ersetzen       291         4.8.       PDB Match       293         4.9.       Allgemeine Einstellungen       294         4.10.       Autovervollständigung       296         4.11.       Firmenkonstante       298         4.12.       Padros       300         4.12.       Padros       300         4.12.4       Eigenschaften       303         4.12.5       Matros       300         4.12.4       Eigenschaften <td>4.1.5.</td> <td>PROD Parameter</td> <td>244</td>                                                                                                    | 4.1.5.   | PROD Parameter                                 | 244 |
| 4.2.       IFB-Update       270         4.3.       Auswahl Parameter       271         4.4.       Einstellungen       272         4.4.1.       Allgemein       272         4.4.2.       Design       279         4.4.4.4.       Exchange       281         4.4.4.       Exchange       284         4.4.5.       Tapi       287         4.4.4.       Exchange       289         4.6.       Starten von Programmen       290         4.7.       PDB setzen       291         4.8.       PDB Match       293         4.9.       Allgemeine Einstellungen       294         4.10.       Autovervollständigung       296         4.11.       Firmenkonstante       298         4.12.       Programm Makros       298         4.12.       Programm Makros       300         4.12.4.       Eigenschaften       303         4.12.5.       Methoden       301         4.12.4.       Eigenschaften       302         4.12.5.       Methoden       303         4.12.6.       Ereignisse       320         4.12.7.       Verwaltung von Makros gemacht werden?       321                                                                                                    | 4.1.6.   | ANBU Parameter                                 | 260 |
| 4.3.       Auswahl Parameter       271         4.4.       Einstellungen       272         4.4.1       Allgemein       272         4.4.2       Design       279         4.4.3.       Mail       281         4.4.4       Exchange       284         4.4.5       Tapi       287         4.5.       Mail verfassen       289         4.6.       Starten von Programmen       290         4.7.       PDBs ersetzen       291         4.8.       PDB Match       293         4.9.       Allgemeine Einstellungen       294         4.10.       Autovervollständigung       296         4.11.       Firmenkonstante       298         4.12.       Programm Makros       298         4.12.       Programm Makros       300         4.12.4       Kiros       300         4.12.5       Methoden       305         4.12.6       Ereignisse       320         4.12.7       Verwaltung von Makros       320         4.12.8       Was kann mit Makros gemacht werden?       321         4.12.9       Starten der Makros aus den Pavoriten       321         4.12.9       Starten des Makros                                                                                                    | 4.2.     | IFB-Update                                     | 270 |
| 4.4.       Einstellungen       272         4.4.1       Allgemein       272         4.4.2       Design       279         4.4.3       Mail       281         4.4.4       Exchange       284         4.4.5       Tapi       287         4.5.       Mail verfassen       289         4.6.       Starten von Programmen       290         4.7.       PDB sersetzen       291         4.8.       PDB Match       293         4.9.       Allgemeine Einstellungen       294         4.10.       Autovervollständigung       296         4.11.       Firmenkonstante       298         4.12.       Programm Makros       298         4.12.       Makros       300         4.12.       Makros       300         4.12.4.       Eigenschaften       303         4.12.5.       Methoden       303         4.12.6.       Ereignisse       320         4.12.7.       Verwaltung von Makros       320         4.12.9.       Starten der Makros aus den Favoriten       321         4.12.9.       Starten der Makros aus den Programm       322         4.12.10.       Starten des Makros aus                                                                                                    | 4.3.     | Auswahl Parameter                              | 271 |
| 4.4.1.       Allgemein       272         4.4.2.       Design       279         4.4.3.       Mail       281         4.4.4.       Exchange       284         4.4.5.       Tapi       287         4.5.       Mail verfassen       289         4.6.       Starten von Programmen       290         4.7.       PDBs ersetzen       291         4.8.       PDB Match       293         4.9.       Allgemeine Einstellungen       294         4.10.       Autovervollständigung       296         4.11.       Firmenkonstante       298         4.12.       Programm Makros       298         4.12.       Programm Makros       298         4.12.       Karos       300         4.12.4.       Einleitung       298         4.12.5.       Methoden       303         4.12.6.       Ereignisse       300         4.12.7.       Verwaltung von Makros       320         4.12.8.       Was kann mit Makros gemacht werden?       320         4.12.9.       Starten der Makros aus den Favoriten       321         4.12.10.       Starten des Makros aus den externen Programm       322         4.                                                                                                    | 4.4.     | Einstellungen                                  | 272 |
| 4.4.2.       Design       279         4.4.3.       Mail       281         4.4.4.       Exchange       284         4.4.5.       Tapi       287         4.5.       Mail verfassen       289         4.6.       Starten von Programmen       290         4.7.       PDBs ersetzen       291         4.8.       PDB Match       293         4.9.       Allgemeine Einstellungen       294         4.10.       Autovervollständigung       296         4.11.       Firmenkonstante       298         4.12.       Programm Makros       298         4.12.       Programm Makros       300         4.12.1.       Einleitung       298         4.12.2.       Makros       300         4.12.4.       Eigenschaften       303         4.12.5.       Methoden       303         4.12.6.       Ereignisse       320         4.12.7.       Verwaltung von Makros       320         4.12.9.       Starten des Makros aus den Favoriten       321         4.12.10.       Starten des Makros aus den externen Programmen       322         4.12.11.       Starten des Makros aus den externen Programmen       323                                                                                                    | 4.4.1.   | Allgemein                                      | 272 |
| 4.4.3.       Mail       281         4.4.4.       Exchange       284         4.4.5.       Tapi       287         4.5.       Mail verfassen       289         4.6.       Starten von Programmen       290         4.7.       PDBs ersetzen       291         4.8.       PDB Match       293         4.9.       Allgemeine Einstellungen       294         4.10.       Autovervollständigung       296         4.11.       Firmenkonstante       298         4.12.       Programm Makros       298         4.12.       Programm Makros       298         4.12.       Programm Makros       298         4.12.1.       Einleitung       298         4.12.2.       Makros       300         4.12.3.       Anlage und Aufnahme von Makros       300         4.12.4.       Eigenschaften       303         4.12.5.       Methoden       305         4.12.6.       Ereignisse       320         4.12.7.       Verwaltung von Makros       320         4.12.8.       Was kann mit Makros gemacht werden?       321         4.12.9.       Starten des Makros aus den Evoriten       322         4.                                                                                                    | 4.4.2.   | Design                                         | 279 |
| 4.4.4.       Exchange       284         4.4.5.       Tapi       287         4.5.       Mail verfassen.       289         4.6.       Starten von Programmen.       290         4.7.       PDBs ersetzen       291         4.8.       PDB Match       293         4.9.       Allgemeine Einstellungen       294         4.10.       Autovervollständigung       296         4.11.       Firmenkonstante       298         4.12.       Programm Makros       298         4.12.1.       Einleitung       298         4.12.2.       Makros       300         4.12.3.       Anlage und Aufnahme von Makros       300         4.12.4.       Eigenschaften       303         4.12.5.       Methoden       305         4.12.6.       Ereignisse       320         4.12.7.       Verwaltung von Makros gemacht werden?       321         4.12.9.       Starten des Makros aus den Favoriten       322         4.12.10.       Starten des Makros aus den externen Programmen       322         4.12.1.       Starten des Makros aus den Cockpit       323         4.12.10.       Starten des Makros aus den Cockpit       323         4.12.11.                                                                                    | 4.4.3.   | Mail                                           | 281 |
| 4.4.5.       Tapi       287         4.5.       Mail verfassen       289         4.6.       Starten von Programmen       290         4.7.       PDBs ersetzen       291         4.8.       PDB Match       293         4.9.       Allgemeine Einstellungen       294         4.10.       Autovervollständigung       296         4.11.       Firmenkonstante       298         4.12.       Programm Makros       298         4.12.1.       Einleitung       298         4.12.2.       Makros       300         4.12.3.       Anlage und Aufnahme von Makros       300         4.12.4.       Eigenschaften       303         4.12.5.       Methoden       303         4.12.6.       Ereignisse       320         4.12.7.       Verwaltung von Makros       320         4.12.8.       Was kann mit Makros gemacht werden?       321         4.12.9.       Starten des Makros aus den Favoriten       321         4.12.10.       Starten des Makros aus den Evoriten       322         4.12.11.       Starten des Makros aus den Cockpit       323         4.12.12.       Starten des Makros aus den externen Programmen       322                                                                                         | 4.4.4.   | Exchange                                       | 284 |
| 4.5.       Mail verfassen.       289         4.6.       Starten von Programmen.       290         4.7.       PDBs ersetzen       291         4.8.       PDB Match       293         4.9.       Allgemeine Einstellungen       294         4.10.       Autovervollständigung       296         4.11.       Firmenkonstante       298         4.12.       Programm Makros       298         4.12.1.       Einleitung       298         4.12.2.       Makros       300         4.12.3.       Anlage und Aufnahme von Makros       300         4.12.4.       Eigenschaften       303         4.12.5.       Methoden       303         4.12.6.       Ereignisse       320         4.12.8.       Was kann mit Makros gemacht werden?       321         4.12.9.       Starten der Makros aus den Favoriten       321         4.12.10.       Starten des Makros sus den externen Programm       322         4.12.11.       Starten des Makros aus den externen Programm       323         4.12.12.       Starten des Makros aus den ockpit       323         4.12.13.       Methoden       323         4.12.14.       Methoden       324                                                                                       | 4.4.5.   | Тарі                                           | 287 |
| 4.6.       Starten von Programmen.       290         4.7.       PDBs ersetzen       291         4.8.       PDB Match       293         4.9.       Allgemeine Einstellungen       294         4.10.       Autovervollständigung       296         4.11.       Firmenkonstante       298         4.12.       Programm Makros       298         4.12.       Programm Makros       298         4.12.1       Einleitung       298         4.12.2       Makros       300         4.12.4       Eigenschaften       300         4.12.5       Methoden       303         4.12.6       Ereignisse       320         4.12.7.       Verwaltung von Makros       320         4.12.8       Was kann mit Makros gemacht werden?       321         4.12.9       Starten der Makros aus den Favoriten       321         4.12.10.       Starten des Makros aus den externen Programmen       323         4.12.12.13       Starten des Makros aus den Cockpit       323         4.12.14.       MESO-Connect       322         4.12.15.       Vorlagen Wizard       330         4.13.       MeSO-Connect Wizard       334         4.14.                                                                                                    | 4.5.     | Mail verfassen                                 | 289 |
| 4.7.       PDBs ersetzen       291         4.8.       PDB Match       293         4.9.       Allgemeine Einstellungen       294         4.10.       Autovervollständigung       296         4.11.       Firmenkonstante       298         4.12.       Programm Makros       298         4.12.1.       Einleitung       298         4.12.2.       Makros       300         4.12.3.       Anlage und Aufnahme von Makros       300         4.12.4.       Eigenschaften       303         4.12.5.       Methoden       305         4.12.6.       Ereignisse       320         4.12.7.       Verwaltung von Makros       320         4.12.8.       Was kann mit Makros gemacht werden?       321         4.12.9.       Starten der Makros aus den Favoriten       321         4.12.10.       Starten des Makros aus den externen Programm       322         4.12.11.       Starten des Makros aus den externen Programmen       323         4.12.12.       Starten des Makros aus den Cockpit       323         4.13.       MESO Connect       323         4.14.       MESO-Connect Wizard       330         4.15.       Vorlagen Wizard       334                                                                         | 4.6.     | Starten von Programmen                         | 290 |
| 4.8.       PDB Match       293         4.9.       Allgemeine Einstellungen       294         4.10.       Autovervollständigung       296         4.11.       Firmenkonstante       298         4.12.       Programm Makros       298         4.12.1.       Einleitung       298         4.12.2.       Makros       298         4.12.3.       Anlage und Aufnahme von Makros       300         4.12.4.       Eigenschaften       303         4.12.5.       Methoden       305         4.12.6.       Ereignisse       320         4.12.7.       Verwaltung von Makros       320         4.12.8.       Was kann mit Makros gemacht werden?       321         4.12.9.       Starten der Makros aus den Favoriten       321         4.12.10.       Starten des Makros mit dem Programm       322         4.12.11.       Starten des Makros aus den externen Programmen       323         4.12.12.       Starten des Makros aus dem Cockpit       323         4.13.       MESO Connect       323         4.14.       MESO-Connect Wizard       334         4.15.       Vorlagen Wizard       334         4.16.       Aktionen       339                                                                                      | 4.7.     | PDBs ersetzen                                  | 291 |
| 4.9.       Allgemeine Einstellungen       294         4.10.       Autovervollständigung       296         4.11.       Firmenkonstante       298         4.12.       Programm Makros       298         4.12.1.       Einleitung       298         4.12.2.       Makros       300         4.12.3.       Anlage und Aufnahme von Makros       300         4.12.4.       Eigenschaften       303         4.12.5.       Methoden       305         4.12.6.       Ereignisse       320         4.12.7.       Verwaltung von Makros       320         4.12.8.       Was kann mit Makros gemacht werden?       321         4.12.9.       Starten der Makros aus den Favoriten       321         4.12.10.       Starten des Makros aus den externen Programmen       322         4.12.11.       Starten des Makros aus den externen Programmen       323         4.12.12.       Starten des Makros aus den Cockpit       323         4.13.       MESO Connect       325         4.14.       MESO-Connect Wizard       330         4.15.       Vorlagen Wizard       330         4.16.       Aktionen       336         4.17.       Workflow-Matchcode       337                                                                 | 4.8.     | PDB Match                                      | 293 |
| 4.10.       Autovervollständigung       296         4.11.       Firmenkonstante       298         4.12.       Programm Makros       298         4.12.1.       Einleitung       298         4.12.2.       Makros       300         4.12.3.       Anlage und Aufnahme von Makros       300         4.12.4.       Eigenschaften       303         4.12.5.       Methoden       305         4.12.6.       Ereignisse       320         4.12.7.       Verwaltung von Makros       320         4.12.8.       Was kann mit Makros gemacht werden?       321         4.12.9.       Starten der Makros aus den Favoriten       321         4.12.10.       Starten des Makros mit dem Programm       322         4.12.11.       Starten des Makros aus den externen Programmen       323         4.12.12.       Starten des Makros aus dem Cockpit       323         4.12.12.       Starten des Makros aus dem Cockpit       323         4.13.       MESO-Connect       320         4.14.       MESO-Connect Wizard       336         4.15.       Vorlagen Wizard       336         4.16.       Aktionen       336         4.17.       Workflow-Matchcode       337 <td>4.9.</td> <td>Allgemeine Einstellungen</td> <td>294</td> | 4.9.     | Allgemeine Einstellungen                       | 294 |
| 4.11.       Firmenkonstante       298         4.12.       Programm Makros       298         4.12.1.       Einleitung       298         4.12.2.       Makros       300         4.12.3.       Anlage und Aufnahme von Makros       300         4.12.4.       Eigenschaften       303         4.12.5.       Methoden       305         4.12.6.       Ereignisse       320         4.12.7.       Verwaltung von Makros       320         4.12.8.       Was kann mit Makros gemacht werden?       321         4.12.9.       Starten der Makros aus den Favoriten       321         4.12.10.       Starten des Makros mit dem Programm       322         4.12.11.       Starten des Makros aus den externen Programmen       323         4.12.12.       Starten des Makros aus den Cockpit.       323         4.13.       MESO Connect       325         4.14.       MeSO-Connect Wizard       336         4.15.       Vorlagen Wizard       336         4.16.       Aktionen       336         4.17.       Workerbuch       337         4.18.       Wörterbuch       339         WINLine <sup>®</sup> START       MESONIC © 2012                                                                                            | 4.10.    | Autovervollständigung                          | 296 |
| 4.12.       Programm Makros       298         4.12.1.       Einleitung       298         4.12.2.       Makros       300         4.12.3.       Anlage und Aufnahme von Makros       300         4.12.4.       Eigenschaften       303         4.12.5.       Methoden       305         4.12.6.       Ereignisse       320         4.12.7.       Verwaltung von Makros       320         4.12.8.       Was kann mit Makros gemacht werden?       321         4.12.9.       Starten der Makros aus den Favoriten       321         4.12.10.       Starten des Makros aus den externen Programmen       322         4.12.11.       Starten des Makros aus den externen Programmen       323         4.12.12.       Starten des Makros aus den externen Programmen       323         4.12.13.       MESO Connect       325         4.14.       MESO-Connect Wizard       334         4.16.       Aktionen       336         4.17.       Workflow-Matchcode       337         4.18.       Wörterbuch       339         WINLine <sup>®</sup> START       MESONIC © 2012                                                                                                    | 4.11.    | Firmenkonstante                                | 298 |
| 4.12.1.       Einleitung       298         4.12.2.       Makros       300         4.12.3.       Anlage und Aufnahme von Makros       300         4.12.4.       Eigenschaften       303         4.12.5.       Methoden       305         4.12.6.       Ereignisse       320         4.12.7.       Verwaltung von Makros       320         4.12.8.       Was kann mit Makros gemacht werden?       321         4.12.9.       Starten der Makros aus den Favoriten       321         4.12.10.       Starten des Makros mit dem Programm       322         4.12.11.       Starten des Makros aus den externen Programmen       323         4.12.12.       Starten des Makros aus den Cockpit       323         4.13.       MESO Connect       325         4.14.       MESO-Connect Wizard       330         4.15.       Vorlagen Wizard       334         4.16.       Aktionen       336         4.17.       Workflow-Matchcode       337         4.18.       Wörterbuch       339         WINLine® START       MESONIC © 2012                                                                                                    | 4.12.    | Programm Makros                                | 298 |
| 4.12.2.       Makros                                                                                                    | 4.12.1.  | Einleitung                                     | 298 |
| 4.12.3.       Anlage und Aufnahme von Makros.       300         4.12.4.       Eigenschaften       303         4.12.5.       Methoden       305         4.12.6.       Ereignisse       320         4.12.7.       Verwaltung von Makros       320         4.12.8.       Was kann mit Makros gemacht werden?       321         4.12.9.       Starten der Makros aus den Favoriten       321         4.12.10.       Starten des Makros mit dem Programm       322         4.12.11.       Starten des Makros aus den externen Programmen       323         4.12.12.       Starten des Makros aus dem Cockpit       323         4.13.       MESO Connect       325         4.14.       MESO-Connect Wizard       330         4.15.       Vorlagen Wizard       334         4.16.       Aktionen       336         4.17.       Workflow-Matchcode       337         4.18.       Wörterbuch       339         WINLine® START       MESONIC © 2012                                                                                                    | 4.12.2.  | Makros                                         | 300 |
| 4.12.4.       Eigenschaften       303         4.12.5.       Methoden       305         4.12.6.       Ereignisse       320         4.12.7.       Verwaltung von Makros       320         4.12.7.       Verwaltung von Makros       320         4.12.8.       Was kann mit Makros gemacht werden?       321         4.12.9.       Starten der Makros aus den Favoriten       321         4.12.10.       Starten des Makros mit dem Programm       322         4.12.11.       Starten des Makros aus den externen Programmen       323         4.12.12.       Starten des Makros aus dem Cockpit       323         4.13.       MESO Connect       325         4.14.       MESO-Connect Wizard       330         4.15.       Vorlagen Wizard       334         4.16.       Aktionen       336         4.17.       Workflow-Matchcode       337         4.18.       Wörterbuch       339         WINLine® START       MESONIC © 2012                                                                                                    | 4.12.3.  | Anlage und Aufnahme von Makros                 | 300 |
| 4.12.5.       Methoden       305         4.12.6.       Ereignisse       320         4.12.7.       Verwaltung von Makros       320         4.12.7.       Verwaltung von Makros       320         4.12.7.       Verwaltung von Makros       320         4.12.7.       Verwaltung von Makros       320         4.12.8.       Was kann mit Makros gemacht werden?       321         4.12.9.       Starten der Makros aus den Favoriten       321         4.12.10.       Starten des Makros mit dem Programm       322         4.12.11.       Starten des Makros aus den externen Programmen       323         4.12.12.       Starten des Makros aus dem Cockpit       323         4.13.       MESO Connect       325         4.14.       MESO-Connect Wizard       330         4.15.       Vorlagen Wizard       334         4.16.       Aktionen       336         4.17.       Workflow-Matchcode       337         4.18.       Wörterbuch       339         WINLine® START       MESONIC © 2012                                                                                                    | 4.12.4.  | Eigenschaften                                  | 303 |
| 4.12.6.       Ereignisse                                                                                                    | 4.12.5.  | Methoden                                       | 305 |
| 4.12.7.       Verwaltung von Makros       320         4.12.8.       Was kann mit Makros gemacht werden?       321         4.12.9.       Starten der Makros aus den Favoriten       321         4.12.10.       Starten des Makros mit dem Programm       322         4.12.11.       Starten des Makros aus den externen Programmen       323         4.12.12.       Starten des Makros aus dem Cockpit       323         4.13.       MESO Connect       325         4.14.       MESO-Connect Wizard       330         4.15.       Vorlagen Wizard       334         4.16.       Aktionen       336         4.17.       Workflow-Matchcode       337         4.18.       Wörterbuch       339         WINLine <sup>®</sup> START       MESONIC © 2012                                                                                                    | 4.12.6.  | Ereignisse                                     | 320 |
| 4.12.8.Was kann mit Makros gemacht werden?3214.12.9.Starten der Makros aus den Favoriten3214.12.10.Starten des Makros mit dem Programm3224.12.11.Starten des Makros aus den externen Programmen3234.12.12.Starten des Makros aus dem Cockpit3234.13.MESO Connect3254.14.MESO-Connect Wizard3304.15.Vorlagen Wizard3344.16.Aktionen3364.17.Workflow-Matchcode3374.18.Wörterbuch339WINLine® STARTMESONIC © 2012                                                                                                    | 4.12.7.  | Verwaltung von Makros                          | 320 |
| 4.12.9.Starten der Makros aus den Favoriten.3214.12.10.Starten des Makros mit dem Programm3224.12.11.Starten des Makros aus den externen Programmen.3234.12.12.Starten des Makros aus dem Cockpit.3234.13.MESO Connect.3254.14.MESO-Connect Wizard.3304.15.Vorlagen Wizard3344.16.Aktionen.3364.17.Workflow-Matchcode.3374.18.Wörterbuch339WINLine® STARTMESONIC © 2012                                                                                                    | 4.12.8.  | Was kann mit Makros gemacht werden?            | 321 |
| 4.12.10. Starten des Makros mit dem Programm3224.12.11. Starten des Makros aus den externen Programmen3234.12.12. Starten des Makros aus dem Cockpit3234.13. MESO Connect3254.14. MESO-Connect Wizard3304.15. Vorlagen Wizard3344.16. Aktionen3364.17. Workflow-Matchcode3374.18. Wörterbuch339WINLine® STARTMESONIC © 2012                                                                                                    | 4.12.9.  | Starten der Makros aus den Favoriten           | 321 |
| 4.12.11. Starten des Makros aus den externen Programmen.3234.12.12. Starten des Makros aus dem Cockpit.3234.13. MESO Connect.3254.14. MESO-Connect Wizard.3304.15. Vorlagen Wizard3344.16. Aktionen.3364.17. Workflow-Matchcode.3374.18. Wörterbuch339WINLine® STARTMESONIC © 2012                                                                                                    | 4.12.10. | Starten des Makros mit dem Programm            | 322 |
| 4.12.12.       Starten des Makros aus dem Cockpit                                                                                                    | 4.12.11. | Starten des Makros aus den externen Programmen | 323 |
| 4.13.       MESO Connect                                                                                                    | 4.12.12. | Starten des Makros aus dem Cockpit             | 323 |
| 4.14.       MESO-Connect Wizard                                                                                                    | 4.13.    | MESO Connect                                   | 325 |
| 4.15.       Vorlagen Wizard       334         4.16.       Aktionen       336         4.17.       Workflow-Matchcode       337         4.18.       Wörterbuch       339         WINLine <sup>®</sup> START       MESONIC © 2012                                                                                                    | 4.14.    | MESO-Connect Wizard                            | 330 |
| 4.16.       Aktionen                                                                                                    | 4.15.    | Vorlagen Wizard                                | 334 |
| 4.17.         Workflow-Matchcode         337           4.18.         Wörterbuch         339           WINLine <sup>®</sup> START         MESONIC © 2012                                                                                                    | 4.16.    | Aktionen                                       | 336 |
| 4.18. Wörterbuch                                                                                                    | 4.17.    | Workflow-Matchcode                             | 337 |
| WINLine <sup>®</sup> START MESONIC © 2012                                                                                                    | 4.18.    | Wörterbuch                                     | 339 |
|                                                                                                    | WINLine  | e <sup>®</sup> START MESONIC © 20              | 012 |

| 5.     | Vorlagen                                     | 342 |
|--------|----------------------------------------------|-----|
| 5.1.   | Vorlagen Anlage                              | 342 |
| 5.2.   | Vorlagen bearbeiten                          | 355 |
| 5.3.   | Formular bearbeiten                          | 361 |
| 5.4.   | Vorlagen exportieren                         | 362 |
| 5.5.   | Vorlagen - Parameter                         | 363 |
| 5.6.   | Export/Import                                | 365 |
| 5.6.1. | Durchführung eines Datenexportes aus WINLine | 366 |
| 5.6.2. | Durchführung eines Datenimportes in WINLine  | 371 |
| 5.6.3. | Hinweise zum Import                          | 376 |
| 5.7.   | EXIM-Vorbelegung-Matchcode                   | 377 |
| 5.8.   | Export-Vorschau                              | 378 |
| 5.9.   | Datanorm Import                              | 378 |
| 5.10.  | Quick EXIM                                   | 382 |
| 5.11.  | Schnellumstellung - Assistent                | 383 |
| 5.12.  | Workflow-Vorlagen                            | 389 |
| 5.13.  | Fall erfassen                                | 392 |
| 5.14.  | EXIM Watchdog                                | 394 |
| 5.15.  | EXIM Watchdog Einstellungen                  | 396 |
| 6.     | Freigabe - Qualitätsmanagement System        | 398 |
| 6.1.   | Freigaben Texte                              | 398 |
| 6.2.   | Freigabedefinition                           | 399 |
| 6.2.1. | Auswirkung der Freigabe                      | 401 |
| 6.3.   | Freigabe                                     | 404 |
| 6.4.   | Quick Freigabe                               | 407 |
| 6.5.   | Freigabe Protokoll                           | 407 |
| 7.     | Action Server                                | 409 |
| 7.1.   | Action Server - Aktionen                     | 409 |
| 7.2.   | Action Server - Protokoll                    | 417 |
| 7.3.   | Reportdefinition                             | 419 |
| 7.4.   | Besonderheiten der Steuerfenster             | 426 |

# 1. WINLine START

Im Programm WINLine START werden allgemeine Einstellungen und einige Stammdatenbereiche (Postleitzahlen, Bankleitzahlen, Eigenschaften, Zusatzfelder etc.) gewartet. Außerdem dient das Programm WINLine START dem Import und Export von Stammdaten.

## 1.1. Startparameter

Nachfolgend finden Sie eine Auflistung aller Startparameter, die beim Starten der Datei CWLSTART.EXE bzw. ADMN.EXE verwendet werden können:

#### > /USERX

X steht für den Benutzer, mit dem das Makro ablaufen soll.

#### > /PASSWDY

Y steht für das Password, das der Benutzer verwendet.

#### > /COMPANYZ

Z steht für die Mandantennummer, mit der das Makro abgearbeitet werden soll. Diese Option muss nur dann mitgegeben werden, wenn das Programm WINLine START aufgerufen werden soll.

#### > /YEARXXXX

XXXX steht für das Wirtschaftsjahr, das im Mandanten geöffnet werden soll. Das Wirtschaftsjahr muss so geschrieben werden, wie es auch in der Auswahllistbox des Mandantenwechsels angezeigt wird (z.B. /YEAR2003(10). Dieser Parameter kann Optional verwendet werden. Wird der Parameter nicht gesetzt, wird der Mandant mit dem letzten WJ (Standard) gestartet.

#### > /MACROMAKRO

MAKRO steht für den Makronamen, das durchgeführt werden soll.

#### > /QUITAFTERMACRO

Mit diesem Parameter wird das Programm, nachdem das Makro abgearbeitet wurde, wieder beendet.

#### > /NOLOGO

Mit diesem Parameter wird der Splashscreen nicht angezeigt. Dieser Parameter ist vor allen bei Terminalserververbindungen zu empfehlen.

#### > /LOWCOLOR

Mit diesem Parameter wird das Programm im Niedrig-Farbmodus (256 Farben) gestartet. Die bunten Icons, die in den Menüs zu sehen sind, werden in diesem Modus nicht unterstützt. Außerdem werden in diesem Modus keine Hintergrundgrafiken geladen, sondern stattdessen graue Flächen ausgegeben (z.B. Personenkonto). Dieser Parameter ist vor allen bei Terminalserververbindungen zu empfehlen.

#### > /STARTWINDOW

Mit diesem Parameter kann nach dem Login gleich ein Fenster geöffnet werden, wobei sich dieses Fenster im WINLine START oder im WINLine ADMIN befinden muss (es kann z.B. beim Starten der CWLSTART.EXE kein Fenster aus WINLine FAKT geöffnet werden).

#### > /DONTREGISTER

Mit diesem Parameter werden keine Registrierungen in der Registry vorgenommen. Dieser Parameter ist dann sinnvoll, wenn der Benutzer keine Berechtigungen hat in die Registry zu schreiben und die diesbezüglichen Fehlermeldungen unterbunden werden sollen.

#### > /ALLWAYSREGISTER

Mit diesem Parameter werden alle Registrierungen in der Registry vorgenommen, auch wenn es diese bereits gibt.

#### > /UNREGISTER

Mit diesem Parameter werden alle Registrierungen in der Registry aufgehoben. Mit dem nächsten Start des Programms ohne Parameter werden die Registrierungen wieder durchgeführt. Dieser Parameter ist dann einzusetzen, wenn es zu Fehlermeldungen mit COM-Objekten oder Ähnlichen kommt.

## 1.2. Login

Das erste Fenster, das angezeigt wird wenn die WINLine gestartet ist, ist das Login-Fenster. In diesem Fenster muss sich der Benutzer identifizieren (Name und Passwort eingeben) und es muss auch der Mandant ausgewählt werden, mit dem der Benutzer arbeiten will.

| Login                                                    |                                                           |     |  |  |  |  |  |  |
|----------------------------------------------------------|-----------------------------------------------------------|-----|--|--|--|--|--|--|
| ✓ \$1.                                                   |                                                           |     |  |  |  |  |  |  |
| Wenn Sie Ihre WINLine Anwendung zum ersten Mal starten   |                                                           |     |  |  |  |  |  |  |
| geben Sie a oder Mesonic im Feld Benutzer ein und        |                                                           |     |  |  |  |  |  |  |
| D OUER MESON                                             | in reiu Passwort                                          |     |  |  |  |  |  |  |
| Benutzer:                                                | а                                                         |     |  |  |  |  |  |  |
| Passwort:                                                | *                                                         |     |  |  |  |  |  |  |
| Datum:                                                   | 13.04.2010                                                |     |  |  |  |  |  |  |
| Mandant:                                                 | 300M Fun & Workout 2008                                   |     |  |  |  |  |  |  |
| Suche:                                                   |                                                           |     |  |  |  |  |  |  |
|                                                          | Mandantan Nama                                            |     |  |  |  |  |  |  |
| - 200M                                                   |                                                           |     |  |  |  |  |  |  |
|                                                          | Fun & Workout 2008 - 2010                                 | H   |  |  |  |  |  |  |
| E 2005                                                   | Fun & Workout 2008 - 2010                                 |     |  |  |  |  |  |  |
|                                                          | Fun & Workout 2008 - 2010                                 |     |  |  |  |  |  |  |
| E1 30KI                                                  | Fun & Workout 2008 - 2009(12)                             |     |  |  |  |  |  |  |
| E 500M                                                   | Demodatenstand (500M)                                     |     |  |  |  |  |  |  |
| E 80PL                                                   | Fun & Workout 2008 - 2010                                 |     |  |  |  |  |  |  |
|                                                          |                                                           | -   |  |  |  |  |  |  |
| Aktive Benutzer: 0                                       |                                                           |     |  |  |  |  |  |  |
|                                                          |                                                           |     |  |  |  |  |  |  |
|                                                          |                                                           |     |  |  |  |  |  |  |
|                                                          |                                                           |     |  |  |  |  |  |  |
| Besuchen Sie uns auf unserer Homenage: 💮 www.mesonic.com |                                                           |     |  |  |  |  |  |  |
| Descention all                                           | and dat anset at Homepuger - say <u>international com</u> | 11. |  |  |  |  |  |  |

#### > Benutzer:

Hier wird der Benutzername eingegeben. Wenn Sie sich das erste Mal anmelden, können Sie auch den Benutzer "a" oder "Mesonic" verwenden. Wenn das Programm schon verwendet wurde, wird immer der zuletzt verwendete Benutzer vorgeschlagen.

#### > Passwort:

Hier muss das Passwort des Benutzers eingegeben werden. Wenn Sie sich das erste Mal anmelden, können zu den Benutzer "a" oder "Mesonic" die Passwörter "b" oder "Mesonic" verwendet werden.

#### Achtung:

Wenn ein Netzwerk vorhanden ist und der Benutzername im Netzwerk gleich dem Benutzername in der WINLine ist, dann wird der Benutzername und das Passwort der WINLine automatisch im Login-Fenster vorgeschlagen. Das Programm weiß in diesem Fall, dass sich der Benutzer bereits im Netzwerk autorisiert hat und somit muss der Benutzer in der WINLine nicht nochmals ein Passwort eingeben. Ist diese Funktion nicht gewünscht, muss in der Benutzerverwaltung der WINLine ein anderer Benutzername vergeben werden.

#### Hinweis:

Im Programm WINLine ADMIN muss das Passwort immer eingegeben werden, auch wenn der WINLine-Benutzer gleich dem Windows-Benutzer ist.

#### > Datum

Hier wird das aktuelle Systemdatum des Computers vorgeschlagen. Das Datum kann aber beliebig verändert werden und wird im Programm als aktuelles Datum verwendet (im Belegerfassen, etc.).

#### > Mandant

Hier muss der Mandant ausgewählt werden, der bearbeitet werden soll, wobei immer der zuletzt bearbeitete Mandant vorgeschlagen wird. Um einen anderen Mandanten auszuwählen, gibt es mehrere Möglichkeiten:

- Auswahl aus der Auswahllistbox
   Der gewünschte Mandant wird aus der Auswahllistbox ausgewählt, wobei z.B. der Mandant
   gefunden werden kann, indem die ersten Zeichen der Mandantennummer eingegeben werden.
- Suche nach einem Mandanten
   Im Feld "Suche" kann nach Mandanten gesucht werden, wobei hier eine Volltextsuche nach der Mandantennummer und der Bezeichnung (stammt aus der Datenbankverbindung, die im WINLine ADMIN eingegeben werden kann) gemacht werden kann.
- Auswahl aus der Tabelle
   In der Mandantentabelle werden alle verfügbaren Mandanten angezeigt. Dabei gibt es zwei Unterscheidungen:

#### "einfache" Mandanten

Einfache Mandanten werden durch das Symbol 道 gekennzeichnet.

#### "zusammengefasste" oder gruppierte Mandanten

Wird in der Mandantentabelle auf einen "einfachen" Mandanten ein Doppelklick gemacht, wird dieser Mandant aufgerufen. Wird ein Doppelklick auf einen gruppierten Mandanten durchgeführt, dann werden alle dazugehörigen Mandanten angezeigt. Durch eine Doppelklick auf einen untergeordneten Mandanten wird dieser geöffnet.

#### Achtung:

In der Tabelle werden nur die Mandanten angezeigt, für die der Benutzer auch die notwendige Berechtigung hat (Details finden Sie im WINLine ADMIN - Handbuch).

Um den ausgewählten bzw. den vorgeschlagenen Mandanten zu übernehmen und endgültig ins Programm einzusteigen, gibt es wiederum diverse Möglichkeiten:

- Drücken der F5-Taste
- Drücken der F12-Taste
- Drücken der Tastenkombination SHIFT + RETURN
- □ Anklicken des OK-Buttons

Nachdem alle Eingaben durchgeführt und bestätigt wurden, wird folgende Meldung angezeigt:

| Achtung | y !                                                                                                    |
|---------|----------------------------------------------------------------------------------------------------|
| 2       | Wollen Sie sich mit dem Mesonic Server über das Internet verbinden um die letzten Informationen zu holen bzw. um<br>nachzusehen ob neue Programmversionen zu Verfügung stehen? |
|         | Ja Nein                                                                                                    |

Wird diese Meldung mit JA bestätigt, wird eine Verbindung mit dem MESONIC-Server hergestellt und es wird geprüft, ob es Neuigkeiten gibt. Das können Programmversionen sein (nur im kleinen Umfang), das können nützliche Hinweise zur Programmbedienung, neue Formulare oder Ähnliches sein.

Wurden Neuigkeiten gefunden, dann werden diese downgeloadet und im Anschluss daran wird das Fenster "Download Liste" angezeigt, in dem alle Einträge sichtbar sind.

Wir die Meldung mit Nein bestätigt, erfolgt kein Download. Das Fenster "Download Liste" kann aber jederzeit

durch Anklicken des Internet Update-Buttons 🤷 geöffnet werden.

Der Intervall, in dem nach Neuigkeiten am MESOINIC-Server gesucht werden soll, kann im Programm WINLine START über den Menüpunkt

- > Parameter
- > Einstellungen

festgelegt werden. Standardmäßig wird dieser Intervall nach dem Erstaufruf auf 7 Tage gestellt.

#### Achtung:

Wenn kein Internetanschluss vorhanden ist, mit dem diese Funktion ausgeführt werden kann, dann sollte in den Einstellungen der Intervall auf 30 Tage gestellt werden - damit muss die Meldung (die auf alle Fälle immer kommt) nur einmal im Monat bestätigt werden.

#### **1.3. Registrierung**

Das Fenster Registrierung wird geöffnet, sobald sich eine "Echtbenutzer" (das ist ein Benutzer, bei dem die Option "Demo-Benutzer" deaktiviert ist) in die WINLine einsteigt. Bei Demo-Benutzern wird das Fenster nicht automatisch geöffnet, die Registrierung kann aber auch über den Menüpunkt

🗁 Hilfe

#### 🗁 Benutzer registrieren

aufgerufen werden.

#### <u>Hinweis</u>

Für die Durchführung der Registrierung ist es erforderlich, dass ein Internetzugang vorhanden und aktiv ist.

Für die Registrierung ist es notwendig, das alle Felder korrekt ausgefüllt werden, wobei die Felder Lizenzname und Lizenznummer vom Programm bereits vorgegeben werden. Wenn alle Felder ausgefüllt wurden, können die Eingaben durch Drücken der F5-Taste bestätigt werden. Damit wird das Fenster auch nicht mehr automatisch angezeigt. Änderungen können durchgeführt werden, indem die Registrierung über den Menüpunkt Hilfe/Benutzer registrieren aufgerufen wird.

Wird das Fenster durch Drücken der ESC-Taste geschlossen, dann wird das Fenster beim nächsten Start des Programms wieder geöffnet. Insgesamt kann das Registrierungsfenster 3 Mal mit ESC geschlossen werden, dann wird das Fenster nicht mehr angezeigt und somit ist auch keine Registrierung vorgenommen.

#### Wozu die Registrierung?

Um WINLine an die Anforderungen Ihres persönlichen Arbeitsplatzes anzupassen und Sie optimale , mit Informationen zu versorgen, ist eine einmalige Registrierung erforderlich.

Damit registrieren Sie sich als WINLine-Anwender. Durch die Bekanntgabe Ihrer Daten und des Tätigkeitsbereiches können Informationen aus den Bereichen Produkte und Dienstleistungen, Veranstaltungen und Aktionen, wichtige Hinweise aus Steuer & Recht und vieles mehr speziell abgestimmt auf Ihren Arbeitsbereich direkt zu Ihnen gelangen.

#### 1.4. Mandantenwechsel

Im Menüpunkt

🗁 Datei

#### ➢ Mandantenwechsel

kann jederzeit im WINLine START Modul von einem aktuellen Mandanten auf einen anderen Mandanten gewechselt werden (der natürlich vorher schon existent sein muss).

#### > Tagesdatum:

Geben Sie das Bearbeitungsdatum ein. Durch Drücken der F3-Taste wird das aktuelle Datum übernommen.

#### > Mandantennummer:

Hier muss der Mandant ausgewählt werden, der bearbeitet werden soll, wobei immer der zuletzt bearbeitete Mandant vorgeschlagen wird. Um einen anderen Mandanten auszuwählen, gibt es mehrere Möglichkeiten:

Auswahl aus der Auswahllistbox
 Der gewünschte Mandant wird aus der Auswahllistbox ausgewählt, wobei z.B. der Mandant
 gefunden werden kann, indem die ersten Zeichen der Mandantennummer eingegeben werden.

 Suche nach einem Mandanten
 Im Feld "Suche" kann nach Mandanten gesucht werden, wobei hier eine Volltextsuche nach der Mandantennummer und der Bezeichnung (stammt aus der Datenbankverbindung, die im WINLine ADMIN eingegeben werden kann) gemacht werden kann.

 Auswahl aus der Tabelle
 In der Mandantentabelle werden alle verfügbaren Mandanten angezeigt. Dabei gibt es zwei Unterscheidungen:

#### "einfache" Mandanten

Einfache Mandanten werden durch das Symbol 道 gekennzeichnet.

#### "zusammengefasste" oder gruppierte Mandanten

mehrere Wirtschaftsjahre eines Mandanten sinnvoll. Die Gruppierung selbst erfolgt im Programm WINLine ADMIN im Menüpunkt Datei/Mandanten gruppieren.

Wird in der Mandantentabelle auf einen "einfachen" Mandanten ein Doppelklick gemacht, wird dieser Mandant aufgerufen. Wird ein Doppelklick auf einen gruppierten Mandanten durchgeführt, dann werden alle dazugehörigen Mandanten angezeigt. Durch eine Doppelklick auf einen untergeordneten Mandanten wird dieser geöffnet.

Um den ausgewählten bzw. den vorgeschlagenen Mandanten zu übernehmen und endgültig ins Programm einzusteigen, gibt es wiederum diverse Möglichkeiten:

- Drücken der F5-Taste
- Drücken der F12-Taste
- Drücken der Tastenkombination SHIFT + RETURN
- □ Anklicken des OK-Buttons

#### Achtung:

Es werden nur die Mandanten angezeigt, für die der Benutzer auch die notwendige Berechtigung hat (Details finden Sie im WINLine ADMIN - Handbuch).

| 🕞 Mandantenwechsel 💿 💷 🔜 |                               |  |  |  |  |  |  |  |  |  |
|--------------------------|-------------------------------|--|--|--|--|--|--|--|--|--|
| ✓                        |                               |  |  |  |  |  |  |  |  |  |
| Tagesdatum               | 13.04.2010                    |  |  |  |  |  |  |  |  |  |
| Mandantennr.             | : 300M Fun & Workout 2008     |  |  |  |  |  |  |  |  |  |
| Suche:                   |                               |  |  |  |  |  |  |  |  |  |
|                          |                               |  |  |  |  |  |  |  |  |  |
| M                        | 1andanten Name                |  |  |  |  |  |  |  |  |  |
| ⊕ 300M F                 | Fun & Workout 2008 - 2010     |  |  |  |  |  |  |  |  |  |
| 🖹 20CS F                 | -un & Workout 2008 - 2010     |  |  |  |  |  |  |  |  |  |
| 📄 20IT F                 | -un & Workout 2008 - 2010     |  |  |  |  |  |  |  |  |  |
| 🖹 20US F                 | -un & Workout 2008 - 2010     |  |  |  |  |  |  |  |  |  |
| 30KL F                   | -un & Workout 2008 - 2009(12) |  |  |  |  |  |  |  |  |  |
| ■ 500M C                 | Demodatenstand (500M)         |  |  |  |  |  |  |  |  |  |
| 📑 80PL F                 | -un & Workout 2008 - 2010     |  |  |  |  |  |  |  |  |  |
|                          |                               |  |  |  |  |  |  |  |  |  |
|                          |                               |  |  |  |  |  |  |  |  |  |
|                          |                               |  |  |  |  |  |  |  |  |  |
|                          |                               |  |  |  |  |  |  |  |  |  |

Wird ein Mandantenwechsel durchgeführt, so wird im Mandanten in den gewechselt wird, immer das höchste vorhandene Wirtschaftsjahr aufgerufen.

#### **Beispiel:**

Mandant 300M - höchstes Wirtschaftsjahr 2005 Mandant 500M - höchstes Wirtschaftsjahr 2005

Arbeitet man nun im Mandanten 300M im Wirtschaftsjahr 2003 (!) und wechselt in den Mandanten 500M, so wird dort das Wirtschaftsjahr 2003 aufgerufen.

Um nun IMMER das höchste Wirtschaftsjahr beim Mandantenwechsel zu erhalten, kann dies mittels Eintrag in der Datei "mesonic.ini" erfolgen.

D.h. in der Abteilung [company] muss der Eintrag "AlwaysChangeToLatestYear=1" erfolgen:

| MESONIC.INI - Editor                                                                                   |  |  |  |  |  |  |
|----------------------------------------------------------------------------------------------------|--|--|--|--|--|--|
| Datei Bearbeiten Format Ansicht ?                                                                      |  |  |  |  |  |  |
| [company]<br>network=<br>nr=300M<br>name=Fun & Workout 2008<br>UserName=a<br>language=00<br>Printer=20 |  |  |  |  |  |  |
| AlwaysChangeToLatestYear=1                                                                             |  |  |  |  |  |  |
| ExtendedODBCOptions=AutoTranslate=No;<br>[cwlstart_Eavorites]                                          |  |  |  |  |  |  |
| count=3                                                                                                |  |  |  |  |  |  |

Wird dieser Eintrag nicht gesetzt oder steht der Eintrag auf "= 0", wird versucht in das gleiche Wirtschaftsjahr wie im Ausgangsmandanten zu wechseln.

#### Hinweis:

Wenn in der Datei MESONIC.INI der Eintrag

NewInstanceForNewCompany=1

in der Rubrik [Company] vorhanden ist, dann wird beim Mandantenwechsel automatisch eine neue Instanz gestartet.

## **1.5.** Weitere Instanz starten

Über den Menüpunkt

Datei

#### $\square$

#### 🗁 Weitere Instanz starten

kann das Programm ein weiteres Mal gestartet werden, wobei vom Programm automatisch ein temporärer Benutzer angelegt wird. Dieser Benutzer bekommt dann den Namen Benutzer@Nummer, wobei die Nummer die nächste freie Nummer der Benutzerverwaltung darstellt. Diese Information wird auch in allen relevanten Punkten angezeigt.

Wenn eine "weitere Instanz" gestartet wird, dann werden auch die benutzerspezifischen Einstellungen des ursprünglichen Benutzers mit übernommen. Auch eventl. vorhandene "private" Filtereinstellungen stehen dem weiteren Benutzer zur Verfügung.

Beim Beenden der Instanz wird der Benutzer wieder gelöscht.

#### Wozu braucht man das?

Diese Funktion wird dann benötigt, wenn ein Benutzer z.B. mehrere Mandanten gleichzeitig bearbeiten muss. Damit muss dann nicht ständig ein Mandantenwechsel durchgeführt werden, bzw. muss nicht ein 2 Benutzer angelegt und verwaltet werden.

## **1.6.** Password ändern

Jeder Anwender kann nach Sicherheitsabfrage sein eigenes Password ändern. Das Password kann direkt im WINLine START im Menüpunkt

🗁 Datei

#### Password ändern

geändert werden.

Es ist kein Einstieg in das Programm WINLine ADMIN notwendig.

## 1.7. Grafiken Importieren

In diesem Fenster, das über den Menüpunkt

# □ Datei□ Grafik Importieren

aufgerufen wird, können alle Grafiken verwaltet werden, die in der WINLine und in der WEB Edition verwendet werden. Die hier eingetragenen Grafiken werden in der zentralen Systemdatenbank verwaltet.

Auf diesen Grafiken kann in den diversen Programmteilen (Artikelstamm, Textbausteine, etc.) zugegriffen werden.

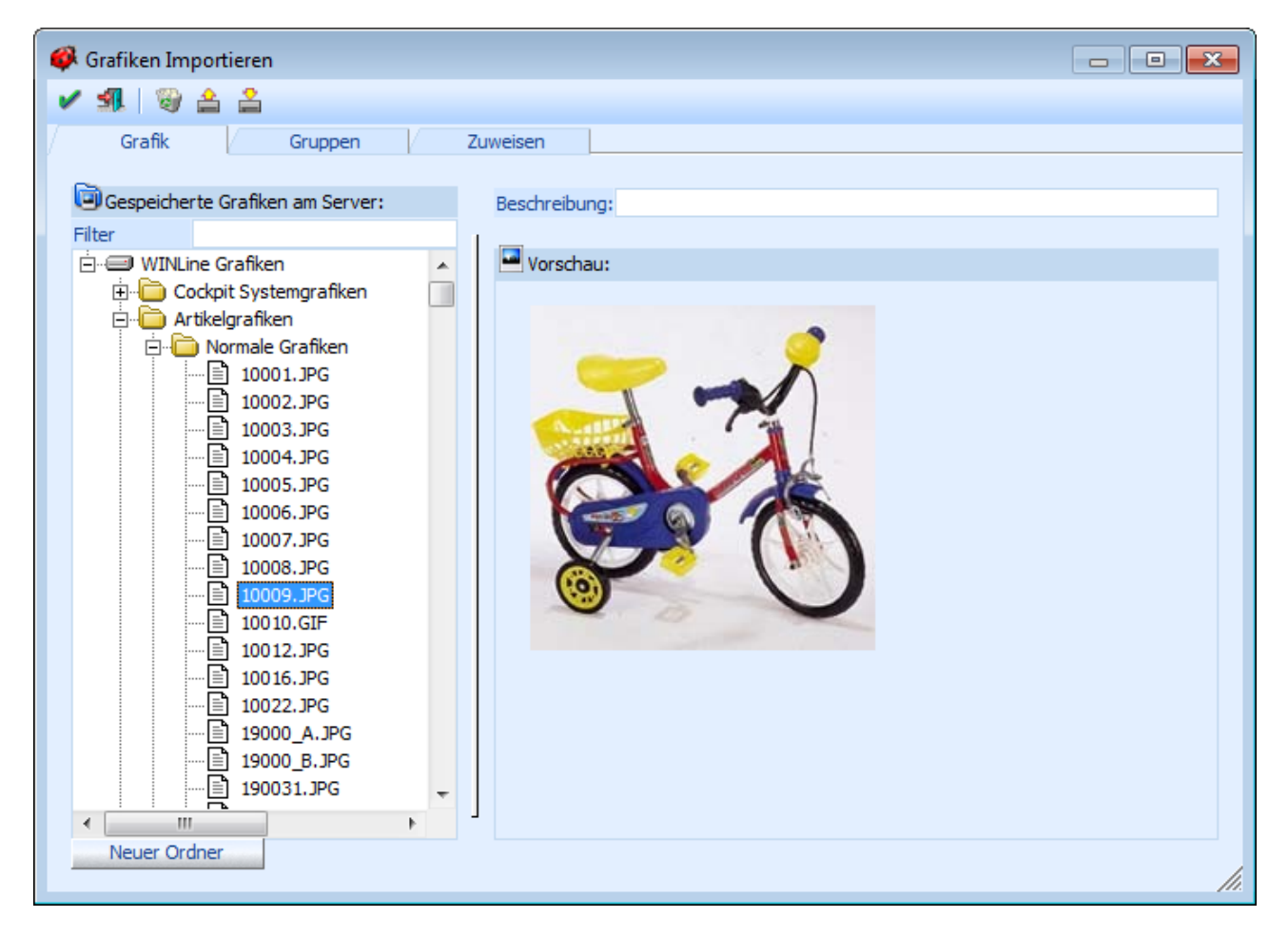

Das Fenster ist in drei Teilbereiche unterteilt, die auch unterschiedliche Funktionen aufweisen:

## <u>Grafik</u>

Im Register Grafik werden die Grafiken selbst verwaltet. In der Baumstruktur auf der linken Seite werden alle Grafikdateien angezeigt, die bereits in der zentralen Datenbank gespeichert wurden.

## <u>Achtung</u>

Es können maximal 32000 Datensätze angezeigt werden. Sollte die Gesamtanzahl an Grafikdatein diese Zahl überschreiten, dann werden nur die ersten 32000 Datensätze angezeigt und es erscheint folgende Meldung:

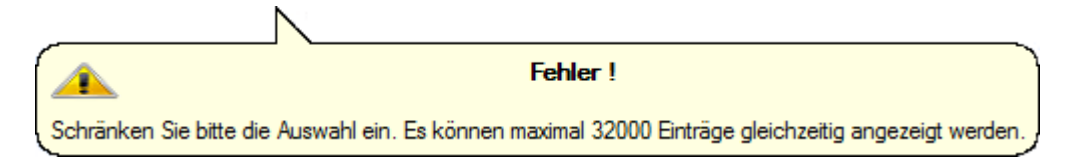

#### > Filter

Über die Eingabe eines Dateinamens, kann das Ergebnis in der Baumstruktur eingeschränkt werden.

#### <u>Hinweis</u>

Dieses ist z.B. notwendig, wenn mehr als 32000 Datensätze (Grafikdateien) vorhanden sind.

Durch Anklicken einer beliebigen Grafik wird auf der rechten Seite eine Vorschau dazu angezeigt. Im Feld **Beschreibung** 

kann ein Kommentar zu der Grafik hinterlegt werden.

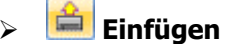

Nach Drücken dieses Buttons kann eine Grafik ausgewählt werden, die in die Datenbank übernommen wird. Das Hinzufügen von Grafiken kann aber auch mittels Drag & Drop vorgenommen werden, wobei hier auch mehrere Grafiken auf einmal in die zentrale Datenbank übernommen werden können.

#### **Achtung**

Es können Grafiken von maximal 15 MB eingefügt werden.

## Exportieren

Mittels dieses Buttons kann die aktive Grafik exportiert werden.

## 🕞 🧖 Löschen

Durch Anklicken des Löschen-Buttons wird die gerade aktive Grafik gelöscht.

# > 🗹 Ok

Durch Anklicken des OKkButtons werden alle importierten Grafiken bzw. alle veränderten Bemerkungen gespeichert.

## 🕨 🌁 Ende

Durch Drücken des Ende-Buttons oder der ESC-Taste wird das Fenster geschlossen.

#### Neuer Ordner Neuer Ordner

Mittels dieses Buttons können neue Ordner angelegt werden. Die Ordner können mehrstufig, in der Hierarchiebreite 9 und in der Tiefe 99 Ordner, angelegt werden.

#### <u>Gruppen</u>

Im Register Gruppen können die Grafiken in Gruppen zusammengefasst werden, wobei die Gruppen in mehrere Ebenen unterteilt werden können (bis zu 9 Ebenen).

#### Neuanlage von Gruppen

Um eine neue Gruppe neu anzulegen, klicken Sie auf das Symbol <u>Neuer Ordner</u> und tragen Sie im Feld Bezeichnung die Bezeichnung der Gruppe ein. Zusätzlich dazu kann noch ein Kommentar (Notizblock) erfasst werden. Durch Bestätigen der Bezeichnung wird die neue Grafikgruppe in der Baumstruktur angezeigt.

#### WINLine<sup>®</sup> START

MESONIC © 2012

Sobald einer Gruppe auch eine Grafik zugeordnet wurde, können auch weitere "Untergruppen" angelegt werden.

Bestehende Grafikgruppen können durch Drücken der Entfernen-Taste gelöscht werden. Die ggf. untergeordneten Grafiken werden dann mit gelöscht.

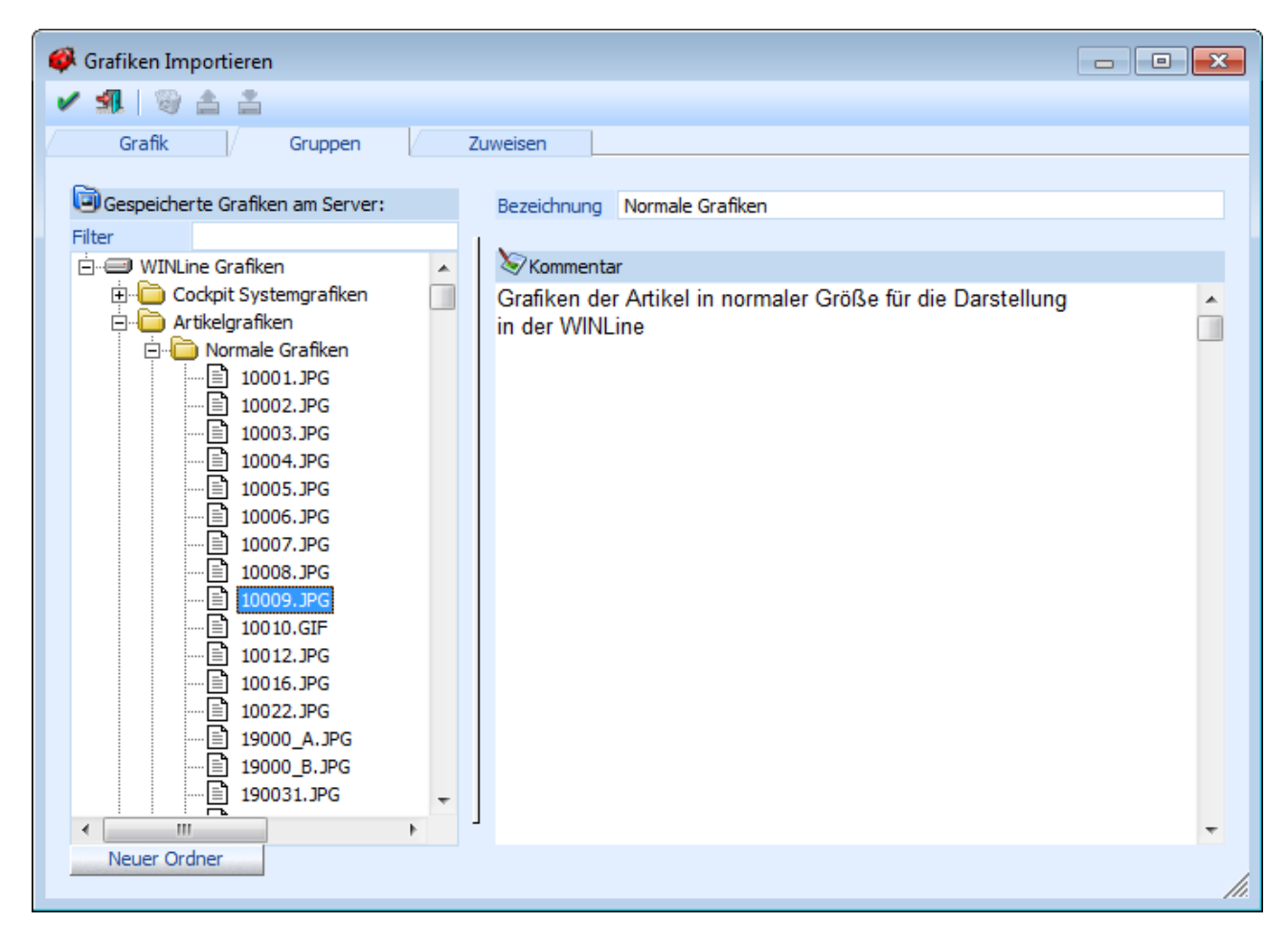

#### <u>Zuweisen</u>

Im Register "Zuweisen" können Grafiken zu bestehenden Grafik-Gruppen zugeordnet werden. Die ist dann Sinnvoll, wenn viele Grafiken verwalten werden (in Zusammenhang mit der WEBEdition) - damit können die Grafiken übersichtlicher bearbeitet werden.

#### <u>Ablauf</u>

Zuerst muss die Gruppe ausgewählt werden, der Grafiken zugeordnet werden sollen. Diese wird dann auch in der Rubrik "aktuelle Gruppe" angezeigt.

Über die Eingabefelder

#### > Grafiken auswählen von - bis

kann eine Selektion der Grafiken vorgenommen werden, die Grafikgruppen zugeordnet werden sollen. Dabei kann über die Matchcodefunktion (F9-Taste) nach allen vorhandenen Grafiken gesucht werden.

Über die Option kann gesteuert werden, welche Grafiken angezeigt werden sollen:

## □ Alle

Es werden alle Grafiken gemäß der Selektion (Grafiken auswählen) angezeigt.

# Nicht zugeordnete Es werden alle Grafiken angezeigt, die noch keiner bzw. nicht der aktuell ausgewählten Grafikgruppe zugeordnet sind.

Nur zugeordnete
 Hier werden alle Grafiken angezeigt, die bereits der aktuell ausgewählten Grafikgruppe zugeordnet wurden.

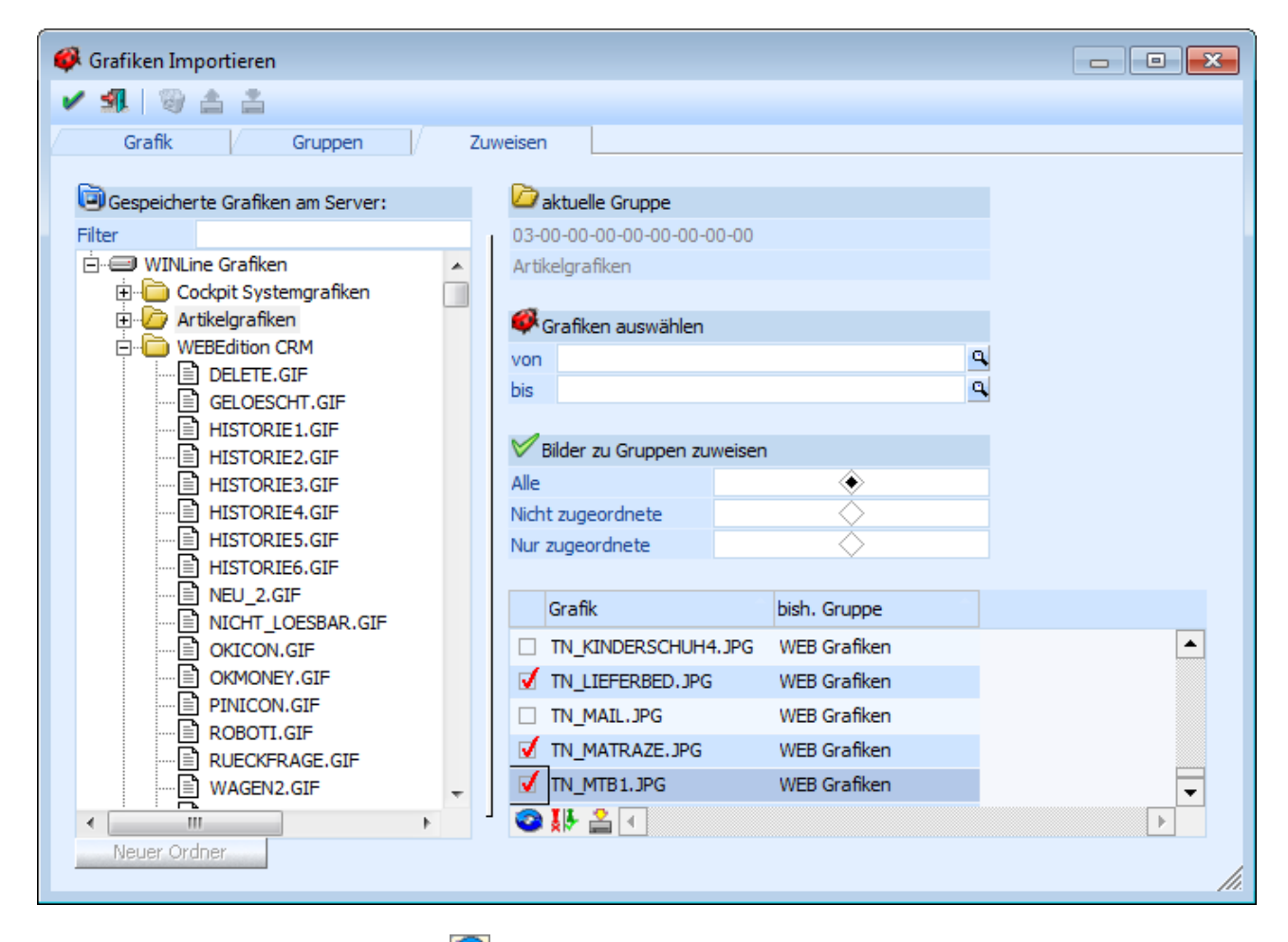

Durch Anwahl des Anzeigen-Buttons 🞯 wird die Tabelle mit den entsprechenden Grafiken gefüllt.

In der Tabelle wird neben dem Grafiknamen auch die bisherige Gruppe angezeigt. Durch Aktivieren der Checkbox in der ersten Spalte kann definiert werden, ob die Grafik der aktuell ausgewählten Gruppe zugeordnet werden soll.

#### <u>Hinweis</u>

Mit Hilfe des Umkehr-Buttons 💹 kann die getroffene Selektion ins Gegenteil verkehrt werden.

Durch Anklicken des Buttons "Zuweisung Speichern" 🚔 wird die vorgenommene Zuweisung abgespeichert und die Grafiken sind somit in den entsprechenden Gruppen vorhanden.

## 1.8. Telefonanrufe

Über den Menüpunkt

🗁 Datei

Telefonjournal

kann eine Liste aller Telefonanrufe abgerufen werden. Voraussetzung dafür ist, dass das Programm CWLTAPI im Einsatz ist.

Jeder Arbeitsplatz, auf dem das CWLTAPI installiert und aufgerufen ist, und der "angerufen" wird, schreibt Einträge in das Telefonjournal (Tabelle T017CMP in der Systemdatenbank). Dabei wird die Telefonnummer des Anrufers, die Telefonnummer des Angerufenen (derjenige, der das Gespräch übernimmt), das Datum / die Uhrzeit des Gespräches gespeichert. Die Nummer des "Angerufenen" wird aus den Benutzereinstellungen (Benutzeranlage im WINLine ADMIN) übernommen.

| 💶 Telefonanrufe      |                     |            |       |    |  |  |  |  |  |
|----------------------|---------------------|------------|-------|----|--|--|--|--|--|
| 📀 纲   🔑 Kompaktieren |                     |            |       |    |  |  |  |  |  |
|                      |                     |            |       |    |  |  |  |  |  |
| Filtern              |                     |            |       |    |  |  |  |  |  |
| Durchwahl            |                     | 0          |       |    |  |  |  |  |  |
| ab                   | 27.12.2011          |            |       |    |  |  |  |  |  |
| Aprufe               |                     |            |       |    |  |  |  |  |  |
| Telefonnu Name       |                     | Datum      |       | WE |  |  |  |  |  |
| 004207466            |                     | 27 12 2011 | 11.40 |    |  |  |  |  |  |
| 004327466            |                     | 27.12.2011 | 11:40 | H  |  |  |  |  |  |
| 004368011            |                     | 27.12.2011 | 11:32 |    |  |  |  |  |  |
| 004368011            |                     | 27.12.2011 | 11:18 |    |  |  |  |  |  |
| 004369911            |                     | 27.12.2011 | 11:11 |    |  |  |  |  |  |
| 004989232 Frau Ver   | ena Braun           | 27.12.2011 | 11:09 |    |  |  |  |  |  |
| 004366243            |                     | 27.12.2011 | 11:07 |    |  |  |  |  |  |
| 004321662            |                     | 27.12.2011 | 10:15 |    |  |  |  |  |  |
| 004366433 Herr Mag   | g. Manfred Kandussi | 27.12.2011 | 10:08 |    |  |  |  |  |  |
| 004317608 Frau Ma    | nuela Kleubert      | 27.12.2011 | 09:38 |    |  |  |  |  |  |
| 004326826 Frau Ing   | . Manuela Miska     | 27.12.2011 | 09:26 |    |  |  |  |  |  |
| 004366480            |                     | 27.12.2011 | 09:16 |    |  |  |  |  |  |
| 004366435            |                     | 27.12.2011 | 09:09 |    |  |  |  |  |  |
| 004336872            |                     | 27.12.2011 | 09:05 |    |  |  |  |  |  |
| 004366482 Herr Ern   | st Hofmann          | 27.12.2011 | 09:03 | -  |  |  |  |  |  |
| 1                    |                     |            | •     |    |  |  |  |  |  |
| handharan            |                     |            |       | 1  |  |  |  |  |  |

#### <u>Filtern</u>

Im Bereich Filtern gibt es zwei Einstellungsmöglichkeiten:

#### > Durchwahl

Hier kann auf die Durchwahl eingeschränkt werden, für die die Telefonanrufe angesehen werden sollen. Ist beim Benutzer, der sich in die WINLine angemeldet hat, eine Durchwahl hinterlegt (siehe auch Benutzeranlage im WINLine ADMIN), dann wird diese Durchwahl auch vorgeschlagen.

> ab

In diesem Feld kann das Datum eingegeben werden, ab dem die Telefonanrufe angezeigt werden sollen. Standardmäßig wird immer das akutelle Tagesdatum vorgeschlagen. Über den Kalenderbutton kann jedes beliebige Datum ausgewählt werden.

In der Tabelle werden folgende Daten angezeigt

#### > Telefonnummer

Hier wird die Telefonnummer des Anrufers angezeigt. Das kann sowohl eine "externe" Nummer als auch eine "interne" Nummer sein.

#### > Name

Sofern der Anrufer in der WINLine anhand der Nummer gefunden werden konnte, wird hier der Name des Anrufers angezeigt.

#### > Datum

In diesem Feld wird das Datum und die Uhrzeit des Anrufes angezeigt.

#### > WF

Wurde im Zuge des Anrufes auch ein Workflow angestoßen, wird hier die Workflownummer angezeigt.

Folgende Aktionen können im Telefonjournal durchgeführt werden:

#### > Kontakt aufrufen

Sofern anhand der Telefonnummer eine Zuorndung zu einem Datensatz getroffen werden konnte, dann durch einen Doppeklick auf den Eintrag der Datensatz geöffnet werden.

Über die rechte Maustaste stehen eine Reihe von weiteren Aktionen zur Verfügung, wobei die Anzahl der Funktionen davon abhängig ist, ob anhand der Nummer ein Datensatz gefunden wurde, oder nicht.

Wenn kein Datensatz gefunden wurde, dann stehen zwei Aktionen zur Verfügung:

#### > Neuen Kontakt anlegen

Damit wird das Kontaktestamm-Fenster geöffnet und ein neuer Kontakt kann angelegt werden.

#### > Zurückrufen

Mit dieser Funktion kann die Nummer, die in der Tabelle aktivi ist, angerufen werden.

Wenn der Nummer ein Name zugeordnet werden kann, stehen noch weitere Optionen zur Verfügung:

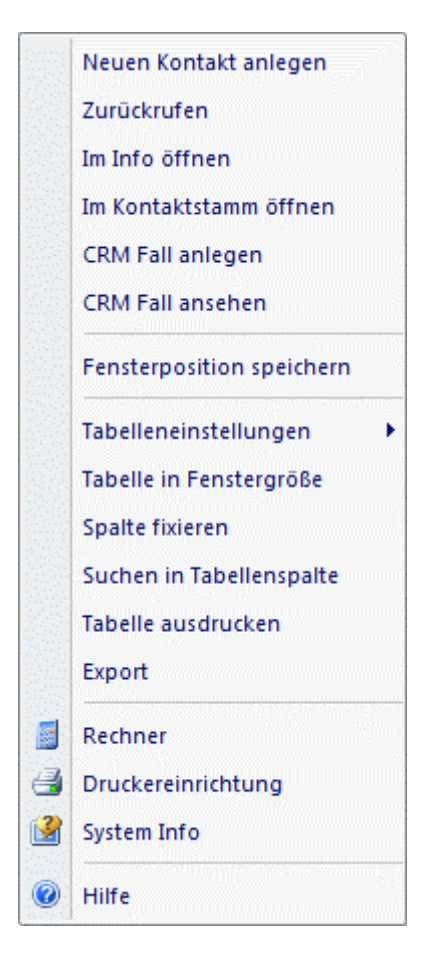

#### > Im Info öffnen

Mit dieser Aktion, die sinnvollerweise nur dann aufgerufen werden kann, wenn anhand der Nummer ein Datensatz gefunden werden konnte, wird die Konteninfo im WINLine INFO geöffnet.

#### > Im Kontaktstamm öffnen

Mit dieser Aktion, die sinnvollerweise nur dann aufgerufen werden kann, wenn anhand der Nummer ein Datensatz gefunden werden konnte, wird der Kontaktestamm geöffnet (wie beim Doppelklick).

#### > CRM Fall anlegen

Mit dieser Funktion kann der Workflow gestartet werden, der in den TAPI-Einstellungen (WINLine START / Parameter / Einstellungen / Regsiter TAPI) hinterlegt ist, wobei gewisse Daten bereits vorbelegt werden.

#### > CRM Fall ansehen

Wurde für diesen Anruf bereits ein Fall angelegt, kann dieser über die rechte Maustaste geöffnet und ggf. weiterbearbeitet werden.

#### **Buttons**

#### > Anzeigen-Button

Durch Anklicken des Anzeigen-Button wird die Tabelle gemäß den Einstellungen neu aufgebaut.

#### > ENDE-Button

Durch Drücken der ESC-Taste wird das Fenster geschlossen

#### > Kompaktieren-Button

Durch Anklicken dieses Buttons werden alle Einträge aus dem Journal gelöscht, die älter als 30 Tage sind, wobei jeweils nur die akutell eingetragene Durchwahl berücksichtigt wird. Wenn keine Durchwahl eingetragen ist, wird auch nicht kompaktiert. Im Zuge des Kompaktieren wird das Telefonjournal auch

ausgelagert, wobei eine Datei "Backup Telephone Journal (JJJJ-MM-TT HHhmm).mbac" (z.B. Backup Telephone Journal (2012-01-09 09h32).mbac) erzeugt wird. Diese Datei kann bei Bedarf über den WINLine ADMIN rückgesichert werden.

## **1.9.** CRM Daten Cockpit

Das CRM Daten Cockpit, das über den Menüpunkt

Datei

CRM Daten Cockpit

oder Schnellaufruf

#### 🗁 STRG + 0

aufgerufen werden kann, bietet eine Zusammenstellung der verschiedensten Auswertungen, die im WINLine LIST angelegt wurden. Der Vorteil des CRM Daten Cockpits besteht darin, das alle Auswertungen zusammengefaßt dargestellt werden können, wobei pro Datenbereich auch die jeweiligen Detailinformationen angezeigt werden können. Von diesen Detailbereichen kann auch "weggearbeitet" werden - z.B. können neue Workflowschritte oder Aktionsschritte erfaßt, Detaildaten betrachtet oder Daten in Merklisten übergeben werden.

|           | CRM Daten Cockpit                                                                                                    |                                                                                                    |                                                                      |                                                                                                    |                                                                                     |                                                    |              |                                                                                                    |
|-----------|----------------------------------------------------------------------------------------------------|----------------------------------------------------------------------------------------------------|----------------------------------------------------------------------|----------------------------------------------------------------------------------------------------|-------------------------------------------------------------------------------------|----------------------------------------------------|--------------|----------------------------------------------------------------------------------------------------|
|           |                                                                                                    | 🐛 🚹 🧟 CRM-Suche                                                                                                    | 7 🔒   🕰 8                                                            | · •                                                                                                    |                                                                                     |                                                    |              | 🗐 😰 🥹 Reklamationen                                                                                                    |
|           | iff <suchbegriff eingeben=""></suchbegriff>                                                                                                    | Suchbegr                                                                                                    |                                                                      |                                                                                                    | amationen                                                                           | Rekla                                              |              |                                                                                                    |
|           | Kurzbeschreibung                                                                                                    | Bezeichnung                                                                                                    | Artikel                                                              | Name                                                                                                    | Kundenkonto                                                                         | ID                                                 |              | c Reklamationen                                                                                                    |
|           | Lampe leuchtet nicht<br>Produktionsfehler<br>Radgabel verbogen<br>Tacho defekt<br>Schrauben fehlen<br>Lackprobleme<br>Farbe nicht in Ordnung<br>Tacho defekt | Kinder-Spielrad 12 "<br>Mountainbike Special<br>Luxus Mountain Bike "oversized"<br>Luxus Mountain Bike "oversized"<br>Rennrad 26 "<br>Rennrad 26 "<br>Luxus Mountain Bike "oversized" | 10009<br>10017<br>10002<br>10002<br>10001<br>10001<br>10001<br>10002 | Alpin Sports<br>Johann Azenhofer<br>Ingrid Lutz<br>Annas Sportwelt<br>Annas Sportwelt<br>Auermann Sport<br>Annas Sportwelt<br>Annas Sportwelt | 231000<br>230A005<br>230L003<br>230A001<br>230A001<br>230A003<br>230A001<br>230A001 | 105<br>104<br>103<br>102<br>101<br>100<br>98<br>97 | elle Formula | Terminkalender                                                                                                    |
|           | Schaltung defekt<br>Bremse schleift<br>Lieferung "L-2011-1256" nicht in Ordnung<br>Schwergängig<br>Noppen<br>Bänder<br>Druck                                 | Rennrad 26 "<br>Luxus Mountain Bike "oversized"<br>Multi - Trainer<br>Panther Sportschuh "Tennis"<br>Panther Sportschuh "Streetball"<br>T-Shirt "Winner"                              | 10001<br>10002<br>20001<br>30003<br>30001<br>40002                   | Ammansberger<br>Ammansberger<br>Ammansberger<br>Ingrid Lutz<br>Heinrich Hill GmbH<br>Martin Zirngast<br>Gerhard Ferro                         | 230A002<br>230A002<br>230A002<br>230L003<br>2302050011<br>230Z007<br>230F003        | 96<br>95<br>94<br>90<br>89<br>88<br>87             | er Tabe      | Zulett ve                                                                                                    |
| -         | Sohie<br>Rahmen<br>Kette<br>Im Kajak Kunt wasser ein<br>Material<br>Reklamation                                                                              | Panther Joggingschuhe<br>Mountainbike "Garry Fisher"<br>Rennrad 26 "<br>Kajak "Fjord"<br>Rennrad 26 "                                                                                 | 30004<br>100021<br>10001<br>80001<br>10001                           | Hubert Wutzelhofer<br>Rauschmaier<br>Johann Azenhofer<br>Annas Sportwelt<br>Johann Azenhofer                                                  | 230W008<br>24017<br>230K005<br>230a005<br>230a001<br>230A005                        | 86<br>85<br>84<br>70<br>68<br>67                   | Kalend       | Ale                                                                                                    |
| <b>4 </b> |                                                                                                    |                                                                                                    |                                                                      | er: 102                                                                                                    | nsicht - Fallnumm                                                                   | 👕 Fallar                                           |              | ektior                                                                                                    |
|           | Fall 102<br>Erweiterte Ansicht Seite 1                                                                                                    | Neues Upload Neues Calcsheet                                                                                                    | O<br>Abo                                                             | 🗃<br>Mail zum Fall                                                                                                    | euer Schritt                                                                        | Ne                                                 |              |                                                                                                    |
|           |                                                                                                    |                                                                                                    | efekt<br>rtwelt                                                      | Reklamation Tacho de<br>230A001 Annas Sport                                                                                                   | is<br>le<br>ller                                                                    | Statu<br>Kund<br>Händ                              |              | Kalender                                                                                                    |
|           | Reklamation 📎                                                                                                    |                                                                                                    | Level Support                                                        | :06 😤 a>>> First                                                                                                    | 26.7.2011 13:46:                                                                    | <b>i</b>                                           |              | 💮 Adressen                                                                                                    |
|           | usätzlich hat das                                                                                                    | ndern bleibt immer bei 10 km/h hängen. Z                                                                                                    | windigkeit an, so                                                    | : nicht die aktuelle Geschv<br>en Sprung.                                                                                                    | Der Tacho zeigt<br>Glas einen kleine                                                |                                                    |              | Projekte                                                                                                    |
| -         | X ()<br>löschen Rückfrage an den<br>Kunden                                                                                                    | Fall abgeschlossen Fall                                                                                                    | Gruppe                                                               | erson Delegation an (                                                                                                    | N<br>Delegation an Pe                                                               |                                                    |              | Artikel     Arbeitnehmer                                                                                                    |
|           | Reklamation 📎<br>tusätzlich hat das<br>X ()<br><u>Rückfrage an den</u><br><u>Kunden</u>                                                                      | ndern blebt immer bei 10 km/h hängen. 2<br>Fall abgeschlossen Fall                                                                                                    | : Level Support<br>windigkeit an, so<br><u>Gruppe</u>                | 2304001 Annas Sport     2304001 Annas Sport     cos      asserts     incht die aktuelle Geschwen Sprung.                                      | 26.7.2011 13:46:<br>Der Tacho zeigt<br>Glas einen kleine<br>Delegation an Pe        | Kund<br>Händ                                       |              | Check Net  Constraints  Constraints  Constr |

Auf der linken Seite des Daten Cockpits werden auf der einen Seite unterschiedliche Bereiche, nämlich

#### □ Favoriten

Hier werden die vom Benutzer ausgwählten Auswertungen angezeigt.

|                       | Zuletzt verwendet<br>Hier werden die zuletzt verwendeten Auswertungen angezeigt. Aus diesem Bereich können<br>Auswertungen markiert und mit Drag & Drop auf die Favoriten gezogen werden. Damit ist diese<br>Auswertung dann im Bereich Favoriten vorhanden. |
|-----------------------|----------------------------------------------------------------------------------------------------|
|                       | Alle<br>Hier werden alle vorhandenen Auswertungen angezeigt. Aus diesem Bereich können Auswertungen<br>markiert und mit Drag & Drop auf die Favoriten gezogen werden. Damit ist diese Auswertung dann<br>im Bereich Favoriten vorhanden.                     |
|                       | Selektion<br>Hier werden Filter und Merklisten angezeigt, die entsprechend weiterverwendet werden können.                                                                                                    |
| angezeig              | t, wobei jeder dieser Bereiche nochmals in Datenbereiche unterteilt sind:                                                                                                    |
|                       | CRM<br>Das sind alle Auswertungen, die CRM-Workflows und/oder CRM-Aktionen beinhalten.                                                                                                    |
|                       | Kalender<br>Das sind alle Auswertungen, die als Kalender angezeigt werden können (per List-Definition) und<br>können CRM-Workflows und/oder CRM-Aktionen oder Belegzeilen-Auswertungen enthalten.                                                            |
|                       | Debitoren & Kreditoren<br>Dieser Bereich kann alle Stammdatenliste für Debitoren/Kreditoren/Interessenten (Kunden) und<br>Anfragelieferanten beinhalten.                                                                                                    |
|                       | Adressen<br>In diesem Bereich werden alle Listen dargestellt, die für den Bereich Adressen angelegt wurden.                                                                                                    |
|                       | Projekte<br>Hier werden alle Auswertungen zu Projekten dargestellt.                                                                                                    |
|                       | Artikel<br>Hier werden alle Auswertungen zu Artikeln angezeigt.                                                                                                    |
|                       | Arbeitnehmer<br>Hier werden alle Auswertungen zu Arbeitnehmer dargestellt.                                                                                                    |
| Durch ei<br>hier wiec | nen Klick auf eine gewünchte Auswertung wird auf der rechten Seite die Liste dargestellt, wobei es<br>Ier mehrere Ansichten - Formularansicht, Tabellenansicht und Kalenderansicht (nur bei Listen,                                                          |

welche auch mit Kalenderansicht erstellt wurden) - gibt.

## **Formularansicht**

Bei der Formularansicht (Register "Formular") werden folgende Buttons zur Verfügung gestellt:

## > Suchbegriff

Im Feld "Suchbegriff" kann ein Begriff eingegeben werden, nach dem gesucht werden soll. Wenn der Suchbegriff bestätigt wird erfolgt in dem Formular die Suche nach diesem Begriff, wobei es sich dabei um eine Volltextsuche handelt. Die gefundene Einträge werden in der Folge in der Liste markiert und mit der F3-Taste kann die Suche innerhalb der Seite fortgeführt werden.

## \succ 🔛 Mail

Durch Anklicken des Mail-Buttons kann die Liste per Mail versendet werden, wobei das Dokument in dem Format erstellt wird, welches in den Einstellungen (WINLine Start - Parameter - Einstellungen - Register "Mail") hinterlegt wurde.

## > 📄 Drucken

Durch Anwahl dieses Button kann die Liste gedruckt werden.

## > II I > > VCR-Buttons

Sofern die Auswertung mehrere Seiten umfaßt, kann mit den VCR-Buttons geblättert werden.

Sofern die Liste entsprechend konfiguriert wurde, kann durch einen Klick auf den Key (eindeutiger Wert - z.B. Kontonummer bei Personenkonten, AN-Nummer für den AN-Stamm oder ID beim CRM-Workflows bzw. CRM-Aktionen) die Detailinfo zum Datensatz angezeigt werden, wobei diese Anzeige unterhalb der Liste erfolgt.

#### <u>Hinweis</u>

Wenn in der Liste kein eindeutiger Key vorhanden ist (dieses ist dadurch ersichtlich, dass es keinen blau unterschrichenen Eintrag gibt), dann gibt es Möglichkeit die Ansicht auf die Tabellenansicht (Register "Tabelle") zu stellen. In dieser Art der Ansicht wird immer bei der Anwahl einer Datensatzzeile die Detailinfo gefüllt.

#### **Tabellenansicht**

In der Tabellenansicht (Register "Tabelle") werden alle Daten der Auswertung in Form einer Tabelle dargestellt. Durch diese Art der Darstellungsform können zusätzliche Funktionen zur Verfügung gestellt werden.

#### > Suchbegriff

Im Feld "Suchbegriff" kann ein Begriff eingegeben werden, nach dem gesucht werden soll. Wenn der Suchbegriff bestätigt wird erfolgt in der Tabelle die Suche nach diesem Begriff, wobei es sich dabei um eine Volltextsuche handelt. Die gefundene Einträge werden in der Folge in der Liste markiert und mit der F3-Taste kann die Suche innerhalb der Seite fortgeführt werden.

Innerhalb der Spalten können die speziellen Tabellenfunktionen über ein Pfeilsymbol Aktiviert werden, wobei das Symbol angezeigt wird, wenn der Mauscoursor auf eine Spaltenüberschrift geführt wird. Bei Anwahl des Pfeilsymbols mit der linken Maustaste stehen folgende Möglichkeiten zur Verfügung, welche nachfolgend im einzelnen beschrieben werden:

| Aufsteigend Sortieren  |
|------------------------|
| Absteigend Sortieren   |
| Optimale Spaltenbreite |
| Spalte gruppieren      |
| Spalte filtern         |

#### > Spalte sortieren

Über die Buttons "Aufsteigend Sortieren" bzw. "Absteigend Sortieren" kann der Inhalt der Spalte sortiert wernden

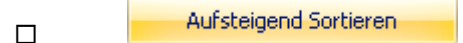

Der Inhalt der Spalte wird aufsteigend sortiert.

Absteigend Sortieren

Der Inhalt der Spalte wird absteigend sortiert.

#### **Hinweis**

Sollte bereits in der Spalte sortiert werden, dann wird auf die Art Sortierung durch ein Symbol hingewiesen.

#### <u>Hinweis</u>

Die Sortierung wird auch durchgeführt, wenn direkt auf die Überschrift geklickt wird (d.h. nicht auf das Pfeilsymbol), Dabei erfolgt zunächst eine aufsteigende Sortierung und bei nochmaliger Anwahl der Überschrift eine absteigende Sortierung.

#### > Optimale Spaltenbreite

Über den Button "Optimale Spaltenbreite" wird automatisch die Spalte auf die optimale Größe eingestellt, so dass innerhalb der Spalte bei jeden Datensatz die entsprechenden Informationen komplett angezeigt werden können.

#### > Spalte gruppieren

Über den Button "Spalte gruppieren" wird innerhalb der Tabelle nach dem Inhalt der Spalte gruppiert. D.h. es wird eine neue Zeile in der Tabelle eingefügt, wobei die Spaltenbezeichnung und der dazugehörige Wert als Überschrift angezeigt werden. Daneben wird die Anzahl der Datensätze innerhalb der Gruppe angezeigt (in Klammer). Unterhalb der Überschrift werden dann die einzelnen Datensätze dargestellt.

#### <u>Beispiel</u>

Es wird in einer Debitorenliste nach der vorhandenen Spalte "Kundengruppe" gruppiert.

|   | Kontonummer | Kontoname         | Kennzeichen | Vertreter | Umsatz/Jahr |
|---|-------------|-------------------|-------------|-----------|-------------|
| - | Kundengrupp | e: 0 (1)          |             |           |             |
|   | 230000      | Diverse Debitoren | 2           | 0         | 0,00        |
|   | Kundengrupp | e: 1 (17)         |             |           |             |
|   | 2305V01     | SV Altlengbach    | 2           | 5         | 0,00        |
|   | 2305V02     | SV Asten          | 2           | 8         | 0,00        |
|   | 2305V03     | SV Berndorf       | 2           | 3         | 0,00        |
|   | 2305V04     | SV Flachau        | 2           | 9         | 0,00        |
|   | 2305V05     | SV Flachau        | 2           | 9         | 0,00        |
|   | 2305V06     | SV Königswiesen   | 2           | 8         | 0,00        |

#### <u>Hinweis</u>

Links neben der Gruppenüberschrift wird ein kleines Minus angezeigt, mit welchem die einzelnen Gruppen geschlossen werden können, d.h. es wird nach Anwahl nur mehr die Überschrift angezeigt, die einzelnen Datensätze selbst werden ausgeblendet.

|   | Kontonummer | Kontoname         | Kennzeichen | Vertreter | Umsatz/Jahr |
|---|-------------|-------------------|-------------|-----------|-------------|
| - | Kundengrupp | oe: 0 (1)         |             |           |             |
|   | 230000      | Diverse Debitoren | 2           | 0         | 0,00        |
| ± | Kundengrupp | oe: 1 (17)        |             |           |             |
| ± | Kundengrupp | be: 2 (93)        |             |           |             |
|   | Kundengrupp | oe: 3 (154)       |             |           |             |
|   | 2305014     | Sport Parfuß      | 2           | 8         | 0,00        |
|   | 2305015     | Sport Pfeiffer    | 2           | 8         | 0,00        |
|   | 2305016     | Sport Puxbaum     | 2           | 9         | 0,00        |
|   | 2305013     | Sport Ortner      | 2           | 5         | 0,00        |
|   | 2305011     | Sport Hubert      | 2           | 6         | 0,00        |
|   | 2305012     | Sport Nabecker    | 2           | 2         | 0,00        |
|   | 2305017     | Sport Walter      | 2           | 8         | 0,00        |
|   | 2305018     | Sport Werner      | 2           | 3         | 0,00        |

#### <u>Hinweis</u>

Über die rechte Maustaste auf einer Gruppierungsüberschrift können alle Gruppierung geschlossen oder geöffnet werden.

|   | Alle Gruppierungen schließen   |                        |
|---|--------------------------------|------------------------|
| _ | Es werden alle vorhandenen Gru | ppierungen geschlossen |

Alle Gruppierungen öffnen

Es werden alle vorhandenen Gruppierungen geöffnert.

#### <u>Hinweis</u>

Diese Gruppierung kann auf bis zu 5 Ebenen durchgeführt werden.

Um eine Gruppierung wieder aufzuheben wird auf die entsprechende Gruppierungsüberschrift mit der rechten Maustaste gedrückt und der Button "Gruppierung aufheben" ausgewählt, wobei immer bis zur aktuell ausgewählten Gruppierung aufgehoben wird.

| Tabelleneinstellungen        | × |
|------------------------------|---|
| Tabelle in Fenstergröße      |   |
| Gruppierung aufheben         |   |
| Alle Gruppierungen schließen |   |
| Spalte fixieren              |   |
| Suchen in Tabellenspalte     |   |
| Tabelle ausdrucken           |   |
| Export                       |   |
|                              |   |

#### > Spalte filtern

Über den Button "Spalte filtern" kann innerhalb der Spalte nach selbst zu definierenden Datenbereichen gefiltert werden. Hierzu wird der Programmbereich "Spaltenfilter" geöffnet (nähere Informationen siehe Kapitel "Spaltenfilter").

## \_\_\_\_\_

| Not Operator Wert1 Wert2 Verknüpfung | <b>s</b> t   |     | Spaltenfil  | ter   |       |             |
|--------------------------------------|--------------|-----|-------------|-------|-------|-------------|
| 🔲 🖂 Von - Bis 🛫                      | edingung     | Not | Operator    | Wert1 | Wert2 | Verknüpfung |
|                                      | (undengruppe |     | 🖂 Von - Bis |       |       |             |
|                                      | (undengruppe |     | 🖂 Von - Bis | -     |       |             |
|                                      |              |     |             |       |       |             |
|                                      |              |     |             |       |       |             |
|                                      |              |     |             |       |       |             |

Um die Filterung wieder zu entfernen steht nach einer erfolgten Filterung über die linke Maustaste auf dem Pfeilsymbol die Auswahl "Spaltenfilter entfernen" zur Verfügung.

#### **Kalenderansicht**

Auch in der Kalenderansicht sind einige Aktonen möglich:

#### > Wechsel der Ansicht

Über die Buttons kann die Ansicht umgestellt werden, wobei es wiederum folgende Möglichkeiten gibt:

#### 31 Monat

Monatsansicht - es wird der gesamte Monat angezeigt, wobei zuerst immer das Monat angezeigt wird, das der aktuellen Systemeinstellung entspricht.

#### 7 Woche

Wochenansicht - es wird immer nur eine Woche angezeigt, wobei immer die Kalenderwoche angezeigt wird, in der sich der aktuelle Tag (Systemdatum) befindet.

#### 7 Arbeitswoche

Arbeitswochenansicht - es wird immer nur eine Woche angezeigt, wobei immer die Arbeitswoche angezeigt wird, in der sich der aktuelle Tag (Systemdatum) befindet. Die Arbeitswoche unterscheidet sich dadurch von der Kalenderwoche, indem nur 5 Tage (ohne Samstag und Sonntag) angezeigt werden.

#### 1 Tag

Tagesansicht - es wird der aktuelle Tag (Systemdatum) angezeigt.

Mit den Buttons 🧐 und 🥯 kann - gemäß der Ansicht - zwischen den einzelnen Tagen, Wochen oder Monaten geblättert werden.

Heute - durch Anklicken dieses Buttons wird - je nachdem, welche Ansicht gewählt wurde - der aktuelle Tag (Systemdatum), die Woche mit dem aktuellen Tag oder das Monat mit dem aktuellen Tag angezeigt.

#### > Erfassung neuer Einträge

In der Kalenderansicht ist es auch möglich, neue Einträge zu erfassen. Wird in der Kalenderansicht mit der rechten Maustaste auf ein Datum/Uhrzweit geklickt, dann können neue Workflow-Startpunkte bzw. neue Aktionen erfasst werden. Hier werden allerdings nur die Workflows bzw. Aktionen vorgeschlagen, bei denen im Register "Zuordnung" die Option "Anzeige bei der Auswahl im Kalender" gesetzt ist. Das ausgewählte Datum bzw. die Uhrzeit wird in der Aktion / im Workflow entsprechend der Vorlage auch vorgeschlagen.

#### > Anklicken bestehender Einträge WINLine<sup>®</sup> START

Wenn es sich bei dem Eintrag im Kalender um einen CRM-Eintrag (also Aktionsschritt oder Workflowschritt) handelt, dann wird der Aktonsschritt bzw. der Workflow in der Detailinfo angezeigt. Handelt es sich bei dem Kalender um einen Belegzeilenkalender, dann wird durch einen Klick auf den Eintrag die Aktion ausgelöst, die über die rechte Maustaste definiert wurde (Belegmanagement, Info oder als weiteren Beleg bearbeiten).

#### **Detailinfo**

Im unteren rechten Bereich des Daten Cockpits wird der Detailinfo-Bereich angezeigt. Dieser wird immer mit den Informationen des in der Ansicht gewählten Datensatzes gefüllt.

#### Standardansicht ändern

Wenn dieser Button gedrückt wird kann die Standardansicht der Detailinfo geändert werden (nähere Informationen siehe Kapitel "Standardansicht")

## VCR-Buttons

Sofern die Detailinfo mehrere Seiten umfaßt, kann mit den VCR-Buttons geblättert werden.

#### **Buttons**

> 🏼 Ende

Durch Drücken des Buttons "Ende" bzw. der ESC-Taste wird das Fenster geschlossen.

## Ansicht aktualisieren

Durch Anklicken des Aktualisieren-Buttons wird die gerade aktive Liste neu geladen und angezeigt. Dabei wird auch ein ggf. hinterlegter Filter ausgeführt.

## Filter bearbeiten

Über den Filter-Bearbeiten-Button kann ein bestehender Filter bearbeitet, oder ein neuer Filter angelegt werden.

# Merkliste bearbeiten

Wenn Daten aus dem CRM Daten Cockpit in eine Merkliste gegeben wurden, oder wenn eine Merkliste aus der Selektion ausgewählt wurde, dann kann über diesen Button die Merkliste im Merklisten-Fenter geöffnet werden.

#### Zu Merkliste hinzufügen

Durch Anklicken dieses Buttons können die Daten der Liste bzw. der markierte Bereich der Tabelle zu einer Merkliste hinzugefügt werden.

#### > **aus Merkliste entfernen**

Durch Anklicken dieses Buttons können die Daten der Liste bzw. der markierte Bereich der Tabelle aus einer Merkliste gelöscht werden.

#### Speichern als Merkliste

Durch Anklicken dieses Buttons wird die komplette Liste als Merkliste abgespeichert.

## Aktionen

Durch Anklicken des Buttons "Aktionen" wird ein Kontextmenü geöffnet, in dem verschiedene Aktionen zur Verfügung stehen, die für die selektierten Einträge ausgeführt werden können:

|   | eMail senden         |
|---|----------------------|
|   | Brief schreiben      |
|   | Fax                  |
|   | Ausgabe Drucker      |
|   | Ausgabe Excel        |
| ٩ | Telefon 1 anrufen    |
| ٩ | Telefon 2 anrufen    |
| ٩ | Mobiltelefon anrufen |
| ۲ | WWW Adresse aufrufen |
| ø | Stammdaten aufrufen  |
| Ð | Etiketten drucken    |
|   | Info aufrufen        |

#### <u>Hinweis</u>

Der Button "Aktionen" steht nur in der Tabellenansicht zur Verfügung.

Um eine Aktion auszuführen, muss die gewünschte Aktion angewählt werden.

Die standardmäßig zur Verfügung stehenden Aktionen, haben folgende Funktionen:

□ EMail senden

Wenn beim Datensatz eine E-Mail-Adresse hinterlegt ist, öffnet sich das Postausgangsbuch zum Erstellen und Versenden von E-Mails. Die Daten, die als Basis für das Versender der Mails dienen, werden in einer temporären Kampagne gespeichert.

□ Brief schreiben

Es wird das Postausgangsbuch geöffnet, in dem ein Serienbrief ausgegeben werden kann. Hier kann allerdings nur mehr der Textbaustein für die Ausgabe hinterlegt werden, die Daten werden aus einer temporären Kampagne übernommen

□ Fax

Es wird das Postausgangsbuch geöffnet, in dem ein Serienfax ausgegeben werden kann. Hier kann allerdings nur mehr der Textbaustein für die Ausgabe hinterlegt werden, die Daten werden aus einer temporären Kampagne übernommen

- Ausgabe Drucker
   Bei Auswahl dieser Aktion wird eine "Merkliste" auf den Drucker ausgegeben, die die wichtigsten Daten der selektierten Datensätze enthält.
- □ Ausgabe Excel

Es wird eine Tabelle in einem eigenen Fenster erzeugt, die mit der rechten Maustaste / Option Tabelle exportieren auch als XLS-Datei abgespeichert werden kann.

- Telefon 1 anrufen
   Wird diese Aktion gewählt, und ist beim entsprechenden Datensatz auch eine Telefonnummer eingetragen, wird - sofern die entsprechenden Voraussetzungen vorhanden sind - die Telefonnummer 1 gewählt.
- Telefon 2 anrufen
   Wird diese Aktion gewählt, und ist beim entsprechenden Datensatz auch eine Telefonnummer

eingetragen, wird - sofern die entsprechenden Voraussetzungen vorhanden sind - die Telefonnummer 2 gewählt.

□ Mobiltelefon anrufen

Wird diese Aktion gewählt, und ist beim entsprechenden Datensatz auch eine Telefonnummer eingetragen, wird - sofern die entsprechenden Voraussetzungen vorhanden sind - die Mobiltelefonnummer gewählt.

 WWW Adresse aufrufen
 Wenn beim Datensatz eine Internet-Adresse hinterlegt ist, wird der installierte Browser geöffnet und automatisch die im Datensatz hinterlegte Adresse angesurft.

#### □ Stammdaten aufrufen

Der in der Tabelle markierte Datensatz wird im entsprechendem Stammdatenfenster (abhängig davon, welcher Datensatztyp gerade geöffnet ist) aufgerufen und kann dort bearbeitet werden.

□ Etiketten drucken

Für alle Datensätze, die in der Kampagne markiert sind, werden Etiketten ausgedruckt, wobei die Ausgabe zuerst am Bildschirm vorgenommen wird. Von dort aus können die Etiketten durch Anklicken des Drucker-Buttons auf den Drucker ausgegeben werden. Für den Ausdruck der Etiketten wird das Formular "P99W432E" verwendet.

□ Info aufrufen

Wenn es sich bei dem Datensatz in der Tabelle um ein Personenkonto (Debitor/Kreditor/Interessent) oder um einen Ansprechpartner eines Personenkontos handelt, dann wird das Konto im Programm WINLine INFO geöffnet, wo alle Daten übersichtlich angezeigt werden können. Diese Funktion kann auch ausgeführt werden, indem die Taste STRG gedrückt wird und dann ein Doppelklick auf das Icon des Datensatzes durchgeführt wird.

Im Programm WINLine START, Menüpunkt

#### Parameter

#### 🗁 Aktionen

kann für diese Aktionen definiert werden, ob ein Workflow oder ein Historienschritt erzeugt werden soll. Ist das der Fall, wird pro Aktion der entsprechend Schritt im WEB CRM geschrieben. Dadurch lässt sich auch nachvollziehen, wann welche Aktion durchgeführt wurde.

# MESO-Connect

Durch Anklicken des Buttons "Meso-Connect" wird ein Kontextmenü geöffnet, in dem standardmäßig folgende "Meso-Connect"-Aktionen zur Verfügung stehen:

|   | Mail         |
|---|--------------|
|   | Kontakt      |
|   | Excel        |
|   | Word-Fax     |
|   | Word-Tabelle |
| = | StarCalc     |
| Ē | StarWrite    |
| - | Wizard       |

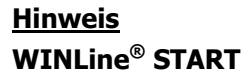

Der Button "MESO-Connect" steht nur in der Tabellenansicht zur Verfügung.

□ Mail

An die selektierten Datensätze kann mit dieser Aktion ein e-Mail geschickt werden. Es öffnet sich dazu das Meso-Connect-Mail Fenster indem die Betreffzeile des Mails sowie ein Text angegeben werden kann. Weiters besteht noch die Möglichkeit, ein Attachment anzuhängen. Voraussetzung ist, dass bei den gewählten Datensätzen auch eine e-Mail-Adresse vorhanden ist.

#### □ Kontakte

Mit dieser Aktion kann ein Abgleich mit den Outlook-Kontakten durchgeführt werden, wobei es 4 unterschiedliche Szenarien geben kann:

1. Der Datensatz ist in Outlook noch nicht vorhanden. In diesem Fall wird der Kontakt neu angelegt.

2. Der Datensatz ist in Outlook bereits vorhanden, in der WINLine wurde eine Änderung durchgeführt. In diesem Fall werden die veränderten Daten an Outlook übergeben.

3. Der Datensatz ist in Outlook bereits vorhanden und wurde dort auch verändert. In diesem Fall werden die veränderten Daten in die WINLine übernommen.

4. Der Datensatz ist in Outlook und in der WINLine bereits vorhanden und wurde auch in beiden bereits verändert. In diesem Fall erfolgt eine Frage, welche der Daten aktualisiert werden sollen.

#### □ Excel

Damit wird das Programm MS Excel gestartet und der bzw. die selektierten Datensätze werden mit den Spaltenüberschriften übergeben.

#### □ Word-Fax

Hier wird eine Word-Fax-Vorlage aufgerufen, wobei entschieden werden kann, ob für jeden selektierten Datensatz ein eigenes Fax, oder alle Datensätze auf einer Fax-Vorlage eingefügt werden.

#### □ Word-Tabelle

Bei dieser Aktion wird das MS Word gestartete und die selektierten Datensätze werden in einer Tabelle dargestellt.

□ StarCalc

Sofern das Programm StarCalc installiert ist, können die Daten in dieses Programm übergeben werden.

#### □ StarWrite

Sofern das Programm StarWrite installiert ist, können die Daten in dieses Programm übergeben werden.

#### □ Wizard

Über diesen Eintrag kann der MESO-Connect Wizard aufgerufen werden, mit dem neue Aktionen erstellt bzw. bestehende Aktionen verändert werden können.

## > 🔳 Beim Start öffnen

Wenn dieser Button angeklickt wird, dann bewirkt das, daß das CRM Daten Cockpit beim Starten der WINLine automatisch geöffnet wird. Ob der Button aktiviert ist oder nicht, wird auch benutzerspezifisch gespeichert.

## CRM-Suche

Im Bereich "CRM" kann über diesen Button die CRM-Suche gestartet werden.

# > ៉ Quick-CRM

Wenn dieser Button angewählt wird, dann kann ein Memoschritt zu dem gerade angewählten Datensatz erfasst werden. Voraussetzung dafür ist:

- Es muss eine gültige CRM-Lizenz vorhanden sein.
- Der Benutzer muss ein CRM-Benutzer sein.
- Es müssen entsprechende Memoschritte angelegt sein.

Wenn die ersten beiden Bedingungen erfüllt sind, werden beim ersten Aufruf des Quick-CRM 4 Memoschritte (Anruf, Memo, Termin, Warnung) in einer eigenen Workflowgruppe "10 - Quick CRM" angelegt und stehen dann entsprechend zur Verfügung. Diese Memoschritte können über den Workflow-Editor auch verändert werden bzw. können diese Memoschritte bis max. 15 Stück erweitert werden.

| U Workflow erfa | ssen - Memo                                             |    |
|-----------------|---------------------------------------------------------|----|
| 🗸 📲 🗙 📄         | )   🏲 🗄 🗙                                               |    |
| Memo            |                                                         |    |
| Betreff         | Unterlagen                                              |    |
| Text            | Die Unterlagen müssen noch diese Woche versendet werder | 1! |
|                 |                                                         | -  |

# > 📀 Adresse in der Map anzeigen

Wenn dieser Button angeklickt wird, wird - sofern eine Internetverbindung vorhanden ist - eine Internetseite geöffnet, in der der Standort des gewählten Datensatzes wird.

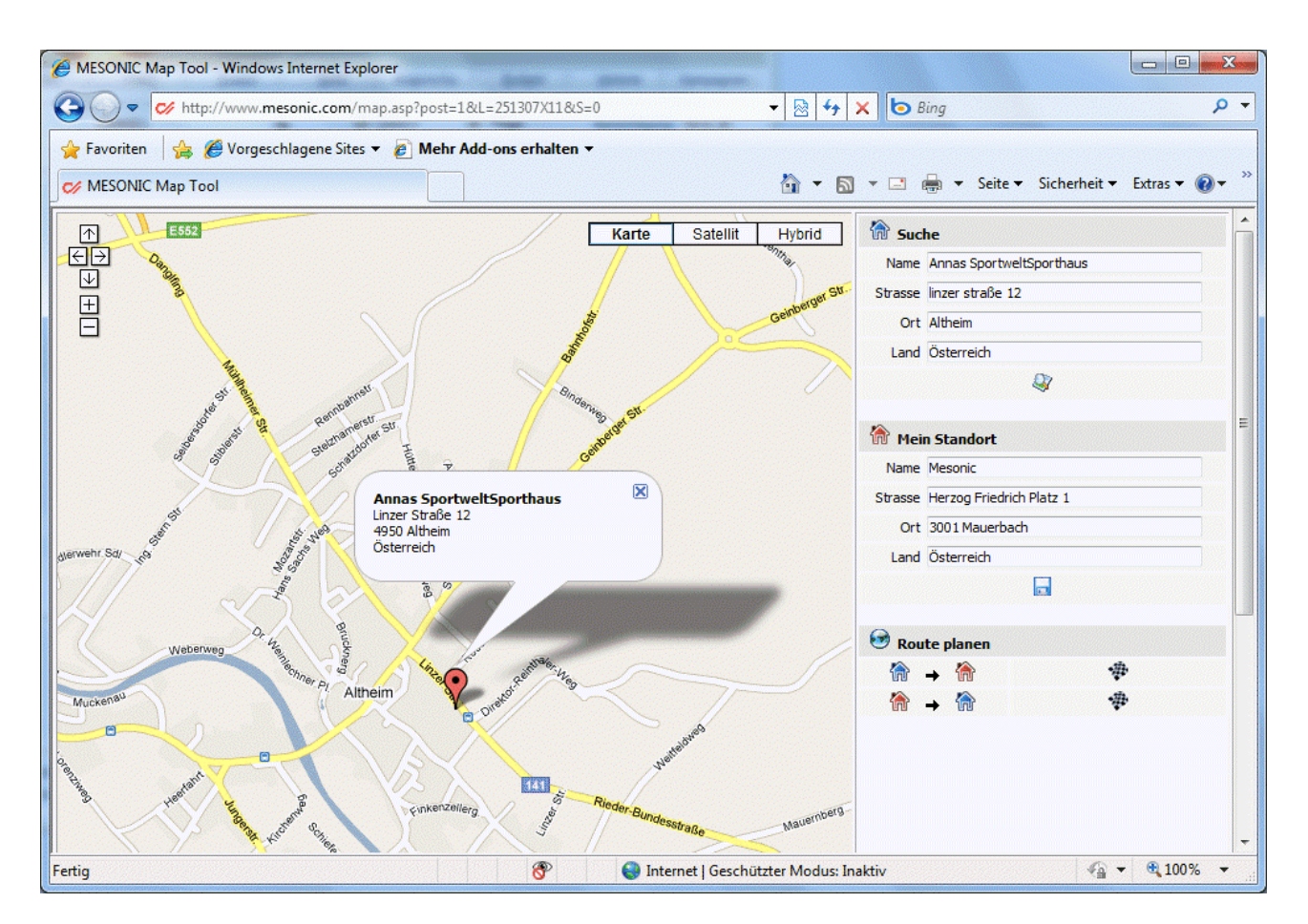

Wenn im Bereich "Mein Standort" die eigene Adresse eingegeben wird, dann kann auch die Route zum Ziel ermittelt und angezeigt werden. Der eigene Standort kann auch gespeichert werden.

## 1.10. Spaltenfilter

Über den Button "Spalte filtern" (zuvor linke Maustaste auf das Pfeilsymbol neben der Spaltenbezeichnung) kann innerhalb einer Tabellenspalte nach selbst zu definierenden Datenbereichen gefiltert werden.

| Bedingung Not Operator Wert1 Wert2 Verknüpfur<br>Kundengruppe |   |         |      |       | er    | Spaltenf    |     |       | )<br>• • • • • • • |
|---------------------------------------------------------------|---|---------|------|-------|-------|-------------|-----|-------|--------------------|
| Kundengruppe                                                  | g | knüpfun | Verk | Wert2 | Wert1 | Operator    | Not | g     | Bedingun           |
|                                                               |   |         |      |       | -     | 🖂 Von - Bis |     | ruppe | Kundengr           |
|                                                               |   |         |      |       | _     |             |     |       |                    |
|                                                               |   |         |      |       |       |             |     |       |                    |
|                                                               |   |         |      |       |       |             |     | 4     | B4 届▶              |

#### > Bedingung

Auf diese Hinterlegung bezieht sich die eigentliche Filterung. Das Feld "Bedingung" wird dabei immer automatisch gefüllt und ist abhängig davon, von welcher Spalte aus man den Filter geöffnet hat.

#### > Not

Wenn diese Option aktiv ist, dann wird die nachfolgende Bedingung verneint, d.h. es werden nur Datensätze angezeigt die außerhalb des selektierten Bereichs liegen.

#### > Operator

Aus der Auswahlliste kann zwischen folgenden Operatoren gewählt werden:

| Operator | Bezeichnung   | Bedeutung                                                                                                    |
|----------|---------------|----------------------------------------------------------------------------------------------------|
| ><       | Von - Bis     | Der Bereich wird mit einer Unter- und Obergrenze eingeschränkt                                                                                                    |
| II       | Gleich        | Variablen, deren Wert mit der Bedingung genau übereinstimmt                                                                                                    |
| <>       | Ungleich      | Variablen, deren Wert nicht dieser Bedingung unterliegt                                                                                                    |
| >        | Größer        | Variablen, deren Wert größer ist als jener in der Bedingung                                                                                                    |
| <        | Kleiner       | Variablen, deren Wert kleiner ist als jener in der Bedingung                                                                                                    |
| >=       | GrößerGleich  | Variablen, deren Wert größer ist als jener in der Bedingung oder mindestens gleich                                                                                                 |
| <=       | KleinerGleich | Variablen, deren Wert kleiner ist als jener in der Bedingung oder<br>höchstens gleich                                                                                              |
| %        | Wie           | Nur wenn die Bedingung im Wert enthalten ist<br><b>Beispiel</b>                                                                                                    |
|          |               | Eingabe "Sport%"<br>Es wird nach allen Werten gesucht, die mit dem Wort "Sport" beginnen<br>Eingabe "%sport%"<br>Es wird nach allen Werten gesucht, die das Wort "sport" enthalten |
| =0       | IS NULL       | Variablen, deren Wert gleich Null ist (NULL bedeutet, dass das Feld in der<br>Datenbank keinen Wert - auch nicht 0 - enthält).                                                     |

#### > Wert1 / Wert2

In diesen Feldern können die Filterkriterien gemäß dem Operator eingetragen werden. Der "Wert2" steht nur beim Operator "von - bis" zur Verfügung.

#### > Verknüpfung

Wenn eine zweite oder mehr Bedingungszeilen im Filter angelegt werden sollen, dann muss über diese Einstellung entschieden werden wie die unterschiedlichen Bedingungen miteinander in Verbindung stehen. Hierfür stehen folgende Einstellung zur Auswahl:

□ Und

Nun wenn die unterschiedlichen Bedingungen gemeinsam auf einen Datensatz zutreffen wird dieser angezeigt.

□ Oder

Wenn eine der unterschiedlichen Bedigungen zutrifft, dann wird der Datensatz angezeigt.

## **Tabellenbuttons**

## > 📑 Einfügen

Mit diesem Button können zusätzliche Bedingungszeilen eingefügt werden.

## > 📴 Entfernen

Mit diesem Button können bestehende Bedingungszeilen gelöscht werden.

#### **Buttons**

# > ど ок

Durch Anklicken des Buttons "OK" wird die Filterung durchgeführt.

## > 🌁 Ende

Durch Drücken des Buttons "Ende" wird der Programmbereich geschlossen.

## 1.11. Verteilen auf Benutzer / Mandant

Grundsätzlich werden die Einstellungen im CRM Daten Cockpit im Bereich "Favoriten" pro Benutzer und pro Mandant gespeichert. Damit diese Einstellungen auch auf andere Benutzer bzw. auf andere Mandanten verteilt werden können, gibt es im CRM Daten Cockpit den Button

## > 🖾 Verteilen

| 🖵 Verteilen auf Benutzer/Mandant 🛛 💽 |                            |  |  |  |  |  |  |
|--------------------------------------|----------------------------|--|--|--|--|--|--|
| 🖌 📲                                  |                            |  |  |  |  |  |  |
|                                      |                            |  |  |  |  |  |  |
| 🖵 Verteilen auf                      |                            |  |  |  |  |  |  |
| Benutzer                             | a 🔍                        |  |  |  |  |  |  |
| Mandant                              | 300M Toys & More GmbH (3 💌 |  |  |  |  |  |  |
|                                      |                            |  |  |  |  |  |  |
| SListenart                           |                            |  |  |  |  |  |  |
| öffentliche                          |                            |  |  |  |  |  |  |
| persönliche                          |                            |  |  |  |  |  |  |
|                                      |                            |  |  |  |  |  |  |

#### Verteilen auf

#### > Benutzer

Hier kann der Benutzer ausgewählt werden, auf den die aktuellen Listen aus dem Bereich "Favoriten" verteilt werden sollen.

#### > Mandant

Aus der Auswahllistbox kann der Mandant gewählt werden, auf den die Favoriten verteilt werden sollen.

#### <u>Listenart</u>

#### > öffentliche

An dieser Stelle kann hinterlegt werden, ob die öffentliche Listen aus dem Bereich der Favoriten verteilt werden sollen.

#### > persönliche

An dieser Stelle kann hinterlegt werden, ob die persönlichen Listen aus dem Bereich der Favoriten verteilt werden sollen.

#### <u>Hinweis</u>

Es muss mindesten eine Listenart zum Verteilen ausgewählt werden. Wir keine Listenart ausgewählt erscheint eine entsprechende Hinweismeldung.

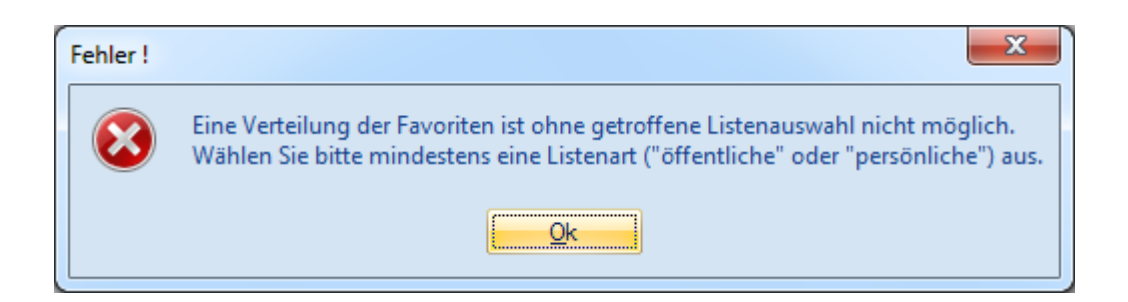

#### **Buttons**

> 🞽 ок

Durch Anklicken des Buttons "OK" werden die Listen aus dem Bereich "Favoriten" gemäß der hinterlegten Einstellungen verteilt.

#### <u>Hinweis</u>

Da die Favoriten bei dem Zielbenutzer durch die Verteilung unwiederbringlich überschrieben werden, erfolgt vor der Verteilung eine Sicherheitsabfrage.

| Achtung ! | X                                                                                               |
|-----------|-------------------------------------------------------------------------------------------------|
| ?         | Die gespeicherten Favoriten vom Benutzer "a" werden nun überschrieben. Wollen Sie das wirklich? |
|           | Ja <u>N</u> ein                                                                                 |

## > 🎒 Ende

Durch Drücken des Buttons "Ende" wird der Programmbereich geschlossen und keine Verteilung vorgenommen.

#### 1.12. Standardansicht

In diesem Fenster kann die Detailansicht im CRM Daten Cockpit gesteuert werden, wobei die Auswahlmöglichkeiten vom entsprechenden Datentyp abhängig sind (Debitoren/Kreditoren, Projekte, Artikel, Arbeitnehmer).

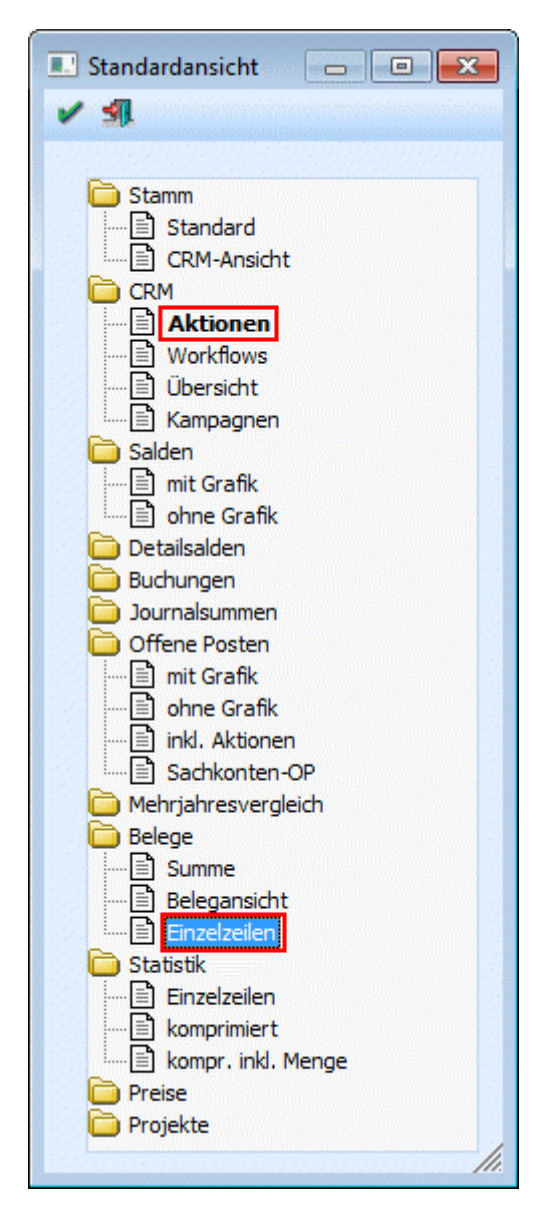

Grundsätzlichw werden an dieser Stelle 2 Funktionen unterstützt:

#### > Einfacher Klick auf einen Eintrag

Wenn ein Eintrag angeklickt wird (z.B. Einzelzeilen), dann wird die Detailansicht entsprechend umgestelt, d.h. in der Detailansicht werden dann die Belege mit Einzelzeilen dargestellt.

#### > Doppelklick auf einen Eintrag

Wird ein Doppelklick auf einen Eintrag gemacht (z.B. unter "CRM" der Punkt "Aktionen"), dann wird diese Ansicht als Standardansicht übernommen. D.h. wenn ein neuer Datensatz aufgerufen wird, dann wird in der Detailinfo automatisch der Bereich "CRM - Aktionen" dargestellt, da dieses die neu gewählte Standardansicht ist.

#### <u>Hinweis</u>

Die Standardansicht gilt nicht nur für das WINline CRM Daten Cockpit, sondern auch für die Infobereiche im WINLine INFO.

**Buttons** 

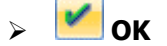

Durch Anklicken des Buttons "OK" wird die aktuelle Auswahl als Standardansicht übernommen.

> 🖪 Ende

Durch Drücken des Buttons "Ende" wird der Programmbereich geschlossen.

## 1.13. Module Import

Datei

Zur Verwendung der WINLine CRM Go!-Produkte müssen die entsprechenden XML-Pakete importiert werden.

Die Installation des Paketes erfolgt im Programm WINLine START über den Menüpunkt

| $\square$ |  |
|-----------|--|
| _         |  |

#### ☐ Module installieren

| Module Import                                                                                                    |      |
|----------------------------------------------------------------------------------------------------|------|
| A     A     A |      |
|                                                                                                    |      |
| Datei 9                                                                                                    |      |
|                                                                                                    |      |
| Modulübersicht                                                                                                    |      |
| 🔄 Um ein Modul zu installieren müssen Sie die XML-Datei laden und mit OK bestätigen.                                                                                                    |      |
|                                                                                                    |      |
|                                                                                                    |      |
|                                                                                                    |      |
|                                                                                                    |      |
|                                                                                                    |      |
|                                                                                                    |      |
|                                                                                                    |      |
|                                                                                                    |      |
|                                                                                                    |      |
|                                                                                                    |      |
|                                                                                                    |      |
|                                                                                                    |      |
|                                                                                                    |      |
|                                                                                                    |      |
|                                                                                                    | ///. |

Zuerst muss im Feld "Datei" die Datei ausgewählt werden, die importiert werden soll. Im Normalfall handest es sich dabei um eine XML-Datei. Durch Drücken der F9-Taste kann nach der enstpechenden Datei (z.B. CRM\_GO\_SALES\_V32\_1214.XML) gesucht werden.

Wurde eine Datei ausgewählt und übernommen, wird im unteren Bereich der Inahlt der Datei angezeigt.
WINLine<sup>®</sup> START
MESONIC © 2012

| Module Import                                                                                                    |   |
|----------------------------------------------------------------------------------------------------|---|
| ✓ \$1.                                                                                                    |   |
|                                                                                                    |   |
| Auswahl                                                                                                    |   |
| Datei GO_SALES_V32_1214.xml                                                                                                    |   |
| Modulübersicht                                                                                                    |   |
|                                                                                                    |   |
| Signatur<br>-MesonicWorkflowExport                                                                                                    |   |
| <ul> <li>Workflow</li> <li>Termin vereinbaren</li> <li>Anfrage</li> <li>Wiedervorlagetermin</li> <li>Besuchsbericht</li> <li>Nochmaliger Anruf beim Kunden</li> <li>Telefon</li> <li>CRM GO SALES</li> <li>Besuch</li> <li>Angebot schicken</li> <li>Ok abgeschlossen</li> <li>Aufgaben</li> <li>Schwarzes Brett</li> <li>Div. Aufgaben</li> <li>Auftrag schicken</li> <li>Rueckfrage</li> <li>Rueckantwort</li> <li>Besuchsbericht</li> </ul> |   |
| Morlane                                                                                                    | - |
|                                                                                                    | • |

Durch Anklicken des OK-Buttons werden alle Daten der Importdatei entsprechend übernommen und die entsprechenden Bereiche automatisch angelegt (Workflows, Reports, Cockpit etc.).

#### Achtung:

Im Falle dass ein CRM Go!-Paket bereits einmal installiert wurde und ein weiterer Import durchgeführt wird, erfolgt eine Anfrage ob bereits bestehende Vorlagen überschrieben werden sollen oder nicht.

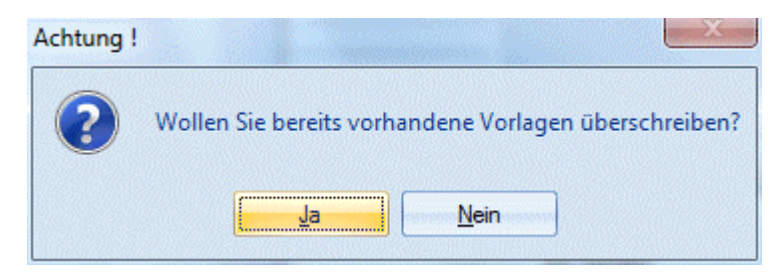

Weiters in ähnlicher Form die Abfrage betr. dem Cockpit sowie den Workflows.

| Achtung !  |                                                                | ×                                         |
|------------|----------------------------------------------------------------|-------------------------------------------|
| ?          | Die gespeicherten Cockpiteinträge vom Sales Benutzer werden nu | n überschrieben. Wollen Sie das wirklich? |
|            | La <u>N</u> ein                                                |                                           |
| Achtuna !  | X                                                              |                                           |
| <b>y</b> . |                                                                |                                           |
| ?          | Wollen Sie bereits vorhandene Workflowschritte überschreiben?  |                                           |
|            | <u>Ja</u>                                                      |                                           |
## 2. Optionen

### 2.1. Zusatzfelddefinition

Im Menüpunkt

| $\square$ | Optionen      |
|-----------|---------------|
|           | Zusatzfelder  |
| oder      | Schnellaufruf |
| $\square$ | STRG + E      |

können für die verschiedensten Stammdatenbereiche Zusatzfelder definiert werden, wobei es pro Datenbereich möglich ist, verschiedene Zusatzleisten zu generieren. Dabei ist die Anzahl von individuellen Zusatzfeldern pro Stammdatenbereich/Leiste auf 30 Felder limitiert. Diese Felder können pro Datenstammsatz ausgefüllt werden, wobei immer ein eigenes Register ZUSATZ zur Verfügung steht.

#### <u>Achtung</u>

Der Menüpunkt "Zusatzfelder" kann nur von Benutzern geöffnet werden, die Voll,- oder Datenadministratoren-Rechte besitzen. D.h. von Benutzern, bei denen in der Benutzeranlage die Checkbox Administrator oder Datenadministrator aktiviert ist.

| Zusatzfelddefinition  |              |       | - 0 . |
|-----------------------|--------------|-------|-------|
| 🖌 🚮   🖾 🖨             |              |       |       |
| Zusatztyp: 00 Pers    | onenkonten   |       |       |
| Zusatzleiste: 0000 St | a 💌 Standard |       |       |
| Bezeichnung           | Тур          | Länge |       |
| Branche               | 1 Zeichen    | 25    |       |
| Ansprechpartner1      | 1 Zeichen    | 25    |       |
| Titel1                | 1 Zeichen    | 15    |       |
| Position1             | 1 Zeichen    | 15    |       |
| Geschlecht1           | 5 Großbuc    | 1     |       |
| Abteilung1            | 1 Zeichen    | 20    | •     |
| <b>W</b>              |              |       | Þ     |

Folgende Datenbereiche können mit Zusatzfeldern versehen werden:

- □ Personenkonten
- □ Artikel
- □ Sachkonten
- □ Kostenstellen
- □ Kostenarten
- □ Kostenträger
- □ Anlagen
- □ Arbeitnehmer
- □ Mandantenstamm
- □ Kontakte
- □ CRM

#### □ Projekte

□ Vertreter

#### > Zusatzleisten

Aus der Auswahllistbox kann eine Zusatzleiste gewählt werden. Durch die Option "NEUEINGABE" können neue Zusatzleisten angelegt werden. Im nachstehenden Feld kann die Bezeichnung der Zusatzleiste eingetragen werden.

#### **Beispiel:**

Pro Kundengruppe sollen unterschiedliche Zusatzfelder verwaltet werden. Dazu wird für jede Kundengruppe eine eigene Zusatzleiste angelegt, die die variablen Feldbezeichnungen enthält. Im Personenkontenstamm kann dann gewählt werden, welche Zusatzleiste und somit welche Felder sollen zur Verfügung stehen.

#### **Eingabefelder**

#### > Bezeichnung

max. 50stellig alphanumerisch

> Länge

max. 255 Zeichen

#### ≻ Тур

Mittels Auswahllistbox kann der Typ des Zusatzfeldes definiert werden.

| 1 | Zeichen        |
|---|----------------|
| 2 | Integer        |
| 4 | Double         |
| 5 | Großbuchstaben |
| 6 | Datum          |

#### > 1 Zeichen

Es können Texte hinterlegt werden

#### > 2 Integer

Ganze Zahlen max. 5stellig

#### > 4 Double

Fließkommazahlen, 11 Vorkommazahlen und 2 Nachkommazahlen;

#### > 5 Großbuchstaben

Texte werden in Großbuchstaben konvertiert.

#### > 6 Datum

Eingabe eines Datums

#### **Buttons**

#### Eischen-Button

Durch Anklicken des Löschen-Buttons wird die gerade aktive Zusatzleiste gelöscht.

## > ど OK-Button

Durch Drücken der F5-Taste werden die vorgenommenen Einstellungen gespeichert.

# ENDE-Button

Durch Drücken der ESC-Taste wird das Fenster geschlossen.  $\textbf{WINLine}^{\texttt{®}}$  START

## Liste-Button

Durch Anklicken des Liste-Buttons wird eine Liste aller Zusatzleisten (alle Datenbereiche) ausgegeben. Dabei kann entschieden werden, ob die Ausgabe auf dem Bildschirm oder den Drucker erfolgen soll.

## 2.2. Auditprotokoll Funktionen

Im Funktions-Audit werden alle Aktionen berücksichtigt, die ein Benutzer im Programm ausgeführt hat, wie z.B. Initialisierungsläufe, Reorganisationsläufe, Datenchecks, Programmwechsel, Mandantenwechsel, etc.

Im Menüpunkt

| $\square$ | Optionen                             |
|-----------|--------------------------------------|
| $\square$ | Auditprotokoll Funktionen            |
| oder      | Schnellaufruf                        |
|           | STRG + P                             |
| kann      | dieses Protokoll ausgewertet werden. |

| 💷 Auditprotokoll Funktionen 🛛 💽 |         |  |  |  |  |
|---------------------------------|---------|--|--|--|--|
| 🥃 Ausgabe Bildschirm            | 😽 组 🦦   |  |  |  |  |
| Aktion                          |         |  |  |  |  |
| Filter                          | 00 alle |  |  |  |  |
| alle Mandanten                  |         |  |  |  |  |
|                                 |         |  |  |  |  |
| Datum                           |         |  |  |  |  |
| von                             |         |  |  |  |  |
| bis                             |         |  |  |  |  |
|                                 |         |  |  |  |  |
| Benutzer                        |         |  |  |  |  |
| von                             | 0       |  |  |  |  |
| bis                             | 99      |  |  |  |  |
|                                 |         |  |  |  |  |

Die Ausgabe kann folgendermaßen eingeschränkt werden:

### <u>Auswahl</u>

#### > Filter

Aus der Auswahllistbox kann gewählt werden, ob eine bestimmte Aktion ausgewertet werden soll, oder ob ALLE Aktionen angezeigt werden sollen. Folgende Aktionen stehen zur Auswahl:

| Aktion             | Beschreibung                                      |
|--------------------|---------------------------------------------------|
| Alle               | Es werden alle Aktionen gedruckt                  |
| Login User         | Einstieg eines Benutzers in das Programm          |
| Logout User        | Ausstieg eines Benutzers aus dem Programm         |
| Mandantenwechsel   | Wer hat wann auf welchen Mandanten gewechselt     |
| Datensicherung     | Wann wurde eine Datensicherung erzeugt            |
| Datenrücksicherung | Wann wurde eine Datenrücksicherung vorgenommen    |
| System-Fehler      | Wann sind System-Fehler (Verbindung zur Datenbank |
|                    | verloren etc.) aufgetreten                        |
| Lock Init          | Löschen der Datensatzsperren                      |
| Audit Löschen      | Löschen des Auditprotokolles                      |

#### WINLine<sup>®</sup> START

MESONIC © 2012

| Datenüberprüfung        | Datencheck                                           |  |  |
|-------------------------|------------------------------------------------------|--|--|
| Jahresabschluss         | Jahresabschluss durchgeführt                         |  |  |
| Mandantenneuanlage      | Mandantenneuanlage                                   |  |  |
| Bilanzübernahme         | Bilanzsummierungslauf                                |  |  |
| Statistik komprimieren  | Statistik komprimieren                               |  |  |
| FAKT Buchungsübergabe   | Übernahme von Buchungssätzen aus anderen WINLine     |  |  |
|                         | Programmen in die WINLine FIBU                       |  |  |
| Programmwechsel         | Wer hat welche Programme aufgerufen                  |  |  |
| Daten Initialisierung   | Wann wurden Datenbereiche gelöscht                   |  |  |
| Daten Reorganisieren    | Wann wurden von wem Daten reorganisiert              |  |  |
| Modifizieren Stammdaten | Änderungen der Stammdaten                            |  |  |
| Benutzerberechtigungen  | Änderungen der Benutzerberechtigungen, Neuanlage von |  |  |
|                         | Benutzern, Löschen von Benutzern, etc.               |  |  |

#### > alle Mandanten

Ist die Checkbox aktiviert, wird das Auditprotokoll von allen Mandanten gedruckt, ansonsten werden nur die Einträge des aktuell ausgewählten angezeigt.

#### > Datum von - bis

Eingrenzung der Ausgabe durch die Eingabe von Datumsgrenzen

#### Benutzer von - bis

Eingabe der Benutzernummern, die in der Auswertung berücksichtigt werden sollen. Diese Einschränkung kann aber nur von jenen Benutzern durchgeführt werden, die als Administrator definiert sind.

#### **Buttons**

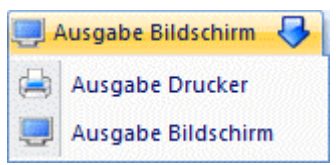

Aus der Auswahllistbox kann gewählt werden, ob die Ausgabe am Bildschirm oder am Drucker durchgeführt werden soll. Standardmäßig wird die Ausgabe auf Bildschirm vorgeschlagen, die auch durch Drücken der F5-Taste gestartet werden kann.

#### Ende Button

Durch Drücken der ESC-Taste wird das Fenster geschlossen.

## > Wischen-Button

Durch Anklicken des LÖSCHEN-Buttons wird das gesamte Auditprotokoll gelöscht. Der Löschen-Button wird aber nur Benutzern angezeigt, die Administratorenrechte haben.

#### Achtung:

Wenn ein Administrator in das Programm einsteigt, kann die Meldung erscheinen, dass das Auditprotokoll mehr als 5000 Zeilen beinhaltet. Dies soll nur ein Hinweis darauf sein, dass danach das Auditprotokoll angesehen, kontrolliert und dann wieder gelöscht wird. Diese Meldung hindert aber nicht am Arbeiten mit den einzelnen Programmteilen.

#### 2.3. Auditprotokoll Daten

Im Menüpunkt WINLine<sup>®</sup> START

#### D Optionen

#### Auditprotokoll Daten

kann das selektiere Protokoll über alle Datenbereiche abgerufen werden, die im Programm WINLine ADMIN im Menüpunkt "Audit/Variablen-Audit" als "sensible Daten" (durch aktivieren der Checkbox) gekennzeichnet wurden. Dadurch wird jede Änderung der gekennzeichneten Datenbereiche protokolliert.

| Auditprotok | oll Daten           |   |          |    | × |
|-------------|---------------------|---|----------|----|---|
| 🚮 🥹 📃 A     | usgabe Bildschirm 😽 |   |          |    |   |
| Tabelle     |                     |   | Objekt   |    |   |
| von         | alle                | - | von      |    |   |
| bis         | alle                | - | bis      |    |   |
|             |                     |   |          |    |   |
| Datum       |                     |   | Benutzer |    |   |
| von         |                     |   | von      | 11 |   |
| bis         |                     |   | bis      | 11 |   |
|             |                     |   |          |    |   |

#### > Tabelle von - bis

Eingabe der Tabelle, deren Variablen-Audit Sie auswerten wollen

#### > Objekt von - bis

Eingabe des Objekts, für das das Audit-Protokoll ausgegeben werden soll. (z.B. Konto Nr. 230A005)

#### > Datum von - bis

Eingrenzung der Ausgabe nach Datum

#### Benutzer von - bis

Eingrenzung der Benutzernummern, die im Auditprotokoll berücksichtigt werden sollen. Diese Einschränkung kann nur von einem User durchgeführt werden, der als Administrator angelegt wurde.

#### **Buttons**

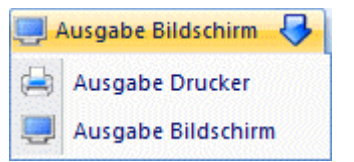

Aus der Auswahllistbox kann gewählt werden, ob die Ausgabe am Bildschirm oder am Drucker durchgeführt werden soll. Standardmäßig wird die Ausgabe auf Bildschirm vorgeschlagen, die auch durch Drücken der F5-Taste gestartet werden kann.

## Ende Button

Durch Drücken der ESC-Taste wird das Fenster geschlossen.

## Eischen-Button

Durch Anklicken des Löschen-Buttons, der wieder nur Administratoren zur Verfügung steht, kann das Daten-Audit gelöscht werden.

#### 2.4. Kurztexte

Im Menüpunkt

### Optionen

#### 🗁 Kurztexte

können Sie beliebige Texte hinterlegen, die anhand des Kurzcodes (in der ersten Spalte hinterlegbar) in jedem Textfeld mit Hilfe der Funktionstaste F3 abgerufen werden können.

Mit dieser Funktion können Sie z.B. wiederkehrende Texte beim Buchen automatisieren (Ausgangsrechnung Nr. xy, etc.).

### 2.5. Eigenschaftenstamm

#### Im Menüpunkt

🗁 Optionen

#### 🗁 Eigenschaften

können Eigenschaften definiert werden. Eigenschaften können ein Stammdatenobjekt näher beschreiben bzw. können über die Eigenschaften gewisse Optionen bei einem Objekt hinterlegt werden.

Die Eigenschaften können in der WINLine bei mehreren Gelegenheiten verwendet werden z.B. können die Eigenschaften bei bestimmten Artikeln hinterlegt werden, die dann bewirken, dass diese Artikel in der WEB Edition dargestellt werden.

Standardmäßig werden einige Eigenschaften mit ausgeliefert, die im Zusammenhang mit der WINLine WEB Edition verwendet werden.

Es können aber auch eigene Eigenschaften definiert werden. Durch Anklicken des NEU-Buttons wird eine neue Zeile geöffnet, in der folgende Eingaben gemacht werden können:

#### **Eigenschaften**

#### > Тур

Hier kann definiert werden, welcher Wert in der Eigenschaft hinterlegt werden soll. Dabei gibt es wieder mehrere Möglichkeiten.

□ 0 - Überschrift

Mit Überschriften können mehrere Eigenschaften gruppiert bzw. zusammengefasst werden. Eine Überschrift kann an jeder beliebigen Stelle eingebaut werden, muss jedoch ebenfalls wie alle anderen Eigenschaften auch einem Objekt zugeordnet werden. Überschriften werden mit einem eigenen Symbol dargestellt. Der Überschriftentitel wird auch z.B. im Filter-Assisitenten bei den der Überschrift zugeordneten Eigenschaften mit angezeigt.

- 2 Integer
   Es kann nur eine ganzstellige Zahl (z.B. 5 oder 34589) ohne Trennzeichen hinterlegt werden.
- □ 4 Double Es kann eine normale Zahl hinterlegt werden.

### □ 7 - Fix

Wird diese Option verändert, können in den nachfolgenden Zeilen alle denkbaren Eingabemöglichkeiten (Wertlisten) für die Eigenschaft definiert werden. Beim entsprechenden Stammdatenobjekt, dem die Eigenschaft zugeordnet wird, wird dann eine Auswahllistbox angezeigt, aus der dann eine der Eingabemöglichkeiten gewählt werden muss.

#### □ 8 - Veränderbar

Bei dieser Option können in den nachfolgenden Zeilen alle denkbaren Eingabemöglichkeiten (Wertlisten) für die Eigenschaft definiert werden. Beim entsprechenden Stammdatenobjekt, dem die Eigenschaft zugeordnet wird, wird dann eine Auswahllistbox angezeigt, aus der dann eine der

Eingabemöglichkeiten gewählt werden kann. Zusätzlich gibt es die Möglichkeit, neue Eingabemöglichkeiten hinzuzufügen. Wird dies gemacht, wird eine entsprechende Meldung gezeigt - damit können die Eingabemöglichkeiten im Eigenschaftenstamm gleich erweitert werden.

#### □ 9 - Checkbox

Bei dieser Option wird nur eine Checkbox dargestellt, die entweder aktiviert oder deaktiviert wird. Checkboxen können immer mit dem Wert 0 (deaktiviert) oder 1 (aktiviert) abgefragt werden (für Filter).

#### □ M - Mehrfachauswahl

Wird diese Option angelegt, können in den nachfolgenden Zeilen alle denkbaren Eingabemöglichkeiten (Wertlisten) für die Eigenschaft definiert werden. Beim entsprechenden Stammdatenobjekt, dem die Eigenschaft zugeordnet wird, wird dann eine Auswahllistbox angezeigt, aus der dann beliebige - auch mehrere - Einträge ausgewählt werden können.

#### > Schnelle Sortierung

Diese Option wird derzeit nur für Eigenschaften des Typs "12 CRM" unterstützt und bewirkt, durch Auslagerung der (CRM-)Eigenschaften in eine eigene Tabelle, eine Performancesteigerung bei Ausgabe von CRM-Reports. Derzeit können bis zu 20 Eigenschaften für die Schnellsortierung verwendet werden. Werden mehr als 20 Eigenschaften mit dieser Option versehen, wird eine entsprechende Meldung ausgegeben.

#### > Identifikationsnummer

Das ist eine frei definierbare Nummer, die in weiterer Folge für das Auswerten der Eigenschaften benötigt wird. Die Nummern 1 bis 999 sind fix vergeben, neu angelegte Eigenschaften können nur Nummern größer 1000 haben.

#### Bezeichnung (Sprache)

Eingabe der Bezeichnung der Eigenschaft, wobei die Bezeichnung für die in der WINLine verwendeten Sprachen (bis zu 20 Sprachen sind möglich) extra hinterlegt werden kann.

| E E  | igenschaf  | tenstamm            |        |                                          |                  |                                     |
|------|------------|---------------------|--------|------------------------------------------|------------------|-------------------------------------|
| -Fig | enschaften |                     | 201010 | en en en en en en en en en en en en en e |                  | sananaanaa sanana ahaa sananaana ma |
|      | Тур        | Schnelle Sortierung |        | Deutsch                                  | Englisch         | Italienisch                         |
|      | 2          |                     | 5      | Webartikel                               | Web Product      | Articoli WEB                        |
|      | 2          |                     | 11     | Schnäppchen                              | Discount Special | Offertissime                        |
|      | 2          |                     | 12     | Top Produkte                             | Top Product      | Best Sellers                        |
|      | 7          |                     | 20     | Webgruppen                               | Web Categories   | Gruppi WEB                          |
|      | 2          |                     | 29     | Surfer                                   | Surfer           | Utenti non registrati               |
|      | 2          |                     | 30     | Interessenten                            | Prospects        | Clienti/fornitori potenziali        |

#### > Anzahl: Verwendet in Auswertungen

In dieser Spalte werden die Anzahl der Auswertungen (CRM-Reports) angezeigt, in der diese Eigenschaft verwendet wird. Je höher die Anzahl hier ist, desto sinnvoller ist es, dieser Eigenschaft in die "Schnelle Sortierung" aufzunehmen.

## Hinauf/ Hinunter

Mit diesen Buttons kann die Reihenfolge der Wertliste (Eingabemöglichkeiten) bei den fixen bzw. veränderbaren Eigenschaften verschoben werden.

### > 💾 Einfügen

Mit diesem Button können bei einer Wertliste (Eingabemöglichkeiten) bei den fixen bzw. veränderbaren Eigenschaften Zeilen bzw. Einträge eingefügt werden.

### > 📴 Entfernen

Mit diesem Button können bestehende Einträge aus einer Wertliste gelöscht werden. Dieser Button ist allerdings nur dann aktiv, wenn eine selbst angelegte Eigenschaft (Wert > 1000) ausgewählt wurde. Durch Anklicken des Entfernen-Button werden alle vorhandenen Mandanten auf die Verwendung der Eigenschaft überprüft. Ggf. wird vor dem Löschen eine entsprechende Meldung angezeigt und es dann entschieden werden, ob tatsächlich gelöscht werden soll.

#### <u>Werte</u>

In der Tabelle Werte kann definiert werden, in welchen Stammdatenobjekten die Eigenschaft gefüllt werden kann. Wird keines der Objekte gewählt, sind die Eigenschaften auch in keinem Stammdatenfenster sichtbar. Es stehen die Objekte

- □ Artikel
- □ Konten
- PersonenkontenVertreter
- □ Vertreter□ Interessenten
- □ Textbausteine
- Artikeluntergruppen
- □ Kostenstelle
- □ Kostenträger
- □ Kostenart
- □ Kontakte
- □ CRM
- □ Textbaustein-Gruppen
- □ Arbeitnehmer
- □ Projekte
- □ Beziehungen

zur Verfügung.

#### > Anzeige

Über diese Auswahllistbox kann gesteuert werden, welche Eigenschaftenwerte in der Tabelle angezeigt werden sollen. Wird z.B. die Option 00-Alle gewählt, werden alle Eigenschaften angezeigt. Wenn die Option 01-Artikel gewählt wird, dann werden alle Eigenschaften angezeigt, die für Artikel Gültigkeit haben.

#### **Buttons**

## > 🞽 ок

Durch Anklicken des OK-Buttons werden alle Änderungen gespeichert.

## ENDE

Durch Drücken der ESC-Taste wird das Fenster geschlossen, alle durchgeführten Änderungen gehen verloren.

## > 🛄 NEU

Durch Anklicken des Neu-Buttons können neue Eigenschaften angelegt werden.

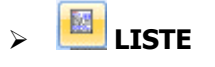

Durch Anklicken des Liste-Buttons kann eine Liste aller angelegten Eigenschaften und ihre Zuordnung zu den jeweiligen Objekten am Bildschirm ausgegeben werden.

#### Hinweise zu den Eigenschaften

Einige Eigenschaften sind bereits fix vorgegeben und können nicht verändert werden. Diese Eigenschaften können von MESONIC bei Bedarf erweitert werden (für bestimmte Programmfunktionen), ohne dass ggf. individuelle Eigenschaften in Mitleidenschaft gezogen werden.

Nachfolgend finden Sie eine kurze Zusammenfassung der Funktionen, die fix mit den Eigenschaften verknüpft sind:

#### > Webartikel

Damit kann gesteuert werden, ob ein Artikel im WEB (im Zusammenhang mit der WEBEdition) angezeigt werden soll oder nicht. Damit der Artikel angezeigt wird, muss in der Eigenschaft nur ein Wert eingetragen werden. Achtung: es gibt noch andere Parameter, die richtig gesetzt werden müssen, damit ein Artikel im WEB angezeigt wird. Details dazu entnehmen Sie bitte dem WINLine WEBEdition - Handbuch.

#### > Schnäppchen

Mit dieser Eigenschaft können Sonderangebote (auch wieder im Zusammenhang mit der WEBEdition) gekennzeichnet werden. Auch hier muss nur ein Wert in der Eigenschaft hinterlegt sein, wobei die Eigenschaft bei Artikel hinterlegt wird.

#### > Top Produkte

Mit dieser Eigenschaft können spezielle Artikel (sogenannte Renner - auch wieder im Zusammenhang mit der WEBEdition) gekennzeichnet werden. Auch hier muss nur ein Wert in der Eigenschaft hinterlegt sein.

#### > Webgruppen

Diese Eigenschaft steuert (wieder im Zusammenhang mit der WEBEdition), welche Artikeluntergruppen in welcher Sprache angezeigt werden sollen.

#### > Bestellbarer Artikel

Mit dieser Eigenschaft - es kann zwischen Ja und Nein gewählt werden - kann gesteuert werden, ob der Artikel bestellt werden kann

#### > Surfer - Interessenten - Debitoren - Arbeitnehmer / Vertreter -

**News Debitor - News Langtext - News Interessenten - News Surfer - News Mitarbeiter** Mit diesen neun Eigenschaften kann gesteuert werden, welche Textbausteine bei den angeführten Benutzergruppen angezeigt werden sollen - damit kann die Willkommensseite der WEBEdition pro Benutzergruppe gestaltet werden.

#### > Dringlichkeit / Schweregrad

Diese Eigenschaften werden für die Verwendung von Workflow-Schritten benötigt (im Zusammenhang mit CRM II).

#### > FAQ / Schwarzes Brett

Diese Eigenschaften werden in Zusammenhang mit Textbausteinen und der WEBEdition für das Gestalten von Informationsseiten verwendet. Details dazu entnehmen Sie bitte dem WEBEdition-Handbuch.

#### > Artikelformular 1 bis Artikelformular 10

Mit diesen 10 Eigenschaften, die bei Artikeln hinterlegt werden, können alternative Druckformulare, die im Anschluss an einem Belegdruck angestoßen werden, verwaltet werden. Details dazu entnehmen Sie bitte dem WINLine FAKT 1 - Handbuch.

#### > Familienstand / Religion

Diese beiden Eigenschaften sind für den AN-Stamm vorgesehen.

## 2.6. Eigenschaften Matchcode

Im Eigenschaften Matchcode kann nach allen bereits angelegten Eigenschaften gesucht werden. Dabei wird der Typ der Eigenschaften von dem Objekt vorgegeben, von dem aus der Matchcode aufgerufen wird.

| 🗉 Eigenschaften Matchcode 👘 💼 🛋 |
|---------------------------------|
| <ul> <li>31</li> </ul>          |
| Typ Beziehungen                 |
| Suchbegriff                     |
|                                 |
| Bezeichnung                     |
| Zuverlässigkeit                 |
| Projektleiter                   |
|                                 |
|                                 |
|                                 |
|                                 |
|                                 |
|                                 |

Im Feld Suchbegriff kann der Wert eingegeben werden, nach dem gesucht werden soll.

Durch Anklicken des OK-Buttons wird die Suche ausgelöst, das Suchergebnis wird in der Tabelle angezeigt. Der gewünschte Eintrag kann durch einen Doppelklick auf das entsprechende Element übernommen werden.

Durch Drücken der ESC-Taste wird das Fenster geschlossen.

## 2.7. Beziehungsstamm

Im Beziehungsstamm, der über den Menüpunkt

- Description Optionen
- 🗁 Beziehungsstamm

aufgerufen werden kann, können Beziehungen definiert werden. Diese Beziehungen können in weiterer Folge bei den Stammdatenbereichen

- □ Personenkonten
- □ Kontakte
- □ Vertreter
- □ Projekte

hinterlegt werden.

| 🦧 Beziehungsstamm |                       |   |                            |                         |   | × |
|-------------------|-----------------------|---|----------------------------|-------------------------|---|---|
| 🖌 📲   🔤   14 - 4  | ▶ ▶I +   🕅            |   |                            |                         |   |   |
| Reziehungsstamm   |                       |   |                            |                         |   |   |
| Nummer            |                       | 1 | Sprache                    | 00 Deutsch              | - |   |
| A -> B            | Übernimmt Service von |   | B -> A                     | Führt Service durch für |   |   |
| Eigenschaft       |                       |   | Edit                       |                         | ۹ |   |
| Farbe             | Farbe                 |   | Klicken Sie hier um die Fa | arbe zu ändern          |   |   |
| Symbol            | Symbol                |   | a,                         |                         |   |   |

#### > Nummer

Die Nummer wird durch das Programm automatisch vergeben.

#### **Hinweis**

Eine neue Beziehung kann wie folgt angelegt werden:

| Anwahl des Buttons | +   | "Zur Letzten Belegzeile"  |
|--------------------|-----|---------------------------|
| Anwahl des Buttons | her | "Neuen Datensatz anlegen" |

#### > Sprache

Aus der Auswahlliste kann die Sprache ausgewählt werden, für welche die Beziehung gelten soll.

#### ≻ A -> B

Hier wird die Bezeichnung der Beziehung aus der Sicht von A eingetragen (z.B. "Projektleiter von", "Kunde von" etc.)

### ≻ B->A

Hier wird die Bezeichnung der Beziehung aus Sicht von B hinterlegt (z.B. "Projekt wird geleitet von", "Lieferant von" etc.).

#### **Beispiel**

Beziehung A  $\rightarrow$  B = Projektleiter von Beziehung  $B \rightarrow A =$  Projekt wird gleitet von

Beim Projekt wird die Beziehung B -> A hinterlegt, wobei als "Partner" z.B. ein Vertreter hinterlegt wird. Beim Vertreter ist dann automatisch die Beziehung A -> B eingetragen, wo dann als "Partner" das Projekt ausgewiesen wird.

| 🖁 Beziehungsstamm |                   |   |                            |                           |   | × |
|-------------------|-------------------|---|----------------------------|---------------------------|---|---|
| / 🚮   🔤   14 🖪    | ▶ ▶I + 🛛 🕅        |   |                            |                           |   |   |
| 0                 |                   |   |                            |                           |   |   |
| 🅰 Beziehungsstamm |                   |   |                            |                           |   |   |
| Nummer            |                   | 2 | Sprache                    | 00 Deutsch                | - |   |
| A -> B            | Projektleiter von |   | B -> A                     | Projekt wird geleitet von |   |   |
| Eigenschaft       |                   |   | Edit                       |                           | ٩ |   |
| Farbe             | Farbe             |   | Klicken Sie hier um die Fa | arbe zu ändern            |   |   |
| Symbol            | Symbol            |   | Q                          |                           |   |   |

| Vertreter - Zusatz  Stamm Erweitert Stamm Vertreter Vertreter Vertreternummer S Name Zusatzleiste Zusatzleiste | I Provision Budge                                                                                               | et Zusatz                        |                                 |               |                |  |
|----------------------------------------------------------------------------------------------------|----------------------------------------------------------------------------------------------------|----------------------------------|---------------------------------|---------------|----------------|--|
| Bez Beziehung<br>Beziehungen A -<br>2 Projektleiter von<br>Beziehungen B -                                     | Par<br>> B<br>15 Pr<br>> A<br>Projektestamm<br>Stamm Projektnummen<br>Bezeichnung 1<br>Bezeichnung 2<br>-Zusatz | Partne                           | r Partner-Name<br>Roadshow neue | s Fitnessbike | <u>Z</u> usatz |  |
|                                                                                                    | Bez Beziehung<br>Beziehungen A<br>Beziehungen B<br>2 Projekt wird gelei                                         | Par<br>-> B<br>-> A<br>tet von 4 | Vertreter                       | Partner Pa    | artner-Name    |  |

#### > Edit

An dieser Stelle kann über die Matchcodefunktion ("Lupen"-Symbol oder Taste F9) eine Eigenschaft gewählt werden, welche der Beziehung zugeordnet werden soll.

#### > Farbe

Durch einen Doppelklick auf den Text "Klicken Sie hier um die Farbe zu ändern" kann die Farbe gewählt werden, mit welcher die Beziehung in den Stammdatenfenstern angezeigt werden soll.

#### > Symbol

Durch einen Klick auf die kleine Lupe neben dem Text "Symbol" kann aus dem aufgehenden Fenster "Symbole" ein Icon per Doppelklick gewählt werden. Dieses Icon wird in den Stammdatenfenstern angezeigt und z.B. beim Beziehungsjournaldruck als Kennzeichen mit ausgegeben wird.

### **Buttons**

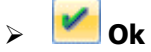

Durch Anklicken des "Ok"-Buttons oder der Taste F5 wird die Beziehung gespeichert.

## > 🌁 Ende

Durch Drücken des Buttons "Ende" oder der ESC-Taste wird der Programmbereich geschlossen und alle noch nicht gespeicherten Änderungen verworfen.

## > ៉ Neuen Datensatz anlegen

Durch Anwahl des Buttons "Neuen Datensatz anlegen" kann eine neue Beziehung angelegt werden.

## If f b bi + VCR-Buttons

Über die so genannte VCR-Buttonleiste kann durch Mausklick zwischen den Datensätzen geblättert werden.

| I  | Damit kann der erste Datensatz angesprochen werden.            |
|----|----------------------------------------------------------------|
| •  | Damit kann der vorherige Datensatz angesprochen werden.        |
|    | Damit kann der nächste Datensatz angesprochen werden.          |
| ÞI | Damit kann der letzte Datensatz angesprochen werden.           |
| +  | Damit wird die nächste freie Nummer für die Neuanlage gesucht. |

## > 💾 Beziehungsstammliste

Durch Anklicken des Buttons "Beziehungsstammliste" wird eine Liste aller bereits angelegter Beziehungen samt allen Einstellungen am Bildschirm ausgegeben.

## 2.8. Symbole

In dem Programmbereich "Symbole" werden alle Symbole angezeigt, welche einem Stammdatensatz zugeordnet werden können. Der Aufruf und die Zuordnung ist dabei in folgenden Programmbereichen möglich

- □ Formulartypen Anlage
- □ Beziehungsstamm
- □ Ausprägungen verwalten

#### <u>Achtung</u>

In der "Formulartypen - Anlage" und in dem "Ausprägungen verwalten" stehen andere Icons zur Verfügung, als im "Beziehungsstamm".

#### "Formulartypen - Anlage" und "Ausprägungen verwalten"

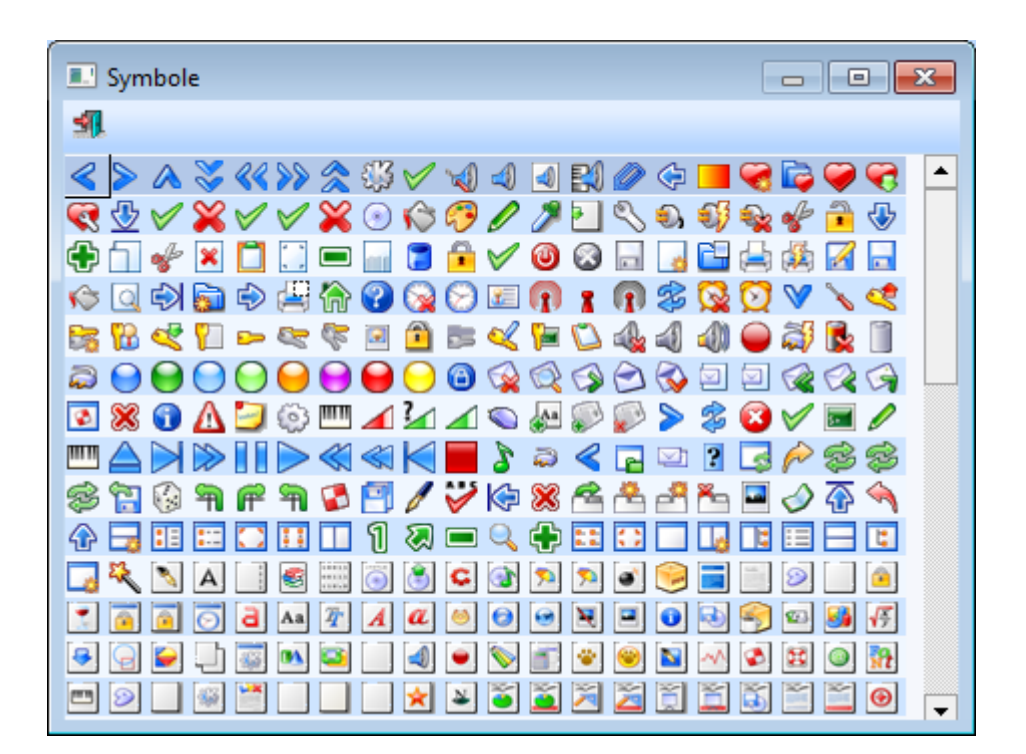

#### **Beziehungsstamm**

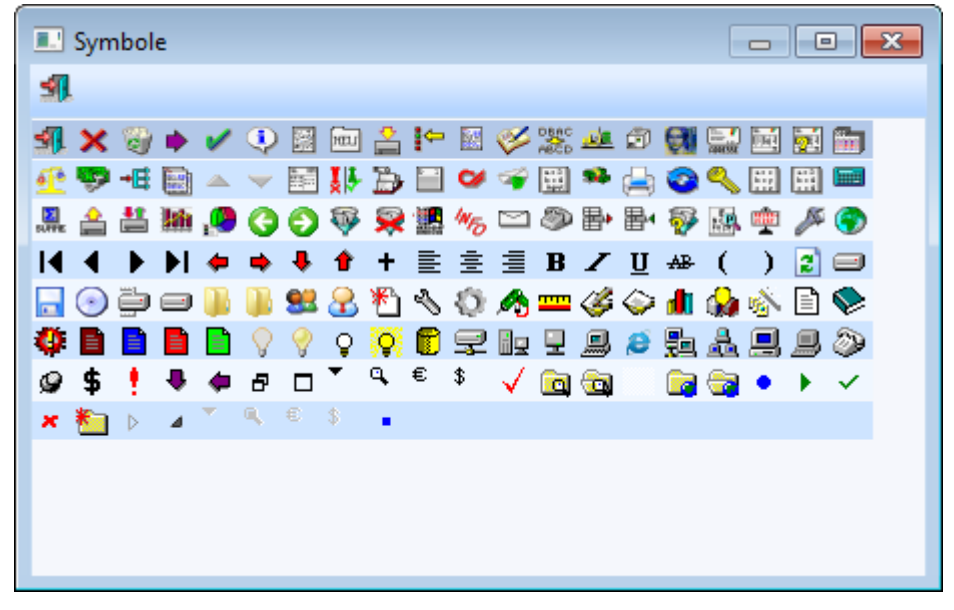

Die gewünschte Grafik wird jeweils per Doppelklick auf das entsprechende Symbol übernommen.

#### **Buttons**

🔸 🏙 Ende

Durch Anwahl des Buttons "Ende" oder der ESC-Taste wird der Programmbereich geschlossen.

## 2.9. Beziehungsjournaldruck

Über den Menüpunkt

#### Optionen

#### **Beziehungsjournaldruck**

kann ein Journal aller Beziehungen ausgedruckt werden.

| Beziehungsjournaldre | uck                |                |          |
|----------------------|--------------------|----------------|----------|
| 🧾 Ausgabe Bildschirm | 😽 🗐                |                |          |
|                      |                    | -              |          |
| 🖉 Auswahl            |                    | Konten         |          |
| Alle                 | ٠                  | Von            | ٩        |
| Nur Konten           | $\diamond$         | Bis            | ٩        |
| Nur Vertreter        | $\diamond$         |                |          |
| Nur Kontakte         | $\bigcirc$         | 2 Vertreter    |          |
| Nur Projekte         | $\diamond$         | Von            | ٩        |
|                      |                    | Bis            | ٩        |
| ABC                  |                    |                |          |
| V Sortierung         |                    | 🖾 Kontakte     |          |
| Sortierung:          | 0 Partner / Objekt | Von            | ٩        |
|                      |                    | Bis            | <u>a</u> |
|                      |                    | -1 <b>1</b> 11 |          |
|                      |                    | Projekte       |          |
|                      |                    | Von            | <u> </u> |
|                      |                    | Bis            | <u>a</u> |
|                      |                    |                |          |

#### <u>Auswahl</u>

Über die Auswahl kann bestimmt werden, für welche Objekte das Beziehungsjournal gedruckt werden soll:

#### > Alle

Mit dieser Option werden alle Beziehungen ausgewertet, wobei bei allen Objektbereichen Einschränkungen durchgeführt werden können.

#### > Nur Konten / Nur Vertreter / Nur Kontakte / Nur Projekte

Mit der jeweiligen Option können nur die Beziehungen des ausgewählten Objekts ausgewertet werden, wobei auch die Einschränkung nur für das jeweilige Objekt vorgenommen werden kann.

#### > Ausgabe

Über die Radio-Buttons kann entschieden werden, ob die Ausgabe es Journals am Bildschirm oder am Drucker erfolgen soll.

#### > Sortierung

Hier kann eingestellt werden, wie die Sortierung der Ausgabe erfolgen soll, wobei es folgende Optionen gibt:

#### □ Partner/Objekt

Bei dieser Option erfolgt die Sortierung nach dem Objekt, d.h. zuerst wird das Objekt (Personenkonto, Projekt, Vertreter, Kontakt) angedruckt, darunter alle Beziehungen, die beim Objekt hinterlegt sind.

#### Beispiel für eine Liste sortiert nach Partner/Objekt

| Beziehungsjournal                                                                        |                        | nten in Merkliste 👻                                                            |                                                  |                                                          |                                  |
|------------------------------------------------------------------------------------------|------------------------|--------------------------------------------------------------------------------|--------------------------------------------------|----------------------------------------------------------|----------------------------------|
| Beziehungsjournal<br>Fun & Workout 2008                                                  |                        |                                                                                |                                                  |                                                          | Seite 1                          |
| Mandant 300M                                                                             | T                      |                                                                                |                                                  |                                                          | Datum: 14.04.2010                |
| Beziehung                                                                                | Partner                | Name                                                                           | Тур                                              | Eigenschaft                                              |                                  |
| 230A001 Annas                                                                            | Sportweit              |                                                                                |                                                  | I                                                        | Personenkonten                   |
| 😫 Nimmt am Projekt teil<br>🎤 lässt Service durch führen bei                              | 1<br>330003            | Roadshow neues Fitnessbike<br>Bike & Fun                                       | Projekte<br>Personenk                            | Projektteilnehme<br>Zuverlässigkeit                      | rKunde<br>Hoch                   |
| 330003 Bike & I                                                                          | Fun                    |                                                                                |                                                  |                                                          | Personenkonten                   |
| 🔑 führt Service durch für                                                                | 230A001                | Annas Sportwelt                                                                | Personenk                                        | Zuverlässigkeit                                          | Hoch                             |
| 2 Birgit O                                                                               | berhauser              |                                                                                |                                                  |                                                          | Vertreter                        |
| 號 Nimmt am Projekt teil                                                                  | 1                      | Roadshow neues Fitnessbike                                                     | Projekte                                         | Projektteilnehme                                         | Vertreter                        |
| 5 Barbara                                                                                | Hinterstoder           |                                                                                |                                                  |                                                          | Vertreter                        |
| Rojektleiter von                                                                         | 1                      | Roadshow neues Fitnessbike                                                     | Projekte                                         |                                                          |                                  |
| 3 Gregor                                                                                 | Leitner                |                                                                                | 1                                                |                                                          | Vertreter                        |
| 號 Nimmt am Projekt teil                                                                  | 1                      | Roadshow neues Fitnessbike                                                     | Projekte                                         | Projektteilnehme                                         | rVertreter                       |
| 1 Roadsh                                                                                 | ow neues Fitnessbi     | ke                                                                             |                                                  | 1                                                        | Projekte                         |
| Projekt wird geleitet von<br>Projektteilnehmer<br>Projektteilnehmer<br>Projektteilnehmer | 5<br>230A001<br>2<br>8 | Barbara Hinterstoder<br>Annas Sportwelt<br>Birgit Oberhauser<br>Gregor Leitner | Vertreter<br>Personenk<br>Vertreter<br>Vertreter | Projektteilnehme<br>Projektteilnehme<br>Projektteilnehme | rKunde<br>Vertreter<br>Vertreter |
|                                                                                          |                        |                                                                                |                                                  |                                                          | 1/1                              |

#### □ Sortierung nach Beziehungen

Bei dieser Option erfolgt die Sortierung nach der Beziehung (Beziehungsnummer).

### Beispiel für eine Liste sortiert nach Beziehung

| Beziehungsj<br>Beziehun<br>Fun & Workou<br>Mandant                                                  | ournal<br>▶ ▶I   🖓 🛃   🔍  <br>ngsjournal<br># 2008<br>300M                                                                                                    | * 🗢   🖅 Konten in Merkliste                                                                                                    | •                                                                                      |                                                                                                    | Seite<br>Datun                                                                                                    | 1<br>n: 14.04.2010                                                                 |   |
|----------------------------------------------------------------------------------------------------|----------------------------------------------------------------------------------------------------|----------------------------------------------------------------------------------------------------|----------------------------------------------------------------------------------------|----------------------------------------------------------------------------------------------------|----------------------------------------------------------------------------------------------------|------------------------------------------------------------------------------------|---|
| Partner                                                                                             | Name                                                                                                    | Beziehung                                                                                                    | Partner                                                                                | Name                                                                                                    | Eigenschaft                                                                                                    |                                                                                    | 1 |
| 230A001<br>230A003<br>230H010<br>230I002<br>230I002<br>230L003<br>230T002<br>5<br>230A001<br>2<br>8 | Annas Sportwelt<br>Auermann Sport<br>Huber Sport<br>Ingos Sportladen<br>Ingrid Lutz<br>Ferdinand Tanzer<br>Barbara Hinterstoder<br>Annas Sportwelt<br>Birgi Oberhauser<br>Gregor Leitner | <ul> <li>lässt Service durch führen bei<br/>lässt Service durch führen bei<br/>lässt Service durch führen bei<br/>lässt Service durch führen bei<br/>lässt Service durch führen bei<br/>lässt Service durch führen bei<br/>Projektleiter von</li> <li>Nimmt am Projekt teil</li> <li>Nimmt am Projekt teil</li> </ul> | 330003<br>330003<br>330018<br>330003<br>330018<br>330003<br>330003<br>1<br>1<br>1<br>1 | Bike & Fun<br>Bike & Fun<br>Mountainbiker<br>Bike & Fun<br>Bike & Fun<br>Bike & Fun<br>Roadshow neues Fitnesst<br>Roadshow neues Fitnesst<br>Roadshow neues Fitnesst | Zuverlässigkeit<br>Zuverlässigkeit<br>Zuverlässigkeit<br>Zuverlässigkeit<br>Zuverlässigkeit<br>Zuverlässigkeit<br>Zuverlässigkeit<br>Nacojektteilnehme<br>Nacojektteilnehme<br>Nacojektteilnehme | Hoch<br>Hoch<br>Mittel<br>Hoch<br>Hoch<br>Hoch<br>Hoch<br>tVertreter<br>tVertreter |   |
|                                                                                                    |                                                                                                    |                                                                                                    |                                                                                        |                                                                                                    |                                                                                                    | 1/1                                                                                |   |

 Sortierung nach Erfassung / Chronologisch

Bei dieser Option werden die Beziehungen so ausgewertet, wie sie erfasst wurden.

### Beispiel für eine Liste sortiert nach Erfassung / Chronologisch

| un & Worko<br>Iandant                                                                                      | ut 2008<br>300M                                                                                                    |                                                                                                    |                                                                                                    |                                                                                                    | Seite<br>Datur                                                                                                    | 1<br>n: 14.04.2010                                                                               |
|----------------------------------------------------------------------------------------------------|----------------------------------------------------------------------------------------------------|----------------------------------------------------------------------------------------------------|----------------------------------------------------------------------------------------------------|----------------------------------------------------------------------------------------------------|----------------------------------------------------------------------------------------------------|--------------------------------------------------------------------------------------------------|
| Partner                                                                                                    | Name                                                                                                    | Beziehung                                                                                                    | Partner                                                                                               | Name                                                                                                    | Eigenschaft                                                                                                    |                                                                                                  |
| 30A001<br>30A001<br>30A003<br>30H010<br>30H010<br>30H002<br>30H003<br>30H003<br>30T002<br>30R001<br>30S002 | Barbara Hinterstoder<br>Annas Sportweit<br>Birgit Oberhauser<br>Gregor Leitner<br>Annas Sportweit<br>Auermann Sport<br>Huber Sport<br>Ingos Sportladen<br>Ingrid Lutz<br>Ferdinand Tanzer<br>Raab GmbH<br>Schmid | Projektleiter von<br>Nimmt am Projekt teil<br>Nimmt am Projekt teil<br>Kiasst Service durch führen bei<br>lässt Service durch führen bei<br>lässt Service durch führen bei<br>lässt Service durch führen bei<br>lässt Service durch führen bei<br>lässt Service durch führen bei<br>lässt Service durch führen bei<br>lässt Service durch führen bei<br>lässt Service durch führen bei | 1<br>1<br>330003<br>330018<br>330018<br>330018<br>330003<br>330018<br>330003<br>330003<br>1<br>330003 | Roadshow neues Fitnesst<br>Roadshow neues Fitnesst<br>Roadshow neues Fitnesst<br>Roadshow neues Fitnesst<br>Bike & Fun<br>Bike & Fun<br>Mountainbiker<br>Bike & Fun<br>Bike & Fun<br>Bike & Fun<br>Roadshow neues Fitnesst<br>Bike & Fun | jike<br>Rozjektteilnehme<br>Rozjektteilnehme<br>Rozjektteilnehme<br>Zuverlässigkeit<br>Zuverlässigkeit<br>Zuverlässigkeit<br>Zuverlässigkeit<br>Zuverlässigkeit<br>Zuverlässigkeit | rKunde<br>rVertreter<br>Hoch<br>Hoch<br>Mittel<br>Hoch<br>Mittel<br>Hoch<br>Hoch<br>Hoch<br>Hoch |

Durch Anklicken des OK-Buttons wird die Auswertung gemäß den Einstellungen gestartet. Durch Drücken der ESC-Taste wird das Fenster geschlossen.

## 2.10. Textbausteine editieren

#### Im Menüpunkt

- 🗁 Optionen
- **Textbausteine**
- Textbausteine

```
oder Schnellaufruf
```

```
🗁 STRG + T
```

können allgemeine Textbausteine angelegt, bearbeitet, ex-, bzw. importiert usw. werden (nicht zu verwechseln mit den Textbausteinen, die in der WINLine FAKT verwendet werden). Diese Textbausteine finden derzeit in der WEB Edition, im WINLine Listgenerator, im Postausgangsbuch, im WINLine LOHN und in der WINLine FIBU Verwendung.

#### <u>Achtung</u>

Die Bearbeitung eines Textbausteines kann zur selben Zeit nur durch einen Benutzer erfolgen.

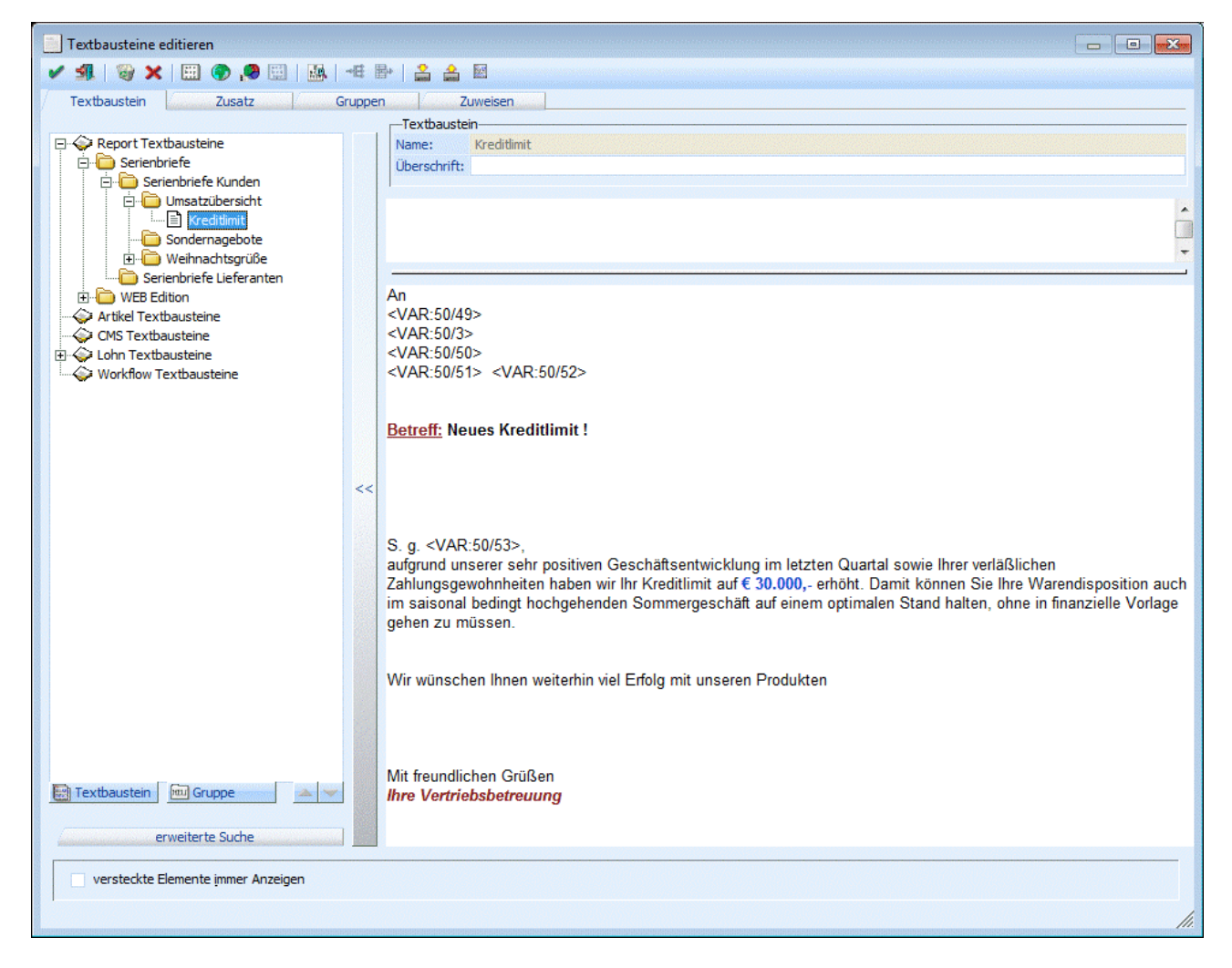

Das Fenster ist in mehrere Bereiche unterteilt:

Auf der linken Seite werden in der sogenannten Baumstruktur alle bereits vorhandenen Textbausteingruppen angezeigt, wobei die oberste Ebene der Struktur vom Programm her fix vorgegeben ist. Diese Struktur umfasst die Bereiche

- □ Report Textbausteine
- In dieser Rubrik werden Textbausteine für das Reportwesen und für den Listgenerator verwaltet.
   □ Artikel Textbausteine
- Wird derzeit noch nicht unterstützt
- □ CMS Textbausteine
- In dieser Rubrik werden Textbausteine f
  ür das Content Management System verwaltet.
   □ Lohntextbausteine
  - In dieser Rubrik werden Textbausteine für das Bescheinigungswesen im WINLine LOHN verwaltet.

Die Textbausteingruppe dient der Zusammenfassung von mehreren Textbausteinen, wobei mit den

Textbausteingruppen mehrere Ebenen (bis zu 9) verwaltet werden können. Durch einen Klick auf den Button **Gruppe** 

kann eine neue Textbausteingruppe angelegt werden. wobei die Gruppe bei der Textbausteingruppe angelegt wird, die gerade aktiviert ist.

Mit einem Klick auf den Button

#### > Textbaustein

kann ein neuer Textbaustein angelegt werden, der in der Textbausteingruppe angelegt wird, von der aus die Neuanlage aufgerufen wurde. Dabei können folgende Felder bearbeitet werden:

#### > Name

In diesem Feld wird der Name des Textbausteines eingegeben, wobei der Name eindeutig sein muss - es kann keinen Textbaustein 2 Mal mit der gleichen Bezeichnung geben.

#### > Überschrift

Hier kann eine Überschrift für den Textbaustein hinterlegt werden.

#### Fext 1 und Text 2

Die Felder, in denen der Textbaustein eingegeben wird, sind RTF-Felder. D.h. hier können die Schriftarten, -größen, -attribute etc. frei gewählt werden. Die Ausrichtung und die Gliederung kann ebenfalls wie es z.B. in WordPad oder Write möglich ist, gestaltet werden.

Wenn ein bestehender Textbaustein von einer Gruppe in die andere Gruppe verschoben werden soll, so kann das mit Drag & Drop (das Element wird mit gedrückter Maustaste verschoben) durchgeführt werden.

Verschieben von Textbausteinen innerhalb einer Gruppe kann mittels den "Hinauf/Hinunter"-Buttons erfolgen.

#### > Versteckte Elemente immer anzeigen

Ist diese Checkbox aktiviert, dann werden die im Textbaustein hinterlegten Variablen oder Werte vollständig angezeigt, wobei dann auch spezielle Formatierungs- oder Rechenanweisungen (Parameter) mit angezeigt werden. Diese speziellen Einträge sollten allerdings nicht verändert werden.

#### **Hinweis**

Für die Funktion des Serienbriefes bzw. zum Ausdruck dieses steht das Formular (PDF) mit der Nummer "P04WSER" zur Verfügung. Nachdem ein Serienbrief verschiedene Typen von Konten enthalten kann (Personenkonten, Interessenten, Ansprechpartner, Kontakte, Vertreter und Arbeitnehmer) gibt es im erwähnten Formular die Möglichkeit die zu befüllenden Variablen für die verschiedenen Typen (mittels verschiedener Flags) auch unterschiedlich zu hinterlegen/gestalten.

| Mesonic Formular Editor - [P04WSER]                                                                                    |                                            |                   |
|----------------------------------------------------------------------------------------------------|--------------------------------------------|-------------------|
| Datei Bearbeiten Anzeige Attribut Neues                                                                                | Element <u>F</u> enster <u>H</u> ilfe      | _ 8 ×             |
| 0 2 🖬   ♦ 💷   🚭   隆 📃 🗄                                                                                                | ≣ B <i>I</i> <u>U</u> +A2-                 |                   |
| Arial 🔽 8 🔽 🔽 🗸                                                                                                    | - ?                                        |                   |
| Inhalte:                                                                                                    | DrillDown Flags: Variabler Fuß Gruppierung |                   |
| Konfbereich Mittelteil                                                                                                 | ■ 亀 録 課 課 罪 益 의 雛 🛠 関 鰊 🖳 🖿 🕨              |                   |
| 1 Debitor/Kreditor 1 Erster Textbaust                                                                                  |                                            | -                 |
| 2 Interessent 2 Weitere Lextbal<br>3 Ansprechpartne <sup>1</sup> Gruppierung 1<br>4 Kontakt <sup>2</sup> Gruppierung 2 | %s                                         |                   |
| 5 Vertreter <sup>3</sup> Gruppierung 3<br>6 Arbeitnehmer <sup>9</sup> Gruppierung 4                                    |                                            |                   |
| A Erste Seite<br>B Ab 2. Seite                                                                                         | 785<br>%S                                  | %s                |
| C Letzte Seite                                                                                                    | FORMEL                                     | %s                |
|                                                                                                    |                                            |                   |
|                                                                                                    | multiine                                   |                   |
|                                                                                                    |                                            |                   |
|                                                                                                    |                                            |                   |
|                                                                                                    |                                            |                   |
|                                                                                                    |                                            |                   |
|                                                                                                    | multiline                                  |                   |
|                                                                                                    |                                            |                   |
|                                                                                                    |                                            | _                 |
|                                                                                                    |                                            |                   |
|                                                                                                    |                                            |                   |
| Anwenden Keine                                                                                                    |                                            | <u> </u>          |
|                                                                                                    | Kopfbereich Zeile: 0019                    | (19) Spalte: 0005 |

#### Erweiterte Suche

Durch Anwählen des Buttons "erweiterte Suche" stehen Eingabemöglichkeiten zur Verfügung, womit nach bestimmten Einträgen gesucht werden kann:

#### > Text

In diesem Feld kann jener Text angegeben werden, wonach gesucht werden soll. Die Sucher erfolgt in den Feldern "Name" und "Überschrift"

### > Volltextsuche

Wird zusätzlich diese Option aktiviert, so erfolgt die Suche des angegebenen Begriffs auch in den Texten 1 und 2.

#### > Autor

Aus der Auswahllistbox kann ein Autor gewählt werden, der im Textbaustein hinterlegt sein soll; d.h. nach dem gesucht werden soll.

Auswählbar sind nur "Autoren" die auch tatsächlich in einem Textbaustein hinterlegt sind.

### > Von Datum / bis Datum

Diese Suche bezieht sich auf das Datum der letzten Änderung.

| Textbausteine editieren                     |                                        |
|---------------------------------------------|----------------------------------------|
|                                             | 賜→│ 오 쇼 顾                              |
|                                             |                                        |
| Textbaustein / Zusatz Gruppe                | an Zuweisen                            |
|                                             |                                        |
| En Verender Serienbriefe                    | l'extbaustein                          |
|                                             | Kreditlimit                            |
| . Umsatzübersicht                           |                                        |
| Kreditlimit                                 |                                        |
| 🔂 Sondernagebote                            | Autor: Birgit Oberhauser               |
| 庄 🕞 Weihnachtsgrüße                         |                                        |
| Serienbriefe Lieferanten                    |                                        |
| WEB Edition                                 | Gultigkeit                             |
| Artikel Textbausteine     OMS Textbausteine | DIS:                                   |
|                                             |                                        |
|                                             | Grank:                                 |
|                                             |                                        |
| / erweiterte suche                          | Tauthaustainean Carinabaida Kundan     |
| Tout                                        | rexubausteingruppe: Serienbhere Kunden |
| Volltextsuche                               | Textbaucteinnummer, 24                 |
| Voitextaddie                                |                                        |
| Autor:                                      |                                        |
|                                             |                                        |
| von Datum                                   | Erstanlage: 04.05.2001                 |
| bis Datum:                                  | Letzte Änderung 24.06.2004             |
|                                             | 1                                      |
| Suchen                                      |                                        |
|                                             | *                                      |
|                                             |                                        |
| 1                                           |                                        |
|                                             |                                        |

#### > Suche

Mittels Suche-Button wird die Suche gestartet.

#### **Zusätzliche Buttons**

#### > Variablen

Textbausteine können auch als Vorlagen für Serienbriefe verwendet werden. Dazu können über den Variablen-Button eigene Platzhalter eingefügt werden. Details entnehmen Sie dem Kapitel Variablen einfügen.

> Hyperlink

Durch Anklicken des Hyperlink-Buttons kann ein Link eingefügt werden. Diese Funktion wird allerdings nur für die Textbausteine unterstützt, die in der WEB Edition verwendet werden. Details entnehmen Sie dem Kapitel Textbaustein - Hyperlink einfügen

Wurde im Textbaustein ein Hyperlink eingebaut, dann wird dieser blau und unterstrichen dargestellt. Wenn solch ein Eintrag angeklickt wird, dann kann der Hyperlink bearbeitet werden. Änderungen am Hyperlink können nur vorgenommen werden, indem der Eintrag angeklickt wird. Hyperlinks können nur als Ganzes gelöscht werden.

#### > Grafik

Mit dem Grafik-Button können auch Grafik-Dateien in den Textbaustein eingebunden werden. Dies wird vor allen bei den WEB-Textbausteinen benötigt. Details entnehmen Sie bitte dem Kapitel Grafik Einstellungen.

#### > Werte

Bei Verwendung von Lohn-Textbausteinen können auch Daten aus den Abrechnungswerten herangezogen werden (wird derzeit nur für den österreichischen LOHN unterstützt). Um diese Daten einfügen zu können, gibt es den Button "Werte". Details entnehmen Sie bitte dem Kapitel Funktion auswählen.

#### > Vorschau

Durch Anklicken des Vorschau-Buttons kann eine Vorschau des Textbausteines angezeigt werden. Eingebundene Variablen oder Werte werden dabei allerdings nicht mit Daten ausgefüllt, sondern es werde nur die Platzhalter dargestellt.

#### **Buttons**

## > ど OK-Button

Durch Anklicken des OK-Buttons wird der Textbaustein gespeichert.

# Ende-Button

Durch Drücken der ESC-Taste wird das Fenster geschlossen, durchgeführte Eingaben werden verworfen.

## > 🞽 Vergessen-Button

Durch Anklicken des Vergessen-Buttons werden alle Inhalte des Fensters verworfen - es kann ein neuer Textbaustein angelegt bzw. ein bestehender Textbaustein geöffnet werden.

### Löschen-Button

Durch Anklicken des Löschen-Buttons wird der gerade aktive Textbaustein bzw. die ganze Textbausteingruppe gelöscht.

## > 🗎 Exportieren

Durch Anwählen eines Textbausteines und anschließendem Drücken des Exportieren-Buttons kann der Textbaustein exportiert werden. Dabei wird eine Datei mit der Endung "mtb" (Mesonic Text Block) erzeugt, deren Name sowie der Speichertort frei bestimmt werden kann. In dieser Datei werden die Werte folgender Felder in verschlüsselter Form gespeichert: Name, Überschrift , Textfeld kurz sowie Textfeld lang.

## > 兰 Importieren

Um einen Textbaustein der aus einer WINLine-Installation exportiert wurde (MTB-Datei) zu importieren, kann die gewünschte Textbaustein-Gruppe gewählt (d.h. den Focus darauf zu setzen) werden, und der Import-Button gedrückt werden. In dem sich öffnenden Dateisuch-Dialog-Fenster kann die zu importierende Datei gesucht und ausgewählt werden.

#### <u>Zusatz</u>

Im Register Zusatz können noch einige zusätzliche Eingaben durchgeführt werden:

#### > Autor

Hier kann der Verfasser des Textes eingetragen werden. Diese Information kann dann bei den diversen Ausdrucken mit angegeben werden.

| Textbausteine editieren                                                                                                    |         |                                         |   |  |                          |    |
|----------------------------------------------------------------------------------------------------|---------|-----------------------------------------|---|--|--------------------------|----|
| - 🔬 🖾 🗶 🖽 🖉 🖟 🗸                                                                                                    | 8       | }•   <mark></mark> ≜ ⊠                  |   |  |                          |    |
| Textbaustein Zusatz Gru                                                                                                    | Ippe    | n Zuweisen                              |   |  |                          |    |
| Constant Textbausteine     Constant Textbausteine     Constant Textbausteine     Constant Textbausteine     Constant Textbausteine |         | Textbaustein<br>Kreditlimit             |   |  |                          |    |
|                                                                                                    |         |                                         |   |  | Eigenschaften            |    |
|                                                                                                    |         | Autor: Birgit Oberhauser                |   |  | Surfer                   |    |
| 🕀 🧰 Weihnachtsgrüße                                                                                                    |         |                                         |   |  | Interessenten            |    |
| Serienbriefe Lieferanten                                                                                                    |         | Gültickeit                              |   |  | Debitoren                |    |
| Artikel Textbausteine                                                                                                    |         | bis:                                    |   |  | Arbeitnehmer / Vertreter |    |
| CMS Textbausteine                                                                                                    |         |                                         |   |  | News Debitor             |    |
| E Cohn Textbausteine                                                                                                    |         | Grafik:                                 | ٩ |  | News Langtext            |    |
| Workflow Textbausteine                                                                                                    | <<      |                                         |   |  | News Interessenten       |    |
|                                                                                                    |         |                                         |   |  | News Surfer              |    |
|                                                                                                    |         | Textbausteingruppe: Serienbriefe Kunden |   |  | News Mitarbeiter         |    |
|                                                                                                    |         | Tauthaustainean 24                      |   |  | FAQ                      |    |
|                                                                                                    |         | Textbausteinnummer: 24                  |   |  | Schwarzes Brett          |    |
|                                                                                                    |         |                                         |   |  |                          |    |
|                                                                                                    |         | Erstanlage: 04.05.2001                  |   |  |                          |    |
|                                                                                                    |         | Letzte Änderung 24.06.2004              |   |  | -                        |    |
| 🔚 Textbaustein 🔤 Gruppe 🔺 🤝                                                                                                    |         |                                         |   |  | ₩ <b>4</b>               | •  |
|                                                                                                    |         |                                         |   |  |                          |    |
| erweiterte Suche                                                                                                    | 2.1     |                                         |   |  |                          |    |
|                                                                                                    |         |                                         |   |  |                          |    |
|                                                                                                    |         |                                         |   |  |                          |    |
|                                                                                                    | 1000000 |                                         |   |  |                          | h. |

#### > Gültigkeit von - bis

Hier kann ein Zeitraum eingegeben werden, in der der Textbaustein gültig sein soll. Diese Funktion wird speziell für Textbausteine benötigt, die in der WEB Edition angezeigt werden sollen. Zur Anwendung kommt diese Funktion dann, wenn z.B. eine Mitteilung nur eine kurze Zeit über angezeigt werden soll.

#### > Grafik

Hier kann eine Grafik hinterlegt werden, die zusammen mit dem Textbaustein angezeigt werden kann. Durch Drücken der F9-Taste kann nach einer bereits vorhandenen Grafik gesucht werden.

#### Hinweis:

Bei der Verwendung von Grafiken im Zusammenhang mit Serienbriefen aus dem WINLine Listgenerator ist die Variante mit der hinterlegten Grafik im Textbaustein zu wählen. Die Variante "Grafik einfügen" wird dabei nicht unterstützt.

#### > Erstanlage, Letzte Änderung

In diesen beiden Feldern wird das Datum der Erstanlage (wann wurde der Textbaustein angelegt) und das Datum der letzten 'Änderung angezeigt.

#### > Eigenschaften

Über die Eigenschaften kann gesteuert werden, welche Textbausteine wo angezeigt werden sollen. Diese Eigenschaften sind wieder im Zusammenhang mit der WEB Edition zu verwenden. Die Eigenschaft gibt an, ob der Textbaustein überhaupt verwendet werden soll, zusätzlich dazu wird damit auch die Sortierreihenfolge der Textbausteine gesteuert.

Eigenschaftenfilter (Tabelle)
Durch Drücken des Buttons "Eigenschaftenfilter" (dieser Button bleibt gedrückt bis er erneut angewählt wird) werden nur mehr jene Eigenschaften angezeigt die auch mit einem Wert versehen sind.

#### <u>Gruppen</u>

Über den Menüpunkt

#### 🗁 Optionen

Textbausteine

#### Register Gruppen

können die Gruppen für die Zusammenfassung von Textbausteinen bearbeitet werden. Die Textbaustein-Gruppen können 9stufig angelegt werden, wobei für jede Stufe 99 Gruppen angelegt werden können.

Das Fenster ist zwei Bereiche unterteilt. Auf der linken Seite wird eine Baumstruktur mit allen bereits angelegten Textbausteingruppen dargestellt. Bei alle Einträgen wird ein + angezeigt. Durch Anklicken des +-Zeichen wird der Baum geöffnet und die nächste Ebene wird angezeigt. Bis zur 8. Ebene gibt es immer zumindest einen Eintrag "Neue Gruppe" und "neuer Textbaustein".

Auf der rechten Seite können dann die spezifischen Eingabefelder ausgefüllt werden, wobei die Werte der rechten Seite immer mit der aktuell ausgewählten Textbausteingruppe der linken Seite aktualisiert wird.

#### > Bezeichnung

In diesem Feld kann die Bezeichnung der Textbaustein-Gruppe hinterlegt werden.

#### > Kommentar

In diesem Feld kann ein beliebig langer Text zur Textbausteingruppe hinterlegt werden.

#### > Eigenschaften

In dieser Tabelle werden alle Eigenschaften angezeigt, die im Eigenschaftenstamm für Textbausteingruppen angelegt wurden. Diese Eigenschaften sind wieder im Zusammenhang mit der WEB Edition zu verwenden und steuern, ob die Textbausteingruppe überhau<u>pt v</u>erwendet werden soll.

Durch Drücken des Buttons "Eigenschaftenfilter" 🔯 (dieser Button bleibt gedrückt bis er erneut angewählt wird) werden nur mehr jene Eigenschaften angezeigt die auch mit einem Wert versehen sind.

#### > OK-Button

Durch Anklicken des OK-Buttons wird der Textbaustein gespeichert.

#### > Ende

Durch Anklicken des Ende-Buttons wird das Fenster geschlossen, Änderungen werden nicht gespeichert.

#### > Vergessen-Button

Durch Anklicken des Vergessen-Buttons werden alle Inhalte des Fensters verworfen.

#### > Löschen

Durch Anklicken des Löschen-Buttons wird die aktuelle Textbausteingruppe bzw. der aktuell ausgewählte Textbaustein gelöscht. Wenn noch Textbausteine dieser Gruppe zugeordnet sind, erfolgt ein entsprechender Hinweis, dass die Textbausteine zuerst einer anderen Gruppe zugeordnet werden müssen, und der Textbaustein kann nicht gelöscht werden.

## 2.11. Variablen einfügen

Dieses Fenster wird geöffnet, wenn in einem Textbaustein der Variablen-Button angeklickt wurde.

Eingabefelder Aus den Auswahllistboxen > Tabelle und > Variable

können die Platzhalter ausgewählt werden, in denen dann bei der Ausgabe der Serienbriefe die entsprechenden Daten eingefügt werden. Derzeit wird diese Funktion nur für die Datenbereiche

- □ 000 Programmvariablen
- □ 001 Mandantenstamm
- □ 050 Kontenstamm (Personenkontenstamm komplett)
- □ 055 Kontenstamm (Kontenstamm allgemein)
- □ 400 AN-Stamm Österreich
- □ 530 AN-Stamm Deutschland
- □ 170 CRM Incidences und Schritte

zur Verfügung gestellt. Durch Anklicken des OK-Buttons wird der entsprechende Platzhalter (inkl. Formatierungsanweisung) in den Textbaustein eingefügt. Zusätzlich zum Platzhalter wird ein Formatierungsvorschlag, abhängig von der Variable (z.B. wenn der Umsatz eingefügt wird, wird die Variable als Zahl formatiert) angezeigt. Dieser Formatierungsvorschlag ist noch manuell veränderbar. Der Platzhalter wird an die Position gestellt, an der der Cursor im Textbaustein zuletzt gestanden hat.

## 2.12. Textbaustein - Hyperlink einfügen

Durch Anklicken des Hyperlink-Buttons im Fenster "Textbausteine edieren" kann innerhalb des Textbausteines ein Verweis eingebaut werden.

Diese Links können allerdings nur in der WEB Edition auch als Link (zum Anklicken) dargestellt werden.

#### <u>Eingabefelder</u>

#### > Text

In diesem Feld kann der Text eingegeben werden, der als Link dargestellt werden soll. Dieser Text wird im WEB dann blau und unterstrichen dargestellt.

#### > Bild

Ein Link kann auch als Grafik dargestellt werden. Dazu gibt es die Möglichkeit in diesem Feld eine Grafik (aus der Datenbank) anzugeben (wird nur bei Ausgabe als HTML unterstützt; nicht bei Verwendung eines PDF's).

#### Achtung:

In den Hyperlinks dürfen in den Texten keine eckigen Klammern [] vorkommen, da diese für den Hyperlink selbst benötigt werden. Wenn eckige Klammern verwendet werden, wird der Hyperlink verstümmelt.

Für die Art des Links gibt es mehrere Möglichkeiten:

□ Hyperlink

Wird diese Option ausgewählt, dann kann ein direkter Verweis auf z.B. eine andere WEB-Seite oder auf eine Datei (hier muss allerdings auf den Dateinamen geachtet werden) hinterlegt werden. Der Verweis muss manuell und vollständig eingetragen werden.

#### Bespiel für einen Hyperlink:

Durch Anklicken des Links "Besuchen Sie unsere Homepage!" wird die Seite www.mesonic.com aufgerufen.

| Anzeige des Links    |                       |   |
|----------------------|-----------------------|---|
| Text Besuche     Rid | n Sie unsere Homepage |   |
|                      |                       |   |
| -link Typ            |                       |   |
| Hyperlink            | www.mesonic.com       | ٩ |
| Textbaustein         |                       |   |
|                      | e                     | 2 |
| Eigenschaft          | 0029 Surfer           |   |
| vo                   | on:                   |   |
| bi                   | s:                    |   |
|                      |                       |   |
| CMS-Publikation      | <u>_</u>              |   |

Als Ergebnis wird folgender Eintrag in den Textbaustein übernommen:

Besuchen Sie unsere Homepage !

□ Textbaustein

Mit dieser Option kann auf einen weiteren Textbaustein verwiesen werden. Dabei wird als Parameter eine interne Textbausteinnummer mitgegeben. Durch Drücken der F9-Taste kann nach allen bereits angelegten Textbausteinen gesucht werden.

### Beispiel für einen Textbaustein:

Durch Anklicken des Links "Lesen Sie mehr ..." wird der Textbaustein "Details" aufgerufen.

| Textbaustein - Hyperlink ei                                          | nfügen                 | × |
|----------------------------------------------------------------------|------------------------|---|
| ✓ <u>41</u>                                                          |                        |   |
| Anzeige des Links<br>Text Lesen Sie me<br>Bild                       | hr                     |   |
| Link Typ<br>Hyperlink<br>Textbaustein<br>Eigenschaft<br>von:<br>bis: | Details<br>0029 Surfer |   |
| CMS-Publikation                                                      |                        |   |
| <ul> <li>neues Fenster</li> <li>Text fett drucken</li> </ul>         |                        |   |

Als Ergebnis wird folgender Eintrag in den Textbaustein übernommen:

#### Lesen Sie mehr ...

□ Textbausteingruppe

Mit dieser Option kann eine ganze Textbausteingruppe verwiesen werden. Das hat den Vorteil, dass nicht jeder einzelne Textbaustein extra angegeben werden muss.

□ Eigenschaft

Mit dieser Option kann eine Liste ausgegeben werden, die auf Basis von Eigenschaften bestimmt wird. Zuerst wird aus der Auswahllistbox die Eigenschaft gewählt, auf die eingeschränkt werden soll. In den Feldern von - bis können dann die Werte eingegeben werden, auf die geprüft werden soll.

#### **Beispiel für Eigenschaften:**

Durch Anklicken des Links "Neuigkeiten …" wird eine Liste geöffnet, die alle Textbausteine enthält, bei denen die Eigenschaft "News Surfer" einen Wert zwischen 10 und 15 hat, wobei die Liste auch nach dem Wert der Eigenschaft sortiert wird.

| Textbaustein - Hyperlink ei                                    | infügen 📃 |
|----------------------------------------------------------------|-----------|
| Anzeige des Links<br>Text Neuigkeiten                          |           |
| ♦ Bild                                                         |           |
| Link Typ<br>Hyperlink<br>Textbaustein<br>Textbausteingruppe    |           |
| von:                                                           | 10<br>15  |
| ♦ CMS-Publikation                                              |           |
| <ul> <li>neues Fenster</li> <li>✓ Text fett drucken</li> </ul> |           |

Als Ergebnis wird folgender Eintrag in den Textbaustein übernommen:

#### Neuigkeiten ...

□ CMS-Publikation

Mit dieser Option kann auf eine Publikation verwiesen werden, wobei die Publikation aus den verschiedensten Textbausteinen und Textbausteingruppen zusammengesetzt sein kann.

#### > Neues Fenster

Ist die Checkbox aktiviert, wird durch Anklicken des Links ein neues Browser-Fenster geöffnet. Bleibt die Checkbox inaktiv, dann wird die neue Seite im aktuellen Browser dargestellt.

#### > Text fett drucken

Ist diese Checkbox aktiv, dann wird der Text, der den Link darstellt, fett gedruckt. Ist die Checkbox inaktiv, dann bleibt der Text auch in Normalschrift.

Durch Drücken der F5-Taste wird der Link in den Textbaustein übernommen. Durch Drücken der ESC-Taste wird das Fenster geschlossen.

### 2.13. Grafik Einstellungen

Für die Präsentation von Texten im Internet ist es erforderlich, dass auch Grafiken mit eingebunden werden. In diesem Fenster, das beim Bearbeiten von Textbausteinen durch Anklicken des Grafik-Buttons geöffnet werden kann, kann definiert werden, welche Grafik angezeigt werden soll und wie diese Grafik formatiert werden soll. Dafür gibt es folgende Einstellungen:

| 💽 Grafik Einstellungen 🖌 🔊        | <b></b> |
|-----------------------------------|---------|
| Grafik: 10004.JPG                 | ٩       |
| Bildabstand(Pixel) Vertikal: 5    |         |
| Bildabstand(Pixel) Horizontal: 10 |         |
| V Bildumrahmung                   |         |
| Rahmenstärke: 1                   |         |
| -Bildausrichtung                  |         |
| Bildumlauf                        |         |
| Bild soll frei stehen             |         |
| Bildposition: 1Left               |         |

#### > Grafik

In diesem Feld wird hinterlegt, welche Grafik-Datei angezeigt werden soll. Allerdings können hier nur Grafiken verwendet werden, die in der Datenbank (MESOCMP.SRV) gespeichert wurden. Ein Verweis auf eine Grafikdatei, die sich auf irgend einer Festplatte befindet, ist nicht möglich. Durch Drücken der F9-Taste kann nach allen vorhandenen Grafikdateien gesucht werden.

#### > Bildabstand (Pixel) Vertikal:

Hier kann der vertikale Abstand (oben und unten) zum Text eingegeben werden. Bleibt hier der Wert auf 0 und das Bild wird mitten mit Text eingefügt, dann "klebt" der Text am Bild.

#### > Bildabstand (Pixel) Horizontal:

Hier kann der horizontale Abstand (links und rechts) zum Text eingegeben werden. Bleibt hier der Wert auf 0 und das Bild wird mitten mit Text eingefügt, dann "klebt" der Text am Bild.

#### > Bildumrahmung

Wird diese Checkbox aktiviert, dann kann aus der Auswahllistbox "Rahmenstärke" die Stärke der Linie ausgesucht werden, mit der das Bild umgeben werden soll.

#### > Bildausrichtung

Hier kann entschieden werden, wie der Text, der ggf. um die Grafik platziert wurde, angezeigt werden soll. Wird die Option auf "Bildumlauf" gestellt, dann wird der Text gemäß den Einstellungen "Bildabstand" um die Grafik herum ausgegeben. Wird die Option auf "Bild soll frei stehen" gestellt, dann wird der Text nur oberhalb bzw. unterhalb der Grafik ausgegeben.

#### > Bildposition:

Hier kann entschieden werden, wie die Grafik angeordnet werden soll, wobei es von der Einstellung "Bildausrichtung" abhängt, welche Optionen zur Verfügung stehen.

- Bildausrichtung Bildumlauf:
   Hier kann nur die Option "Left" oder "Right" ausgewählt werden, wobei als rechter Rand immer der längste Text herangezogen wird.
- Bildausrichtung Bild soll frei stehen:
   Hier kann zwischen den Optionen "Left", "Right" und "Center" ausgewählt werden, wobei für die Berechnung der Bildposition immer der längste Text herangezogen wird.

Durch Drücken der F5-Taste werden die Einstellungen gespeichert und in den Textbaustein übernommen. Als Ergebnis wird ein "Link" angezeigt (der Name der Grafik wird blau und unterstrichen dargestellt). Wenn

noch Änderungen zu dieser Grafik vorgenommen werden sollen, so kann das Fenster durch Anklicken des Links wieder geöffnet werden. Durch Drücken der ESC-Taste wird das Fenster geschlossen.

### 2.14. Funktion auswählen

Für die Verwendung von Textbausteinen in der Lohnverrechnung ist es auch erforderlich, auf abrechnungsrelevante Daten (Brutto, Netto, Durchschnitte) zuzugreifen. In diesem Fenster, das beim Bearbeiten von Textbausteinen durch Anklicken des Werte-Buttons (der nur dann aktiviert werden kann, wenn ein Textbaustein der Gruppe "Lohn Textbausteine" bearbeitet wird) geöffnet werden kann, kann definiert werden, welche Werte eingefügt werden sollen. Dabei können folgende Einstellungen vorgenommen werden:

|   | Beschreibung    |   | Periode:    |           |
|---|-----------------|---|-------------|-----------|
| 2 | Jahreslohnkonto |   | 🚸 aktuelle  |           |
|   |                 |   | 🔷 vorherige |           |
|   | Jourdischnitte  |   | 🔷 alle      |           |
|   | Abfertigung     |   | ♦ Periode:  | 06 Juni 🛣 |
|   | Grundbezug      |   | Ť           |           |
|   | Sonderzahlungen |   | Jahr:       |           |
| 6 | Lohngruppen     |   | 🚸 aktuelle  |           |
| 6 | Konstanten      |   | vorherige   |           |
|   |                 | - | 🖒 Jahr:     | 2008      |

In der Tabelle werden alle Datenbereiche angezeigt, aus denen Werte ausgewiesen werden können. Dabei stehen die Datenbereiche

□ Jahreslohnkonto

Hier können alle Werte aus dem Jahreslohnkonto (Brutto, Netto, SV-Beiträge etc.) abgeholt werden.

□ Durchschnitt

Hier können die Durchschnittswerte abgeholt werden, wobei alle Durchschnitte angeboten werden, die auch angelegt wurden.

- □ Lohngruppen
- Hier können die Lohngruppenwerte abgeholt werden, wobei alle Lohngruppen angeboten werden, die auch angelegt wurden.
- □ Konstanten

Hier kann auf alle AN-Konstanten zugegriffen werden.

zur Verfügung.

Wird im Feld

#### > Suchen

ein Wert eingegeben, so werden in der Tabelle nur mehr jene Variablen angezeigt, die dem Suchbegriff entsprechen. Wurde ein Suchbegriff ausgewählt (in der Tabelle markiert), so können auf der rechten Seite noch folgende Einstellungen vorgenommen werden:

Periode
 WINLine<sup>®</sup> START

Damit kann definiert werden, auf welche Periode der gewünschte Wert geholt werden soll. Zur Auswahl stehen:

| aktuelle<br>Die Werte werden aus der aktuellen Abrechnungsperiode genommen. Damit hier auch ein Wert<br>angezeigt wird, muss in der aktuellen Periode eine Abrechnung durchgeführt worden sein. |  |  |  |
|----------------------------------------------------------------------------------------------------|--|--|--|
| vorherige                                                                                                    |  |  |  |

- Mit dieser Option wird der Wert aus der letzten abgeschlossenen Abrechnungsperiode geholt.
- alle
   Mit dieser Option werden alle vorhandenen Abrechnungsmonate ausgewertet.

#### Periode Wird diese Option gewählt, dann kann aus der Auswahllistbox ein fixes Monat hinterlegt werden. Hier stehen dann nur die Monate zur Verfügung, die auch bereits abgerechnet wurden.

#### > Jahr

Damit kann gewählt werden, aus welchem Abrechnungsjahr die Werte geholt werden sollen. Standardmäßig wird das aktuelle Abrechnungsjahr vorgeschlagen, es kann - sofern vorhanden - auch ein alternatives jahr gewählt werden:

- aktuelleDie Werte werden aus dem aktuellen Abrechnungsjahr genommen.
- vorherige
   Mit dieser Option werden die Werte aus dem letzten Abrechnungsjahr geholt.
- □ Jahr

Wird diese Option gewählt, dann kann aus der Auswahllistbox das gewünschte Jahr ausgewählt werden. Dabei werden alle Abrechnungsjahre vorgeschlagen, für die es im aktuellen Mandanten Abrechnungswerte gibt. Achtung: es ist darauf zu achten, dass Werte aus Vorjahren noch in ATS ausgewiesen werden.

Durch Drücken der F5-Taste werden die entsprechenden Einstellungen in den Textbaustein als Link übernommen. Im Textbaustein können durch einen Klick auf den Link die Einstellungen nochmals verändert werden. Durch Drücken der ESC-Taste wird das Fenster geschlossen.

## 2.15. Textbaustein-Gruppen zuweisen

In diesem Fenster, das über den Menüpunkt

- Optionen
- Textbausteine
- Textbausteine
- oder Schnellaufruf
- C STRG + T
- Register Zuweisen

aufgerufen werden kann, können Textbausteingruppen bestehenden Textbausteinen zugeordnet werden.

| Texthauctain-Grunnen zuweisen |                         |                                         |       |                               |          |
|-------------------------------|-------------------------|-----------------------------------------|-------|-------------------------------|----------|
|                               |                         |                                         |       |                               |          |
| Texthaustein Zusatz (         | Gruppen Zuweisen        |                                         |       |                               |          |
|                               | auppen                  |                                         |       |                               |          |
| Serienbriefe                  |                         |                                         |       |                               |          |
| E Umsatzübersicht             | Textbaustein-Gruppen    |                                         | Textb | austeine                      |          |
|                               | Nummer 01-01-00-00-     | -00-00-00-00<br>Kundon                  | von   | Kreditlimit                   |          |
| 🛁 🫅 Weihnachtsgrüße           | bezeichnung Sehenbheren | Kunden                                  | DIS   | Recitamit                     | -        |
|                               | [                       |                                         |       |                               |          |
|                               | 🔶 Alle 🔷                | > Nicht zugeordnete 🛛 🔷 Nur zugeordnete |       |                               | Anzeigen |
|                               | Textbausteine           | bish. KGR                               |       |                               |          |
|                               | Kreditlimit             | Umsatzübersicht                         |       |                               |          |
|                               |                         |                                         |       |                               |          |
|                               |                         |                                         |       |                               |          |
|                               |                         |                                         |       |                               |          |
|                               |                         |                                         |       |                               |          |
|                               |                         |                                         |       |                               |          |
|                               |                         |                                         |       |                               |          |
|                               |                         |                                         |       |                               |          |
|                               |                         |                                         |       |                               |          |
|                               |                         |                                         |       |                               |          |
|                               |                         |                                         |       |                               |          |
|                               |                         |                                         |       |                               |          |
|                               |                         |                                         |       |                               |          |
|                               |                         |                                         |       |                               |          |
|                               |                         |                                         |       |                               |          |
|                               |                         |                                         |       |                               |          |
|                               |                         |                                         |       |                               |          |
|                               |                         |                                         |       |                               |          |
|                               |                         |                                         |       |                               |          |
|                               |                         | Zuwei                                   | sen   |                               |          |
|                               |                         | _Zuweis<br>∢ A                          | sen   |                               |          |
|                               |                         | Zuweis<br>♦ A                           | sen   | <b>-t</b> ₿ Zu <u>w</u> eisen | X Keine  |
|                               |                         | Zuwei<br>♦ A                            | sen   | <b>-⊞</b> Zu <u>w</u> eisen   | X Keine  |

Auf der linken Seite werden in einer Baumstruktur die vorhandenen Textbausteingruppen dargestellt. Durch Auswahl der gewünschten Textbausteingruppe wird die Nummer und die Bezeichnung auf die rechte Seite übernommen.

Über die Eingabefelder

> Textbausteine von - bis

kann noch eine zusätzliche Einschränkung vorgenommen werden. Über die Optionen

#### > Alle/Nicht zugeordnete/Nur zugeordnete

Kann zusätzlich entschieden werden, welche Textbausteingruppen in der Tabelle angezeigt werden sollen.

- □ All Es werden alle Textbausteine angezeigt.
- Nicht zugeordnet
   Es werden alle Textbausteine angezeigt, die nicht der ausgewählten Textbausteingruppe
   zugeordnet sind.
- □ Nur zugeordnete

Mit dieser Option werden nur die Textbausteine angezeigt, die der ausgewählten Textbausteingruppe zugeordnet sind.

Durch Anklicken des Anzeigen-Buttons wird die Tabelle entsprechend der Einstellungen gefüllt. In der Tabelle wird der Textbausteinname und die bisherige Textbausteingruppe angezeigt (sofern bereits eine hinterlegt ist). Dazu gibt es noch eine Checkbox:

Wenn die Option "Alle" gewählt wurde, dann sind bei den Textbausteinen, die bereits der Textbausteingruppe angehören, die Checkboxen aktiv. Bei den Textbausteinen, die der Textbausteingruppe nicht zugeordnet sind, bleibt die Checkbox inaktiv.

Wenn die Option "nicht zugeordnete" ausgewählt wurde, dann ist die Checkbox bei allen Textbausteinen inaktiv (weil eben noch keine Gruppe zugeordnet wurde).

Wenn die Option "nur zugeordnete" ausgewählt wurde, dann ist die Checkbox bei allen Einträgen aktiv.

#### <u>Zuweisen</u>

Hier kann eingestellt werden, in welchem Umfang die Textbausteingruppen zugeordnet werden sollen:

- Alle ohne Zuordnung
   Wenn diese Option verwendet wird und der Button Zuweisen angeklickt wird, dann werden alle
   Textbausteine, die in der Tabelle angezeigt werden und bei denen noch keine Textbausteingruppe hinterlegt ist, aktiviert.
- □ Alle mit Zuordnung

Wenn diese Option verwendet wird und der Button Zuweisen angeklickt wird, dann werden alle Textbausteine, die in der Tabelle angezeigt werden aktiviert - unabhängig davon, ob bereits eine Textbausteingruppe hinterlegt ist oder nicht.

Durch Anklicken des Keine-Buttons wird die Selektion aufgehoben und alle Textbausteine in der Tabelle werden deaktiviert.

Eine Änderung der Textbausteingruppenzuordnung wird erst dann vorgenommen, wenn der Speichern-Button angeklickt wird. Durch Drücken der ESC-Taste wird das Fenster geschlossen.

## 2.16. Textbaustein - Matchcode

Im Textbaustein-Matchcode kann nach allen bereits angelegten Textbausteinen gesucht werden.

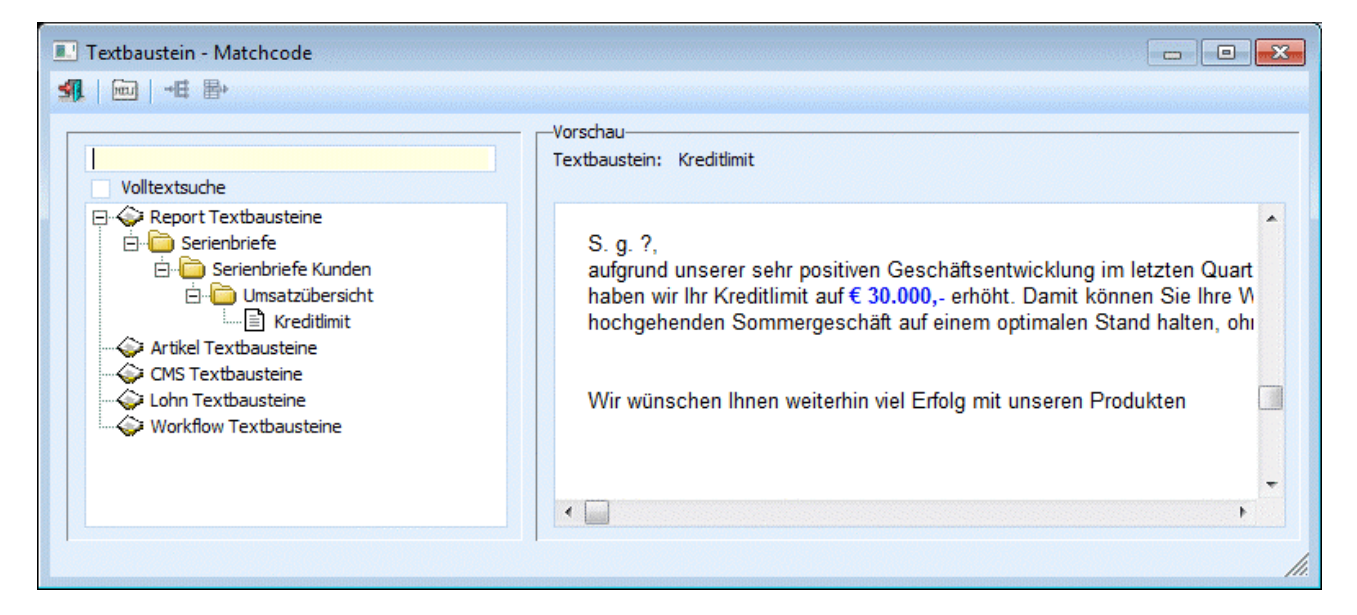

Im ersten Feld kann ein Suchbegriff eingegeben werden, wobei die Textbausteinbezeichnungen nach diesem Begriff durchsucht werden.

Durch Aktivieren der Option "Volltextsuche" wird der Suchbegriff auch im Textbaustein selbst gesucht.

Als Suchergebnis wird eine Baumstruktur angezeigt, in der zuerst die Textbausteingruppen aufgelistet werden, die Textbausteine selbst werden nach der dazugehörigen Textbausteingruppe ausgewiesen. Durch einen Doppelklick auf den Textbaustein wird dieser in das Eingabefenster übernommen.

#### > Vorschau

WINLine<sup>®</sup> START

**MESONIC** © 2012

In diesem Teil des Fensters wird jeweils eine Textvorschau des Textbausteines angezeigt, der in der Baustruktur aktiv ist.

Durch Drücken der ESC-Taste wird das Fenster geschlossen, es wird kein Textbaustein übernommen.

#### > NEU

Durch Anwählen des Buttons "NEU" kann das Textbausteinfenster geöffnet werden, und ein neuer Textbaustein angelegt werden.

## 2.17. Textbaustein-Gruppen-Match

In diesem Fenster kann nach bereits angelegten Textbausteingruppen gesucht werden. Alle Textbausteingruppen werden in einer Baumstruktur dargestellt. Durch Klicken auf das + Symbol wird ein Ast geöffnet und die darunterliegenden Einträge werden sichtbar. Durch Klicken auf das - Symbol (wird bei aufgeklappten Einträgen sichtbar), wird der Eintrag wieder geschlossen. Durch einen Doppelklick auf den gewünschten Eintrag wird dieser in das Eingabefeld übernommen.

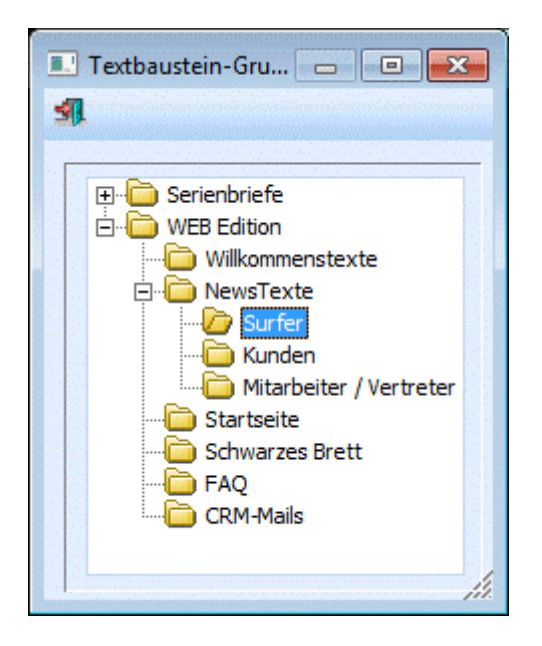

## 2.18. Textbaustein - Liste

Im Menüpunkt

- Detionen
- Textbausteine
- 🗁 Liste

kann eine Liste aller bereits angelegten Textbausteine ausgegeben werden.
| Textbaustein - Liste |   |          |            |   |
|----------------------|---|----------|------------|---|
| 📕 Ausgabe Bildschirm | ₽ | <b>4</b> |            |   |
|                      |   |          |            |   |
| Textbaustein         |   |          |            |   |
| von                  |   |          |            | ٩ |
| bis                  |   |          |            | ٩ |
|                      |   |          |            |   |
| Sortierung           |   |          |            |   |
| <u>T</u> extbaustein | ( |          | ۲          |   |
| Gruppe               |   |          | $\diamond$ |   |

#### **Auswahlmöglichkeiten**

#### > Ausgabe

Es kann entschieden werden, ob die Ausgabe auf Bildschirm oder auf den Drucker ausgegeben werden soll.

#### > Sortierung

Hier kann eingestellt werden, in welcher Reihenfolge die Textbausteine ausgegeben werden sollen. Wenn die Option "Textbaustein" aktiviert ist, dann erfolgt die Sortierung nach der Textbausteinnummer. Wenn die Option "Gruppe" aktiviert ist, dann erfolgt die Sortierung nach der Textbausteingruppe.

#### > Textbaustein

Hier kann eine Einschränkung der Textbausteine vorgenommen werden, die ausgegeben werden sollen. Durch Drücken der F9-Taste kann nach allen Textbausteinen gesucht werden.

#### **Buttons**

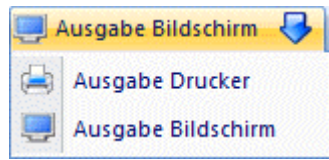

Aus der Auswahllistbox kann gewählt werden, ob die Ausgabe am Bildschirm oder am Drucker durchgeführt werden soll. Standardmäßig wird die Ausgabe auf Bildschirm vorgeschlagen, die auch durch Drücken der F5-Taste gestartet werden kann. Wenn die Liste am Bildschirm angezeigt wird, kann durch anklicken der Textbausteinnummern (Hyperlink) der Inhalt der Textbausteine angesehen werden.

# Ende Button

Durch Drücken der ESC-Taste wird das Fenster geschlossen.

# 2.19. Textbaustein - Vorschau

Wenn eine Textbaustein - Liste am Bildschim ausgegeben wird dann kann durch einen Klick auf die Textbausteinnummer eine Vorschau des Textbausteines angzeigt werden.

| 💶 Textbaustein Vorschau 💼 💼                                                                                                    | × |
|----------------------------------------------------------------------------------------------------|---|
| An<br><var:50 49=""><br/><var:50 3=""><br/><var:50 50=""><br/><var:50 51=""> <var:50 52=""></var:50></var:50></var:50></var:50></var:50>                                                                                                    |   |
| Betreff: Neues Kreditlimit !                                                                                                    |   |
| S. g. <var:50 53="">,<br/>aufgrund unserer sehr positiven Geschäftsentwicklung im letzten Quartal sowie Ihrer verläßlichen<br/>Zahlungsgewohnheiten haben wir Ihr Kreditlimit auf € 30.000,- erhöht. Damit können Sie Ihre<br/>Warendisposition auch im saisonal bedingt hochgehenden Sommergeschäft auf einem optimalen<br/>Stand halten, ohne in finanzielle Vorlage gehen zu müssen.<br/>Wir wünschen Ihnen weiterhin viel Erfolg mit unseren Produkten</var:50> | H |
| Mit freundlichen Grüßen<br><i>Ihre Vertriebsbetreuung</i>                                                                                                    |   |

In der Vorschau werden auch alle Formatierungen angzeigt, eventl. eingebaute Variablen werden aber durch ? ersetzt.

# 2.20. Report - Assistent

Im Menüpunkt

- D Optionen
- Textbausteine
- Report-Assistent

können mit dessen Hilfe die verschiedensten Auswertungen zusammengestellt werden. Ein Report besteht aus einem oder mehreren Makros die bestimmte Aktionen in der WINLine ausführen (z.B. automatische Ausgabe der Bilanz), und Textbausteinen, die die Kommentierung darstellen. Diese Reports werden in einer SPL-Datei ausgegeben und können ausgegeben bzw. gespeichert werden.

Der Assistent führt durch 3 Schritte:

# Schritt 1 - Auswahl:

Im ersten Schritt kann ein bestehender Report ausgewählt, oder ein neuer Report erstellt werden.

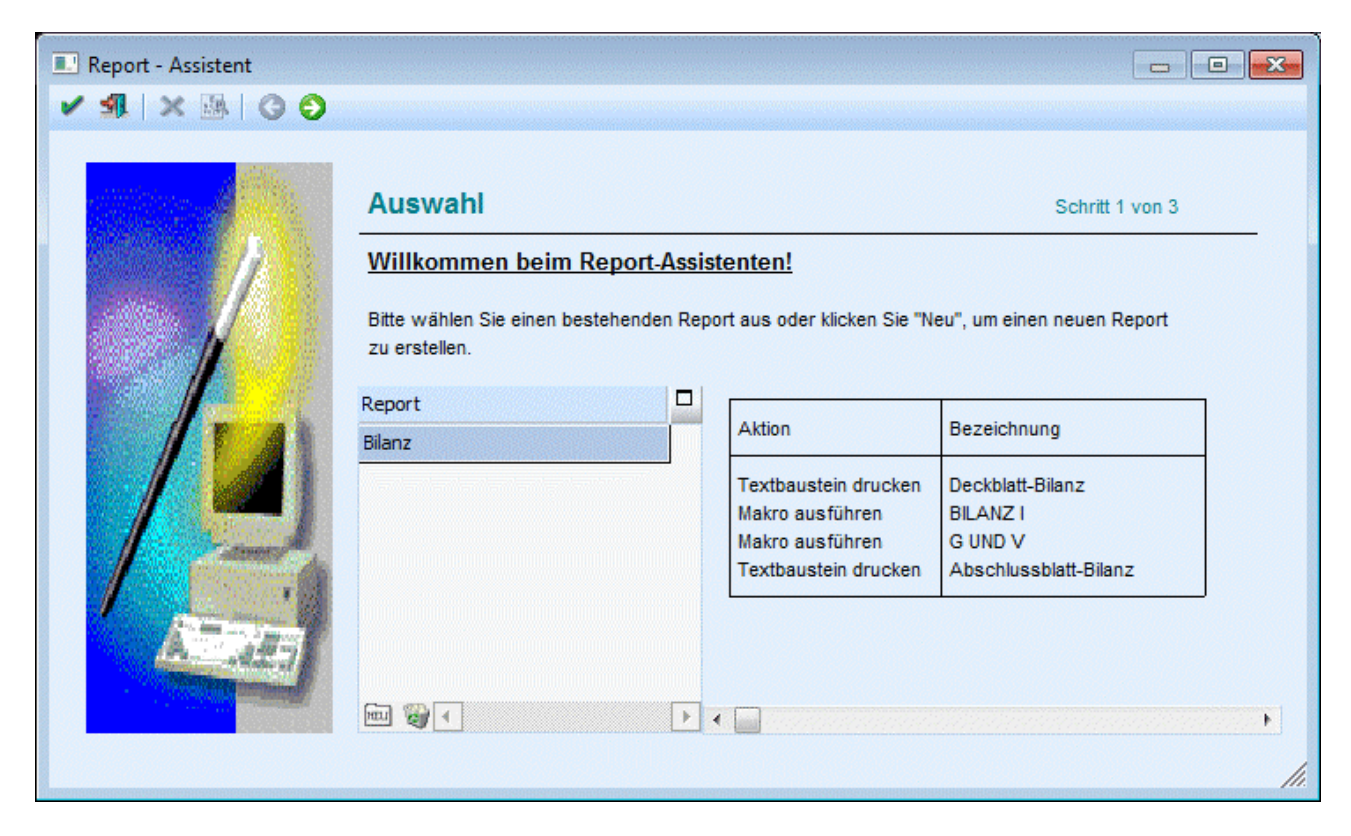

# **Buttons**

#### > Ok

Wird dieser Button gedrückt, wird die Auswertung eines Reports gestartet. Ist noch kein Report vorhanden, hat dieser Button keine Funktion.

#### > Ende

Durch Anklicken des ENDE-Buttons bzw. durch Drücken der ESC-Taste wird das Fenster geschlossen. Nicht gespeicherte Daten werden dadurch verworfen.

#### > Neu

Beim Drücken dieses Buttons öffnet sich in der Tabelle ein Eingabefeld, und eine Bezeichnung für einen neuen Report kann eingegeben werden. Nach Bestätigung einer neuen Eingabe gelangt man automatisch in den zweiten Schritt des Assistenten.

#### > Löschen

Ein selektierter Report wird nach bestätigter Sicherheitsabfrage gelöscht.

#### > Vor

Mittels Vor-Button gelangt man in den nächsten Schritt des Assistenten.

#### Schritt 2 - Report bearbeiten:

Im zweiten Schritt können die gewünschten Textbausteine und Makros ausgewählt, bzw. beim einem bestehenden Report diese Einträge bearbeitet werden.

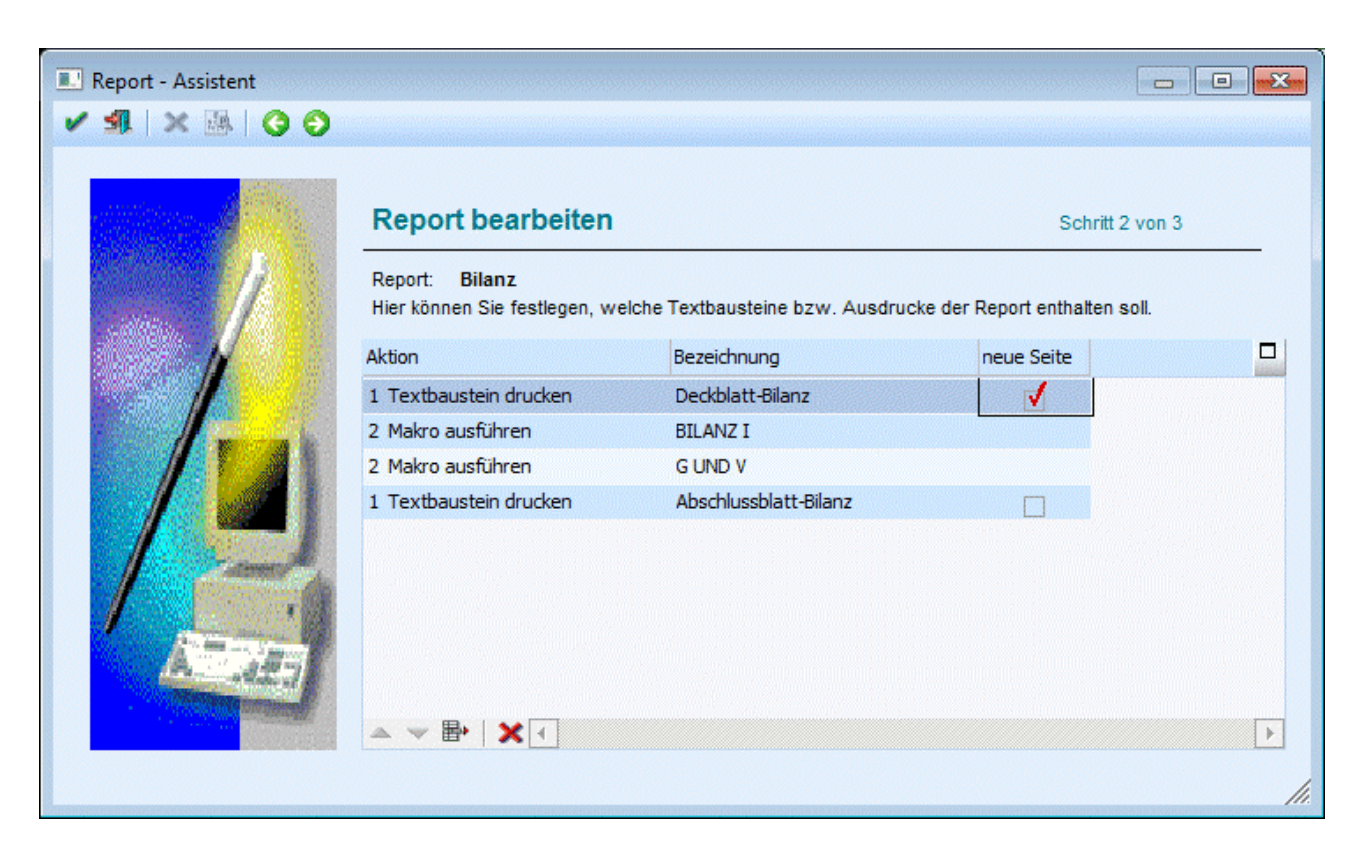

#### > Aktion

Aus der Auswahllistbox kann zwischen 1 Textbaustein drucken oder 2 Makro ausführen gewählt werden.

#### > Bezeichnung

Wurde als Aktion "1-Textbaustein" drucken gewählt, kann hier die Bezeichnung des zu druckenden Textbausteines angegeben werden. Über die Matchcodefunktion kann nach allen bereits angelegten Textbausteinen gesucht werden.

Wurde als Aktion "2-Makro" ausführen gewählt, kann aus der Auswahllistbox ein Makro (sofern vorhanden) ausgewählt werden.

#### > Neue Seite

Beim Druck von mehreren Textbausteinen kann mittels Checkbox gesteuert werden, ob eine neue Seite begonnen, oder auf der alten weitergedruckt werden soll. Vor bzw. nach den Auswertungen aus dem Makro wird immer eine neue Seite begonnen.

#### **Buttons**

#### > Hinauf / Hinunter

Mit diesen Buttons können Aktionen innerhalb der Tabelle verschoben werden.

#### > Entfernen

Die selektierte Aktion wird aus der Tabelle entfernt.

#### > Zurück

Damit gelangen Sie in den vorherigen Schritt des Assistenten.

#### > Vor

Damit gelangen Sie in den nächsten Schritt des Assistenten.

Mittels Abbruch-Button wird der Assistent abgebrochen und in den ersten Schritt des Assistenten (Willkommen beim Report-Assistenten) gewechselt.

### > Ende

Durch Anklicken des ENDE-Buttons bzw. durch Drücken der ESC-Taste wird das Fenster geschlossen. Nicht gespeicherte Daten werden dadurch verworfen.

### Schritt 3 - Ausgabe:

Im dritten Schritt kann ein Dateiname für die Ausgabedatei vergeben werden, und die Ausgabe gestartet werden.

| Report - Assistent |                           |                                 |            |             |
|--------------------|---------------------------|---------------------------------|------------|-------------|
| A X A G O          |                           |                                 |            |             |
|                    | Ausgabe<br>Report: Bilanz |                                 | Schr       | itt 3 von 3 |
|                    | Hier kann der ausgewä     | ählte Report ausgegeben werden. |            |             |
|                    | Aktion                    | Bezeichnung                     | neue Seite |             |
|                    | Textbaustein drucken      | Deckblatt-Bilanz                | 1          |             |
|                    | Makro ausführen           | BILANZ I                        | 1          |             |
|                    | Makro ausführen           | G UND V                         | 1          |             |
|                    | Textbaustein drucken      | Abschlussblatt-Bilanz           | 1          |             |
|                    |                           |                                 |            |             |
| A                  |                           |                                 |            |             |
|                    | Formular:                 | 9                               |            |             |
|                    | Ausgabedatei:             | BILANZ, SPL                     |            | <b>_</b> _  |
|                    |                           |                                 |            | li.         |

In der Tabelle wird der erstellte Report, bzw. die Aktionen usw. nochmals dargestellt.

#### > Ausgabedatei

Diese Reports werden in einer SPL-Datei gespeichert, deren Name hier bestimmt werden kann. Besteht bereits eine Datei gleichen Namens, erfolgt die Abfrage ob diese Datei überschrieben werden soll.

# **Buttons**

### > Vorschau

Über den Vorschau-Button wird ein Fenster geöffnet, in dem:

für einen Textbaustein ein Link dargestellt wird, über den man zum Bearbeiten des Textbausteines gelangt

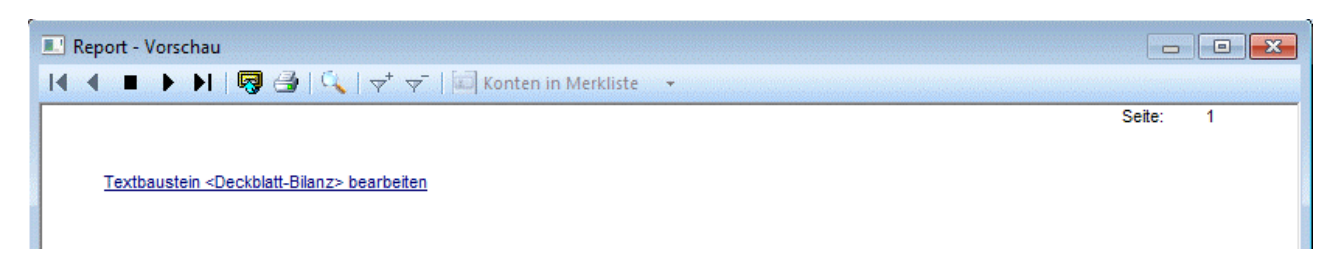

für ein Makro zwei Links dargestellt werden. Über den ersten Link kann das Makro bearbeitet, über den zweiten ausgeführt werden.

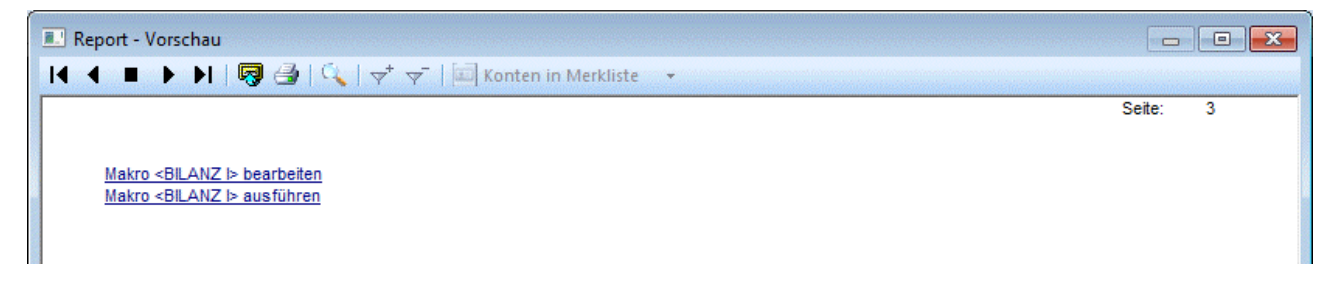

#### > Zurück

Damit gelangen Sie in den vorherigen Schritt des Assistenten.

#### > Abbruch

Mittels Abbruch-Button wird der Assistent abgebrochen und in den ersten Schritt des Assistenten (Willkommen beim Report-Assistenten) gewechselt.

#### > Ende

Durch Anklicken des ENDE-Buttons bzw. durch Drücken der ESC-Taste wird das Fenster geschlossen. Nicht gespeicherte Daten werden dadurch verworfen.

#### > Ok

Beim Drücken dieses Buttons wird die Erstellung der Auswertung gestartet und als SPL-Datei gespeichert.

Danach wird folgende Meldung ausgegeben:

| Meldung |                                                                       |
|---------|-----------------------------------------------------------------------|
| ?       | BILANZ.SPL erfolgreich erstellt! Wollen Sie den Report jetzt ansehen? |
|         | Ja <u>N</u> ein                                                       |

Um die gespeicherte Auswertung anzusehen, kann diese Meldung mit "JA" bestätigt werden. Dadurch wird der Spoolviewer geöffnet, und die erstellt Auswertung wird angezeigt.

Wird diese Meldung mit "Nein" bestätigt, kann diese Datei natürlich jederzeit wieder aufgerufen werden (öffnen mittels Spoolviewer).

# 2.21. PLZ-Stamm

Im Menüpunkt

OptionenPostleitzahlen

WINLine<sup>®</sup> START

MESONIC © 2012

können beliebig viele Postleitzahlen, Orte, Vorwahlen und dergleichen angelegt und gepflegt werden.

Das Fenster ist in 2 Register unterteilt, die verschiedene Funktionen haben:

### **Selektion**

Im Register Selektion können Einschränkungen vorgenommen werden, die für die Anzeige des nachfolgenden Registers gelten.

| PLZ-Stamm        |            |
|------------------|------------|
| 🖌 🚮 🧾 Ausgabe Bi | ldschirm 😽 |
| Selektion Bear   | beiten     |
|                  |            |
| PLZ von          | 4000       |
| PLZ bis          | 4999       |
|                  |            |
| Ort              |            |
|                  |            |
| Vorwahl          |            |
| LänderKZ         | A          |
|                  |            |
|                  |            |
|                  |            |
|                  |            |
|                  | li.        |

#### > PLZ von / PLZ bis

Eingabe des Postleitzahlenbereiches, der für den eingegebenen Ort bzw. die Vorwahl gilt. Pro Postleitzahl können auch mehrere Orte erfasst werden.

#### > Ort

Eingabe des Ortes entsprechend der Postleitzahl

#### > Vorwahl

Eingabe der zutreffenden Vorwahl

## > LänderKZ

Eingabe des internat. Länderkennzeichens, 10stellig alphanumerisch

Durch Drücken der F5-Taste wird in das nächste Register gewechselt, wo alle Postleitzahlen entsprechend der Einstellung angezeigt werden. Bei diesem Wechsel wird ein Statusfenster angezeigt, dass den Fortschritt des Füllens der Tabelle anzeigt, und in dem gegebenenfalls mittels Abbruch-Button das Befüllen abgebrochen werden kann. Durch Drücken der ESC-Taste wird das Fenster geschlossen.

#### **Bearbeiten**

In diesem Register können Postleitzahlen bearbeitet werden. Welche Postleitzahlen in der Tabelle angezeigt werden, wird durch die Einstellung im Register Selektion gesteuert.

| PLZ | -Stamm    |                     |                           |         |   |
|-----|-----------|---------------------|---------------------------|---------|---|
| -   | , 🥃 Ausga | be Bildschirm       | ₽                         |         |   |
| Se  | lektion / | Be <u>a</u> rbeiten |                           |         |   |
|     |           |                     |                           |         | 1 |
| .ä  | PLZ       | bis PLZ             | Ort                       | Vorwahl |   |
| A 🕴 | 4020      |                     | Linz-Donau                | (0732)  |   |
| A   | 4033      |                     | Linze-Ebelsberg           | (0732)  |   |
| A   | 4040      |                     | Linz-Donau                | (0732)  |   |
| A   | 4050      |                     | Traun                     | (07229) |   |
| A   | 4053      |                     | Pucking                   | (07229) |   |
| A   | 4060      |                     | Leonding                  | (0732)  |   |
| A   | 4061      |                     | Pasching                  | (07229) |   |
| A   | 4062      |                     | Kirchberg-Thening         | (07221) |   |
| A   | 4063      |                     | Hörsching                 | (07221) |   |
| A   | 4064      |                     | Oftering                  | (07221) |   |
| A   | 4070      |                     | Eferding                  | (07272) |   |
| A   | 4072      |                     | Alkoven                   | (07274) |   |
| A   | 4073      |                     | Wilhering                 | (07226) |   |
| A   | 4074      |                     | Stroheim                  | (07272) |   |
| A   | 4076      |                     | St.Marienkirchen a.d.Pols | (07249) |   |
| A   | 4081      |                     | Hartkirchen               | (07273) |   |
| A   | 4082      |                     | Aschach a.d.Donau         | (07273) |   |
| A   | 4083      |                     | Haibach ob d.Donau        | (07279) |   |
| A   | 4084      |                     | St.Agatha                 | (07277) |   |
| A   | 4085      |                     | Niederranna               | (07285) |   |
| A   | 4090      |                     | Engelhartszell            | (07717) |   |
| A   | 4091      |                     | Vichtenstein              | (07714) |   |
| A   | 4092      |                     | Esternberg                | (07714) |   |
| A   | 4100      |                     | Ottensheim                | (07234) |   |
| •   | 1         |                     |                           |         | • |

Folgende Felder können bearbeitet werden:

#### > Länderkennzeichen

Aus der Auswahllistbox können alle Länderkennzeichen ausgewählt werden, die über den Menüpunkt Optionen/Länderstamm angelegt wurden.

## PLZ / PLZ bis

Eingabe des Postleitzahlenbereiches, der für den eingegebenen Ort bzw. die Vorwahl gilt. Pro Postleitzahl können auch mehrere Orte erfasst werden.

#### > Ort

Eingabe des Ortes entsprechend der Postleitzahl

## > Vorwahl

Eingabe der zutreffenden Vorwahl

Neue PLZ können einfach angelegt werden, indem man die gewünschte Information in die nächste freie Zeile einträgt.

Ist die Kombination aus Länderkennzeichen und Postleitzahl bereits vorhanden, dann wird folgende Meldung ausgegeben:

| Meldung !                                                                         | J |
|-----------------------------------------------------------------------------------|---|
| Achtung. Dieser Datensatz wurde bereits angelegt!<br>Datensatz: (A) 4984 Weilbach |   |
| Ein weiteres mal anlegen?                                                         |   |
| Ja <u>N</u> ein alte PLZ <u>L</u> öschen                                          |   |

Wird die Meldung mit JA bestätigt, dann kann die PLZ ein weiteres Mal angelegt werden (was bei machen PLZ sinnvoll ist, weil diese doppelt vergeben werden bzw. mehrere Orte unter einer PLZ zu finden sind). Wird die Meldung mit NEIN bestätigt, dann muss eine andere PLZ eingetragen werden. Wenn die Meldung mit "alte PLZ Löschen" bestätigt wird, dann wird die vorhandene PLZ gelöscht und es kann die neue PLZ weiter bearbeitet werden.

# **Buttons**

# Entfernen (unterhalb der Tabelle)

Durch Anklicken des Entfernen-Buttons wird der gerade aktive Eintrag aus der Tabelle gelöscht.

# > 🗹 ок

Durch Drücken der F5-Taste bzw. des OK-Buttons werden alle vorgenommenen Einstellungen gespeichert.

# > 🌁 Ende

Durch Drücken der ESC-Taste oder des Ende-Buttons wird das Fenster geschlossen.

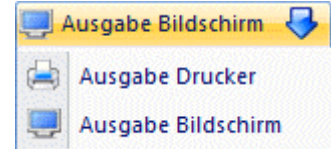

#### Ausgabe Drucker / Ausgabe Bildschirm

Durch Anwählen dieses Buttons, bzw. Auswahl des Eintrages "Ausgabe Drucker / Ausgabe Bildschirm" können alle Postleitzahlen die den im Register Selektion vorgenommenen Einstellungen entsprechen ausgedruckt werden.

# 2.22. BLZ-Stamm

Im Menüpunkt

# C Optionen

# 🗁 Bankleitzahlen

können beliebig viele Bankleitzahlen angelegt und gepflegt werden.

Das Fenster ist in 3 Register unterteilt, die verschiedene Funktionen haben:

#### **Selektion**

Im Register Selektion können Einschränkungen vorgenommen werden, die für die Anzeige der nachfolgenden Register gelten.

| BLZ-Stamm        |                      |
|------------------|----------------------|
| 🖌 🚮 🥃 Ausgabe Bi | ldschirm 😽           |
| Selektion Bear   | beiten Einzelansicht |
|                  | 20000                |
| BLZ VON          | 20000                |
| BLZ bis          | 30000                |
|                  |                      |
| Name             |                      |
| Bemerkung        |                      |
|                  |                      |
| BIC              |                      |
| PLZ              | 9                    |
| Ort              | 9                    |
| Land             | A 9.                 |
|                  | li.                  |

### > BLZ von / BLZ bis

Einschränkung der BLZ die in weiterer Folge bearbeitet werden sollen.

#### > Name

Name der Bankverbindung

#### > Bemerkung

Einschränkung des Textes, der bei der Bank hinterlegt ist.

#### > BIC - Bankenidentifikationscode

20stelliges, alphanumerisches Feld. Über dieses Feld kann jede Bank weltweit unterschieden werden - wird auch beim Zahlungsverkehr mit übergeben.

#### > PLZ, Ort

Einschränkung der PLZ bzw. des Ortes, in dem sich die Bank befindet.

#### > Land

Hier kann das Landeskennzeichen eingeschränkt werden, wobei der Wert aus der Einstellung aus dem Mandantenstamm vorbesetzt wird.

Durch Drücken der F5-Taste wird das Register Bearbeiten geöffnet und alle BLZ, die den Einschränkungen entsprechen, werden zur Bearbeitung vorgeschlagen.

#### **Bearbeiten**

In diesem Register können bestehenden BLZ bearbeitet und neue BLZ hinzugefügt werden.

| 🗾 BLZ-Sta             | mm                       |                     |                   | X |
|-----------------------|--------------------------|---------------------|-------------------|---|
| 🗸 🗐 🦉                 | 📕 Ausgabe Bildschirm     |                     |                   |   |
| <u>S</u> elekti       | on / Be <u>a</u> rbeiten | Einzelansicht       |                   |   |
| BLZ                   | 4 Name                   | Bemerkung           | Bankenidentifica. |   |
| 20000                 | GZ. u. Bank der öst      | err. S              |                   | • |
| 20111                 | DIE ERSTE, Wien          |                     | GIBAATWW          |   |
| 20122                 | DIE ERSTE, Graz          | DIE ERSTE, Graz     |                   |   |
| 20123                 | DIE ERSTE, Salzbur       | g                   |                   |   |
| 20124                 | DIE ERSTE, Linz - D      | onau                |                   |   |
| 20125                 | DIE ERSTE, Klagenf       | urt                 |                   |   |
| 20126                 | DIE ERSTE, Innsbru       | ick                 |                   |   |
| 20127                 | DIE ERSTE, Dornbin       | DIE ERSTE, Dornbirn |                   |   |
| 20128                 | DIE ERSTE, St. Pölten    |                     |                   |   |
| 201 <u>30</u><br>∰• ◀ | DIE ERSTE, Wels          |                     |                   | • |

Dabei können folgende Felder bearbeitet werden:

### > BLZ

Eingabe der BLZ. Die BLZ kann bis zu 10 Stellen lang sein.

Wenn im Feld BLZ eine Bankleitzahl eingetragen wird, die bereits vorhanden ist, dann wird folgende Meldung angezeigt:

| 1 | Meldung !                                                                                               |
|---|----------------------------------------------------------------------------------------------------|
|   | Achtung. Dieser Datensatz wurde bereits angelegt!<br>Datensatz: 20843 Steiermärkische Bank GesmbH, Graz |
|   | Ein weiteres mal anlegen?                                                                               |
|   | <u>Ja</u> <u>N</u> ein alte BLZ <u>L</u> öschen                                                         |

Wird die Meldung mit JA bestätigt, dann kann die BLZ ein zweites Mal angelegt werden. Wenn die Meldung mit NEIN bestätigt wird, dann kann die BLZ muss geändert werden. Wenn die Meldung mit "alte BLZ Löschen" bestätigt wird, dann wird die bereits vorhandene BLZ gelöscht und die neu Angelegte kann bearbeitet werden.

#### Hinweis:

Auch wenn eine BLZ doppelt vorhanden ist, wird immer nur der erste Eintrag verwendet. D.h. es ist nicht sinnvoll, eine BLZ ein zweites Mal anzulegen.

#### > Name

Name der Bankverbindung

#### > Bemerkung

Einschränkung des Textes, der bei der Bank hinterlegt ist.

### > BIC - Bankenidentifikationscode

20stelliges, alphanumerisches Feld. Über dieses Feld kann jede Bank weltweit unterschieden werden - wird auch beim Zahlungsverkehr mit übergeben.

## Straße, PLZ, Ort

Hinterlegung der Adresse der Bank

#### > Land

Hier wird das Land angezeigt, dass beim Landescode hinterlegt wurde. Wird kein Landescode eingetragen, wird auch kein Land angezeigt.

#### > Landescode

Hier kann das ISO-Landeskennzeichen (z.B. AT, DE, CH etc.) der angelegten Bankleitzahl eingetragen werden. Aus der Auswahllistbox können alle Länderkennzeichen ausgewählt werden, die über den Menüpunkt Optionen/Länderstamm angelegt wurden.

#### > Тур

Aus der Auswahllistbox kann der Typ der Bank ausgewählt werden. Dabei werden die Typen angezeigt, die im Länderstamm hinterlegt wurden (z.B. 04 für Italian Bank Code oder 02 für French Bank Code).

Um im Länderstamm die Codeliste anzeigen zu können, müssen Sie die Datei mesonic.ini um folgenden Eintrag erweitern:

[Laenderstamm] ShowCodeListe=1

Diese Bankleitzahlen können in weiterer Folge in den Bankenstammdaten hinterlegt werden. Dies ist dann die Basis für die Durchführung eines (Auslands-)Zahlungsverkehrs.

Durch Drücken der F5-Taste werden alle vorgenommenen Einstellungen gespeichert. Während des Speicherns wird der Fortschritt in einem Statusfenster (mit Abbruchmöglichkeit) angezeigt. Durch Drücken der ESC-Taste wird das Fenster geschlossen. Durch Anklicken des Entfernen-Buttons wird der gerade aktive Eintrag aus der Tabelle gelöscht.

# **Einzelansicht**

Im Register Einzelansicht können einzelne Banken editiert bzw. bearbeitet werden.

| E BLZ-Stamm     |                        |          |             |
|-----------------|------------------------|----------|-------------|
| 🖌 🚮 🧾 Ausgabe B | Bildschirm 😽           |          |             |
| Selektion Bea   | arbeiten / Einzelansid | ht       |             |
| BLZ             | 20843                  |          |             |
| Name            | Steiermärkische Bank   | GesmbH,  |             |
| Bezeichnung     |                        |          |             |
| BIC             |                        |          |             |
|                 |                        |          |             |
| Strasse         |                        |          |             |
| PLZ             |                        | ٩        |             |
| Ort             |                        | ٩        |             |
| Land            | A Österreich           | <u> </u> |             |
|                 |                        |          |             |
|                 |                        |          |             |
|                 |                        |          |             |
|                 |                        |          | 1.          |
|                 |                        |          | <i>[11.</i> |

## > BLZ

Eingabe der BLZ. Die BLZ kann bis zu 10 Stellen lang sein.

> Name

Name der Bankverbindung

#### > Bezeichnung

Eingabe eines Textes

#### > BIC - Bankenidentifikationscode

20stelliges, alphanumerisches Feld. Über dieses Feld kann jede Bank weltweit unterschieden werden - wird auch beim Zahlungsverkehr mit übergeben.

#### > Straße, PLZ, Ort

Hinterlegung der Adresse der Bank

#### > Straße, PLZ, Ort

Hinterlegung der Adresse der Bank

#### > Land

Hier wird das Land angezeigt, dass beim Landescode hinterlegt wurde. Wird kein Landescode eingetragen, wird auch kein Land angezeigt.

# ᠵ 🗹 ок

Durch Drücken der F5-Taste bzw. des OK-Buttons werden alle vorgenommenen Einstellungen gespeichert.

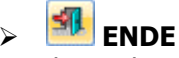

 $\triangleright$ 

Durch Drücken der ESC-Taste oder des Ende-Buttons wird das Fenster geschlossen.

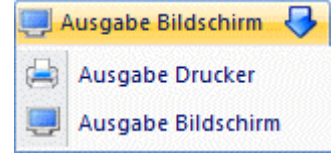

#### Ausgabe Bildschirm/Ausgabe Drucker

Durch Anwählen dieses Buttons, bzw. Auswahl des Eintrages "Ausgabe Drucker / Ausgabe Bildschirm" können alle Bankleitzahlen die den im Register Selektion vorgenommenen Einstellungen entsprechen ausgedruckt werden.

# 2.23. Sprachen

#### Im Menüpunkt

🗁 Optionen

🗁 Sprachen

wird das Sprachkennzeichen für fremdsprachige Mahntexte gewartet.

Grundsätzlich kann die Mahnung in der WINLine FIBU auch in Fremdsprachen ausgegeben werden. Da Mahnung und Währung oft nicht in direkten Zusammenhang stehen, ist die Sprache, in der eine Mahnung ausgedruckt wird vom Sprachkennzeichen des Kunden abhängig.

In der ersten Spalte der Tabelle wird das bis zu fünfstellige Sprachkennzeichen eingegeben, in der zweiten Spalte wird der Langtext hinterlegt.

## WINLine<sup>®</sup> START

MESONIC © 2012

| Spra | achen        |                                       |
|------|--------------|---------------------------------------|
| 1    | L            |                                       |
|      | nachen       |                                       |
| S    | Bezeichnung  | -                                     |
| Π    | itallienisch |                                       |
| FR   | französisch  |                                       |
| US   | englisch     |                                       |
| SW   | schwedisch   |                                       |
|      |              |                                       |
|      |              |                                       |
|      |              |                                       |
| ₽.   | 0            |                                       |
| ш.[  | <u>.</u>     | · · · · · · · · · · · · · · · · · · · |

Zum Entfernen eines bereits gespeicherten Sprachkennzeichen ist die Taste "Entfernen" zu drücken.

Im Kundenstamm kann im Bereich "FIBU" das Sprachkennzeichen im Feld "Sprache" abgerufen werden. (Siehe Kapitel Personenkonten - FIBU)

# 2.23.1. Exkurs Formulargestaltung für Mahnungen

Im Formulareditor können die Mahnformulare für das entsprechende Sprachenkennzeichen gestaltet werden.

Der Name der Mahnung ist folgendermaßen aufgebaut:

#### P01Wmwyzzzzxx

| P01WM        | konstantes Kennzeichen für die Mahnung                                         |
|--------------|--------------------------------------------------------------------------------|
| w            | Ländereinstellung (0 = Deutsch, 1 = Englisch, etc.                             |
|              | WINLine START/Parameter/Einstellungen                                          |
| у            | höchste Mahnstufe des Kunden                                                   |
| ZZZZZ        | Sprachkennzeichen aus dem Personenkontenstamm. Die Sprachdefinition erfolgt im |
| Programm WIN | ILine START im Menüpunkt Optionen/Sprachen.                                    |
|              |                                                                                |

**xx** Im Anschluss an die Mahnung kann noch ein weiterer Beleg (z.B. Zahlschein) gedruckt werden. Dies passiert allerdings nur dann, wenn für das verwendete Formular auch ein xx-Formular vorhanden ist. Auf diesem Formular können nur Kopf- und Fußteilsvariablen angedruckt werden. Einzelne Faktureninformation sind nicht möglich.

#### **Beispiel:**

Das Formular P01WM03I ist die Mahnung für die deutsche Installationen (P01WM**0**3I), Mahnstufe 3 (P01WM0**3**I), in italienischer Sprache (P01WM03**I**).

Das Formular P01WM12US ist die Mahnung für die englische Installation (P01WM12US), Mahnstufe 2 (P01WM12US), in englischer Sprache (P01WM12US).

Sind bei einem Mahnlauf entsprechende Formulare nicht vorhanden, dann sucht das Programm die am besten passenden Formulare.

# **Beispiel:**

Ländereinstellung = 0 höchste Mahnstufe des Kunden = 4 Sprachkennzeichen des Kunden = ENGL

#### > erster Versuch:

P01WM04ENGL -> sucht für Mahnstufe 4 das englische Formular)

# > zweiter Versuch:

P01WM040 -> sucht das Standardformular für Mahnstufe 4 ohne Sprachdifferenzierung

### > dritter Versuch:

P01WM0ENGL -> sucht für die Mahnstufe 0 das englische Formular

#### vierter Versuch:

P01WM000 -> sucht das Standardformular für Mahnstufe 0 ohne Sprachdifferenzierung

# 2.24. Aktivitäten-Log

Im Programm WINLine START im Menüpunkt

🗁 Optionen

#### Aktivitäten Log

kann eine Liste aller zuletzt durchgeführter Arbeiten ausgegeben werden.

| 🖪 Ak | tivitäten-Log | )       |               |       |             |            |             |        |       |             |            |
|------|---------------|---------|---------------|-------|-------------|------------|-------------|--------|-------|-------------|------------|
| 1 3  | 1             |         |               |       |             |            |             |        |       |             |            |
|      | Stamm         | Bericht |               |       |             |            |             |        |       |             |            |
| 0    | Auswahl       |         |               |       | Stammda     | ten        |             |        | An    | isicht      |            |
| FIBL | J-Journal     | (       | ۲             |       | Konten      |            | ٠           |        | neue  |             | ٠          |
| Star | nmdaten       |         | $\diamond$    |       | Artikel     |            | $\diamond$  |        | geänd | erte        | $\diamond$ |
| Bele | ge            |         | $\diamond$    |       | Anlagen     |            | $\diamond$  |        |       |             |            |
| 2    | User          |         |               |       | Selektion   |            |             |        | Jo    | urnalnummer |            |
| von  |               |         |               | Q.    | Datum bis   |            | 16.04.2010  |        | von   |             |            |
| bis  |               |         |               | Q.    | die letzten |            | 20          | Zeilen | bis   |             |            |
|      |               |         |               |       |             |            |             |        |       |             |            |
| в.*  | Belegnum      | Betrag  | Datum         | Buchu | ungstext    | Konto Soll | Konto Haben | Journ  | * U*  | Username    |            |
| DZ   | ####-99       | 150,    | 00 04-03-2010 | 10 sc | heck        | 2800       | 230A001     | 1      | 29 11 | а           | <b>•</b>   |
| KF   | 121469        | 11.000, | 00 23-03-2010 |       |             | 7700       | 330V005     | 1      | 28 11 | а           |            |
| KF   | 121468        | 11.111, | 00 23-03-2010 |       |             | 7700       | 330V005     | 1      | 27 11 | a           |            |
| KF   | 121467        | 11.110, | 00 23-03-2010 |       |             | 7700       | 330V005     | 1      | 26 11 | а           |            |
| KF   | 121466        | 11.100, | 00 23-03-2010 |       |             | 7700       | 330V005     | 1      | 25 11 | а           |            |
| KF   | 121465        | 11.000, | 00 23-03-2010 |       |             | 7700       | 330V005     | 1      | 24 11 | а           |            |
| KF   | 121464        | 10.000, | 00 23-03-2010 |       |             | 7700       | 330V005     | 1      | 23 11 | а           |            |
| KF   | 121463        | 15.000, | 00 25-02-2010 |       |             | 7400       | 330001      | 1      | 22 11 | a           |            |
| KF   | 121462        | 20.000, | 00 25-02-2010 |       |             | 7400       | 330001      | 1      | 21 11 | а           |            |
| KF   | 121461        | 25.000, | 00 25-02-2010 |       |             | 7400       | 330001      | 1      | 20 11 | a           |            |
| VE   | 101460        | 20.000  | 00 75 07 2010 |       |             | 7400       | 220001      | 1      | 10.11 | -           | L.         |

Dadurch lässt sich einfach feststellen, welcher Benutzer wann welche Aktionen durchgeführt hat. Die Ausgabe kann durch folgende Selektionen eingeschränkt werden:

In diesem Fenster können alle Daten angezeigt werden, wobei verschiedene Einschränkungen vorgenommen werden können.

### **Buttons**

#### > OK-Button

Durch Anklicken des OK-Buttons wird die Tabelle aufgrund der vorgenommen Einschränkungen gefüllt.

Die Datensätze, die in der Tabelle angezeigt werden, können auch sortiert werden. Kennzeichen dafür, dass innerhalb einer Tabelle nach einem Wert sortiert werden kann, ist ein kleines Dreieck, das am rechten Rand der entsprechenden Spaltenbezeichnung angezeigt wird.

Datum Buch

Wurde innerhalb einer Tabelle bereits nach einer Spalte sortiert, wird das Dreieck weiß dargestellt. Zusätzlich wird auch noch die Sortierreihenfolge (aufsteigend - die Spitze des Dreiecks zeigt nach oben, absteigend - die Spitze des Dreiecks zeigt nach unten) dargestellt.

| в. ^ | Belegnum      | Betrag        | Datum     | - A  | Buchungstext        | Konto Soll | Konto Haben | Journ |
|------|---------------|---------------|-----------|------|---------------------|------------|-------------|-------|
| In c | liesem Fall v | wird nach dem | Datum - a | aufs | teigend - sortiert. |            |             |       |

#### > Ende-Button

Durch Anklicken des ENDE-Buttons bzw. durch Drücken der ESC-Taste wird das Fenster geschlossen.

#### > Auswahl

Hier kann entschieden werden, welche Daten ausgewertet werden sollen. Aufgrund der Einstellung, die bei der Auswahl getroffen wurde, können weitere Einschränkungen vorgenommen werden.

#### **FIBU-Journal**

Mit dieser Option werden die zuletzt gebuchten FIBU-Journalzeilen ausgewertet. Zusätzlich können folgende Einschränkungen vorgenommen werden:

#### User von - bis

Einschränkung der Benutzer, für die das Journal ausgewertet werden soll.

#### > Datum ab

Wird hier ein Datum eingetragen, werden alle Buchungszeilen bis zu diesem Datum ausgewertet.

#### > Die letzten x Zeilen

Hier kann die Anzahl der Journalzeilen eingetragen werden, die ausgewertet werden sollen.

#### > Journalnummer von - bis

Die Ausgabe kann auf bestimmte Journalnummern eingegrenzt werden.

#### **Stammdaten**

Mit dieser Option können verschiedene Stammdatenbereiche ausgewertet werden. Dabei stehen die Bereiche für Konten, Artikel und Anlagen zur Verfügung.

| 🖉 Auswahl    |            | Stammdaten |            |           |            |
|--------------|------------|------------|------------|-----------|------------|
| FIBU-Journal | $\diamond$ | Konten     | ۲          | neue      | ۲          |
| Stammdaten   |            | Artikel    | $\diamond$ | geänderte | $\diamond$ |
| Belege       | $\diamond$ | Anlagen    | $\diamond$ |           |            |

#### neue

Damit werden alle neu angelegten Datensätze angezeigt, die im ausgewählten Bereich liegen.

#### > geänderte

Damit werden alle geänderten Datensätze angezeigt, die im ausgewählten Bereich liegen.

#### > Konto von - bis / Artikel von - bis

Wird der Stammdatenbereich Konten oder Artikel gewählt, kann noch eine Einschränkung der Konten bzw. Artikel vorgenommen werden. Durch Drücken der F9-Taste kann auch nach den entsprechenden Stammdatenbereichen gesucht werden.

### > Datum bis

Wird hier ein Datum eingetragen, werden alle geänderten bzw. neu angelegten Stammdatensätze bis zu diesem Datum ausgewertet.

## > Die letzten x Zeilen

Hier kann die Anzahl der Stammdatensätze eingetragen werden, die ausgewertet werden sollen.

## <u>Belege</u>

Mit dieser Option können die zuletzt bearbeiteten Belege - unabhängig in welcher Stufe diese Belege bearbeitet wurden - angezeigt werden.

# > neue

Damit werden alle neu angelegten Belege angezeigt, die im ausgewählten Bereich liegen.

#### > geänderte

Damit werden alle geänderten Belege angezeigt, die im ausgewählten Bereich liegen - unabhängig von ihren Druckstatus und von der bearbeiteten Stufe.

#### > Datum bis

Wird hier ein Datum eingetragen, werden alle geänderten bzw. neu angelegten Belege bis zu diesem Datum ausgewertet.

### > Die letzten x Zeilen

Hier kann die Anzahl der Belege eingetragen werden, die ausgewertet werden sollen.

#### > Info-Button

Durch Anklicken des OK-Buttons wird die Tabelle mit den selektierten Datensätzen gefüllt. Wenn ein Datensatz aus der Tabelle aktiviert und danach der Info-Button angeklickt wird, dann wird der entsprechende Beleg in einer Vorschau angezeigt. Dabei wird immer die zuletzt bearbeite Belegstufe angezeigt.

| Kontonummer | Laufnummer | Datum               | Druckstatus | U * | Username |
|-------------|------------|---------------------|-------------|-----|----------|
| 330015      | 48         | 29-10-2009 08:46:24 | NAA*        | 11  | а        |
| 230C001     | 7          | 29-10-2009 08:45:44 | MMA*        | 11  | a        |
| 230B019     | 3          | 29-10-2009 08:44:57 | MMA*        | 11  | a        |
| 330009      | 109        | 29-10-2009 08:42:55 | NAA*        | 11  | a        |
| 330034      | 17         | 29-10-2009 08:42:05 | NAA*        | 11  | а        |
| 230C001     | 6          | 29-10-2009 08:40:34 | MMA*        | 11  | a        |
| 230A001     | 211        | 30-06-2008 21:52:45 | M*AA        | 11  | а        |
| 24010       | 2          | 30-06-2008 21:51:45 | M*AA        | 11  | a        |
| 230I013     | 3          | 30-06-2008 21:50:22 | M*AA        | 11  | a        |
| 24052       | 16         | 30-06-2008 21:49:17 | *MAA        | 11  | a        |
| 230E004     | 4          | 30-06-2008 21:48:36 | *MAA        | 11  | a        |
| 230A001     | 210        | 26-06-2008 21:47:23 | *MAA        | 11  | a        |
| <b>Q</b>    | -          |                     |             | ••• |          |

#### **Bericht**

Durch Wechsel auf das Register "Bericht" kann eine Liste aller zuletzt bearbeiteter Daten ausgegeben werden. Im Gegensatz zum Register "Stamm" kann hier auch eine Liste der zuletzt bearbeiteten Daten ausgedruckt werden. Dabei können folgende Einschränkungen gemacht werden:

. E

| Auswahl    |            | Stammdaten  |                 | ✓ Ansicht       |            |
|------------|------------|-------------|-----------------|-----------------|------------|
| BU-Journal | ٠          | Konten      | ٠               | alle            | ٠          |
| ammdaten   | $\diamond$ | Artikel     | $\diamond$      | neue            | $\diamond$ |
| lege       | $\diamond$ | Anlagen     |                 | geänderte       | $\diamond$ |
| User       |            | Sortieren   |                 | 🔛 Journalnummer |            |
| n          | ٩          | Nach        | 4 Journalnummer | von             |            |
|            | 9          | Reihenfolge | 2 absteigend    | 🗾 bis           |            |
| Selektion  |            | Datum       |                 |                 |            |
|            | V          | von         |                 |                 |            |
| t          | 16.04.2010 | bis         |                 |                 |            |
| letzten    | 20 Zeilen  |             |                 |                 |            |

#### > Auswahl

Hier kann - gleich dem Register ""Stamm"" - entschieden werden, welcher Datenbereich ausgewertet werden soll.

Bei den Optionen "Stammdaten" (Auswahl zwischen Konten, Artikeln und Anlagen) und "Belege" kann zusätzlich entschieden werden, ob alle Datensätze (also neue und geänderte) ausgewertet werden können.

#### > User von - bis

Hier kann entschieden werden, für welche Benutzer (jene, die die Daten eingegeben haben) die Auswertung gemacht werden soll. Diese Einschränkung kann nur bei den Bereichen FIBU-Journal und Belege vorgenommen werden.

#### > Sortieren

Je nachdem welche Datenbereich ausgewertet werden soll, kann hier die Sortierreihenfolge ausgewählt werden. Zusätzlich dazu kann entschieden werden, ob die Sortierung aufsteigend oder absteigend erfolgen soll.

#### > Einschränkung

Abhängig vom gewählten Datenbereich kann hier noch eine zusätzlich Einschränkung z.B. "Kontonummer von - bis" oder "Journalnummer von – bis" vorgenommen werden.

#### Selection

Wird die Checkbox aktiviert, können zwei zusätzliche Einschränkungen vorgenommen werden:

#### > bis

Wird hier ein Datum eingetragen, werden alle Daten bis zu diesem Datum ausgewertet.

#### > Die letzten x Zeilen

Hier kann die Anzahl der Datensätze eingetragen werden, die ausgewertet werden sollen.

#### > Datum von - bis

Einschränkung des Datums, das ausgewertet werden soll.

### > Ausgabe

Durch Drücken der F5-Taste oder des "Ausgabe Bildschirm/Drucker" Buttons wird die Auswertung gestartet, die je nach Auswahl folgendermaßen aussehen kann:

| FIE                     | 3U-Journa                  | al                         |              |            |             |               |           |          |
|-------------------------|----------------------------|----------------------------|--------------|------------|-------------|---------------|-----------|----------|
| <sup>:</sup> un<br>/lan | & Workout 200<br>dant 300M | 18<br>M                    |              |            |             | Seite<br>Datu | m 16.04.2 | 1<br>010 |
| BA                      | Belegnr.                   | Betrag Datum               | Buchungstext | Konto Soll | Konto Haben | Journainr     | User Name |          |
| DZ                      | ####-99                    | 150,00 04.03.2010          | 10 scheck    | 2800       | 230A001     | 129           | 11 a      |          |
| KF                      | 121469                     | 11.000,00 23.03.2010       |              | 7700       | 330V005     | 128           | 11 a      |          |
| KF                      | 121468                     | 11.111,00 23.03.2010       |              | 7700       | 330V005     | 127           | 11 a      |          |
| KF                      | 121467                     | 11.110,00 23.03.2010       |              | 7700       | 330V005     | 126           | 11 a      |          |
| KF                      | 121466                     | 11.100,00 23.03.2010       |              | 7700       | 330V005     | 125           | 11 a      |          |
| KF                      | 121465                     | 11.000,00 23.03.2010       |              | 7700       | 330V005     | 124           | 11 a      |          |
| KF                      | 121464                     | 10.000,00 23.03.2010       |              | 7700       | 330V005     | 123           | 11 a      |          |
| KF                      | 121463                     | 15.000,00 25.02.2010       |              | 7400       | 330001      | 122           | 11 a      |          |
| KF                      | 121462                     | 20.000,00 25.02.2010       |              | 7400       | 330001      | 121           | 11 a      |          |
| KF                      | 121461                     | 25.000,00 25.02.2010       |              | 7400       | 330001      | 120           | 11 a      |          |
| KF                      | 121460                     | 30.000,00 25.02.2010       |              | 7400       | 330001      | 119           | 11 a      |          |
| KF                      | 121459                     | 35.000,00 25.02.2010       |              | 7400       | 330001      | 118           | 11 a      |          |
| KF                      | 121458                     | 40.000,00 25.02.2010       |              | 7400       | 330001      | 117           | 11 a      |          |
| KF                      | 21214                      | 5.000,00 09.04.2010        |              | 5730       | 330004      | 116           | 11 a      |          |
| KF                      | 121584                     | 10.000,00 13.01.2010       |              | 5730       | 330004      | 115           | 11 a      |          |
| KF                      | 121583                     | 26.000,00 13.01.2010       |              | 5730       | 330004      | 114           | 11 a      |          |
| DF                      | 15253                      | 780,00 09.04.2010          | Erlöse       | 230B002    | 4010        | 113           | 11 a      |          |
| DF                      | 15252                      | 650,00 09.04.2010          | Erlöse       | 230A001    | 4000        | 112           | 11 a      |          |
| KF                      | 15251                      | 800,00 09.04.2010          | Miete        | 7400       | 330016      | 111           | 11 a      |          |
| KF                      | 1421215                    | 1.500,00 09.04.2010        | Miete        | 7400       | 330016      | 110           | 11 a      |          |
|                         |                            | ,                          |              |            |             |               |           |          |
| Corp                    | orate WINLine              | S Version 8.7 (Build 2001) |              |            |             | B             | enutzer:  | а        |

# 2.25. Mehrjahresvergleich - Optionen

Über den Menüpunkt

🗁 Optionen

#### Mehrjahresvergleich

können Voreinstellungen vorgenommen werden, die bei Auswertungen mit Vorjahresvergleichen verwendet werden.

| 📧 Mehrjahresvergleich - Optionen | ×                                                                                                    |
|----------------------------------|----------------------------------------------------------------------------------------------------|
| Mehrjahresvergleich - Optionen   | Anzeige<br>Soll Budgets<br>Haben<br>Saldo<br>Optionen<br>Basis für Prozentsätze: 0 aktuelles Jahr Sortierung nach: 0 Zeitraum<br>Zeitraum<br>Monate<br>Quartale |
|                                  | ♦ Jahre                                                                                                    |

Auf der linken Seite werden alle möglichen Bereiche angezeigt, für die die Einstellungen angewendet werden können. Das sind die Bereiche

- □ Konten □ Artikel □ BKZ
- □ BWA

wobei die Bereiche Konten und BWA eine weitere Unterteilung aufweist.

#### > Konten

- □ Sachkonten
- Debitoren
- □ Kreditoren
- > BWA

| BWA 1 |
|-------|
| BWA 2 |
| BWA 3 |

In den Bereichen Konten / BKZ / BWA stehen folgende Optionen zur Verfügung:

# <u>Anzeige</u>

> Soll

Durch Aktivieren der Checkbox wird gesteuert, dass die Summe Soll angezeigt wird.

#### > Haben

Durch Aktivieren der Checkbox wird gesteuert, dass die Summe Haben angezeigt wird.

#### > Saldo

Durch Aktivieren der Checkbox wird gesteuert, dass der Saldo angezeigt wird.

#### Budget WINLine<sup>®</sup> START

Wird diese Checkbox aktiviert, dann werden auch die entsprechenden Budgetwerte angezeigt.

#### Hinweis:

Standardmäßig werden bei Sachkonten Soll und Haben angezeigt, bei Debitoren hingegen nur die Soll-Summen und bei Kreditoren nur die Haben-Summen.

## **Optionen**

#### > Basis für Prozentsätze

Hier kann eingestellt werden, auf welcher Basis die Prozentsätze für die Abweichungen berechnet werden sollen, wobei hier folgende Möglichkeiten zur Verfügung stehen.

□ Wird als Basis für Prozentsätze "0 aktuelles Jahr" gewählt, so beziehen sich die angeführten Prozentsätze immer auf das aktuelle Wirtschaftsjahr.

#### **Beispiel:**

Jahr: 2003 Saldo: 100,00 Jahr: 2002 Saldo: 150,00 Jahr: 2001 Saldo: 130,00

Im Jahr 2002 werden in der Spalte Prozent "-33 %" angezeigt: der Umsatz ist im Jahr 2003 um 33% niedriger als im Jahr 2002.

Im Jahr 2001 werden in der Spalte Prozent "-23 %" angezeigt: der Umsatz ist im Jahr 2003 um 23% niedriger als im Jahr 2001.

□ Wird als Basis für Prozentsätze "1 Folgejahr" gewählt, so beziehen sich die angeführten Prozentsätze immer auf das Folgejahr.

#### **Beispiel:**

Jahr: 2003 Saldo: 100,00 Jahr: 2002 Saldo: 150,00 Jahr: 2001 Saldo: 130,00

Im Jahr 2002 werden in der Spalte Prozent "-33 %" angezeigt. D.h. der Umsatz ist im Jahr 2003 um 33% niedriger als im Jahr 2002.

Im Jahr 2001 werden in der Spalte Prozent "15 %" angezeigt: der Umsatz ist im Jahr 2002 um 15% höher als im Jahr 2001.

#### > Sortierung nach

Hier kann eingestellt werden, in welcher Reihenfolge die Daten ausgegeben werden sollen:

□ Zeitraum:

Es wird nach dem Zeitraum sortiert, d.h. innerhalb des Zeitraums (z.B. Monat) werden die selektierten Werte angedruckt.

#### **Beispiel:**

Es werden die Werte Soll und Haben sortiert nach Zeitraum ausgegeben, der Zeitraum selbst ist das Monat.

Es wird zuerst der Jänner angedruckt, wo dann die Werte Soll und Haben aufscheinen, dann wird der Februar mit Soll und Haben gedruckt usw.

#### □ Wert:

Es wird nach den Werten sortiert, die angedruckt werden sollen, d.h. ausgehend vom Wert (z.B. Soll) werden dann die entsprechenden Zeiträume ausgewertet.

## **Beispiel:**

Es werden die Werte Soll und Haben sortiert nach Wert ausgegeben, der Zeitraum selbst ist das Monat.

Es wird zuerst Soll angedruckt, dann alle Sollwerte vom Jänner bis Dezember, erst dann wird der Habenwert, wieder von Jänner bis Dezember ausgewertet.

#### > Zeitraum

Über diese Einstellung kann gesteuert werden, welche Zeiträume ausgewertet werden sollen. Dabei stehen die Varianten

| Monat   |
|---------|
| Quartal |
| Jahr    |

zur Verfügung.

Im Bereich stehen Artikel stehen fast die gleichen Optionen zur Verfügung. Da es beim Artikel allerdings keine Werte Soll/Haben/Saldo gibt, können beim Artikel die Werte

#### > Umsatz

und > **Rohertrag** ausgewählt werden.

#### Wo werden diese Einstellungen verwendet?

Diese Einstellungen werden für alle Mehrjahresvergleiche verwendet, also in folgenden Menüpunkten:

WINLine INFO

- □ Konteninfo
- □ Artikelinfo
- □ BKZ-Info
- □ BWA-Info
- Im Menüpunkt Mehrjahresvergleich werden die Einstellungen im Fenster mit denen aus den Optionen vorbelegt, können dort aber für die Auswertung geändert werden.

#### WINLine FIBU

- □ Kontenstamm/Info-Button
- Personenkontentamm/Info-Button
- □ BKZ-Stamm/Info-Button
- □ BWA-Stamm/Info-Button

#### WINLine FAKT

□ Artikelstamm/Info-Button

# **Buttons**

# OK-Button

Durch Drücken der F5-Taste werden alle vorgenommen Einstellungen gespeichert.

# ENDE-Button

Durch Drücken der ESC-Taste wird das Fenster geschlossen, alle Änderungen gehen verloren.

# > 🕌 Standardeinstellung-Button

Durch Anklicken des Buttons Standardeinstellung werden alle vorgenommen Änderungen zurückgesetzt und auf den vom Programm vorgegebenen Standard gebracht.

Die Standardeinstellungen sind wie folgt:

- > Anzeige:
- □ Debitoren: Soll
- □ Kreditoren: Haben
- □ Artikel: Umsatz/Rohertrag
- □ alle anderen: Soll/Haben
- > Basis für Prozentsätze: aktuelles Jahr
- > Sortierung nach: Zeitraum
- > Zeitraum: Monat

# 2.26. Konsolidierung - Einstellungen

Um einen automatischen Abgleich von Sach-/Personenkonten, Kontakten und Kostenrechnungsstammdaten (Kostenstellen, Kostenarten, Kostenträger) über mehrere Mandanten zu ermöglichen, ist es notwendig, dass die Haupt- und Submandanten in den Konsolidierung-Einstellungen definiert wurden. Diese Definition findet im Menüpunkt

- □ Optionen□ Konsolidierung
- Konsolialerung
   Einstellungen
- statt.

statt.

|                                                                                                    | Konsolidierung-Einstellungen                                                                                               |                                                                                                    |                                                       |             |   |  |  |
|----------------------------------------------------------------------------------------------------|----------------------------------------------------------------------------------------------------|----------------------------------------------------------------------------------------------------|-------------------------------------------------------|-------------|---|--|--|
| / 💷                                                                                                    |                                                                                                    |                                                                                                    |                                                       |             |   |  |  |
| -                                                                                                    |                                                                                                    |                                                                                                    |                                                       |             |   |  |  |
| Konsolid                                                                                                    | lierungs-Mano                                                                                                    | danten                                                                                                    |                                                       |             |   |  |  |
| Mandan                                                                                                    | Bezeichnung                                                                                                    |                                                                                                    | Haupt Mandant                                         | Sub Mandant |   |  |  |
| 300M                                                                                                    | Demodatens                                                                                                    | tand (300M)                                                                                                    | 1                                                     |             |   |  |  |
| 500M                                                                                                    | Demodatens                                                                                                    | tand (500M)                                                                                                    |                                                       | 1           |   |  |  |
| 600M                                                                                                    | Fun & Worko                                                                                                    | out                                                                                                    |                                                       | 1           |   |  |  |
|                                                                                                    | line and the second                                                                                                    |                                                                                                    |                                                       |             |   |  |  |
|                                                                                                    |                                                                                                    |                                                                                                    |                                                       |             |   |  |  |
|                                                                                                    |                                                                                                    |                                                                                                    |                                                       |             |   |  |  |
|                                                                                                    |                                                                                                    |                                                                                                    |                                                       |             |   |  |  |
|                                                                                                    |                                                                                                    |                                                                                                    |                                                       |             |   |  |  |
|                                                                                                    |                                                                                                    |                                                                                                    |                                                       |             |   |  |  |
|                                                                                                    |                                                                                                    |                                                                                                    |                                                       |             |   |  |  |
|                                                                                                    |                                                                                                    |                                                                                                    |                                                       |             |   |  |  |
|                                                                                                    |                                                                                                    |                                                                                                    |                                                       |             |   |  |  |
|                                                                                                    |                                                                                                    |                                                                                                    |                                                       |             |   |  |  |
|                                                                                                    |                                                                                                    |                                                                                                    |                                                       |             |   |  |  |
|                                                                                                    |                                                                                                    |                                                                                                    |                                                       |             |   |  |  |
| Konsolid                                                                                                    | lierungs-Vorla                                                                                                    | aen                                                                                                    |                                                       |             |   |  |  |
| Konsolid<br>Personenko                                                                                                    | lierungs-Vorla<br>nten                                                                                                    | igen<br>0008 Stammdater                                                                                                    | naboleich                                             |             |   |  |  |
| Konsolid<br>Personenko<br>Sachkonten                                                                                                    | lierungs-Vorla<br>nten                                                                                                    | igen<br>0008 Stammdater<br>0002 Datenaktual                                                                                          | nabgleich                                             |             | 2 |  |  |
| Konsolid<br>Personenko<br>Sachkonten<br>Kontakte                                                                                                    | lierungs-Vorla<br>nten                                                                                                    | agen<br>0008 Stammdater<br>0002 Datenaktual<br>0000 keine Vorlag                                                                     | nabgleich<br>lisierung<br>je ausgewählt!              |             | 2 |  |  |
| Konsolid<br>Personenko<br>Sachkonten<br>Kontakte<br>Kostenstelle                                                                                                    | lierungs-Vorla<br>nten                                                                                                    | igen<br>0008 Stammdater<br>0002 Datenaktua<br>0000 keine Vorlag<br>0001 Standard                                                     | nabgleich<br>lisierung<br>e ausgewählt!               |             | 2 |  |  |
| Konsolid<br>Personenko<br>Sachkonten<br>Kontakte<br>Kostenstelle<br>Kostenarter                                                                                        | lierungs-Vorla<br>nten<br>ะก                                                                                               | ogen<br>0008 Stammdater<br>0002 Datenaktua<br>0000 keine Vorlag<br>0001 Standard<br>0001 Standard                                    | nabgleich<br>Isierung<br>e ausgewählt!                |             |   |  |  |
| Konsolid<br>Personenko<br>Sachkonten<br>Kontakte<br>Kostenstelle<br>Kostenarter<br>Kostenträge                                                                         | lierungs-Vorla<br>nten<br>en<br>n                                                                                          | igen<br>0008 Stammdater<br>0002 Datenaktual<br>0000 keine Vorlag<br>0001 Standard<br>0001 Standard<br>0001 Standard                  | nabgleich<br>lisierung<br>le ausgewählt!              |             |   |  |  |
| Konsolid<br>Personenko<br>Sachkonten<br>Kontakte<br>Kostenstelle<br>Kostenarter<br>Kostenträge                                                                         | lierungs-Vorla<br>nten<br>en<br>n<br>er                                                                                    | igen<br>0008 Stammdater<br>0002 Datenaktual<br>0000 keine Vorlag<br>0001 Standard<br>0001 Standard<br>0001 Standard                  | nabgleich<br>lisierung<br>le ausgewählt!              |             |   |  |  |
| Konsolid<br>Personenko<br>Sachkonten<br>Kontakte<br>Kostenstelle<br>Kostenarter<br>Kostenträge                                                                         | lierungs-Vorla<br>nten<br>en<br>n<br>er                                                                                    | igen<br>0008 Stammdater<br>0002 Datenaktua<br>0000 keine Vorlag<br>0001 Standard<br>0001 Standard<br>0001 Standard                   | nabgleich<br>lisierung<br>e ausgewählt!               |             |   |  |  |
| Konsolid<br>Personenko<br>Sachkonten<br>Kontakte<br>Kostenstelle<br>Kostenarter<br>Kostenträge                                                                         | lierungs-Vorla<br>nten<br>en<br>n<br>er<br>n<br>andanten-Sel                                                               | agen<br>0008 Stammdater<br>0002 Datenaktual<br>0000 keine Vorlag<br>0001 Standard<br>0001 Standard<br>0001 Standard                  | nabgleich<br>lisierung<br>le ausgewählt!              |             |   |  |  |
| Konsolid<br>Personenko<br>Sachkonten<br>Kontakte<br>Kostenarter<br>Kostenarter<br>Kostenträge<br>Optione<br>Manuelle Ma<br>Aktualisieru                                | lierungs-Vorla<br>nten<br>en<br>n<br>er<br>n<br>andanten-Sel                                                               | igen<br>0008 Stammdater<br>0002 Datenaktual<br>0000 keine Vorlag<br>0001 Standard<br>0001 Standard<br>0001 Standard<br>0001 Standard | nabgleich<br>lisierung<br>le ausgewählt!              |             |   |  |  |
| Konsolid<br>Personenko<br>Sachkonten<br>Kontakte<br>Kostenarter<br>Kostenarter<br>Kostenträge<br>Manuelle Ma<br>Aktualisieru<br>Manuelle Üt                            | lierungs-Vorla<br>nten<br>n<br>n<br>er<br>n<br>andanten-Sel<br>ng bei Änderu<br>pernahme in o                              | egen<br>0008 Stammdater<br>0002 Datenaktua<br>0000 keine Vorlag<br>0001 Standard<br>0001 Standard<br>0001 Standard<br>0001 Standard  | nabgleich<br>lisierung<br>e ausgewählt!               |             |   |  |  |
| Konsolid<br>Personenko<br>Sachkonten<br>Kontakte<br>Kostenstelle<br>Kostenarter<br>Kostenträge<br>Optione<br>Manuelle Ma<br>Aktualisieru<br>Manuelle Üb<br>Standard-Vo | lierungs-Vorla<br>nten<br>en<br>n<br>er<br>andanten-Sel<br>andanten-Sel<br>pernahme in o<br>pernahme in o<br>porlagen auch | ektion bei Neuanla<br>ung im Submandanten<br>in allen Indiv. Form                                                                    | nabgleich<br>lisierung<br>le ausgewählt!<br>ge<br>ten |             |   |  |  |

In der Tabelle werden alle Mandanten angezeigt, die sich in der Datenbank des gerade aktiven Mandanten befinden. Pro Mandant kann entschieden werden, ob es sich um den Haupt-Mandant, oder um einen SUB-Mandant handelt.

## Achtung:

Es kann nur einen Hauptmandanten geben und alle Mandanten müssen sich in einer Datenbank befinden.

Wird versucht, einen zweiten bzw. einen anderen Hauptmandanten anzuwählen, kommt eine entsprechende Meldung.

| Meldung | !                                                                                                    |
|---------|----------------------------------------------------------------------------------------------------|
| ?       | Der Mandant <300M> wurde bereits als Hauptmandant festgelegt.<br>Soll der Hauptmandant gewechselt werden? |
|         | Ja <u>N</u> ein                                                                                           |

#### Konsolidierungs-Vorlagen

Werden hier Vorlagen eingetragen, werden diese in den Standard-Stammdaten-Fenstern für die Konsolidierung verwendet. D.h. die Verteilung auf SUB-Mandanten funktioniert, sobald hier eine Vorlage hinterlegt ist, bei der die Option "Submand. aktualisieren" aktiviert ist. Ist die Konsolidierung aktiv, wird unterhalb der Auswahl des Individuellen Formulars die Info "Submandanten werden aktualisiert" angezeigt.

| 🔒 Personenkonten     |                     |                       |                   |                 |                  |                             |
|----------------------|---------------------|-----------------------|-------------------|-----------------|------------------|-----------------------------|
| 🖌 🚮 🎯 🔚 Kontobla     | tt 🔟 O <u>P</u> -BI | att 🕠 🔦 F <u>r</u> ei | igabe 🎤 CRM       |                 | 🖮 🖻 🖇            | I4 4 <b>&gt; &gt;</b> + + " |
|                      |                     |                       |                   |                 |                  |                             |
|                      |                     | -                     |                   | Formula         | r                | 0 Standard 💌                |
|                      | 1 Country           |                       | A sum and         | S               | ubmandanten      | werden aktualisiert!        |
| Adresse <u>F</u> IBU | FAKT                | Zusatz                | Notiz             | Ansprech        | . <u>B</u> udget | Historie Kampagnen          |
|                      |                     |                       |                   |                 |                  |                             |
| Kontonumm <u>e</u> r | 230A001             |                       | ه ک               | <u>D</u> ebitor | 🔶 Fir <u>m</u> a | Berechtigung 🛛 00 k 🗾       |
|                      | di <u>v</u> . Pers  | onenkonto             | Inaktiv 🔷         | Kreditor        | Person           |                             |
|                      |                     | -                     |                   |                 |                  |                             |
| Anrede               | Firma               | Freigabe: 000         | keine Freigabe e  | rforderlich     |                  |                             |
| Kontoname            | Annas Sport         | welt                  |                   |                 |                  |                             |
| Kontoname 2          | Sporthaus           |                       |                   |                 |                  |                             |
| zu Handen            | Herr Sebasti        | an                    |                   |                 |                  |                             |
| Straße               | Linzer Str. 1       | 2                     |                   |                 |                  |                             |
| Strabe 2             | •                   | 4050                  |                   |                 |                  |                             |
| Postieitzani         | A A                 | 4950                  | PF 4962           | 4               |                  |                             |
| Urt                  | Aitheim             |                       |                   | -               |                  |                             |
| Lanu                 | Osterreich          |                       |                   |                 |                  |                             |
| Telefon              | +43 Q               | 1 97                  | 030               |                 |                  |                             |
| Mobiltelefon         | a a                 | 1 57                  | 000               |                 |                  |                             |
| Fax                  |                     | 97                    | 030-75            |                 |                  |                             |
| E-Mail-Adresse       | anna@sport          | welt.at               |                   |                 |                  |                             |
| WWW-Adresse          |                     |                       |                   | ٩               |                  |                             |
|                      |                     |                       |                   |                 |                  |                             |
| Wunschstapel:        | 0000 kein Wi        | unschstapel           |                   | -               |                  |                             |
|                      |                     |                       |                   |                 |                  |                             |
|                      |                     |                       |                   |                 |                  |                             |
| Bankverbindung       |                     |                       |                   |                 |                  |                             |
| Land                 | ٩                   |                       |                   |                 | S                | Weitere Bankverbindungen    |
| BLZ                  | 34500               | <u>a</u> 🏟 F          | Raiffeisen-Zentra | kreditbank Li   | nz               |                             |
| BIC                  |                     |                       |                   |                 |                  |                             |
| Konto                | 12457841            |                       |                   |                 |                  |                             |
| IBAN                 |                     |                       |                   |                 |                  |                             |
| Compass              | 2                   |                       | 1                 |                 |                  |                             |
| Firmenbuchnummer     |                     | -                     |                   |                 | E                | Compass                     |
| Compass Abodienst    |                     |                       |                   |                 |                  | h.                          |

Wird keine Vorlage ausgewählt, dann kann der Abgleich der Daten nur über die definierten Vorlagen erfolgen.

In den Auswahllistboxen für die Konsolidierungsvorlagen werden für Konten (Personenkonten / Sachkonten) jene Vorlagen angezeigt, die die Checkbox "Submandaten aktualisieren" in der Vorlage aktiviert haben. Für Kostenstellen, Kostenarten und Kostenträger werden hier alle Vorlagen angezeigt, weil es für diese Typen keine individuellen Formulare gibt.

Alle Felder, die in der Vorlage enthalten sind (also auch Zusatzfelder oder Eigenschaften) werden in die Submandanten übernommen. Für Kontakte steht diese Funktionalität nicht zur Verfügung, d.h. Kontakte können nur mit den speziellen Vorlagen konsolidiert werden.

## **Optionen**

#### > Manuelle Mandanten-Selektion bei Neuanlage

Wenn diese Option aktiviert ist, wird bei der Neuanlage eines konsolidierten Stammdatenbereiches gefragt, in welche Mandanten das Konto gespeichert werden soll. Wird diese Option nicht aktiviert, werden alle neuen Datensätze automatisch in allen Submandanten angelegt.

### > Aktualisierung bei Änderung im Submandanten

Wenn diese Option aktiviert ist, werden auch Änderungen, die in einem SUB-Mandanten durchgeführt werden, in den Haupt- und ggf. anderen SUB-Mandanten kopiert.

### Hinweis:

Für die Aktualisierung der Stammdaten aus dem Submandanten wird der Eintrag in dem Feld "Konsolidierungskonto" herangezogen.

Wenn eine Änderung im Submandanten durchgeführt wird, wird der Hauptmandant auch aktualisiert, wenn die Kontonummer dort nicht im Feld "Konsolidierungskonto" eingetragen ist und das Konsolidierungskonto leer ist. Außerdem wird im selben Mandanten nach dem gleichen Konsolidierungskonto gesucht und entsprechend die Stammdaten aktualisiert.

#### > Manuelle Übernahme in den Submandanten

Durch die Option "Manuelle Mandanten-Selektion bei Neuanlage" ist es möglich, daß ein Datensatz im Hauptmandanten vorhanden ist, in einzelnen Submandanten aber nicht. Wird ein solcher Datensatz im Submandanten im Kontenstamm (oder im indiv. Formular) aufgerufen, erfolgt eine Abfrage, ob das Konto in den Submandanten übernommen werden soll.

| Meldung ! |                                                                                                    | x    |
|-----------|----------------------------------------------------------------------------------------------------|------|
| ?         | Das Konto '230A001' ist im Hauptmandanten bereits vorhanden, wollen Sie es jetzt in diesen Mandanten übernehm | ien? |
|           | Ja Nein                                                                                                    |      |

Wird die Meldung mit JA bestätigt und der Datensatz übernommen, kann es sofort bearbeitet werden. Wird die Meldung mit NEIN bestätigt, kann dieser Datensatz im SUB-Mandanten nicht verwendet werden.

#### > Standard-Vorlagen auch in allen Indiv. Formularen verwenden

In den Konsolidierungs-Einstellungen wird unter Konsolidierungs-Vorlagen die Standard-Vorlage hinterlegt. Hier kann nur eine Vorlage hinterlegt werden, die das Flag "Submandant aktualisieren" gesetzt hat. Normalerweise werden die Daten nur dann auf die SUB-Mandanten "verteilt", wenn in der verwendeten Vorlage die Option "Submand. aktualisieren" aktiviert ist, oder wenn eine Konsolidierungs-Vorlage definiert wurde. Wenn die Option "Standard-Vorlagen auch in allen Indiv. Formularen verwenden" aktiviert ist, dann werden auch bei den Vorlagen, bei denen die Option "Submand. aktualisieren" nicht aktiviert ist, die Daten auf die SUB-Mandanten kopiert.

Dabei werden dann alle jene Felder in den Submandanten übernommen, die in der Standardvorlage enthalten sind, andernfalls werden alle Felder für die Konsolidierung verwendet, die im entsprechenden Individuellen Formular enthalten sind.

#### **Buttons**

> 🗹 ок

Durch Drücken der F5-Taste werden alle vorgenommen Einstellungen gespeichert, wobei die Einstellungen mandantenunabhäging gespeichert werden.

# > 🏼 ENDE

Durch Drücken der ESC-Taste wird das Fenster geschlossen, alle Änderungen gehen verloren.

# 2.27. Zuweisen

Im Fenster Zuweisen, das über den Menüpunkt

Optionen

# C Konsolidierung

## 🗁 Zuweisen

aufgerufen werden kann, können Zuweisungen von unterschiedlichen Datenbereichen zwischen Haupt- und SUB-Mandanten durchgeführt werden.

# Achtung:

Zuweisungen können NUR im Hauptmandanten gemacht werden.

Für die Zuweisung gibt es zwei Möglichkeiten:

#### **Einzelzuweisung**

Die Einzelzuweisung findet in mehreren Schritten statt:

#### 1.) Selektion

Zuerst muss der Datenbereich selektiert werden, für dien die Zuweisung durchgeführt werden soll. Dabei stehen die Datenbereiche

- □ 0 Personenkonten
- □ 1 Sachkonten
- □ 2 Kontakte
- □ 3 Kostenstellen
- □ 4 Kostenarten
- □ 5 Kostenträger

zur Verfügung.

#### 2.) Hauptdatensatz

Danach muss der Hauptdatensatz (Hauptkonto, Hauptkontakt, Hauptkostenstelle, Hauptkostenart, Hauptkostenträger) ausgewählt werden. Abhängig vom selektierten Datenbereich steht auch der entsprechende Matchcode zur Verfügung, der mit der F9-Taste aufgerufen werden kann. Wurde ein Datensatz ausgewählt, wird eine Zeile darunter die Bezeichnung angezeigt.

### 3.) Suche

Aus der Auswahllistbox "Suche in" kann gewählt werden, in welchen Feldern die Referenzsuche durchgeführt werden soll. Dabei stehen - auch wieder abhängig vom ausgewählten Datenbereich - unterschiedkliche Optionen zur Verfügung:

In den Datenbereichen "O Personenkonten", "1 Sachkonten", "3 Kostenstellen", "4 Kostenarten", "5 Kostenträger" steht immer die Option

Seite 101

# □ 01 Nr | Name

zur Verfügung. D.h. bei dieser Auswahl wird der Suchbegriff in den Feldern "Nummer" und "Name/Bezeichnung" gesucht. Im Datenbereich "0 Personenkonten" gibt es noch folgende, zusätzlich Optionen:

 O2 Nr | Name2 Suche in Nummer und Name 2
 O3 Nr | Plz Suche in Nummer und Postleitzahl
 O4 Nr | Ort Suche in Nummer und Ort
 O5 Nr | Strasse Suche in Nummer und Straße,

Im Datenbereich "2 Kontakte" stehen folgende Optionen zur Verfügung:

- □ 01 Name
- □ 02 Name2
- □ 03 Plz
- □ 04 Ort
- □ 05 Strasse

# 4.) Optionen

Im Bereich Optionen kann ausgewählt werden, welche SUB-Mandanten durchsucht werden sollen. Standardmäßig steht die Option auf "alle Mandanten".

# 5.) Anzeigen

Durch Anklicken des Anzeigen-Buttons werden alle entsprechenden Datensätze durchsucht und die "Treffer" werden in der Tabelle angzeigt.

| Zuweisen     Suweisen     Suweisen     Suweisen     Suweisen     Einzelzuweisung     Massenze | 5.)        | <b>,</b>                               |                         |                |                     |            |  |
|-----------------------------------------------------------------------------------------------|------------|----------------------------------------|-------------------------|----------------|---------------------|------------|--|
| Selektion 1.)<br>Selektion 0 Persone                                                          | enkonten 💌 | Hauptkonto 2.)<br>Konto<br>Bezeichnung | 230A001<br>Annas Sportw | elt            |                     |            |  |
| Suche 3.)<br>Suche in 01 Nr   N<br>Suchbegriff anna                                           | ame 🔽      | Optionen 4.)     Mandant     A         | 0000 alle Mar           | ndanten 🗾      |                     |            |  |
| Z Bezeichnung                                                                                 | Konto      | Name2                                  | PLZ                     | Ort            | Strasse             | Hauptkonto |  |
| 🦻 500М 5                                                                                      | .)         |                                        |                         |                |                     |            |  |
| Annas Sportwelt                                                                               | 10001      |                                        | 28003                   | Bremen         | Grundweg 17         | 10001      |  |
| Annas Sportwelt                                                                               | 2300017    | Sportshaus                             | 4950                    | Altheim        | Linzer Str. 12      |            |  |
| Hanna Friedrich                                                                               | 330V005    |                                        | 3400                    | Klosterneuburg | Rechte Bachstraße 8 | 330V005    |  |
| ► 4                                                                                           |            |                                        |                         |                |                     |            |  |

Die Datensätze, die zum ausgewählten Hauptdatensatz gehören, werden über die Option

#### > Zuordnung

ausgewählt. Mit dem Button "Alle Datensätze selektieren" (ER) können alle Datensätze zur Zuordnung selektiert werden. Mit dem Button "Selektion umkehren" (ER) werden alle markierten Datensätze deaktiviert und alle nicht markierten Datensätze aktiviert.

Durch Drücken der F5-Taste wird der Hauptdatensatz in das Konsolidierungsfeld des jeweiligen Datensatzes zurückgeschrieben.

#### **Massenzuweisung**

Über Massenzuweisung werden nur die Daten herangezogen, deren Nummer, Bezeichnung oder andere unten angeführte Kriterien tatsächlich mit denen aus dem Konto im Hauptmandanten übereinstimmt. Dabei stehen die gleichen Optionen, wie bei der Einzelzuweisung zur Verfügung.

| Zuweisen       Image: Straight of the straight of the straig |      | 5          |               |                     |            |     |
|----------------------------------------------------------------------------------------------------|------|------------|---------------|---------------------|------------|-----|
| Einzelzuweisung Massenzuweisung                                                                                                    |      |            |               |                     |            |     |
| Selektion                                                                                                    |      | ? Suche i  | in Sub Mandar | nten                |            |     |
| Selektion 0 Personenkonten                                                                                                    | -    | von Konto  |               |                     |            |     |
|                                                                                                    |      | bis Konto  |               |                     |            |     |
|                                                                                                    |      | 0          |               |                     |            |     |
|                                                                                                    |      | Vorkeijinf | en            | 01 Nr. I Nama       | -          |     |
|                                                                                                    |      | Mandant    | 'Y            | 0000 alle Mandanten |            |     |
|                                                                                                    |      |            |               |                     |            |     |
| Konto Bezeichnung                                                                                                    | Man  | Hauptk     | Bezeichnung   |                     | Name2      |     |
| 10001 Annas Sportwelt                                                                                                    | 500M | 230A001    | Annas Sport   | welt                |            |     |
| 2300017 Annas Sportwelt                                                                                                    | 600M | 230A001    | Annas Sport   | welt                | Sportshaus |     |
| 230A001 Auermann Sport                                                                                                    | 600M | 230A001    | Annas Sport   | welt                |            |     |
|                                                                                                    |      |            |               |                     |            |     |
|                                                                                                    |      |            |               |                     |            |     |
|                                                                                                    |      |            |               |                     |            |     |
|                                                                                                    |      |            |               |                     |            |     |
|                                                                                                    |      |            |               |                     |            |     |
|                                                                                                    |      |            |               |                     |            |     |
|                                                                                                    |      |            |               |                     |            |     |
|                                                                                                    |      |            |               |                     |            |     |
|                                                                                                    |      |            |               |                     |            |     |
|                                                                                                    |      |            |               |                     |            |     |
| <ul> <li>↓ ↓</li> </ul>                                                                                                    |      |            |               |                     |            | Þ   |
|                                                                                                    |      |            |               |                     |            | 11. |

Bei der Suche im Beispiel gab es mehrere Treffer:

Im Mandant 500M kann das Konto 10001 mit dem Konto 230A001 verknüpft werden, im Mandanten 600M kann das Konto 2300017 mit dem Konto 230A001 verknüpft werden. Im Mandanten 600M gibt es zwar auch ein Konto 230A001, das hat aber eine andere Bezeichnung.

Die Datensätze, die miteinander verknüpft werden sollen, werden über die Option

#### > Zuordnung

ausgewählt. Mit dem Button "Alle Datensätze selektieren" ( können alle Datensätze zur Zuordnung selektiert werden. Mit dem Button "Selektion umkehren" ( werden alle markierten Datensätze deaktiviert und alle nicht markierten Datensätze aktiviert.

Durch Drücken der F5-Taste werden die Datensätze der SUB-Mandanten entsprechend zurückgeschrieben.

# 2.28. Konsolidierungsliste

#### Über den Menüpunkt

C Optionen

C Konsolidierung

#### C Konsolidierungsliste

kann eine Liste der Datensätze ausgegeben werden, die zwischen Haupt- und Sub-Mandant verknüpft sind.

| Konsolidierungsliste   |            |                        | <b>—</b> |
|------------------------|------------|------------------------|----------|
| 🥃 Ausgabe Bildschirm 😽 | <b>4</b>   |                        |          |
|                        |            |                        |          |
| Selektion              |            | Suche in Sub Mandanten |          |
| Personenkonten         | ٠          | Konto von              |          |
| Sachkonten             | $\diamond$ | Konto bis              |          |
| Ansprechpartner        | $\diamond$ |                        |          |
|                        |            |                        |          |

### **Selektion**

Im Bereich Selektion kann ausgewählt werden, für welche Stammdaten die Liste ausgegeben werden soll. Dabei stehen die Bereiche

- □ Personenkonten
- □ Sachkonten
- □ Ansprechpartner

zur Verfügung.

#### Suche in SUB-Mandanten

#### In den Feldern

#### > Konto von - Konto bis

Können die Konten eingeschränkt werden, nach denen in den SUB-Mandanten gesucht werden sollen (im Kontenstamm der SUB-Mandanten ist das Konto des Hauptmandanten eingetragen).

#### **Buttons**

 $\triangleright$ 

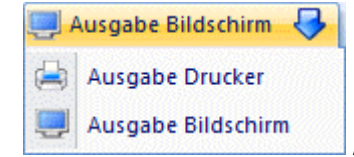

#### Ausgabe Button

Aus der Auswahllistbox kann gewählt werden, ob die Ausgabe am Bildschirm oder am Drucker durchgeführt werden soll. Standardmäßig wird die Ausgabe auf Bildschirm vorgeschlagen, die auch durch Drücken der F5-Taste gestartet werden kann.

# Ende Button

Durch Drücken der ESC-Taste wird das Fenster geschlossen.

# 2.29. Synchronisation Exchange Kontakte

Über den Menüpunkt

|        | Optionen        |
|--------|-----------------|
|        | Synchronisation |
| WINLir | ne® START       |

kann der Abgleich von Kontakten und Terminen zwischen Exchange und WINLine vorgenommen werden, Voraussetzung dafür ist, dass im Programm WINLine START im Menüpunkt Parameter / Einstellungen im Register "Exchange" Exchange Verbindung angelegt haben.

|                                                                                 | Synchronisation Exchange K                                       | ontakte                 | = x                                                               |
|---------------------------------------------------------------------------------|------------------------------------------------------------------|-------------------------|-------------------------------------------------------------------|
| V SN<br>Kontakte                                                                |                                                                  |                         |                                                                   |
| WINLine Kontake       Suchen       Filter       kein Filter       Auch Inaktive | Synchronisation<br>Vorschläge anzeigen<br>Vorschläge durchführen | ver                     | Benutzerdaten für Exchange-Server<br>ihassabian Kontakte - Privat |
| WINLine Kontakte anzeigen                                                       |                                                                  |                         | Exchange Kontakte anzeigen                                        |
| Ausgewählt Titel Vorname Name Emailadresse                                      | Funktion Strass Ausg                                             | wählt Titel Vorname Nam | e Emailadresse Funktion Strass                                    |
|                                                                                 | •                                                                |                         |                                                                   |
|                                                                                 | •                                                                |                         |                                                                   |
| Anzahl der Datensätze: 0                                                        | ► P                                                              | k 🥡 ∢ 💦                 | F                                                                 |

# 2.29.1. Synchronisierung WINLine Kontakte

Sie wählen rechts oben Ihren Exchange Server aus, den Sie in den Einstellungen angelegt haben und klicken anschließend auf "Exchange Kontakte anzeigen" und auf "WINLine Kontakte anzeigen". Bei den WINLine Kontakten haben Sie die Möglichkeit die Anzeige mit einem Filter, einem bestimmten Kontakt und/oder den inaktiven Kontakten einzuschränken. Sie erhalten dadurch alle gewünschten Kontaktdaten aus dem WINLine Kontaktestamm und aus Ihrem Exchange Kontaktestamm.

Klicken Sie auf <u>Vorschläge anzeigen</u> werden alle Kontakte mit einem Häkchen hinterlegt, die synchronisiert werden können, weil sie entweder neu sind oder eine Änderung beinhalten.

Wird eine Änderung bei einem Kontakt vorgenommen, wird die betroffene Spalte rot markiert.

|                       |       |          |       | 📓 Exchange     | Kontakte anze | eigen  |
|-----------------------|-------|----------|-------|----------------|---------------|--------|
| Ausgewählt            | Titel | Vorname  | Name  | Emailadresse   | Funktion      | Strass |
| <ul> <li>✓</li> </ul> |       | Clarissa | Achim | abtaenzer.d@sv | Einkauf       | Wi 🔺   |

Klicken Sie auf *Vorschläge durchführen* werden alle mit einem Häkchen hinterlegten Kontakte synchronisiert.

# 2.29.2. Synchronisierung WINLine Termine

Wenn Sie die Exchange Verbindung angelegt haben, können Sie nun im WINLine Start unter

# OptionenSynchronisation

Ihre WINLine Termine mit dem Exchange Server abgleichen.

|               |                            |              | Synchronisation                                                                                                    | n Exchange Termir       | ne           |                           | = x           |
|---------------|----------------------------|--------------|----------------------------------------------------------------------------------------------------|-------------------------|--------------|---------------------------|---------------|
| V 51          |                            |              |                                                                                                    |                         |              |                           |               |
| K             | ontakte                    | Termine      |                                                                                                    |                         |              |                           |               |
| ~             | _                          |              |                                                                                                    |                         |              | -                         |               |
| WINLine T     | ermine                     |              | Synchr                                                                                                    | onisation               |              | Exchange-Server           |               |
| Aktionstyp    | 85 Startdatum              | n 📕          | Vorsch                                                                                                    | nläge anzeigen          |              | 2 Ghassabian Kalender - F | Privat 💌      |
| Datum         | 4 nächste Wo               | iche 💌       | J& Vorsch                                                                                                    | nläge durchführen       |              | Datum 4                   | nächste Woche |
| von           | 10.08.2012                 |              | C Sched                                                                                                    | uling mit Action Server |              | von 1                     | 0.08.2012     |
| bis           | 17.08.2012                 |              |                                                                                                    |                         | •            | bis 1                     | 7.08.2012     |
| Ausgewählt    | Betreff                    | Datum Beginn | Datum Ende                                                                                                    | Ausgewählt              | Betreff      | Datum Beginn              | Datum Ende    |
|               | nges sensen tener.<br>Hill |              | - Article Contractions of the Contraction of the Contraction of the Co |                         | 11           | H.                        |               |
|               |                            |              |                                                                                                    |                         |              |                           |               |
|               |                            |              |                                                                                                    |                         |              |                           |               |
|               |                            |              |                                                                                                    | *                       |              |                           |               |
|               |                            |              |                                                                                                    |                         |              |                           |               |
|               |                            |              |                                                                                                    |                         |              |                           |               |
|               |                            |              |                                                                                                    |                         |              |                           |               |
|               |                            |              |                                                                                                    |                         |              |                           |               |
|               |                            |              |                                                                                                    |                         |              |                           |               |
|               |                            |              |                                                                                                    |                         |              |                           |               |
| 👷 👭 🌚         | •                          |              | Þ                                                                                                    | 9 <b>11</b> 9           | •            |                           | ŀ             |
| Anzahl der Da | tensätze: 0                |              |                                                                                                    | Anzahl der Da           | atensätze: 2 |                           |               |

Zunächst wählen Sie rechts oben Ihren Exchange Server aus. Anschließend können Sie die Exchange und WINLine Termine auf einen bestimmten Zeitraum einschränken. Der Datumsbereich wird immer mit "nächste Woche" vorbelegt. Haben Sie Ihre Einschränkung vorgenommen, können Sie sich die Termine anzeigen lassen.

Klicken Sie auf **Vorschläge anzeigen** werden alle Kontakte mit einem Häkchen hinterlegt, die synchronisiert werden können, weil sie entweder neu sind oder eine Änderung beinhalten.

Wird eine Änderung beim Termin vorgenommen, wird die betroffene Spalte rot markiert.

| 🗹 Training      | 22-06-2012 11:         | 30:00 22-06-2012 12:00:00                      |      |
|-----------------|------------------------|------------------------------------------------|------|
| Klicken Sie auf | Vorschläge durchführen | werden alle mit einem Häkchen hinterlegten Ter | mine |

Mit folgenden Buttons haben Sie die Möglichkeit einzelne Datensätze zwischen den Applikationen zu synchronisieren.

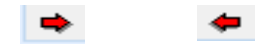

# **Scheduling mit Action Server**

Über "Scheduling mit Action Server" können die Zeiträume für den Datenabgleich definiert werden, die dann vom "Action Server" abgearbeitet werden sollen. Bei jeder Aktion kann festgelegt werden, ob die Aktion periodisch (alle x Sekunden, Minuten, Stunden, Woche etc.) oder einmalig durchgeführt werden soll.

# 2.29.3. WINLine Kalender anlegen

Um die synchronisierten Termine auch im WINLine Kalender zu sehen, muss vorher eine CRM Aktion im List-Assistenten angelegt werden. In der WINLine INFO unter

C CRM

# List-Assistent

haben Sie die Möglichkeit den WINLine Kalender anzulegen.

|                                      |                                                                                                    | Li                                                                                                    | st - Assistent                                                                                                    |                                |                                   |                                                                                                    |
|--------------------------------------|----------------------------------------------------------------------------------------------------|----------------------------------------------------------------------------------------------------|----------------------------------------------------------------------------------------------------|--------------------------------|-----------------------------------|----------------------------------------------------------------------------------------------------|
| sgabe Kalender 😽 🖌 🗐                 | 🗑 🔟 Neue List                                                                                                    | e/Gru                                                                                                    | ippe 🕂 Zu Meine Favoriter                                                                                                    | n hinzufügen                   | -E Veröffentlichen                | 00                                                                                                    |
|                                      |                                                                                                    | a.                                                                                                    |                                                                                                    |                                |                                   |                                                                                                    |
| kflow Schritte selektie              | ren                                                                                                    | 那                                                                                                    |                                                                                                    | Schritt 3                      | von d                             |                                                                                                    |
| Aus der linken Tehelle gelektione    | n Sie die Werkfleu                                                                                                    | Cru                                                                                                    | anon und Sobritto auf dio dio Li                                                                                                    | ota ainganghräg                | ut.                               |                                                                                                    |
| werden soll. Wenn auf der Liste      | nur Einträge komr                                                                                                    | nen s                                                                                                    | ollen die den Benutzer betreffe                                                                                                    | n, der die Liste               | IKL                               |                                                                                                    |
| ebt, muss die Selektion "Nur Einträg | je die den Benutze                                                                                                    | r betr                                                                                                    | effen" gesetzt werden. Ist die                                                                                                    | se Option nicht                |                                   |                                                                                                    |
| zt, kann pro Workflow Gruppen- b.    | zw. Schritteintrag (                                                                                                    | defien                                                                                                    | iert werden, welchen Status d                                                                                                    | ler Eintrag im                 |                                   |                                                                                                    |
| low haben muss.                      |                                                                                                    |                                                                                                    |                                                                                                    |                                |                                   |                                                                                                    |
| pegriff                              |                                                                                                    |                                                                                                    | Nur Finträge die den Benutzer                                                                                                    | betreffen                      |                                   |                                                                                                    |
| Bezeichnung                          | WF                                                                                                    | 1                                                                                                    | Bezeichnung                                                                                                    | Status                         | WF                                |                                                                                                    |
| WF Gruppe                            | •                                                                                                    |                                                                                                    | Aktionen                                                                                                    | Treeserore                     | I the second                      |                                                                                                    |
| Kampagnen Checkliste                 | -30003                                                                                                    |                                                                                                    | Exchange Eskalationsdatum                                                                                                    | 0:Jeder Schritt                | 31                                |                                                                                                    |
| Abwesenheitsman.                     | -30000                                                                                                    | E                                                                                                    |                                                                                                    |                                |                                   |                                                                                                    |
| Verkauf                              | -10005                                                                                                    |                                                                                                    |                                                                                                    |                                |                                   |                                                                                                    |
| Aktionen                             | -10004                                                                                                    |                                                                                                    |                                                                                                    |                                |                                   |                                                                                                    |
| Garantie                             | -10003                                                                                                    |                                                                                                    |                                                                                                    |                                |                                   |                                                                                                    |
| Reklamation                          | -10002                                                                                                    |                                                                                                    |                                                                                                    |                                |                                   |                                                                                                    |
| Support Anfrage                      | -10001                                                                                                    |                                                                                                    |                                                                                                    |                                |                                   |                                                                                                    |
| Exchange Termine                     | -20                                                                                                    |                                                                                                    |                                                                                                    |                                |                                   |                                                                                                    |
| Quick CRM                            | -10                                                                                                    |                                                                                                    |                                                                                                    |                                |                                   |                                                                                                    |
| WF Start                             |                                                                                                    |                                                                                                    |                                                                                                    |                                |                                   |                                                                                                    |
| Support Anfrage                      | 10001                                                                                                    |                                                                                                    |                                                                                                    |                                |                                   |                                                                                                    |
| Fall neu anlegen                     | 10002                                                                                                    |                                                                                                    |                                                                                                    |                                |                                   |                                                                                                    |
| Reklamation                          | 10003                                                                                                    |                                                                                                    |                                                                                                    |                                |                                   |                                                                                                    |
| Garantiefall                         | 10004                                                                                                    |                                                                                                    |                                                                                                    |                                |                                   |                                                                                                    |
| Interessentenanfrage                 | 16008                                                                                                    |                                                                                                    |                                                                                                    |                                |                                   |                                                                                                    |
| Kundenkontakt (Outbound)             | 16012                                                                                                    |                                                                                                    |                                                                                                    |                                |                                   |                                                                                                    |
| Warenreklamation                     | 16016 💌                                                                                                    | -                                                                                                    |                                                                                                    |                                |                                   | _                                                                                                    |
|                                      | Record V21                                                                                                    |                                                                                                    |                                                                                                    |                                |                                   |                                                                                                    |
|                                      | gabe Kalender       Image: Comparison of the selection of the selection of the select | gabe Kalender       Image: Contract Selektieren       Image: Contract Selektieren         Aus der linken Tabelle selektieren Sie die Workflow werden soll. Wenn auf der Liste nur Einträge kommet, muss die Selektion "Nur Einträge die den Benutzer, kann pro Workflow Gruppen- bzw. Schritteintrage own haben muss.         egriff       Image: Contract Selektieren         Bezeichnung       WF         WF Gruppe       Image: Contract Selektieren         Kampagnen Checkliste       -30000         Abwesenheitsman.       -30000         Verkauf       -10005         Aktionen       -10004         Garantie       -10003         Reklamation       -10002         Support Anfrage       -10001         Exchange Termine       -20         Quick CRM       -10         WF Start       -10001         Fall neu anlegen       10002         Reklamation       10003         Garantiefall       10004         Fall neu anlegen       10004         Interessentenanfrage       16008         Kundenkontakt (Outbourd)       16012 | Li<br>gabe Kalender  KIIOW Schritt selektieren Aus der linken Tabelle selektieren Sie die Workflow Grup<br>werden soll. Wenn auf der Liste nur Einträge kommen s<br>bt, muss die Selektion "Nur Einträge die den Benutzer betr<br>t, kann pro Workflow Gruppen- bzw. Schritteintrag defier<br>ow haben muss.<br>egriff Bezeichnung WF WF Gruppe Kampagnen Checkliste -30003 Abwesenheitsman30000 Verkauf -10005 Aktionen -10004 Garantie -10003 Reklamation -10002 Support Anfrage -10001 Exchange Termine -20 Quick CRM -10 WF Start Support Anfrage 10001 Fall neu anlegen 10002 Reklamation 10003 Garantiefall 10004 Interessentenanfrage 16008 Kundenkontakt (Outhourd) 16012 | List - Assistent gabe Kalender | List - Assistent<br>gabe Kalender | Igabe Kalender       Image: Selektion of the selektion of the selekt |

Sie haben die Möglichkeit die Kalenderausgabe auf einen bestimmten Workflow-Schritt einzuschränken oder alle drei verfügbaren Exchange Workflow-Schritte einzubeziehen.

| <u> </u>     |                                                                                                    |                                                               |                                           | Lis                                                                                                    | st - Assis                                                                 | tent                                                   |               |           |                |          |                                   |                                                                                                    |        |
|--------------|----------------------------------------------------------------------------------------------------|---------------------------------------------------------------|-------------------------------------------|----------------------------------------------------------------------------------------------------|----------------------------------------------------------------------------|--------------------------------------------------------|---------------|-----------|----------------|----------|-----------------------------------|----------------------------------------------------------------------------------------------------|--------|
| E A          | Ausgabe Kalender 😽 🖌 🗐 🞯 🔤 Neue                                                                                                    | liste/Gru                                                     | ppe                                       | + Zu Meine Favoriten                                                                                                    | hinzufüge                                                                  | n 📲 Verö                                               | ffentlichen   | 🕌 Export  | ieren  🔒 Imp   | ortieren | 00                                | 0                                                                                                    |        |
| De           | efinition der Wette                                                                                                    | E                                                             |                                           |                                                                                                    | Schrit                                                                     | t 4 von 4                                              |               |           |                |          |                                   |                                                                                                    |        |
| die F<br>wer | Aus der linken Tabelle selektieren Sie die Werte<br>Werte werden auf der Liste angedruckt. In der<br>Reihenfolge der Werte verändern. Mit einem Klick ar<br>rden. Die Bezeichnung und die Breite der Spalte nicht ange | durch eir<br>rechten T<br>f den But<br>nnen Sie<br>druckt. Se | nen D<br>abelle<br>ton<br>anpas<br>albe V | loppelklick in die rechte Ta<br>e können Sie mit einem Kli<br>■ können Selektierte Eint<br>ssen. Wird die Option "Un<br>Verte werden mit der Opti | ibelle. Die se<br>ck auf – o<br>räge wieder<br>terdrücken"<br>ion "Wiederh | lektierten<br>der<br>entfernt<br>selektiert,<br>oluno" |               |           |                |          |                                   |                                                                                                    |        |
| unte         | erdrückt.                                                                                                    |                                                               |                                           |                                                                                                    |                                                                            |                                                        |               |           |                |          |                                   |                                                                                                    |        |
| Sud          | chbegriff<br>Readiates and                                                                                                    | Tab                                                           | 6-                                        | Dessidences                                                                                                    | Desite                                                                     | 1 Indexeducts                                          | 100 a daula a | Alternal  | Currenting and | Carlinit | Desite                            | Kalandan                                                                                                    | Annahi |
| Sud          | chbegriff<br>Bezeichnung                                                                                                    | Tab.                                                          | Sp.                                       | Bezeichnung                                                                                                    | Breite                                                                     | Unterdrü                                               | Wiederho      | . Aktuell | Summierung     | Cockpit  | Breite                            | Kalender                                                                                                    | Anzahl |
| Sud          | chbegriff<br>Bezeichnung<br>Lokale Variablen                                                                                                    | Tab.<br>170                                                   | Sp.                                       | Bezeichnung<br>Startdatum<br>Enddatum                                                                                                    | Breite<br>16                                                               | Unterdrü                                               | Wiederho      | . Aktuell | Summierung     |          | Breite I                          | Kalender                                                                                                    | Anzahl |
| Sud          | chbegriff Bezeichnung Lokale Variablen CRM Incidences und Schritte                                                                                                    | Tab.<br>170<br>170                                            | 5p.<br>6<br>7                             | Bezeichnung<br>Startdatum<br>Enddatum                                                                                                    | Breite<br>16<br>16                                                         | Unterdrü                                               | Wiederho      | Aktuel    | Summierung     | Cockpit  | Breite I<br>0<br>0                | Kalender                                                                                                    | Anzahl |
| Sud          | chbegriff<br>Bezeichnung<br>Lokale Variablen<br>CRM Incidences und Schritte                                                                                                    | Tab.<br>170<br>170<br>170<br>170                              | 5p.<br>6<br>7<br>3<br>18                  | Bezeichnung<br>Startdatum<br>Enddatum<br>Schrittnummer                                                                                            | Breite<br>16<br>16<br>13                                                   | Unterdrü                                               | Wiederho      | Aktuel    | Summierung     | Codopit  | Breite I<br>0<br>0<br>0           | Kalender                                                                                                    | Anzahl |
| Sud          | chbegriff<br>Bezeichnung<br>Lokale Variablen<br>CRM Incidences und Schritte<br>Jeigenschaften<br>Eigenschaften                                                                                                    | Tab.<br>170<br>170<br>170<br>170<br>170                       | 5p.<br>6<br>7<br>3<br>18                  | Bezeichnung<br>Startdatum<br>Enddatum<br>Schrittnummer<br>Kurzbeschreibung<br>Eskalationsdatum                                                    | Breite<br>16<br>13<br>50                                                   | Unterdrü                                               | Wiederho      | Aktuell   | Summierung     | Cockpit  | Breite I<br>0<br>0<br>0<br>0      | Kalender                                                                                                    | Anzahl |
| Sud          | chbegriff Bezeichnung CRM Incidences und Schritte CRM Incidences und Schritte Eigenschaften Eigenschaften CRM Workflow Schritte                                                                                        | Tab.<br>170<br>170<br>170<br>170<br>170                       | 5p.<br>6<br>7<br>3<br>18<br>8             | Bezeichnung<br>Startdatum<br>Enddatum<br>Schritthummer<br>Kurzbeschreibung<br>Eskalationsdatum                                                    | Breite<br>16<br>13<br>50<br>16                                             | Unterdrü                                               | Wiederho      | Aktuell   | Summierung     | Cockpit  | Breite 0<br>0<br>0<br>0<br>0<br>0 | Kalender<br>Kalender<br>K | Anzahl |
| Suc          | chbegriff Bezeichnung CRM Incidences und Schritte CRM Incidences und Schritte Eigenschaften Eigenschaften CRM Workflow Schritte Allgemein CRM Workflow Schritte Allgemein                                              | Tab.<br>170<br>170<br>170<br>170<br>170                       | 5 Sp.<br>6<br>7<br>3<br>18<br>8           | Bezeichnung<br>Startdatum<br>Enddatum<br>Schrittnummer<br>Kurzbeschreibung<br>Eskalationsdatum                                                    | Breite<br>16<br>13<br>50<br>16                                             | Unterdrü                                               | Viederho      | Aktuell   | Summierung     | Cockpit  | Breite I<br>O<br>O<br>O<br>O<br>O | Kalender                                                                                                    | Anzahl |
| Sud          | chbegriff Bezeichnung CRM Incidences und Schritte CRM Incidences und Schritte Eigenschaften Eigenschaften CRM Workflow Schritte Allgemein CRM Moss Eigenschaften CRM Abos                                              | Tab.<br>170<br>170<br>170<br>170<br>170                       | 5p.<br>6<br>7<br>3<br>18<br>8             | Bezeichnung<br>Startdatum<br>Enddatum<br>Schritthummer<br>Kurzbeschreibung<br>Eskalationsdatum                                                    | Breite<br>16<br>13<br>50<br>16                                             | Unterdrü                                               | Viederho      | Aktuell   | Summierung     | Cockpit  | Breite I<br>O<br>O<br>O<br>O<br>O | Kalender                                                                                                    | Anzahl |
| Sud          | chbegriff Bezeichnung CRM Incidences und Schritte CRM Incidences und Schritte Eigenschaften Schnelleigenschaften CRM Workflow Schritte Allgemein CRM Abos Allgemein CRM Abos Allgemein                                 | Tab.<br>170<br>170<br>170<br>170                              | Sp.<br>6<br>7<br>3<br>18<br>8             | Bezeichnung<br>Startdatum<br>Enddatum<br>Schritthummer<br>Kurzbeschreibung<br>Eskalationsdatum                                                    | Breite<br>16<br>13<br>50<br>16                                             | Unterdrü                                               | Wiederho      | Aktuell   | Summierung     | Cockpit  | Breite I<br>O<br>O<br>O<br>O<br>O | Kalender<br>S<br>S<br>S<br>S                                                                                                    | Anzahl |

Im dritten und letzten Schritt wird nun definiert, welche Werte (Variablen) auf der Liste gedruckt werden sollen. Um die Werte im Kalender anzuzeigen, muss die Checkbox für Kalender aktiviert werden.

# 2.29.4. Exchange und Workflow

Es wurde eine Workflow-Gruppe "Exchange" angelegt, die sich in die Aktionsschritte

- □ Exchange Eskalationsdatum,
- Exchange Kalenderdatum und
- Exchange Startdatum

unterteilt.
| -20 🗳              | Exchange Termine |                       |               |                              |                  |
|--------------------|------------------|-----------------------|---------------|------------------------------|------------------|
| Vorherige Schritte | Aktuelle Schritt | Nachfolgende Schritte | Stamm         | Berechtigungen Aktionen   20 | oranung   Script |
| Neu                | 20               | Neu                   | -Workflow     | Exchange Termine             |                  |
|                    | Exchange Termine | -                     | Infotext      | Exchange Termine             |                  |
|                    |                  |                       | Fenster       | 0000 kein Fenster hinterlegt | -                |
|                    |                  |                       | Vorlage       | -1 Default Text              |                  |
|                    |                  | × 31                  | Icon          |                              | ٩                |
|                    |                  | Exchange              | Easy CRM      |                              |                  |
|                    |                  | Eskalationsdatum      | Mailtext      |                              |                  |
|                    |                  |                       | Extern        | 0                            |                  |
|                    |                  |                       | Intern        | 0                            |                  |
|                    |                  | Exchange              |               |                              |                  |
|                    |                  | Kalenderdatum         | Anzeige - We  | ebEdition                    |                  |
|                    |                  |                       | Extern        | <u>a</u>                     |                  |
|                    |                  | v 🖸                   | Intern        | 4                            |                  |
|                    |                  | Exchange              | -Anzeige - CV | WI                           |                  |
|                    |                  | Startdatum            | Haupt PDF     | q                            |                  |
|                    |                  |                       | Sub PDF       | ٩                            |                  |
|                    |                  |                       |               |                              |                  |
|                    |                  |                       |               |                              |                  |
|                    |                  |                       | Gruppe        | en Startpunkte               |                  |
|                    |                  |                       |               |                              |                  |
|                    |                  |                       | Aktionssc     | hritte Folgeschritte Ge      | elöschte         |

Im Workfloweditor habe ich die Möglichkeit einen Aktionsschritt einem Kalender zuzuweisen. Der Kalender muss jedoch vorher in den Einstellungen angelegt werden.

| Exchange Kalender Ben | utzerdaten                                          |           |             |            |            |            |                  |          |         |
|-----------------------|-----------------------------------------------------|-----------|-------------|------------|------------|------------|------------------|----------|---------|
| Exchange-Server Typ   | Account-Adresse                                     | Ordnertyp | Domain      | Ordnername | Login      | Passwort   | führendes System | Gruppe   | Benutze |
| 3                     | https://exchange-2010.mesonic.com/EWS/Exchange.asmx | 1         | mesonic.com | ExchKal    | Ghassabian | ********   | 0                | ExchKal  | 15      |
| 3                     | https://exchange-2010.mesonic.com/EWS/Exchange.asmx | 1         | mesonic.com | Kalender   | Ghassabian | ********** | 0                | Kalender | 15      |
|                       |                                                     |           |             |            |            |            |                  |          |         |
|                       |                                                     |           |             |            |            |            |                  |          |         |
|                       |                                                     |           |             |            |            |            |                  |          |         |
| <b>1</b>              |                                                     |           |             |            |            |            |                  |          |         |

| orkflow<br>1 Q I | Exchange Eskalationsdatum |                       |                                                                                                    |                      |                         |
|------------------|---------------------------|-----------------------|----------------------------------------------------------------------------------------------------|----------------------|-------------------------|
| 1 Q I            | Exchange Eskalationsdatum | Nachfolgende Schritte | Stamm Berech<br>Neuanlage B<br>Folgeaktionen<br>I Type<br>Exchange Eskal<br>Exchange Eskal<br>Folgeaktion<br>Type<br>Zielobjekt<br>Eintrag<br>Wert<br>Freigabeflag<br>Freigabeobjekt<br>Zusatzfeld<br>Eigenschaft<br>Vorlage<br>Exchange Gruppe<br>Berechtigungen<br>Fallansicht<br>Neuen Schritt :<br>Berechtigungen | Aktione<br>earbeiten | en Zuordnung Zielobjekt |

Es ist auch möglich mehrere Kalender mit einem Workflowschritt zu befüllen. Dazu wird der Kalender in den Einstellungen angelegt und eine neue Folgeaktion festgelegt. Diese Folgeaktion bezieht sich dann auf den zweiten Kalender, der unter Exchange Gruppe gewählt wird.

Habe ich den Aktionsschritt dem gewünschten Kalender zugeteilt, erfasse ich den Aktionsschritt (z.B. Exchange Eskalationsdatum).

| 1                | Exchange Eskalationsda            | atum 🗖 🛛 🗖 |
|------------------|-----------------------------------|------------|
| / 🖪 🗙 🗎 🗎        | 🎒 Exchange Eskalationsdatum   ᡰ 🚔 | i x        |
| Kurzbeschreibung |                                   |            |
| Kurzbeschreibung | Frist der Fertigstellung          |            |
| Eskalationsdatum |                                   |            |
| Eskalationsdatum | 24.08.2012                        |            |

Dieser Termin wird jetzt sowohl in den Exchange Kalender wie auch in den WINLine Kalender geschrieben.

□ WINLine Kalender

| Montag | Dienstag | Mittwoch | Donnerstag | Freitag               | Samstag | Sonntag |
|--------|----------|----------|------------|-----------------------|---------|---------|
| 30.    | 31.      | 1. Aug   | 2.         | 3.                    | 4.      | 5.      |
|        |          |          |            |                       |         |         |
| 6.     | 7.       | 8.       | 9.         | 10.                   | 11.     | 12.     |
|        |          |          |            |                       |         |         |
| 13.    | 14.      | 15.      | 16.        | 17.                   | 18.     | 19.     |
|        |          |          |            |                       |         |         |
| 20.    | 21.      | 22.      | 23.        | 24.<br>72 - Frist der | 25.     | 26.     |
|        |          |          |            |                       |         |         |

# □ Exchange Kalender

|                  | 20 | Montag | 21 | Dienstag | 22 | Mittwoch | 23 | Donnerstag | 24 Freitag              | _  |
|------------------|----|--------|----|----------|----|----------|----|------------|-------------------------|----|
|                  |    |        |    |          |    |          |    |            |                         |    |
| 00 00            |    |        |    |          |    |          |    |            | Frist der Fertigstellur | ıg |
|                  |    |        |    |          |    |          |    |            |                         |    |
| 01 <sup>00</sup> |    |        |    |          |    |          |    |            |                         |    |
| 02.00            |    |        |    |          |    |          |    |            |                         |    |
| 02**             |    |        |    |          |    |          |    |            |                         |    |
| 03 00            |    |        |    |          |    |          |    |            |                         |    |
|                  |    |        |    |          |    |          |    |            |                         |    |
| 04 <sup>00</sup> |    |        |    |          |    |          |    |            |                         |    |
| 0.5.00           |    |        |    |          |    |          |    |            | -                       |    |
| 05 **            |    |        |    |          |    |          |    |            |                         |    |
| 06 00            |    |        |    |          |    |          |    |            |                         |    |
|                  |    |        |    |          |    |          |    |            |                         |    |
| 07 <sup>00</sup> |    |        |    |          |    |          |    |            |                         |    |
|                  |    |        |    |          |    |          |    |            |                         |    |
| 08 00            |    |        |    |          |    |          |    |            |                         |    |
| 00 00            |    |        |    |          |    |          |    |            |                         |    |
| 05               |    |        |    |          |    |          |    |            |                         |    |
| 10 00            |    |        |    |          |    |          |    |            |                         |    |
|                  |    |        |    |          |    |          |    |            |                         |    |

# 3. Abschluss

# 3.1. Jahresabschluss

Der Jahresabschluss überträgt die Stammdaten des laufenden Wirtschaftsjahres in das neue Wirtschaftsjahr. Die Daten des alten Wirtschaftsjahres **müssen vor** der Durchführung des **Jahresabschlusses gesichert** werden!

Der Jahreswechsel erfolgt zentral im Menüpunkt

# Abschluss

# Jahresabschluss

für alle WINLine Anwendungen (außer WINLine LOHN). Der Jahreswechsel übernimmt alle sinnvollen Datenbereiche des Ausgangs-Mandanten (altes Wirtschaftsjahr) in das neue Wirtschaftsjahr.

# Achtung:

Dieser Menüpunkt kann nur von Benutzern geöffnet werden, die entweder Voll,- oder Datenadministratoren-Rechte besitzen. D.h. von Benutzern, bei denen in der Benutzeranlage die Checkbox Administrator oder Datenadministrator aktiviert ist.

# Ablaufplan für Jahreswechselarbeiten

Der Jahreswechsel sollte nach folgendem fixen Ablaufplan durchgeführt werden:

# 1. Anlegen einer Datensicherung des Wirtschaftsjahres

## > Grund:

Da beim Jahreswechsel umfangreiche Datenmengen bewegt werden, sollte man unvorhersehbaren Ereignissen vorbeugen (Stromausfall, etc.)

# 2. Aufruf des Jahreswechsels

Der Aufruf erfolgt im Programmabschnitt WINLine START im Programmpunkt

Abschluss

## ☐ Jahresabschluss

# Hinweis:

Dieser Menüpunkt steht nur im höchsten Wirtschaftsjahr eines Mandanten zur Verfügung! Das höchste Wirtschaftsjahr eines Mandanten kann auch nicht gelöscht werden! D.h. es darauf zu achten, ob nicht ggf. bereits ein entsprechender Jahresabschluss für ein Jahr durchgeführt wurde!

# 3. Start des Jahreswechsel

Das Programm schlägt automatisch die Mandantennummer, sowie den Beginn und das Ende des neuen Wirtschaftsjahres (lt. Einstellung des aktuellen Wirtschaftsjahres plus 1 Jahr) vor.

| 🛃 Jahresabschluss                                    |                          | ×                       |     |  |  |  |  |
|------------------------------------------------------|--------------------------|-------------------------|-----|--|--|--|--|
| 🗸 📲   10-                                            |                          |                         | 165 |  |  |  |  |
| Im Rahmen des Jahresab                               | oschlusse                | es werden keine Auswer- |     |  |  |  |  |
| wertungen extra.                                     |                          |                         |     |  |  |  |  |
| Beachten Sie bitte, dass                             | nach den                 | m Jahresabschluss das   |     |  |  |  |  |
| neue Jahr nur mehr gelö:<br>Wirtschaftsjahre gelösch | scht werden<br>it werden | den kann, wenn alle     |     |  |  |  |  |
|                                                      | it werden                |                         |     |  |  |  |  |
| 👦 Neuer Mandant                                      |                          |                         |     |  |  |  |  |
| Mandantennummer:                                     | 300M                     |                         |     |  |  |  |  |
| Wirtschaftsjahr Beginn:                              | 1                        | 2012                    |     |  |  |  |  |
| Wirtschaftsjahr Ende:                                | 12                       | 2012                    |     |  |  |  |  |
|                                                      |                          |                         |     |  |  |  |  |
| Mandantenspezifische<br>Formulare                    |                          | Z                       |     |  |  |  |  |
| Datenbankwartung                                     |                          | ☑                       |     |  |  |  |  |
|                                                      |                          |                         |     |  |  |  |  |

# Hinweis:

Handelt es sich beim Jahresabschluss um ein Rumpfwirtschaftsjahr so wird beim Jahresabschluss als "Wirtschaftsjahr Beginn in Periode" die Periode des "von-Monats" verwendet. D.h. das aktuelle Wirtschaftsjahr geht von Periode 1 bis Periode 9 und nach dem Jahreswechsel von Periode 10 bis Periode 9; als Periodenbeginn wird dazu vom Programm automatisch die Periode 10 verwendet.

Durch Anklicken des Selektion-Buttons wird ein Fenster geöffnet, in dem entschieden werden kann, welche Datenbereiche in den neuen Mandanten übernommen werden sollen.

## > Mandantenspezifische Formulare

Wird diese Checkbox aktiviert, dann werden - sofern vorhanden - auch mandandenspezifische Formulare (z.B. P02W44300M - die Rechnung gilt nur für den Mandanten 300M) zum neuen Mandanten mit übernommen.

Nachdem alle Daten übertragen wurden, müssen die Firmenstammdaten für das neue Wirtschaftsjahr erfasst werden. Dazu wir vom Programm automatisch der Mandantenstamm aufgerufen.

Dort werden die notwendigen Änderungen für den neuen Mandanten vorgenommen, z.B. der Eintrag des neuen Wirtschaftsjahres. Nach Bestätigung der Änderungen durch Drücken der F5-Taste ist der Jahreswechsel abgeschlossen. Wird der Jahresabschluss vollzogen, wird automatisch eine Datenbankwartung durchgeführt.

## > Datenbankwartung

Wird diese Checkbox aktiviert, wird automatisch beim Jahresabschluss eine Datenbankwartung durchgeführt. Nachdem beim Jahresabschluss sehr viele Daten bewegt werden, sollte im Anschluss an den Jahresabschluss eine Datenbankwartung durchgeführt werden. Für diese Aktion ist zusätzliche Zeit erforderlich (je nach Größe des Mandanten) und muß daher auch bei der Zeitplanung berücksichtigt werden.

## > EURO Umstellung - Neuer Mandant ist in EURO

Wenn die 1. Lokalwährung im Mandant nicht die EURO ist, wird diese Checkbox im Fenster angezeigt. Wenn die Checkbox beim Jahresabschluss aktiviert wird, wird der Mandant auf EURO als 1. Lokalwährung umgestellt (FIBU-Salden, FAKT-Belege, usw. werden umgerechnet). Für weitere Informationen und Anleitungen bei einer EURO-Umstellung wenden Sie sich bitte an Ihren MESONIC-Partner.

Folgende Datenbereiche müssen nach dem Jahresabschluss noch getrennt bearbeitet werden:

# **Finanzbuchhaltung**

Durch den Jahresabschluss werden zwar alle Stammdaten und Offene Posten übernommen, es müssen aber auch die Eröffnungsbilanzwerte aus dem alten Jahr übertragen werden. Dazu gibt es in der WINLine FIBU den Menüpunkt *Abschluss/EB-Buchung*. Hier können die Salden aus dem alten Wirtschaftsjahr nach Kontenbereichen getrennt selektiv übernommen werden, wobei die Übernahme beliebig oft wiederholt werden kann (wenn sich die Salden im alten Wirtschaftsjahr durch Um- und Nachbuchungen verändert haben).

Folgende Eingabefelder können bearbeitet werden:

## > Mandant

Eingabe der Mandantennummer des Vorjahresmandanten. Durch Aufklappen der Auswahllistbox kann nach allen Mandanten gesucht werden.

#### > Wirtschaftsjahr

Auswahl des Wirtschaftsjahres, aus dem die Salden übernommen werden sollen.

In den folgenden Eingabefeldern wird der Umfang des Übernahmelaufes festgelegt. Der Übernahmelauf für Eröffnungssalden kann beliebig oft für unterschiedliche Kontenbereiche wiederholt werden.

## <u>Buchung</u>

In den nächsten 3 Feldern

# > EB Konten

EB Debitoren

#### > EB Kreditoren

erfolgt die Eingabe der Gegenkonten für die Bildung der Eröffnungsbuchungszeilen. Die Eingabe im Feld "EB Konten" wird auf die nachfolgenden 2 Felder übernommen, hier können aber auch alternative EB-Konten vergeben werden. Durch Drücken der F9-Taste kann nach allen Konten gesucht werden. Die Eingabe der Gegenkontos wird durch Drücken der RETURN-Taste bestätigt. Das Programm prüft, ob das jeweils angegebene Konto in der Zielbuchhaltung vorhanden ist.

#### > EB-Datum

<u>Vorbesetzung:</u> Es wird das Tagesdatum vorgeschlagen, dass beim Mandantenwechsel bzw. beim Programmeinstieg eingegeben wurde. Datum zur Buchung der Eröffnungsbuchungen. Es ist darauf zu achten, dass das Datum im aktuellen Wirtschaftsjahr liegt. Ist das nicht der Fall, wird bei der Verbuchung der EB eine Fehlermeldung ausgegeben.

## > EB-Differenz

#### aktiv

Die Eröffnungsbuchung wird mit dem aktuellen Saldo verglichen und der Differenzbetrag automatisch gebucht.

## inaktiv

Es erfolgt kein Vergleich zu den bereits übernommenen Werten (falls die EB-Übernahme mehrmals durchgeführt wird).

## **Bereich**

# > Bilanzkonten

# aktiv

Es bestätigt die automatische Bildung von Eröffnungsbuchungen für Bilanzkonten. Die Auswahl der Bilanzkonten kann durch die Eingrenzung auf einen bestimmten Kontenbereich in der Folge eingeschränkt werden.

# inaktiv

Es erfolgt keine Berücksichtigung der Bilanzkonten bei der Bildung von automatischen Eröffnungsbuchungen.

# > Erfolgskonten

# aktiv

Es erfolgt die Eröffnung der Erfolgskonten. Z.B. für den Ausdruck der Bilanz mit alternativer BKZ-Gliederung in einem zweiten Mandanten.

# inaktiv

Für Standardauswertungen ist keine Eröffnung von Erfolgskonten nach Durchführung eines Jahreswechsels erwünscht (das ist auch der Default).

# > Debitoren/Kreditoren

# aktiv

Debitoren/Kreditoren-Salden werden übernommen. Die Begrenzung auf gewisse Konten wird durch die Auswahl des Kontenbereiches vorgenommen.

# inaktiv

Debitoren/Kreditoren-Salden werden nicht übernommen.

# > Von Konto bis Konto

Einschränkungen des Kontenbereiches, für welche Eröffnungsbuchungen gebildet werden sollen. Die Kontenangaben schränken den oben definierten Bereich der Kontenarten ein.

Bei Eingabe von RETURN werden für alle Konten Eröffnungsbuchungen gebildet. Soll auf einen bestimmten Kontenbereich eingeschränkt werden, wird dies durch Eingabe der ersten und der letzten Kontonummer, die übernommen werden soll, ermöglicht.

# > Bestätigung für EB-Batch

Die Selektion muss abschließend mit **OK** bestätigt werden.

Nach Durchführung der beschriebenen Schritte kann der EB-Übernahme-Stapel im Menüpunkt *Buchen/Buchen/Dialog-Stapel* in der FIBU unter der Stapelnummer "-13 Eröffnungsbuchungen" übernommen werden.

Die EB-Buchungen werden automatisch mit dem Buchungsschlüssel "EB" durchgeführt. Dadurch können die EB-Salden in den verschiedenen Auswertungen (Kontoblätter, Bilanzen) optional ausgegrenzt oder mitsummiert werden.

# <u>Fakturierung</u>

## > Stammdaten

Der Jahresabschluss überträgt sämtliche Stammdaten (Personenkonten, Sachkonten, Steuersätze, Belegarten, Vertreter, Textbausteine, Artikelgruppen und Artikel, etc.) in das neue Wirtschaftsjahr.

Nach dem Jahresabschluss sollten die Belegkreise in den Belegarten überarbeitet und auf neue Nummern umgestellt werden. Werden die Belegkreise nicht abgeändert, und im alten WJ werden noch Belege erfasst, kann es zu doppelten Belegnummern kommen (diese Konstellation führt zu einer Warnungen beim Datencheck, hat aber keine weitere Auswirkung auf die Konsistenz der Daten). Nur wenn die Belegkreise im neuen Wirtschaftsjahr abgeändert werden, ist eine zwangsläufige Vergabe von doppelte Belegnummern zu verhindern.

## > Bewegungsdaten

## a) Lagervortrag:

Beim Jahresabschluss selbst werden KEINE Lagerwerte vorgetragen. Wenn die Lagerstände und -werte automatisch vorgetragen werden sollen, wählen Sie NACH dem Jahresabschluss in der WINLine FAKT den Menüpunkt *Abschluss/Lagerstandsübernahme* an. Hier können Sie jederzeit und beliebig oft die Lagerstände und -werte des alten Mandanten mit denen des aktuellen Wirtschaftsjahres abgleichen.

#### b) Offene Belege:

Der Jahresabschluss überträgt alle Belege (Angebote, Aufträge, Lieferscheine, Fakturen) automatisch in das nächste Wirtschaftsjahr.

c) Verkaufsstatistik:

Der Jahreswechsel verändert keine Daten in dieser Auswertung.

d) Vertreter

Die Vertreterstammdaten und Journalzeilen werden automatisch in das neue Wirtschaftsjahr übernommen.

## Kostenrechnung

Die Daten der Kostenrechnung werden komplett - inklusive der Journalzeilen (Stammdaten, Umlagetabellen, Budgetwerte) in das neue Wirtschaftsjahr übernommen. Dabei werden aber keinerlei Daten bereinigt oder gelöscht, damit die im "alten" Wirtschaftsjahr erfassten Daten auch im neuen Wirtschaftsjahr bearbeitet werden können.

Wenn die Daten im neuen Wirtschaftsjahr nicht benötigt werden, können sie im Programm WINLine START im Menüpunkt *Abschluss/KORE-Journal komprimieren* selektiv gelöscht werden.

Befinden sich in der Kostenrechnung Stammdaten, die nicht mehr benötigt werden (erledigte Projekte etc.), müssen diese auf Inaktiv gesetzt und dann durch einen Reorg gelöscht werden.

# Anlagenbuchhaltung

Der Jahresabschluss trägt auch die Daten der Anlagenbuchhaltung automatisch mit dem aktuellen Stand in das neue Jahr vor.

Damit können Sie bereits mit Beginn des neuen Wirtschaftsjahres beginnen, neue Wirtschaftsgüter anzulegen bzw. die periodische AfA berechnen und buchen zu lassen.

## Ablauf:

- Der Jahresabschluss erzeugt das neue Wi-Jahr, die Anlagendaten werden 1:1 in das neue Wirtschaftsjahr kopiert.
- Im neuen Jahr können Zugänge, Teilwertabgänge, Abgänge etc. bereits erfasst werden.
- □ Irgendwann ist das alte Jahr bereit für den AfA-Lauf d.h. es wird der endgültige AfA-Lauf im alten Wi-Jahr durchgeführt (danach können im alten Jahr keine Daten in der ANBU mehr verändert werden)
- Durch die Jahresabschreibung werden die Beginnwerte im neuen Wi-Jahr automatisch aktualisiert.

# Um- und Nachbuchungen im alten Wi-Jahr:

Im Zuge der Um- und Nachbuchungen werden laufend noch Werte im alten Wirtschaftsjahr verändert. Diese Änderungen geben Sie im Mandanten des alten Wirtschaftsjahres ein. Durch die Buchungen im alten Wi-Jahr werden automatisch die Werte im neuen Wi-Jahr aktualisiert und sind in der nächsten Periodenabschreibung (und natürlich in der endgültigen Jahresabschreibung zu Ende des Wirtschaftsjahres) berücksichtigt. Es muss hierfür kein zusätzliches Programm angewählt werden. Wenn alle Änderungen eingegeben worden sind, muss im ALTEN Wirtschaftsjahr der endgültige AfA-Lauf gefahren werden, damit auch die FIBU-Buchungen automatisch in die WINLine FIBU (natürlich ebenfalls im alten Wirtschaftsjahr) übergeben werden können.

In der Jahres-AfA am Jahres-Ende berechnet das Programm automatisch die endgültigen AfA-Werte und korrigiert die periodischen AfA-Buchungen.

## Stammdatenänderungen im alten Wi-Jahr:

Werden Stammdaten, wie z. B. eine Kostenstelle oder der Standort im alten Wi-Jahr geändert, so werden diese Änderungen nicht automatisch in das neue Wi-Jahr übernommen.

Die Übernahme wird wahlweise je Anlagegut in einem separaten Programm vorgenommen. Dies erfolgt in der WINLine ANBU in dem Menüpunkt *Stammdaten/Anlagenstamm-Jahresabgleich*.

# **Lohnverrechnung**

Im Zuge des Jahreswechsels werden die Daten der Lohnverrechnung 1:1 übernommen. Das hat mehrere Gründe:

- □ In der Lohnverrechnung müssen die Daten jahresübergreifend zur Verfügung stehen (Durchschnittsberechnung).
- Die Lohnverrechnung ist auch so ausgelegt, dass mehrere Jahre nebeneinander verwaltet werden können.
- Wenn in der FIBU ein gebrochenes Wirtschaftsjahr gebucht wird, muss der Jahreswechsel nicht öfters gemacht werden. Der Lohnverrechnung muss nur in einen neuen Mandanten einsteigen.

# 3.2. Datenübernahme Selektion

Die Datenübernahme Selektion ermöglicht es, Daten selektiv von einem bestehenden Mandanten in einen neuen Mandanten zu Übertragen. Diese Option steht sowohl beim Jahreswechsel als auch bei der Mandantenneuanlage zur Verfügung.

| Datenübernahme | Sele     | ktion             |          |                                   |
|----------------|----------|-------------------|----------|-----------------------------------|
| 🖌 📲 🛛          |          |                   |          |                                   |
|                |          |                   |          |                                   |
| Vorbelegung    |          |                   |          |                                   |
| Vorbelegung:   |          |                   |          | 💁 🔛 Speichern 🚔 Laden 🛛 🤯 Löschen |
|                | 1        | Kaataa            | -        | Eachkapton                        |
|                | Y        | Konten            | Y        | Bassage leaster                   |
| -              | 1        | Kantakta 8 Ananza | V        | Kentakta & Angerechaarteer        |
| Ľ              | ¥<br>1   | Kontakte & Anspre | <b>V</b> | Kontakte & Ansprechparther        |
| Ľ              | ¥        | Mandantenstamm    | 4        | Mandantenstamm                    |
|                |          |                   | V        | Onternenmensstamm                 |
|                |          |                   | 4        |                                   |
|                |          |                   | <b>V</b> | Fremdwahrungen                    |
|                | ,        |                   | 1        | Abzugsarten                       |
|                | <b>V</b> | BKZ               | V        | BKZ                               |
| [              | ₹,       | BWA               |          | BWA                               |
| [              | ₹        | FIBU-Parameter    | V        | FIBU-Parameter                    |
|                |          |                   | V        | Buchungsarten                     |
|                |          |                   | ₫        | OP-Parameter                      |
|                |          |                   | ₫        | Mahnparameter                     |
|                |          |                   | ₫        | Zahlungsstammdaten                |
|                |          |                   | ◄        | Sprachen                          |
| C              | 1        | Bewegungsdaten    | ✓        | Offene Posten                     |
|                |          |                   | 1        | Budgets                           |
|                |          |                   |          | Buchungsstapel                    |
|                |          |                   |          | Þ                                 |
|                |          |                   |          |                                   |

## **Eingabefelder/Buttons**

# > Vorbelegung:

In diesem Feld kann nach einer bereits angelegten Vorbelegung gesucht werden (durch Drücken der F9-Taste). Wurde noch keine Vorbelegung angelegt kann hier ein Vorbelegungstext eingetragen werden. Durch Anklicken des Speichern-Buttons werden alle vorgenommenen Einstellungen unter diesem Text gespeichert.

#### > Speichern

Durch Anklicken des Speichern-Buttons kann eine Vorbelegung gespeichert werden. Voraussetzung dafür ist, dass im Feld Vorbelegung ein Text, unter dem die Vorbelegung gespeichert werden soll, eingetragen wurde.

#### > Laden

Durch Anklicken des Laden-Buttons kann eine bereits gespeicherte Vorbelegung geladen werden. Vorgangsweise: Tragen Sie im Feld Vorbelegung des gewünschten Text ein oder suchen Sie durch Drücken der F9-Taste nach einer bereits gespeicherten Vorbelegung. Wenn Sie den Laden-Button anklicken, wird die gespeicherte Einstellung übernommen.

#### > Löschen

Durch Anklicken des Löschen Buttons kann eine bereits angelegte Vorbelegung wieder gelöscht werden.

#### > Alle

Durch Anklicken des Alle-Buttons werden alle Datenbereiche markiert - und somit werden alle Datenbereiche in den neuen Mandanten übernommen.

#### > Umkehr

Durch Anklicken des Umkehr-Buttons wird die Selektion ins Gegenteil verkehrt: alle aktiven Checkboxen werden inaktiv gesetzt und alle inaktiven Checkboxen werden aktiv gesetzt.

## **Beispiel:**

Beim Jahreswechsel sollen nur die Sachkonten und die BKZ übernommen werden. Zuerst wir der "Alle" Button angeklickt. Dann werden die Datenbereiche Sachkonten und BKZ deaktiviert. Wenn anschließend der Umkehr-Button angeklickt wird, sind nur noch diese beiden Datenbereiche aktiviert.

#### > Standard

Durch Anklicken des Standard-Buttons werden die Standardeinstellungen vorgeschlagen.

#### > Vorschau

Durch Anklicken des Vorschau-Buttons wird eine Liste alle Datenbereiche angezeigt. Die Datenbereiche, die schwarz dargestellt werden, werden übernommen. Die Datenbereiche, die rot dargestellt werden, werden nicht in den neuen Mandanten übernommen.

#### > OK

Durch Anklicken des OK-Buttons werden die Einstellung übernommen und der Jahreswechsel kann durchgeführt werden.

#### > Ende

Durch Anklicken des Ende-Buttons werden alle Änderungen verworfen. Es wird die Meldung

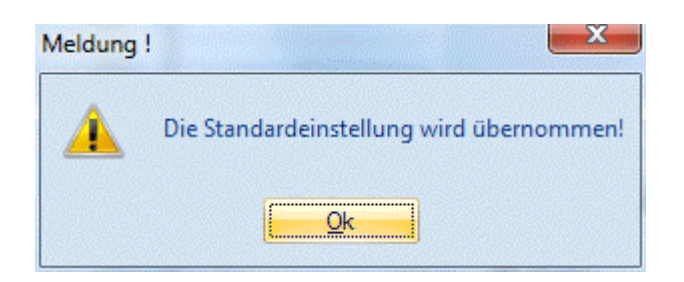

angezeigt. Wird diese durch Drückern der Return-Taste bestätigt, wird der Jahreswechsel mit den Standardeinstellungen durchgeführt.

## **Datenbereiche**

## > Datenbereiche für den Jahreswechsel

Nachfolgend sehen Sie eine Tabelle aller Datenbereiche, die beim Jahreswechsel gewählt werden können. In der letzten Spalte ist ersichtlich, ob der Datenbereich standardmäßig übernommen wird oder nicht, wobei  $\square$  für aktiviert und  $\square$  für deaktiviert steht.

| Programm | Überbegriff     | Datenbereich             |                   |
|----------|-----------------|--------------------------|-------------------|
| FIBU     | Konten          | Sachkonten               | Ø                 |
|          |                 | Personenkonten           | $\mathbf{N}$      |
|          | Kontakte &      | Kontakte &               | Ø                 |
|          | Ansprechpartner | Ansprechpartner          |                   |
|          | Mandantenstamm  | Mandantenstamm           | Ø                 |
|          |                 | Unternehmensstamm        | $\mathbf{N}$      |
|          |                 | Zahlungskonditionen      | Ø                 |
|          |                 | Fremdwährungen           | N                 |
|          |                 | Abzugsarten              | Ø                 |
|          | BKZ             | BKZ                      | $\mathbf{N}$      |
|          | BWA             | BWA                      | V                 |
|          | FIBU-Parameter  | FIBU-Parameter           | $\mathbf{N}$      |
|          |                 | Buchungsarten            | V                 |
|          |                 | OP-Parameter             | $\mathbf{N}$      |
|          |                 | Mahnparameter            | Ø                 |
|          |                 | Zahlungsstammdaten       | $\mathbf{A}$      |
|          |                 | Sprachen                 | $\mathbf{N}$      |
|          | Bewegungsdaten  | Offene Posten            | $\mathbf{A}$      |
|          |                 | Budgets                  | $\mathbf{N}$      |
|          |                 | Buchungsstapel           | Ø                 |
|          |                 | Sachkonten-Offene Posten | $\mathbf{N}$      |
| FAKT     | Artikel         | Artikel                  | $\mathbf{N}$      |
|          |                 | Artikelgruppen           | $\mathbf{N}$      |
|          |                 | Artikeluntergruppen      | Ø                 |
|          |                 | Preislisten              | $\mathbf{N}$      |
|          |                 | Textbausteine/Makros     | M                 |
|          | Interessenten   | Interessenten            | $\mathbf{N}$      |
|          | Vertreter       | Vertreter                | Ø                 |
|          | FAKT-Parameter  | FAKT-Parameter           | $\mathbf{\nabla}$ |
|          |                 | Ausprägung               | M                 |
|          |                 | Packstoffarten           | $\mathbf{N}$      |
|          |                 | Colli (inkl.             | $\square$         |
|          |                 | Verpackungsarten)        |                   |
|          |                 | Belegarten               | $\mathbf{\nabla}$ |
|          |                 | Lagerbuchungsarten       | $\mathbf{\nabla}$ |
|          |                 | Rabattleisten            | $\mathbf{A}$      |

|       |                 | Belegkopftexte     | $\checkmark$      |
|-------|-----------------|--------------------|-------------------|
|       |                 | Kreditlimittexte   | $\checkmark$      |
|       |                 | Intrastat          | $\checkmark$      |
|       |                 | Textkennzeichen    | $\checkmark$      |
|       |                 | Kalkulationsschema | $\square$         |
| KORE  | KORE-Stammdaten | Kostenstellen      | $\checkmark$      |
|       |                 | Kostenarten        | $\mathbf{\nabla}$ |
|       |                 | Kostenträger       | N                 |
|       |                 | Kostengruppen      | $\mathbf{\nabla}$ |
|       |                 | Einheiten          | N                 |
|       |                 | KORE-Parameter     | $\checkmark$      |
|       |                 | Budgets            | N                 |
|       |                 | Umlage             | $\checkmark$      |
|       |                 | Umlagekosten       | N                 |
| PROD  | PROD-Stammdaten | Produktionslisten  | V                 |
|       |                 | Ressourcen         | N                 |
|       |                 | Tätigkeiten        | N                 |
|       |                 | PROD-Parameter     | $\mathbf{\nabla}$ |
| START | Optionen        | Zusatzfelder       | N                 |
|       |                 | Archivjournal      | $\mathbf{\nabla}$ |
|       |                 | Freigabetexte      | N                 |
|       |                 | Textbausteine      | $\mathbf{\nabla}$ |
|       |                 | Eigenschaften      | N                 |
|       |                 | Beziehungen        | $\square$         |
| ANBU  | ANBU-Stammdaten | Anlagen            | $\square$         |
|       |                 |                    |                   |

# 3.3. Vorbelegungs-Matchcode

In diesem Fenster, das durch Drücken der F9-Taste bei der "Selektiven Datenübernahme" geöffnet werden kann, werden alle Voreinstellungen angezeigt, die für einen Jahreswechsel bzw. für eine Mandantenneuanlage bereits gespeichert wurden.

# 3.4. Mandantenanlage

Der Menüpunkt

Abschluss

## ☐ Mandantenanlage

überträgt die Stammdaten des aktuellen Mandanten in einen neuen Mandanten (z.B. möchte ein Steuerberater für alle seine Kunden Mandanten mit demselben Stammdatenaufbau haben).

## > Neue Mandantennummer

Eingabe der neuen Mandantennummer, die erzeugt werden soll. Die Mandantennummer muss 4stellig sein und darf keine Sonderzeichen (Leerzeichen, Doppelpunkt, Umlaute etc.) enthalten.

## > Beschreibung

Hier kann eine Beschreibung des Mandanten eingegeben werden, unter der der Mandant dann auch beim Mandantenwechsel gefunden werden kann.

| 🛐 Mandantenanlage    |                           |
|----------------------|---------------------------|
| 🖌 📲 🗠                |                           |
| 🕞 Mandant            |                           |
| Neue Mandantennummer | 2010                      |
| Beschreibung:        | Wirtschaftsjahr 2009/2010 |
| 🔕 Wirtschaftsjahr    |                           |
| von Monat:           | 01 Januar                 |
| von Jahr:            | 2005                      |
| bis Monat:           | 12 Dezember               |
| bis Jahr:            | 2010                      |
|                      |                           |

## > Wirtschaftsjahr

Über die Auswahllistboxen und Eingabefelder kann der Zeitraum des Wirtschaftsjahres angegeben werden, wobei auch ungerade Wirtschaftsjahre hinterlegt werden können. Dabei wird vom Programm das Ende automatisch vorgeschlagen. Die Anlage eines Wirtschaftsjahres mit mehr als 12 Monaten ist nicht zulässig, Rumpfwirtschaftsjahre hingegen können angelegt werden.

# Achtung:

Eine Änderung der Angabe "Wirtschaftsjahr von" ist im Mandantenstamm nicht mehr möglich (unabhängig davon ob der Mandant in weiterer Folge bebucht ist oder nicht). D.h. wird die Mandantenanlage gestartet und die Angaben im Feld "Wirtschaftsjahr von" wurden versehentlich falsch angegeben, so muss der Mandant wieder gelöscht und neu angelegt werden.

Wird ein ungerades Wirtschaftsjahr hinterlegt, dann gibt die eine zusätzliche Eingabemöglichkeit:

## > WJ-Beginn in Periode

Aus der Auswahllistbox kann gewählt werden, ob der Monat des WJ-Beginns die erste Periode ist oder ob die Perioden in der Reihenfolge der Kalendermonate bebucht werden. Wie die einzelnen Perioden benannt werden, kann nach der Mandantenanlage über die Periodendefinition eingestellt werden.

Durch Anklicken des Selektion-Buttons wird ein Fenster geöffnet, in dem entschieden werden kann, welche Datenbereiche in den neuen Mandanten übernommen werden sollen.

|              | ie sele | ktion             |   |                            |                    |
|--------------|---------|-------------------|---|----------------------------|--------------------|
| Vorbelegung  |         |                   |   |                            |                    |
| Vorbelegung: |         |                   |   | 🔍 🔮 Speicherr 🔮 Laden      | 🎯 Lösc <u>h</u> en |
| FIBU         | 1       | Konten            | 1 | Sachkonten                 | •                  |
|              |         |                   | 1 | Personenkonten             |                    |
|              |         | Kontakte & Anspre |   | Kontakte & Ansprechpartner |                    |
|              | 1       | Mandantenstamm    | 1 | Mandantenstamm             |                    |
|              |         |                   | ₫ | Unternehmensstamm          |                    |
|              |         |                   | 1 | Zahlungskonditionen        |                    |
|              |         |                   | ₫ | Fremdwährungen             |                    |
|              |         |                   |   | Abzugsarten                |                    |
|              |         | BKZ               | ₫ | BKZ                        |                    |
|              | 1       | BWA               | 1 | BWA                        |                    |
|              |         | FIBU-Parameter    | ₫ | FIBU-Parameter             |                    |
|              |         |                   |   | Buchungsarten              |                    |
|              |         |                   |   | OP-Parameter               |                    |
|              |         |                   | 1 | Mahnparameter              |                    |
|              |         |                   |   | Zahlungsstammdaten         |                    |
|              |         |                   |   | Sprachen                   |                    |
| of Fakt      |         | Artikel           |   | Artikel                    |                    |
|              |         |                   |   | Artikelgruppen             |                    |
| ۱ 🌭 👯 📚      |         |                   |   | Artikeluntergruppen        | •                  |
|              |         |                   |   |                            |                    |

## **Eingabefelder/Buttons**

## > Vorbelegung:

In diesem Feld kann nach einer bereits angelegten Vorbelegung gesucht werden (durch Drücken der F9-Taste). Wurde noch keine Vorbelegung angelegt kann hier ein Vorbelegungstext eingetragen werden. Durch Anklicken des Speichern-Buttons werden alle vorgenommenen Einstellungen unter diesem Text gespeichert.

## > Speichern

Durch Anklicken des Speichern-Buttons kann eine Vorbelegung gespeichert werden. Voraussetzung dafür ist, dass im Feld Vorbelegung ein Text, unter dem die Vorbelegung gespeichert werden soll, eingetragen wurde.

#### > Laden

Durch Anklicken des Laden-Buttons kann eine bereits gespeicherte Vorbelegung geladen werden. Vorgangsweise: Tragen Sie im Feld Vorbelegung des gewünschten Text ein oder suchen Sie durch Drücken der F9-Taste nach einer bereits gespeicherten Vorbelegung. Wenn Sie den Laden-Button anklicken, wird die gespeicherte Einstellung übernommen.

#### > Löschen

Durch Anklicken des Löschen Buttons kann eine bereits angelegte Vorbelegung wieder gelöscht werden.

Durch Anklicken des Alle-Buttons werden alle Datenbereiche markiert - und somit werden alle Datenbereiche in den neuen Mandanten übernommen.

# > Umkehr

Durch Anklicken des Umkehr-Buttons wird die Selektion ins Gegenteil verkehrt: alle aktiven Checkboxen werden inaktiv gesetzt und alle inaktiven Checkboxen werden aktiv gesetzt.

# **Beispiel:**

Bei der Mandantenneuanlage sollen nur die Sachkonten und die BKZ übernommen werden. Zuerst wir der "Alle" Button angeklickt. Dann werden die Datenbereiche Sachkonten und BKZ deaktiviert. Wenn anschließend der Umkehr-Button angeklickt wird, sind nur noch diese beiden Datenbereiche aktiviert.

# > Standard

Durch Anklicken des Standard-Buttons werden die Standardeinstellungen vorgeschlagen.

# > Vorschau

Durch Anklicken des Vorschau-Buttons wird eine Liste alle Datenbereiche angezeigt. Die Datenbereiche, die schwarz dargestellt werden, werden übernommen. Die Datenbereiche, die rot dargestellt werden, werden nicht in den neuen Mandanten übernommen.

## > OK

Durch Anklicken des OK-Buttons werden die Einstellung übernommen und die Mandantenanlage kann durchgeführt werden.

## > Ende

Durch Anklicken des Ende-Buttons werden alle Änderungen verworfen. Es wird die Meldung

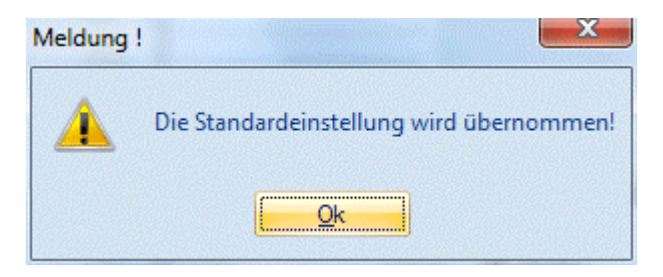

angezeigt. Wird diese durch Drücken der Return-Taste bestätigt, wird die Mandantenanlage mit den Standardeinstellungen durchgeführt.

## **Datenbereiche**

## > Datenbereiche für die Mandantenanlage

Nachfolgend sehen Sie eine Tabelle aller Datenbereiche, die bei der Mandantenanlage gewählt werden können. In der letzten Spalte ist ersichtlich, ob der Datenbereich standardmäßig übernommen wird oder nicht, wobei ☑ für aktiviert und ☑ für deaktiviert steht.

| Programm | Überbegriff     | Datenbereich        |                    |
|----------|-----------------|---------------------|--------------------|
| FIBU     | Konten          | Sachkonten          | $\mathbf{\Lambda}$ |
|          |                 | Personenkonten      | V                  |
|          | Kontakte &      | Kontakte &          | ×                  |
|          | Ansprechpartner | Ansprechpartner     |                    |
|          | Mandantenstamm  | Mandantenstamm      | $\mathbf{V}$       |
|          |                 | Unternehmensstamm   | $\mathbf{\Lambda}$ |
|          |                 | Zahlungskonditionen | $\checkmark$       |
|          |                 | Fremdwährungen      |                    |
|          |                 | Abzugsarten         | ×                  |

|        | D1 (2             | D1/7                 |                   |
|--------|-------------------|----------------------|-------------------|
|        | BKZ               | BKZ                  |                   |
|        | BWA               | BWA                  |                   |
|        | FIBU-Parameter    | FIBU-Parameter       |                   |
|        |                   | Buchungsarten        | ×                 |
|        |                   | OP-Parameter         | ×                 |
|        |                   | Mahnparameter        |                   |
|        |                   | Zahlungsstammdaten   | ×                 |
|        |                   | Sprachen             | ×                 |
| FAKT   | Artikel           | Artikel              | ×                 |
|        |                   | Artikelgruppen       | ×                 |
|        |                   | Artikeluntergruppen  | ×                 |
|        |                   | Preislisten          | ×                 |
|        |                   | Textbausteine/Makros | ×                 |
|        | Interessenten     | Interessenten        | $\checkmark$      |
|        | Vertreter         | Vertreter            | ×                 |
|        | FAKT-Parameter    | FAKT-Parameter       | ×                 |
|        |                   | Ausprägung           | ×                 |
|        |                   | Packstoffarten       | ×                 |
|        |                   | Colli (inkl.         | ×                 |
|        |                   | Verpackungsarten)    |                   |
|        |                   | Belegarten           | $\mathbf{\nabla}$ |
|        |                   | Lagerbuchungsarten   | $\checkmark$      |
|        |                   | Rabattleisten        | ×                 |
|        |                   | Belegkopftexte       | $\square$         |
|        |                   | Kreditlimittexte     | $\checkmark$      |
|        |                   | Intrastat            | $\checkmark$      |
|        |                   | Textkennzeichen      | ×                 |
|        |                   | Kalkulationsschema   | ×                 |
| KORE   | KORE-Stammdaten   | Kostenstellen        | $\checkmark$      |
| -      |                   | Kostenarten          | $\checkmark$      |
|        |                   | Kostenträger         | V                 |
|        |                   | Kostengruppen        | $\checkmark$      |
|        |                   | Einheiten            | V                 |
|        |                   | KORE-Parameter       | ×                 |
|        |                   | Budgets              | ×                 |
|        |                   |                      | ×                 |
| PROD   | PROD-Stammdaten   | Produktionslisten    | ×                 |
| TROD   |                   | Ressourcen           | ×                 |
|        |                   | Tätickeiten          | ×                 |
|        |                   | PROD-Parameter       | <br>X             |
| START  | Ontionen          | 7usatzfelder         |                   |
| 51/1(1 |                   | Freigabetexte        | <br> X            |
|        |                   | Textbausteine        |                   |
|        |                   | Figenschaften        |                   |
|        |                   | Projekte             |                   |
|        |                   | Beziehungen          |                   |
|        | ANRI I-Stammdaton | Anlagengruppen       |                   |
|        |                   |                      |                   |
|        | I OHN-Stammdaton  |                      |                   |
|        | Österreich        |                      |                   |
|        |                   | Lohnarten            |                   |
|        |                   | Lohngruppen          | $\square$         |
|        |                   | Durchschnitte        | $\checkmark$      |
|        |                   | Betriebsdaten        | $\square$         |

|          |                                | Konstanten           | V                       |
|----------|--------------------------------|----------------------|-------------------------|
|          |                                | Bemessungsgrundlagen | $\checkmark$            |
|          |                                | LOHN-Parameter       | $\mathbf{\Lambda}$      |
| LOHN - D | LOHN-Stammdaten<br>Deutschland | Arbeitnehmerstamm    | ×                       |
|          |                                | Lohnarten            | $\mathbf{\nabla}$       |
|          |                                | Kontierungen         | $\checkmark$            |
|          |                                | Durchschnitte        | ×                       |
|          |                                | Betriebsdaten        | ×                       |
|          |                                | Konstanten           | V                       |
|          |                                | Bemessungsgrundlagen | $\mathbf{\overline{A}}$ |
|          |                                | LOHN-Parameter       | $\square$               |
|          |                                | Länderstamm          | V                       |
|          |                                | DEÜV-Stammdaten      | ×                       |
|          |                                | Krankenkassenstamm   | V                       |
|          |                                | DEÜV-Meldungen       | ×                       |
|          |                                | Fehlzeitenstamm      | ×                       |
| INFO     | Workflows                      | Workflows            | $\mathbf{\overline{A}}$ |

# 3.5. Ablaufplan für eine Mandantenneuanlage

Nachfolgend finden Sie eine Aufstellung aller Punkte, die bei bzw. nach einer Mandantenneuanlage berücksichtigt werden sollten. Dabei werden die Programme WINLine FIBU und WINLine FAKT unterschieden:

# 3.5.1. WINLine FIBU

Nachfolgend sind die wichtigsten Schritte für die Anlage der Stammdaten in der WINLine FIBU beschrieben:

## **Mandantenstamm**

Anlage der Firma mit Name, Anschrift und Angaben bezüglich der Wirtschaftsjahrgrenzen. Nachträgliche Änderungen sind jederzeit zulässig.

## Aufbau der Bilanzgliederung

Die Bilanzgliederungskennzahlen legen die in der Firma erforderlichen Bilanzgruppen fest. Da bei der Kontenanlage bereits für jedes Konto die gültige Bilanzgruppe eingetragen wird, muss die Festlegung der Bilanzgliederung vor der Kontenanlage erfolgen. Nachträgliche Änderungen der Bilanzgliederung sind jederzeit zulässig.

# Anlage der Steuerkonten

Da die Steuerkonten bereits für die Anlage der Unternehmensstammzeilen (Steuerzeilen) benötigt wird, müssen diese zuerst angelegt werden. Nachträgliche Änderungen sind jederzeit möglich.

## **Unternehmensstamm**

Festlegung der im Unternehmen erforderlichen Steuerzeilen und Steuerleisten sowie der Zuordnung dieser für das UVA-Formular. Nachträgliche Änderungen bezüglich Steuerkonten können nur dann vorgenommen werden, wenn die Steuerzeile noch nicht bebucht wurde.

Kontenplan WINLine<sup>®</sup> START Anlage aller erforderlichen Konten. Nachträgliche Änderungen können jederzeit vorgenommen werden. Ausgenommen davon sind die Steuerinformationen, die nach der ersten Buchung auf dieses Konto nicht mehr editiert werden können.

# **Bankenstamm**

Definition der Hausbank(en). Es muss zumindest ein Bankenstamm definiert worden sein, da sonst z.B. kein automatischer Zahlungsverkehr durchgeführt werden kann.

# **Buchungsarten**

Erfassung spezieller Standardbuchungsarten für das Unternehmen. Die Anlage ist optional und kann jederzeit erfolgen.

## **Mahnparameter**

Definition der Mahnparameter für das Unternehmen. Die Anlage der Mahnparameter ist abhängig vom Mahnrhythmus der jeweiligen Firma. Ohne Definition der Mahnparameter kann auch keine Mahnung durchgeführt werden.

# 3.5.2. WINLine FAKT

Nachfolgend sind die wichtigsten Schritte für die Anlage der Stammdaten in der WINLine FAKT beschrieben, damit Sie Fakturieren können. Weitere Stammdatenbereiche sind nur Optional und müssen nur nach Notwendigkeit angelegt werden. Wenn Sie die WINLine FAKT gemeinsam mit der WINLine FIBU einsetzten, müssen nur mehr die Stammdatenbereiche überarbeitet werden, die nicht auch Bestandteil der WINLine FIBU sind.

# **Mandantenstamm**

Anlage der Firma mit Name, Anschrift und Angaben bezüglich der Wirtschaftsjahrgrenzen. Nachträgliche Änderungen sind jederzeit zulässig.

## **Preislistendefinition**

Der nächste Schritt wäre die Preislistendefinition. Dort wird festgelegt, welche Preislisten verwendet werden und ob die Preis Brutto- oder Nettopreise sind. Die Definition muss vor der Anlage von Personenkonten und Artikeln erfolgen, damit Preislisten und Preise richtig zugeordnet werden können.

## **Unternehmensstamm**

Damit die Steuer auf den Belegen richtig ausgewiesen wird, sollen die erforderlichen Steuerzeilen angelegt werden, die dann auch bei den Erlöskonten hinterlegt werden müssen. Bei gemeinsamen Einsatz mit der WINLine FIBU wurden die Steuerzeilen bereits im Zuge der FIBU-Einstellungen angelegt.

## Sachkonten

Wenn Sie nur die WINLine FAKT einsetzten, muss zumindest ein Erlöskonto angelegt werden, das dann bei allen Artikeln hinterlegt werden muss. Grund dafür ist, dass kein Beleg erfasst werden kann, wenn kein gültiges Erlös(Aufwands)konto vorhanden ist.

## <u>Belegarten</u>

Die Belegarten steuern gewisse Abläufe z.B. die Belegnummern oder die Bildung eines Buchungssatzes für die automatische Übergabe in die FIBU in der Belegbearbeitung. Es wird zwischen Einkaufs- und Verkaufsbelegarten unterschieden.

# Artikelgruppen

Bei der Vergabe von Artikelgruppen ist darauf zu achten, dass Artikelgruppen funktional sind. D.h. über die Artikelgruppe kann eine Formel angesprochen werden, es kann eine Summenrabattsperre oder eine Rohertragsprüfung aktiviert werden. Artikelgruppen sollten daher nur dann vergeben werden, wenn solche Funktionen genutzt werden.

# **Artikeluntergruppen**

Die Artikeluntergruppe dient nur zur Zusammenfassung von verschiedenen Artikeln, wobei bei allen Auswertungen auf diese Artikeluntergruppe eingeschränkt werden kann. Artikeluntergruppen können in drei Ebenen angelegt werden.

# <u>Artikelstamm</u>

Anlage aller erforderlichen Artikel. Es sollte bereits bei der Anlage entschieden werden, ob zusätzliche Informationen wie z.B. Mehrlager, Größen, Chargen etc. verwendet werden sollen. Diese Informationen lassen sich nachträglich nicht mehr ändern. Bei der Anlage von Artikelnummern sollte darauf geachtet werden, dass die Artikelnummer linksbündig, alphanumerisch ist. Daher gilt dafür eine andere Sortierung. Wenn z.B. die Artikeln 1, 2, 3, 10, 11, 20 und 21 angelegt werden, werden diese bei allen Auswertungen folgendermaßen sortiert

1, 10, 11, 2, 20, 21, 3

# Vertreterstammdaten

Anlage der Vertreterstammdaten und Definition des Provisionssystems.

# Kunden- / Lieferantendaten

Anlage aller Personenkonten, bei denen schon die zuvor angelegten Stammdatenbereiche wie Preislisten, Belegarten udgl. hinterlegt werden können.

# 3.6. Reorganisieren

Um schnelleren Zugriff auf Ihren Datenstand sicherzustellen, sollten Sie regelmäßig Ihre Daten reorganisieren. Dabei können inaktiv gesetzte Konten, ausgeglichene Fakturen, vollständig abgearbeitete Belege usw. aus dem Datenstand entfernt werden.

# <u>Achtung:</u>

Dieser Menüpunkt kann nur von Benutzern geöffnet werden, die entweder Voll,- oder Datenadministratoren-Rechte besitzen. D.h. von Benutzern, bei denen in der Benutzeranlage die Checkbox Administrator oder Datenadministrator aktiviert ist.

Nachdem das Reorganisieren über den Menüpunkt

- Abschluss
- Reorganisieren

oder

➢ Schnellaufruf STRG + R

aufgerufen wurde, wird ein Warnhinweis ausgegeben:

| Achtung ! | X                                                                                                    |
|-----------|----------------------------------------------------------------------------------------------------|
| ?         | ACHTUNG! Beim Reorganisieren werden Daten unwiderruflich gelöscht!<br>Bitte beachten Sie, dass<br>- jahresübergreifende Tabellen wie z.B. Belege in allen Wirtschaftsjahren gelöscht werden<br>- unbedingt eine Datensicherung durchgeführt werden sollte |
|           | Sind Sie sicher, dass Sie weitermachen wollen?                                                                                                    |
|           |                                                                                                    |

D.h. bevor der Reorg durchgeführt wird, sollte unbedingt eine Datensicherung erstellt werden.

Folgende Bereiche können Reorganisiert werden.

| Reorganisieren           |   |         |                      |            |
|--------------------------|---|---------|----------------------|------------|
| <b>′ ⊴][</b>   \∽ ×      |   |         |                      |            |
| Reorganisieren           |   |         |                      |            |
| Sachkonten               |   |         | Vertreter            |            |
| – <u>Eersonenkonten</u>  | 2 |         | Vertretergruppen     |            |
| Offene Posten            |   | Bereich | Lagerbuchungsarten   | ₹          |
| BKZ                      |   |         | Zusatzfelder Konten, | 4          |
| B <u>W</u> A             |   |         | Artikel u. Anlagen   |            |
| Zahlungskonditionen      |   |         | Stücklisten          |            |
| Unternehmensstamm        | ₫ |         | Kostenstellen        | ▼          |
| Sachkonten-OP            | ₫ | Bereich | Kostenträger         |            |
| Buchungsarten            | ₫ |         | Projekte             |            |
| Artikel                  | ₫ |         | Kalender             |            |
| A <u>ng</u> ebote        | ₹ | Bereich | Schwellendatum       | 31.12.2007 |
| Erledigte <u>B</u> elege | ₹ | Bereich |                      |            |
| Gelöschte Belege         | ₹ |         | Anlagen              |            |
| Kostenarten              | × |         | Anlagengruppen       |            |
|                          |   |         |                      |            |
| Coptionen                | _ |         |                      |            |
| manuelle Selektion       | V |         |                      |            |
|                          |   |         |                      |            |

# Sachkonten

Alle Sachkonten, für die folgendes gilt, werden gelöscht:

- □ inaktiv gesetzt
- keine Journalzeilen vorhanden
- □ allen Summen auf 0
- □ kein Eintrag in einem Stapel mit Stapelnr. <> 0
- □ Konto ist kein Steuerkonto im Unternehmensstamm
- □ Konto ist kein Skontokonto im Unternehmensstamm
- □ Konto ist keinem Konto als Hauptbuchkonto zugewiesen

# Personenkonten

Alle Personenkonten, für die folgendes gilt, werden gelöscht:

□ inaktiv gesetzt

- □ keine Journalzeilen vorhanden
- □ allen Summen auf 0
- □ kein Eintrag im einem Stapel mit Stapelnr. < 0
- □ Offene Posten auf -1
- keine CRM-Fälle (WEB Edition) vorhanden
- nicht als Zahlungssammelkonto, Factoring-Konto, Mahnungssammelkonto oder Skontokonto bei einem anderen Personenkonto hinterlegt.
- nicht in den FIBU-Paramtern als Abgrenzungskonto hinterlegt

# Offene Posten

Alle Offenen Posten, für die folgendes gilt, werden gelöscht:

- alter als ein eingegebenes Schwellendatum
- □ Mahnstufe -1
- □ kein Stapel -1 vorhanden

Wird die Checkbox "Offene Posten" aktiviert, wird automatisch ein Fenster geöffnet, in dem folgende Informationen eingegeben werden müssen:

| Reorganisieren                     |            |    |
|------------------------------------|------------|----|
| × ⇒i 1€ ×                          |            |    |
| XOffene Posten lösch               | nen        |    |
| Löschen der Offenen<br>Posten bis: | 31.12.2007 |    |
| Konten                             |            |    |
| von:                               | 9          |    |
| Dis:                               |            |    |
| Fakturen                           |            |    |
| von:<br>bis:                       |            |    |
|                                    |            |    |
|                                    |            |    |
|                                    |            |    |
|                                    |            |    |
|                                    |            |    |
|                                    |            | h. |

## > Löschen der Offenen Posten bis:

Eingabe des Zeitpunktes, bis zum dem ausgeglichene Fakturen gelöscht werden sollen.

## > Konten von - bis

Einschränkung der Konten, für die ausgeglichene Fakturen gelöscht werden sollen. Durch Drücken der F9-Taste kann nach allen angelegten Konten gesucht werden.

## > Fakturen von - bis

Einschränkung der Fakturennummern, die gelöscht werden sollen.

Es muss zumindest das Feld "Löschen der Offenen Posten bis:" ausgefüllt werden, ansonsten wird die Checkbox "Offene Posten" nach Bestätigung wieder deaktiviert.

# <u>BKZ</u>

Alle Bilanzgliederungskennzahlen, für die folgendes gilt, werden gelöscht:

- □ inaktiv gesetzt
- bei keinem Konto hinterlegt

# **BWA**

Alle BWA-Kennzahlen, für die folgendes gilt, werden gelöscht:

- □ inaktiv gesetzt
- bei keinem Konto hinterlegt

# **Zahlungskonditionen**

Alle Zahlungskonditionen, für die folgendes gilt, werden gelöscht:

- □ inaktiv gesetzt
- □ bei keinem Konto hinterlegt

# **Unternehmensstamm**

Alle Unternehmensstammzeilen, für die folgendes gilt, werden gelöscht:

- □ inaktiv gesetzt
- □ nicht bebucht
- □ bei keinem Konto hinterlegt
- □ bei keinem Artikel hinterlegt
- in keinem Stapel vorhanden
- in keiner Belegzeile vorhanden

## Sachkonten-OP

Wird die Checkbox "Sachkonten-OP" aktiviert, wird automatisch ein Fenster geöffnet, in dem folgende Informationen eingegeben werden können:

## > von Datum - bis Datum

Hier kann eine Einschränkung des Datumsbereiches vorgenommen werden, für den Sachkonten-OP's gelöscht werden sollen.

## > von Konto - bis Konto

Hier kann eine Einschränkung des Kontenbereiches vorgenommen werden, für den Sachkonten-OP`s gelöscht werden sollen.

# > von Referenznummer - bis Referenznummer

Hier kann eine Einschränkung der Referenznummern vorgenommen werden, für den Sachkonten-OP`s gelöscht werden sollen.

Es muss zumindest das Feld "von Datum bis Datum" ausgefüllt werden, ansonsten wird die Checkbox "Sachkonten-OP" nach Bestätigung wieder deaktiviert.

Beim Start des Reorgs werden alle Sachkonten-OP lt. Einstellung gelöscht, die im aktuellen Wirtschaftsjahr nicht mehr bebucht wurden.

## **Buchungsarten**

Alle Buchungsarten, für die folgendes gilt, werden gelöscht:

- □ inaktiv gesetzt
- darf keine Standardbuchungsart sein
- □ darf in keinem Stapel mehr verwendet werden.

# <u>Artikel</u>

Alle Artikel, für die folgendes gilt, werden gelöscht:

- □ inaktiv gesetzt
- keine Lagerjournalzeilen
- $\Box \qquad \text{Stammwerte} = 0$
- keine Einträge in den Artikelperioden für die aktuelle Periode
- □ keine Hinterlegung des Artikels in Belegen
- keine Hinterlegung des Artikels in Makros
- keine Hinterlegung des Artikels in Produktionsstücklisten (Handelsstücklisten)
- keine Erfassungszeilen bei einem bestehenden Projekt

Diese Kriterien werden auch für verknüpfte Artikel geprüft.

# <u>Angebote</u>

Wird die Checkbox aktiviert, muss im Fenster Angebote löschen zumindest der Datumsbereich eingegeben werden, bis zu dem nicht weiterbearbeitete Angebote (wurden in keiner weiteren Belegestufe - Auftrag, Lieferschein oder Faktura - gerechnet oder gedruckt) gelöscht werden sollen.

# **Erledigte Belege**

Wird die Checkbox aktiviert, muss im Fenster Erledigte Belege löschen zumindest der Datumsbereich eingegeben werden, bis zu dem bereits gedruckte Rechnungen gelöscht werden sollen.

# <u>Gelöschte Belege</u>

Durch Aktivieren dieser Checkbox werden nur die Belege gelöscht, die den Bearbeitungscode LLLL besitzen (dabei handelt es sich auch um Belege die storniert wurden; diese erhalten ebenfalls den Status LLLL).

# Vertreter, Vertretergruppen

Vertreter, Vertretergruppen werden gelöscht wenn sie:

- □ nicht bebucht sind (Vertreterjournal)
- nicht im Kontenstamm verwendet werden
- in keiner Vertretergruppe enthalten sind
- in keinem Beleg vorkommen
- in keinem Stapel verwendet werden
- in keiner Vertretervorlage hinterlegt sind

## Lagerbuchungsarten

Alle Lagerbuchungsarten,

die in keiner Lagerbuchungszeile vorkommen,

□ die in keiner der Parameterwerte vorkommen,

werden gelöscht.

# Zusatzfelder Konten und Artikel

Das Aktivieren dieser Option bedeutet, dass bei sämtlichen Stammdatensätzen im Konten und Artikelbereich die Verbindung zu der Zusatzdaten-Tabelle (Tabelle T057 - hier werden alle selbstdefinierten Datenfelder geführt, die im Stammdatenbereich im Register "Zusatz" zugewiesen werden können) neu aufgebaut wird.

# <u>Stücklisten</u>

Stücklisten werden gelöscht, wenn:

- □ sie inaktiv gesetzt wurde
- □ sie bei keinem Artikel mehr hinterlegt ist

□ sie in keinem Beleg mehr vorkommt.

# **Kostenrechnung**

Kostenarten, Kostenartengruppen, Kostenstellen, Kostenstellengruppen, Kostenträger, Kostenträgergruppen werden gelöscht wenn:

- □ sie nicht bebucht sind (KORE-Journal)
- □ der Gruppe nichts zugeordnet ist

# Projekte

Damit können Projekte gelöscht werden, die auf inaktiv gesetzt wurden. Bevor das Projekt gelöscht wird, wird geprüft, ob das Projekt noch bei einem Beleg hinterlegt ist. Ist das der Fall, kann das Projekt auch nicht gelöscht werden.

# Kalender

Wenn die Option "Kalender" angeklickt wird, dann kann im nachfolgendem Feld das Datum eingegeben werden, bis zu dem Kalendereinträge, die in der Vergangenheit liegen, gelöscht werden sollen.

# Anlagenbuchhaltung

Anlagen werden gelöscht wenn:

- sie auf Inaktiv gesetzt sind und keinerlei Bewegungen aufweisen (Teilwertabgang, Abschreibung usw.)
- sie bereits im vorangegangenen WJ abgegangen sind

Anlagengruppen werden gelöscht wenn:

sie auf inaktiv gesetzt wurden und bei keiner Anlage hinterlegt sind.

# Achtung:

Bei allen Punkten, wo ein Bereich eingegrenzt werden kann, MUSS eine Selektion eingegeben werden, für den die entsprechenden Datenbereiche reorganisiert werden sollen. Wird im Button "Bereich" KEINE Selektion hinterlegt, wird der Datenbereich beim Reorganisationslauf NICHT berücksichtigt.

Der REORG-Lauf wird durch Anklicken des OK-Button gestartet.

## > manuelle Selektion

Ist diese Checkbox aktiviert, werden alle Datensätze, die gelöscht werden könnten, nochmals vorgeschlagen. Es kann dann nochmals entschieden werden, ob die Datensätze tatsächlich gelöscht werden sollen oder nicht.

## <u>Hinweis</u>

Bei der manuellen Selektion werden nur die Datensätze aus den Stammdatenbereichen angezeigt. Für Bewegungsdaten (Offene Posten, Sachkonten-OP und Belege) gilt diese Einstellung nicht.

## > OK-Button

Durch Anklicken des OK-Buttons wird der Reorg entsprechend den vorgenommenen Einstellungen gestartet.

## > ENDE-Button

Durch Drücken der ESC-Taste wird das Fenster geschlossen, es wird kein Reorg durchgeführt.

## > Mandantenselektion

Dieser Button steht nur dann zur Verfügung, wenn in den Kosolidierungs-Einstellungen mehrere Mandanten ausgewählt wurden.

Wenn der Button Mandantenselektion angeklickt wird, wird die Meldung

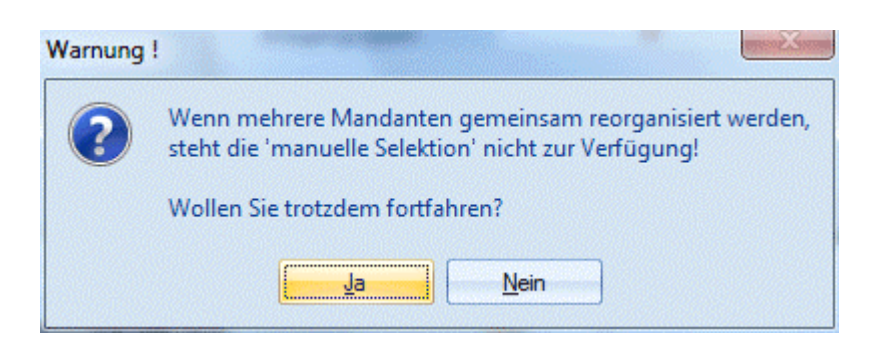

angezeigt. Wird die Meldugn mit JA bestätigt, dann wird ein Fester geöffnet, in dem dann gewählt werden kann, für welche Mandanten der Reorg durchgeführt werden soll. Wird die Meldung mit NEIN bestätigt, wird das Fenster nicht geöffnet.

# 3.7. Reorg - Selektion

Dieses Fenster wird nur dann angezeigt, wenn beim Reorg ein Stammdatenbereich aktiviert wurde und zusätzlich die Option

## > Manuelle Selektion

gewählt wurden.

In diesem Fenster werden alle Datensätze angezeigt, die im Zuge des Reorgs gelöscht werden sollen. In einer Tabelle kann entschieden werden, welche Datensätze nun wirklich gelöscht werden sollen.

|        |           | nkonten           | Alle inaktiven Einträge<br>anzeigen | • 🗹                             |
|--------|-----------|-------------------|-------------------------------------|---------------------------------|
| .ös Sa | achkonten | Bezeichnung       | Komme                               | entar C                         |
| 0      | 120       | Software          | Das Ko                              | onto ist bebucht!               |
| 06     | 510       | Einr. Verkaufsrau | m                                   |                                 |
| 25     | 504       | Vorsteuer gem. A  | rt. 25 abs. 5 Dieses                | Konto ist im Steuerstamm einge. |
| 40     | 002       | Umsatzerlöse 0 %  | 6                                   |                                 |
|        |           |                   |                                     |                                 |

## > Auswahllistbox

In der Auswahllistbox werden alle Datenbereiche angezeigt, die reorganisiert wurden.

## > Alle inaktiven Einträge anzeigen

Ist diese Checkbox aktiv, werden alle Datensätze angezeigt - auch jene, die im Zuge des Reorgs nicht gelöscht werden können (z.B. weil ein Konto bebucht wurde).

| Reor                  | ganisieren                  |                      |                            |                 |                    | x  |
|-----------------------|-----------------------------|----------------------|----------------------------|-----------------|--------------------|----|
| V 31                  | X ⇒I                        |                      |                            |                 |                    |    |
| M                     | unualla Calaktian           |                      |                            |                 |                    |    |
| Auswa                 | ahl <u>1 Personenkonten</u> | <b>_</b>             | Alle inaktiven<br>anzeigen | Einträge        | đ                  |    |
| Lös                   | Personenkonten              | Bezeichnung          |                            | Kommentar       |                    |    |
|                       | 230A001                     | Annas Sportwelt      |                            | Das Konto ist   | : bebucht!         |    |
|                       | 230B006                     | Peter Binzel         |                            | Dieses Konto    | hat offene Posten! |    |
| <ul> <li>✓</li> </ul> | 230M016                     | Maierhofer & Fessler |                            |                 |                    |    |
|                       |                             |                      |                            |                 |                    |    |
|                       |                             |                      |                            |                 |                    |    |
|                       |                             |                      |                            |                 |                    |    |
|                       |                             |                      |                            |                 |                    |    |
|                       |                             |                      |                            |                 |                    |    |
|                       |                             |                      |                            |                 |                    |    |
|                       |                             |                      |                            |                 |                    |    |
| lösche                | n: 1 nich                   | t löschen:           | 0 könne                    | n nicht gelösch | t werden:          | 2  |
|                       |                             |                      |                            |                 |                    | 1. |

In der Tabelle werden nun die Datensätze angezeigt, die inaktiv gesetzt wurden. Durch aktivieren der Checkbox

# > Löschen

kann entschieden werden, welcher Datensatz endgültig gelöscht werden soll.

Durch Drücken der F5-Taste werden die Datensätze gelöscht. Durch Drücken der ESC-Taste wird das Fenster geschlossen.

# 3.8. Offene Posten löschen

Durch Anklicken des **BEREICH** Buttons neben der Option **Offene Posten löschen** im Fenster "Reorganisieren" kann eingeschränkt werden, welche Offene Posten gelöscht werden

# > Offene Posten

Alle Offenen Posten, für die folgendes gilt, werden gelöscht:

- die älter sind als ein eingegebenes Schwellendatum
- die Mahnstufe -1 haben
- und die in keinem -1 Stapel vorhanden sind

# 3.9. Reorg - Sachkonten - Offene Posten

Durch Anklicken des **BEREICH** Buttons neben der Option **Sachkonten-OP** im Fenster "Reorganisieren" kann eingeschränkt werden, welche Offene Posten für Sachkonten gelöscht werden sollen.

# > von Datum - bis Datum

Hier kann eine Einschränkung des Datumsbereiches vorgenommen werden, für den Sachkonten-OP`s gelöscht werden sollen.

## von Konto - bis Konto

Hier kann eine Einschränkung des Kontenbereiches vorgenommen werden, für den Sachkonten-OP`s gelöscht werden sollen.

#### > von Referenznummer - bis Referenznummer

Hier kann eine Einschränkung der Referenznummern vorgenommen werden, für den Sachkonten-OP`s gelöscht werden sollen.

Durch Drücken der F5-Taste werden die Einstellungen übernommen.

# 3.10. Angebote löschen

In der Rubrik **"Angebote löschen"** (wird im Fenster "Reorganisieren" durch Anklicken des Buttons "Bereich" bei der Checkbox Angebote geöffnet) können Angebote gelöscht werden, die nicht weiter bearbeitet (wurden in keiner weiteren Belegstufe gerechnet oder gedruckt) wurden.

## > Bis Datum

Eingabe des Datums, bis zu welchen ein Angebot nicht in einer andern Belegstufe bearbeitet wurde. Wird kein Datum eingegeben, so werden die Angebote auch nicht reorganisiert.

#### **Beispiel:**

Wird im Eingabefeld "Datum" 31-10-97 eingegeben, so werden alle Angebote, die vor dem 31. Oktober erstellt und in keiner anderen Belegstufe bearbeitet wurden, gelöscht.

## > Von / Bis Konto

Einschränkung der Kontos, für die nicht weiterbearbeitete Angebote gelöscht werden sollen.

## > Von / Bis Beleg

Einschränkung der Belegnummern, die gelöscht werden sollen.

## > Belege nicht löschen, wenn ein aktives Projekt hinterlegt ist

Wenn diese Option aktiviert ist, werden nur Belege gelöscht, bei denen kein oder ein inaktives Projekt hinterlegt ist.

## > OK-Button

Durch Anklicken des OK-Buttons werden die Einstellungen für den Reorg übernommen. Wurde das Feld "bis Datum" nicht ausgefüllt, kommt ein entsprechender Hinweis, dass ohne die Eingabe eines Datums kein Reorg erfolgt.

# 3.11. Erledigte Belege löschen

Durch Anklicken des **BEREICH** Buttons neben der Option **Erledigte Belege** im Fenster "Reorganisieren" kann eingeschränkt werden, welche ausgeglichene Fakturen gelöscht werden.

## Bis Datum

Eingabe des Datums, bis zu welchem ausgeglichene Fakturen gelöscht werden sollen.

## Achtung:

Wird kein Datum eingetragen, werden keine Fakturen gelöscht.

## > Von Konto / Bis Konto

Eingabe der Einschränkung für welche Konten ausgeglichene Fakturen gelöscht werden sollen. Werden keine Einschränkungen vorgenommen, werden alle Fakturen für alle Konten gelöscht.

# > Von Faktura / Bis Faktura

Eingabe der Fakturennummer, die gelöscht werden sollen. Erfolgt keine Eingabe, werden alle Fakturennummern gelöscht.

Durch Drücken der F5-Taste werden die Einstellungen gespeichert und das Fenster geschlossen. Es können weitere Einstellungen für den Reorg durchgeführt werden.

# > Belege nicht löschen, wenn ein aktives Projekt hinterlegt ist

Wenn diese Option aktiviert ist, werden nur Belege gelöscht, bei denen kein oder ein inaktives Projekt hinterlegt ist.

# > OK-Button

Durch Anklicken des OK-Buttons werden die Einstellungen für den Reorg übernommen. Wurde das Feld "bis Datum" nicht ausgefüllt, kommt ein entsprechender Hinweis, dass ohne die Eingabe eines Datums kein Reorg erfolgt.

# 3.12. Reorganisieren Statusbericht

Nach Beendigung des Reorgs kann entschieden werden, ob ein Statusbericht oder eine Sperrliste ausgegeben werden soll.

| Reorganisieren        |                                       |            |
|-----------------------|---------------------------------------|------------|
| 🖌 📲 🛛 🖌               |                                       |            |
| Reorganisieren Status | sbericht                              |            |
| Reorganisieren abges  | schlossen                             |            |
| Statusbericht         | <u> </u>                              |            |
| Sperniste             | · · · · · · · · · · · · · · · · · · · |            |
| 📥 Ausgabe des Statusb | erichtes auf                          |            |
| Bildschirm            | ۲                                     |            |
| Drucker               | $\diamond$                            |            |
|                       |                                       |            |
|                       |                                       |            |
|                       |                                       |            |
|                       |                                       |            |
|                       |                                       |            |
|                       |                                       |            |
|                       |                                       |            |
|                       |                                       |            |
|                       |                                       |            |
|                       |                                       | <i>h</i> . |

Der Statusbericht gibt Ihnen genaue Auskunft darüber, wie viele Konten, Offene Posten, Artikel, Angebote, Erledigte Belege bzw. Gelöschte Belege reorganisiert (gelöscht) wurden.

Die Sperrliste gibt Ihnen Auskunft, welche Daten genau gelöscht wurden. Zusätzlich werden auch noch die Daten angezeigt, die nicht gelöscht wurden. Dazu wird auch der Grund, warum die Daten nicht gelöscht wurden, angezeigt.

| Reorganisie                              | eren Sperrliste               |          |                     |                                              |
|------------------------------------------|-------------------------------|----------|---------------------|----------------------------------------------|
| Fun & Workout<br>Mandant 300<br>Jahr 201 | M<br>0                        |          |                     | Seite<br>Datum 04.05                         |
| Nummer                                   | Bezeichnung                   | gelöscht | manuell ausgenommen | kann nicht gelöscht werden                   |
| Sachkonten                               |                               | 2        | 0                   | 2                                            |
| 0120                                     | Software                      |          |                     | Das Konto ist bebucht                        |
| 0610                                     | Einr. Verkaufsraum            | х        |                     |                                              |
| 2504                                     | Vorsteuer gem. Art. 25 abs. 5 |          |                     | Dieses Konto ist im Steuerstamm eingetragen! |
| 4002                                     | Umsatzerlöse 0 %              | х        |                     |                                              |
| Personenkont                             | en                            | 1        | 0                   | 2                                            |
| 230A001                                  | Annas Sportwelt               |          | -                   | Das Konto ist bebucht                        |
| 230B006                                  | Peter Binzel                  |          |                     | Dieses Konto hat offene Posten!              |
| 22014046                                 | Majerhofer & Feeeler          | v        |                     |                                              |

Beide Listen können sowohl am Bildschirm als auch am Drucker ausgegeben werden.

# 3.13. Datencheck

Das Programm "Datencheck", welches über den Menüpunkt

- 🗁 WINLine START
- Abschluss
- Daten-Check

aufgerufen wird, prüft die Daten des Mandanten bezüglich ordnungsgemäßer Datenaufzeichnung. Die Funktionsfähigkeit des Datenstandes kann durch folgende Einflüsse beeinträchtigt werden:

- □ Stromausfall
- Unsachgemäßes Handling von Disketten, CD-Roms oder DVDs
- Unsachgemäßes Handling des Programms z.B. Ausschalten des Gerätes während der Verarbeitung
- □ Fehlerhafte Sektoren auf der Platte
- □ Hauptspeicher-Fehler etc.

Diese Datenprüfung sollte unbedingt täglich durchgeführt werden. Nur sie gewährleistet, dass der Datenstand voll funktionsfähig ist. Wird der Prüflauf vernachlässigt, besteht die Gefahr, dass ein aufgetretener Fehler unbemerkt bleibt und ordnungsgemäße Sicherungsdatenstände durch fehlerhafte Datensicherungen überkopiert werden.

| 🛃 Datenchec           | k     |                                      |                          |           | × |
|-----------------------|-------|--------------------------------------|--------------------------|-----------|---|
| 🖌 📲 🗠                 | Ð     |                                      |                          |           |   |
| ~                     |       |                                      |                          |           |   |
| 3 Datum               |       |                                      |                          |           |   |
| Checkdatum            |       | 23.07.2010                           |                          |           |   |
| Prüfung ab            |       |                                      |                          |           |   |
| Auswahl De            | tailc | Check                                | Ab Datum berücksichtigen | Korrektur |   |
| 1                     | 1     | Kontenstamm                          |                          |           |   |
| 1                     |       | Soll-Haben                           |                          |           |   |
| 1                     |       | Journal                              |                          |           |   |
| ✓                     |       | Offene Posten                        |                          |           |   |
| 1                     |       | Artikelstamm                         |                          |           |   |
| 1                     |       | Bilanzkennzahlen                     |                          |           |   |
| 1                     |       | BWA-Kennzahlen                       |                          |           |   |
| 1                     |       | Unternehmensstamm                    |                          |           |   |
| <ul> <li>✓</li> </ul> |       | Handels- bzw. Produktionsstücklisten |                          |           |   |
| - √                   |       | Subkonten                            |                          |           |   |
| 1                     |       | Kore-Journal                         |                          |           |   |
| - √                   |       | Belege                               |                          |           |   |
| <ul> <li>✓</li> </ul> |       | Belegarten                           |                          |           |   |
| - √                   |       | Artikeljournal                       |                          |           |   |
| <ul> <li>✓</li> </ul> | 1     | Anlagenstamm                         |                          |           |   |
| - √                   |       | Autoarchiv                           |                          | 1         |   |
|                       |       |                                      |                          |           |   |
| 🗩 👪 🕢                 |       |                                      |                          |           | ► |
|                       |       |                                      |                          |           | / |

# > Checkdatum

An dieser Stelle wird ein Datum in dem Format TT.MM.JJJJ hinterlegt, wobei das aktuelle Systemdatum vorgeschlagen wird. Dieses Datum wird im Prüfprotokoll angedruckt,

## <u>Hinweis</u>

Durch Drücken der Taste F3 wird das aktuelle Systemdatum gesetzt.

#### > Prüfung ab

Mit dem einzugebenden Datum kann festgelegt werden, dass in den Prüfbereichen "Kontenstamm", "Handels- bzw. Produktionstücklisten" und "Belege" nur Daten ab diesem Datum berücksichtigt werden. Hierzu muss zusätzlich noch die Checkbox "Ab Datum berücksichtigen" aktiviert werden.

# <u>Hinweis</u>

Die Prüfung erfolgt bei dem Bereich "Kontenstamm", sowie bei "Belege", auf die Datümer "Erstanlage" und/oder "Datum der letzten Änderung" und bei "Handels- bzw. Produktionsstücklisten" auf das "Lieferdatum".

## **Tabelle**

In der Tabelle werden die einzelnen Prüfbereiche aufgelistet. Dabei kann pro Bereich bestimmt werden, ob ein Datencheck vorgenommen werden soll.

# > Auswahl

Durch Aktivierung bzw. Deaktivierung der Checkbox kann bestimmt werden, ob ein Datencheck für den entsprechenden Bereich vorgenommen werden soll.

# > Detailcheck

Bei den Bereichen "Kontenstamm" und "Anlagenstamm" ist es möglich, über die Aktivierung der Checkbox, einen detaillierteren Datencheck durchführen zu können.

# > Check

In dieser Spalte werden die einzelnen prüfbaren Bereiche dargestellt.

| Bereich               | Checkumfang                                                          |
|-----------------------|----------------------------------------------------------------------|
| Kontenstamm           | Sonderzeichen                                                        |
| Kontenstamm-          | Plausibilitätsprüfung, ob die im Kontenstamm enthaltenen Daten       |
| Detailcheck           | auch angelegt sind (Kundengruppe, Preisliste etc.)                   |
| Soll/Haben            | Summenkontrolle (Monatssummen, Jahressumme, Saldo) Soll- /           |
|                       | Haben-Gleichheit, Salden-Gleichheit Hauptbuch-/Nebenbuchkonten +     |
|                       | direkte Buchung                                                      |
| Journal               | Sonderzeichen, zerstörte Datensätze, es wird geprüft, ob das         |
|                       | Steuerkennzeichen der Journalzeile mit dem Steuerkennzeichen der     |
|                       | Konten übereinstimmt                                                 |
| Offene Posten         | Überprüfung auf Sonderzeichen / Verknüpfung (Zahlungen zu            |
|                       | Fakturen), Plausibilität                                             |
| Artikeldatei          | Plausibilitätsprüfung, ob die im Artikelstamm enthaltenen Daten auch |
|                       | angelegt sind (Erlöskonto, Artikelgruppe etc.). Weiters ob auch alle |
|                       | Artikel in der Artikelmatchtabelle enthalten sind.                   |
| Bilanzkennzahlen      | Es wird geprüft, wie viele BKZ's auf inaktiv gesetzt wurden, bzw. ob |
|                       | eine BKZ, die nicht angelegt wurde, bei einem Konto hinterlegt ist   |
|                       | und ob Bilanzkennzahlen gleichzeitig bei Sach- und Personenkonten    |
|                       | hinterlegt sind. Hauptbuchkonten werden nicht berücksichtigt.        |
| BWA-Kennzahlen        | Es wird geprüft, bei welchen Konten keine BWA hinterlegt ist und wo  |
|                       | BWA's hinterlegt sind, die nicht angelegt wurden.                    |
| Unternehmensstamm     | Es wird geprüft, ob die in den Steuerzeilen hinterlegten Konten      |
|                       | angelegt sind und ob bei allen Steuerzeilen alle Konten eingetragen  |
|                       | sind. Zusätzlich wird geprüft, ob bei den in den Steuerzeilen        |
|                       | hinterlegten Skontokonten die richtigen Steuerkennzeichen hinterlegt |
|                       | wurden.                                                              |
| Handels- bzw.         | Es wird geprüft, ob die Verweise zwischen Beleg und                  |
| Produktionsstückliste | Handelsstückliste in Ordnung sind und ob es keine                    |
|                       | Produktionsaufträge mit doppelten Zeilen gibt.                       |
| Subkonten             | Es wird geprüft, ob alle Subkonten ordnungsgemäß angelegt sind.      |
| Korejournal           | Es wird geprüft, ob die vorhandenen KORE-Journalzeilen               |
|                       | ordnungsgemäß gespeichert sind.                                      |
| Belege                | Es werden folgende Punkte geprüft:- gibt es Belegköpfe bei denen     |
|                       | die Laufnummer im Beleg-Key nicht mit der Laufnummernspalte          |
|                       | übereinstimmt                                                        |
|                       | - gibt es Belegzeilen bei denen die Laufnummer im Beleg-Key nicht    |
|                       | mit der Laufnummernspalte übereinstimmt                              |
|                       | - gibt es Belegzeilen zu denen kein Belegkopf vorhanden ist          |
|                       | - sind doppelte Auftrags-, Lieferschein-, und Fakturennummern        |
|                       | vornanden                                                            |
| Belegarten            | Es wird geprüft, ob ungültige Kombinationen von Buchungsart und      |
|                       | Buchungsschlüssel in den Belegarten verwendet werden.                |

|                | Mögliche Fehlerfälle sind:                                         |
|----------------|--------------------------------------------------------------------|
|                | - in der Belegart sind Buchungsart FA und Buchungsschlüssel P      |
|                | eingetragen: FA ist in den Lagerbuchungsarten aber mit             |
|                | Buchungsschlüssel V angelegt                                       |
|                | - in der Belegart sind Buchungsart El und Buchungsschlüssel 7      |
|                | eingetragen; im Datenstand ist aber bereits eine Lagerbuchungsart  |
|                | El mit dem Code L± vorbanden                                       |
|                | Des Weiteren wird geprüff, ob sich bei der Mackierung              |
|                | Erlöckonto/Coll bzw. Habon Erlöckonto/Maronhostandskonto odor      |
|                | Erlöskonto/Soll- Dzw. Habell, Erlöskonto/Walenbestahuskonto ouer   |
|                | Erioskonto/ wareneinsatzkonto guitige konten ergeben.              |
| Artikeijournai | Es werden folgende Punktegepruft:                                  |
|                | - stimmt die letzte Buchungsnummer in der neuen Tabelle mit der    |
|                | letzten Buchungsnummer im Artikeljournal überein (ggfs. mit        |
|                | Korrektur)                                                         |
|                | - sind Buchungsnummern doppelt vergeben worden                     |
|                | - sind Buchungsnummern mit Wert 0 vorhanden                        |
| Anlagenstamm   | Es werden folgende Felder geprüft:                                 |
|                | - Kennzeichen                                                      |
|                | - AfA-Art                                                          |
|                | - AfA-Regel                                                        |
|                | - Abgangsregel                                                     |
|                | - Inbetriebnahmedatum                                              |
|                | - Nutzungsdauer                                                    |
|                | - Anlagengruppe                                                    |
|                | - Konten (Lieferanten-, FIBU-, Wertberichtigungs-, AfA-, Perioden- |
|                | AfA, Sonder-AfA-, Perioden-Sonder-AfA-Konto)                       |
|                | - Kostenstelle, Kostenart und Kostenträger                         |
|                | - Zusatzfelder-Verweise                                            |
| Anlagenstamm-  | Zusätzlich werden die handelsrechtlichen Daten                     |
| Detailcheck    |                                                                    |
| Autoarchiv     | Es werden alle Belege mit Autoarchivverweis geprüft. Dabei wird    |
|                | kontrolliert ob die entsprechenden Autoarchiveinträge vorhanden    |
|                | sind hzw. ob es sich bei dem Archiveintrag überhaupt um einen      |
|                | Autoarchivhalag handalt                                            |
|                |                                                                    |

# > Ab Datum berücksichtigen

Wenn diese Checkbox aktiviert wird, dann wird bei dem Datencheck das Datum unter "Prüfung ab" berücktsichtigt (nähere Informationen siehe Feld "Prüfung ab").

# > Korrektur

Diese Option steht nur für den Bereich "Autoarchiv" zur Verfügung. Wenn die Checkbox bei dem Start des Datenchecks aktiviert ist, dann wird der Autoarchivverweis bei all jenen Belegen entfernt, bei denen kein gültiger Autoarchiv vorhanden ist.

## <u>Hinweis</u>

Wenn die Checkbox nicht aktiviert ist, dann wird im Protokoll für solche Belege ein Fehler ausgewiesen.

## <u>Hinweis</u>

Vorgenommene Einstellungen (z.B. welcher Bereich geprüft werdne soll oder Detailcheck aktiviert / deaktivert) werden durch Drücken des OK-Buttons gespeichert und beim nächsten Aufruf dementsprechend wieder vorgeschlagen.

## **Tabellenbuttons**

Alle
 Durch Anwahl dieses Buttons werden alle Einträge selektiert.
 WINLine<sup>®</sup> START

# <u>Hinweis</u>

Die Checkbox "Ab Datum berücktsichtigen" ist davon nicht betroffen.

# > III Umkehren

Durch Anklicken dieses Buttons werden alle vorgenommenen Selektionen in das Gegenteil umgewandelt - selektierte Einträge werden deselektiert, deselektierte Einträge werden selektiert.

## <u>Hinweis</u>

Die Checkbox "Ab Datum berücktsichtigen" ist davon nicht betroffen.

## Datencheck durchführen

Der Datencheck wird durch Anwahl des OK-Buttons gestartet. Während der Check durchgeführt wird, wird der Status am Bildschirm angezeigt. Jeder Datenbereich, der erfolgreich durchgeführt wurde, wird mit der Information "In Ordnung" versehen.

Nach Beendigung des Datenchecks wird eine Meldung angezeigt, die das Ergebnis der Prüfung bekannt gibt.

#### **Beispiel**

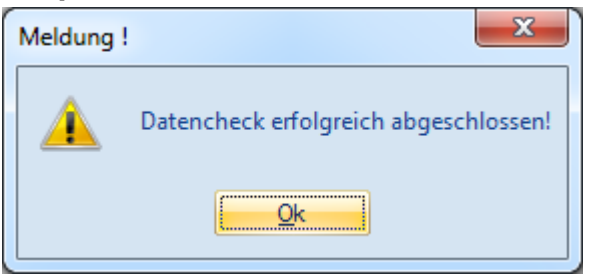

In diesem Fall ist mit dem Datenbestand alles in Ordnung.

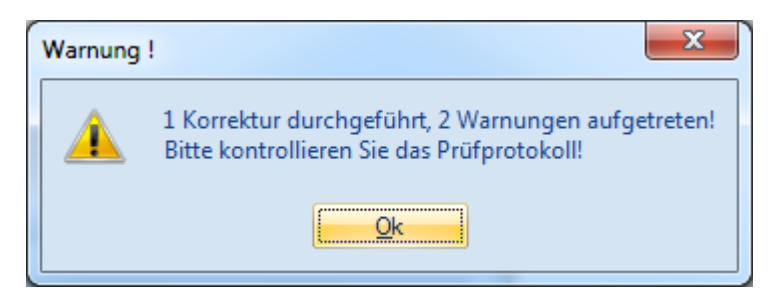

In diesem Fall werden in der Tabelle neben den einzelnen Datenbereichen die Warnungen, Fehler bzw. Korrekturen angezeigt.
| 🛃 Datencheck             |                        | × |
|--------------------------|------------------------|---|
| 🗸 📲 📴 👘 🖉                |                        |   |
| ~                        |                        |   |
| Datum                    |                        |   |
| Checkdatum 23            | 3.07.2010              |   |
| Prüfung ab               |                        |   |
| Check                    | Status                 |   |
| Kontenstamm              | in Ordnung!            |   |
| Soll-Haben               | in Ordnung!            |   |
| Journal                  | in Ordnung!            |   |
| Offene Posten            | in Ordnung!            |   |
| Artikelstamm             | in Ordnung!            |   |
| Bilanzkennzahlen         | 1 Warnung              |   |
| BWA-Kennzahlen           | in Ordnung!            |   |
| Unternehmensstamm        | in Ordnung!            |   |
| Handels- bzw. Produktion | . in Ordnung!          |   |
| Subkonten                | in Ordnung!            |   |
| Kore-Journal             | in Ordnung!            |   |
| Belege                   | in Ordnung!            |   |
| Belegarten               | in Ordnung!            |   |
| Artikeljournal           | in Ordnung!            |   |
| Anlagenstamm             | in Ordnung!            |   |
| Autoarchiv               | 1 Warnung, 1 Korrektur |   |
|                          |                        |   |
| ۰ الا 😪                  |                        | • |

Wenn ein Datenbereich, der Warnungen, Fehler oder Korrekturen produziert hat, in der Statustabelle angewählt wird, dann ist die Anwahl des Button Info möglich (alternativ kann gleich ein Doppelklick auf den Eintrag gemacht werden). Dadurch wird ein Prüfprotokoll des Prüfbereichs am Bildschirm ausgegeben, in welchem ersichtlich ist, welche Daten nicht in Ordnung sind und was ggf. dagegen getan werden kann bzw. bereits getan wurde.

| 💷 Prüfp | protokoll                                          |                                                                                                 |                |         |
|---------|----------------------------------------------------|-------------------------------------------------------------------------------------------------|----------------|---------|
|         |                                                    | 🕽 🎒   🔍   🗢 🔻 👻   🔤 Konten in Merkliste 🛛 🔹                                                     |                |         |
|         | Mand. Name<br>Mand. Nr.<br>Jahr<br>Corporate WINLi | Fun & Workout<br>300M<br>2010<br>ne® Version 9.0 (Build 9000)<br>Prüfprotokoll Bilanzkennzal    | Seite:<br>hlen | 1       |
|         | BKZ 2260 enthä<br>Überprü                          | t sowohl Personen- als auch Sachkonten.<br>fen Sie die BKZ-Zuordnung in den betroffenen Konten! |                |         |
|         |                                                    |                                                                                                 |                | 1/1 .:: |

Zusätzlich wird in den Spooler bzw. direkt auf den Drucken das Gesamtprotokoll des Datenchecks ausgegeben.

#### > Prüfprotokoll

Im Prüfprotokoll, ist ersichtlich, welche Punkte beim Checklauf beanstandet wurden, wobei Warnungen bzw. Korrekturen in "blau" und Fehlermeldungen in "rot" dargestellt werden.

Unterhalb der Fehlermeldung erfolgt ein Hinweis, was im jeweiligen Fall zu tun ist, damit die Warnung oder der Fehler behoben werden kann.

| Prüfprotokoll                                                                                                    |                                                                                                    |                                                                                                    |                        | - • •                    |
|----------------------------------------------------------------------------------------------------|----------------------------------------------------------------------------------------------------|----------------------------------------------------------------------------------------------------|------------------------|--------------------------|
|                                                                                                    | 🛃   🔍   🕈 👻   [                                                                                                    | 💷 Konten in Merkliste 🛛 👻                                                                                                    |                        |                          |
| Mand. Name<br>Mand. Nr.<br>Jahr<br>Corporate WINLine®                                                                                                    | Fun & Workout<br>300M<br>2010<br>9 Version 9.0 (Build 900(                                                                                                    | 0)                                                                                                    | Seite                  | : 1                      |
| Letzte Prüfung<br>Tagesdat.<br>Checkdat.                                                                                                    | 15.07.2010<br>15.07.2010                                                                                                    | Prüfprotokoll                                                                                                    | Tagesdat.<br>Checkdat. | 23.07.2010<br>23.07.2010 |
| <ol> <li>Kontenstamm</li> <li>Soll-Haben</li> <li>Journal</li> <li>Offene Posten</li> <li>Artikelstamm</li> <li>Bilanzkennzahle</li> <li>BWA-Kennzahle</li> <li>Unternehmensst</li> <li>Handels- bzw. F</li> <li>Subkonten</li> <li>Kore-Journal</li> <li>Belegarten</li> <li>Artikeljournal</li> <li>Belegarten</li> <li>Autoarchiv</li> <li>Meldungen</li> <li>BKZ 2260 enthält su<br/>Überprüfen</li> <li>Es ist ein ungültiger<br/>Beleg wurde</li> <li>Es sind mehrere Au<br/>Bitte wende</li> </ol> | n<br>amm<br>Yroduktionsstücklisten<br>Sie die BKZ-Zuordnung<br>Autoarchiveintrag bei Be<br>Je korrigiert<br>toarchiveinträge bei Bek<br>en Sie sich an Ihren Vert | in Ordnung!<br>in Ordnung!<br>in Ordnung!<br>in Ordnung!<br>in Ordnung!<br>1 Warnung<br>in Ordnung!<br>in Ordnung!<br>in Ordnung!<br>in Ordnung!<br>in Ordnung!<br>in Ordnung!<br>in Ordnung!<br>in Ordnung!<br>in Ordnung!<br>in Ordnung!<br>in Ordnung!<br>ch Sachkonten.<br>in den betroffenen Konten!<br>eleg 230A005-150 in der Stufe Faktura vorhanden.<br>triebspartner! | len.                   |                          |
|                                                                                                    |                                                                                                    |                                                                                                    |                        | 1/1                      |

#### **Buttons**

# > 🚩 ок

Durch Anklicken des OK-Buttons wird der Datencheck gestartet.

# > 🔳 Ende

Durch Drücken der Ende-Taste wird der Programmbereich geschlossen.

# > 🖆 Mandantenselektion

Dieser Button steht nur dann zur Verfügung, wenn in den Kosolidierungs-Einstellungen mehrere Mandanten ausgewählt wurden.

Durch die Anwahl des Buttonsöffnet sich ein Fester, in welchem ausgewählt werden kann für welchen Mandanten der Datencheck durchgeführt werden soll. Wurde die Selektion ausgewählt und mit OK bestätigt, wird der Datencheck mit den vorhandenen Einstellungen durchgeführt.

Nach Abschluss des Datenchecks wird eine Tabelle mit dem Ergebnis der Datenprüfung angezeigt.

| Datench | eck 📃                                           |   |
|---------|-------------------------------------------------|---|
| / 🚮     | <b>€</b> ①                                      |   |
|         |                                                 |   |
| Konsoli | dierung                                         |   |
| Mandant | Auswahl                                         |   |
| 300M    | Datencheck erfolgreich abgeschlossen!           |   |
| 500M    | 7 Warnungen aufgetreten! Bitte kontrollieren Si | e |
|         |                                                 |   |
|         |                                                 |   |
|         |                                                 |   |
|         |                                                 |   |
|         |                                                 |   |
|         |                                                 |   |
|         |                                                 |   |
|         |                                                 |   |
|         |                                                 |   |
|         |                                                 |   |
|         |                                                 |   |
|         |                                                 |   |
|         |                                                 |   |
|         |                                                 |   |
|         |                                                 |   |
|         |                                                 | 1 |

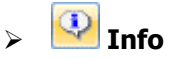

Die Anwahl dieses Buttons ist nur möglich, wenn ein Datenbereich, der Warnungen, Fehler oder Korrekturen produziert hat, nach dem Datencheck in der Statustabelle angewählt wird.

Durch die Anwahl wird ein Prüfprotokoll des Prüfbereichs am Bildschirm ausgegeben, in welchem ersichtlich ist, welche Daten nicht in Ordnung sind und was ggf. dagegen getan werden kann.

# Besonderheiten beim Aufruf des Datenchecks über die "Reportdefinition"

|                     |                                     |                          | - 0 💌     |  |
|---------------------|-------------------------------------|--------------------------|-----------|--|
| 🗸 📲 📔 🖉             |                                     |                          |           |  |
| Datum               |                                     |                          |           |  |
| Checkdatum          | 23 07 2010                          |                          |           |  |
| Prüfung ab          | 20.07.2010                          |                          |           |  |
|                     |                                     |                          |           |  |
| Auswahl Detailcheck | Check                               | Ab Datum berücksichtigen | Korrektur |  |
| 1 1                 | Kontenstamm                         |                          |           |  |
| - √                 | Soll-Haben                          |                          |           |  |
|                     | Journal                             |                          |           |  |
| - √                 | Offene Posten                       |                          |           |  |
| - √                 | Artikelstamm                        |                          |           |  |
| - √                 | Bilanzkennzahlen                    |                          |           |  |
|                     | BWA-Kennzahlen                      |                          |           |  |
| - √                 | Unternehmensstamm                   |                          |           |  |
|                     | Handels- bzw. Produktionsstückliste | n 🗌                      |           |  |
|                     | Subkonten                           |                          |           |  |
|                     | Kore-Journal                        |                          |           |  |
|                     | Belege                              |                          |           |  |
|                     | Belegarten                          |                          |           |  |
|                     | Artikeljournal                      |                          |           |  |
| ✓ ✓                 | Anlagenstamm                        |                          |           |  |
|                     | Autoarchiv                          |                          |           |  |
|                     |                                     |                          |           |  |
| • 41. 🙊             |                                     |                          | <b>₽</b>  |  |

Wird der Datencheck aus der Programm "Reportdefinition" (WINLine START – Action Server – Reportdefinition) aufgerufen, so kann kein Checkdatum angegeben werden. Es wird standardmäßig das Tagesdatum verwendet. Aus diesem Grund ist eine Datumseingabe nicht möglich.

# 3.14. Statistik komprimieren

In der WINLine besteht die Möglichkeit, definierte Statistikzeilen zu einer komprimierten Zeile zusammenzufassen bzw. nicht mehr benötigte Statistikzeilen zu löschen.

| Statistik komprimiere  | n               |          |              |         |    | _ |
|------------------------|-----------------|----------|--------------|---------|----|---|
| <b>M</b>               |                 |          |              |         |    |   |
| <b>0</b>               |                 |          |              |         |    |   |
| 🐼 Statistikzeilen      |                 |          |              |         |    |   |
| löschen                |                 |          |              |         |    |   |
| bisDatum               | 31.12.2007      |          |              |         |    |   |
| 🔁 Statistik            |                 |          |              |         |    |   |
| Statistik komprimieren |                 |          |              |         |    |   |
|                        |                 |          | 😵 Artikelnum | imer    |    |   |
| von                    | 01.01.2008      |          | von          |         |    |   |
| bis                    | 30.06.2008      |          | bis          |         |    |   |
| Konto                  |                 |          | PArtikelarur | ope     |    |   |
| von                    |                 | q        | von          | -F -    | 0  |   |
| bis                    |                 | ٩        | bis          |         | 16 |   |
| Q Kundanarunna         |                 |          | P Artikolupt |         |    |   |
| Kundengruppe           |                 |          |              | agruppe |    |   |
| von                    |                 | <u> </u> | von          |         |    |   |
| DIS                    |                 | 4        | DIS          |         |    |   |
| Fremdwährung           |                 |          |              |         |    |   |
| von                    | 0 Landeswährung |          |              |         |    |   |
| bis                    | 21 EUR          |          |              |         |    |   |

Durch Aktivieren der Checkbox "Statistikzeilen löschen bis Datum" kann im Eingabefeld das Datum eingetragen werden, bis zu dem Statistikzeilen gelöscht werden sollen.

# Achtung:

Wenn ein Datum eingegeben und danach der OK-Button angeklickt wurde, werden alle Statistikzeilen bis zu diesem Datum gelöscht und können nicht wieder abgerufen werden.

Wird die Checkbox "Statistik komprimieren" aktiviert, können Einstellungen vorgenommen werden, aufgrund denen die Statistik verdichtet wird.

Entsprechend der eingegebenen Einschränkungen

- > Datum (bis Datum ist MUSS-Feld ),
- > KontoNr,
- > KundenGr,
- > Artikelnummer,
- > Artikelgr.,
- Artikeluntergr.
- > Fremdwährungen

werden jene Sätze in der Statistik-Tabelle zu einem Satz zusammengefasst, bei denen **KontoNr**, **KundenGr**, **Artikelnummer**, **Artikelgr. und Artikeluntergr.** übereinstimmen.

Zusätzlich wird die Artikelbezeichnung berücksichtigt. Statistikzeilen mit unterschiedlicher Artikelbezeichnung werden nicht zusammengefasst, d.h. wurde die Art.Bezeichnung beim Erfassen eines Beleges manuell

verändert, wird dieser Artikel nicht zu einem Satz komprimiert obwohl er z.B. die gleiche Artikelnummer (Art.Gr., usw.) hat.

Durch Drücker der F5-Taste werden (gemäß den Einstellungen) die Statistikzeilen gelöscht bzw. komprimiert.

# 3.15. Vertreter Init

Im Menüpunkt

Abschluss

Vertreter-Init

können grundsätzliche Optionen für die Vertreterabrechnung hinterlegt werden.

### Achtung:

Dieser Menüpunkt kann nur von Benutzern geöffnet werden, die entweder Voll,- oder Datenadministratoren-Rechte besitzen. D.h. von Benutzern, bei denen in der Benutzeranlage die Checkbox Administrator oder Datenadministrator aktiviert ist.

| Vertret | ter-Init                   | ×                              |
|---------|----------------------------|--------------------------------|
| × 🦡     | 🎯 Stammdaten initialisiere | n 🛯 👸 Buchungen initialisieren |
| -       |                            |                                |
| 🖉 Auft  | ragsarten                  |                                |
| Nr.     | Auftragsart                |                                |
| 1       | TELEFONISCH                |                                |
| 2       | 2 MESSEBESUCH              |                                |
| 3       | VERTRETERBESUCH            |                                |
| 4       | SEMINAR                    |                                |
| 5       | 5                          |                                |
| e       | 5                          |                                |
| 7       | 7                          |                                |
| 8       | 3                          |                                |
| 9       | )                          |                                |
| 10      | ì                          |                                |

### **Initialisieren**

🖌 🚮 🥘 Stammdaten initialisieren 🥘 Buchungen initialisieren

Durch Anklicken des Buttons "Stammdaten initialisieren" werden nach einer Rückfrage alle bereits angelegten Vertreterstammdaten gelöscht.

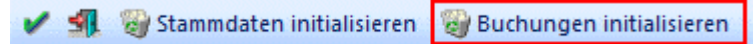

Durch Anklicken des Buttons "Buchungsdaten initialisieren" werden nach einer Rückfrage alle bereits erfassten Bewegungsdaten (Buchungsjournal, Vertreterkontoblatt, Provisionsstatistik etc.) gelöscht. Diese beiden Buttons sollten nur dann angewählt werden, wenn diese Datenbereiche wirklich gelöscht werden sollen.

# <u>Auftragsarten</u>

Hier können bis zu 10 Auftragsarten definiert werden, die man beim Erfassen eines Beleges im Hauptfenster (WINLine FAKT) eintragen und nach denen in späterer Folge in den Vertreterauswertungen selektiert werden kann.

# 3.16. KORE-Journal komprimieren

Gleich der Statistik kann im Menüpunkt

Abschluss

## C KORE-Journal komprimieren

das Journal auf gleiche Werte zusammengefasst werden bzw. können auch nicht mehr benötigte Journalzeilen gelöscht werden.

| KORE-Journal komp       | rimieren    |          |                        |                 | X           |
|-------------------------|-------------|----------|------------------------|-----------------|-------------|
| ✓ <u>1</u>              |             |          |                        |                 | enumber the |
|                         |             |          |                        |                 |             |
| X Journalzeilen löscher | n bis Datum |          |                        |                 |             |
| Journalzeilen           |             |          |                        |                 |             |
| Datum                   | 31.12.2003  |          |                        |                 |             |
|                         | -1          |          |                        |                 | 1000000     |
| Journaizellen kompri    | mieren 🚽    |          |                        |                 | 100000      |
| Journal komprimieren    |             |          |                        |                 |             |
| Kostenart               |             |          | Costenstelle           |                 |             |
| von                     |             | ٩        | von                    |                 | ٩           |
| bis                     |             | ٩        | bis                    |                 | ٩           |
|                         |             |          | ~                      |                 |             |
| Kostenträger            |             |          | N Buchungscode         |                 |             |
| von                     |             | <u>a</u> | von                    | 1 FIBU          |             |
| bis                     |             | 4        | bis                    | I intern        |             |
| 1 Finheiten Code        |             |          | Juniator 🖄             |                 | 100000      |
| von                     |             | ٩        | von                    |                 | 0           |
| bis                     |             | Q.       | bis                    |                 | 0           |
|                         |             |          |                        |                 |             |
| Heriode                 |             |          | Personenkonto          |                 |             |
| von                     | 01 Januar   |          | von                    |                 | ٩           |
| bis                     | 12 Dezember |          | bis                    |                 | ٩           |
| Vanta Haban             |             |          | <b>S</b> Econdu Shound |                 |             |
| Von                     |             | a        |                        | 0 Landeswährung | -           |
| bis                     |             | <u>م</u> | bis                    | 10 Schilling    | -           |
|                         |             |          |                        | annavo <u></u>  |             |
| Datum                   |             |          |                        |                 |             |
| von                     |             |          |                        |                 |             |
| bis                     |             |          |                        |                 |             |
|                         |             |          |                        |                 |             |

# Eingabefelder bzw. Optionen

# > Journalzeilen löschen bis Datum:

Wird diese Checkbox aktiviert, kann im nachfolgenden Eingabefeld das Datum eingegeben werden, bis zu dem ALLE Journalzeilen gelöscht werden sollen. Diese Option ist nur dann sinnvoll, wenn wirklich keine Journalzeilen aus dem davorliegenden Zeitraum mehr benötigt werden.

# > Journal komprimieren

Wird diese Checkbox aktiviert, können in den nachfolgenden Feldern die Einschränkungen definiert werden, nach denen die Komprimierung vorgenommen werden soll.

Dabei stehen folgende Möglichkeiten zur Verfügung:

- > Kostenart von bis
- > Kostenstelle von bis
- Kostenträger von bis
- Buchungscode von bis
- Einh.Code von bis
- Variator von bis
- Periode von bis
- Personenkonto von bis
- Konto Haben von bis
- Fremdwährung von bis
- Datum von bis

Die Komprimierung erfolgt nach folgenden Kriterien:

Es werden alle Journalzeilen, die die gleichen Einträge bezüglich der oben angeführten Einstellungen haben (ausgenommen dem Datum), auf eine Zeile zusammengefasst.

Dabei ist zu beachten, dass auch die Perioden, die Einheiten, die Variatoren und die Konten die gleichen Werte enthalten müssen.

Durch Anklicken des OK-Buttons wird der Komprimierungslauf gestartet bzw. werden die Journalzeilen gelöscht.

Dazu erfolgt vor dem Start des Komprimierungslaufes noch eine Sicherheitsabfrage.

| Achtung ! | X                                                                  |
|-----------|--------------------------------------------------------------------|
| ?         | Wollen Sie wirklich alle Journalzeilen bis zum 31-12-2003 löschen? |
|           | Ja <u>N</u> ein                                                    |

Durch Anklicken des ESC-Buttons wird das Fenster geschlossen.

Nach Beendigung der Komprimierung wird eine Meldung angezeigt, in der die Anzahl der gelöschten Journalzeilen und die Komprimierungsrate angezeigt wird.

| Meldung  | ! ×                                                                                               |
|----------|---------------------------------------------------------------------------------------------------|
| <u> </u> | Gelöschte Journalzeilen 0<br>Verhältnis Journalzeilen vor/nach der Komprimierung: 100.00 Prozent! |
|          | Ok                                                                                                |

In diesem Fall konnten keine Journalzeilen komprimiert oder gelöscht werden.

# 3.17. Archivstatistik

Über den Menüpunkt

C Abschluss

# Archivanalyse

können 2 unterschiedliche Aktionen ausgeführt werden:

- Archivanalyse
   Alle neu zur Archivierung anstehenden Dokumente werden in das Archiv übernommen.
- □ Archivstatistik

Mit der Archivstatistik kann eine Liste aller vorhandenen Archiveinträge ausgegeben werden.

## **Archivanalyse**

Nach Anwahl des Menüpunktes wird zuerst eine kurze Statistik über die vorhandenen Archiv-Einträge gezeigt:

| Archivstatistik                                 | <b>—</b> |
|-------------------------------------------------|----------|
| 🔮 Speichern 😽 纲                                 |          |
| Analyse                                         |          |
| 🕡 Archivstatistik                               |          |
| noch nicht gespeicherte / analysierte Dokumente | 14       |
| gespeicherte Dokumente                          | 1648     |
| gespeicherte Schlagwörter                       | 13398    |
| Durchschnittliche Schlagwörter / Dokument       | 8        |
|                                                 |          |

## > noch nicht gespeicherte / analysierte Formulare:

Hier wird die Anzahl der Formulare angezeigt, die zur Archivierung vorbereitet sind, aber noch nicht in das Archiv übernommen wurden (und somit auch nicht gefunden werden können).

### > gespeicherte Formulare:

Hier wird die Anzahl der Formulare angezeigt, die im Archiv gespeichert sind.

#### > gespeicherte Schlagwörter:

Es wird die Anzahl der Schlagwörter angezeigt, die im Archiv vorhanden sind.

#### > Durchschnittliche Schlagwörter / Dokument:

Es wird angezeigt, wie viele Schlagwörter durchschnittliche in einem Formular vorhanden sind.

Durch Anklicken des Speichern-Buttons werden die vorbereiteten Dokumente in das Archiv übernommen, wobei ein eigenes Statusfenster angezeigt wird, das den Fortgang der Analyse anzeigt.

| Archivanalyse                                                                                                    |                     |                       |
|----------------------------------------------------------------------------------------------------|---------------------|-----------------------|
| Archivanalyse wird durchgeführt                                                                                                    |                     |                       |
| Vorbereitung: Beschlage                                                                                                    | wortungen einfü     | gen wird durchgeführt |
| Löschen                                                                                                    |                     |                       |
| Daten bereinigen                                                                                                    |                     |                       |
| Komprimierung in Datei                                                                                                    |                     |                       |
| P02W44.300M.11.1072.SPL Verart                                                                                                    | beitung wird vorber | reitet (45)           |
|                                                                                                    |                     |                       |
| AND DESCRIPTION OF TAXABLE PROPERTY OF TAXABLE PROPERTY OF TAXABLE |                     |                       |

Am Schluss erscheint ein Hinweisfenster, welches anzeigt, wie viele Dokumente analysiert worden sind.

| Achtung ! | X                                                                                     |
|-----------|---------------------------------------------------------------------------------------|
|           | Es wurden 14 Spoolfiles erfolgreich komprimiert!<br>Es gab 0 Fehler beim komprimieren |
|           | <u>Ok</u>                                                                             |

Mit der Analyse wird ein Protokoll erzeugt (kann über Despoolen angesehen werden), auf den dann ggf. auch Fehlermeldungen enthalten sein können. Zu jeder Fehlermeldung gibt es auch eine Anmerkung, anhand derer eine Fehleranalyse bzw. Fehlerkorrektur vorgenommen werden kann.

| Analyse-Journal                                |       |           |                    |          |            |
|------------------------------------------------|-------|-----------|--------------------|----------|------------|
| 4 4 🔳 🕨 M   👦 🎒 🔍                              |       | Konten in | Merkliste 👻        |          |            |
| Analyse                                        |       |           |                    |          |            |
|                                                |       |           |                    | Seite    | 1          |
| Mandant 300M                                   |       |           |                    | Datum:   |            |
| Formular                                       | ld    | Keyanzahl | Fehlerhafte Zeilen |          |            |
| P02W44.300M.11.19.SPL                          | 1901  | 6         |                    |          |            |
| P02W44.300M.11.21.SPL                          | 1903  | 6         |                    |          |            |
| P02W44.300M.11.23.SPL                          | 1905  | 6         |                    |          |            |
| P02W44.300M.11.25.5PL<br>P02W44.300M.11.27.5PL | 1907  | 6         |                    |          |            |
| P02W44.300M.11.29.SPL                          | 1911  | 6         |                    |          |            |
| P02W44.300M.11.31.SPL                          | 1913  | 6         |                    |          |            |
| P02W44.300M.11.33.SPL                          | 1915  | 6         |                    |          |            |
| P02W44.300M.11.7.SPL                           | 1889  | 10        |                    |          |            |
| P02W44.300M.11.9.SPL                           | 1891  | 6         |                    |          |            |
| P02W53.300M.11.13.SPL                          | 1895  | 0         |                    |          |            |
| P02W53.300M.11.15.SPL                          | 1897  | 0         |                    |          |            |
| P02W54.300M.11.11.SPL                          | 1893  | 6         |                    |          |            |
| P02W54.300M.11.17.SPL                          | 1899  | 6         |                    |          |            |
| Corporate WINLine® Version 8.7 (Build 2        | 2001) |           |                    | Benutzer | : <b>a</b> |
|                                                |       |           |                    |          |            |
|                                                |       |           |                    |          |            |
|                                                |       |           |                    |          |            |
|                                                |       |           |                    |          |            |
|                                                |       |           |                    |          |            |
|                                                |       |           |                    |          |            |
|                                                |       |           |                    |          |            |
|                                                |       |           |                    |          | 1/1        |

#### <u>Statistik</u>

Durch Anwahl des Registers "Statistik" kann eine Liste aller vorhandenen Schlagwörter ausgegeben werden, wobei folgende Einschränkungen vorgenommen werden können:

| 🖸 Archivstatistik   |                   |   |                  |            |
|---------------------|-------------------|---|------------------|------------|
| 进 Ausgabe Bildschir | m 😽 纲             |   |                  |            |
| Analyse             | <u>S</u> tatistik |   |                  |            |
| Schlagwort          |                   |   | Auswahl          |            |
| von                 | 001 Kontonummer   | - | Tagesauswertung  | ۲          |
| bis                 | 001 Kontonummer   |   | Wochenauswertung | $\diamond$ |
| _                   |                   |   | Monatsauswertung | $\sim$     |
| Formular            |                   |   | _                |            |
| von                 |                   | ٩ | 3 Datum          |            |
| bis                 |                   | ٩ | von              |            |
|                     |                   |   | bis              |            |
| 🛈 Anzeige           |                   |   |                  |            |
| Anzahl grösser als  |                   | 0 |                  |            |

### > Ausgabe

Es kann entschieden werden, ob die Ausgabe auf den Bildschirm oder auf den Drucker erfolgen soll.

# > Schlagwort

Aus der Auswahllistbox kann eines der definierten Schlagwörter ausgewählt werden. Sollen alle Schlagwörter ausgewertet werden, muss die Option "000 - Alle" verwendet werden.

### > Formular von bis

Hier können die Formulare eingeschränkt werden, die ausgewertet werden sollen. Z.B. P02W44 für Rechnungen. Durch Drücken der F9-Taste kann nach allen angelegten Formularen gesucht werden.

### > Auswahl

Bei der Auswahl kann zwischen verschiedenen Möglichkeiten gewählt werden:

#### > Tagesauswertung

Bei der Tagesauswertung werden alle Schlagwörter aufgelistet, die pro Tag archiviert wurden. Wurde ein Schlagwort (z.B. der Kunde Annas Sportwelt) mehrmals archiviert, wird in der Spalte "Anzahl (täglich)" die Zahl angedruckt, wie oft dieses Schlagwort archiviert wurde.

#### In den Feldern

#### von bis

kann zusätzlich der Zeitraum (datumsmäßig) für die Auswertung eingeschränkt werden.

#### > Wochensauswertung

Hier werden alle Schlagwörter auf Wochen zusammengefasst und die Anzahl der archivierten Schlagwörter ausgewiesen.

#### In den Feldern

#### $\succ$ von bis

kann zusätzlich der Zeitraum (wochenmäßig) für die Auswertung eingeschränkt werden. Zusätzlich dazu kann noch ausgewählt werden, für welches Jahr die Auswertung erfolgen soll.

#### > Monatsauswertung

Hier werden alle Schlagwörter auf Monate zusammengefasst und die Anzahl der archivierten Schlagwörter ausgewiesen.

#### In den Feldern

#### $\succ$ von bis

kann zusätzlich der Zeitraum (monatsmäßig) für die Auswertung eingeschränkt werden. Zusätzlich dazu kann noch ausgewählt werden, für welches Jahr die Auswertung erfolgen soll.

Durch Drücken der F5-Taste wird der Ausdruck gestartet. Durch Drücken der ESC-Taste wird das Fenster geschlossen.

# 4. Parameter

# 4.1. Parameter

Über den Menüpunkt

Parameter
 Applikations-Parameter

oder mit dem Schnellaufruf

🗁 STRG + A

können die Parameter, die für die verschiedenen Programmteile hinterlegt werden können, geöffnet werden.

### <u>Achtung</u>

Der Menüpunkt Applikations-Parameter kann nur von Benutzern geöffnet werden, die Voll-, bzw. Datenadministratoren-Rechte besitzen. D.h. von Benutzern, bei denen in der Benutzeranlage die Checkbox Administrator oder Datenadministrator aktiviert ist.

Wenn der Menüpunkt aufgerufen wird, können vorerst keine Änderungen durchgeführt werden, es können nur die bestehenden Parameter geprüft/kontrolliert werden.

Wenn spezielle Parameter geändert werden sollen, so muss zuerst der Button "Bearbeiten" angeklickt werden. Dort können dann die Programmbereiche gewählt werden, die bearbeitet werden sollen. In diesem Fenster ist auch ersichtlich, welche Datenbereiche bearbeitet werden können und welche nicht (weil gerade andere Benutzer mit anderen Bereichen arbeiten, die eine Änderung verhindern).

| 🖳 Auswahl Parameter     |              | ×             |
|-------------------------|--------------|---------------|
| ✓ <u>¶</u>              |              |               |
|                         |              |               |
| Parameter zum Bearbeite | en auswanien |               |
| FIBU-Parameter          |              | in Verwendung |
| FAKT-Parameter          |              | in Verwendung |
| KORE-Parameter          |              | in Verwendung |
| LOHN-Parameter          |              |               |
| PROD-Parameter          | ☑            |               |
| ANBU-Parameter          |              |               |
|                         |              |               |

Erst wenn die Auswahl getroffen und mit OK bestätigt wird, können die ausgewählten Parameter verändert werden. Zu diesem Zeitpunkt wird dann auch ein Lock abgesetzt, der verhindert, dass andere Benutzer Aktionen ausführen können, die sich mit den zu ändernden Parametern überschneiden würden.

Alternativ dazu kann der gewünschte Applikationseintrag markiert werden, dann kann über die rechte Maustaste / Eintrag "Applikation bearbeiten" der entsprechende Eintrag "bearbeitbar" gemacht werden. Diese Option steht wieder nur den Administratoren zur Verfügung.

Buttons

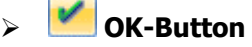

Durch Anklicken des OK-Buttons oder durch Drücken der F5-Taste werden alle vorgenommenen Einstellungen gespeichert (die zuvor editiert wurden).

# > 🎒 Ende-Button

Wenn das Parameterfenster nur geöffnet wurde, ohne das der Bearbeiten-Button aktiviert wurde, dann schließt die ESC-Taste das Fenster ohne weitere Rückmeldung. Wurde der Bearbeiten-Button aktiviert und es wurden Parameter für die Änderung ausgewählt und dann der ENDE-Button angeklickt, dann wird gefragt, ob die Änderungen gespeichert werden sollen oder nicht.

# > **Bearbeiten** Bearbeiten-Button

Wenn dieser Button angeklickt wird, wird ein neues Fenster geöffnet, in dem ausgewählt werden kann, welche Parameter bearbeitet werden sollen.

Folgende Parameter können - sofern sie auf Editier-Modus gestellt wurden - bearbeitet werden:

# 4.1.1. FIBU Parameter

# 4.1.1.1. Allgemein

| 🖸 🖌 🥙 Bearbeiten                                                            | Parameter                                              |                                             | 2   |
|-----------------------------------------------------------------------------|--------------------------------------------------------|---------------------------------------------|-----|
| FIBU-Parameter     Aligemein                                                | Allgemeine Einstellu                                   | Ingen                                       |     |
| <ul> <li>Kontenstamm</li> <li>Buchen</li> <li>Buchen (erweitert)</li> </ul> | Geben Sie hier die allgemeinen f                       | Einstellungen für die Finanzbuchhaltung ein |     |
| <ul> <li>Buchungen bearbeiten</li> <li>Buchungsfreigabe</li> </ul>          | Candeskennzeichen                                      | ida 💌                                       |     |
| Auswertungen     Sekt-Parameter                                             | Candeskennzeichen Osterre                              |                                             |     |
| KORE-Parameter                                                              | 🔿 Bezeichnung der Fremdwähru                           | ungskurse                                   |     |
| LOHN-Parameter                                                              | Kurs Bezeichnung                                       | Anz                                         |     |
| PROD-Parameter ANBU-Parameter                                               | 1 Kurs 1                                               | 1                                           | •   |
| P 45 Anos Farancia                                                          | 2 Kurs 2                                               | ✓                                           |     |
|                                                                             | 3 Kurs 3                                               | 1                                           |     |
|                                                                             | 4 Kurs 4                                               | <b>V</b>                                    |     |
|                                                                             | 5 Kurs 5                                               | 1                                           |     |
|                                                                             | 6 Kurs 6                                               | V                                           | -   |
|                                                                             | Sachkonten - Offene Posten                             |                                             |     |
|                                                                             | Offene Posten für<br>Sachkonten                        | ×                                           |     |
|                                                                             | Ausgleichen möglich,<br>wenn Differenz nicht 0<br>ist. |                                             |     |
|                                                                             | 🕞 Unternehmensstamm                                    |                                             |     |
|                                                                             | Standard-Steuerzeile 3 USt                             | t 0% (WAREN)                                |     |
|                                                                             |                                                        |                                             |     |
|                                                                             |                                                        |                                             |     |
|                                                                             |                                                        |                                             | - / |

## > Landeskennzeichen

Aus der Auswahllistbox kann das gewünschte Land ausgewählt werden. Durch die Auswahl erfolgt die Steuerung des Andrucks länderspezifischer Felder wie z.B. der DVR-Nummer, Steuernummer etc. Folgende Länder stehen derzeit zur Auswahl:

- □ Österreich
- □ Deutschland
- □ Italien
- □ Kroatien
- □ Polen

- □ Tschechien
- □ Ungarn
- □ Rumänien
- □ Albanien
- □ Iran
- USA USA
- □ Zypern

# <u>Hinweis</u>

Wenn der Mandant mit Länderkennzeichen Ungarn, Tschechien bzw. Zypern eingestellt ist, wird im Fenster "USt-Voranmeldung" in WINLine FIBU eine Tabelle für die Eingabe von zusätzlichen Informationen im UVA-Formular-Kopfbereich eingeblendet. Diese zusätzlichen Felder stehen auch im jeweiligen UVA-Formular als Variablen zum Andrucken bzw. für Berechnungen zur Verfügung.

# Unterscheidungsmerkmale (z.B.):

Österreich ist der Standard (inkl. DVR-Nummer und Steuernummer).

Für Deutschland wird keine DVR-Nummer angezeigt.

Für Italien gibt es im Personenkontenstamm und im Sachkostenstamm einige zusätzliche Eingabefelder. Für USA gibt es auch einige zusätzliche Eingabefelder.

Das Länderkennzeichen wird auch bei gewissen Auswertungen (Zahlungsverkehr und Mahnung) verwendet, wobei das Länderkennzeichen steuert, welches Formular für den Ausdruck verwendet werden soll.

# Bezeichnung der Fremdwährungskurse

In dieser Tabelle können für die 6 Fremdwährungskurse, die in der WINLine verwaltet werden können, Namen vergeben werden. diese Namen werden im Fremdwährungsstamm der Programme WINLine FIBU und WINLine FAKT angezeigt. So wird die Verwaltung bzw. das Arbeiten mit Fremdwährungen erleichtert.

Durch Aktivierung der Checkbox in der Spalte Anzeige, wird dieser Kurs in der Fremdwährungshistorie angezeigt.

# Sachkonten - Offene Posten

In der WINLine FIBU gibt es die Möglichkeit, auch für Sachkonten Offene Posten zu verwalten. Damit diese Funktion grundsätzlich aktiviert ist, muss in den FIBU-Parametern die Option

### > Offene Posten für Sachkonten

aktiviert werden. Dadurch besteht erst die Möglichkeit, Sachkonten so anzulegen, dass Offene Posten verwaltet werden können.

Wurde diese Option aktiviert, kann auch die zweite Option

# > Ausgleichen möglich, wenn Differenz nicht 0 ist

bearbeitet werden. Damit kann bestimmt werden, ob die Sachkonten-OP's durch automatische Buchungen ausgeziffert werden dürfen oder nicht.

# **Unternehmensstamm**

Unter gewissen Umständen kann es vorkommen, dass in den Offenen Posten keine Steuerzeile für das automatische Buchen von Skonti vorhanden ist. Damit dann trotzdem ein Skonto gebucht werden kann (die Skontokonten werden über die Steuerzeile gefunden), kann aus der Auswahllistbox

## > Standard-Steuerzeile

eine Steuerzeile hinterlegt werden, auf die in solch einen Fall zurückgegriffen werden soll. Hier werden nur 0%ige Steuerzeilen angezeigt.

# 4.1.1.2. Kontenstamm

| V FIBU-Parameter                                                            |                        |                                  |                       |
|-----------------------------------------------------------------------------|------------------------|----------------------------------|-----------------------|
| Allgemein                                                                   | Kontenstamm            | 1                                |                       |
| <ul> <li>Kontenstamm</li> <li>Buchen</li> <li>Buchen (erweitert)</li> </ul> | Geben Sie hier die all | gemeinen Einstellungen für den   | Kontenstamm ein.      |
| Buchungen bearbeiten                                                        | Konten                 |                                  |                       |
|                                                                             | Debitor von            | 230                              |                       |
| FAKT-Parameter                                                              | bis                    | 2499999                          |                       |
| E KORE-Parameter                                                            | Kreditor von           | 330                              |                       |
| LOHN-Parameter PROD-Parameter                                               | bis                    | 3399999                          |                       |
| ANBU-Parameter                                                              | Sachkonten in Vor-     | - oder Folgejahren aktualisieren |                       |
|                                                                             | Neuanlage              | 1 Folgejahre automatisch ak      | -                     |
|                                                                             | Änderung               | 1 Folgejahre automatisch ak      | -                     |
|                                                                             | Personenkonten in      | Vor- oder Folgejahren aktualisi  | eren                  |
|                                                                             | Neuanlage              | 1 Folgejahre automatisch ak      | •                     |
|                                                                             | Änderung               | 1 Folgejahre automatisch ak      | <b>•</b>              |
|                                                                             | Standard-BKZ / Vo      | rbelegung                        |                       |
|                                                                             | BKZ für Debitoren      | 1300                             | A Kundensammelk. Inl. |
|                                                                             | BKZ für Kreditoren     | 2300                             | Lieferantensammelk.   |

### > Konten

Die Vergabe von Kontonummern unterliegt bezüglich des Nummernsystems keiner Einschränkung (die Anzahl der Stellen ist mit max. 20 begrenzt). Die Nummernkreise für Debitoren und Kreditoren werden firmenspezifisch definiert.

Bei der Anlage von Debitoren bzw. Kreditoren wird geprüft, ob die neu angelegte Kontonummer im definierten Bereich liegt. Ist dies nicht der Fall, wird eine Warnung angezeigt.

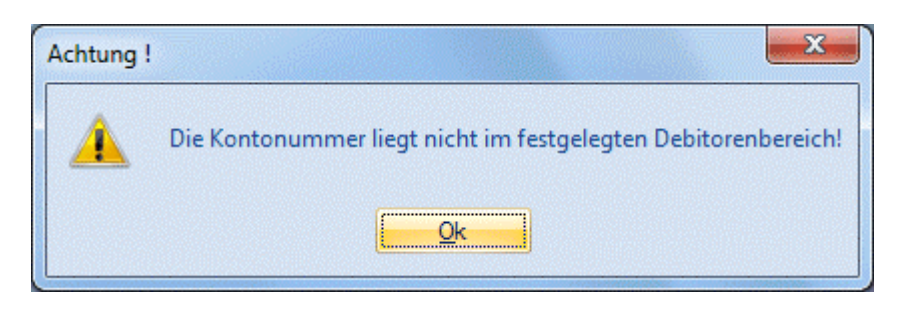

Wird die Kontonummer dennoch verwendet, was zulässig ist, wird diese Kontonummer bei gewissen Auswertungen (z.B. OP-Blatt) nicht mit angedruckt - weil das Konto eben nicht im definierten Bereich liegt.

### > Debitor von / bis

Vorbesetzung Österreich: 2300000 - 2399999 Vorbesetzung Deutschland: 1400000 - 1499999 Die Vorbesetzung kann manuell korrigiert werden.

### > Kreditor von / bis

Vorbesetzung Österreich: 3300000 - 3399999 Vorbesetzung Deutschland: 1600000 - 1699999 Die Vorbesetzung kann manuell korrigiert werden.

#### > Sachkonten in Vor- oder Folgejahren aktualisieren

Diese Einstellungen sind mandantenabhängig, aber jahresübergreifend, d.h. betroffen sind die Daten des aktuell gewählten Mandanten, die Änderungen werden aber in alle Wirtschaftsjahres des Mandanten übernommen. Mit dieser Einstellung kann entschieden werden, wie sich eine Neuanlage oder eine Änderung von Sachkonten auf die anderen Wirtschaftsjahre auswirken soll. Dabei gibt es unterschiedliche Einstellungen:

#### > Neuanlage

- 0 nicht aktualisieren
   Das Konto wird nur im aktuellen Wirtschaftsjahr angelegt.
- 1 Folgejahre automatisch aktualisieren
   Das Konto wird automatisch auch in Folgejahren (sofern vorhanden) angelegt, wobei auch geprüft wird, ob das Konto ggf. nicht schon vorhanden ist.
- 2 Vor- und Folgejahre automatisch aktualisieren
   Das Konto wird automatisch in Vor- und Folgejahren angelegt, wobei auch geprüft wird, ob das Konto ggf. nicht schon vorhanden ist.
- 3 Manuelle Auswahl
   Bei dieser Option wird kann bei jeder Neuanlage gewählt werden, auf welche Wirtschaftsjahre das Konto verteilt werden soll.

| Wirtschafts | iahre |           |                    |   |
|-------------|-------|-----------|--------------------|---|
| Auswahl     | Jahr  | Vorhanden | Bezeichnung        |   |
| 1           | 2009  | 1         | Handelswarenvorrat | - |
| 1           | 2008  | 1         | Handelswarenvorrat |   |
| 1           | 2007  | 1         | Handelswarenvorrat |   |
| 1           | 2006  | 1         | Handelswarenvorrat |   |
| 1           | 2005  | 1         | Handelswarenvorrat |   |
| 1           | 2004  | 1         | Handelswarenvorrat |   |
| ✓           | 2003  | 1         | Handelswarenvorrat |   |
| 1           | 2002  | 1         | Handelswarenvorrat | - |
| × î∳ i⇔ 1   |       |           |                    |   |
|             |       |           |                    |   |

# > Änderung

- 0 nicht aktualisieren
   Das Konto wird nur im aktuellen Wirtschaftsjahr geändert.
- 1 Folgejahre automatisch aktualisieren
   Das Konto wird automatisch auch in Folgejahren (sofern vorhanden) geändert.
- 2 Vor- und Folgejahre automatisch aktualisieren
   Das Konto wird automatisch in Vor- und Folgejahren geändert.
- 3 Manuelle Auswahl
   Bei dieser Option wird kann bei jeder Änderung gewählt werden, auf welche Wirtschaftsjahre die Änderung übernommen werden soll.

# Hinweis:

Wenn Sachkonten in Vor-/Folgejahre oder in Konsolidierungsmandanten aktualisiert werden, werden die Einstellungen in beiden Felder "Als Hauptbuchkonto verwenden" und "Hauptbuchkonto" im Kontenstamm

nicht berücksichtigt, da einiges noch beim Ändern dieser Felder noch eingestellt werden muss (siehe Fenster "Hauptbuchkonten" in WINLine FIBU). D.h. das Definieren und Zuordnen von Hauptbuchkonten muss in jedem Mandanten/Wirtschaftsjahr einzeln gemacht werden, wobei allerdings beim Jahreswechsel die Einstellungen der beiden Felder natürlich übernommen werden.

# > Personenkonten in Vor- oder Folgejahren aktualisieren

Diese Einstellungen sind mandantenabhängig, aber jahresübergreifend, d.h. betroffen sind die Daten des aktuell gewählten Mandanten, die Änderungen werden aber in alle Wirtschaftsjahres des Mandanten übernommen. Mit dieser Einstellung kann entschieden werden, wie sich eine Neuanlage oder eine Änderung von Personenkonten auf die anderen Wirtschaftsjahre auswirken soll. Dabei gibt es unterschiedliche Einstellungen:

# Neuanlage 0 - nich

- 0 nicht aktualisieren Das Konto wird nur im aktuellen Wirtschaftsjahr angelegt.
- 1 Folgejahre automatisch aktualisieren
   Das Konto wird automatisch auch in Folgejahren (sofern vorhanden) angelegt, wobei auch geprüft wird, ob das Konto ggf. nicht schon vorhanden ist.
- 2 Vor- und Folgejahre automatisch aktualisieren
   Das Konto wird automatisch in Vor- und Folgejahren angelegt, wobei auch geprüft wird, ob das Konto ggf. nicht schon vorhanden ist.
- 3 Manuelle Auswahl
   Bei dieser Option wird kann bei jeder Neuanlage gewählt werden, auf welche Wirtschaftsjahre das Konto verteilt werden soll.

| Mandanten<br>Konto    | -/Jahres-Sele | <b>ktion</b><br>A001 |                 |   |
|-----------------------|---------------|----------------------|-----------------|---|
| E Wirtschafts         | jahre         |                      |                 |   |
| Auswahl               | Jahr          | Vorhanden            | Bezeichnung     |   |
| . ✓                   | 2009          | 1                    | Annas Sportwelt | • |
| 1                     | 2008          | 1                    | Annas Sportwelt |   |
| <ul> <li>✓</li> </ul> | 2007          | 1                    | Annas Sportwelt |   |
| <ul> <li>✓</li> </ul> | 2006          | 1                    | Annas Sportwelt |   |
|                       | 2005          | 1                    | Annas Sportwelt |   |
| <ul> <li>✓</li> </ul> | 2004          | 1                    | Annas Sportwelt |   |
|                       | 2003          | 1                    | Annas Sportwelt |   |
| 1                     | 2002          | 1                    | Annas Sportwelt | - |
|                       | ·             |                      |                 |   |
|                       |               |                      |                 |   |
|                       |               |                      |                 |   |
|                       |               |                      |                 |   |
|                       |               |                      |                 |   |
|                       |               |                      |                 |   |
|                       |               |                      |                 |   |
|                       |               |                      |                 |   |
|                       |               |                      |                 |   |

# > Änderung

- 0 nicht aktualisieren
   Das Konto wird nur im aktuellen Wirtschaftsjahr geändert.
- 1 Folgejahre automatisch aktualisieren
   Das Konto wird automatisch auch in Folgejahren (sofern vorhanden) geändert.
- 2 Vor- und Folgejahre automatisch aktualisieren
   Das Konto wird automatisch in Vor- und Folgejahren geändert.
- 3 Manuelle Auswahl
   Bei dieser Option wird kann bei jeder Änderung gewählt werden, auf welche Wirtschaftsjahre die Änderung übernommen werden soll.

# Hinweis:

Wenn ein neu angelegtes Konto bereits in einem anderen Wirtschaftsjahr angelegt ist, dann wird - auch wenn bei der Neuanlage die Option "Folgejahre automatisch aktualisieren" oder "Vor- und Folgejahre automatisch aktualisieren" eingestellt ist zuerst eine entsprechende Meldung ausgegeben:

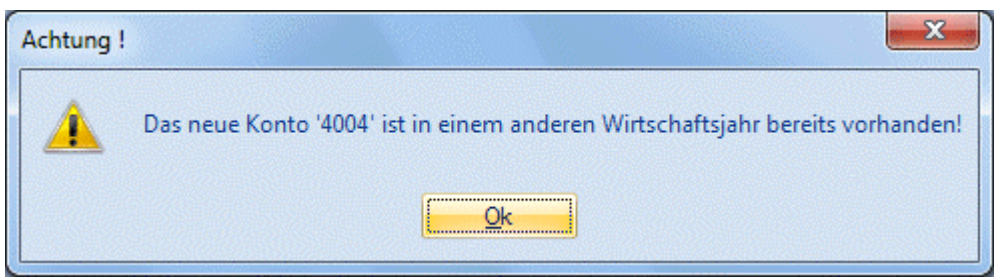

Danach wird dann das Fenster geöffnet, in dem ersichtlich ist, in welchen Jahren das Konto bereits vorhanden ist, wo dann auch ausgewählt werden kann, in welche Jahre das Konto übernommen werden soll. Wenn auch das Wirtschaftsjahr ausgewählt wird, in dem das Konto bereits vorhanden ist, wird das bestehende Konto überschrieben.

| 📃 Mandanten-       | /Jahres-Sele           | ktion      |                  | ×       |
|--------------------|------------------------|------------|------------------|---------|
| ✓ 1.               |                        |            |                  |         |
| (a) Marcal and the | (Jahara Calal          |            |                  |         |
| Konto              | -/Janres-Selei<br>400- | ktion<br>4 |                  |         |
|                    |                        |            |                  |         |
| Wirtschafts        | jahre                  |            |                  |         |
| Auswahl            | Jahr                   | Vorhanden  | Bezeichnung      |         |
|                    | 2009                   |            |                  | <b></b> |
|                    | 2008                   | 1          | Umsatzerlöse 20% |         |
|                    | 2007                   |            |                  |         |
|                    | 2006                   |            |                  |         |
|                    | 2005                   |            |                  |         |
|                    | 2004                   |            |                  |         |
|                    | 2003                   |            |                  | -       |
| × III I⇔ I         |                        |            |                  | •       |
|                    |                        |            |                  |         |
|                    |                        |            |                  |         |
|                    |                        |            |                  |         |
|                    |                        |            |                  |         |
|                    |                        |            |                  |         |
|                    |                        |            |                  |         |
|                    |                        |            |                  |         |
|                    |                        |            |                  |         |
|                    |                        |            |                  |         |
|                    |                        |            |                  |         |
|                    |                        |            |                  |         |
|                    |                        |            |                  | h.      |

# Hinweis:

Wenn Personenkonten in Vor-/Folgejahre oder in Konsolidierungsmandanten aktualisiert werden, wird die Einstellung im Feld "Hauptbuchkonto" im Register FIBU nicht berücksichtigt, da einiges noch beim Ändern dieser Felder noch eingestellt werden muss (siehe Fenster "Hauptbuchkonten" in WINLine FIBU). D.h. das Definieren und Zuordnen von Hauptbuchkonten muss in jedem Mandanten/Wirtschaftsjahr einzeln gemacht werden, wobei allerdings beim Jahreswechsel die Einstellung dieses Feldes natürlich übernommen wird.

# > Kontenstamm - Vorbelegung

In den beiden Eingabefeldern "BKZ für Debitoren" und "BKZ für Kreditoren" kann eine "Standard-BKZ" angegeben werden, die automatisch bei der Neuanlage eines Personenkontos in die Felder "BKZ1 Soll" und "BKZ1 Haben" eingetragen wird.

Damit besteht die Möglichkeit Personenkonten anzulegen ohne das Register "Adresse" verlassen zu müssen.

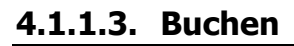

| Parameter                                                                            |                                                                                                    | ΞX                                                                                                    |
|--------------------------------------------------------------------------------------|----------------------------------------------------------------------------------------------------|----------------------------------------------------------------------------------------------------|
|                                                                                      |                                                                                                    |                                                                                                    |
| Allgemeine Buchun                                                                    | ngseinstellungen                                                                                                    |                                                                                                    |
| Geben Sie hier die allgemeinen                                                       | Einstellungen für die Buchungen ein.                                                                                                    |                                                                                                    |
| Buchungsperiode                                                                      |                                                                                                    |                                                                                                    |
| Automatisch aus erstem<br>Buchungsdatum                                              | $\diamond$                                                                                                    |                                                                                                    |
| Eingabe pro Buchung                                                                  | ۲                                                                                                    |                                                                                                    |
| Buchan                                                                               |                                                                                                    |                                                                                                    |
| Ty buchen                                                                            |                                                                                                    |                                                                                                    |
| Buchung editierbar                                                                   |                                                                                                    |                                                                                                    |
| OP-Nummer in<br>Buchungstabelle<br>anzeigen                                          | đ                                                                                                    |                                                                                                    |
| Batchnummer<br>automatisch hochzählen                                                |                                                                                                    |                                                                                                    |
| Eingabe von Fälligkeits-<br>und Skontodatum<br>anstelle der Netto- und<br>Skontotage |                                                                                                    |                                                                                                    |
| Skontotoleranzen beim<br>Vorschlag<br>berücksichtigen                                |                                                                                                    |                                                                                                    |
| Abgrenzungskonto                                                                     | ٩                                                                                                    |                                                                                                    |
| Belegnummer hochzählen                                                               |                                                                                                    |                                                                                                    |
| rechtsbündig                                                                         | •                                                                                                    |                                                                                                    |
| linksbündig                                                                          | $\diamond$                                                                                                    |                                                                                                    |
| Hauptbuch/Nebenbuch                                                                  |                                                                                                    |                                                                                                    |
| Hauptbuchkonten direkt<br>bebuchbar                                                  | ø                                                                                                    |                                                                                                    |
|                                                                                      | Aligemeine Buchur         Geben Sie hier die allgemeinen         Suchungsperiode         Automatisch aus erstem         Buchungsdatum         Eingabe pro Buchung         Erfassungsdatum pro         Buchung editierbar         OP-Nummer in         Buchungstabelle         anzeigen         Batchnummer         automatisch hochzählen         Eingabe von Fälligkeits-         und Skontodatum         anstelle der Netto- und         Skontotoleranzen beim         Vorschlag         berücksichtigen         Abgrenzungskonto         Selegnummer hochzählen         rechtsbündig         linksbündig         Sundug         Skontotleranzen beim         Vorschlag         berücksichtigen | Parameter         Allgemeine Buchungseinstellungen         Geben Sie hier die allgemeinen Einstellungen für die Buchungen ein. |

# **Buchungsperiode**

Beim Buchen Dialog Stapel in der WINLine FIBU gibt es zwei Möglichkeiten, wie die Buchungsperiode verwendet werden soll:

- Automatisch aus erstem Buchungsdatum:
   Bei dieser Option wird die Buchungsperiode aus dem ersten eingegebenen Buchungsdatum abgeleitet, danach werden alle innerhalb des Stapels erfassten Buchungen in die gleiche Periode gebucht.
- Eingabe pro Buchung:
   Mit dieser Einstellung wird die Buchungsperiode bei jeder Buchung neu ermittelt es können in einem Stapel auch mehrere Perioden verwendet werden.

# Hinweis:

Auch wenn die Option "Eingabe pro Buchung" eingestellt ist, muss für EB- und AB-Buchungen ein extra Stapel verwendet werden.

## **Buchen**

## > Erfassungsdatum pro Buchung editierbar

Im Normalfall kann beim Buchen ein Erfassungsdatum pro Stapel hinterlegt werden. Wird die Checkbox aktiviert, dann kann das Erfassungsdatum pro Buchungszeile verändert werden.

Diese Funktion wird ebenso im Menüpunkt "Buchungsstapel-EXIM" unterstützt. D.h.: Wird die Option aktiviert so wird das Erfassungsdatum pro Zeile gespeichert und auch so in der Tabelle angezeigt (und ins Journal geschrieben). Wird kein Erfassungsdatum importiert, so wird das entsprechende Buchungsdatum verwendet.

Ist die Option nicht aktiviert, so wird falls in der Importdatei ein Erfassungsdatum hinterlegt ist, für den gesamten Stapel das Erfassungsdatum der ersten Buchung verwendet. Wird kein Erfassungsdatum importiert, so wird das Tagesdatum für die Buchungen verwendet.

## > OP-Nummer in Buchungstabelle anzeigen

Wird diese Checkbox aktiviert, dann gibt es in den Buchungsprogrammen eine neue, eigene Spalte für die OP-Nummer, die auch unabhängig von der Belegnummer bearbeitet werden kann. Welche Änderungen ergeben sich dadurch beim Buchen:

- Die Belegnummer und die OP-Nummer (Fakturennummer) können unterschiedlich sein, grundsätzlich wird die OP-Nummer aber von der Belegnummer vorgeschlagen.
- □ Wird die OP-Nummer nachträglich in der Buchungszeile (DF/KF) geändert, wird die OP neu erstellt.
- □ Wird bei Zahlungen (DZ/KZ) im Feld OP-Nummer eine Rechnungsnummer eingetragen, so wirkt das wie ein Matchcode, d.h. die eingetragene Faktura wird auch gleich zur Zahlung vorgeschlagen, ohne dann man eine Auswahl treffen muss.

# > Batchnummer automatisch hochzählen

In den Buchungsprogrammen gibt es die Möglichkeit, eine Batchnummer zu hinterlegen. Diese Batchnummer wird auch benutzerspezifisch in allen Buchungsprogrammen gespeichert. Damit kann festgestellt werden, wer welche Buchungen abgesetzt hat. Durch aktivieren der Option "Batchnummer automatisch hochzählen" wird erreicht, dass praktisch jeder Buchungsvorgang eine eigene Buchungsbatchnummer erhält.

Die Buchungsbatchnummer kann pro Buchungsvorgang überschrieben werden.

# > Eingabe von Fälligkeits- und Skontodatum anstelle der Netto- und Skontotage

Wird diese Option aktiviert so stehen anstelle der Eingabemöglichkeiten für Skonto- und Nettotage Datums-Eingabefelder zur Verfügung in denen das Fälligkeitsdatum, das Skontodatum 1 sowie das Skontodatum 2 eingegeben werden können.

# > Skontotoleranzen beim Vorschlag berücksichtigen

Beim Buchen einer Zahlung und im Zahlungsverkehr werden bei Aktivierung der Checkbox auch die Toleranztage und der Toleranzprozentsatz der jeweiligen Zahlungskondition, die im Personenkonto hinterlegt ist, berücksichtigt. Der Toleranzprozentsatz wird dabei zu den Skontoprozenten addiert, die Toleranztage erhöhen die Skontofrist.

Im Zahlungsverkehr werden die Skonto-Toleranztage aus der Zahlungskondition nicht mehr direkt für den Zahlungsvorschlag berücksichtigt. Die Toleranztage werden als Ersatz für bzw. Verlängerung der im Zahlungsverkehr eingegebenen Karenztage verwendet.

# > Abgrenzungskonto

Hier wird jenes Konto eingetragen, das für die Abgrenzungsbuchungen verwendet werden soll. Das Konto muss ein Sachkonten sein, darf kein Steuerkennzeichen, keine Kostenart, keine FW und auch keine FW-Sperre eingetragen haben. Das Konto darf auch kein Anlagen- und auch kein Zahlungsmittel-Konto sein. Ist bereits ein Abgrenzungskonto eingetragen, kann dieses nicht mehr entfernt oder geändert werden, solange noch offene Abgrenzungsbuchungen existieren.

Ist in den FIBU-Parametern ein Abgrenzungskonto eingetragen, so werden im Fenster Buchen Dialog-Stapel und Dialog-Stapel Quick in der Buchungstabelle drei zusätzliche Spalten (Abgrenzungskonto, Leistungsdatum und Kostenstelle) angezeigt.

# Belegnummer hochzählen

Durch Setzen des Radiobutton kann festgelegt werden, wie das Hochzählen der Belegnummer (z.B. im Dialog-Stapel-Buchen, Dialog-Stapel-Buchen-Quick, Zahlungsmittelkonten-Buchen, Dialogbilanz, usw.) erfolgen soll, sofern kein hochzählender Nummernkreis verwendet wird:

- rechtsbündig
   Wird im Feld Belegnummer die "+"-Taste gedrückt so wird rechtsbündig hochgezählt.
   D.h. steht im Feld Belegnummer die Nr. 4711/04 wird anschließend daraus 4711/05
- □ linksbündig

Wird im Feld Belegnummer die "+"-Taste gedrückt so wird linksbündig hochgezählt. D.h. steht im Feld Belegnummer die Nr. 4711/04 wird anschließend daraus 4712/04

### Hauptbuch/Nebenbuch

### > Hauptbuchkonten direkt bebuchbar

Mit dieser Checkbox kann das direkte Bebuchen von Hauptbuchkonten unterbunden werden. Die Checkbox ist standardmäßig gesetzt. Die Checkbox kann nur deaktiviert werden, wenn kein Hauptbuchkonto

- im Soll oder Haben direkt bebucht wurde
- als USt-Konto bzw. VSt-Konto in einer Steuerzeile eingetragen wurde
- als FW-Differenz-Erlöskonto bzw. FW-Differenz-Aufwandskonto in einer FW eingetragen wurde
- als FIBU-Konto im Bankenstamm eingetragen wurde
- als Abgrenzungskonto in den FIBU-Parametern verwendet wurde

Auch in den entsprechenden Stammdaten-Fenstern gibt es diese Prüfungen, d.h. wenn die Checkbox deaktiviert ist, kann kein Hauptbuchkonto

- als USt- oder VSt-Konto bei einer Steuerzeile eingetragen werden
- als FW-Differenz-Erlöskonto bzw. FW-Differenz-Aufwandskonto bei einer FW eingetragen werden
- als Fibu-Konto im Bankenstamm eingetragen werden
- als Abgrenzungskonto in den FIBU-Parametern eingetragen werden

Bei deaktivierter Checkbox ist es nicht möglich, ein Hauptbuchkonto in einem Buchungsfenster direkt zu bebuchen, d.h. in diesem Fall wird eine Fehlermeldung ausgegeben und die Eingabe abgelehnt. Die Prüfung erfolgt in den Buchungsfenstern sowohl beim manuellen Erfassen einer Buchung, als auch beim Buchen

eines geladenen Stapels. So werden auch jene Buchungen geprüft, die z.B. von einer anderen Applikation erzeugt oder mittels EXIM in die FIBU importiert wurden.

| FIBU-Parameter          Aligemein         Auform (erwetterts)         Buchungstext für Tist-Versteuerung*         Buchungstext für Tist-Versteuerung*         Buchungstext für Tist-Versteuer mit nicht abzugsfähjger Vorsteuer**         Buchungstext für Tist-Versteuer mit nicht abzugsfähjger Vorsteuer**         Buchungstext für Tist-Versteuer mit nicht abzugsfähjger Vorsteuer**         Buchungstext für Tist-Versteuer mit nicht abzugsfähjer Vorsteuer**         Buchungstext für Tist-Versteuer mit nicht abzugsfähjer Vorsteuer**         Buchungstext für Tist-Versteuer         Buchungstext für Tist-Versteuer         Buchungstext für Tist-Versteuer         Buchungstext für Tist-Versteuer         Buc | L                                                                                  | Parameter                                                |                                    | = X               |
|----------------------------------------------------------------------------------------------------|------------------------------------------------------------------------------------|----------------------------------------------------------|------------------------------------|-------------------|
| FIBU-Parameter   Algemein   Buchen   Buchen   Buchungsfreigabe   Auswertungen   Ext/Farameter   ELOHH-Parameter   ELOHU-Parameter   PANBU-Parameter   Buchungstext der   Buchungstext der   Urgen   Buchungstext der   Buchungstext der   Urgen   Buchungstext der   Urgen   Buchungstext der   Urgen   Buchungstext der   Buchungstext der   Urgen   Buchungstext der   Buchungstext der   Buchungstext der   Buchungstext der   Buchungstext der   Buchungstext der   Buchungstext der   Buchungstext der   Buchungstext der   Buchungstext der   Buchungstext der   Buchungstext der                                                                                                    | 🖌 🗐 🧇 <u>B</u> earbeiten                                                           |                                                          |                                    |                   |
| Kontenstamm   Buchen   Buchungen bearbeiten   Buchungsfreigabe   Auswertungen   KORE-Parameter   KORE-Parameter   PROD-Parameter   ANBU-Parameter   Buchungstext für Terwerbsteuer mit nicht abzugsfähiger Vorsteuer*   Buchungstext der   Buchungstext der   Buchungstext der   Buchungstext für Terwerbsteuer mit nicht abzugsfähiger Vorsteuer*   Buchungstext der   Buchungstext der   Buchungstext der   Buchungstext für Terwerbsteuer mit nicht abzugsfähiger Vorsteuer*   Buchungstext der   ursprünglichen Buchung                                                                                                    | FIBU-Parameter                                                                     | Erweiterte Buc                                           | hungseinstellungen                 |                   |
| Buchungen bearbeiten   Buchungsfreigabe   Auswertungen   Comparameter   Comparameter   Comparame                                                                                                    | <ul> <li>Kontenstamm</li> <li>Buchen</li> <li>Buchen (erweitert)</li> </ul>        | Geben Sie hier die erw                                   | eiterten Einstellungen für die Buc | hungsfenster ein. |
| Auswertungen   KAT-Parameter   KORE-Parameter   KORE-Parameter   PROD-Parameter   ANBU-Parameter   Buchungstext für "Erwerbsteuer mit nicht abzugsfähiger Vorsteuer"   Buchungstext der ursprünglichen Buchung hinzufügen                                                                                                    | Buchungen bearbeiten                                                               | Buchungstext für "Is                                     | t-Versteuerung*                    |                   |
| FAKT-Parameter   KORE-Parameter   PROD-Parameter   PROD-Parameter   ANBU-Parameter   Buchungstext für "Erwerbsteuer mit nicht abzugsfähiger Vorsteuer"   Buchungstext der   ursprünglichen Buchung   hinzufügen                                                                                                    | Auswertungen                                                                       | Buchungstext                                             | Ist-Versteuerung                   |                   |
| Pakturennummer   hinzufügen     Pakturennummer   hinzufügen     Pakturennummer   Buchungstext für "Erwerbsteuer mit nicht abzugsfähiger Vorsteuer"   Buchungstext der   ursprünglichen Buchung   hinzufügen                                                                                                    | <ul> <li>FAKT-Parameter</li> <li>KORE-Parameter</li> <li>EOHN-Parameter</li> </ul> | Buchungstext der<br>Zahlungsbuchung<br>hinzufügen        |                                    |                   |
| Buchungstext für "Erwerbsteuer mit nicht abzugsfähiger Vorsteuer"<br>Buchungstext der<br>ursprünglichen Buchung<br>hinzufügen                                                                                                    | <ul> <li>PROD-Parameter</li> <li>ANBU-Parameter</li> </ul>                         | Fakturennummer<br>hinzufügen                             | Z                                  |                   |
| Buchungstext Micht abzugsf. Vorst<br>Buchungstext der<br>ursprünglichen Buchung<br>hinzufügen                                                                                                    |                                                                                    | 💿 Buchungstext für "Ei                                   | werbsteuer mit nicht abzugsfähig   | ger Vorsteuer"    |
| Buchungstext der<br>ursprünglichen Buchung<br>hinzufügen                                                                                                    |                                                                                    | Buchungstext                                             | Nicht abzugsf. Vorst               |                   |
|                                                                                                    |                                                                                    | Buchungstext der<br>ursprünglichen Buchung<br>hinzufügen |                                    |                   |
|                                                                                                    |                                                                                    |                                                          |                                    |                   |
|                                                                                                    |                                                                                    |                                                          |                                    |                   |

# 4.1.1.4. Buchen (erweitert)

# Buchungstext für "Ist-Versteuerung"

### > Buchungstext

Hier kann ein fixer Buchungstext für die Buchungen mit Steuerzeilen "nicht fällige USt" und pagatorische Buchungen festgelegt werden, der bei der Zahlungsbuchung zusätzlich automatisch in den Buchungstext übernommen wird.

# > Buchungstext der Zahlungsbuchung hinzufügen

Der zuvor definierte Buchungstext wird bei der Zahlungsbuchung bei pagatorischen Buchungen zusätzlich in den Buchungstext übernommen.

## > Fakturennummer hinzufügen

Die Fakturennummer wird bei der Zahlungsbuchung von pagatorischen Buchungen in den Buchungstext übernommen.

## Buchungstext für "Erwerbssteuer mit nicht abzugsfähiger Vorsteuer"

#### > Buchungstext

Hier wird der Buchungstext für die "Erwerbsteuer mit nicht abzugsfähiger Vorsteuer" eingetragen

## > Buchungstext der ursprünglichen Buchung hinzufügen

Damit wird der Buchungstext der ursprünglichen Buchung übernommen.

Die Standard-Einstellung ist der Text "Ist-Versteuerung" + Fakturennummer bzw. der Text "Nicht abzugsfähige Vorsteuer".

# 4.1.1.5. Buchen bearbeiten

| Parameter                                             |                                                                                                    | = x                                                                                                    |
|-------------------------------------------------------|----------------------------------------------------------------------------------------------------|----------------------------------------------------------------------------------------------------|
|                                                       |                                                                                                    |                                                                                                    |
| Buchungen bearbe                                      | iten                                                                                                    |                                                                                                    |
| Geben Sie hier die allgemeinen<br>von Buchungen ein.  | n Einstellungen für das bearbeiten                                                                                                    |                                                                                                    |
| Buchungen festschreiben                               |                                                                                                    |                                                                                                    |
| Buchungen können<br>nachträglich bearbeitet<br>werden | 2                                                                                                    |                                                                                                    |
| keine Sortierung                                      | ٠                                                                                                    |                                                                                                    |
| Sortierung nach<br>Buchungsdatum                      | $\diamond$                                                                                                    |                                                                                                    |
| Sortierung nach<br>Erfassungsdatum                    | $\diamond$                                                                                                    |                                                                                                    |
|                                                       |                                                                                                    |                                                                                                    |
|                                                       | Parameter<br>Buchungen bearber<br>Geben Sie hier die allgemeiner<br>von Buchungen ein.<br>Buchungen können<br>nachträglich bearbeitet<br>werden<br>keine Sortierung<br>Sortierung nach<br>Buchungsdatum<br>Sortierung nach<br>Erfassungsdatum | Buchungen bearbeiten         Geben Sie hier die allgemeinen Einstellungen für das bearbeiten von Buchungen ein.         Imagen Buchungen festschreiben         Buchungen können nachträglich bearbeitet werden         Sortierung nach Buchungsach         Sortierung nach Erfassungsdatum |

### **Buchungen festschreiben**

### > Buchungen können nachträglich bearbeitet werden

Ist diese Checkbox aktiviert, werden Buchungen nur temporär, d.h. in Form eines vorläufigen Stapels gespeichert.

Über die weiteren Radiobuttons kann eingestellt werden, ob beim Festschreiben von Buchungen

- nach Buchungsnummer sortiert (Option "keine Sortierung": die Reihenfolge bleibt also
- unverändert, und es wird bis zu einer bestimmten Buchungsnummer festgeschrieben)
- nach Buchungsdatum sortiert, oder
- □ nach Erfassungsdatum sortiert

werden soll.

Diese Einstellung kann noch verändert werden, solange nichts festgeschrieben wurde. Wurde einmal festgeschrieben, ist diese Einstellung nicht mehr veränderbar.

# Achtung:

Wenn Buchungen einmal festgeschrieben wurden, dann können in diesem Bereich keine Änderung mehr durchgeführt werden.

# **Beispiel:**

es wird nach "Buchungsdatum sortiert" und bis 31. Jänner festgeschrieben. Danach kann der komplette Jänner (mit Ausnahme des 31.) nicht mehr bearbeitet werden (es können weder Stornobuchungen durchgeführt noch nachträgliche Buchungen erfasst werden).

# 4.1.1.6. Buchungsfreigabe

| 1                                                                  | Parameter                                                       |  | = x |  |  |
|--------------------------------------------------------------------|-----------------------------------------------------------------|--|-----|--|--|
| ✓ 🕺 💝 <u>B</u> earbeiten                                           |                                                                 |  |     |  |  |
| Allgemein                                                          | Buchungsfreigabe                                                |  |     |  |  |
| <ul> <li>Kontenstamm</li> <li>Buchen</li> <li>Buchen</li> </ul>    | Legen Sie hier die Einstellungen für die Buchungsfreigabe fest. |  |     |  |  |
| <ul> <li>Buchungen bearbeiten</li> <li>Buchungsfreigabe</li> </ul> | Kara Buchungsfreigabe für folgende Stapeltypen verwenden:       |  |     |  |  |
| Auswertungen                                                       | Buchungsstapel                                                  |  |     |  |  |
| FAKT-Parameter                                                     | Eröffnungsstapel                                                |  |     |  |  |
| KORE-Parameter                                                     | FAKT-Stapel                                                     |  |     |  |  |
| LOHN-Parameter                                                     | LOHN-Stapel                                                     |  |     |  |  |
| <ul> <li>PROD-Parameter</li> <li>ANBU-Parameter</li> </ul>         | Anlagenbuchhaltungs-<br>Stapel                                  |  |     |  |  |
|                                                                    | Zahlungsausgleichs-<br>Stapel                                   |  |     |  |  |
|                                                                    |                                                                 |  |     |  |  |
|                                                                    |                                                                 |  | 1.  |  |  |

# Buchungsfreigabe für folgende Stapeltypen verwenden:

- □ Buchungsstapel
- □ Eröffnungsstapel
- □ FAKT-Stapel
- □ LOHN-Stapel
- □ Anlagenbuchhaltungs-Stapel
- □ Zahlungsausgleichs-Stapel

Über die Buchungsfreigabe kann für unterschiedliche Stapeltypen definiert werden, ob die einzelnen Buchungen geprüft werden müssen, bevor sie gebucht werden können. Wird ein entsprechender Stapel im Buchungsfenster geladen, wird (ganz links) in einer zusätzlichen Spalte "Freigabe" in der Buchungstabelle mittels Checkbox angezeigt, ob die Buchung bereits geprüft wurde oder noch nicht.

Die Checkbox gibt es nur in den Programmen Buchen Dialog-Stapel und Buchen Dialog-Stapel Quick. Die Prüfung erfolgt aber auch in allen andern Buchungsfenstern, d.h. wenn FAKT-Stapel geprüft werden sollen, müssen diese zuerst im Buchen Dialog-Stapel bearbeitet und gespeichert werden, bevor sie auch im Fenster "FAKT-Stapel-Buchen" gebucht werden können. Andernfalls würde der Stapel dort mit einer Fehlermeldung abgelehnt werden.

Im Programm Buchungen laden gibt es eine Selektionsmöglichkeit der Buchungsfreigabe.

# 4.1.1.7. Auswertungen

| FIBU-Parameter                                                                               | Auguaturgan                                                        |                                                                 |          |  |  |  |
|----------------------------------------------------------------------------------------------|--------------------------------------------------------------------|-----------------------------------------------------------------|----------|--|--|--|
| Allgemein Kontenstamm Buchen Buchen Buchen (erweitert) Buchungen bearbeiten Buchungsfreinabe | Auswertungen                                                       |                                                                 |          |  |  |  |
|                                                                                              | Geben Sie hier die allgemeinen Einstellungen für Auswertungen ein. |                                                                 |          |  |  |  |
|                                                                                              | Saldenliste                                                        |                                                                 |          |  |  |  |
| Auswertungen                                                                                 | Vor diesen Konten werd                                             | Vor diesen Konten werden die Summen der Personenkonten gedruckt |          |  |  |  |
| FAKT-Parameter                                                                               | Debitoren                                                          |                                                                 | ٩        |  |  |  |
| KORE-Parameter                                                                               | Kreditoren                                                         |                                                                 | ٩        |  |  |  |
| <ul> <li>PROD-Parameter</li> <li>ANBU-Parameter</li> </ul>                                   | Mahnung                                                            |                                                                 |          |  |  |  |
|                                                                                              | Mahn-Belegnummer                                                   | 3266                                                            |          |  |  |  |
|                                                                                              | Bilanz                                                             |                                                                 |          |  |  |  |
|                                                                                              | Gewinnvortrags-Konto                                               | 9880                                                            | ٩        |  |  |  |
|                                                                                              | BKZ 1                                                              | 0                                                               | a a      |  |  |  |
|                                                                                              | BKZ 2                                                              | 0                                                               | <u>a</u> |  |  |  |
|                                                                                              | BKZ 3                                                              | 0                                                               | ٩        |  |  |  |
|                                                                                              | Text für Forderungsabtretung                                       |                                                                 |          |  |  |  |
|                                                                                              | Alle Forderungen werden an Die Erste zediert.                      |                                                                 |          |  |  |  |
|                                                                                              |                                                                    |                                                                 |          |  |  |  |
|                                                                                              |                                                                    |                                                                 |          |  |  |  |
|                                                                                              |                                                                    |                                                                 |          |  |  |  |
|                                                                                              |                                                                    |                                                                 |          |  |  |  |
|                                                                                              |                                                                    |                                                                 |          |  |  |  |
|                                                                                              |                                                                    |                                                                 |          |  |  |  |
|                                                                                              |                                                                    |                                                                 |          |  |  |  |
|                                                                                              |                                                                    |                                                                 |          |  |  |  |

# **Saldenliste**

In den Feldern

- > Debitoren
- > Kreditoren

können Sachkonten eingetragen werden, vor denen bei Listauswertungen die Summen der Debitoren- oder Kreditorenkonten angedruckt werden sollen. Erfolgt hier kein Eintrag, erhalten Sie wie bisher die Debitoren-WINLine<sup>®</sup> START MESONIC © 2012 und Kreditorensummen am Ende ihrer Auswertung angedruckt. Diese Option funktioniert nur für Auswertungen, bei denen eine Sortierung nach Konto oder Kontenklassen möglich ist.

## <u>Mahnung</u>

Für den Ausdruck von Mahnungen kann ein eigener Nummernkreis vergeben werden, der dann auf den Mahnungen (Achtung: nur bei der Ausgabe auf Drucker und nur mit der Option "Kontoauszug") angedruckt werden kann.

Die Nummer, die bei der nächsten Mahnung vergeben wird, wird im Feld

#### > Mahn-Belegnummer:

hinterlegt. Bei jedem Druck einer Mahnung mit der Option ""Kontoauszug" wird nun die mandantenspezifische Mahnnummer hochgezählt. Diese Mahnnummer kann im Mahnformular mit der Variable 000/122 angedruckt werden.

### <u>Bilanz</u>

### > Gewinnvortrags-Konto

Hier können Sie das Gewinn- und Verlustkonto eintragen um den Gewinn- oder Verlust in der gesetzlich vorgegeben Staffelform der Erfolgsrechnung anzudrucken.

### > Berechnungsbasis für die Prozentberechnung in der GuV:

In den 3 Feldern BKZ1, BKZ2 und BKZ2 kann jeweils die BKZ-Kennzahl eingetragen werden, aufgrund deren Wert die Prozentberechnung in der GuV berechnet werden soll.

Es werden jeweils die BKZ der Stufe 1 mit der hier festegelegten BKZ verglichen. Bei allen hierarchisch untergeordneten BKZ zeigt der Prozentsatz den Anteil an der Summe der übergeordneten BKZ an.

### > Text für Forderungsabtretung

Der Zessionstext wird in den Auswertungen "Kontoblatt" und "OP-Blatt" der WINLine FIBU angedruckt, wenn im Feld "Personenkonten / Personenkonten - FIBU / Zahlung-KZ" das Kennzeichen "Z" eingetragen wurde oder bei einzelnen Fakturen das OP-Kennzeichen auf "Z" gesetzt wurde.

### Achtung:

Wurde das Zessionskennzeichen (Z) auch nur bei einer Faktura gesetzt, wird trotzdem der Zessionstext am Konto- bzw. OP-Blatt angedruckt.

# 4.1.2. FAKT Parameter

In den FAKT-Parametern können grundsätzliche Einstellungen vorgenommen werden, die große Auswirkungen auf gewisse Arbeitsabläufe in der WINLine FAKT haben.

# 4.1.2.1. Artikel

Der Bereich Artikel ist wieder in 3 Teilbereiche gegliedert:

# **Allgemein**

| Parameter                                                                                                    |                                                                                                    |          |  |  |
|----------------------------------------------------------------------------------------------------|----------------------------------------------------------------------------------------------------|----------|--|--|
| 🖌 🚮   🏁 <u>B</u> earbeiten                                                                                                    |                                                                                                    |          |  |  |
| FIBU-Parameter<br>FAKT-Parameter<br>Artikel<br>Alternative Artikelnummern<br>Ausprägungen<br>Belege<br>Vertreter<br>KORE-Parameter<br>KORE-Parameter<br>PROD-Parameter<br>ANBU-Parameter | Allgemeine Einstellungen                                                                                         |          |  |  |
|                                                                                                    | Geben Sie hier die allgemeinen Einstellungen für die Artikel,<br>wie z.B. die Führungstexte im Artikelstamm ein. |          |  |  |
|                                                                                                    | Eührungstexte für Artikelnotizen                                                                                 |          |  |  |
|                                                                                                    | Nr. Bezeichnung                                                                                                  |          |  |  |
|                                                                                                    | 1 Englisch                                                                                                    | <b>_</b> |  |  |
|                                                                                                    | 2 Italienisch                                                                                                    |          |  |  |
|                                                                                                    | 3 Französisch                                                                                                    |          |  |  |
|                                                                                                    | 4 Russisch                                                                                                    |          |  |  |
|                                                                                                    | 5                                                                                                    |          |  |  |
|                                                                                                    | 7                                                                                                    |          |  |  |
|                                                                                                    | 8                                                                                                    | Ŧ        |  |  |
|                                                                                                    | Standard-Preisliste                                                                                              |          |  |  |
|                                                                                                    | Preisliste 001 Preisliste 1                                                                                      |          |  |  |
|                                                                                                    |                                                                                                    |          |  |  |
|                                                                                                    | Artikelreservierungen                                                                                            |          |  |  |
|                                                                                                    | Res. verwenden                                                                                                   |          |  |  |
|                                                                                                    | Sorder ung Otherer datum                                                                                         |          |  |  |
|                                                                                                    | 📽 Basis für die Rohertragsermittlung                                                                             |          |  |  |
|                                                                                                    | Preis 0 Einstandspreis                                                                                           |          |  |  |
|                                                                                                    | Rabatte: Zuschläge > 100 %                                                                                       |          |  |  |
|                                                                                                    | erlaubt                                                                                                    |          |  |  |
|                                                                                                    |                                                                                                    |          |  |  |
|                                                                                                    | VArtikel in Vor- oder Folgejahren aktualisieren                                                                  |          |  |  |
|                                                                                                    | Neuanlage 2 Vor- und Folgejahre auton                                                                            |          |  |  |
|                                                                                                    | Anderung 2 Vor- und Folgejahre auton                                                                             | 1.       |  |  |

## > Führungstexte für Artikelnotizen

Im Artikelstamm stehen im Register TEXTE 10 "Notizblöcke" zur Verfügung, in die beliebig viel Fließtext geschrieben werden kann. Die Führungstexte für diese 10 Texteingabefelder werden hier definiert. Die Notizblöcke selbst können in den entsprechenden Formularen wahlweise angedruckt werden.

### > Standard Preisliste

Wenn in der WINLine FAKT manuell ein neuer Artikel angelegt wird, dann kann dort ein allgemeiner Verkaufspreis bzw. ein allgemeiner Einkaufspreis angelegt werden. Im Feld Standard-Preisliste kann bestimmt werden, mit welcher Preisliste diese allgemeinen Preise angelegt werden sollen.

## > Artikelreservierungen

In den folgenden 2 Einstellungen kann grundsätzlich entschieden werden, ob und wie in WINLine FAKT mit Reservierung gearbeitet werden soll.

### > Res. verwenden

Wird die Option "Reservierung verwenden" in Zusammenhang mit der Einstellung "Bestellung mit Reservierung" im Artikelstamm verwendet, dann werden Kunden- und Lieferantenbestellung so behandelt, als würde es ein Sperrlager geben (bestellte Mengen werden bis zur Auslieferung fix reserviert und können nicht anderweitig vergeben werden). Nähere Informationen dazu entnehmen Sie bitte dem WINLine FAKT-Handbuch.

## <u>Achtung</u>

Wird das Reservierungskennzeichen in einem bestehenden Datenstand verändert, wird folgendes durchgeführt:

- Beim Aktivieren werden nach Abfrage f
  ür alle Artikel, f
  ür die das Kennzeichen "auftragsbezogene Bestellung" oder "Bestellung mit Reservierung" gesetzt ist, die Reservierungszeilen in der Dispozeile aufgrund der vorhandenen Aufträge und Bestellungen neue erstellt.
- Beim Deaktivieren der Checkbox werden nach Abfrage alle Reservierungszeilen in der Dispotabelle gelöscht.

### > Sortierung

Für die Sortierung der Artikelreservierungen sehen die Möglichkeiten "Lieferdatum" (Standardvorbelegung) sowie die "Priorität" zur Verfügung. Wird als Sortierung die Priorität gewählt, so werden die Aufträge nach Priorität und erst an zweiter Stelle nach dem Lieferdatum sortiert. Bei Auswahl "Lieferdatum" wird nach diesem sortiert. Dies betrifft die Anzeige im Reservierungsfenster, die Zuteilung der Bestellmengen zu den vorhandenen Aufträgen beim "automatischen Bestellvorschlag" bzw. das Neuberechnen der Reservierungen (Menüpunkt "Reservierungen bearbeiten").

### > Basis für die Rohertragsermittlung

Hier kann die Basis für die Rohertragsermittlung und -prüfung hinterlegt werden. Dabei stehen folgende Möglichkeiten zur Verfügung:

- □ 0 Einstandspreis
- □ 1 letzter Einkaufspreis
- □ 2 niedrigster Einkaufspreis
- □ 3 letzter Einkaufspreis + Bezugskosten

Es werden die Bezugskosten pro Stück berücksichtigt, wenn im Artikelstamm im Register "Lager" ein Eintrag vorhanden ist. Ansonsten wird der BNK -Prozentsatz aus der Artikelgruppe berücksichtigt.

□ 4 - allgemeiner Einkaufspreis

### <u>Hinweis</u>

Diese Einstellung kann pro Artikel noch übersteuert werden (Artikelstamm, Register "Lager", Einstellung "Basis für Rohertrag").
## <u>Hinweis</u>

Handelt es sich um einem Artikel mit einem Lagerstand von kleiner oder gleich 0, dann wird die Preisbasis der Rohertragsprüfung auf Grundlage der Einstellung "Basis für die Rohertragsprüfung bei Lagerstand kleiner oder gleich 0" (FAKT-Parameter - Belege - Artikel) durchgeführt.

## > Rabatte

Rabatte > 100% erlaubt: Ist diese Option nicht aktiviert (= Standardeinstellung) werden Rabattangaben größer 100% bei der Eingabe abgewiesen. Wird diese Option aktiviert, so können auch Rabattprozentsätze größer 100% eingegeben werden.

#### > Artikel in Vor- oder Folgejahren aktualisieren

Diese Einstellungen sind mandantenabhängig, aber jahresübergreifend, d.h. betroffen sind die Daten in der Artikelstammdatei des aktuell gewählten Mandanten, die Änderungen werden aber in alle Wirtschaftsjahres des Mandanten übernommen. Mit dieser Einstellung kann entschieden werden, wie sich eine Neuanlage oder eine Änderung von Artikeln auf die anderen Wirtschaftsjahre auswirken soll. Dabei gibt es unterschiedliche Einstellungen:

#### > Neuanlage

- 0 nicht aktualisieren
   Der Aritkel wird nur im aktuellen Wirtschaftsjahr angelegt.
- 1 Folgejahre automatisch aktualisieren
   Der Artikel wird automatisch auch in Folgejahren (sofern vorhanden) angelegt, wobei auch geprüft wird, ob der Artikel ggf. nicht schon vorhanden ist.
- 2 Vor- und Folgejahre automatisch aktualisieren
   Der Artikel wird automatisch in Vor- und Folgejahren angelegt, wobei auch geprüft wird, ob der Artikel ggf. nicht schon vorhanden ist.
- □ 3 Manuelle Auswahl

Bei dieser Option wird kann bei jeder Neuanlage gewählt werden, auf welche Wirtschaftsjahre der Artikel verteilt werden soll.

| j Mandanten-          | /Jahres-Sele  | ktion     |              | × |
|-----------------------|---------------|-----------|--------------|---|
| <b>′ </b> ¶           |               |           |              |   |
| ~                     |               |           |              |   |
| Mandanten             | -/Jahres-Sele | ktion     |              |   |
| Artikelnummer         | 100           | 01        |              |   |
| Wirtschafts           | iabre         |           |              |   |
| Auswahl               | Jahr          | Vorhanden | Bezeichnung  |   |
| 1                     | 2009          | 1         | Rennrad 26 * | • |
| 1                     | 2008          | 1         | Rennrad 26 " |   |
| 1                     | 2007          | 1         | Rennrad 26 " |   |
|                       | 2006          | 1         | Rennrad 26 " |   |
| <ul> <li>✓</li> </ul> | 2005          | 1         | Rennrad 26 " |   |
|                       | 2004          | 1         | Rennrad 26 " |   |
|                       | 2003          | 1         | Rennrad 26 " |   |
|                       | 2002          | 1         | Rennrad 26 " | - |
| X 14 19 1             |               |           |              |   |

## > Änderung

- 0 nicht aktualisieren
   Der Artikel wird nur im aktuellen Wirtschaftsjahr geändert.
- 1 Folgejahre automatisch aktualisieren
   Der Artikel wird automatisch auch in Folgejahren (sofern vorhanden) geändert.
- 2 Vor- und Folgejahre automatisch aktualisieren
   Der Artikel wird automatisch in Vor- und Folgejahren geändert.
- 3 Manuelle Auswahl
   Bei dieser Option wird kann bei jeder Änderung gewählt werden, auf welche Wirtschaftsjahre die Änderung übernommen werden soll.

## <u>Hinweis</u>

Wenn ein neu angelegter Artikel bereits in einem anderen Wirtschaftsjahr angelegt ist, dann wird - auch wenn bei der Neuanlage die Option "Folgejahre automatisch aktualisieren" oder "Vor- und Folgejahre automatisch aktualisieren" eingestellt ist zuerst eine entsprechende Meldung ausgegeben:

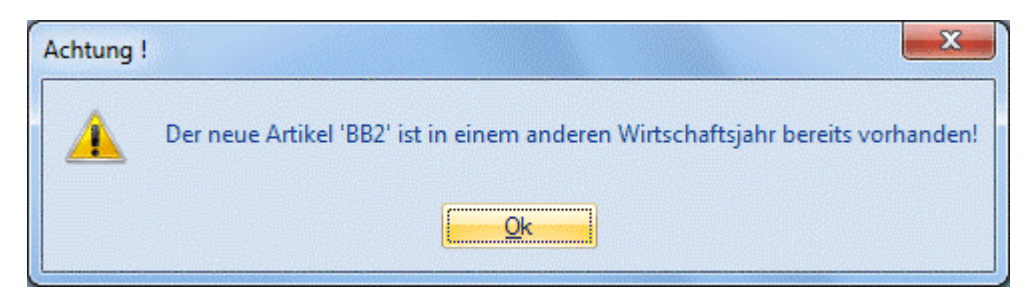

Danach wird dann das Fenster geöffnet, in dem ersichtlich ist, in welchen Jahren der Artikel bereits vorhanden ist, wo dann auch ausgewählt werden kann, in welche Jahre das Konto übernommen werden soll. Wenn auch das Wirtschaftsjahr ausgewählt wird, in dem das Konto bereits vorhanden ist, wird das bestehende Konto überschrieben.

| Mandanten-/Jahres-Selektion<br>Artikelnummer BB2                                                                                                    | 🔝 Mandanten                | -/Jahres-Sele                   | ktion     |             |   | × |
|----------------------------------------------------------------------------------------------------|----------------------------|---------------------------------|-----------|-------------|---|---|
| Mandanten-/Jahres-Selektion   Artikelnummer   BB2      Wirtschaftsjahre    Auswahl   Jahr   Vorhanden   Bezeichnung     2010   2009   2007   2006   2005   2004   2002     XIB     Image: Selektion                                                                                                    | 🖌 📲                        |                                 |           |             |   |   |
| Image: Second state state st | Mandanter<br>Artikelnummer | n- <b>/Jahres-Sele</b> l<br>BB2 | ktion     |             |   |   |
| Auswahl       Jahr       Vorhanden       Bezeichnung         ✓       2009       ✓       2009         ✓       2008       ✓       Artikel         ✓       2006           ✓       2005           2002       ✓           ✓       2002       ✓                                                                                                    | 💷 Wirtschaft               | sjahre                          |           |             |   |   |
| ✓       2010         ✓       2008         ✓       2007         ✓       2006         2004       ✓         ✓       2002         ✓       ¥                                                                                                    | Auswahl                    | Jahr                            | Vorhanden | Bezeichnung |   |   |
| ✓       2009         ✓       2007         ✓       2006         ○       2005         ○       2004         ✓       2002         ✓       2002                                                                                                    | 1                          | 2010                            |           |             |   | - |
| ✓       2008       ✓       Artikel         ✓       2007       ✓       2006         ○       2005       ○       ✓         ○       2002       ✓       ✓         ✓       2002       ✓       ✓                                                                                                    |                            | 2009                            |           |             |   |   |
| ✓       2007         ✓       2005         ○       2002         ✓       2002         ✓       ✓                                                                                                    |                            | 2008                            | 1         | Artikel     |   |   |
| 2006       2004       2002       ✓       ▲                                                                                                    |                            | 2007                            |           |             |   |   |
| 2004<br>2002<br>★ ↓ ↓ ↓ ↓ ↓ ↓ ↓                                                                                                    | <u> </u>                   | 2006                            |           |             |   |   |
|                                                                                                    |                            | 2005                            |           |             |   |   |
|                                                                                                    |                            | 2004                            |           |             |   | - |
|                                                                                                    | × ₩ 1~ ·                   | <b>↓ ☆</b>                      |           |             | Þ |   |
|                                                                                                    |                            |                                 |           |             |   |   |
|                                                                                                    |                            |                                 |           |             |   |   |
|                                                                                                    |                            |                                 |           |             |   |   |
|                                                                                                    |                            |                                 |           |             |   |   |
|                                                                                                    |                            |                                 |           |             |   |   |
|                                                                                                    |                            |                                 |           |             |   |   |
|                                                                                                    |                            |                                 |           |             |   |   |
|                                                                                                    |                            |                                 |           |             |   |   |
|                                                                                                    |                            |                                 |           |             |   |   |
|                                                                                                    |                            |                                 |           |             |   |   |
|                                                                                                    |                            |                                 |           |             |   | 1 |

Diese Einstellungen finden auch Anwendung in den folgenden Bereichen:

- Artikelstamm (evt. auch in Kombination mit individuellen Formularen)
- □ Stammdaten editieren
- Hinterlegung einer Vorlage im "Ausprägungen initialisieren" für Aktualisierung von Ausprägungen

Wenn zu einem bestehenden Hauptartikel im Aufteilungsfenster eine neue Ausprägung angelegt wird, wird diese in die Vor- bzw. Folgejahre übernommen. Das betrifft z.B. die Menüpunkte Lagerbuchhaltung, Belegerfassen, usw., wobei die Ausprägung selbst ggf. im "Ausprägungen verwalten" in den anderen Jahren vorher angelegt werden muss.

## **Alternative Artikelnummern**

| Parameter                          |                                                    |                                                    |                 |
|------------------------------------|----------------------------------------------------|----------------------------------------------------|-----------------|
| 🖌 🚀 🖉 Bearbeiten                   |                                                    |                                                    |                 |
| FIBU-Parameter                     | Alternative Artil                                  | kelnummern                                         |                 |
| Artikel                            | Hier können Sie steuern<br>bei der Suche berücksig | , welche Variable im alternat. A<br>chtigt werden. | rtikelmatchcode |
| Ausprägungen                       | 😵 Alternative Artikelnur                           | nmern                                              |                 |
| Elege                              | Artikelbezeichnung                                 |                                                    |                 |
| Einkauf                            | Langtext 1                                         |                                                    |                 |
| Nummernkreise                      | Langtext 2                                         |                                                    |                 |
| KORE-Parameter                     | EAN-Code                                           |                                                    |                 |
| COHN-Parameter      PROD-Parameter | Alternative<br>Artikelnummer 1                     |                                                    |                 |
| ⊞ 📚 ANBU-Parameter                 | Alternative<br>Artikelnummer 2                     |                                                    |                 |
|                                    |                                                    |                                                    |                 |
|                                    | Matchcode nach<br>Eingabe                          |                                                    |                 |
|                                    |                                                    |                                                    |                 |

Die Identifikation der Artikel erfolgt in der WINLine FAKT üblicherweise über die *Artikelnummer*. Ist die Artikelnummer nicht bekannt, kann danach gesucht werden. Als Suchbegriffe stehen eine Reihe von

Informationen zur Verfügung (Bezeichnung, Artikeltexte, Artikelgruppe,..). Das Ziel der Suche ist es aber immer, die *Artikelnummer* zu finden.

Alternative Artikelnummern erlauben es, den Artikel direkt - nicht über den Umweg des Matchcodes - auch über alternative Kennzeichen anzusprechen.

## **Beispiel**

Die Artikelnummer ist 4711. Unter dieser Artikelnummer wird der Artikel in Katalogen und Preislisten geführt und diese Nummer wird auch auf den Belegen angedruckt. Im Belegerfassen wird diese Nummer vom Sachbearbeiter direkt oder über den Matchcode eingegeben.

Der Lieferant, von dem die Ware bezogen wird, führt den Artikel unter der Nummer 0815, diese Nummer ist als Strichcode auch auf dem Artikel angebracht. Im Lager sollen bei der Eingangserfassung diese Strichcodes mittels Lesegerät automatisch, ohne Verwendung des Matchcodes, erfasst werden. Die Zubuchung soll aber natürlich unter der Nummer 4711 erfolgen. Es ist daher notwendig, für den Artikel 4711 eine alternative Artikelnummer 0815 zu speichern.

#### > Alternative Artikelnummern - Grundeinstellungen

In der WINLine können folgende Felder des Artikelstammes als alternative Artikelnummern verwendet werden:

- □ Artikelnummer
- □ Alternative Artikelnummer1
- □ Alternative Artikelnummer2
- □ EAN-Code
- □ Artikelbezeichnung
- □ Langtext1
- □ Langtext2

Das bedeutet, dass die Eingabe eines dieser Werte immer den zugehörigen Artikel bringt. Im Rahmen der o.a. Felder können eine oder mehrere Alternativen verwaltet werden.

#### **Beispiel**

Der Artikel 4711 (=*Artikelnummer*) wird von zwei Lieferanten unter den Nummer 0815 und 1234 geliefert. Diese Lieferantennummern verwalten wir in den Feldern *Alternative Artikelnummer1* und *Alternative Artikelnummer2*. Außerdem werden wir von einigen Kunden aufgefordert, den Artikel mit einem Strichcode 12345678 zu versehen, den wir im Feld *EAN-Code* speichern.

Die Eingabe von 0815, 1234 und 12345678 führen immer zur Anzeige des Artikels 4711.

Durch markieren der Checkboxen vor den einzelnen Feldern wird das jeweilige Feld als *Alternativer Artikelnummer* definiert.

Grundsätzlich kann der Rahmen der Alternativen Artikelfelder voll ausgeschöpft werden, es ist aber zu bedenken, dass *Alternative Artikelnummern* zu erhöhtem Wartungsaufwand durch Eingabe/Pflege dieser Nummern und zu größerem Platzbedarf auf dem Datenträger führen.

#### > Matchcode nach Eingabe

Wird diese Checkbox aktiviert, wird immer der Matchcode aufgerufen, wenn in irgend einem Artikelnummernfeld ein Wert bestätigt wurde.

Achten Sie darauf, dass dadurch die Performance des Programms stark beeinträchtigt wird. Denn auch wenn die richtige Artikelnummer eingegeben wurde, sucht das Programm nach dieser Nummer, bevor der Artikel geöffnet wird.

Ist diese Checkbox aktiviert, so steht im Artikelstamm eine zusätzliche Funktion zur Verfügung, die auch mit einem entsprechenden Symbol angezeigt wird.

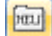

Durch Drücken dieses Buttons kann das Öffnen des Matchcodes, für die Neuanlage von Artikeln ausgeschaltet werden.

#### <u>Beispiel</u>

Im Artikelstamm gibt es die Artikelnummer "MB4635". Neu angelegt werden soll der Artikel "MB463".
WINLine<sup>®</sup> START
MESONIC © 2012

Dies ist nicht möglich, weil der Matchcode sofort den Artikel "MB4635" aufruft. Wird nun der Button "Neu" gedrückt, kann der gewünschte Artikel "MB463" angelegt werden.

## Ausprägungen

| FIBU-Parameter     FAKT-Parameter            | Ausprägungsa                                                 | rtikel                                                                                                    |                    |
|----------------------------------------------|--------------------------------------------------------------|----------------------------------------------------------------------------------------------------|--------------------|
| Artikel                                      | Geben Sie hier die allge                                     | meinen Einstellungen für Auspr                                                                                                    | ägungsartikel ein. |
|                                              | 😵 Identnummernartikel                                        | bei Abbuchung                                                                                                    |                    |
|                                              | Lagerstand prüfen                                            | ⊠                                                                                                    |                    |
|                                              | Bei automatischer Au                                         | ufteilung soll die Restmenge                                                                                                    |                    |
| KORE-Parameter                               | nicht zugeteilt werden                                       | ٠                                                                                                    |                    |
| LOHN-Parameter PROD-Parameter ANRU Brazmeter | der ersten Ausprägung<br>zugeteilt werden                    | $\diamond$                                                                                                    |                    |
| 😻 Aindu Parameter                            | der letzten Ausprägung<br>zugeteilt werden                   | $\diamond$                                                                                                    |                    |
|                                              | der zuletzt<br>verwendeten<br>Ausprägung zugeteilt<br>werden | $\diamond$                                                                                                    |                    |
|                                              | 😵 Chargen-/Identnumr                                         | nernvergabe                                                                                                    |                    |
|                                              | Artikelübergreifender<br>Nummernkreis                        | 4711                                                                                                    |                    |
|                                              | autom. hochzählen                                            |                                                                                                    |                    |
|                                              | Datum mit Uhrzeit                                            | . ✓                                                                                                    |                    |
|                                              | X automatisch inaktiv s                                      | etzen bei Abbuchung mit Buchu                                                                                                    | ngsart V oder P    |
|                                              | Identartikel                                                 |                                                                                                    |                    |
|                                              | Chargenartikel                                               | 2                                                                                                    |                    |
|                                              | Xautomatisch inaktiv s                                       | etzen bei Abbuchung mit Buchu                                                                                                    | ngsart L           |
|                                              | Identartikel                                                 |                                                                                                    |                    |
|                                              | Chargenartikel                                               | Image: A state of the state of the state | l                  |

## > Identnummernartikel bei Abbuchung

#### □ Lagerstand prüfen

Bei aktivierter Checkbox werden auch Ausprägungen mit Identnummern bzw. Identnummernartikel in die Prüfung des Lagerstandes It. Einstellung in der Belegart (Lagerstandsunterschreitung "nicht" oder "mit Warnung erlaubt") miteinbezogen.

## > Bei automatischer Aufteilung soll die Restmenge ...

Beim Erfassen eines Lieferscheins kann die Auftragsmenge eines Artikels mit Ausprägung automatisch auf die vorhandenen Ausprägungen aufgeteilt werden (z.B. Verkauf Chargen; es sollen automatisch zuerst die ältesten Chargen ausgeliefert werden).

Sollte die Auftragsmenge größer als der vorhandene Lagerstand sein, kann hier eingestellt werden, was mit der Restmenge passieren soll. Folgende Einstellungen sind möglich:

- □ nicht zugeteilt werden
- Die Restmenge bleibt offen und es wird eine Teillieferung durchgeführt
- der ersten Ausprägung zugeteilt werden
- Die Restmenge wird der ersten angezeigten Ausprägung zugeteilt.
- der letzten Ausprägung zugeteilt werden
- Die Restmenge wird der letzten angezeigten Ausprägung zugeteilt.
- der zuletzt verwendeten Ausprägung zugeteilt werden
   Die Restmenge wird der letzten angezeigten Ausprägung, welche bereits eine Liefermenge zugeordnet bekommen hat, zugeteilt.

#### Chargen-/Identnummernvergabe

#### > Artikelübergreifender Nummernkreis

Wird hier ein Eintrag vorgenommen, wird bei Neuanlage eines Ausprägungsartikels die Chargen-/Identnummer aufgrund des Nummerkreises hoch gezählt (z.B. wird hier CHAR0001 angegeben wird als erste Nummer CHAR0002 verwendet, wird hier IDN eingegeben wird als erste Nummer IDN1 verwendet) und nicht mehr aufgrund der zuletzt beim Hauptartikel vergebenen Nummer.

#### > autom. hochzählen

Wird diese Option aktiviert, erscheint beim Speichern der Ausprägungen im Aufteilungsfenster keine Meldung mehr, falls die Nummer bereits vorhanden ist, sondern es wird automatisch die nächste freie Nummer gesucht und der Artikel mit dieser Nummer gespeichert.

#### > Datum mit Uhrzeit

Wird diese Option aktiviert, so können die Felder "Ablaufdatum" sowie "Herstelldatum" inkl. Uhrzeit versehen werden. Bleibt die Checkbox deaktivert, so kann nur das Datum eingegeben werden.

## Automatisch inaktiv setzen bei Abbuchung mit Buchungsart V oder P

#### > Identartikel / Chargenartikel

Wenn diese Checkbox aktiviert ist und via Belegbearbeitung / Lagerbuchhaltung / Inventurbuchung / Produktionsendmeldung eine V- oder P-Buchung durchgeführt wird, bei der der Lagerstand dieser Identnummer/Charge auf 0 gesetzt wird, wird die Identnummer/Charge auf Inaktiv gesetzt.

#### Automatisch inaktiv setzen bei Abbuchung mit Buchungsart L

#### > Identartikel / Chargenartikel

Wenn diese Checkbox aktiviert ist und via Belegbearbeitung / Lagerbuchhaltung / Lagerumbuchung / Produktionsendmeldung eine L-Buchung durchgeführt wird, bei der der Lagerstand dieser Identnummer/Charge auf 0 gesetzt wird, wird die Identnummer/Charge auf Inaktiv gesetzt.

## 4.1.2.2. Belege

Der Bereich Belege ist in weitere 9 Bereiche unterteilt:

## **Allgemein**

| <ul> <li>FIBU-Parameter</li> <li>FAKT-Parameter</li> </ul>                                                                                                    | Allgemeine Einstellungen                                                                                                    |     |  |
|----------------------------------------------------------------------------------------------------|----------------------------------------------------------------------------------------------------|-----|--|
| <ul> <li>▷ ↓ Artikel</li> <li>▲ ↓ Belege</li> </ul>                                                                                                    | Geben Sie hier die allgemeinen Einstellungen für die Belege e                                                                                                    | in. |  |
| Artikel<br>Artikel<br>Kurrikreise ingen<br>Stücklisten<br>Produktionsauftrag<br>Berechtigungen<br>Belegstorno<br>Kontrakte<br>Autoarchiv<br>Vertreter<br>Einkauf<br>Nummernkreise<br>KORE-Parameter<br>OKORE-Parameter<br>NOP-Parameter<br>ANBU-Parameter<br>ANBU-Parameter | Führungstexte für Belegkopfnotizen   Nr.   Bezeichnung   1   Bemerkung   2   Versandart   3   Lieferant   4   Bestellt durch   5   6   7   8   9   Rechnungsadresse   Ieferadresse   Ieferadresse   Ieferadresse   Ieferadresse   Vostenstelle und - träger prüfen   Prüfung in Belegen   Nullrechnungen in die Fibu übergeben   Fibuübergabe |     |  |

## > Führungstexte für Belegkopfnotizen

Im Belegkopf stehen im Register TEXT 10 Notiz-Fenster zur Verfügung, in die beliebig viel Fließtext geschrieben werden kann. Die Führungstexte für diese 10 Texteingabefelder werden hier definiert.

#### > Hauptkonto für Belege

Mit dieser Einstellung kann gesteuert werden, ob die Belege mit der Kontonummer der Rechnungsadresse oder mit der Kontonummer der Lieferadresse gespeichert werden soll. Anhand dieser Einstellung wird auch gesteuert, ob in der Belegerfassung zuerst die Rechnungsadresse oder zuerst die Lieferadresse eingegeben wird. Zusätzlich werden noch folgende Datenbereiche vom Hauptkonto geladen:

- □ Summenrabatt
- □ Belegart
- □ Preisliste
- □ Teillieferung erlaubt
- Priorität

- □ Kostenträger für Maskierung aus der Belegart im Belegkopf
- □ Steuerleiste für UstCode
- □ Kundengruppe
- □ Rabattleisten
- Bestprice-Kennzeichen für Preisfindung

Das Hauptkonto wird auch für die Dispotabelle und für die Kundenumsatzliste verwendet. Eine eventl. Buchung für die Finanzbuchhaltung wird für die Rechnungsadresse erstellt.

Folgende andere Regelungen gelten in diesem Zusammenhang:

#### Immer von der Lieferadresse genommen wird

- □ Vorbelegung für Auspr.1 und Auspr.2
- □ Tour und Gebiet

#### Immer von der Rechnungsadresse genommen wird

- □ Kreditlimitprüfung (Warn-/Sperrtexte, Warn-/Sperrbeträge)
- □ OP-Kennzeichen

# Falls die Rechnungsempfänger-Automatik eingeschaltet ist, werden von der Lieferadresse verwendet

- □ Vertreter
- □ Belegkopftexte

#### Laut Belegart

Zahlungskondition (einstellbar, ob von der Rechnungsadresse/von der Lieferadresse/fixe Zahlungskondition)

#### Achtung:

Diese Option darf nur dann umgestellt werden, wenn keine offenen Belege mehr vorhanden sind. Wird dies nicht beachtet, kann es bei der Belegerfassung zu ungewünschten Meldungen kommen.

#### > Spanne für Wiedervorlage

In der Belegbearbeitung der WINLine FAKT kann ein Wiedervorlagedatum eingetragen werden, aufgrund dessen dann Angebote, aus denen noch kein Auftrag wurde, bearbeitet werden können.

Dieses Wiedervorlagedatum in der Belegbearbeitung kann auch automatisch vorbelegt werden. Dafür muss im Eingabefeld Tage die Anzahl der Tage eingegeben werden (sollte zumindest 1 sein), nach denen das Angebot, sofern es nicht bereits zu einem Auftrag wurde, in der Wiedervorlage erscheinen soll. Aufgrund dieser Eintragung und des Belegdatums wird dann das Wiedervorlagedatum errechnet.

#### > Kostenstelle und -träger prüfen

Wenn die Checkbox "Prüfung in Belegen" aktiviert ist, kann in der Belegbearbeitung keine ungültigen Kosteninformationen eingegeben werden.

Wenn die Kosteninformationen wie z.B. der Kostenträger zu Auswertungen verwendet werden sollen, die nicht in der WINLine KORE stattfinden, dann muss diese Checkbox deaktiviert bleiben.

Wenn zusätzlich zu dieser Checkbox auch die Checkbox "keine Kosteneingabe ohne Kostenträger" in den Koreparametern aktiviert ist, muss in der Belegzeile zwingend ein Kostenträger eingegeben werden, wenn beim Erlöskonto eine Kostenart (keine Gemeinkostenart) hinterlegt ist und eine Kostenstelle vorhanden ist. Des weitern wird abgeprüft, ob die verwendete Kostenstelle bzw. der Kostenträger inaktiv gesetzt ist oder deren Laufzeit nicht mit dem Belegdatum übereinstimmt. Ist dies der Fall, erscheint beim Speichern des Beleges ein entsprechender Hinweis und der Beleg wird nicht weiter bearbeitet.

#### > Nullrechnungen in die FIBU übergeben

Ist diese Option aktiviert, werden auch Null-Rechnungen aus der FAKT beim Belegdruck an die FIBU übergeben.

#### > Belegstufen im Telesales

Im Bereich Telesales besteht die Möglichkeit Lieferscheine und Fakturen zu erfassen. An dieser Stelle hat man die Auswahl verschiedener Handhabungen. Die Option "Belegstufen im Telesales" ist standardmäßig aktiviert mit "0 = nur Lieferscheine". Die Auswahl einer anderen Variante erfolgt über eine Auswahlbox und stellt folgende Möglichkeiten zur Auswahl:

- □ 0 nur Lieferscheine
- □ 1 Lieferscheine (Standard) und Fakturen
- 2 Fakturen (Standard) und Lieferscheine
- □ 3 nur Fakturen

Davon abhängig, welche Option an dieser Stelle ausgewählt und gespeichert wird, wird der Menüpunkt "Telesales" in der entsprechenden Belegstufe geöffnet. Auch im Belegmanagement wird mit Aktivieren des Buttons "Telesales" ein bestehender Beleg in der entsprechenden Belegstufe geladen.

## <u>Artikel</u>

| Parameter                                               |                                                   |                                |                   |
|---------------------------------------------------------|---------------------------------------------------|--------------------------------|-------------------|
| V M Bearbeiten                                          |                                                   |                                |                   |
| FIBU-Parameter     FAKT-Parameter     Artikel           | Artikel                                           |                                |                   |
|                                                         | Geben Sie hier die Einst<br>den Belegen ein.      | tellungen für die Verwendung o | ler Artikel in    |
|                                                         | Rohertragsprüfung                                 |                                |                   |
|                                                         | Mind.                                             | 10,00                          | % Rohertrag       |
|                                                         | Soll                                              | 20,00                          | % Rohertrag       |
| <ul> <li>Berechtigungen</li> <li>Belegstorno</li> </ul> | 🙆 Basis für die Rohertr                           | agsprüfung bei Lagerstand klei | ner oder gleich 0 |
| Kontrakte                                               | Basispreis                                        | 0 Bewertungspreis It. Artike   | •                 |
|                                                         | 0                                                 |                                |                   |
| Einkauf                                                 | ኞ Preise aktualisieren                            |                                |                   |
| Nummernkreise                                           | Preise                                            | 1 kontenspezifische Preise n   | •                 |
| KORE-Parameter     LOHN-Parameter     PPOD-Parameter    | Gültigkeit der Preise bei<br>der Neuanlage prüfen |                                |                   |
| ANBU-Parameter                                          | Artikelbezogene Gutschriften                      |                                |                   |
|                                                         | Einstandspreis                                    | 0 vorhandenen Einstandspre     | •                 |
|                                                         | Lagerwerte                                        | 2 fragen                       | •                 |
|                                                         |                                                   |                                | _                 |
|                                                         | 🛄 Wertmäßige Beleghis                             | torie beim Editieren speichern |                   |
|                                                         | Auftrag/Bestellung                                | ⊻                              |                   |
|                                                         | nur ohne Teillieferung                            |                                |                   |
|                                                         | Lieferschein                                      |                                |                   |
|                                                         | Faktura                                           |                                |                   |
|                                                         | Bei Ausprägungszeile                              | en nur Menge und Preisinfos ak | tualisieren       |
|                                                         | Angebot                                           |                                |                   |
|                                                         | Auftrag                                           |                                |                   |
|                                                         | nei Kreditlimitsperre I                           | Editieren des Beleges          |                   |
|                                                         | ermöglichen                                       |                                |                   |
|                                                         |                                                   |                                | lh.               |

#### > Rohertragsprüfung

Es besteht die Möglichkeit einen "Mindest DB" und einen "Soll DB" zu verwalten (DB = Deckungsbeitrag). Wird ein "Mindest DB" hinterlegt, dann wird, abhängig von der Schlüsselung in der Artikelgruppe, eine Aktion durchgeführt (entweder wird der Benutzer gewarnt oder gesperrt).

Wird auch ein "Soll DB" hinterlegt, dann erfolgt bei Unterschreitung dieses Deckungsbeitrags eine Warnung. Die Kombination beider Eingaben führt zu folgendem Ergebnis:

#### **Beispiel**

Mindest DB10 % (bei Unterschreitung ist "Sperre" definiert)Soll DB20 %

- □ Verkauf eines Artikels mit einem DB von 22 %
   → es erfolgt keine Aktion
- □ Verkauf eines Artikels mit einem DB von 19 %
   → es erfolgt eine Warnung

□ Verkauf eines Artikels mit einem DB von 9 %

 $\rightarrow$  die Erfassungszeile kann nicht gespeichert werden

#### <u>Hinweis</u>

Nähere Informationen dazu können Sie dem WINLine FAKT-Handbuch entnehmen.

#### > Basis für die Rohertragsprüfung bei Lagerstand kleiner oder gleich 0

An dieser Stelle kann entschieden werden, welcher Basispreis für die Rohertragsprüfung herangezogen werden soll, wenn der Lagerstand des Artikels kleiner oder gleich 0 lautet. Folgende Einstellungen stehen dabei zur Verfügung:

- 0 Bewertungspreis It. Artikelstamm
   Als Preisbasis wird der Bewertungspreis It. Artikelstammeinstellung herangezogen (WINLine FAKT -Stammdaten - Artikelstamm - Artikel - Register "Lager" - Option "Basis für Rohertrag").
- 1 Einstandspreis
   Als Preisbasis wird der Einstandspreis des Artikels herangezogen.
- 2- Allg. Einkaufspreis
   Als Preisbasis wird der allgemeine Einkaufspreis des Artikels herangezogen.
- 3 letzter Einkaufspreis
   Als Preisbasis wird der letzte Einkaufspreis des Artikels herangezogen.
- 4 niedrigster Einkaufspreis
   Als Preisbasis wird der niedrigste Einkaufspreis des Artikels herangezogen.

## **Hinweis**

Die hier hinterlegte Einstellung wird nur bei Artikel mit einem Lagerstand von kleiner oder gleich 0 herangezogen. Sollte der Lagerstand größer 0 lauten wird der Basispreis aufgrund der Einstellung im Artikelstamm ermittelt (WINLine FAKT - Stammdaten - Artikelstamm - Artikel - Register "Lager" - Option "Basis für Rohertrag").

#### > Preise aktualisieren

In der Belegerfassung besteht die Möglichkeit, geänderte Preise in der Preisliste speichern zu lassen. Welche Preise gespeichert werden sollen, kann hier in den Fakt-Parametern vorbelegt werden:

- 1 kontenspezifische Preise nie ändern
   Wenn diese Option aktiviert wird, werden geänderte kontenspezifische Preise nicht in die Preisliste zurück geschrieben.
- 2 kontenspezifische Preise immer ändern
   Wenn diese Option aktiviert wird, werden kontenspezifische Preise, die im Beleg verwendet und geändert werden, in die Preislisten zurück geschrieben.
- 3 alle Preise als kontenspezifische Preise anlegen (Preis und Rabatt)
   Wenn diese Option aktiviert wird, werden alle geänderten Preise als kontenspezifische Preise mit dem Preiskennzeichen "O Preis und Rabatt" angelegt. Wenn es für den Artikel noch keinen kontenspezifischen Preis gibt, wird ein Preislisteneintrag angelegt und der Preis aus dem Beleg übernommen. Wenn ein Rabatt eingegeben bzw. geändert wird, wird in der Preisliste das Kennzeichen "Rabatt in %" gespeichert. Wenn der Rabatt nicht geändert wird, wird in der Preisliste das Kennzeichen "Rabattspalte aus Artikelstamm" gespeichert. Wenn es für den Artikel schon einen kontenspezifischen Preis gibt, wird dieser geändert, falls er im Beleg verwendet wird.
- 4 alle Preise als allgemeine Preise anlegen (Preis und Rabatt)
   Wenn diese Option aktiviert wird, werden alle vorhandenen Preise als allgemeine Preise mit dem Preiskennzeichen "O Preis und Rabatt" angelegt. Wenn es für den Artikel noch keinen allgemeinen

## WINLine<sup>®</sup> START

MESONIC © 2012

Preis gibt, wird ein Preislisteneintrag angelegt und der Preis aus dem Beleg übernommen. Wenn ein Rabatt eingegeben bzw. geändert wird, wird in der Preisliste das Kennzeichen "Rabatt in %" gespeichert. Wenn der Rabatt nicht geändert wird, wird in der Preisliste das Flag "Rabattspalte aus Artikelstamm" gespeichert. Wenn es für den Artikel schon einen allgemeinen Preis gibt, wird dieser geändert, falls er im Beleg verwendet wird.

□ 5 - alle Preise als gruppenspezifische Preise anlegen (Preis und Rabatt) Mit dieser Option werden alle geänderten Preise als gruppenspezifische Preise mit dem Preiskennzeichen "0 Preis und Rabatt" angelegt. Wenn es für den Artikel noch keinen gruppenspezifischen Preis der entsprechenden Gruppe gibt, wird ein Preislisteneintrag angelegt und der Preis aus dem Beleg übernommen. Wenn ein Rabatt eingegeben bzw. geändert wird, wird in der Preisliste das Kennzeichen "Rabatt in %" gespeichert. Wenn der Rabatt nicht geändert wird, wird in der Preisliste das Kennzeichen "Rabattspalte aus Artikelstamm" gespeichert. Wenn es für den Artikel schon einen gruppenspezifischen Preis der entsprechenden Gruppe gibt, wird dieser geändert, falls er im Beleg verwendet wird.

- 6 alle Preise als kontenspezifischen Preise anlegen (nur Preis)
   Wird diese Option verwendet, so werden angegebenen Preise als kontenspezifische Preise mit dem Preiskennzeichen "1 Preis" angelegt. D.h. wenn es für den Artikel noch keinen kontenspezifischen Preis gibt wird ein Preislisteneintrag angelegt und der Preis aus dem Beleg übernommen. Wenn es für den Artikel schon einen kontenspezifischen Preis gibt, wird dieser geändert.
- 7 alle Preise als allgemeinene Preise anlegen (nur Preis)
   Bei Verwendung dieser Option werden alle geänderten Preise als kontenspezifische Preise mit dem Preiskennzeichen "1 Preis" angelegt. D.h. wenn es für den Artikel noch keinen allgemeinen Preis gibt, wird ein Preislisteneintrag angelegt und der Preis aus dem Beleg übernommen. Wenn es für den Artikel schon einen allgemeinen Preis gibt, wird dieser geändert, falls er im Beleg verwendet wird.

 8 - alle Preise als gruppenspezifische Preise anlegen (nur Preis)
 Wenn diese Option gewählt wird, werden alle geänderten Preise als gruppenspezifische Preise mit dem Preiskennzeichen "1 Preis" angelegt. D.h. wenn es für den Artikel noch keinen gruppenspezifischen Preis der entsprechenden Gruppe gibt, wird ein Preislisteneintrag angelegt und der Preis aus dem Beleg übernommen. Wenn es für den Artikel schon einen gruppenspezifischen Preis der entsprechenden Gruppe gibt, wird dieser geändert, falls er im Beleg verwendet wird.

## **Hinweis**

Diese Einstellungen können in der Belegart und / oder in der Belegerfassung übersteuert werden.

#### > Gültigkeit der Preise bei der Neuanlage prüfen

Durch Aktivieren dieser Option wird bei einer Neuanlage eines kundenspezifischen Preises im Zuge des Belegerfassens (Spalte "ändern") geprüft, ob ein gültiger Preis vorhanden ist. Ist dies nicht der Fall so wird ein neuer Preiseintrag erzeugt.

#### > Artikelbezogene Gutschriften

Für artikelbezogene Gutschriften können folgende Einstellungen betreffend den Einstandspreis und die Lagerwerte getroffen werden:

#### > Einstandspreis

 0 - vorhandenen Einstandspreis verwenden
 Bei Eingabe einer negativen Menge im Belegerfassen wird der Einstandspreis des Artikels verwendet.

#### □ 1 - Einstandspreis auf 0 setzen

Bei Eingabe einer negativen Menge im Belegerfassen wird der Einstandspreis des Artikels in der Belegzeile auf 0 gesetzt (ergibt einen negativen Rohertrag in Höhe des VK-Preises).

□ 2 - Einstandspreis auf Verkaufspreis setzen

Bei Eingabe einer negativen Menge im Belegerfassen wird der Einstandspreis des Artikels in der Belegzeile auf den verwendeten VK-Preis, umgerechnet in Netto/Landeswährung und in VK-Colli, gesetzt (ergibt eine Rohertragskorrektur von 0).

#### > Lagerwerte

□ 0 - immer verändern

Bei Eingabe einer negativen Menge im Belegerfassen werden Lagerstand und Lagerwert - ohne zusätzliche Abfrage - immer verändert.

□ 1 - nie verändern

Bei Eingabe einer negativen Menge im Belegerfassen werden Lagerstand und Lagerwert nie verändert.

## 2 - fragen Bei Eingabe einer negativen Menge im Belegerfassen erfolgt eine Rückfrage, ob Lagerstand und wert verändert werden sollen.

## > Wertmäßige Beleghistorie beim Editieren speichern

Bei Änderungen von bereits gedruckten Aufträgen, Lieferscheinen oder Fakturen werden die ursprünglichen Angaben "überschrieben". Mit folgenden Optionen werden diese Änderungen in der Datenbank gemerkt und in der Auswertung "Tagesjournal" entsprechend dargestellt (nähere Informationen entnehmen Sie bitte dme Kapitel ""Tagesjournal"):

## □ Auftrag/Bestellung

Wenn diese Checkbox aktiviert ist, wird beim ersten Druck eines Auftrags, beim Editieren eines Auftrags und beim Storno des Beleges eine Zeile für jede Änderung vermerkt.

## □ nur wenn keine Teillieferung erfolgt ist

Wird diese Checkbox aktiviert so werden Änderungen nur dann geschrieben, wenn keine Teillieferung erfolgt ist. Wenn diese Checkbox nicht aktiviert ist, werden die Änderungen immer geschrieben.

□ Lieferschein

Durch Aktivieren dieser Option wird beim ersten Druck eines Lieferscheins, beim Editieren eines Lieferscheins und beim Storno des Beleges eine Zeile für jede Änderung vermerkt.

 Faktura
 Ist diese Checkbox aktiviert so wird beim ersten Druck einer Rechnung, beim Editieren einer Rechnung und beim Storno des Beleges eine Zeile für jede Änderung geschrieben.

## > Bei Ausprägungszeilen nur Menge und Preisinfos aktualisieren

Wenn in einem Beleg bei einem bereits aufgeteilten Hauptartikel nochmals das Fenster "Ausprägungen erfassen" geöffnet wird und dann eine Abspeicherung per Button "OK" bzw. der Taste F5 erfolgt, dann werden alle Ausprägungen gelöscht und neu eingefügt. Hierbei werden die Artikeldaten der Ausprägungen nicht aus dem Artikelstamm neu geladen, so dass z.B. Einstellungen wie der "Colli" oder das Erlöskonto automatisch vom Hauptartikel übernommen werden.

Bei Aktivierung der Option werden die Ausprägungszeilen nicht gelöscht und neu eingefügt, sondern aktualisiert, wodurch nur noch die Menge und die Preisdaten von dem Fenster "Ausprägungen erfassen" in die Belegmitte übernommen werden.

## > Bei Kreditlimitsperre Editieren des Beleges ermöglich

Wenn diese Checkbox aktiviert ist, dann kann trotz einer aktiven Kreditlimitsperre in der Belegerfassung in das Register "Mitte" gewechselt und dort die Mengen der Artikel editieren werden. Zusätzlich ist es möglich zwischen den einzelnen Belegzeilen hin- und herzuwechseln.

## <u>Hinweis</u>

Bei jedem Zeilenwechsel bzw. auch beim Wechsel zwischen den einzelnen Registern wird trotz der Editiermöglichkeit immer eine Warnung ausgegeben, dass der Kunde gesperrt ist.

## Kundenbestellungen

| ✓ SIL Searbeiten<br>                       | Kundenbestell                                      | ungen                                               |                |  |
|--------------------------------------------|----------------------------------------------------|-----------------------------------------------------|----------------|--|
| · · · · · · · · · · · · · · · · · · ·      | Hier können Sie die Ber<br>für die Losgröße im Ver | echnung des Liefervorschlags und d<br>kauf steuern. | ie Einstellung |  |
| Artikel                                    | Automatische Lieferungen                           |                                                     |                |  |
|                                            | Mindestverteilung                                  | 0,00 %                                              |                |  |
| Produktionsauftrag                         | Mindestauslieferung                                | 50,00 %                                             |                |  |
| Berechtigungen                             |                                                    |                                                     |                |  |
| Belegstorno                                | ö Die Losgröße im Verk                             | auf                                                 |                |  |
| Autoarchiv                                 | darf unterschritten<br>werden                      |                                                     |                |  |
|                                            | darf mit Warnung<br>unterschritten werden          | $\diamond$                                          |                |  |
| E CORE-Parameter<br>↓ ··· ◆ LOHN-Parameter | wird automatisch<br>aufgefüllt                     | $\diamond$                                          |                |  |
| PROD-Parameter     ANBU-Parameter          | wird mit Warnung<br>automatisch aufgefüllt         | $\diamond$                                          |                |  |
|                                            |                                                    |                                                     |                |  |

#### **Automatische Lieferungen**

## > Mindestverteilung

Eingabe des Mindestverteilungsprozentsatzes, Es müssen mindestens xx Prozent des Gesamtauftrages geliefert werden, sonst wird der Auftrag gar nicht zur Auslieferung vorgeschlagen (hier spielt natürlich auch noch das Flag 'Teillieferung erlaubt' aus dem Kundenstamm/ FAKT bzw. der Belegart eine Rolle).

#### > Mindestauslieferung

Eingabe des Mindestprozentsatzes, der bei einer Auslieferung pro Artikelzeile erfüllt sein muss. Wird dieser Prozentsatz nicht erreicht, wird die Lieferung unterlassen (Achtung: siehe dazu auch Personenkontenstamm-FAKT/Teillieferung erlaubt, bzw. Belegartenverwaltung).

Wenn der Lagerstand nicht den Prozentsatz für die Mindestauslieferung eines Auftrages erfüllt, dann kommt dieser Artikel auf die Sperrliste beim Kundenbestellungen bearbeiten.

#### **Beispiel:**

Kunde erteilt einen Auftrag über 40 Stück. Der Lagerstand beträgt 15 Stück und als Mindestauslieferung wurden 50% in den FAKT Parametern hinterlegt.

Die 40 Stück kommen auf die Sperrliste, da die Mindestlieferung von 50% (20 Stück) nicht erreicht wurde.

#### Berechnung der Mindestverteilung

Für den Fall, dass mehrere Aufträge für einen Artikel vorhanden sind und der Lagerstand nicht ausreichend ist, kommt die Mindestverteilung zum tragen.

Der Lagerstand des Artikels wird nach folgender Berechnung aufgeteilt:

## 100 / gesamte Bestellmenge \* tatsächlichen Lagerstand

Der Kunde bekommt nun die Menge, die sich aus dem berechneten Prozentsatz und seiner Bestellmenge ergibt.

#### Hinweis:

Es wird immer aufgerundet. Der dritte Auftrag bekommt noch den Rest der auf Lager ist. Wenn dieser Rest die 50% Mindestauslieferung unterschreitet, dann bekommt der dritte Auftrag keine Lieferung.

#### **Beispiel**

Die Mindestauslieferung beträgt 50% und die Mindestverteilung 60%.

| Artikel 1 | Lagerstand 100 |
|-----------|----------------|
| Artikel 2 | Lagerstand 45  |

| Auftrag 1 06.08.98 |          |
|--------------------|----------|
| Artikel 1          | 50 Stück |
| Artikel 2          | 30 Stück |
| Auftrag 2 07.08.98 |          |
| Artikel 1          | 50 Stück |
| Artikel 2          | 20 Stück |
| Auftrag 3 08.08.98 |          |
| Artikel 1          | 50 Stück |
| Artikel 2          | 40 Stück |

Im Menüpunkt

- Erfassen
- Kundenbestellung
- 🗁 Kundenbestellungen bearbeiten

werden folgende Mengen zur Lieferung vorgeschlagen.

#### **Berechnung bei Artikel 1:**

100/150\*100 = 67,67% Auftrag1 = 50 Stück \* 67,67% = 33,3334 → wird auf 34 Stück aufgerundet Auftrag2 = 50 Stück \* 67,67% = 33,3334 → wird auf 34 Stück aufgerundet Auftrag3 = 50 Stück \* 67,67% = 33,3334 → nur mehr 32 Stück auf Lager

## Berechnung bei Artikel 2:

100/90\*45 = 50% → die Mindestverteilung von 60% kommt zum Tragen Auftrag 1 = 30 Stück \* 60% = 18 Stück Auftrag 2 = 20 Stück \* 60% = 12 Stück Auftrag 3 = 40 Stück → da nur mehr 15 Stück auf Lager sind, wird die Mindestauslieferung von 50% nicht erreicht, daher erfolgt keine Lieferung

#### Die Losgröße im Verkauf

Mit dieser Option kann bestimmt werden, was bei Unterschreitung der, im Artikelstamm/Register Preise hinterlegten Losgröße im Verkauf passieren soll. Im Verkauf bedeutet bei Erfassen von Verkaufsbelegen oder Kontrakten.

#### Achtung:

Die Prüfung der Losgröße, bzw. automatischer Korrektur dieser erfolgt NICHT bei Lieferscheinen und Fakturen, für die bereits ein Auftrag erfasst wurde.

Diese Einstellung kann im Artikelstamm/Register Preise nochmals übersteuert werden.

□ darf unterschritten werden

Wird diese Option gewählt, erfolgt weder eine Warnung o.ä. ausgegeben. D.h. die eingetragene Losgröße wird nicht berücksichtigt.

□ darf mit Warnung unterschritten werden

Bei Verwendung dieser Option erfolgt bei Unterschreitung der hinterlegten Losgröße eine Warnung die mit OK bestätigt werden muss:

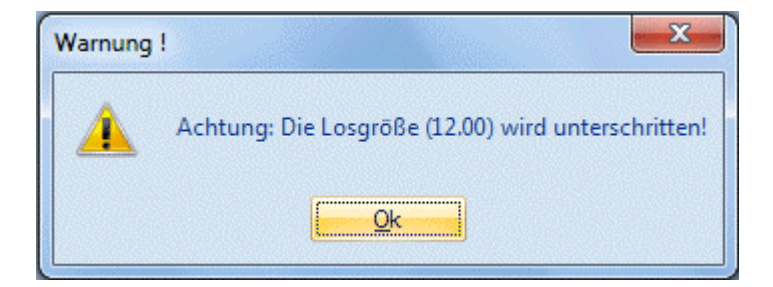

wird automatisch aufgefüllt

Mit dieser Option wird bei Unterschreitung der hinterlegten Losgröße auf diese aufgefüllt. Dabei erfolgt kein Hinweis; das Auffüllen erfolgt automatisch.

#### **Beispiel:**

Hinterlegte Losgröße = 12 Stk.

Wird eine Artikelzeile mit Menge 10 Stk. erfasst, wird automatisch auf 12 Stk. korrigiert.

Wird eine Artikelzeile mit Menge 13 Stk. erfasst, wird automatisch auf das nächste Veilfache - also 24 Stk. erhöht.

wird mit Warnung automatisch aufgefüllt

Bei Unterschreitung der Losgröße wird diese automatisch auf die hinterlegte Menge aufgefüllt. Dabei wird eine entsprechende Meldung angezeigt:

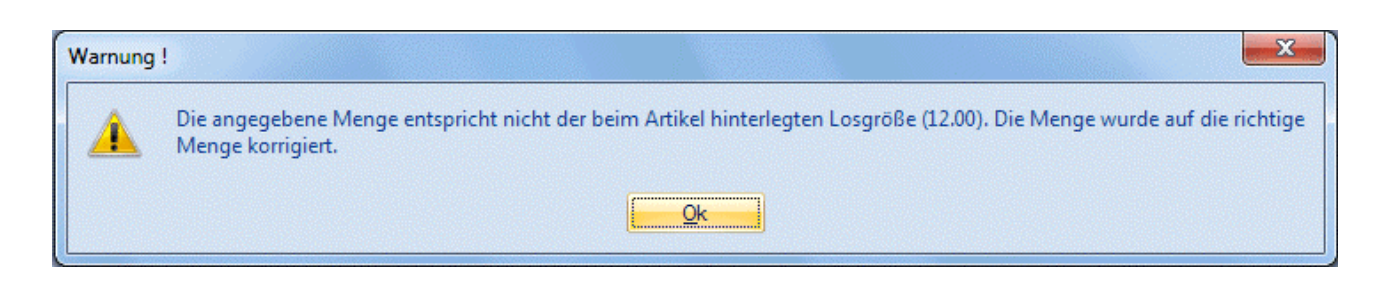

#### Für Artikel mit Ausprägungen hat dies folgende Auswirkung:

Die Eingabe im Ausprägungsfenster wird nur geprüft, wenn die einzelnen Ausprägungen einen eigenen Preisstamm haben.

Wenn die Ausprägungen im Preisstamm auf den Hauptartikel verweisen, wird die gesamte eingegebene Menge beim Druck des OK-Buttons geprüft.

D.h. ist beim Artikel als Losgröße z.B. 12 Stk. hinterlegt, erfolgt beim Verlassen des Aufteilungsfensters mittels OK-Button die Prüfung, ob die Gesamtmenge den 12 Stk. entspricht.

Bei Verwendung der Option 3 oder 4 (Menge wird automatisch aufgefüllt), erfolgt eine Warnung sofern die angegebenen Mengen (Gesamtmenge der Ausprägungen) nicht der Losgröße entsprechen, und das Aufteilungsfenster wird nicht geschlossen.

## **Stücklisten**

| <ul> <li>Parameter</li> <li>Image: Searbeiten</li> </ul> |                                                     |                                  |              |
|----------------------------------------------------------|-----------------------------------------------------|----------------------------------|--------------|
| E- FIBU-Parameter                                        | Stücklisten                                         |                                  |              |
| En Belege                                                | Geben Sie hier die Einst<br>Produktionsartikel ein. | ellungen für Handelsstücklisten- | und          |
|                                                          | 🖾 Handelsstückliste                                 |                                  |              |
| Stuckisten<br>Produktionsauftrag                         | Ausprägung<br>übernehmen                            |                                  |              |
| Belegstorno                                              | Stücklistenfenster<br>öffnen                        | ø                                |              |
| Enkauf                                                   | Bedarf automatisch<br>öffnen                        |                                  |              |
| Nummernkreise     KORE-Parameter                         | Preisfindung                                        | 2 Preisfindung durchführen 💌     |              |
| PROD-Parameter                                           | 😵 Produktionsartikel / P                            | roduktionsstückliste             |              |
| 庄 - 📚 ANBU-Parameter                                     | in der Stufe Angebot<br>öffnen                      |                                  |              |
|                                                          | dabei folgende Priorität<br>verwenden               | 90                               |              |
|                                                          | in der Stufe Auftrag<br>öffnen                      |                                  |              |
|                                                          | Tätigkeitenfenster nicht<br>öffnen                  |                                  |              |
|                                                          | 🔲 Belegmenge nicht ed                               | itierbar wenn folgender Beleg ge | druckt wurde |
|                                                          | Beleg                                               | 0 <keine></keine>                |              |
|                                                          |                                                     |                                  | ļi.          |

#### **Handelsstückliste**

Wenn in einer Stückliste Hauptartikel mit Ausprägungen hinterlegt sind, so muss bei der Erfassung von diesen Stücklisten pro Hauptartikel die Ausprägung bestimmt werden.

#### Ist die Checkbox

#### > Ausprägungen übernehmen

aktiv, wird die Ausprägung bereits anhand der Hinterlegung z.B. aus dem Personenkonto oder dem Beleg-Zusatz festgelegt, und wird gleich automatisch auf die Artikel in der Stückliste "weitergegeben". D.h. es werden auch bereits der erste Artikel sowie auch manuell zur Stückliste hinzugefügte Hauptartikel automatisch ausgeprägt.

Über die Checkbox

#### > Stücklistenfenster öffnen

kann gesteuert werden, ob standardmäßig das Stücklistenfenster beim Erfassen geöffnet werden soll oder nicht. Bei den Stücklistenartikeln kann dann noch individuell eingestellt werden, ob das Fenster It. dieser Einstellung oder anders behandelt werden soll.

## **Beispiel:**

Normalerweise sind die Stücklisten so definiert, dass keine Änderungen vorzunehmen sind. Dann wird hier die Option deaktiviert bleiben und bei den Artikeln kann die Option "lt. FAKT-Parameter" hinterlegt werden. Bei speziellen Artikeln gibt es aber immer Änderungen, und daher muss das Fenster geöffnet werden - in diesen Fall kann dann beim Artikel eingestellt werden, dass das Fenster trotzdem geöffnet wird.

#### > Bedarf automatisch öffnen

Wir diese Checkbox aktiviert, so wird automatisch beim Öffnen des Handelsstücklisten-Fenster ins Register "Bedarf" gewechselt. (Nur wenn in der Belegart die Prüfung der Verfügbaren Menge zumindest auf Warnung gesetzt ist)

#### > Preisfindung

Über den Eintrag aus der Auswahllistbox kann die Preisfindung für Handelsstücklistenartikel bestimmt werden:

□ 0 keine Preisfindung

Die Handelsstücklisten-Liste wird ohne jegliche Preisfindung geöffnet

□ 1 Preislistenpreis

Bei der Preisfindung werden nur die VK-Preis 1 bis 8 vorgeschlagen. D.h. hier gelten keinerlei Aktionspreise, Mengenstaffeln etc. Die VK-Preise 1 bis 8 werden bei der Anlage des Allg. VK-Preises in den Preislisten 1 bis 8 automatisch gefüllt. Unter Auswertungen Artikellisten / Artikellisten (Option Preise) können Sie die VK-Preise 1 bis 8 auswerten.

- 2 Preisfindung
   Die Preisfindung wird, ähnlich wie beim Erfassen eines Beleges selbst angestoßen.
   D.h. es gelten Aktionspreise, Mengenstaffel-Preise usw.
- 3 Einzelzeilen-Preisfindung durchführen
   Pro Position in der Stückliste wird gemerkt, ob sich der Preis verändert hat, wobei der Preis auch bestehen bleibt, wenn die Preisfindung für alle nicht geänderten Preise neu durchgeführt wird.

## Produktionsartikel / Produktionsstückliste

Über die Checkboxen

- > In der Stufe Angebot öffnen
- > In der Stufe Auftrag öffnen

kann für die jeweilige Belegstufe gesteuert werden, ob standardmäßig das Stücklistenfenster für Produktionsartikel beim Erfassen geöffnet werden soll, um während das Belegerfassens einen Produktionsauftrag anzulegen (diese Option nur für "Produktionsartikel" berücksichtigt).

Wird eine entsprechende Belegzeile oder der Beleg wieder verworfen, erfolgt anschließend die Abfrage, ob auch der entsprechend angelegte Prod.Auftrag wieder gelöscht werden soll.

Besteht bereits ein gleicher Prod.Auftrag ("Kundennummer; Laufnummer; fortlaufende Nummer"), erfolgt die Abfrage, ob ein neuer Prod.Auftrag angelegt werden soll.

Zu beachten ist hierbei, dass zuerst weitere Fenster automatisch geöffnet werden können. Z.B. wenn in den Prod.Parametern eingestellt ist, dass der Artikelbedarf geprüft werden soll, dann öffnet sich zuerst das

Register "Bedarf". Sollte mit Ressourcen gearbeitet werden (d.h. die Stückliste enthält Tätigkeiten), öffnet sich auch das Register "Ressourcen - Produktionsauftrag bearbeiten" und erst danach das "Stückliste bearbeiten"-Fenster (und erst zu diesem Zeitpunkt ist der Produktionsauftrag tatsächlich angelegt und kann somit bearbeitet werden). Zusätzlich kann das "Tätigkeiten Einplanen" Fenster auch geöffnet werden.

#### Im Feld

#### > Dabei folgende Priorität verwenden

kann ein vordefinierter Prioritätwert hinterlegt werden, der in Belegstufe "Angebot" zur Anwendung kommt. Die möglichen Werte müssen zwischen 0 und 999 liegen. Der Standardwert in diesem Feld ist 90.

#### Über die Checkbox

#### > Tätigkeitenfenster nicht öffnen

kann das Öffnen vom Fenster "Tätigkeiten Einplanen" während des Belegerfassens verhindert werden. D.h. wird ein auftragsbezogener Produktionsartikel aus dem Belegerfassen heraus angelegt, öffnet sich zwar Fenster "Stückliste Bearbeiten" - das Fenster "Tätigkeiten Einplanen" wird dabei nicht automatisch geöffnet. In der Stückliste enthaltene Tätigkeiten werden im Hintergrund als "nicht eingeplant" gekennzeichnet.

#### Belegmenge nicht editierbar wenn folgender Beleg gedruckt wurde

Über die Auswahl aus der Auswahllistbox kann gesteuert werden, dass Mengen in einem zu bearbeitenden Auftrag nicht verändert werden können.

Die Prüfung erfolgt hierbei für Produktionsartikel mit auftragsbezogner Produktion bei denen das Stücklistenfenster in der Stufe Auftrag geöffnet wird.

#### > Belege

0 keine: es erfolgt keine Prüfung

1 Materialentnahmeschein: wurde bereits ein Materialentnahmeschein für den Produktionsartikel gedruckt, so kann die Menge nicht mehr verändert werden.

2 Arbeitsschein: wurde bereits ein Arbeitsschein für den Produktionsartikel gedruckt, so kann die Menge nicht mehr verändert werden.

#### **Produktionsauftrag**

| Parameter                                               |                                                      |                                                              |                   |
|---------------------------------------------------------|------------------------------------------------------|--------------------------------------------------------------|-------------------|
| 🖌 🚀 🖉 Bearbeiten                                        |                                                      |                                                              |                   |
| FIBU-Parameter  FAKT-Parameter                          | Produktionsaufträge                                  |                                                              |                   |
| Aligemein<br>Aligemein<br>Artikel<br>Kundenbestellungen | Hier können Sie die Eins<br>mit hinterlegten Produkt | stellungen für die Bearbeitur<br>ionsaufträgen konfigurieren | ng von Belegen    |
|                                                         | 🐝 Belegzeile mit hinterl                             | egtem Produktionsauftrag                                     |                   |
| Produktionsauftrag<br>Berechtigungen                    | löschen                                              | 0 Ja                                                         | <b>_</b>          |
| Belegstorno                                             | wenn Materialentnahme                                | schein gedruckt                                              |                   |
|                                                         | löschen                                              | 0 Ja                                                         | •                 |
| Vertreter                                               | wenn Arbeitsschein gedr                              | uckt                                                         |                   |
| Nummernkreise                                           | löschen                                              | 0 Ja                                                         |                   |
| KORE-Parameter     LOHN-Parameter                       | X Beleg mit hinterlegte                              | m Produktionsauftrag                                         |                   |
|                                                         | stornieren                                           | 0 Ja                                                         | •                 |
|                                                         | wenn Materialentnahmeschein gedruckt                 |                                                              |                   |
|                                                         | stornieren                                           | 0 Ja                                                         | •                 |
|                                                         | wenn Arbeitsschein gedr                              | uckt                                                         |                   |
|                                                         | stornieren                                           | 0 Ja                                                         | -                 |
|                                                         |                                                      |                                                              |                   |
|                                                         | Produktionsauftrag<br>optional löschen               |                                                              |                   |
|                                                         | 🖉 Menge/Datum änder                                  | n nach Endmeldung bzw. ge                                    | druckten Scheinen |
|                                                         | ändern                                               | 1 Nein                                                       |                   |
|                                                         | Mat.Schein                                           |                                                              |                   |
|                                                         | Arbeitsschein                                        |                                                              |                   |
|                                                         | Endmeldung /<br>Ist-Meldung                          | đ                                                            |                   |
|                                                         |                                                      |                                                              | li.               |

An dieser Stelle können Einstellungen vorgenommen werden, die die Bearbeitung von Belegen mit hinterlegten Produktionsaufträgen regeln. Speziell geht es hierbei um das Löschen einer Belegzeile bzw. die Handhabung bei einem Belegstorno. Derzeit gelten diese Einstellungen dann, wenn eine direkte Verbindung zwischen Kunden- und Produktionsauftrag vorhanden ist (Stückliste im Beleg geöffnet).

Dabei kann eine Unterscheidung nach folgenden Kriterien erfolgen:

- 1. Belegzeile mit hinterlegtem Produktionsauftrag
- 2. Belegzeile mit hinterlegtem Produktionsauftrag, wenn der Materialentnahmeschein gedruckt wurde
- 3. Belegzeile mit hinterlegtem Produktionsauftrag, wenn der Arbeitsschein gedruckt wurde
- 4. Beleg mit hinterlegtem Produktionsauftrag
- 5. Beleg mit hinterlegtem Produktionsauftrag, wenn der Materialentnahmeschein gedruckt wurde
- 6. Beleg mit hinterlegtem Produktionsauftrag, wenn der Arbeitsschein gedruckt wurde

Zur Auswahl stehen folgende Optionen zur Verfügung:

 $\begin{array}{ccc} \Box & 0 = Ja \\ \Box & 1 = Nein \\ und \\ \Box & 2 = Fragen \end{array}$ 

Als Standard-Voreinstellung gilt (pro Mandant) in allen vier Bereichen die Einstellung "Löschen: 0 = Ja".

Als weitere Option für den Belegstorno steht die Option "Produktionsauftrag optional löschen" zur Verfügung. Eine Aktivierung ist empfehlenswert unter Verwendung der Option Belegstorno "Ja", bzw. "Fragen". Mit dieser Funktion kann der Anwender ergänzend zum Belegstorno auch den Produktionsauftrag löschen.

## Menge/Datum ändern nach Endmeldung bzw. gedruckten Scheinen

Mit diesen Einstellung kann gesteuert werden, ob die Menge und Lieferdatum in der entsprechende Beleggzeile für eine Produktionsauftrag (autftragsbezogene Produktion) geändert werden dürfen.

#### > Ändern

- 0 Ja: es erfolgt keine Prüfung. Menge und Lieferdatum in der Belegzeile können geändert werden.
- 1 Nein: Wenn die Endmeldung bzw. Druck des jeweiligen Scheins in der Produktion durchgeführt worden ist, können Menge und Lieferdatum nicht mehr geändert werden.
- 2 Fragen: Wenn die Endmeldung bzw. Druck des jeweiligen Scheins in der Produktion durchgeführt worden ist, erscheint eine Bestätigungsmeldung beim ändern der Menge bzw. des Lieferdatums.

#### Über die Checkbox

#### > Materialentnahmeschein

kann das Ändern von der Menge bzw. Lieferdatum in der Belegzeile verhindert werden, wenn der Materialentnahmeschein schon ausgegeben worden ist.

#### Über die Checkbox

#### > Arbeitsschein

kann das Ändern von der Menge bzw. Lieferdatum in der Belegzeile verhindert werden, wenn der Arbeitsschein schon ausgegeben worden ist.

#### Über die Checkbox

#### > Endmeldung / IST-Meldung

kann das Ändern von der Menge bzw. Lieferdatum in der Belegzeile verhindert werden, wenn eine Endmeldung für den entsprechenden Produktionsauftrag schon durchgeführt worden ist.

#### **Berechtigungen**

| ■ Parameter<br>✓ <u>¶</u>   <u>≫</u> <u>B</u> earbeiten                                           |                                                    |                                                          |                                           |
|---------------------------------------------------------------------------------------------------|----------------------------------------------------|----------------------------------------------------------|-------------------------------------------|
| FIBU-Parameter     FAKT-Parameter     FAKT-Parameter     Artikel     Belege     Belege     Belege | Berechtigungen                                     |                                                          |                                           |
|                                                                                                   | Hier können Sie die Ber<br>das Erfassen, Editieren | echtigungen für das Editier<br>und Stornieren von Belege | en der Belegnummern, sowie<br>n eingeben. |
|                                                                                                   | ♥Verkauf                                           |                                                          |                                           |
|                                                                                                   | Belegnummern editieren                             | 00 keine Einschränkung                                   | •                                         |
|                                                                                                   | Angebot                                            | 00 keine Einschränkung                                   | -                                         |
| 🖹 Berechtigungen                                                                                  | Auftrag                                            | 00 keine Einschränkung                                   | -                                         |
| Belegstorno                                                                                       | Lieferschein                                       | 00 keine Einschränkung                                   | -                                         |
| Kontrakte                                                                                         | Faktura                                            | 00 keine Einschränkung                                   |                                           |
| Autoarchiv                                                                                        | Fakturen editieren                                 | 00 keine Einschränkung                                   | -                                         |
|                                                                                                   |                                                    |                                                          |                                           |
|                                                                                                   | XStorno                                            |                                                          |                                           |
| FI- KORE-Parameter                                                                                | Angebot                                            | 00 keine Einschränkung                                   | -                                         |
| LOHN-Parameter                                                                                    | Auftrag                                            | 00 keine Einschränkung                                   | -                                         |
| 🕀 🔊 🗭 PROD-Parameter                                                                              | Lieferschein                                       | 00 keine Einschränkung                                   | -                                         |
| 🗄 📎 ANBU-Parameter                                                                                | Faktura                                            | 00 keine Einschränkung                                   | -                                         |
|                                                                                                   |                                                    |                                                          |                                           |
|                                                                                                   | <b>Rest</b> einkauf                                |                                                          |                                           |
|                                                                                                   | Belegnummern editieren                             | 00 keine Einschränkung                                   | -                                         |
|                                                                                                   | Anfrage                                            | 00 keine Einschränkung                                   | <b>.</b>                                  |
|                                                                                                   | Bestellung                                         | 00 keine Einschränkung                                   | <b>.</b>                                  |
|                                                                                                   | Lieferantenlieferschein                            | 00 keine Einschränkung                                   | <b>.</b>                                  |
|                                                                                                   | Lieferantenfaktura                                 | 00 keine Einschränkung                                   | •                                         |
|                                                                                                   | Lief.fakturen editieren                            | 00 keine Einschränkung                                   | <b>.</b>                                  |
|                                                                                                   |                                                    |                                                          |                                           |
|                                                                                                   | Storno                                             |                                                          |                                           |
|                                                                                                   | Anfrage                                            | 00 keine Einschränkung                                   | -                                         |
|                                                                                                   | Bestellung                                         | 00 keine Einschränkung                                   | •                                         |
|                                                                                                   | Lieferantenlieferschein                            | 00 keine Einschränkung                                   | •                                         |
|                                                                                                   | Lieferantenfaktura                                 | 00 keine Einschränkung                                   | •                                         |
|                                                                                                   |                                                    |                                                          |                                           |
|                                                                                                   |                                                    |                                                          | h.                                        |

Im Bereich "Berechtigungen" können Berechtigungsprofile hinterlegt werden, die das Editieren von Belegnummern, das Erfassen und Editieren von Belegen, sowie das Stornieren von Belegen bestimmen.

Diese Berechtigungen untergliedern sich weiters in die Bereiche "Verkauf" und "Einkauf".

Diese Einstellung gelten für alle Bereiche wo die oben angeführten Punkte (Erfassen eines Angebots, Editieren einer Belegnummer im Verkauf, usw.) ausgeführt werden können.

#### <u>Hinweis</u>

Benutzern des Typs "Administrator" oder mit der Administratorenberechtigung "Benutzeradministrator" steht in der Auswahlbox der Punkt ">> Neues Profil" zur Verfügung. Über die Anwahl dieses Eintrags kann in der Folge ein neues Berechtigungsprofil angelegt werden.

Weiters stehen in den verschiedenen Auswertungen jene Bereiche nicht zur Verfügung, für die der Benutzer keine Berechtigung hat:

#### **Backlog**

Bei Ausgabe einer Belegstufe für die der Benutzer keine Berechtigung hat erfolgt ein Hinweis:

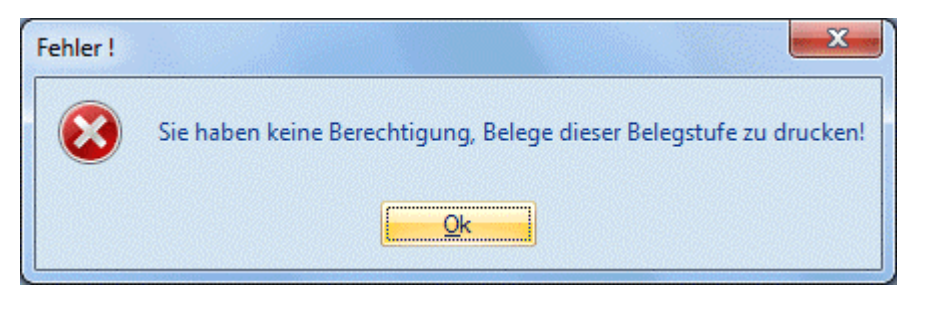

Wird eine Belegübersicht ausgewertet, so werden nur jene Belegstufen ausgegeben für die der Benutzer die Berechtigung hat.

## **INFO/Konteninfo/Belege**

Im Bereich der Belege werden nur jene Belegstufen ausgegeben für die der Benutzer die entsprechende Berechtigung hat

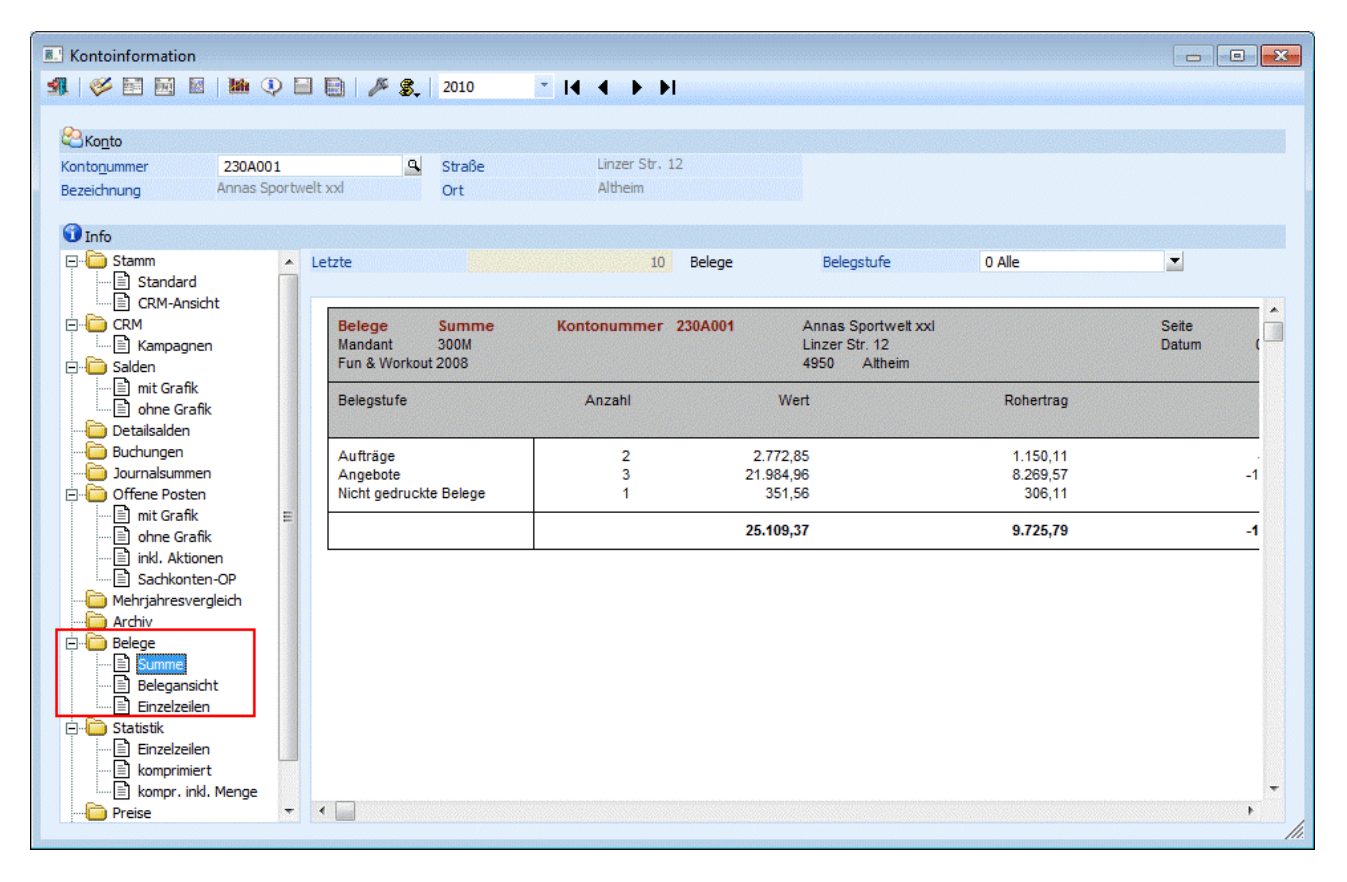

## **INFO/Artikelinfo/Belege**

Im Bereich der Belege werden nur jene Belegstufen ausgegeben für die der Benutzer die Berechtigung hat

| Artikelinformation                            |                        |                          |            |                  |                           |           |       |
|-----------------------------------------------|------------------------|--------------------------|------------|------------------|---------------------------|-----------|-------|
| si 🖉 🖬 🖬 📓 🖬 🖷                                |                        | 2010                     | - 14 4     | F FI             |                           |           |       |
|                                               |                        |                          |            |                  |                           |           |       |
| 😵 Artikal                                     |                        |                          |            |                  |                           |           |       |
|                                               |                        |                          | Langbout 1 | Straßenrennrag   | mit 24-Gang Schaltung     |           |       |
| Reported Reported                             | 26 "                   |                          | Langtext 1 | ou ubern ernn de | Thirt 2 T Garly Schartang |           |       |
| bezeichnung                                   | Bezeichnung Rennrad 26 |                          | Langtext 2 |                  |                           |           |       |
|                                               |                        |                          |            |                  |                           |           |       |
|                                               |                        |                          |            |                  |                           |           |       |
| 1 Info                                        |                        |                          |            |                  |                           |           |       |
| 🗄 🛅 Archiv                                    |                        | Letzte                   |            | 10               | Belege                    |           |       |
| Alle Einträge                                 |                        |                          |            |                  |                           |           |       |
| das letzte Jahr                               |                        |                          |            |                  |                           |           |       |
| das letzte Halbjahr                           |                        | Belege                   | Summe      |                  |                           |           | Seite |
| das letzte Quartai                            |                        | Fun & Worko              | ut 2008    |                  |                           |           | Datum |
| de letzte Woche                               |                        |                          |            |                  |                           |           |       |
| heute                                         |                        | Belegstufe               |            | Anzahl           | Wert                      | Rohertrag |       |
| 🗄 🛅 Belege Einkauf                            |                        |                          |            |                  |                           |           |       |
| Summe                                         |                        | Lieferscheine            |            | 1                | 58.215,91                 | 20.614,88 | -1    |
| Belegansicht                                  |                        | Angebote<br>Night godrug | to Bologo  | 2                | 2.165,83                  | 1.847,65  |       |
|                                               |                        | Nicht geuruch            | tte Delege | 1                | 331,30                    | 500,11    |       |
| Summe                                         |                        |                          |            |                  | 60.733,30                 | 22.768,64 | -1    |
| Belegansicht                                  |                        |                          | I          |                  |                           |           |       |
| Einzelzeilen                                  | =                      |                          |            |                  |                           |           |       |
| 🖹 🧰 Statistik Einkauf                         |                        |                          |            |                  |                           |           |       |
| Zeilen                                        |                        |                          |            |                  |                           |           |       |
| Zelien komprimiert     Artikeloummer It. Bele |                        |                          |            |                  |                           |           |       |
| E Statistik Verkauf                           |                        |                          |            |                  |                           |           |       |
| Zeilen                                        |                        |                          |            |                  |                           |           |       |
| Zeilen komprimiert                            |                        |                          |            |                  |                           |           |       |
| Artikelnummer It. Bele                        | الله                   |                          |            |                  |                           |           |       |
|                                               |                        |                          |            |                  |                           |           |       |
| · · · · · · · · · · · · · · · · · · ·         |                        |                          |            |                  |                           |           |       |

## Kostenträgerauswertung / Belegverfolgung

Es werden nur die Belegstufen ausgegeben, für die der Benutzer It. FAKT-Parameter die Berechtigung hat.

## <u>Belegstorno</u>

| FIBU-Parameter<br>FAKT-Parameter                          | Belegstorno<br>Geben Sie hier die Einstellungen für das Belegstorno ein. |            |  |
|-----------------------------------------------------------|--------------------------------------------------------------------------|------------|--|
| in line Artikel<br>En line Belege<br>In line In Allgemein |                                                                          |            |  |
| Artikel                                                   | Fakturen werden                                                          |            |  |
| Stücklisten                                               | vollständig<br>zurückgesetzt                                             | ۲          |  |
| Berechtigungen                                            | bis zur Vorstufe<br>storniert                                            | $\diamond$ |  |
| Autoarchiv                                                | Datum                                                                    |            |  |
| - Contreter                                               | Tagoodatum verwenden                                                     | <b>A</b>   |  |
| Einkauf                                                   | Belendatum verwenden                                                     | - X        |  |
| Nummernkreise                                             | belegastan verwenden                                                     |            |  |
| LOHN-Parameter                                            | Optionen                                                                 |            |  |
| OD-Parameter<br>IBU-Parameter                             | Fragen bei Auswahl im<br>Erfassen                                        |            |  |
|                                                           | Kopie des stornierten<br>Beleges erstellen                               | đ          |  |
|                                                           |                                                                          |            |  |
|                                                           |                                                                          |            |  |

Über diese Einstellungen kann gesteuert werden, was bei einem Belegstorno passieren soll:

#### Fakturen werden

Wird die Option

## > vollständig zurückgesetzt

aktiviert, dann werden alle Aktionen, die im Zusammenhang mit diesem Beleg durchgeführt wurden, rückgängig gemacht. Der Beleg wird als nicht gerechnet / nicht gedruckter Beleg gespeichert und kann wieder in der Stufe Angebot (oder jeder Nachfolgestufe) bearbeitet werden.

Wird die Option
> bis zu Vorstufe storniert

aktiviert, dann wird nur die zuletzt bearbeitete Belegstufe storniert und der Beleg kann in der Vorstufe weiter bearbeitet werden (dies kann der Lieferschein oder der Auftrag sein).

## Hinweis:

Sammelfakturen die auf Artikel kumuliert wurden können nur mehr vollständig und nicht mehr bis zur Vorstufe storniert werden!

## **Beispiel:**

Wird eine bereits gedruckte Rechnung mit der Option "bis zur Vorstufe stornieren" storniert, dann kann danach der Lieferschein nochmals bearbeitet werden.

#### > Datum

Hier kann eingestellt werden, mit welchem Datum die Belege storniert werden sollen. Dabei kann zwischen den folgenden Optionen gewählt werden:

□ Tagesdatum verwenden

Als Datum für alle Bewegungen, die im Zuge des Stornos durchgeführt werden, wird das Tagesdatum verwendet.

Belegdatum verwenden
 Mit dieser Option werden alle Bewegungen mit dem ursprünglichen Belegdatum storniert.

#### > Fragen bei Auswahl im Belegerfassen

Wird diese Checkbox aktiviert, kann beim Storno im Belege erfassen und Telesales selbst ausgewählt werden, mit welchem Datum der Beleg storniert wird, bzw. kann auch entschieden werden, ob der gesamte Beleg storniert werden soll, oder ob nur bis zur Vorstufe storniert werden soll.

#### > Kopie des stornierten Beleges erstellen

Bei Aktivierung dieser Option, bleibt beim Storno eines Beleges der ursprüngliche Beleg als Kopie im System erhalten.

Nähere Informationen bezügl. des Stornos von Belegen entnehmen Sie bitte dem WINLine FAKT2 - Handbuch Kapitel "Beleg stornieren".

## <u>Kontrakte</u>

| FIBU-Parameter<br>FAKT-Parameter                                                                                           | Kontrakte                                                                                      |               |          |  |
|----------------------------------------------------------------------------------------------------|------------------------------------------------------------------------------------------------|---------------|----------|--|
| <ul> <li>▶ ♣ Artikel</li> <li>▲ ♣ Belege</li> <li>■ Allgemein</li> <li>■ Artikel</li> <li>► Kindenhantellungene</li> </ul> | Hier können die Kontraktoptionen für Überlieferung und Kontrakterfüllung<br>eingegeben werden. |               |          |  |
|                                                                                                    | 🚢 Kontrakt ist erfüllt beim Er                                                                 | reichen der   |          |  |
| Stücklisten                                                                                                    | bestellten Menge                                                                               | $\diamond$    |          |  |
|                                                                                                    | gelieferten Menge                                                                              | - Å           |          |  |
|                                                                                                    | fakturierten Menge                                                                             | ۲             | <u> </u> |  |
| Belegstorno     Kontrakte                                                                                                  | 🥸 Übererfüllung des Kontral                                                                    | rts           |          |  |
| Autoarchiv                                                                                                    | ist erlaubt                                                                                    | <br>۵         |          |  |
| 🖻 🍓 Vertreter                                                                                                    | ist erlaubt mit Warpung                                                                        | ×             |          |  |
| Einkauf                                                                                                    | ist nicht erlaubt                                                                              | X             | -        |  |
| KORE-Parameter                                                                                                    |                                                                                                | · · ·         |          |  |
| LOHN-Parameter                                                                                                    |                                                                                                |               |          |  |
| PROD-Parameter                                                                                                    | erlauben                                                                                       |               |          |  |
| ANBU-Parameter                                                                                                    | -                                                                                              |               |          |  |
|                                                                                                    | Beim Erfassen von Belege                                                                       | n werden      |          |  |
|                                                                                                    | Kontraktpreise 0 im                                                                            | mer verwendet |          |  |
|                                                                                                    |                                                                                                |               |          |  |
|                                                                                                    |                                                                                                |               |          |  |
|                                                                                                    |                                                                                                |               |          |  |
|                                                                                                    |                                                                                                |               |          |  |
|                                                                                                    |                                                                                                |               |          |  |
|                                                                                                    |                                                                                                |               |          |  |
|                                                                                                    |                                                                                                |               |          |  |
|                                                                                                    |                                                                                                |               |          |  |
|                                                                                                    |                                                                                                |               |          |  |
|                                                                                                    |                                                                                                |               |          |  |

In den Kontraktoptionen kann zum einen definiert werden ab wann ein Kontrakt als "erfüllt" gilt, und zum anderen wie bei einer Mehrlieferung einer Kontraktmenge vorgegangen werden soll.

#### Kontrakt ist erfüllt beim Erreichen der

Mit dieser Einstellung kann festgelegt werden ab wann ein Kontrakt als "erfüllt" gilt (die Default-Einstellung ist dabei die "fakturierte Menge"):

#### bestellten Menge

Wird die vereinbarte Menge, sprich Kontraktmenge, in der Stufe Auftrag bzw. L.Bestellung im Menüpunkt "Kontrakte abbuchen" erfasst, dann gilt der Kontrakt als erfüllt.

#### > gelieferten Menge

Wird die Kontraktmenge in der Stufe Lieferschein bzw. L.Lieferschein im Menüpunkt "Kontrakte abbuchen" erfasst, dann gilt der Kontrakt als erfüllt.

#### > fakturierten Menge

Wird die Kontraktmenge in der Stufe Faktura bzw. L.Faktura im Menüpunkt "Kontrakte abbuchen" erfasst, dann gilt der Kontrakt als erfüllt.

Diese Einstellung wird auch beim Berechnen bzw. bei der Anzeige der IST-Mengen in folgenden Punkten berücksichtigt bzw. verwendet:

- □ In der Infotabelle im Belegerfassen/Belegmitte
- Am Ausdruck eines Kontraktes als "Abnahmemenge" im Menüpunkt "Kontrakte drucken"
- Beim Vorschlag der "offenen Mengen" im Menüpunkt "Kontrakte abbuchen"

## Übererfüllung des Kontrakts

Mittels Radiobutton kann angegeben werden wie bei einer Überlieferung einer Kontraktmenge im Belegerfassen bzw. im Menüpunkt "Bestellvorschlag bearbeiten" verfahren werden soll (die Standard-Einstellung bei einer Neuinstallation ist "ist erlaubt").

#### ➢ ist erlaubt

Eine Überlieferung der Kontraktmenge kann erfolgen

#### ist erlaubt mit Warnung

Bei einer Überlieferung der Kontraktmenge erfolgt eine Warnung, wobei anschließend eine Überlieferung möglich ist.

| Meldung ! |                                                                                                    |
|-----------|----------------------------------------------------------------------------------------------------|
| •         | Achtung: Überlieferung bei Kontrakt 217!<br>Die noch offene Menge beträgt 2. Wollen Sie die eingegebene Menge beibehalten? |

#### > ist nicht erlaubt

Eine Überschreitung der Kontraktmenge ist nicht erlaubt; dazu erfolgt auch eine entsprechende Warnung.

| Meldung | !                                                                                                    |
|---------|----------------------------------------------------------------------------------------------------|
| 0       | Achtung: Sie dürfen Kontrakt 217 nicht überliefern!<br>Die noch offene Menge beträgt 2. Wollen Sie die eingegebene Menge beibehalten? |

#### <u>Hinweis:</u>

Eine Übererfüllung des Kontrakts wird nur in jener Belegstufe geprüft, die der eingestellten "Erfüllungsmenge" entspricht.

D.h. wenn als Erfüllungsmenge die Bestellmenge eingestellt ist, kann zwar kein Auftrag erfasst werden wenn die Menge überschritten wird, es kann aber ein Lieferschein mit einer Menge größer der Sollmenge gedruckt werden!

#### > Kontenübergreifende Kontrakte erlauben

Mit dieser Option kann gesteuert werden, ob kontenübergreifende Kontrakte möglich sind. Aktiviert man die Checkbox kontenübergreifende Kontrakte erlauben, können Kontrakte als kontenübergreifend definiert werden.

Die Definition ob ein Kontrakt in weiterer Folge kontenübergreifend ist, erfolgt im Menüpunkt Kontrakterfassung mittels Aktivierung der Checkbox "kontenübergreifend".

#### > Beim Erfassen von Belegen werden

Die Einstellung gilt für Verkaufs- und Einkaufsbelege im Bereich "Erfassen". Die Funktion ermöglicht eine individuelle Handhabung in Bezug auf die Kontraktpreise. Zur Auswahl stehen hier zwei Möglichkeiten:

0 = Kontraktpreise werden bei Erfassung von Belegen immer herangezogen (Standardeinstellung)

1 = Kontraktpreise werden nur im Menü Kontrakte abbuchen herangezogenen

Unabhängig von obiger Einstellung (im FAKT-Parameter) haben Kontraktpreise die höchste Priorität in folgenden Menüpunkten:

- Belegumstellung
- Projektverwaltung Projekterfassung
- Belegmanagement Belegkopie
- im Bereich "Einkauf" Bestellvorschlag u.w.

Bei Verwendung der Standardeinstellung (= 0) im FAKT-Parameter haben Kontraktpreise auch in der "normalen" Belegerfassung und in der "Kontraktverwaltung" – "Kontrakte abbuchen" die höchste Priorität und der Kontraktpreis wird als erster vorgeschlagen.

Ist im FAKT-Parameter die neue Option auf 1 (= nur beim Abbuchen von Kontrakten verwendet) gesetzt, werden die vereinbarten Kontraktpreise beim "Erfassen" nur unter dem Menüpunkt "Kontrakte abbuchen" (Kontraktverwaltung) verwendet. Im Menü "Belegerfassung" werden die Kontraktpreise nicht herangezogen. Dies gilt im Detail für die Menüpunkte "Belege erfassen", "Quick erfassen", "Telesales" und "Individuelle Formulare". Ist hier die Verwendung der Kontraktpreise im Einzelfall doch gewollt, so ist dies manuell möglich, über die Funktion F8 = Preisinformation (in der Preisspalte).

Des Weiteren können bei Verwendung der Einstellung 1 im Bereich "Kontrakte abbuchen" nur die Artikel des jeweiligen Kontrakts abgebucht werden. Die Erfassung neuer Artikelzeilen wird mit einem Hinweis abgelehnt. Das heißt, wenn in eine neue Zeile gewechselt wird, wird der Zeilentyp automatisch auf 3 = Text voreingestellt. Wird der Zeilentyp manuell auf 1 = Artikel geändert, wird eine entsprechende Meldung ausgegeben und die neue Zeile erhält wieder den Zeilentyp 3 = Text. Die Erfassung neuer Zeilen des Typs 2 – Makro (Makro bzw. Textbaustein) ist möglich.

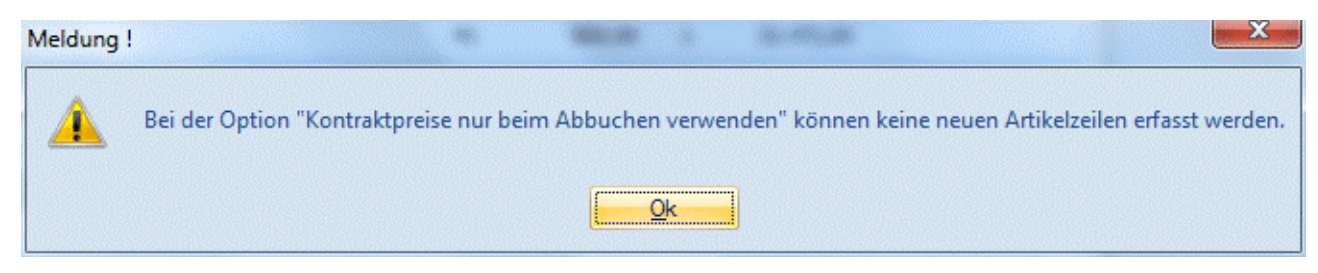

#### **Autoarchiv**

| Parameter                                                                                                    |                                                                                                    |                                                          |  |
|----------------------------------------------------------------------------------------------------|----------------------------------------------------------------------------------------------------|----------------------------------------------------------|--|
| Searbeiten      Searbeiten      FIBU-Parameter      FAKT-Parameter                                                                                                    | Autoarchiv                                                                                                    |                                                          |  |
| ⊡ Artikel<br>⊡ ⊡ Belege<br>                                                                                                    | Hier können Sie die Optio<br>Archivieren der Belege b                                                                                                    | nen für das automatische<br>eim Originaldruck einstellen |  |
| Allgemein<br>Artikel<br>Stücklisten<br>Stücklisten<br>Berechtigungen<br>Belegstorno<br>Kontrakte<br>Autoarchiv<br>Vertreter<br>Einkauf<br>Nummernkreise<br>Nummernkreise<br>NUCHN-Parameter<br>NOP-Parameter<br>NNBU-Parameter<br>ANBU-Parameter | Versionen<br>Angebot<br>Auftrag<br>Lieferschein<br>Faktura<br>Anfrage<br>Bestellung<br>Lief. Lieferschein<br>Lief. Faktura<br>Bei der Beleginfo<br>verwenden | 1<br>1<br>1<br>1<br>1<br>1<br>1<br>1<br>1<br>1<br>1      |  |
|                                                                                                    |                                                                                                    |                                                          |  |

Jeder in WINLine FAKT erfasste Beleg wird automatisch archiviert. Dieses geschieht unabhängig davon, ob sich das Programm "Archiv" mit einer entsprechenden Lizenz im Einsatz befindet.

#### <u>Versionen</u>

An dieser Stelle kann bestimmt werden, wie viele Versionen pro Belegstufe gespeichert werden sollen. Es sind in jeder der 8 möglichen Belegstufen maximal 99 Versionen möglich.

Sobald innerhalb eines Beleges die maximale Anzahl von Versionen erreicht ist, wird bei erneutem Druck des Beleges die älteste Version gelöscht und der aktuelle Druck als aktuellste Version gesetzt.

#### > Bei der Beleginfo verwenden

Mit der Option "Bei der Beleginfo verwenden" kann entschieden werden, wie die Anzeige eines Belegs vorgenommen werden soll:

□ Checkbox aktiviert (Standard)

Es wird die letzte Version des automatisch erstellten Autoarchivbelegs angezeigt.

#### <u>Hinweis</u> WINLine<sup>®</sup> START

Wenn die Beleganzeige mit gleichzeitig gedrückter STRG-Taste erfolgt, kann zwischen den einzelnen Versionen des Belegs gewechselt werden. Hierzu steht in der aufgehenden "Archiv-Vorschau" die Auswahlbox "Version" zur Verfügung.

## □ Checkbox deaktiviert

Zur Beleganzeige werden die Daten aus der Belegerfassungstabelle neu geladen und gerechnet.

## <u>Achtung</u>

In der Zwischenzeit vorgenommene Änderungen, z.B. bei der Rabatt- und Skontosperre in den Artikelgruppen, werden dabei berücksichtigt. Aus diesem Grund können die Beleganzeige und der originale Ausdruck des Belegs voneinander abweichen.

## 4.1.2.3. Vertreter

Der Bereich der Vertreter ist in 3 Teile untergliedert

#### **Vertreterabrechnung**

| Vertreterabrech                                                               | nung                                                                                                    |                                                                                                    |  |  |
|-------------------------------------------------------------------------------|----------------------------------------------------------------------------------------------------|----------------------------------------------------------------------------------------------------|--|--|
| Geben Sie hier die allgemeinen Einstellungen für die Vertreterabrechnung ein. |                                                                                                    |                                                                                                    |  |  |
| Basis für Vertreterabrechnung                                                 |                                                                                                    |                                                                                                    |  |  |
| Verkaufspreis                                                                 | ۲                                                                                                    |                                                                                                    |  |  |
| Verkaufs -<br>Einstandspreis                                                  | $\diamond$                                                                                                    |                                                                                                    |  |  |
| Verkaufs - Einkaufspreis                                                      | $\diamond$                                                                                                    |                                                                                                    |  |  |
| abzügl. Rabatte                                                               |                                                                                                    |                                                                                                    |  |  |
| abzügl. Skonto                                                                |                                                                                                    |                                                                                                    |  |  |
|                                                                               |                                                                                                    |                                                                                                    |  |  |
| aut Provisionscode<br>komprimieren                                            | Z                                                                                                    |                                                                                                    |  |  |
| Zeilen mit<br>Nullprozentsatz<br>erzeugen                                     |                                                                                                    |                                                                                                    |  |  |
|                                                                               |                                                                                                    |                                                                                                    |  |  |
|                                                                               | Vertreterabrech<br>Geben Sie hier die allger<br>Metaufspreis<br>Verkaufs -<br>Einstandspreis<br>Verkaufs - Einkaufspreis<br>abzügl. Rabatte<br>abzügl. Skonto<br>Metreterabrechnung<br>auf Provisionscode<br>komprimieren<br>Zeilen mit<br>Nullprozentsatz<br>erzeugen | Vertreterabrechnung         Ceben Sie hier die allgemeinen Einstellungen für die Ver <ul> <li>Basis für Vertreterabrechnung</li> <li>Verkaufs -</li> <li>Einstandspreis</li> <li>Verkaufs - Einkaufspreis</li> <li>Dazügl. Rabatte</li> <li>Dazügl. Skonto</li> </ul> <ul> <li>Vertreterabrechnung</li> <li>Verkaufs - Einkaufspreis</li> <li>Dazügl. Rabatte</li> <li>Dazügl. Skonto</li> </ul> <ul> <li>Vertreterabrechnung</li> <li>Auf Provisionscode</li> <li>Komprimieren</li> <li>Zeilen mit</li> <li>Nullprozentsatz</li> <li>erzeugen</li> </ul> |  |  |

#### **Basis f. Vertreterabrechnung**

Mit dieser Einstellung kann bestimmt werden, mit welcher Basis die Vertreterabrechnung durchgeführt werden soll. Dabei gibt es 3 Möglichkeiten:

## > Verkaufspreis

Berechnung der Provision aufgrund des vom Vertreter erzielten Umsatzes.

#### > Verkaufs - Einstandspreis

Berechnung der Provision aufgrund des vom Vertreter erzielten Deckungsbeitrages (Verkaufspreis minus Einstandspreis).

#### > Verkaufs - Einkaufspreis

Berechnungsbasis ist der Verkaufspreis minus dem im Artikelstamm eingetragenen allgemeinen Einkaufspreis
Durch Aktivieren der Checkboxen "abzügl. Rabatte" und "abzügl. Skonto" kann gesteuert werden, ob Rabatte und Skonti von der Basis abgezogen werden sollen oder nicht.

### **Vertreterabrechnung**

#### > auf Provisionscode komprimieren

Wenn diese Option aktiviert ist, wird beim Belegdruck nur eine Zeile pro verwendetem Provisionscode in das Vertreterjournal eingefügt (Standardeinstellung). Diese Option ist auch die Vorbesetzung der Checkbox "komprimieren" im Register "Vertreter" im Belegerfassen.

Wird diese Option nicht aktiviert, so wird beim Belegdruck eine Zeile pro Artikelzeile in das Vertreterjournal eingefügt.

#### > Zeilen mit Nullprozentsatz erzeugen

Wenn diese Option aktiviert ist, werden beim Belegdruck auch Zeilen mit 0% Provisionscode in das Vertreterjournal eingefügt.

Wird diese Option nicht aktiviert, so werden beim Belegdruck nur Zeilen mit einem Prozentsatz ungleich 0 in das Vertreterjournal eingefügt (= Standardeinstellung)

## **Allgemein**

| Searbeiten     Searbeiten     FIBU-Parameter     FAKT-Parameter | Allgemeine Einstell                                                | ungen                       |         |
|-----------------------------------------------------------------|--------------------------------------------------------------------|-----------------------------|---------|
| Artikel     Belege     Overtreter                               | Geben Sie hier die allgemeiner                                     | n Einstellungen für Vertret | er ein. |
|                                                                 | Vertreter - Provisionsübern                                        | ahme                        |         |
| Hierarchie                                                      | alle Fakturen selektieren                                          | ۲                           |         |
| Einkauf                                                         | keine Fakturen<br>selektieren                                      | $\diamond$                  |         |
| KORE-Parameter     LOHN-Parameter     PROD-Parameter            | alle Fakturen<br>selektieren, die in der<br>Fibu ausgeglichen sind | $\diamond$                  |         |
| '± ♥ ANBU+Parameter                                             | alle Fakturen<br>selektieren, die neue<br>(Teil-)Zahlungen haben   | $\diamond$                  |         |
|                                                                 | Aufteilung inkl. Skonto                                            |                             |         |
|                                                                 | Provisionsübernahme<br>pro FIBU-Periode                            | ď                           |         |
|                                                                 | 09 Vertretergruppen                                                |                             |         |
|                                                                 | Auflösen auf Basis von<br>Verhältniszahlen                         |                             |         |
|                                                                 | \varTheta Vertretergruppenauflösen a                               | auf Basis des               |         |
|                                                                 | Fakturendatums                                                     | ٠                           |         |
|                                                                 | Lieferdatums                                                       | $\diamond$                  |         |
|                                                                 |                                                                    |                             |         |
|                                                                 |                                                                    |                             | 1.      |

## Vertreter Provisionsübernahme

Hier kann eingestellt werden, welche Provisionszeilen bei der Provisionsübernahme automatisch aktiviert werden sollen. Dabei gibt es 3 Möglichkeiten:

- Alle Fakturen selektieren
   Mit dieser Option werden alle Provisionszeilen, die gemäß den Einstellungen in die Tabelle gefüllt werden, zur Übernahme aktiviert.
- Keine Fakturen selektieren
   Mit dieser Option werden keine Provisionszeilen, die gemäß den Einstellungen in die Tabelle gefüllt werden, über Übernahme aktiviert.

- Alle Fakturen selektieren, die in der FIBU ausgeglichen sind
   Mit dieser Option werden nur jene Provisionszeilen, die gemäß den Einstellungen in die Tabelle gefüllt werden, aktiviert, die in der WINLine FIBU komplett bezahlt (Mahnzähler < 0) wurden.</li>
   Dabei können nur die Provisionszeilen berücksichtigt werden, für die es eine OP in der FIBU gibt.
- Alle Fakturen selektieren, die neue (Teil-)Zahlungen haben Mit dieser Option werden nur jene Provisionszeilen gemäß den Einstellungen in die Tabelle gefüllt und aktiviert, für die in der WINLine FIBU eine neue (Teil-)Zahlung erfasst wurde. Dabei können nur die Provisionszeilen berücksichtigt werden, für die es einen Offenen Posten in der Finanzbuchhaltung gibt.

### > Aufteilung inkl. Skonto

Durch Aktivierung der Option "Aufteilung inkl. Skonto" wird der Skontobetrag, den sich ein Kunde abzieht, nicht berücksichtigt, während bei deaktivierter Option die um die Skonti verminderten Werte ins Vertreterübernahmejournal übergeben werden.

### > Provisionsübernahme pro FIBU-Periode

Wird diese Option aktiviert so wird bei der Provisionsübernahme pro FIBU-Periode geprüft ob es neue Zahlungen gibt bzw. wie viel für diese FIBU-Periode bereits übernommen wurde. Pro FIBU-Periode wird eine zusätzliche Zeile in der Übernahmetabelle angezeigt aus der ersichtlich ist, für welche FIBU-Periode, wie viel übernommen wird. Diese zusätzlichen Zeilen können nicht getrennt von der "Hauptzeile" selektiert oder deselektiert werden.

### **Vertretergruppen**

### > Auflösen auf Basis von Verhältniszahlen

Standardmäßig erfolgt die Aufteilung von Vertretergruppen nach Prozentsätzen. Damit kann auch eine Aufteilung von mehr oder weniger als 100 % erfolgen. Wird diese Checkbox aktiviert, dann erfolgt die Aufteilung der Vertretergruppen nach Verhältniszahlen - in dem Fall werden dann immer 100 % aufgeteilt.

## > Vertretergruppen auflösen auf Basis des Fakturendatums / Lieferdatums

Je nach Einstellung wird hier definiert ob die Prüfung des Gültigkeitszeitraumes für die Vertretergruppenaufteilung auf Basis des Fakturen-, oder Lieferdatums erfolgen soll.

## <u>Hierarchie</u>

| Parameter                               |             |                                              | - 0 |
|-----------------------------------------|-------------|----------------------------------------------|-----|
| 🖌 🕺 🥸 <u>B</u> earbeiten                |             |                                              |     |
| FIBU-Parameter                          | Vertrete    | er Hierarchie                                |     |
| Artikel     Belege     Figure Vertreter | Geben Sie I | ier die Namen für die 5 Hierarchiestufen an. |     |
|                                         | Vertreter   | Hierarchie                                   |     |
| Ilierarchie                             | Stufe       | Bezeichnung                                  |     |
| Einkauf                                 | Stufe 1     | Verkaufsleiter                               |     |
| Nummernkreise                           | Stufe 2     | Gebietsleiter                                |     |
| KORE-Parameter                          | Stufe 3     | Vertreter                                    |     |
| PROD-Parameter                          | Stufe 4     | Berater                                      |     |
| 🕀 🕀 ANBU-Parameter                      | Stufe 5     | Vermittler                                   |     |
|                                         |             |                                              |     |

Hier können die Bezeichnungen für die 5 möglichen Hierarchiestufen hinterlegt werden. Diese Hierarchieeinstellungen ermöglichen eine Abrechnungen nach Staffelschemata, die im Vertreterstamm festgelegt werden können. Weiters sind auch Auswertungen in dieser Form (hierarchisch) möglich.

# 4.1.2.4. Einkauf

| - FIBU-Parameter<br>- FAKT-Parameter    | Einkauf                              |                                     |        |
|-----------------------------------------|--------------------------------------|-------------------------------------|--------|
| ⊕⊡ Artikel<br>⊕⊡ Belege<br>च⊡ Vertreter | Geben Sie hier die allgen            | neinen Einstellungen für den Einkau | f ein. |
| Einkauf                                 | CDer Mindestbestellwer               | rt                                  |        |
| KORE-Parameter                          | darf                                 | 0 unterschritten werden 👘 🔤         |        |
| PROD-Parameter                          | 🖗 Aktualisieren des Eink             | aufspreises                         |        |
| ANBU-Parameter                          | abzügl. Zeilenrabatt                 |                                     |        |
|                                         | abzügl. Summenrabatt                 |                                     |        |
|                                         | abzügl. Skonto                       |                                     |        |
|                                         | e Losgröße                           |                                     |        |
|                                         | automatische Korrektur               |                                     |        |
|                                         | 💝 Lieferantenbestellung              | ) erzeugen                          |        |
|                                         | Aufgeteilte Hauptartikel<br>einfügen |                                     |        |
|                                         | Puffertage für Bestell               | vorschlag                           |        |
|                                         | Puffertage                           | 0                                   |        |
|                                         |                                      |                                     |        |
|                                         |                                      |                                     |        |
|                                         |                                      |                                     |        |
|                                         |                                      |                                     |        |
|                                         |                                      |                                     |        |
|                                         |                                      |                                     |        |

#### > Der Mindestbestellwert darf

Im Personenkontenstamm (Register Fakt) kann ein Mindestbestellwert eingetragen werden, der beim Erfassen eines Einkaufsbeleges und beim Erzeugen einer Lieferantenbestellung (Menüpunkt Lieferantenbestellung bearbeiten) berücksichtigt wird. Hier in den Fakt-Parametern kann entschieden werden, was bei einer Unterschreitung passieren soll:

- □ unterschritten werden
- Der Mindestbestellwert wird nicht geprüft.

 unterschritten werden mit Warnung
 Wenn ein Beleg in den o.a. Menüpunkten erstellt wird, bei dem der Mindestbestellwert unterschritten wird, wird eine Warnung ausgegeben.

- □ nicht unterschritten werden (Beleg wird gespeichert)
  - Wenn ein Beleg in den o.a. Menüpunkten erzeugt wird, bei dem der Mindestbestellwert unterschritten wird, wird eine Warnung ausgegeben. Der Beleg kann nur gespeichert, nicht aber gedruckt werden.
- nicht unterschritten werden (Beleg wird nicht gespeichert)
   Wenn im Belegerfassen ein Einkaufsbeleg erfasst wird, bei dem der Mindestbestellwert unterschritten wird, kann der Beleg nicht gespeichert werden. Wenn unter Lieferantenbestellungen ein Beleg erzeugt werden soll, bei dem der Mindestbestellwert unterschritten wird, wird kein Beleg erzeugt und die Dispozeilen bleiben vorhanden.

## > Aktualisieren des Einkaufspreises

Bei einem Lagerzugang kann optional in der Belegart bzw. in der Lagerbuchungsart entschieden werden, ob der letzte und der niedrigste EK in den Artikelstamm zurückgeschrieben werden sollen. Dieser EK kann dann zur Bewertung oder auch zur Rohertragsbildung herangezogen werden. Hier kann entschieden werden, ob diese Einkaufspreise

- abzügl. Zeilenrabatt
- abzügl. Summenrabatt
- abzügl. Skonto

zurück geschrieben werden sollen.

### > Losgröße / automatische Korrektur

Ist diese Checkbox aktiviert, so wird in der Belegerfassung sowie beim Bestellvorschlag bearbeiten bei der Eingabe der Menge automatisch OHNE Nachfrage die nächste Losgröße ins Eingabefeld gestellt.

### **Beispiel:**

Losgröße = 100 Stück; Es werden 86 Stück bestellt, das Programm würde in diesem Fall automatisch die Menge auf 100 Stk. korrigieren.

## Lieferantenbestellungen erzeugen

#### > Aufgeteilte Hauptartikel einfügen

Wenn diese Checkbox aktiviert ist und Dispozeilen für Ausprägungen vorhanden sind, werden beim Erzeugen der Lieferantenbestellung der Hauptartikel (mit dem Flag aufgeteilt) und alle Ausprägungen eingefügt. Das hat den Vorteil, dass bei der Verwendung von Zwischenartikel diese in einer späteren Belegstufe weiter aufgeteilt werden können.

#### **Beispiel:**

Ausprägungsartikel sind mit Lagerort und Charge angelegt.

In den Aufteilungsoptionen ist eingestellt, dass im Einkauf bei Bestellungen nur auf den Lagerort, bei Lieferantenlieferscheinen auf die Charge aufgeteilt werden soll.

Wird nun der Bestellvorschlag durchgeführt, werden die Zwischenartikel bestellt.

Lieferantenbestellung erzeugen und drucken.

Wird jetzt der Lieferantenlieferschein im Belegerfassen öffnen, können die Lagerorte weiter auf die Chargen aufgeteilt werden.

## Puffertage für Bestellvorschlag

#### > Puffertage

Mit dieser globalen Einstellung in den FAKT-Parameter kann das vorgeschlagene Lieferdatum des Bestellvorschlags um eine gewisse Anzahl von Tagen vorverlegt werden, d.h. Einkaufs-"Puffertage". Die bestehende Logik für die Ermittlung des Bedarfs aufgrund des im Bestellvorschlag ausgewählten Zeitraumes sowie der Wiederbeschaffungstage aus der Register "Preise" im Artikelstamm wird dabei grundsätzlich beibehalten. Zusätzlich dazu kann die sogenannten "Puffertage Einkauf" für die Ermittlung des Bestelldatums in diesem Feld hinzugefügt werden. Das Lieferdatum wird dann eben um diesen Wert für den Bestellvorschlag reduziert. Diese globale Einstellung kann dann im Artikelstamm, Register Lager, pro Artikel übersteuert werden.

# 4.1.2.5. Nummernkreise

| Parameter                |                        |                  | - • • |
|--------------------------|------------------------|------------------|-------|
| 🖌 🖌 🥸 <u>B</u> earbeiten |                        |                  |       |
| FIBU-Parameter           | Nummernkreis           | se               |       |
| Artikel     Belege       | Geben Sie hier die Nur | nmernkreise ein. |       |
|                          | 8 Interessentennumm    | ernkreis         |       |
| E SKORE-Parameter        | Interessenten (Kunden) |                  |       |
| EUHN-Parameter           | von                    | 23I000           |       |
| PROD-Parameter           | bis                    | 231999           |       |
| ANBU-Parameter           | Anfragelieferanten     |                  |       |
|                          | von                    | 33I000           |       |
|                          | bis                    | 331999           |       |
|                          | ~                      |                  |       |
|                          | Vorgangsnummernk       | reis             |       |
|                          | Autobeleg              |                  |       |
|                          | Telefonverkauf         |                  |       |
|                          | Kennzeichen            |                  |       |
|                          |                        |                  |       |
|                          |                        |                  |       |
|                          |                        |                  |       |
|                          |                        |                  |       |
|                          |                        |                  |       |
|                          |                        |                  |       |
|                          |                        |                  |       |
|                          |                        |                  |       |
|                          |                        |                  |       |
|                          |                        |                  |       |
|                          |                        |                  |       |
|                          |                        |                  |       |
|                          |                        |                  |       |
|                          |                        |                  |       |
|                          |                        |                  |       |
|                          |                        |                  | ,     |
|                          |                        |                  | 11.   |

#### Interessentennummernkreis

Für die Interessentenverwaltung in der WINLine FAKT kann hier der Bereich festgelegt werden, im dem die Interessenten angelegt werden können.

Bei der Anlage von Interessenten wird abgeprüft, ob die Interessentennummer innerhalb des Bereiches liegt. Ist dies nicht der Fall, wird eine entsprechende Warnung ausgegeben.

### > Interessenten (Kunden) von - bis

Eingabe des Nummernbereiches für Kunden-Interessenten.

### > Anfragelieferanten von - bis

Eingabe des Nummernbereiches für Anfragen bei Lieferanten.

#### Vorgangsnummernkreis

- In den drei Feldern
- > Autobeleg
- > Telefonverkauf
- > Kennzeichen

können Einstellungen bezüglich des Autobeleges und des Telefonverkaufes vorgenommen werden.

Bei einem Autobeleglauf (Autobeleg oder Telefonverkauf) muss zwingend eine Vorgangsnummer eingegeben werden. In den Feldern

> Autobeleg

## > Telefonverkauf

kann ein entsprechender Nummernkreis vergeben werden. Wenn hier ein Eintrag vorhanden ist, wird beim Starten des Autobeleg- bzw. Telefonlistenfensters als Vorgangsnummer die nächsthöhere Nummer vorgeschlagen. Beim Starten des Duplikationslaufes wird diese Vorgangsnummer zurückgeschrieben. Es kann daher immer nur ein Autobeleg- oder Telefonlistenfenster gleichzeitig geöffnet sein.

#### > Kennzeichen

Wenn ein Eintrag vorhanden ist, werden in der Telefonliste nur die Vorgangsnummern angezeigt, die mit diesem Kennzeichen beginnen.

## 4.1.3. KORE Parameter

In den KORE-Parameter können Einstellungen vorgenommen werden, die mit der Kostenrechnung zusammenhängen, aber nicht unbedingt in der Kostenrechnung Auswirkungen haben.

## 4.1.3.1. Kostenstamm

| Parameter                         |                                    |                                |          |
|-----------------------------------|------------------------------------|--------------------------------|----------|
| 🖌 🖋 🕺 🧭 <u>B</u> earbeiten        |                                    |                                |          |
| FIBU-Parameter     FAKT-Parameter | Kostenstamm                        |                                |          |
| KoRE-Parameter                    | Geben Sie hier die Eins            | tellungen für die Kostenstän   | ime ein. |
| EOHN-Parameter                    | Kopieren von Stamm                 | ndaten mit F9                  |          |
| ANBU-Parameter                    | Kostenstellen mit<br>Zusatzfeldern |                                |          |
|                                   | Kostenarten mit<br>Zusatzfeldern   |                                |          |
|                                   | Kostenträger mit<br>Zusatzfeldern  |                                |          |
|                                   | Kostenträger mit<br>Budget         |                                |          |
|                                   | Costenstellen in Vor               | - oder Folgejahren aktualisier | en       |
|                                   | Neuanlage                          | 0 nicht aktualisieren          |          |
|                                   | Änderung                           | 0 nicht aktualisieren          |          |
|                                   | Kostenarten in Vor-                | oder Folgeiahren aktualisiere  | 'n       |
|                                   | Neuanlage                          | 0 nicht aktualisieren          | •        |
|                                   | Änderung                           | 0 nicht aktualisieren          |          |
|                                   | Kostenträger in Vor-               | oder Folgeisbren aktualisier   | an       |
|                                   | Neuaplace                          | 0 nicht aktualisieren          |          |
|                                   | Änderung                           | 0 nicht aktualisieren          | <b>•</b> |
|                                   |                                    |                                |          |
|                                   | 🗟 Automatische Anlag               | e von Kostenarten              |          |
|                                   | Sachkonten-Stamm                   |                                |          |
|                                   |                                    |                                |          |
|                                   |                                    |                                |          |
|                                   |                                    |                                |          |
|                                   |                                    |                                | li.      |

## Kopieren von Stammdaten mit F9

In diesem Bereich kann definiert werden, wie sich das Programm bei der Anlage von Kosten-Stammdaten bei der Übernahme von bestehenden Kosten-Stammdaten verhalten soll:

### > Kostenstelle mit Zusatzfelder

Ist diese Option aktiv und es werden bei der Neuanlage von einer Kostenstelle die Daten von einer bestehenden Kostenstelle mit F9 übernommen, dann werden auch die Zusatzfelder mit übernommen. Ist die Checkbox inaktiv, und ein Datensatz wird übernommen, dann bleiben die Zusatzfelder leer.

#### > Kostenarten mit Zusatzfelder

Ist diese Option aktiv und es werden bei der Neuanlage von einer Kostenart die Daten von einer bestehenden Kostenart mit F9 übernommen, dann werden auch die Zusatzfelder mit übernommen. Ist die Checkbox inaktiv, und ein Datensatz wird übernommen, dann bleiben die Zusatzfelder leer.

### > Kostensträger mit Zusatzfelder

Ist diese Option aktiv und es werden bei der Neuanlage eines Kostenträgers die Daten von einem bestehenden Kostenträger mit F9 übernommen, dann werden auch die Zusatzfelder mit übernommen. Ist die Checkbox inaktiv, und ein Datensatz wird übernommen, dann bleiben die Zusatzfelder leer.

### > Kostenträger mit Budget

Ist diese Option aktiv und es werden bei der Neuanlage eines Kostenträgers die Daten von einem bestehenden Kostenträger mit F9 übernommen, dann werden auch die Budgetwerte mit übernommen. Ist die Checkbox inaktiv, und ein Datensatz wird übernommen, dann bleibt das Budget unausgefüllt.

### Kostenstellen in Vor- oder Folgejahren aktualisieren

Diese Einstellungen sind mandantenabhängig, aber jahresübergreifend, d.h. betroffen sind die Daten des aktuell gewählten Mandanten, die Änderungen werden aber in alle Wirtschaftsjahres des Mandanten übernommen. Mit dieser Einstellung kann entschieden werden, wie sich eine Neuanlage oder eine Änderung von Kostenstellen auf die anderen Wirtschaftsjahre auswirken soll. Dabei gibt es unterschiedliche Einstellungen:

#### > Neuanlage

- 0 nicht aktualisieren
   Die Kostenstelle wird nur im aktuellen Wirtschaftsjahr angelegt.
- 1 Folgejahre automatisch aktualisieren
   Die Kostenstelle wird automatisch auch in Folgejahren (sofern vorhanden) angelegt, wobei auch geprüft wird, ob das Konto ggf. nicht schon vorhanden ist.
- 2 Vor- und Folgejahre automatisch aktualisieren
   Die Kostenstelle wird automatisch in Vor- und Folgejahren angelegt, wobei auch geprüft wird, ob das Konto ggf. nicht schon vorhanden ist.
- 3 Manuelle Auswahl
   Bei dieser Option wird kann bei jeder Neuanlage gewählt werden, auf welche Wirtschaftsjahre die Kostenstelle verteilt werden soll.

## > Änderung

- 0 nicht aktualisieren
   Die Kostenstelle wird nur im aktuellen Wirtschaftsjahr geändert.
- 1 Folgejahre automatisch aktualisieren
   Die Kostenstelle wird automatisch auch in Folgejahren (sofern vorhanden) geändert.
- 2 Vor- und Folgejahre automatisch aktualisieren
   Die Kostenstelle wird automatisch in Vor- und Folgejahren geändert.
- 3 Manuelle Auswahl
   Bei dieser Option wird kann bei jeder Änderung gewählt werden, auf welche Wirtschaftsjahre die Änderung übernommen werden soll.

## Kostenarten in Vor- oder Folgejahren aktualisieren

Diese Einstellungen sind mandantenabhängig, aber jahresübergreifend, d.h. betroffen sind die Daten des aktuell gewählten Mandanten, die Änderungen werden aber in alle Wirtschaftsjahres des Mandanten übernommen. Mit dieser Einstellung kann entschieden werden, wie sich eine Neuanlage oder eine Änderung von Kostenstellen auf die anderen Wirtschaftsjahre auswirken soll. Dabei gibt es unterschiedliche Einstellungen:

#### > Neuanlage

0 - nicht aktualisieren

Die Kostenart wird nur im aktuellen Wirtschaftsjahr angelegt.

- 1 Folgejahre automatisch aktualisieren
   Die Kostenart wird automatisch auch in Folgejahren (sofern vorhanden) angelegt, wobei auch geprüft wird, ob das Konto ggf. nicht schon vorhanden ist.
- 2 Vor- und Folgejahre automatisch aktualisieren
   Die Kostenart wird automatisch in Vor- und Folgejahren angelegt, wobei auch geprüft wird, ob das Konto ggf. nicht schon vorhanden ist.
- 3 Manuelle Auswahl
   Bei dieser Option wird kann bei jeder Neuanlage gewählt werden, auf welche Wirtschaftsjahre die Kostenart verteilt werden soll.

### > Änderung

0 - nicht aktualisieren

Die Kostenart wird nur im aktuellen Wirtschaftsjahr geändert.

- 1 Folgejahre automatisch aktualisieren
   Die Kostenart wird automatisch auch in Folgejahren (sofern vorhanden) geändert.
- 2 Vor- und Folgejahre automatisch aktualisieren
   Die Kostenart wird automatisch in Vor- und Folgejahren geändert.

# Image: 3 - Manuelle Auswahl

Bei dieser Option wird kann bei jeder Änderung gewählt werden, auf welche Wirtschaftsjahre die Änderung übernommen werden soll.

## Kostenträger in Vor- oder Folgejahren aktualisieren

Diese Einstellungen sind mandantenabhängig, aber jahresübergreifend, d.h. betroffen sind die Daten des aktuell gewählten Mandanten, die Änderungen werden aber in alle Wirtschaftsjahres des Mandanten übernommen. Mit dieser Einstellung kann entschieden werden, wie sich eine Neuanlage oder eine Änderung von Kostenstellen auf die anderen Wirtschaftsjahre auswirken soll. Dabei gibt es unterschiedliche Einstellungen:

#### > Neuanlage

0 - nicht aktualisieren

Der Kostenträger wird nur im aktuellen Wirtschaftsjahr angelegt.

- 1 Folgejahre automatisch aktualisieren
   Der Kostenträger wird automatisch auch in Folgejahren (sofern vorhanden) angelegt, wobei auch geprüft wird, ob das Konto ggf. nicht schon vorhanden ist.
- 2 Vor- und Folgejahre automatisch aktualisieren
   Der Kostenträger wird automatisch in Vor- und Folgejahren angelegt, wobei auch geprüft wird, ob das Konto ggf. nicht schon vorhanden ist.

□ 3 - Manuelle Auswahl

Bei dieser Option wird kann bei jeder Neuanlage gewählt werden, auf welche Wirtschaftsjahre der Kostenträger verteilt werden soll.

#### > Änderung

- 0 nicht aktualisieren
   Der Kostenträger wird nur im aktuellen Wirtschaftsjahr geändert.
- 1 Folgejahre automatisch aktualisieren
   Der Kostenträger wird automatisch auch in Folgejahren (sofern vorhanden) geändert.
- 2 Vor- und Folgejahre automatisch aktualisieren
   Der Kostenträger wird automatisch in Vor- und Folgejahren geändert.
- 3 Manuelle Auswahl
   Bei dieser Option wird kann bei jeder Änderung gewählt werden, auf welche Wirtschaftsjahre die Änderung übernommen werden soll.

#### Automatische Anlage von Kostenarten

Wenn die Option

#### > Sachkonten-Stamm

aktiviert ist, dann wird bei der Anlage von Sachkonten überprüft, ob die im Feld "Kostenart" eingetragene Kostenart auch tatsächlich angelegt ist. Ist dies nicht der Fall, wird die Meldung

| Meldung | X                                         |
|---------|-------------------------------------------|
| ?       | Die Kostenart '4003' ist nicht vorhanden! |
|         | Soll sie jetzt angelegt werden?           |
|         | JaNein                                    |

angezeigt. Wird die Meldung mit JA bestätigt, wird das Kostenartenstammfenster in der WINLine KORE geöffnet und die Kostenart kann angelegt werden. Dabei wird die Bezeichnung von der Bezeichnung des aktuellen Sachkontos vorgeschlagen. Wird die Meldung mit NEIN bestätigt, muss in weiterer Folge eine gültige Kostenart eingetragen werden (oder das Feld bleibt leer).

# 4.1.3.2. Buchen

| Parameter      |                                          |                                 |  |
|----------------|------------------------------------------|---------------------------------|--|
| FIRILParameter |                                          |                                 |  |
| FAKT-Parameter | Buchungseins                             | tellungen                       |  |
| KORE-Parameter | Geben Sie hier die Einst                 | ellungen für die Buchungen ein. |  |
| EUHN-Parameter | Skonto und Fremdwä                       | hrungsdifferenz                 |  |
| ANBU-Parameter | an die KORE übergeben                    | <b>⊠</b>                        |  |
| - •            | Sammelkostenstelle                       | 1 9                             |  |
|                | Sammelkostenstelle<br>immer verwenden    |                                 |  |
|                | 100 Buchen                               |                                 |  |
|                | keine Kosteneingabe<br>ohne Kostenträger |                                 |  |
|                | keine Kosteneingabe<br>ohne Kostenstelle |                                 |  |
|                |                                          |                                 |  |

## Skonto und Fremdwährungsdifferenz

## > an die KORE übergeben

Hier kann eingestellt werden, ob bei Skonto- und/oder Kursdifferenzbuchungen automatische Kostenrechnungszeilen erzeugt werden sollen oder nicht.

#### <u>Voraussetzungen</u>

Damit Skontobuchungen und Fremdwährungsdifferenzen automatisch in die WINLine KORE gebucht werden, müssen folgende Voraussetzungen erfüllt werden:

- □ In den KORE-Parametern muss die Funktion aktiviert werden und es muss eine Sammelkostenstelle angegeben werden.
- In den Sachkonten (FW-Differenz- und Skontokonten) muss eine Kostenart hinterlegt werden.

Wird beim Buchen eine Skontobuchung oder eine FW-Differenzen-Buchung abgesetzt, wird aufgrund der bestehenden OP-Informationen die WINLine KORE mitgebucht - die Beträge werden entsprechend der OP-Information aliquotiert.

#### > Sammelkostenstelle

Hier kann eine Sammelkostenstelle hinterlegt werden, die im Falle eines Fehlers (wenn die Faktura z.B. nicht mehr vorhanden ist, da das Kore-Journal bereits gelöscht wurde) verwendet wird. Durch Drücken der F9-Tasste kann nach allen vorhandenen Kostenstellen gesucht werden.

#### > Sammelkostenstelle immer verwenden

Wird diese Option aktiviert, so wird bei der Übergabe des Skontos (und der FW-Differenzen) in die KORE immer fix die eingestellte Sammelkostenstelle verwendet.

#### **Buchen**

#### > keine Kosteneingabe ohne Kostenträger

Wenn diese Option aktiviert ist und zusätzlich in den Fakt-Parametern die Checkbox "Kostenstelle und Kostenträger prüfen" aktiviert ist, muss in der Belegzeile zwingend ein Kostenträger eingegeben werden, wenn beim Erlöskonto eine Kostenart (keine Gemeinkostenart) hinterlegt ist und eine Kostenstelle vorhanden ist.

Weiters ist es nicht möglich, bei aktiver Checkbox einen Buchungsstapel zu verbuchen, in dem KORE-Zeilen ohne Kostenträger vorhanden sind. Beim Erfassen einer Buchungszeile wird bereits ein entsprechender Hinweis gegeben, dass in einer KORE-Zeile ein Kostenträger eingegeben werden muss.

Der Import eines Buchungsstapels mit KORE-Zeilen ohne Kostenträger über den Menüpunkt Buchungsstapel-EXIM ist ohne Fehlermeldung durchzuführen, jedoch beim Versuch ihn sofort zu verbuchen, erfolgt ein entsprechender Hinweis und der Stapel wird nur gespeichert und nicht verbucht.

#### > keine Kosteneingabe ohne Kostenstelle

Wenn diese Option aktiviert ist, ist es nicht möglich, einen Buchungsstapel zu verbuchen, in dem KORE-Zeilen ohne Kostenstellen vorhanden sind (ausgenommen sind Buchungsstapel aus der Fakturierung - diese Buchungen werden so übergeben, wie sie in der Fakturierung hinterlegt wurden). Beim Erfassen einer Buchungszeile wird bereits ein entsprechender Hinweis gegeben, dass in einer KORE-Zeile eine Kostenstelle eingegeben werden muss.

## 4.1.4. LOHN Parameter

In den LOHN Parametern, können grundlegende Optionen für den WINLine LOHN eingestellt werden. Abhängig davon, welches Länderkennzeichen in den FIBU-Parametern eingestellt ist, können unterschiedliche LOHN-Parameter bearbeitet werden, wobei die LOHN-Parameter derzeit nur für die Länderkennzeichen Österreich und Deutschland bearbeitet werden können.

## 4.1.4.1. LOHN Parameter Österreich

Die LOHN-Parameter für den WINLine LOHN - Österreich sind in 3 Teile geteilt:

## <u>Allgemein</u>

| R. Parameter                 |                                                    |                              |                       |
|------------------------------|----------------------------------------------------|------------------------------|-----------------------|
| 🖌 🕺 🥸 <u>B</u> earbeiten     |                                                    |                              |                       |
| FIBU-Parameter               | Allgemeine Ein                                     | stellungen                   |                       |
| LOHN-Parameter               | Geben Sie hier die allge                           | meinen Einstellungen für den | LOHN ein              |
| Kore/Pfändungs Einstellungen | DEinzelerfassung                                   |                              |                       |
| PROD-Parameter               | Hier wird eingestellt, wie                         | das Programm auf den OK-Bi   | utton reagieren soll. |
| ANBU-Parameter               | Erfassung Speichern                                | ۲                            |                       |
|                              | Erfassung Speichern<br>und das Netto<br>berechnen. | \$                           |                       |
|                              | Fragen                                             | $\diamond$                   |                       |
|                              | Hier wird eingestellt, wie                         | das Programm auf die VCR-B   | utton reagieren soll. |
|                              | Änderungen verwerfen                               | ۲                            |                       |
|                              | Erfassung Speichern                                | $\diamond$                   |                       |
|                              | Erfassung Speichern<br>und das Netto<br>berechnen. | $\diamond$                   |                       |
|                              | Fragen                                             | $\diamond$                   |                       |
|                              | Stammdaten                                         |                              |                       |
|                              | Definition der Mandanter                           | n für Stammdaten.            |                       |
|                              | Bemessungsgrundlagen:                              | 300M Fun & Workout 2008      | -                     |
|                              | Lohnarten:                                         | 300M Fun & Workout 2008      | -                     |
|                              | Lohngruppen:                                       | 300M Fun & Workout 2008      | -                     |
|                              | Fehlzeiten:                                        | 300M Fun & Workout 2008      | •                     |
|                              | Bemessungsgrundlag                                 | gen .                        |                       |
|                              | Geben Sie an welche Ber                            | nessungsgrundlagen Sie verw  | venden.               |
|                              | Gebietskrankenkasse                                | ٠                            |                       |
|                              | Bergbau                                            | $\diamond$                   |                       |
|                              | Eisenbahnen                                        | $\diamond$                   |                       |
|                              |                                                    |                              |                       |

## Einzelerfassung:

Hier kann definiert werden, welche Funktion durch Anklicken des OK-Buttons bzw. durch Drücken der F5-Taste aufgerufen werden soll. Dabei gibt es 3 Möglichkeiten:

□ Erfassung Speichern

Durch Drücken der F5-Taste werden die Erfassungszeilen des AN, der gerade bearbeitet wurde, gespeichert. Außerdem wird automatisch die nächste AN-Nummer (in alphanumerischer Reihenfolge) vorgeschlagen, die aktiv gesetzt ist.

## **Beispiel:**

AN-Nr 25 und 28 sind auf aktiv gesetzt, AN-Nr. 26 und 27 sind inaktiv gesetzt. Wurde AN-Nr. 25 bearbeitet und mit F5 gespeichert, wird als nächstes die AN-Nr. 28 vorgeschlagen.

Erfassung Speichern und das Netto berechnen

Durch Drücken der F5-Taste werden die Erfassungszeilen des AN, der gerade bearbeitet wurde, gespeichert und es wird auch gleich die Abrechnung durchgeführt, wobei auch der Abrechnungsbeleg gedruckt wird. Danach wird automatisch die nächste AN-Nummer (in alphanumerischer Reihenfolge) vorgeschlagen, die aktiv gesetzt ist.

### □ Fragen

Wenn die F5-Taste gedrückt wird, wird ein Fenster geöffnet, in dem 3 Möglichkeiten angeboten werden:

#### Speichern

Es werden nur die Erfassungszeilen gespeichert.

#### Abrechnen

Es wird eine Abrechnung durchgeführt

#### Abbrechen

Man gelangt wieder in das Erfassungsfenster zurück.

Zusätzlich kann eingestellt werden, wie das Programm reagieren soll, wenn in der Einzelerfassung einer der VCR-Buttons angeklickt wird. Die VCR-Buttons bieten die Möglichkeit, durch die einzelnen Abrechnung "durchzublättern", um sich die Erfassungszeilen der Reihe nach anzusehen bzw. auch Änderungen vorzunehmen. Auch hier gibt es 4 Möglichkeiten:

- Änderung verwerfenDas ist die Standardoption. Damit werden eventl. durchgeführte Änderungen nicht gespeichert.
- □ Erfassung speichern

Mit dieser Option werden durchgeführte Änderungen automatisch gespeichert. <u>Hinweis:</u> wurde ein AN bereits abgerechnet und dann eine Änderung durchgeführt, dann wird ein entsprechender Hinweis ausgegeben, dass die Abrechnung gelöscht und neu durchgeführt werden muss - erst damit kann dann die Änderung gespeichert werden.

 Erfassung speichern und das Netto berechnen
 Mit dieser Option werden alle Erfassungen bzw. Änderungen gespeichert und es wird auch gleich eine Netto-Abrechnung durchgeführt. Ist bereits eine Abrechnung vorhanden, wird eine entsprechende Meldung ausgegeben.

#### □ Fragen

Mit dieser Option kann pro Datensatz entschieden werden, welche Aktion ausgelöst werden soll. Dabei werden folgende Operationen angeboten:

#### Speichern

Es werden nur die Erfassungszeilen gespeichert.

#### Abrechnen

Es wird eine Abrechnung durchgeführt

#### Abbrechen

Man gelangt wieder in das Erfassungsfenster zurück.

### <u>Stammdaten</u>

Der WINLine LOHN ist so konzipiert, dass gewisse Stammdatenbereiche nur einmal erfasst werden müssen, und diese Stammdaten dann für mehrere Mandanten genutzt werden können.

Das hat den Vorteil, dass z.B. eine neue Lohnart nur einmal und nicht in jedem Mandanten angelegt werden muss.

In der Rubrik Stammdaten kann definiert werden, auf welchen Mandanten für gewisse Datenbereiche zugegriffen werden soll:

□ Bemessungsgrundlagen

Aus der Auswahllistbox kann gewählt werden, aus welchen Mandanten die Bemessungsgrundlagen (Beitragsgruppe, Höchstbemessungen) verwendet werden sollen. Wenn der Mandant, in dem man sich gerade befindet, die Daten hält (wenn es der Mandant ist, auf den alle anderen zugreifen), dann wird die gleiche Mandantennummer eingetragen - der Mandant verweist auf sich selbst.

 Lohnarten
 Aus der Auswahllistbox kann gewählt werden, aus welchen Mandanten die Lohnarten verwendet werden sollen.

# Lohngruppen Aus der Auswahllistbox kann gewählt werden, aus welchen Mandanten die Lohngruppen verwendet werden sollen.

Fehlzeiten
 Aus der Auswahllistbox kann gewählt werden, aus welchen Mandanten die Fehlzeiten-Stammdaten verwendet werden sollen.

Wenn Stammdatenbereiche auf einen anderen Mandanten verweisen, hat das für die Stammdatenpflege keine sichtbare Auswirkung: Es werden die Stammdaten des gewählten Mandanten gewählt und bearbeitet - dadurch ergibt sich eine Änderung für alle Mandanten, die auf diesen einen verweisen.

#### **Bemessungsgrundlagen**

Mit dieser Option kann eingestellt werden, welche Beitragsgruppen verwendet werden sollen. Dabei stehen die Möglichkeiten

- □ Gebietskrankenkasse
- □ Bergbau
- □ Eisenbahnen

die jeweils andere Beitragsgruppen einsetzten, zur Verfügung.

Je nach dieser Einstellung werden in den Bemessungsgrundlagentabellen auch nur die entsprechenden Beitragsgruppen zugelassen.

## Kore/Pfändungs Einstellungen

| Parameter                    |                                                                 |                              |                |
|------------------------------|-----------------------------------------------------------------|------------------------------|----------------|
| 🖋 🕺 🧇 Bearbeiten             |                                                                 |                              |                |
| FIBU-Parameter               | Parameter Kosten                                                | rechnung                     |                |
| E KORE-Parameter             | Einstellungen der Werteüber<br>in die Kostenrechnung            | gabe aus der Lohn- & Gehalts | abrechnung (A) |
| Kore/Pfändungs Einstellungen | 급 Kostenart für Kostenrech                                      | nung aus                     |                |
|                              | Fibu Konto                                                      | $\diamond$                   |                |
| ANBU-Parameter               | Lohngruppenstamm                                                | ۲                            |                |
|                              | Ermittlung der Periode für<br>letzten der<br>Abrechnungsperiode | die Kostenrechnungsübergabe  | erfolgt per    |
|                              | Buchungsdatum                                                   | $\sim$                       |                |
|                              |                                                                 | V                            |                |
|                              | 급 Kostenträger für Lohnneb                                      | penkosten                    |                |
|                              | nicht verwenden                                                 | ٠                            |                |
|                              | aus Arbeitnehmerstamm                                           | $\diamond$                   |                |
|                              | 🌾 Die Buchung der Kore erfo                                     | olgt                         |                |
|                              | direkt in das<br>Kore-Journal                                   | ۲                            |                |
|                              | über die FIBU-Buchung                                           | $\diamond$                   |                |
|                              | Profit Center Aufteilung<br>nach Kostenträger                   |                              |                |
|                              | KORE pro Arbeitnehmer                                           |                              |                |
|                              | KORE Buchungstext                                               | <u>a</u>                     |                |
|                              | KORE Buchungsnotiz                                              | <u>_</u>                     |                |
|                              | Ausgabe des Pfändungsb                                          | erechnungsblattes            |                |
|                              | bei der Abrechnung                                              | ₹                            |                |
|                              |                                                                 |                              | li.            |

## Kostenart für Kostenrechnung aus

Mit dieser Einstellung kann gesteuert werden, woher die Kostenarten für die Erfassungszeilen genommen werden sollen.

#### > Fibu-Konto

Wird diese Option gewählt, wird die Kostenart aus den FIBU-Konten ausgelesen, das in den Lohngruppen hinterlegt wurde. Ist bei beiden Konten eine Kostenart eingetragen, wird keine Kostenart verwendet.

□ Vorteil:

Da die Kostenart beim FIBU-Konto hinterlegt werden muss, kann es nicht vorkommen, dass z.B. eine nicht existierende Kostenart hinterlegt wird.

#### □ Nachteil:

Wenn die Kostenrechnung extern geführt wird, müssen die gewünschten Kostenarten trotzdem in der WINLine KORE angelegt werden (z.B. als Demo-Benutzer).

#### > Lohngruppenstamm

Wird diese Option gewählt, wird die Kostenart aus der entsprechenden Spalte der Lohngruppen geholt, die hinterlegten Konten werden nicht geprüft.

#### Ermittlung der Periode für die Kostenrechnungsübergabe erfolgt per

Hier kann eingestellt werden, wie die Buchungsperiode für die Kostenrechnungsübergabe berechnet wird.

Dabei gibt es zwei Optionen:

□ Letzten der Abrechnungsperiode

Standardeinstellung. Es wird immer der letzte der Abrechnungsperiode genommen, danach wird festgestellt, in welcher Buchungsperiode sich das Datum befindet, und in diese Periode wird dann gebucht.

Buchungsdatum
 Bei der Kostenrechnungsübergabe kann ein Buchungsdatum eingegeben werden. Anhand dieses
 Buchungsdatums wird dann die Buchungsperiode festgestellt.

#### **Beispiel:**

Die Perioden in der WINLine FIBU sind so eingestellt, dass eine Periode jeweils vom 26. bis zum 25. des Folgemonats reicht (amerikanisches System) (Periode 1 = 26.1. bis 25.2, Periode 2 = 26.2 bis 25.3. etc.).

Mit der Option "letzten der Abrechnungsperiode" würden nun die Kostenrechnungszeilen des Februars in die Buchungsperiode 2 gebucht werden.

Mit der Option "Buchungsdatum" werden - wenn z.B. der 24.2. als Buchungsdatum eingegeben wird - die Kostenrechnungszeilen des Februars in die Buchungsperiode 1 gebucht.

#### Kostenträger für Lohnnebenkosten

Mit dieser Option kann eingestellt werden, ob für die Übergabe der Lohndaten in die Kostenrechnung der Kostenträger berücksichtigt werden soll. Dabei gibt es 2 Optionen:

□ nicht verwenden

Wenn diese Option eingestellt ist, dann werden die Lohnnebenkosten ohne Kostenträger in die Kostenrechnung übergeben.

 aus Arbeitnehmerstamm
 Bei Verwendung dieser Option wird der Kostenträger aus dem AN-Stamm für die Übergabe der Lohnnebenkosten herangezogen.

### Hinweis:

Diese Einstellung gilt nur für die Lohnnebenkosten. Für die Erfassungszeile wird nach wie vor der Kostenträger aus der Erfassungszeile verwendet.

#### Die Buchung der Kore erfolgt

In diesem Bereich kann eingestellt werden, wie die Kostenrechnungsdaten vom WINLine LOHN gebucht werden sollen:

#### □ direkt in das Kore-Journal

Bei dieser Option wird die KORE-Übergabe über einen eigenen Menüpunkt im WINLine LOHN durchgeführt und es gibt keinen Zusammenhang zwischen KORE- und FIBU-Buchungen.

### Vorteil:

Der Vorteil beim direkten Schreiben der KORE-Daten liegt darin, daß die Übergabe jederzeit wiederholt werden kann, wobei die "alten" Daten gelöscht werden, d.h. die Werte sind dann trotzdem nicht doppelt vorhanden.

## Nachteil:

Es gibt keinen Zusammenhang zu FIBU-Buchungen, wodurch eine FIBU/KORE-Verprobung nicht möglich ist.

über die FIBU-Buchung
 Bei dieser Option werden die KORE-Buchungen im Zuge des FIBU-Stapels erstellt. D.h. bei der
 FIBU-Buchung gibt es auch eine entsprechende KORE-Aufteilungsbuchung.

#### Vorteil:

Mit dieser Variante ist auch eine FIBU/KORE-Verprobung möglich.

### Nachteil:

Wenn nachträgliche Änderungen durchzuführen sind, müssen auch die Buchungen, wo die Kostenrechnungs-Infos dranhängen, entsprechend geändert bzw. berücksichtigt werden.

#### Hinweis:

Wenn die Option "über die FIBU-Buchung" eingestellt ist, dann kann im WINLine LOHN der Menüpunkt

Abschluss

🗁 Kore Buchungen

nicht mehr angewählt werden.

Wenn die Option "über die FIBU-Buchungen" aktivier ist, können noch zusätzliche Optionen eingestellt werden:

#### > Profit Center Aufteilung nach Kostenträger

Wenn diese Option aktiviert wird, dann kann die Profit Center Aufteilung nicht nur nach Kostenstellen, sondern auch nach Kostenträgern erfolgen, wobei diese Aufteilung sowohl für die Bezüge als auch für die Lohnnebenkosten gültig sind. D.h. innerhalb der Kostenstelle gibt es dann auch die Möglichkeit, eine Aufteilung nach Kostenträgern vorzunehmen. Wenn diese Option aktiviert ist, dann wird im AN-Stamm die Profit Center Erfassung um eine Tabelle (für die Kostenträger) erweitert.

#### Achtung:

Wenn eine Aufteilung nach Kostenträger durchgeführt werden soll, dann ist darauf zu achten, daß die verwendeten Kostenarten nicht als "Gemeinkostenart" defniert ist!

#### > KORE pro Arbeitnehmer

Durch Aktivieren dieser Option wird die Kostenrechnungsübergabe pro AN durchgeführt, d.h. die Kosteninformationen werden nicht auf KSt/KoArt/KTr komprimiert, sondern es werden alle Datensätze pro AN erstellt.

#### > KORE Buchungstext

In diesem Feld kann ein frei defierbarer Buchungstext für die Kostenrechnungsübergabe hinterlegt werden, wobei der Text sowohl fixe als auch variable Teile beinhalten kann. Über die Matchcode-Funktion (F9-Taste) können Variabeln aus dem Bereich "Lohngruppen - Kontierungen", AN-Stamm und Abrechnung ausgewählt **WINLine® START MESONIC © 2012**  und übernommen werden. Diese Variablen werden in der Form z.B. "<VAR:420/1>" dargestellt (420 steht in diesem Beispiel für die Tabelle und 1 für die Variable, in dem Fall bedeutet die Variable die AN-Nummer).

### Hinweis:

Der Buchungstext ist 50 Stellen lang.

#### > KORE Buchungsnotiz

In diesem Feld kann eine frei defierbare Buchungsnotiz (zusätzlich zum Buchungstext) für die Kostenrechnungsübergabe hinterlegt werden, wobei der Text sowohl fixe als auch variable Teile beinhalten kann. Über die Matchcode-Funktion (F9-Taste) können Variabeln aus dem Bereich "Lohngruppen - Kontierungen", AN-Stamm und Abrechnung ausgewählt und übernommen werden. Diese Variablen werden in der Form z.B. "<VAR:420/1>" dargestellt (420 steht in diesem Beispiel für die Tabelle und 1 für die Variable, in dem Fall bedeutet die Variable die AN-Nummer).

#### Ausgabe des Pfändungsberechnungsblattes

Durch Aktivieren der Option

### bei der Abrechnung

wird - sofern eine Pfändung vorhanden ist - bei der Abrechnung das Pfändungsberechungsblatt mit ausgegeben und auch gleich automatisch archiviert. Damit ist es möglich, errechneten und einbehaltenen Pfändungsbetrag jederzeit nachvollziehen zu können.

## **Checkliste**

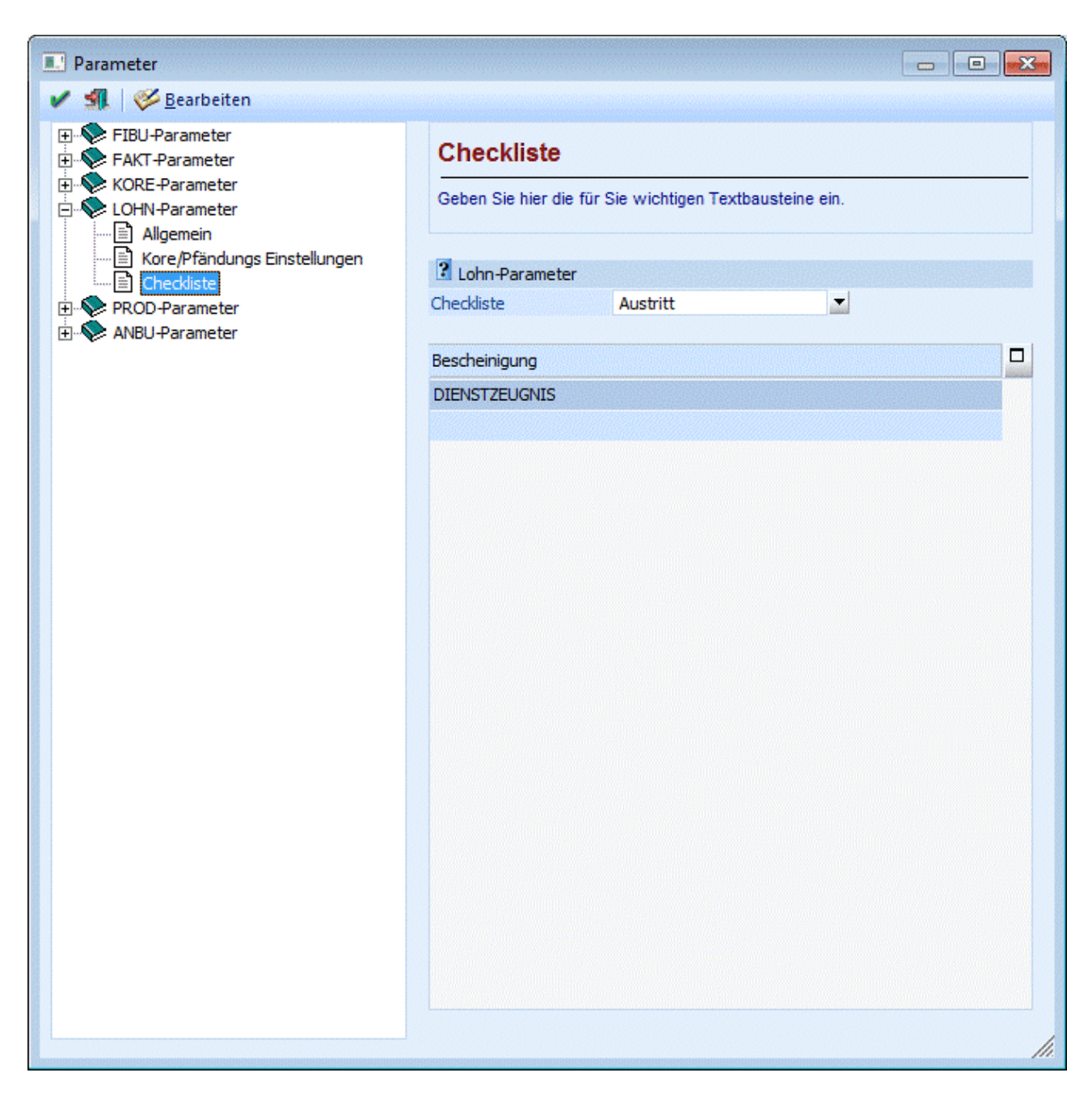

Im Bereich Checklisten kann definiert werden, welche Textbausteine optional bei Checklisten zur Anwendung kommen sollen.

#### **Eingabefelder**

#### > Checkliste

Aus der Auswahllistbox kann der Typ der Checkliste ausgewählt werden, für die die gewünschten Textbausteine hinterlegt werden sollen. Derzeit stehen hier nur die Optionen "Austritt" und "Eintritt" zur Verfügung.

### > Bescheinigung

In der Tabelle können beliebig viele Textbausteine hinterlegt werden, die in weiterer Folge bei den Checklisten auch abgearbeitet werden können. Durch Drücken der F9-Taste kann nach allen vorhandenen LOHN-Textbausteinen gesucht werden.

## 4.1.4.2. LOHN Parameter Deutschland

Die LOHN-Parameter für den WINLine LOHN - Deutschland sind in 4 Teile geteilt:

<u>Allgemein</u>

| Parameter                                         |                                                     |                                                 |                  |
|---------------------------------------------------|-----------------------------------------------------|-------------------------------------------------|------------------|
| 🖌 🕺 😻 Bearbeiten                                  |                                                     |                                                 |                  |
| FIBU-Parameter     FAKT-Parameter                 | Standardeinste                                      | llungen                                         |                  |
| KORE-Parameter      LOHN-Parameter      Aligemein | Hier können Sie alle Sta<br>die Lohn- & Gehaltsabre | ndardeinstellungen für<br>echnung (D) eingeben. |                  |
| Kore Einstellungen                                | 词 Stammdaten                                        |                                                 |                  |
| Zahlstelle                                        | Mit diesen Einstellungen I                          | können Sie definieren, aus welch                | en Mandanten die |
| PROD-Parameter                                    | angegebenen Stammdate                               | en verwendet werden sollen.                     |                  |
| ANBU-Parameter                                    | Bemessungsgrundlagen                                | 500M Demodatenstand (500 💌                      |                  |
|                                                   | Lohnarten                                           | 500M Demodatenstand (500 🔽                      |                  |
|                                                   | Kontierung                                          | 500M Demodatenstand (500 💌                      |                  |
|                                                   | Krankenkassen                                       | 500M Demodatenstand (500 🔽                      |                  |
|                                                   | Ländertabellen                                      | 500M Demodatenstand (500                        |                  |
|                                                   | Fehlzeiten                                          | 500M Demodatenstand (500 💌                      |                  |
|                                                   | Einzelerfassung                                     |                                                 |                  |
|                                                   | Mit dieser Einstellung kön                          | nen Sie bestimmen, wie das Pro                  | gramm auf das    |
|                                                   | Anklicken des OK-Button                             | s reagieren soll.                               |                  |
|                                                   | Erfassung speichern                                 | $\frown$                                        |                  |
|                                                   | Erfassung und Netto<br>berechnen                    | $\diamond$                                      |                  |
|                                                   | Fragen                                              | ۲                                               |                  |
|                                                   | autom. Lohnarten bei 0<br>SV Tagen unterdrücken     |                                                 |                  |
|                                                   | 🐼 Auszahlung - Überwe                               | eisungsrückstände                               |                  |
|                                                   | bei Auszahlung nicht<br>berücksichtigen             |                                                 | •                |
|                                                   | Löschen aller Zahlungsrü                            | ckstände vor der Abrechnungsp                   | eriode           |
|                                                   | Abrechnungsperiode                                  | 01 Januar 💌                                     | / 0              |
|                                                   | SV-Bemessunasarun                                   | dlagen                                          |                  |
|                                                   | autom, aktualisieren                                |                                                 |                  |
|                                                   |                                                     |                                                 | h.               |

## <u>Stammdaten</u>

Legen Sie hier fest, auf welchen Mandanten Sie zugreifen, um die mandantenübergreifenden Stammdaten festzulegen. Diese Stammdaten sind mandantenunabhängig und brauchen nur einmal aufgenommen werden, um für mehrere Mandanten nutzbar zu sein.

Änderungen dieser Stammdaten können von allen Mandanten vorgenommen werden, die auf diese Stammdaten zugreifen und stehen auch diesen Mandanten automatisch zur Verfügung. Der Mandant auf den zugegriffen wird, sollte auf sich selbst verweisen.

□ Bemessungsgrundlagen

Die Bemessungsgrundlagen beinhalten grundlegende Schlüsselungen, wie die Beitragsbemessungsgrenzen für die Sozialversicherung, die Beitragssätze für die RV, AV und PV, die Bezugsgröße und Steuerwerte mit Prozentsätzen für die Pauschalversteuerung. Wählen Sie hier den Mandanten aus, auf dessen Bemessungen zugegriffen werden soll.

- Lohnarten
   Wählen Sie hier den Mandanten aus, auf dessen Lohnarten zugegriffen werden soll.
- Kontierung Über die Kontierung werden die Sachkonten, die bei einer Integration in die WINLine FIBU angesprochen werden, definiert. Wählen Sie hier den Mandanten aus, auf dessen Kontierung zugegriffen werden soll.
- Krankenkassen
   Wählen Sie hier den Mandanten aus, auf dessen Krankenkassen zugegriffen werden soll.
- Ländertabellen
   Wählen Sie hier den Mandanten aus, auf dessen Ländertabellen zugegriffen werden soll.
- Fehlzeiten
   Wählen Sie hier den Mandanten aus, auf dessen Fehlzeiten zugegriffen werden soll.

#### **Empfehlung**

Um sicher zu stellen, dass alle Mandanten mit den gleichen Grundlagen bemessen werden, empfehlen wir Ihnen, **immer** auf den **gleichen Mandanten** zu verweisen. Sie können später im WINLine LOHN unterhalb der Mandanten verschiedene Betriebe einrichten. Auch für Steuerberater wäre dieses zu empfehlen. Eine unterschiedliche Schlüsselung ist nur nötig, wenn mit der Installation mehrere völlig von einander getrennte Mandanten abgerechnet werden sollen (ASP-Server).

## **Einzelerfassung**

Hier kann definiert werden, welche Funktion durch Anklicken des OK-Buttons bzw. durch Drücken der F5-Taste aufgerufen werden soll. Dabei gibt es 3 Möglichkeiten:

□ Erfassung Speichern

Durch Drücken der F5-Taste werden die Erfassungszeilen des AN, der gerade bearbeitet wurde, gespeichert. Außerdem wird automatisch die nächste AN-Nummer (in alphanumerischer Reihenfolge) vorgeschlagen, die aktiv gesetzt ist.

#### **Beispiel:**

AN-Nr. 25 und 28 sind auf aktiv gesetzt, AN-Nr. 26 und 27 sind inaktiv gesetzt. Wurde AN-Nr. 25 bearbeitet und mit F5 gespeichert, wird als nächstes die AN-Nr. 28 vorgeschlagen.

 Erfassung und Netto berechnen
 Durch Drücken der F5-Taste werden die Erfassungszeilen des AN, der gerade bearbeitet wurde, gespeichert und es wird auch gleich die Abrechnung durchgeführt, wobei auch der

Abrechnungsbeleg gedruckt wird. Danach wird automatisch die nächste AN-Nummer (in alphanumerischer Reihenfolge) vorgeschlagen, die aktiv gesetzt ist.

### □ Fragen

Wenn die F5-Taste gedrückt wird, wird ein Fenster geöffnet, in dem 3 Möglichkeiten angeboten werden:

#### Speichern

Es werden nur die Erfassungszeilen gespeichert.

#### Abrechnen

Es wird eine Abrechnung durchgeführt

#### Abbrechen

Man gelangt wieder in das Erfassungsfenster zurück.

#### Auszahlung - Überweisungsrückstände

Mit dieser Einstellung kann eingestellt werden, ob für diesen Mandanten die Überweisungsrückstände verwaltet werden sollen.

#### > bei Auszahlung nicht berücksichtigen

Wird diese Option gewählt, werden die Überweisungsrückstände bei der Auszahlung nicht berücksichtigt.

#### > Löschen aller Zahlungsrückstände vor der Abrechnungsperiode

Hier können Sie alte vorliegende Zahlungsrückstände löschen.

#### SV-Bemessungsgrundlagen

#### > Automat. Aktualisieren

Wird diese Option aktiviert, wird ein automatisches Update der Bemessungen monatlich durchgeführt. Die Aktualisierung erfolgt dann entsprechend beim Monatswechsel. Sie erhalten dazu beim Monatswechsel einen Hinweis.

Wenn Sie diese Funktion aktiviert haben, ist eine manuelle Änderung der SV-Werte im Bemessungsgrundlagenstamm für manuelle Änderungen gesperrt.

### Kore Einstellungen

| 🔲 Parameter                                          |                                   |                                           |     |
|------------------------------------------------------|-----------------------------------|-------------------------------------------|-----|
| 🖌 🚮 🛛 🎸 Bearbeiten                                   |                                   |                                           |     |
|                                                      |                                   |                                           |     |
| FIBU-Parameter     FAKT-Parameter     KORF Parameter | Kostenrechnun                     | igseinstellungen                          |     |
| LOHN-Parameter                                       | Einstellungen der Kosten          | rechnung im Deutschen Lohn.               |     |
|                                                      | 🖾 Kostenart für Kostenr           | echnung aus                               |     |
| PROD-Parameter                                       | FIBU-Konto                        | <u>جُ</u>                                 |     |
| 🛨 📎 ANBU-Parameter                                   | Kontierung                        | $\diamond$                                |     |
|                                                      | Erfassung                         | $\diamond$                                |     |
|                                                      | Ermittlung der Periode            | e für die Kostenrechnungsübergabe erfolgt | per |
|                                                      | letzten der<br>Abrechnungsperiode | <u>ج</u>                                  |     |
|                                                      | Buchungsdatum                     | $\diamond$                                |     |
|                                                      |                                   |                                           |     |
|                                                      |                                   |                                           |     |
|                                                      |                                   |                                           | li. |

#### Kostenart für Kostenrechnung aus

Mit dieser Einstellung kann gesteuert werden, woher die Kostenarten für die Übergabe in die WINLine KORE genommen werden sollen. Kostenarten können im in der Kontierung hinterlegt sein, in der Erfassung eingegeben werden oder durch das FIBU-Konto aus der WINLine FIBU angesprochen werden.

#### > Fibu-Konto

Wird diese Option gewählt, werden die Kostenarten, aus den FIBU-Konten, die in der Kontierung hinterlegt wurden, direkt in der WINLine FIBU angesprochen. Ist in der Kontierung und im Konto der WINLine FIBU eine Kostenart eingetragen, wird keine Kostenart verwendet.

□ Vorteil:

Da die Kostenart beim FIBU-Konto hinterlegt werden muss, kann es nicht vorkommen, dass z. B. eine nicht existierende Kostenart hinterlegt wird.

#### □ Nachteil:

Wenn die Kostenrechnung extern geführt wird, müssen die gewünschten Kostenarten trotzdem in der WINLine KORE angelegt werden (z. B. als Demo-Benutzer).

#### > Kontierung

Wird diese Option gewählt, wird die Kostenart aus der entsprechenden Spalte der Kontierung geholt, die Kostenarten der hinterlegten Konten in der WINLine FIBU werden nicht geprüft.

#### > Erfassung

Wird diese Option gewählt, wird bei einer Integration auf die Kostenart gebucht, die in der Einzelabrechnung/Erfassung eingegeben wird.

Die Einstellungen werden durch Drücken der F5-Taste gespeichert. Durch Drücken der ESC-Taste wird das Fenster geschlossen.

#### Ermittlung der Periode für die Kostenrechnungsübergabe erfolgt per

Mit dieser Einstellung kann gesteuert werden, ob nach der Abrechnungsperiode oder nach dem Buchungsdatum die Übergabe für die Kostenarten in die WINLine KORE erfolgen soll.

#### > letzten der Abrechnungsperiode

Wird diese Option gewählt, erfolgt die Kostenrechnungsübergabe mit dem letzten Tag der Abrechnungsperiode.

#### > Buchungsdatum

Wird diese Option gewählt, erfolgt die Kostenrechnungsübergabe nach dem Buchungsdatum.

## 4.1.4.3. DEÜV

Hier legen Sie fest, für welchen Mandanten Sie eine DEÜV durchführen möchten.

| Datenerf                                                           | assungs- und -übe                           | rmittlungsv      | erordnun       |
|--------------------------------------------------------------------|---------------------------------------------|------------------|----------------|
| Verordnung ü<br>der Sozialvers                                     | iber die Erfassung und Übermi<br>sicherung. | ttlung von Daten | für die Träger |
| 2                                                                  |                                             |                  |                |
| Lohn-Parar                                                         | neter                                       |                  |                |
| <ul> <li>Lohn-Parar</li> <li>Mandantennr.</li> </ul>               | Bezeichnung                                 | DEÜV-Mand.       | Hauptmand.     |
| <ul> <li>Lohn-Parar</li> <li>Mandantennr.</li> <li>300M</li> </ul> | Bezeichnung<br>Demodatenstand (300M)        | DEÜV-Mand.       | Hauptmand.     |

## > DEÜV-Mandant

In der Spalte DEÜV-Mandant bestimmen Sie die Auswahl der Mandanten, die bei einer DEÜV-Ausgabe automatisch auf auszugebende Meldungen geprüft werden und bei Erkennen von Meldetatbeständen, diese automatisch ausgegeben werden. Hier können mehrere Mandanten selektiert werden.

#### > Hauptmandant

In der Spalte Hauptmandant legen Sie fest, in welchem Mandanten Sie die DEÜV-Ausgabe durchführen möchten. In diesem Mandanten ist das Stammdatenprogramm zur Einrichtung der DEÜV, der **DEÜV-Stamm**, unter dem Menüpunkt

## 🗁 Stammdaten

### ☐ Mandantenstammdaten

zu finden und automatisch freigeschaltet. Alle melderelevanten Daten aus allen Mandanten, die Sie in der Spalte DEÜV-Mandant festgelegt haben, werden bei einer DEÜV-Ausgabe, die Sie in dem Hauptmandanten starten, gesammelt ausgegeben.

## 4.1.5. PROD Parameter

In diesem Bereich können pauschale Einstellungen für die Produktion vorgenommen werden, wobei die Einstellungen in 8 Bereiche unterteilt sind:

# 4.1.5.1. Buchungsschlüssel

| Parameter                                              |                                                                                                    |          |          | - • • |
|--------------------------------------------------------|----------------------------------------------------------------------------------------------------|----------|----------|-------|
| 🖌 🖋 🚮 🛛 🎸 <u>B</u> earbeiten                           |                                                                                                    |          |          |       |
| FIBU-Parameter     FAKT-Parameter                      | Buchungsschlüssel                                                                                                  |          |          |       |
| KORE-Parameter      LOHN-Parameter      PROD-Parameter | Geben Sie hier jene Buchungsschlüssel ein, welche bei der Lagerzu- bzw.<br>bzw. abbuchung verwendet werden sollen. |          |          |       |
| Buchungsschlüssel                                      | 🖻 Lager Zubuchung                                                                                                  |          |          |       |
| Produktionsauftragsanlage                              | für die Hauptebene                                                                                                 | L        | ۹.       |       |
| Parameter                                              | für Unterebenen                                                                                                    | L        | ٩        |       |
| Ausgabe                                                | Ø                                                                                                    |          |          |       |
|                                                        | Ressourcen Zubuch                                                                                                  | ung      |          |       |
| Fehlzeiten                                             | Keine eigene<br>Lagerzubuchung für<br>Ressourcen                                                                   |          |          |       |
|                                                        | für die Hauptebene                                                                                                 | L        | ٩        |       |
|                                                        | für Unterebenen                                                                                                    | L        | ٩        |       |
|                                                        |                                                                                                    |          |          |       |
|                                                        | 🖾 Lager Abbuchung                                                                                                  |          |          |       |
|                                                        | Rohmaterialien                                                                                                    | Р        | ٩.       |       |
|                                                        | Hilfsmaterialien                                                                                                   | Р        | ٩        |       |
|                                                        | ~                                                                                                    |          |          |       |
|                                                        | Lager Abbuchung A                                                                                                  | usschuss |          |       |
|                                                        | Keine eigene<br>Lagerabbuchung für<br>Ausschuss                                                                    | ø        |          |       |
|                                                        | Rohmaterialien                                                                                                    | P        | <u>s</u> |       |
|                                                        | Hilfsmaterialien                                                                                                   | Р        |          |       |
|                                                        | 🖾 Materialentnahmeschein                                                                                           |          |          |       |
|                                                        | Lagerabbuchung bei<br>Mat.Entnahmeschein                                                                           |          |          |       |
|                                                        | Hilfsartikel ebenfalls<br>abbuchen                                                                                 |          |          |       |
|                                                        |                                                                                                    |          |          | h.    |

## Lager Zubuchung

### > für die Hauptebene

Eingabe einer Buchungsart für die Zubuchung von Fertigprodukten. Diese Buchungsart wird üblicherweise auf dem Buchungsschlüssel L (=Lagerzubuchung) basieren.

Die Definition der Buchungsschlüssel erfolgt in den Stammdaten der WINLine FAKT.

#### > für die Unterebene

Eingabe einer Buchungsart für die Zubuchung von Halbfertigprodukten. Diese Buchungsart wird üblicherweise auf dem Buchungsschlüssel L (=Lagerzubuchung) basieren.

Die Buchungsart für Fertigprodukte und Halbfertigprodukte wird sich vor allem durch die, bei dieser Buchungsart hinterlegten Kontierung für die Bestands- und Einsatzbuchung unterscheiden.

#### **Ressourcen Zubuchung**

#### > Keine eigene Lagerzubuchung für Ressourcen

Wenn diese Checkbox nicht aktviert ist, dann werden für Komponenten und Ressourcen Sammelbuchungen erstellt (d.h. Komponenten und Ressourcen werden nicht getrennt verbucht). Wird die Checkbox aktiviert, können die nachfolgenden Buchungsschlüssen auch nicht definiert werden.

#### > für die Hauptebene

Eingabe einer Buchungsart, die für die Ressourcen-Wertzubuchung verwendet werden soll. Diese Buchungsart wird üblicherweise auf dem Buchungsschlüssel L (=Lagerzubuchung) basieren.

Die Definition der Buchungsschlüssel erfolgt in den Stammdaten der WINLine FAKT.

#### > für die Unterebene

Eingabe einer Buchungsart, die für die Ressourcen-Wertzubuchung eines Halbfertigproduktes/Zwischenproduktes verwendet werden soll.

D.h. im Artikeljournal erhält man bei der Zubuchung von Produktionsartikeln immer 2 Zeilen. 1 Zeile mit der Menge und dem Werte der Komponenten und 1 Zeile mit Menge 0 und dem Wert der Ressourcen.

#### Lager Abbuchung

#### > Rohmaterialien

Eingabe einer Buchungsart für die Abbuchung der Rohstoffe

#### > Hilfsmaterialien

Eingabe einer Buchungsart für die Abbuchung der Hilfsmaterialien (Halbfertigprodukte).

Für die Abbuchung können nur Lagerbuchungsarten verwendet werden, die als Buchungsschlüssel P+ verwenden.

Die Abbuchung erfolgt nach erfolgter Speicherung einer Produktionsmeldung im Programmpunkt Produktion/Produktionsendmeldung oder beim Druck des Materialentnahmescheins (Option in Prod Parameter Register Parameter)

#### Lager Abbuchung Ausschuss

#### > Keine eigene Lagerabbuchung für Ausschuss

Wird diese Option aktiviert, so findet keine eigene Abbuchung für Ausschuss statt. Dieser wird bei aktiver Option in die Produktionsbuchung eingerechnet.

#### > Rohmaterialien

Eingabe einer Buchungsart für die Abbuchung der Rohstoffe, die als Ausschuss gebucht werden.

#### > Hilfsmaterialien

Eingabe einer Buchungsart für Abbuchung der Hilfsmaterialien (Halbfertigprodukte), die als Ausschuss gebucht werden.

#### **Materialentnahmeschein**

#### > Lagerabbuchung bei Mat.Entnahmeschein

Ist diese Checkbox aktiviert, so werden beim Druck des Materialentnahmescheines sofort die entsprechenden Lagerabbuchungen durchgeführt. Andernfalls werden die Lagerabbuchungen erst bei der Endmeldung durchgeführt.

#### > Hilfsartikel ebenfalls abbuchen

Wird diese Checkbox zusätzlich zur oberen aktiviert, werden auch die Halbfertigprodukte vom Lager abgebucht. Allerdings ist dabei zu beachten, dass diese nur aufgrund der Summe der Einstandspreise des Rohmaterials abgebucht werden und die Ressourcen hier keine Rolle spielen.

## 4.1.5.2. Kore-Journal

| Parameter  Searbeiten                                                                                                    |                                                                                        |                                                       |  |  |
|----------------------------------------------------------------------------------------------------|----------------------------------------------------------------------------------------|-------------------------------------------------------|--|--|
| FIBU-Parameter     FAKT-Parameter                                                                                                    | Kostenrechnungseinstellungen                                                           |                                                       |  |  |
| KORE-Parameter      LOHN-Parameter      PROD-Parameter                                                                                   | Hier können die Kostenrechnungsrelevanten Einstellungen getroffen werden.              |                                                       |  |  |
| Buchungsschlüssel<br>Buchungsschlüssel<br>Produktionsauftragsanlage<br>Parameter<br>Ausgabe<br>Varianten<br>Fehlzeiten<br>ANBU-Parameter | Kostenart<br>Kore-Zeilen schreiben<br>Rückfallkostenart<br>Kostenart Teile             | C<br>Kostenart Ressourcen<br>Kostenart Hilfsmat./Rohi |  |  |
|                                                                                                    | Abbuchungs-Kostenart<br>Kostenart                                                      | ٩                                                     |  |  |
|                                                                                                    | Rückfalls-Kostenstelle<br>für Ressourcen                                               | Kostenstelle Ressource                                |  |  |
|                                                                                                    | or Teile verwenden<br>die selbe Kostenstelle<br>eine eigene Kostenstelle<br>KostStelle | Kostenstelle Hilfsmat. /                              |  |  |
|                                                                                                    | Hilfsmat. /Rohmat.                                                                     | Rohmat.                                               |  |  |
|                                                                                                    |                                                                                        | h.                                                    |  |  |

### > Kore-Zeilen schreiben

Ist diese Checkbox aktiv, so werden bei der Produktionsendmeldung automatisch die entsprechenden Kore-Zeilen geschrieben.

### > Rückfallskostenart

Die Kostenart, die für die Übergabe der Produktionszeilen in die Kostenrechnung notwendig ist, kann bereits in den Stammdaten der Ressource hinterlegt werden. Ist dies nicht der Fall, so wird bei der Übergabe in die Kore auf diese Rückfallskostenart für die Ressourcen zugegriffen.

#### > Kostenart Teile

Hier wird die Kostenart hinterlegt, die für einzelnen Komponenten bzw. Materialien bei der Übergabe verwendet werden soll.

#### Abbuchungs-Kostenart

Hier kann jene Kostenart angegeben werden, die bei der Entlastungsbuchung verwendet werden soll.

D.h. wenn ein Halbfertig-Artikel aufs Lager zugebucht wurde dann werden die entstandenen Kosten auf die gewählte Kostenstelle mit den Zubuchungs-Kostenarten zugebucht. Wird dann später der darüber liegende Produktionsartikel endgemeldet, dann wird die obig genannte Kostenstelle wieder entlastet. Die dafür verwendete Kostenart kann hier hinterlegt werden.

### **Rückfalls-Kostenstelle**

Die Kostenstelle, die für die Übergabe der Produktionszeilen in die Kostenrechnung notwendig ist, kann bereits in den Stammdaten der Ressource hinterlegt werden. Ist dies nicht der Fall, so wird bei der Übergabe in die Kore auf diese Rückfallskostenart für die Ressourcen zugegriffen.

#### > Teile verwenden

Hier stehen zwei Auswahlmöglichkeiten zur Verfügung.

- □ die selbe Kostenstelle Es kann die selbe Kostenstelle wie für die Ressourcen verwendet.
- eine eigene KostenstelleEs kann eine eigene Kostenstelle hinterlegt werden

# 4.1.5.3. Produktionsauftragsanlage

| FIBU-Parameter                                                             | Produktionsau                                                                | ftragsanlage                                                                                               |  |  |  |
|----------------------------------------------------------------------------|------------------------------------------------------------------------------|----------------------------------------------------------------------------------------------------|--|--|--|
| KORE-Parameter  KORE-Parameter  PROD-Parameter  Rudu parameter             | Hier können allgemein g<br>eines Produktionsauftra                           | Hier können allgemein gültige Einstellungen für die Anlage<br>eines Produktionsauftrages getroffen werden. |  |  |  |
| Kore-Journal                                                               | 🔏 Produktionsauftragsz                                                       | Produktionsauftragsanlage                                                                                  |  |  |  |
| Parameter                                                                  | Nummernkreis                                                                 | 25393                                                                                                    |  |  |  |
| Ausgabe                                                                    | Trennzeichen                                                                 | ;                                                                                                    |  |  |  |
| <ul> <li>Pehlzeiten</li> <li>Pehlzeiten</li> <li>ANBU-Parameter</li> </ul> | Prod.Auftragsnummer -<br>Einlesen                                            | ٩                                                                                                    |  |  |  |
|                                                                            | Bei Projektanlage die<br>Artikelverfügbarkeit<br>prüfen                      | 4                                                                                                    |  |  |  |
|                                                                            | autom.<br>Prod. Auftragssplittung<br>mit mehreren<br>Hauptproduktionsartikel |                                                                                                    |  |  |  |
|                                                                            | Mehrfachausprägungen<br>bei<br>Prod. Auftragsanlage                          |                                                                                                    |  |  |  |
|                                                                            | Mehrfachausprägungen<br>als eigene<br>Arbeitsschritte                        |                                                                                                    |  |  |  |
|                                                                            | Übernahme in<br>Fertigartikelbezeichnung                                     | ٩                                                                                                    |  |  |  |
|                                                                            | Trennzeichen für<br>Fertigartikelbezeichnung                                 | /                                                                                                    |  |  |  |
|                                                                            | Varianten                                                                    | 0 nicht zwingend erforderlid 🗾                                                                             |  |  |  |
|                                                                            | <b>※</b> Tätigkeiten                                                         |                                                                                                    |  |  |  |
|                                                                            | Bei Rüstzeiten die<br>Tätigkeitseinheiten nicht                              |                                                                                                    |  |  |  |

#### > Nummernkreis

Bei der Projektanlage wird die hier eingegebene Nummer vorgeschlagen, diese kann jedoch gegebenenfalls noch editiert werden.

#### > Trennzeichen

Wird ein Projekt aus der Fakturierung übernommen, dann setzt sich die Projektnummer aus der Kundennummer und der Laufnummer des Auftrages zusammen. Hier kann das Trennzeichen für diese beiden Werte hinterlegt werden. Das hier hinterlegte Trennzeichen wird auch beim Splitten eines Produktionsauftrags herangezogen (Produktion - Produktionsauftrag splitten).

## > Prod.Auftragsnummer - Einlesen

In diesem Feld kann definiert werden, wie sich die Produktionsauftragnummer im Fenster "Produktionsauftrag einlesen" zusammenstellen soll. Mit Mausklick auf den Matchcode oder der F9 Taste in dem Feld öffnet sich das Fenster "Variablen Einfügen", hier können nun die gewünschten Variablen gewählt werden.

Sollte die daraus resultierende Prod.Auftragsnummer größer als 20-Stellen sein, fällt das Programm automatisch auf den Nummernkreis zurück.

#### > Bei Projektanlage die Artikelverfügbarkeit prüfen

Ist diese Checkbox aktiv, fällt man beim Einlesen eines Projektes automatisch in den Bedarf, in dem festgestellt werden kann, ob alle erforderlichen Komponenten zur Durchführung des Projekts vorhanden sind. Bei Nichtaktivierung dieser Checkbox kann auch später auch manuell der Bedarf geprüft werden.

#### > Autom. Prod.Auftragssplittung mit mehreren Hauptproduktionsartikeln

Bei Aktivierung dieser Checkbox, wird ab dem 2. Prod. Auftrag, in dem selben Kundenauftrag, automatisch ein neues Projekt angelegt. Die Projektnummer bekommt eine fortlaufende Nummer angehängt.

#### > Mehrfachausprägungen bei Prod.Auftragsanlage

Mit dieser Option kann gesteuert werden, dass bei der Anlage von Produktionsaufträgen mit Ausprägungshauptartikeln (der wieder ein Produktionsartiekel sein muß) nach dem Bestätigen der Menge das Ausprägungsfenster geöffnet wird. Dort können dann die einzelnen Ausprägungen gewählt werden. Wird das Fenster anschließend wieder geschlossen/gespeichert, erscheinen diese Ausprägungen im Vorbereitungs-INFO-Formualr auf der rechten Seite.

### > Mehrfachausprägungen als eigene Arbeitsschritte

Diese Option kann nur zusammen mit der Option "Mehrfachausprägungen bei Prod.Auftragsanlage" verwendet werden. Ist diese Option aktiviert, dann wird pro Ausprägung ein eigener Arbeitsschritt angelegt. Ist die Option nicht aktiv, werden alle Ausprägungen als ein Arbeitsschritt angelegt.

#### **Beispiel:**

Es werden Fahrräder mit unterschiedlichen Farben produziert. Im Ausprägungsfenster wurden 2 Rote und 2 Grüne gewählt.

a) Die Option ist aktiv: Es wird ein Produktionsauftrag über 2 rote Fahrräder (mit einem Sub-Arbeitsschritt für 4 Reifen und 4 Bremsen und 2 Schaltungen) und ein weiterer Produktionsauftrag - mit der gleichen Produktionsauftragsnummer- für die 2 grünen Fahrräder angelegt.

b) Die Option ist nicht aktiv: Es wird nur ein Produktionsauftrag über 2 rote und 2 grüne Fahrräder (mit den Subarbeitsschritten für 8 Reifen, 8 Bremsen und 4 Schaltungen) angelegt.

#### > Übernahme in Fertigartikelbezeichnung

Während des Belegeerfassens können Werte aus den Stücklisten-Komponenten in die Produktionsartikel-Bezeichnung übertragen werden. Die Variablen aus dem Artikelstamm (Artikelview und Bereiche "Zusatzfelder", "Preise", "Lager" und "Texte") stehen im Feld "Übernahme in Fertigartikelbezeichnung" für die Übernahme zur Verfügung. Mit dem Matchcode können die Werte auf eine komfortable Weise selektiert werden. Bei der Auswahl ist zu beachten, dass die Bezeichnung der Produktionsartikel mit 255 Zeichen begrenzt ist. Eine "Überfüllung" (d.h. wenn zu viele Werte für die Übernahme ausgewählt sind) des Feldes bewirkt, dass die Fertigartikel-Bezeichnung bei 255 Zeichen abgeschnitten wird.

#### > Trennzeichen für Fertigartikelbezeichnung

Das Trennzeichen zur Trennung der einzelnen Werte in der zusammengebildeten Fertigartikelbezeichnung ist im Feld ""Trennzeichen für Fertigartikelbezeichnung" zu hinterlegen.

#### > Varianten

Es kann hier hinterlegt werden, ob die Auswahl einer Variante für die Stückliste bei der Produktionsvorbereitung zwingend erforderlich ist oder nicht.

- Nicht zwingend erforderlich
   Auswahl einer Variante bei der Produktionsauftraganlage allgemein nicht erforderlich.
- Zwingend erforderlich Auswahl einer Variante bei der Produktionsauftraganlage ist allgemein erforderlich.

#### > Bei Rüstzeiten die Tätigkeitseinheiten nicht berücksichtigen

Wenn diese Option aktiviert ist, wird die Rüstzeit gerechnet ohne den Wert im Feld "Einheit" in der Tätigkeit zu berücksichtigen.

# 4.1.5.4. Parameter

| Parameter                                                        |                                                                                 |                            |                          |  |
|------------------------------------------------------------------|---------------------------------------------------------------------------------|----------------------------|--------------------------|--|
|                                                                  | Parameter                                                                       |                            |                          |  |
| KORE-Parameter      LOHN-Parameter      PROD-Parameter           | Hier können allgemein gültige Einstellungen für die Produktion etroffen werden. |                            |                          |  |
| Buchungsschlüssel     Sore-Journal     Produktionsauftragsanlage |                                                                                 |                            |                          |  |
|                                                                  | ist                                                                             | 1 erlaubt mit Warnung      |                          |  |
| Parameter                                                        | 🐝 Unterschreitung der                                                           | Produktionsmindestmenge    |                          |  |
| Ausgabe                                                          | ist                                                                             | 1 erlaubt mit Warnung      |                          |  |
| ⊡ Notiz<br>⊡ Varianten                                           | Parameter                                                                       |                            |                          |  |
| Fehlzeiten                                                       | Toleranz Reservierung                                                           | 2                          | Minuten                  |  |
|                                                                  | Rückfalls - Ressource                                                           |                            | 9                        |  |
|                                                                  | Keine Sollzeiten bei<br>Endmeldung vorgeben                                     |                            |                          |  |
|                                                                  | Einstandspreis in den<br>Kundenauftrag<br>retourspeichern                       |                            |                          |  |
|                                                                  | Mengenunabhängige<br>Tätigkeiten mit<br>Stückliste multiplizieren               |                            |                          |  |
|                                                                  | absteigende Priorität<br>verwenden (niedriger<br>Wert = höhere<br>Priorität)    |                            |                          |  |
|                                                                  | Ressourcengruppen - Kapazitätsplanung                                           |                            |                          |  |
|                                                                  | Kapazitätsplanung                                                               |                            |                          |  |
|                                                                  | Kapazitätenplanungs-<br>datum                                                   |                            |                          |  |
|                                                                  | Prioritätsobergrenze                                                            | f. Leitstand, Mat.Entnahme | schein und Arbeitsschein |  |
|                                                                  | Obergrenze                                                                      | 99                         | 999                      |  |
|                                                                  |                                                                                 |                            | li.                      |  |

## **Parameter**

## > Eine Lagerstandsunterschreitung ist

Mit dieser Einstellung kann gesteuert werden, wie die WINLine PROD auf Lagerstandsunterschreitungen reagieren soll. Dabei sind folgende Optionen möglich:

#### □ 0 - erlaubt

Bei dieser Option werden bei der Produktionsmeldung die eingetragenen Mengen vom Lager abgebucht, egal ob diese Mengen auch tatsächlich vorhanden sind. Eine Lagerstandsunterschreitung wird nicht geprüft.

□ 1 - erlaubt mit Warnung

Bei dieser Option wird bei der Produktionsmeldung der Lagerstand geprüft. Sind die gewünschten WINLine<sup>®</sup> START MESONIC © 2012
Artikel nicht auf Lager, wird eine entsprechende Meldung ausgegeben und der Anwender kann entscheiden, ob trotzdem gebucht werden soll (weil es z.B. einen Lagerzugang gegeben hat, der noch nicht erfasst wurde) oder nicht.

#### □ 2 - nicht erlaubt

Bei dieser Option ist eine Lagerstandsunterschreitung nicht möglich - sind nicht alle Artikel für die Produktionsmeldung am Lager, kann das Projekt nicht endgemeldet werden.

#### > Unterschreitung der Produktionsmindestmenge

Durch Auswahl aus der Auswahllistbox kann festgelegt werden, welche "Aktion" bei Unterschreitung der, im Artikelstamm hinterlegten, Produktionsmindestmenge ausgeführt werden soll:

□ 0 - erlaubt

Bei dieser Option wird bei einer Unterschreitung der Produktionsmindestmenge keine eigene Meldung ausgegeben.

- 1 erlaubt mit Warnung
   Bei dieser Option wird bei einer Unterschreitung der Produktionsmindestmenge eine entsprechende
   Meldung ausgegeben und der Anwender kann entscheiden, ob die Mengen nochmals geändert
   werden oder nicht.
- □ 2 nicht erlaubt

Bei dieser Option ist eine Unterschreitung der Produktionsmindestmenge nicht möglich. Es muss die Menge entsprechend angepaßt werden.

#### > Toleranz bei Reservierungen

Es wird gesteuert, was die minimale Zeitspanne ist, die noch verplant werden soll.

Wird diese Zeitspanne klein definiert, so bleiben zwischen den Projekten wenige Lücken. Werden die Zeitspannen groß definiert, kann das dazu führen, dass die Ressourcen in Summe über längere Zeiträume hinweg nicht genützt werden.

## > Rückfalls - Ressource

Hier darf nur eine Ressource eingetragen werden die in keinem Produktionsauftrag mehrverwendet wird bzw. die inaktiv ist. Diese Ressource wird dann benötigt, wenn nicht mehr verwendete Ressourcen gelöscht werden sollen. In diesem Fall wird die zu löschende Ressource durch die Rückfalls - Ressource ausgetauscht. Damit können auch nach dem Löschen entsprechende Auswertungen durchgeführt werden.

#### > Keine Sollzeiten bei Endmeldung vorgeben

Bei aktivierter Checkbox werden bei der Produktionsendmeldung keine Sollzeiten vorgeschlagen. Die Istzeiten-Erfassung erfolgt somit ohne jeglichen Vorschlag bzw. ausschließlich über den eigenen Menüpunkt "Istzeiten-Erfassung".

#### > Einstandspreis in den Kundenauftrag retourspeichern

Ist diese Checkbox aktiv, wird bei der Produktionsendmeldung der neu errechnete Einstandspreis (mit dem der fertige Produktionsartikel auf das Lager gebucht wurde) in den Kundenauftrag FIX zurückgeschrieben (Vorraussetzung dafür ist eine auftragsbezogene Produktion!).

#### > Mengenunabhängige Tätigkeiten mit Stückliste multiplizieren

Mit dieser Option, kann gesteuert werden, ob die Eigenschaft "mengenunabhängige Tätigkeit" nur für die Berechnung "Menge in Stückliste x Tätigkeit" gilt, oder auch für die Anzahl der Tätigkeit innerhalb der Stückliste.

#### **Beispiel:**

In einer Stückliste ist eine mengenunabhängige Tätigkeit mit einer Menge von 6 Stück hinterlegt. Die Tätigkeit selbst dauert 10 Minuten.

Nun sollen 10 Stück von diesem Produkt produziert werden.

Bleibt die Option "Mengenunabhängige Tätigkeiten mit Stückliste multiplizieren" inaktiv, dann wird die Tätigkeit mit einer Dauer von 10 Minuten eingeplant (sowohl die Menge aus dem Produktionsauftrag als auch die Menge in der Stückliste werden ignoriert).

Wird die Option "Mengenunabhängige Tätigkeiten mit Stückliste multiplizieren" aktiviert, dann wird die Tätigkeit mit 60 Minuten eingeplant (die Menge aus dem Stücklistenstamm wird berücksichtigt). Die Tätigkeit selbst bleibt aber eine mengenunabhängige Tätigkeit - die 10 Stück des Produktionsauftrages werden nach wie vor nicht berücksichtigt.)

#### > Absteigende Priorität verwenden

Ist die Checkbox aktiviert, gilt: niedriger Wert = höhere Priorität (0 = höchste Priorität). Ist sie nicht aktiviert, gilt: höherer Wert = höhere Priorität (0 = niedrigste Priorität).

#### Kapazitätenplanung

#### > Ressourcengruppen - Kapazitätsplanung

Hier kann eingestellt werden, ob eine Kapazitätsplanung (Grobplanung) durchgeführt werden soll oder nicht. Wird die Checkbox aktiviert, dann kann das Feld

#### > Kapazitätenplanungsdatum

bearbeitet werden, in dem definiert werden kann, ab wann die Grobplanung durchgeführt werden soll.

#### Prioritätsobergrenze f. Leitstand, Mat. Entnahmeschein und Arbeitsschein

#### > Obergrenze

Über das Feld Obergrenze wird ein Vorschlagswert eingetragen, der dann im Leitstand, bei der Ausgabe der Material Entnahmescheine und bei den Arbeitsscheinen als bis-Wert für die Prioritäts-Selektion vorbesetzt wird. Dieser Wert kann nicht in den entsprechenden Menüpunkten manuell übersteuert werden.

## 4.1.5.5. Ausgabe

| FIBU-Parameter<br>FAKT-Parameter                   | Ausgabeoption                       | ien                                |                  |
|----------------------------------------------------|-------------------------------------|------------------------------------|------------------|
| KORE-Parameter<br>LOHN-Parameter<br>PROD-Parameter | Hier können allgemeine /            | Ausgabeoptionen verwaltet und eing | jestellt werden. |
| Buchungsschlüssel                                  | 🖳 Ausgabe / Druckstati              | JS                                 |                  |
|                                                    | Materialentnahmeschein              | 0 muß nicht gedruckt werde 💌       |                  |
| Parameter                                          | Arbeitsschein                       | 0 muß nicht gedruckt werde 💌       |                  |
| Ausgabe                                            | Endmeldungsjournal                  |                                    |                  |
| Notiz     Varianten                                |                                     |                                    |                  |
| Varianten                                          | of Vorbesetzungen Mat               | erial Entnahme                     |                  |
| Fehlzeiten<br>ANBU-Parameter                       | Einzel <u>b</u> lattausgabe         |                                    |                  |
| ANDO-Parameter                                     | Notiz                               |                                    |                  |
|                                                    | Auftragsbezogen                     |                                    |                  |
|                                                    | Lagerbuchung bei<br>Warnung         |                                    |                  |
|                                                    | Anzahl                              | 0                                  |                  |
|                                                    | 🧭 in Auswertung anzeig              | jen                                |                  |
|                                                    | nur Sollzeiten                      | ۸                                  |                  |
|                                                    | nur Istzeiten                       | $\diamond$                         |                  |
|                                                    | Soll-und Istzeiten                  | <u> </u>                           |                  |
|                                                    | Vorbesetzungen Arb                  | eitsanweisung                      |                  |
|                                                    | Einzelblattausgabe                  |                                    |                  |
|                                                    | Notiz                               |                                    |                  |
|                                                    | nicht reservierte Zeilen<br>drucken |                                    |                  |
|                                                    | Mat.Schein muß<br>gedruckt sein     |                                    |                  |
|                                                    | Arbeitsanweisung                    |                                    |                  |
|                                                    |                                     |                                    |                  |

Folgende Einstellungen können getroffen werden:

## Ausgabe / Druckstatus

#### > Materialentnahmeschein

Hier kann definiert werden, ob der Materialentnahmeschein

- □ nicht gedruckt werden muss
- □ gedruckt werden sollte (mit Warnung)
- □ oder gedruckt werden muss

Wurde hier eingestellt, dass der Materialentnahmeschein gedruckt werden muss, so kann die Produktionsendmeldung erst nach dem Druck des Materialscheines erfolgen. Auch die Arbeitsanweisung kann erst nach Druck des Materialscheines ausgegeben werden. Wurde nur eingestellt, dass der Materialentnahmeschein gedruckt werden sollte, so kommt bei der Produktionsendmeldung eine Warnung, wenn er noch nicht gedruckt wurde, die Endmeldung kann jedoch trotzdem durchgeführt werden.

#### > Arbeitsschein

Hier kann definiert werden, ob der Arbeitsschein

- □ nicht gedruckt werden muss
- □ gedruckt werden sollte (mit Warnung)
- □ oder gedruckt werden muss

Wurde hier eingestellt, dass der Arbeitsschein gedruckt werden muss, so kann die Produktionsendmeldung erst nach dem Druck des Arbeitsscheines erfolgen.

Wurde nur eingestellt, dass der Arbeitsschein gedruckt werden sollte, so kommt bei der Produktionsendmeldung eine Warnung, wenn er noch nicht gedruckt wurde, die Endmeldung kann jedoch trotzdem durchgeführt werden.

#### > Endmeldungsjournal

Wenn diese Checkbox activiert ist, wird das Produktionsjournal bei der Endmeldung bzw. Schnellendmeldung erzeugt. Standardmäßig ist die Checkbox im aktivierten Zustand.

#### Vorbesetzungen Material Entnahme

Durch Aktivieren der Optionen "Einzelblattausgabe", "Notiz" oder "Auftragsbezogen" kann eine Vorbesetzung für den Druck des Materialentnahmescheines erfolgen.

#### Wird die Checkbox

#### > Lagerbuchung bei Warnung

aktiviert, dann wird auch dann ein Materialentnahmeschein gedruckt und die Lagerbuchung durchgeführt, wenn eingestellt ist, dass eine Lagerstandsunterschreitung nur mit Warnung erlaubt ist. Im Eingabefeld "Anzahl" kann die Anzahl der Ausdrucke bestimmt werden.

#### in Auswertung anzeigen

Es kann eingestellt werden, ob in Auswertung Soll-, Ist- oder beide Zeiten dargestellt werden sollen.

#### Vorbesetzungen Arbeitsanweisung

Durch Aktivieren der Optionen "Einzelblattausgabe", "Notiz", "nicht reservierte Zeilen drucken", "Mat.Schein muss gedruckt sein" oder "Arbeitsanweisung" kann eine Vorbesetzung für den Druck der Arbeitsanweisung erfolgen.

Im Eingabefeld kann die Anzahl der Ausdrucke bestimmt werden.

# 4.1.5.6. Notiz

| Parameter                         |                                                                                                    |                                                           |
|-----------------------------------|----------------------------------------------------------------------------------------------------|-----------------------------------------------------------|
| ✓ 🕺 🥸 <u>B</u> earbeiten          |                                                                                                    |                                                           |
| FIBU-Parameter     FAKT-Parameter | Führungste                                                                                                    | exte für Stücklisten-Notizen                              |
| E                                 | Hier können die Fü                                                                                                    | ührungstexte für die Stücklisten-Notizen vergeben werden. |
| Buchungsschlüssel                 |                                                                                                    | für SL-Notizen                                            |
| Produktionsauftragsanlage         | 1 Text 1                                                                                                    |                                                           |
| Parameter                         | 2 Text 2                                                                                                    |                                                           |
| Ausgabe                           | 3 Text 3                                                                                                    |                                                           |
|                                   | 4 Text 4                                                                                                    |                                                           |
| Teile                             | 5 Text 5                                                                                                    |                                                           |
| Varianten                         | 6 Text 6                                                                                                    |                                                           |
|                                   | 7 Text 7                                                                                                    |                                                           |
|                                   | 8 Text 8                                                                                                    |                                                           |
|                                   | 9 Text 9                                                                                                    |                                                           |
|                                   | 10 Text 10                                                                                                    |                                                           |
|                                   |                                                                                                    |                                                           |
|                                   |                                                                                                    |                                                           |
|                                   | Hier können die Führungstexte für die Stücklisten<br>Agsanlage 1 Text 1<br>2 Text 2<br>3 Text 3<br>4 Text 4<br>5 Text 5<br>6 Text 6<br>7 Text 7<br>8 Text 8<br>9 Text 9<br>10 Text 10 |                                                           |
|                                   |                                                                                                    |                                                           |
|                                   |                                                                                                    |                                                           |
|                                   |                                                                                                    |                                                           |
|                                   |                                                                                                    |                                                           |
|                                   |                                                                                                    |                                                           |
|                                   |                                                                                                    |                                                           |
|                                   |                                                                                                    |                                                           |
|                                   |                                                                                                    |                                                           |
|                                   |                                                                                                    |                                                           |
|                                   |                                                                                                    |                                                           |
|                                   |                                                                                                    |                                                           |
|                                   |                                                                                                    | h.                                                        |

Dieser Bereich ist wieder in 2 Teile - Stückliste und Teile - unterteilt.

### **Stückliste**

#### > Führungstexte f. SL-Notizen

Hier können die Führungstexte für bis zu 10 zusätzliche Felder definiert werden, die im Kopfteil Stückliste bearbeitet werden können. Die Führungstexte können jeweils 25-stellig alphanumerisch sein, die Texte selbst sind 50-stellig.

## <u>Teile</u>

## > Führungstexte f. Teile-Notizen

Hier können die Führungstexte für die 10 Textzeilen, die pro Komponente in den Einzelzeilen der Stückliste angezeigt werden, bearbeitet werden. Die Führungstexte können jeweils 25-stellig alphanumerisch sein, die Texte selbst sind 50-stellig.

## > wird vorbelegt von

Bei Hinterlegung einer Komponente in der Stückliste können die Textzeilen bereits aus dem Artikelstamm vorbelegt werden. Welcher Text aus dem Artikelstamm in welches Textfeld der Teile-Notiz gestellt werden soll, kann hier vorbelegt werden.

# 4.1.5.7. Varianten

Hier kann das Zeichen für die Standard- und Sonderfallvariante eingetragen werden.

| E Parameter                       |                                                                             |                                                                                    |                                                        |
|-----------------------------------|-----------------------------------------------------------------------------|------------------------------------------------------------------------------------|--------------------------------------------------------|
| 🖌 🕺 🥸 <u>B</u> earbeiten          |                                                                             |                                                                                    |                                                        |
| FIBU-Parameter     FAKT-Parameter | Varianten                                                                   |                                                                                    |                                                        |
| KORE-Parameter     LOHN-Parameter | Hier kann die Standard                                                      | variante bzw. die Sonderfallvari                                                   | ante vergeben werden.                                  |
| Buchungsschlüssel                 | Varianten                                                                   |                                                                                    |                                                        |
|                                   | Die Standard-Variante is<br>Kennzeichen muß nicht e<br>werden soll.         | t jene Variante, die im Normalfall<br>ingegeben werden, falls keine a              | gefertigt wird. Dieses<br>ndere Variante gefertigt     |
| Varianten                         | Standardvariante                                                            | *                                                                                  | ]                                                      |
|                                   | Das Sonderfallkennzeich<br>Produktion noch eine En<br>den Stammdaten verwer | en wird dann verwendet, wenn (<br>tscheidung treffen muß! Dieses )<br>ndet werden! | der Sachbearbeiter in der<br>Kennzeichen darf nicht in |
|                                   | Sonderfall                                                                  | #                                                                                  | ]                                                      |
|                                   | Subvariante                                                                 |                                                                                    |                                                        |
|                                   | Subvarianten<br>verwenden                                                   | ø                                                                                  |                                                        |
|                                   | Startkennzeichen                                                            | {                                                                                  |                                                        |
|                                   | Endkennzeichen                                                              | }                                                                                  |                                                        |
|                                   |                                                                             |                                                                                    |                                                        |
| WINLine <sup>®</sup> START        |                                                                             |                                                                                    | ///<br>MESONIC © 2012                                  |

## Subvariante

## > Subvarianten verwenden

Wenn diese Einstellung aktiviert ist, können Subvarianten im Stücklisten-Stamm hinterlegt werden.

## > Startkennzeichen / Endkennzeichen

Die Start- und Endkennzeichen dienen dazu in der Variantenstring, die Stufen der Sub-Varianten zu kennzeichnen. Per Default wird "{" bzw. "}" hinterlegt.

# 4.1.5.8. Fehlzeiten

| Parameter                                      |                |                                                              |                         |           |                   |        |
|------------------------------------------------|----------------|--------------------------------------------------------------|-------------------------|-----------|-------------------|--------|
| 🖌 🕺 😻 <u>B</u> earbeiten                       |                |                                                              |                         |           |                   |        |
| FIBU-Parameter  FAKT-Parameter  KORE-Parameter | Fehlzeiten     |                                                              |                         |           |                   |        |
| EVEN Parameter                                 | Gebe<br>eine ( | en sie hier die Fehlzeitenbese<br>entsprechende Darstellungs | chreibungen e<br>farbe. | in bzw. w | /ählen sie pro Fe | hlzeit |
| Kore-Journal                                   | 🗹 Gr           | ünde für Fehlzeiten                                          |                         |           |                   |        |
|                                                | Nu             | Grund                                                        | Farbe                   |           | Legende           | *      |
| Parameter                                      |                | Fehlzeiten bzw. Belegu                                       | <u>,</u> 0              | •         | Mer 1             |        |
| I Ausgabe                                      | 1              | Produktion                                                   | , 🧶                     |           | Nr: 1             |        |
| Varianten                                      | 2              | Urlaub                                                       | ,0                      |           | Nr: 3             |        |
| Fehlzeiten                                     | 3              | Krank                                                        |                         |           | Nr: 4             |        |
| 🗄 📎 ANBU-Parameter                             | 4              | Wartung                                                      | ,9                      |           | Nr: 5             |        |
|                                                | 5              | Inspektion                                                   |                         |           | Nr: 7             |        |
|                                                | 6              | Prüflauf                                                     |                         |           | Nr: 8             |        |
|                                                | 7              | Feiertag                                                     |                         |           | Nr: 9             |        |
|                                                | 8              | Reparatur                                                    | ,0                      |           | Nr: 10            |        |
|                                                | 9              | endgemeldete Sollzeiten                                      |                         |           | Nr: 12            |        |
|                                                | 10             | Kapazitäten                                                  | ,0                      |           | Nr: 13            |        |
|                                                | 11             | Produktionsangebote                                          |                         |           | Nr: 14            |        |
|                                                | 12             | Reservierung                                                 | ,0                      |           | Nr: 15            |        |
|                                                | 13             | Ressource ist verfügbar                                      | ,0                      |           | Nr: 10            |        |
|                                                | 14             | Teilverplanung                                               | ,0                      |           | Nr: 18            |        |
|                                                | 15             | Reservierung                                                 | ,0                      |           | Nr: 19            |        |
|                                                | 16             | Reservierung                                                 | ,9                      |           | Mar. 4            |        |
|                                                | 17             | Reservierung                                                 |                         |           | Nr: 2             |        |
|                                                | 18             | Reservierung                                                 | ,0                      |           | Nr: 3             |        |
|                                                | 19             | Reservierung                                                 |                         |           | Nr: 4             |        |
|                                                |                | Generelle Farben                                             | ,0                      |           | Nr 5              |        |
|                                                | 1              | Verfügbar                                                    | ,9                      | -         | Nr: 7             | +      |
|                                                |                |                                                              |                         |           |                   |        |
|                                                |                |                                                              |                         |           |                   | 14.    |

#### > Nummer

Informationsfeld, das die interne Nummer der Reservierung/Fehlzeit zeigt.

#### > Grund

Informationsfeld, das den Text der Fehlzeit zeigt. Die Reservierungen 1 - 11 sind vom Programm fix vorgegeben, die Reservierungen 12 - 19 stehen für die Bearbeitung frei zur Verfügung.

Weiters können die generellen Farben eingestellt werden, z.B. die Farben für die Anzeige der Mehrzeit, der Abweichungen, der Istzeiten usw.

### > Farbe

Durch einen Doppelklick auf das Symbol in der jeweiligen Zeile, geht das Fenster mit der Farbpalette auf. Hier kann nun definiert werden, in welcher Farbe die jeweilige Fehlzeit in den Übersichten dargestellt werden soll.

### > Legende

In der Legende ist anhand der Nummer ersichtlich, welche Farbe welcher Fehlzeit zugeordnet wurde.

## 4.1.6. ANBU Parameter

Darunter versteht man grundsätzlich Einstellungen die hier einmalig zu hinterlegen sind und als Vorbelegung für die gesamte Anlagenerfassung vorgeschlagen werden. Z.B. die Buchungskonten für Abschreibung, Obergrenze degressive AfA (gilt für Deutschland), Untergrenze des Einheitswertes, , IFB oder die Information, wann der letzte AfA-Lauf durchgeführt wurde.

Die Anlagenbuchhaltung ist unabhängig davon, welche Ländereinstellungen im Modul WINLine START in den FIBU-Parametern gewählt wurden, verwendbar. Es können die unterschiedlichsten Abschreibungsanforderungen einzelner Länder dargestellt werden. Dies wird durch die Vorbelegung eigener

Abschreibungsanforderungen einzelner Länder dargestellt werden. Dies wird durch die Vorbelegung eigener Abschreibungs- und Abgangsregeln in den Anlagenparametern ermöglicht.

Ausnahmen sind die folgenden Sonderabschreibungen, die nicht gemeinsam verwendet werden dürfen. Aufgrund einer Prüfung der Ländereinstellungen in den FIBU-Parametern des Moduls WINLine START wird die jeweils mögliche Art der Sonderabschreibung zur Verfügung gestellt.

Deutschland: Sonder-AfA

□ Österreich: Vorzeitige AfA, IFB

## <u>Achtung!</u>

Seit der Version WINLine 8.0 können mehrere Wirtschaftsjahre parallel bearbeitet werden. Bei Mandanten mit abweichenden Wirtschaftsjahren dürfen aber maximal 4 Jahre parallel ohne Jahresabschreibung bearbeitet werden, da im Mandantenstamm Periodendefinitionen für maximal 4 Wirtschaftjahre hinterlegt werden können.

Die ANBU Parameter sind in 3 Bereiche aufgeteilt:

# 4.1.6.1. Allgemein

| Parameter                                                                                                    |                                                                                                    |                                                                                                    |                     |
|----------------------------------------------------------------------------------------------------|----------------------------------------------------------------------------------------------------|----------------------------------------------------------------------------------------------------|---------------------|
| ✓ <u>SII</u> ⊗ <u>B</u> earbeiten                                                                                                    |                                                                                                    |                                                                                                    |                     |
| FIBU-Parameter     FAKT-Parameter                                                                                                    | Allgemeine Ein                                                                                                    | stellungen                                                                                                    |                     |
| KORE-Parameter     Second Control Control Contro Control Control Control Control Control Control Control Control | Geben Sie hier die allge                                                                                                    | meinen Einstellungen für die Anla                                                                                                    | agenbuchhaltung ein |
| ANBU-Parameter                                                                                                    | Erinnerungswerte                                                                                                    |                                                                                                    |                     |
|                                                                                                    | Hauptanlagen                                                                                                    | 1,00                                                                                                    |                     |
| Konten                                                                                                    | Subanlagen                                                                                                    | 0,00                                                                                                    |                     |
|                                                                                                    | Geringwertige WG                                                                                                    | 0,00                                                                                                    |                     |
|                                                                                                    | Poremeter                                                                                                    |                                                                                                    |                     |
|                                                                                                    | PROD-Parameter         NBU-Parameter         Nigemein         Buchen         Konten         Image: Konten         Image: Konten <th></th> |                                                                                                    |                     |
|                                                                                                    | AfA (%)                                                                                                    | U                                                                                                    |                     |
|                                                                                                    | <u>U</u> ntergrenze<br>Einheitswert (%)                                                                                                    | 15                                                                                                    |                     |
|                                                                                                    | Vorb. AfA-Regel                                                                                                    | 1 Halbjahres-AfA                                                                                                    |                     |
|                                                                                                    | Vorb. Abgangs-Regel                                                                                                    | 1 Halbjahres-AfA                                                                                                    |                     |
|                                                                                                    | <u>N</u> utzungsdauer in<br>Monaten                                                                                                    | 1                                                                                                    |                     |
|                                                                                                    | AfA runden                                                                                                    | 1                                                                                                    |                     |
|                                                                                                    | AfA bei Umbuchungen                                                                                                    |                                                                                                    |                     |
|                                                                                                    | Abzugsbetrag handelsr.<br>ignorieren                                                                                                    |                                                                                                    |                     |
|                                                                                                    | monatsgenaue<br>Rumpfjahre                                                                                                    |                                                                                                    |                     |
|                                                                                                    | Anlagen mit<br>Zusatzfeldern kopieren                                                                                                    |                                                                                                    |                     |
|                                                                                                    | TER                                                                                                    |                                                                                                    |                     |
|                                                                                                    | bis Datum IFB                                                                                                    |                                                                                                    |                     |
|                                                                                                    | 0                                                                                                    |                                                                                                    |                     |
|                                                                                                    | 0                                                                                                    |                                                                                                    | -                   |
|                                                                                                    |                                                                                                    | Einstellungen Ilgemeinen Einstellungen für die Anlagenbuchhaltung ein e 1,00 0,00 0,00 Ive 0 15 1 Halbjahres-AfA 1 Halbjahres-AfA  en en en en |                     |
|                                                                                                    |                                                                                                    |                                                                                                    | li.                 |

### **Erinnerungswerte**

#### > Erinnerungswert Hauptanlage/Subanlage

Im Eingabefeld ist ein Wert (1,00 oder 0,01) zu hinterlegen, auf den bei Verwendung des Erinnerungswertes abzuschreiben ist.

### > Erinnerungswert GWG

Im Eingabefeld ist ein Wert (1,00 oder 0,01) zu hinterlegen, auf den bei Verwendung des Erinnerungswertes das GWG abzuschreiben ist.

#### Achtung:

Beim Abgang eines bereits komplett abgeschriebenen Anlagegutes wird der Erinnerungswert als Abgangs-Buchwert ausgewiesen.

### **Parameter**

#### > Obergrenze degressive AfA(%)

Tragen Sie hier den laut Gesetz derzeit gültigen Prozentsatz ein. Dieser wird als Berechnungsbasis für die degressive Abschreibung herangezogen.

#### Hinweis:

In Deutschland ist lt. EStG geregelt: bis 2005 = 20 % degressive AfA und maximal das 2-fache der linearen AfA 2006 und 2007 = 30 % degressive AfA und maximal das 3-fache der linearen AfA 2008 = keine degressive AfA erlaubt ab 2009 = 25 % degressive AfA und maximal das 2,5-fache der linearen AfA

Im Anlagenstamm wird bei der Erfassung eines degressiven Anlagegutes die maximale lineare AfA aufgrund der im Anlagenparameter hinterlegten Obergrenze intern errechnet und der maximale Jahres-AfA %-Satz entsprechend vorgeschlagen.

### > Untergrenze Einheitswert (%)

Eingabe des Prozentsatzes des Einheitswertes. Der Einheitswert ist der um die Abschreibung verminderte Anschaffungswert. Für verschiedene Anlagen gibt es gesetzliche Mindestgrenzen, unter die der Einheitswert nicht fallen darf.

### > Vorb. AfA-Regel

0

1

2

Wählen Sie aus der Auswahllistbox die jeweils gültige Abschreibungsregel für Ihre Anlagegüter aus. Diese Vorbelegung wird Ihnen danach bei der Anlage im Anlagestamm automatisch vorgeschlagen.

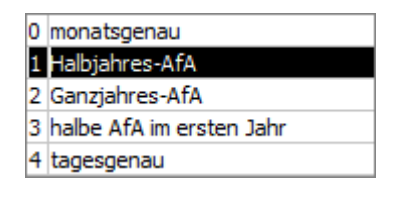

Monatsgenau, d.h. die Abschreibung kann auf Grund des Datums der Inbetriebnahme monatsgenau gerechnet werden.

Halbjahres-AfA, d. h. aufgrund des Datums der Inbetriebnahme wird geprüft, ob die Anschaffung im ersten oder zweiten Halbjahr liegt. Wird das Anlagegut im Wirtschaftsjahr mehr als sechs Monate genutzt, dann wird der gesamte auf ein Jahr entfallende Betrag abgeschrieben, sonst die Hälfte dieses Betrages.

Ganzjahres-AfA, d.h. unabhängig vom Datum der Inbetriebnahme wird die Abschreibung für ein ganzes Jahr berechnet.

□ 3

halbe AfA im ersten Jahr, d.h. im ersten Jahr wird nur die Hälfte des gültigen Abschreibungsprozentsatzes zur Berechnung der Abschreibung herangezogen.

□ 4

tagesgenau, d.h. die Abschreibung wird aufgrund des Datums der Inbetriebnahme tagesgenau

gerechnet. Es wird auf die Anzahl der Tage aliquotiert, die das Anlagegut in diesem Jahr im Betrieb ist.

#### > Vorb. Abgangs-Regel

Bei einem Abgang oder Teilwert-Abgang kann wahlweise die anteilige AfA für das abgehende Anlagegut automatisch errechnet werden.

Wählen Sie aus der Auswahllistbox die jeweils gültige Abgangsregel für Ihre Anlagengüter aus. Diese Vorbelegung wird Ihnen danach bei der Anlage im Anlagestamm automatisch vorgeschlagen.

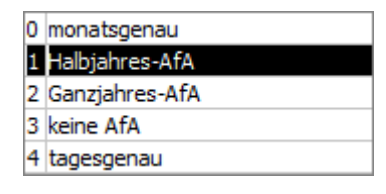

0

1

2

4

Monatsgenau, d.h. bei einem Abgang oder Teilwert-Abgang wird die anteilige Abgangs-AfA incl. Abgangsmonat berechnet.

#### 

Halbjahres-AfA, d. h. bei einem Abgang oder Teilwert-Abgang wird je nach Abgangsdatum die halbe oder ganze Jahres-AfA als Abgangs-AfA abgeschrieben. Liegt der Abgang im ersten Halbjahr, wird die halbe Jahres-AfA als Abgangs-AfA ausgewiesen und bei einem Abgang im zweiten Halbjahr die komplette Jahres-AfA.

#### 

Ganzjahres-Afa, d.h. unabhängig vom Abgangsdatum wird die komplette Jahres-AfA als Abgangs-AfA gerechnet.

#### □ 3

keine AfA, d.h. dass keine Abschreibung mehr im Jahr des Abganges erfolgt.

#### 

tagesgenau, d.h. bei einem Abgang oder Teilwert-Abgang wird die anteilige Abgangs-AfA im Abgangsmonat tagesgenau bis zum Abgangsdatum gerechnet.

#### > Nutzungsdauer in Monaten

Mit dem Programm WINLine ANBU kann die Nutzungsdauer auch in Monaten angegeben werden. Wenn Sie die Nutzungsdauer Ihrer Anlagegüter in Monaten angeben wollen, dann aktivieren Sie dieses Feld durch einfaches Anklicken mit der Maus.

#### > AfA runden

Ist diese Option aktiviert, wird das Programm die AfA so berechnen, dass mit der ersten Jahres-AfA die Cent-Differenz mitgebucht wird, damit in den Folgejahren ganzzahlige AfA-Beträge abgeschrieben werden können.

#### > AfA bei Umbuchungen

Wenn diese Checkbox aktiviert ist, wird bei der Umbuchung die anteilige AfA anhand des Umbuchungsdatums berechnet.

#### Berechnungsgrundlage für die anteilige AfA:

Beim "abgehenden" Anlagegut wird die im Anlagenstamm hinterlegte Abgangsregel (monatsgenau etc.), beim "aufnehmenden" Anlagegut wird die hinterlegte AfA-Regel (monatsgenau etc.) berücksichtigt.

Wenn die Checkbox nicht aktiviert ist, wird die Umbuchung so gerechnet als ob sie zum Beginn des Jahres erfolgt und richtet sich dann nicht nach dem Umbuchungsdatum.

### > Abzugsbetrag handelsr. ignorieren

Ist diese Checkbox aktiviert, wird der Abzugsbetrag vom Anschaffungswert nur noch steuerrechtlich abgezogen und daraus der Historische Stand Anfang berechnet. Für die handelsrechtliche Abschreibung und die Darstellung der handelsrechtlichen Werte wird der Abzugsbetrag nicht berücksichtigt.

Die Checkbox kann pro Wirtschaftsjahr aktiviert bzw. deaktiviert werden. Wenn der Abzugsbetrag z.B. ab 2010 handelsrechtlich nicht mehr berücksichtigt werden darf, dann in allen Wirschaftsjahren ab 2010 die Checkbox im Anlagenparameter aktivieren.

#### > Anlagen mit Zusatzfeldern kopieren

Ist diese Option aktiv und werden bei der Neuanlage von einem Anlagegut die Daten von einem bestehenden Anlagegut mit F9 übernommen, dann werden auch die Zusatzfelder mit übernommen. Ist die Checkbox inaktiv, und ein Datensatz wird übernommen, dann bleiben die Zusatzfelder leer.

#### > monatsgenaue Rumpfjahre

Mit dieser Checkbox wird gesteuert, wie die Abschreibung in Rumpf-Wirtschaftsjahren erfolgt. Ist die Checkbox aktiviert, wird die Jahres-AfA auf die Anzahl der Monate des Rumpfjahres reduziert. Ist die Checkbox nicht aktiviert, wird die Jahres-AfA wie bei normalen Wirtschaftsjahren berechnet. Nur wenn das Rumpf-Wirtschaftsjahr maximal 6 Monate umfasst, wird die halbe Jahres-AfA gerechnet.

#### > IFB

#### Eingabe der aktuellen Prozentsätze für den IFB.

Steuerpflichtige können einen Investitionsfreibetrag bis zu 9% der Anschaffungs- oder Herstellungskosten von abnutzbaren beweglichen und unbeweglichen Wirtschaftsgütern des Anlagevermögens neben der normalen Abschreibung gewinnmindernd geltend machen. Für unkörperliche Wirtschaftsgüter (z.B. Software) und für Kraftfahrzeuge (LKW, Omnibusse, Fahrschulkraftfahrzeuge etc.) vermindert sich der Investitionsfreibetrag auf maximal 6% der Anschaffungs- oder Herstellungskosten.

Der IFB kann nur noch von Anschaffungs- oder Herstellungskosten, die bis zum 31. Dezember 2000 anfielen, geltend gemacht werden. Wir möchten aber auf die detaillierte Darstellung des IFB nicht verzichten, da es häufig noch erforderlich ist, nachträglich ältere Wirtschaftsgüter mit IFB zu erfassen.

#### > Bedingungen für die Geltendmachung des IFB:

- Das Wirtschaftsgut muss eine mindestens eine vierjährige betriebsgewöhnliche Nutzungsdauer haben und in einer inländischen Betriebsstätte verwendet werden.
- Der IFB kann nur im Jahre der Anschaffung geltend gemacht werden. Maßgebend ist der Anschaffungs- bzw. Herstellungszeitpunkt (auch bei Teilanschaffungen bzw. Teilherstellungen).
- Scheiden Wirtschaftsgüter vor Ablauf des vierten Wirtschaftsjahres aus, so ist die Rücklage gewinnerhöhend nachzuversteuern.

Nach Bestätigung der Eingabe wird die Höhe des IFB aufgrund des Anschaffungswertes automatisch errechnet.

Da sich im Laufe der Jahre der IFB-Prozentsatz verändert hat, haben Sie hier die Möglichkeit zu definieren, bis zu welchem Datum welcher IFB-Prozentsatz Gültigkeit hat. Bei Anlage eines neuen Anlagegutes wird automatisch der richtige IFB-Prozentsatz herangezogen.

Durch Anklicken des Buttons **IFB-Update** können die hier vorgegebenen IFB-Prozentsätze mit deren Gültigkeitszeiträumen auf beliebige Anlagengruppen überspielt werden, was den Verwaltungsaufwand dieses Datenbereiches auf ein Minimum reduziert (siehe dazu auch Kapitel ANLAGENGRUPPEN).

Mit Bestätigen des OK-Buttons werden die Eingaben abgespeichert.

Mit der Ende-Drucktaste verlassen Sie den Bildschirm ohne zu speichern.

### Achtung - Bei Beginn der Anlagenbuchhaltung nicht im ältesten, offenen Wirtschaftsjahr

Beispiel: Im Jahr 2005 wird mit der ANBU begonnen und die Anlagegüter mit den entsprechenden Vortragswerten per 01.01.2005 erfasst oder importiert, obwohl noch das Jahr 2004 offen ist. Wenn im alten Wirtschaftsjahr 2004 die Historienwartung angewählt wird oder ein Anlagegut mit ok gespeichert wird, wird auch eine AfA-Zeile für 2004 in der Entwicklung angelegt.

Der Buchwert wird hierbei aber nicht verändert und die ANBU- Werte sind nicht mehr korrekt. Die Historienwartung wird ab dem ersten, ältesten Wirtschaftsjahr ohne Jahresabschreibung durchgeführt. Daher muss, wenn die ANBU nicht im ältesten, offenen Wirtschaftsjahr eines Mandanten eingerichtet wird, für das alte Jahr erst die Jahresabschreibung durchgeführt werden - auch wenn keine Werte dabei berechnet werden. Wichtig ist, dass das Datum für die letzte FIBU-AfA im Anlagenparameter gespeichert wird.

# 4.1.6.2. Buchen

| Parameter                                                                                                  |                                          |     |  |  |  |
|----------------------------------------------------------------------------------------------------|------------------------------------------|-----|--|--|--|
| 🖌 🖌 🕺 Bearbeiten                                                                                           |                                          |     |  |  |  |
| FIBU-Parameter     FAKT-Parameter                                                                          | Buchungseinstellungen                    |     |  |  |  |
| <ul> <li>KORE-Parameter</li> <li>LOHN-Parameter</li> <li>PROD-Parameter</li> <li>PROD-Parameter</li> </ul> | e Buchungstexte und die Einstellun<br>e. | gen |  |  |  |
| ANBU-Parameter                                                                                             |                                          |     |  |  |  |
| Buchen steuerrechtlich                                                                                     | <b></b>                                  |     |  |  |  |
| Konten handelsrechtlich                                                                                    | $\diamond$                               |     |  |  |  |
|                                                                                                    |                                          |     |  |  |  |
| (B) Buchen                                                                                                 |                                          |     |  |  |  |
| Kosten mit FIBU buche                                                                                      | n 🗹                                      |     |  |  |  |
| Jahres-AfA auf<br>Wertberichtigungskont<br>buchen                                                          | •                                        |     |  |  |  |
| Perioden-AfA auf<br>Wertberichtigungskont<br>buchen                                                        | •                                        |     |  |  |  |
| Buchungstexte                                                                                              |                                          |     |  |  |  |
| Abschreibung                                                                                               | Abschreibung                             |     |  |  |  |
| Periodenabschreibung                                                                                       | Perioden-AfA                             |     |  |  |  |
| Abschreibungs-Storno                                                                                       | Abschreibung Storno                      |     |  |  |  |
|                                                                                                    |                                          |     |  |  |  |

## **Buchungsübergabe**

#### > Buchungsübergabe steuerrechtlich / handelsrechtlich

Mit diesen Radiobuttons wird entschieden, welche Perioden- und Jahresabschreibung in die Finanzbuchhaltung übergeben werden soll. Es kann entweder die steuerrechtliche oder die handelsrechtliche Abschreibung in die FIBU übergeben werden. Voreingestellt ist "steuerrechtlich".

Der Radiobutton "handelsrechtlich" ist nur bei einer gültigen CWL ANBU - Lizenz aktiv.

## <u>Buchen</u>

> Kosten mit FIBU buchen

Durch Aktivieren bzw. Deaktivieren der Checkbox kann bestimmt werden, ob die buchmäßigen Abschreibungswerte für die Kostenrechnung in den FIBU-Stapel mit übergeben werden oder nicht. Ist dieses Feld aktiv, dann ist keine kalkulatorische Abschreibung möglich.

Periodenabschreibung mit der Option "Kosten mit Fibu buchen":

Wurde in den Anlageparametern "Kosten mit Fibu buchen" aktiviert, erhalten Sie mit dem Stapel der Periodenabschreibung auch die Journalzeilen für die Kostenrechnung. Die Eingabe der relevanten Kostenrechnungsdaten (Kostenstelle) erfolgt im Anlagestamm2. Im Falle einer fehlenden Kostenart wird die Kostenart aus dem Abschreibungskonto verwendet. Bei fehlenden Kostenstellen kommt eine Warnmeldung und der Buchungsstapel kann erst nach der Korrektur abgesetzt werden.

Pro Konto wird nur eine Buchungszeile im FIBU-Buchungsstapel mit der Abschreibungssumme erstellt und die unterschiedlichen KORE-Informationen werden in der KORE-Tabelle entsprechend aufgeteilt dargestellt und verbucht.

### > Jahres-AfA auf Wertberichtigungskonto buchen

Wird diese Checkbox aktiviert, wird die Jahres-AfA auf das im Anlagenstamm hinterlegte Wertberichtigungskonto gebucht. So lässt sich eine indirekte Abschreibung realisieren.

### **Beispiel:**

WG: Maschine, Anschaffungswert 10.000,--, ND: 5 Jahre, Jahres-AfA: 2.000,--FIBU-Konto: 7010, AfA-Konto: 0400, Wertberichtigungskonto: 0490

Die Zubuchung erfolgt in beiden Fällen gleich:

### 0400 Maschinen / 2800 Bank 10.000,--

Ist die Option nicht aktiviert, wird die Jahresabschreibung direkt auf dem Anlagenkonto erfasst:

#### 7010 Abschreibung / 0400 Maschinen 2.000,---

Dadurch wird auf diesem Konto immer der aktuelle Buchwert ausgewiesen.

Wird die Option aktiviert, wird folgendermaßen gebucht:

#### 7010 Abschreibung / 0490 kumulierte AfA Maschinen 2.000,--

So wird auf dem Konto 0400 immer der Anschaffungswert ausgewiesen; am Konto 0490 sammeln sich die jährlichen Abschreibungen. Erfolgt ein Anlagenabgang, kann in der FIBU mit

#### 0490 kum. AfA Maschinen / 0400 Maschinen 10.000,--

die Anlage ausgebucht werden.

#### > Perioden-AfA auf Wertberichtigungskonto buchen

Wird diese Checkbox aktiviert, wird die Perioden-AfA auf das im Anlagenstamm hinterlegte Wertberichtigungskonto gebucht.

### **Buchungstexte**

#### > Abschreibung

Der hier hinterlegte Text wird bei der Jahresabschreibung als Buchungstext in den FIBU-Buchungsstapel übernommen. Voreingestellt ist der Buchungstext "Abschreibung".

#### > Periodenabschreibung

Der hier hinterlegte Text wird bei der Periodenabschreibung als Buchungstext in den FIBU-Buchungsstapel übernommen. Voreingestellt ist der Buchungstext "Perioden-AfA".

## > Abschreibungs-Storno

Der hier hinterlegte Text wird bei dem Stornieren der Abschreibung als Buchungstext in den FIBU-Buchungsstapel übernommen. Voreingestellt ist der Buchungstext "Abschreibung Storno".

# 4.1.6.3. Konten

| Parameter                                                  |                                |                         |            |  |  |
|------------------------------------------------------------|--------------------------------|-------------------------|------------|--|--|
| V 🕺 🥸 Bearbeiten                                           |                                |                         |            |  |  |
| <ul> <li>FIBU-Parameter</li> <li>FAKT-Parameter</li> </ul> | Buchungseinstellungen - Konten |                         |            |  |  |
|                                                            | Hinterlegen Sie hier die       | Konten für die Buchungs | sübergabe. |  |  |
| ANBU-Parameter                                             | Konten                         |                         |            |  |  |
|                                                            | <u>A</u> fA                    | 7010                    | ٩          |  |  |
| Konten                                                     | Perioden-AfA                   | 7011                    | ٩          |  |  |
|                                                            | Sonder-AfA                     |                         | ٩          |  |  |
|                                                            | Pe <u>r</u> ioden-Sonder-AfA   |                         | ٩          |  |  |
|                                                            | Außerplanmäßige AfA            |                         | ٩          |  |  |
|                                                            | Außerplanm.PerAfA              |                         | 9          |  |  |
|                                                            | Anlagenverk. (Buchgew.)        |                         | ٩          |  |  |
|                                                            | Anlagenverk. (Buchverl.)       |                         | ۹.         |  |  |
|                                                            | Abgang BW (Buchgew.)           |                         | 9          |  |  |
|                                                            | Abgang BW (Buchverl.)          |                         | ۹.         |  |  |
|                                                            | Zuweisung Bewert.res.          |                         | ۹.         |  |  |
|                                                            | Auflösung Bewert.res.          |                         | 9          |  |  |
|                                                            | Bewertungsres. Vz.AfA          |                         | ٩          |  |  |
|                                                            |                                |                         |            |  |  |

## Allgemeines zu den Abschreibungskonten:

Wir empfehlen Ihnen, alle Abschreibungskonten als Default-Konten in den Anlagenparametern zu hinterlegen. Sollten Sie im Anlagenstamm irrtümlich kein Abschreibungskonto eintragen, erhalten Sie automatisch ein Rückfallskonto für die Verbuchung vorgeschlagen. Aus Gründen der Übersicht sollten Sie, wenn möglich, unterschiedliche Abschreibungskonten verwenden.

### <u>Konten</u>

#### > AfA

max. 7-stellig, alphanumerisch

Eingabe des AfA-Kontos, welches die Verbindung zwischen WINLine FIBU und WINLine ANBU darstellt. D.h. die Jahres-AfA-Buchung kann per Knopfdruck (Buchungsübergabe) direkt in die FIBU übergeben werden. Der Buchungsübergabestapel in der FIBU hat die nächste Stapelnummer -20.

#### > Perioden-AfA

Eingabe des AfA-Kontos aus der Finanzbuchhaltung, auf das die periodische AfA gebucht werden soll. In der WINLine ANBU können Sie nicht nur die Jahres-AfA am Ende des Wirtschaftsjahres berechnen und buchen lassen, sondern auch eine Periodenabschreibung. Sie können jeden Monat einen Abschreibungslauf starten, um in der Erfolgsrechnung einen gleichmäßig verteilten AfA-Aufwand zu erhalten. Die Perioden-AfA wird storniert, sobald die Jahresabschreibung durchgeführt wird.

### > Sonder-AfA

Eingabe des AfA-Kontos aus der Finanzbuchhaltung, auf das die Sonder-AfA bei der Jahresabschreibung gebucht werden soll.

### Perioden-Sonder-AfA

Eingabe des AfA-Kontos aus der Finanzbuchhaltung, auf das die periodische Sonder-AfA gebucht werden soll. In der WINLine ANBU können Sie nicht nur die Jahres-AfA am Ende des Wirtschaftsjahres berechnen und buchen lassen, sondern auch die Perioden-Sonder-AfA. D.h. Sie können z.B. jeden Monat einen AfA-Lauf durchführen, um in der Erfolgsrechnung einen gleichmäßig verteilten AfA-Aufwand zu erhalten.

Erfolgt per Jahresende die Durchführung der Jahresabschreibung, wird der Wert der durchgeführten Perioden-Sonder-AfA storniert und die gesamte Sonderabschreibung neu berechnet. In den FIBU-Stapel der Finanzbuchhaltung werden getrennte Buchungssätze mit dem Storno der Perioden-Sonder-AfA und der endgültigen Sonderabschreibung übergeben.

#### > Außerplanmäßige AfA

#### max. 20stellig, alphanumerisch

Eingabe des AfA-Kontos aus der Finanzbuchhaltung, auf das die außerplanmäßige AfA bei der Jahresabschreibung gebucht werden soll. Die außerplanmäßige AfA ist die Abschreibung, welche in dem Programm "Außerplanmäßige Abschreibung" erfasst und zusätzlich zur planmäßigen (linearen oder degressiven) Abschreibung gerechnet wird.

#### > Außerplanm. Per.-AfA

#### max. 20stellig, alphanumerisch

Eingabe des AfA-Kontos aus der Finanzbuchhaltung, auf das die außerplanmäßige AfA gebucht werden soll. In der WINLine ANBU können Sie nicht nur die Jahres-AfA am Ende des Wirtschaftsjahres berechnen und buchen lassen, sondern auch die außerplanmäßige Perioden-AfA. D.h. Sie können z.B. jeden Monat einen AfA-Lauf durchführen, um in der Erfolgsrechnung einen gleichmäßig verteilten AfA-Aufwand zu erhalten.

Erfolgt per Jahresende die Durchführung der Jahresabschreibung, wird der Wert der durchgeführten außerplanmäßigen Perioden-AfA storniert und die gesamte außerplanmäßige Abschreibung neu berechnet. In den FIBU-Stapel der Finanzbuchhaltung werden getrennte Buchungssätze mit dem Storno der außerplanmäßigen Perioden-AfA und der endgültigen außerplanmäßigen Abschreibung übergeben.

#### > Anlagenverk. (Buchgew.)

#### max. 20stellig, alphanumerisch

Eingabe des Erlöskontos, das beim Anlagenverkauf für die Buchung in der FIBU herangezogen wird, wenn durch den Anlagenverkauf ein Buchgewinn entsteht. Das Konto muss ein Steuerkennzeichen und einen Steuersatz hinterlegt haben, damit bei der Übergabe der Erlösbuchung des Anlagenverkaufs in die FIBU auch die entsprechende Umsatzsteuer berechnet wird.

Wenn im Anlagenstamm hier kein Konto eingetragen ist, wird beim Anlagenverkauf das entsprechende Konto aus dem Anlagenparameter herangezogen oder es muss im Anlagenverkauf manuell eingetragen werden.

## Anlagenverk. (Buchverl.)

#### max. 20stellig, alphanumerisch

Eingabe des Erlöskontos, das beim Anlagenverkauf für die Buchung in der FIBU herangezogen wird, wenn durch den Anlagenverkauf ein Buchverlust entsteht. Das Konto muss ein Steuerkennzeichen und einen Steuersatz hinterlegt haben, damit bei der Übergabe der Erlösbuchung des Anlagenverkaufs in die FIBU auch die entsprechende Umsatzsteuer berechnet wird.

Wenn im Anlagenstamm hier kein Konto eingetragen ist, wird beim Anlagenverkauf das entsprechende Konto aus dem Anlagenparameter herangezogen oder es muss im Anlagenverkauf manuell eingetragen werden.

#### **Beispiel:**

Anlagenverk. (Buchgew.) = Konto Erlöse aus Anlagenverkauf 20 % USt. (bei Buchgewinn) Anlagenverk. (Buchverl.) = Konto Erlöse aus Anlagenverkauf 20 % USt. (bei Buchverlust)

### > Abgang BW (Buchgew.)

max. 20stellig, alphanumerisch

Eingabe des Sachkontos, das beim Anlagenverkauf für die Ausbuchung des Restbuchwertes in der FIBU herangezogen wird, wenn durch den Anlagenverkauf ein Buchgewinn entsteht. Wenn im Anlagenstamm hier kein Konto eingetragen ist, wird beim Anlagenverkauf das entsprechende Konto aus dem Anlagenparameter herangezogen oder es muss im Anlagenverkauf manuell eingetragen werden.

### > Abgang BW (Buchverl.)

max. 20stellig, alphanumerisch

Eingabe des Erlöskontos, das beim Anlagenverkauf für die Ausbuchung des Restbuchwertes in der FIBU herangezogen wird, wenn durch den Anlagenverkauf ein Buchverlust entsteht. Wenn im Anlagenstamm hier kein Konto eingetragen ist, wird beim Anlagenverkauf das entsprechende Konto aus dem Anlagenparameter herangezogen oder es muss im Anlagenverkauf manuell eingetragen werden.

#### **Beispiel:**

Abgang BW (Buchgew.) = Konto Anlagenabgänge Sachanlagen (Restbuchwert bei Buchgewinn) Abgang BW (Buchverl.) = Konto Anlagenabgänge Sachanlagen (Restbuchwert bei Buchverlust)

#### > Zuweisung Bewert.res.

max. 20stellig, alphanumerisch

#### > Auflösung Bewert.res.

max. 20stellig, alphanumerisch

#### > Bewertungsres. Vz.AfA

max. 20stellig, alphanumerisch

# 4.2. IFB-Update

Den Programmpunkt IFB-Update finden Sie im WINLine START unter dem Menüpunkt

Parameter

#### Applikations-Parameter

in den ANBU Parametern.

| IFB-Update |                            |                 | × |
|------------|----------------------------|-----------------|---|
| / 🖪        |                            |                 |   |
|            |                            |                 |   |
| Übernehmen | der IFB-Sätze auf folgende | Anlagengruppen: |   |
| von        | 2                          | ٩.              |   |
|            |                            |                 |   |

Durch Anklicken des Buttons **IFB-Update** können die hier vorgegebenen IFB-Prozentsätze mit deren Gültigkeitszeiträumen auf beliebige Anlagengruppen überspielt werden, was den Verwaltungsaufwand dieses Datenbereiches auf ein Minimum reduziert (siehe dazu auch Kapitel ANLAGENGRUPPEN im WINLine ANBU - Handbuch).

## 4.3. Auswahl Parameter

Über den Menüpunkt

#### Parameter

#### ᢙ Applikations-Parameter

können im ersten Schritt alle Einstellungen, die für die einzelnen Programme vorgenommen werden können, überprüft werden. Damit die Parameter auch bearbeitet werden können, muss der Bearbeiten-Button aktiviert werden, womit dann das Fenster "Auswahl Parameter" geöffnet wird.

Hier können nun die Programmbereiche gewählt werden, die bearbeitet werden sollen. In diesem Fenster ist auch ersichtlich, welche Datenbereiche bearbeitet werden können und welche nicht (weil gerade andere Benutzer mit anderen Bereichen arbeiten, die eine Änderung verhindern).

| 📃 Auswahl Parameter |                                                                                                    | ×             |
|---------------------|----------------------------------------------------------------------------------------------------|---------------|
| 🖌 🗐                 |                                                                                                    |               |
|                     |                                                                                                    |               |
| Parameter zum Bearl | peiten auswählen                                                                                                    |               |
| FIBU-Parameter      |                                                                                                    | in Verwendung |
| FAKT-Parameter      |                                                                                                    | in Verwendung |
| KORE-Parameter      |                                                                                                    | in Verwendung |
| LOHN-Parameter      |                                                                                                    |               |
| PROD-Parameter      | . Internet and the second second sec |               |
| ANBU-Parameter      |                                                                                                    |               |
| ANBU-Parameter      |                                                                                                    |               |

Erst wenn die Auswahl getroffen und mit OK bestätigt wird, können die ausgewählten Parameter verändert werden. Zu diesem Zeitpunkt wird dann auch ein Lock abgesetzt, der verhindert, dass andere Benutzer Aktionen ausführen können, die sich mit den zu ändernden Parametern überschneiden würden.

#### **Buttons**

## Section 🗹 🗹

Durch Anklicken des OK-Buttons oder durch Drücken der F5-Taste werden die gewählten Parameter zur Bearbeitung freigeschalten und es wird in das Parameter-Fenster zurückgewechselt.

> 🌁 Ende-Button

Durch Drücken der ESC-Taste wird das Fenster geschlossen, es können dann aber auch keine Parameter bearbeitet werden.

## 4.4. Einstellungen

Im Menüpunkt

Parameter

### 🗁 Einstellungen...

können gewisse Optionen, die für das Arbeiten mit dem Programm wichtig sind, eingestellt werden, wobei das Fenster in mehrere Register untereilt ist:

## 4.4.1. Allgemein

Im allgemeinen Teil können Parameter eingestellt werden, die sich auf die Eigenschaften des Programms auswirken.

#### > Sprache

Wählen Sie aus, in welcher Sprache das Programm bearbeitet werden soll. Die Spracheinstellung betrifft nicht nur die Menüs und Eingabemasken, sondern auch den Großteil der Ausdrucke, die automatisch mit umgestellt werden.

Wenn die Spracheinstellung geändert wurde, werden alle Programmteile sofort in der geänderten Sprache sichtbar.

## Achtung:

Die Sprachen sind lizenzgesteuert.

Standardmäßig kann nur English gewählt werden, für die anderen Sprachen ist eine gesonderte Lizenz und auch eine gesonderte Installation erforderlich.

#### > Audit-Stufe

Aus der Auswahllistbox kann ausgewählt werden, wie intensiv Programmfunktionen protokolliert werden sollen. Dabei gibt es folgende Möglichkeiten:

| Option                | Beschreibung                                                                                                    |
|-----------------------|----------------------------------------------------------------------------------------------------|
| alles protokollieren  | Es werden alle Funktionen protokolliert.                                                                         |
| keine Fensterwechsel  | Es werden alle Funktionen außer den Fensterwechsel<br>protokolliert.                                             |
| nichts protokollieren | Es werden nur die wichtigsten Funktionen wie z.B.<br>Mandantenwechsel, Lock-Inits und dergleichen protokolliert. |

## **Toolbars - Buttonleisten**

Toolbars sind Buttonleisten, die entweder unter der Menüleiste oder frei definierbar am Bildschirm platziert werden können. Dadurch ist es möglich, sich den Arbeitsbereich so zu gestalten, wie er benötigt wird. Folgende Toolbars stehen zur Auswahl:

#### > Standard Toolbar

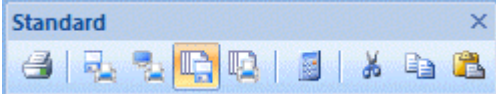

> InfoCenter Toolbar

| Info Center                      | ×                 |
|----------------------------------|-------------------|
| 📩 🌮 🔯 । 🐼                        | *   🙆   🚖   😨   🞯 |
|                                  |                   |
| Applikations Toolbar             |                   |
| Applikationen ×                  |                   |
|                                  |                   |
|                                  |                   |
| Makro Rekorder                   |                   |
|                                  |                   |
|                                  |                   |
| > Mandantenwechsel Toolbar       |                   |
| Mandantenwechsel                 | ×                 |
| 300M - Fun & Workout 2008 * 2010 | +                 |
|                                  |                   |
| > Archiv Toolbar                 |                   |
| Archiv ×                         |                   |
| 2 2 6                            |                   |
|                                  |                   |
| > Tools Toolbar                  |                   |
| Tools ×                          |                   |
| BOCKKKKKK                        |                   |
|                                  |                   |
| > Rich Text Toolbar              |                   |
| Rich Text Format                 | ×                 |
| Arial • 10 • B                   | <u>z u A</u> -    |
| 💼 🗄 🗄 🔚 🖬 🗛 🗛 📥 🗩                | eutsch 💌          |
|                                  |                   |

Dieser Toolbar kann durch aktivieren der Option

## immer sichtbar

so eingestellt werden, dass der Toolbar immer angezeigt wird. Dadurch kann verhindert werden, dass der Toolbar wechselweise ein- und ausgeblendet wird und somit ein "flappsen" entsteht.

Durch Anklicken der entsprechenden Optionen werden die Toolbars angezeigt oder nicht.

| ,<br>,                                       |                    | Einstellun | igen                                    |                         |         |
|----------------------------------------------|--------------------|------------|-----------------------------------------|-------------------------|---------|
| 1 🗐                                          |                    |            |                                         |                         |         |
| Allgemein                                    | <u>D</u> esign     | Mail       | Exchange                                | TAPI                    | EWL     |
| Sprache                                      | 00 Deutsch         | -          | Audit-Stufe                             | 0 nichts protokollierer | 1       |
| Toolbars                                     |                    |            |                                         |                         |         |
| <u>S</u> tandard                             | 1                  |            | Archi <u>v</u>                          |                         |         |
| InfoCenter                                   | ×                  |            | Tools                                   |                         |         |
| Applikationen                                |                    |            |                                         |                         |         |
| Makros                                       |                    |            | RichTe <u>x</u> t                       |                         |         |
| Mandanten <u>w</u> echsel                    | 1                  |            | imm <u>e</u> r sichtbar                 | Z                       |         |
| Toolbar Buttons                              |                    |            |                                         |                         |         |
| Große Buttons                                |                    |            | Tooltips                                | 1                       |         |
| Buttons mit Text                             | đ                  |            |                                         |                         |         |
| Allgemein                                    |                    |            |                                         |                         |         |
| MSM Refresh Zeit (sec)                       |                    | 30         | Tage bis zum nächsten                   |                         | 3       |
| <u>H</u> tml Hilfe                           | 1                  |            | automatischen                           |                         |         |
| Fenster immer innerhalb<br>des Hauptfensters | đ                  |            | Server<br>Anzahl Einträge im            |                         | 500     |
| maximale Matchcode<br>Einträge               |                    | 0          | Fehleraudit bevor dies<br>gemeldet wird |                         |         |
|                                              |                    |            | Downloadfenster<br>automatisch anzeigen | ×                       |         |
| Optimierung der Druckvo                      | orschau            |            | MS Office Integration                   |                         |         |
| RTF Ausgabe                                  | für den Bildschirm | -          | MESO-Addins                             | installieren/deinsta    | llieren |

### Achtung:

Achten Sie darauf, dass beim Umschalten von Bildschirmauflösungen die Toolbars verschwinden könnten.

### **Beispiel:**

Sie legen eine Toolbar bei einer Auflösung von 1024 x 768 ganz rechts ab. Wenn Sie nun die Auflösung auf 800 x 600 zurückstellen, wird dieser Toolbar nicht mehr sichtbar sein, weil er auf einer Position von 900 angezeigt werden soll, die aber mit der veränderten Auflösung gar nicht mehr möglich ist.

### **Toolbar Buttons**

#### > Große Buttons

Mit dieser Option können die Buttons von der normalen Größe auf die doppelte Größe umgestellt werden. Diese Option ist aber nur dann sinnvoll, wenn genügend Platz am Bildschirm vorhanden ist.

#### > Button mit Text

Wenn diese Option aktiviert ist, dann werden die meisten Buttons mit einem beschreibenden Text angezeigt.

| Ausgenommen davon sind die Standardbuttons | "OK (📶)" | ', "ENDE (🌁)", | "Löschen (塑)" | und "Info |
|--------------------------------------------|----------|----------------|---------------|-----------|
| ( <sup>(Q)</sup> )".                       |          |                |               |           |

## WINLine<sup>®</sup> START

MESONIC © 2012

### Hinweis:

Wenn die Option "Button mit Text" aktiviert ist, kann das dazu führen, dass nicht alle Buttons im Fenster angezeigt werden können (wegen der Fensterbreite).

## > Tooltips

#### aktiv:

Wenn Sie mit der Mauszeiger über einen Button in der Buttonleiste stellen und 2-3 Sekunden dort stehen lassen, wird Ihnen die Funktion des Buttons in einem eigenen Feld angezeigt.

#### inaktiv:

Das Feld mit der Funktionsbeschreibung des Buttons wird nicht angezeigt.

### **Allgemein**

#### Refresch Zeit (sec)

In diesem Feld kann eingestellt werden, nach wie vielen Sekunden das Programm WINLine ADMIN alle Workstations überprüfen soll. Dabei wird überprüft, welche Workstations noch eingeloggt sind, und welche noch effektiv arbeiten. Im MSM (Programmteil von WINLine ADMIN) kann dadurch festgestellt werden, ob und welche Workstations arbeiten.

#### Achtung:

Je kürzer die Refresh-Zeit eingestellt wird, desto mehr wird das Netzwerk belastet, da das Programm WINLine ADMIN in kürzeren Abständen die einzelnen Workstations überprüfen muss.

#### > HTML Hilfe

Ist diese Checkbox aktiv, wird die Standardhilfe (CHM-Datei) verwendet. Wenn die Checkbox deaktiviert wird, wird auf eine HLP-Datei zugegriffen. (Wird derzeit noch nicht unterstützt).

#### > MS Office Integration

Mit der Installation bzw. mit dem Aufruf der WINLine werden die Add-Ins in den Office-Produkten registriert. Durch Deaktivieren bzw. Aktivieren werden die DLL's jeweils deregistriert bzw. registriert.

Durch Anwählen des "Mesonic"-Buttons (<sup>23</sup>) im jeweiligen Programm öffnet sich in der WINLine (je nachdem in welcher Applikation der WINLine gerade gearbeitet wird) das Fenster "neuer Archiveintrag", indem mit dem Dokument weiter verfahren werden kann.

Wird die Checkbox deaktiviert (weil z.B. kein Archiv II im Einsatz ist oder weil kein MS-Office eingesetzt wird), wird auch die entsprechende DLL-Datei aus der Regestry entfernt und der Button verschwindet aus den Office-Programmen.

Hinweis: für diese Funktion ist die Lizenz WINLine Archiv II notwendig.

#### > Fenster immer innerhalb des Hauptensters

Standardmäßig ist diese Checkbox immer aktiviert. Dadurch werden alle Fenster innerhalb des Hauptfensters verwaltet. Wenn die Checkbox deaktiviert wird, dann können die Fenster nach dem nächsten Start frei positioniert werden (auch über Menüpunkte, Favoriten etc.). Ggf. im Hintergrund geöffnete Programme bleiben sichtbar. Mit dieser Variante können ggf. Abgleiche zwischen zwei Programmen leichter durchgeführt werden.

#### Beispiel "Fenster immer innerhalb des Hauptfensters" ist aktiviert

Die WINLine nimmt den gesamten Desktop ein, ein geöffnetes Fenster kann nicht über das Menü oder die Favoriten geschoben werden.

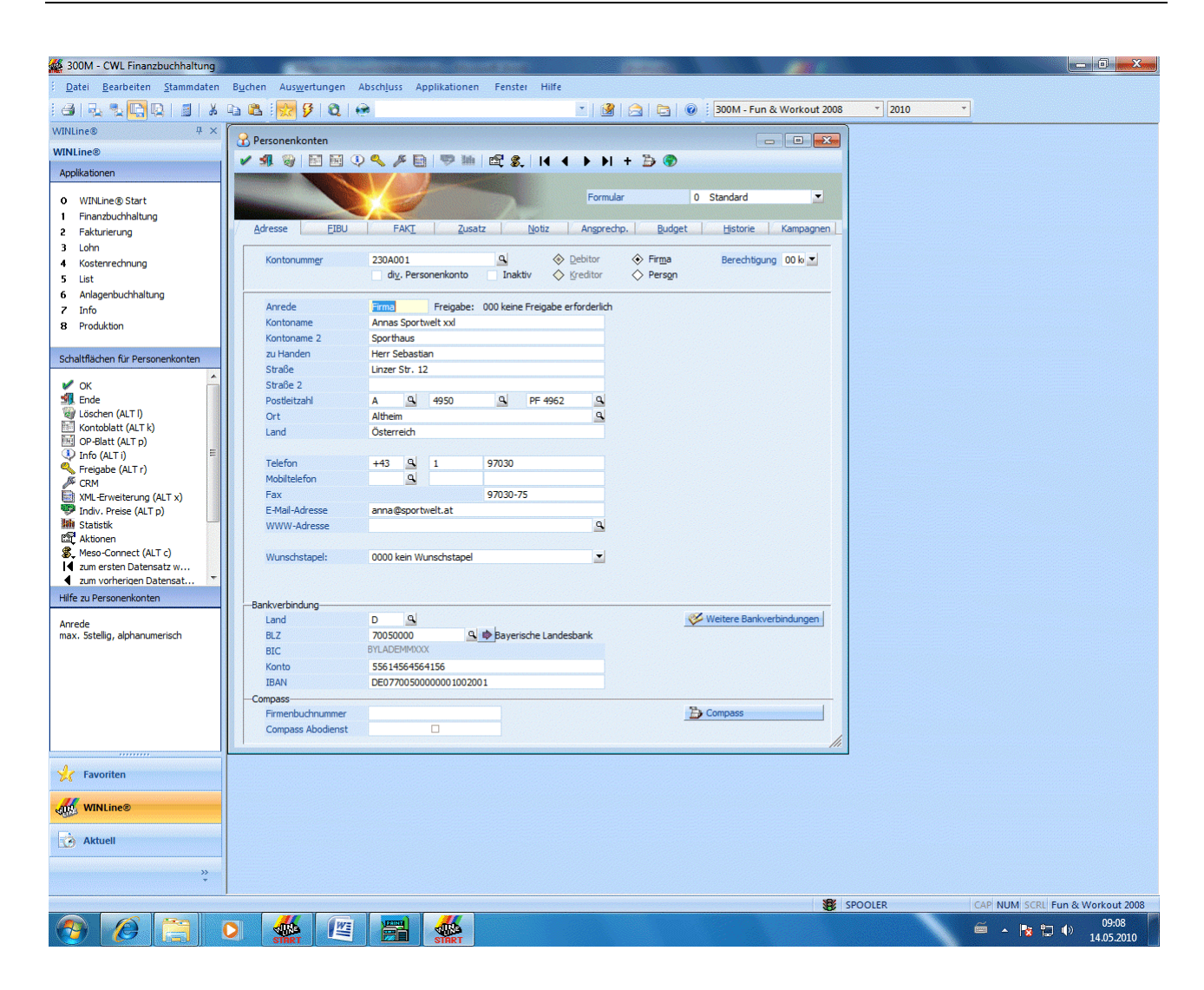

## Beispiel "Fenster immer innerhalb des Hauptfensters" ist deaktiviert

Die einzelnen Fenster der WINLine können frei verschoben werden (auch über das Menü), Programme, die im Hintergrund geöffnet sind, sind trotzdem sichtbar.

| <b>W CWL Fakturierung (300M)</b><br>Datei Bearbeiten Stammdaten F Personenk                                                                                                    | wnten 🛛                                                                                                    |               |
|----------------------------------------------------------------------------------------------------|----------------------------------------------------------------------------------------------------|---------------|
|                                                                                                    | Image: Section of the section of the section of | Fun & Workout |
| Favoriten Kontonum                                                                                                    | mer 230A001 a Pebitor Berechtigung 00 kei<br>div. Personenkonto Inaktiv 🔶 Kreditor                                                                                                    | <u>^</u>      |
| Applikationen       Anrede         ③ WINLine@ Start       Kontonam         ④ Finanzbuchhaltung       Finanzbuchhaltung         ② Fakturierung       Straße         ③ Lohn       Straße         ③ Lohn       Straße         ③ Lohn       Straße         ④ Kostenrechnung       Ort         ④ Itist       Land         ④ Anlagenbuchhaltung       Ort         ④ Info       Telefon         ● Produktion       Fax         ► Chaltflächen für Personen       Konto         ✓ OK       BLZ         ⑥ Löschen (ALT I)       Wunschste         圖 OP-Blatt (ALT o)       Unfo (AT i) | Imms       Freigabe:       000 keine Freigabe erforderlich         e       Annas Sportwelt       Immediate         e       Sporthaus       Immediate         n       Herr Sebastian       Immediate         Linzer Str. 12       Immediate       Immediate         hl       A       4950       Immediate         Altheim       Immediate       Immediate       Immediate         Osterreich       Immediate       Immediate       Immediate         +43       Immediate       Immediate       Immediate         97030-75       Immediate       Immediate       Immediate         resse       anna@sportwelt.at       Immediate       Immediate         12457641       Immediate       Immediate       Immediate         apel:       00 kein Wunschstapel       Immediate       Immediate                                                                                                    |               |
| Freigabe (ALT Y)  Web CRM (ALT w)  Indiv. Preise (ALT p)  Statistik  Favoriten  WINLine®  Aktuell                                                                                                    | MESOSERVERCONNECT.MESO         3 KB         MESO-Datei         09.09.2003 10:31           mesotables.mbac         868 KB         MBAC-Datei         09.09.2003 07:03           mesotables.mbac         1.751 KB         MESO-Datei         09.09.2003 10:31           mesotables.mbac         1.751 KB         MESO-Datei         09.09.2003 10:28           mesotables.meso         1.751 KB         MESO-Datei         09.09.2002 12:05           Patchw32.dll         168 KB         Programmbibliothek         13.08.1999 05:20           RWUXTheme5.dll         68 KB         Programmbibliothek         29.04.2002 09:28           spoolview.exe         3.416 KB         Anwendung         22.05.2003 14:14                                                                                                    |               |
| 🛃 Start 🔹 @ 🧭 🔉 🕌 🔹 🚺                                                                                                    | ion: 8.0.0.834 Erstellt am: 09.09.2003 10:22 Größe: 14,3 MB 14,3 MB 14,3 MB 14,3 MB                                                                                                    | Arbeitsplatz  |

#### > maximale Matchcode Einträge

In diesem Feld kann die maximale Anzahl der Einträge definiert werden, die im Matchcode angezeigt werden sollen - gibt es trotzdem ein Suchresultat, das mehr Zeilen beinhaltet, wird das ignoriert. Bleibt der Wert auf 0, dann wird beim Auslösen des Matchcodes ohne Suchbegriff die Meldung:

| Warnung | !                                                            |
|---------|--------------------------------------------------------------|
| ?       | Wollen Sie wirklich ohne Einschränkung alle Konten anzeigen? |
|         | Ja <u>N</u> ein                                              |

angezeigt. Erst durch Bestätigung der Meldung mit JA wird die Suche ausgeführt.

#### > Tage bis zum nächsten automatischen Download vom Mesonic-Server:

Hier kann eingestellt werden, nach wie vielen Tagen jeweils am MESONIC-Server nach Neuigkeiten bezüglich der WINLine gesucht werden soll. Es können alle Werte zwischen 0 (jeden Tag) und 30 eingegeben werden.

#### > Anzahl Einträge im Fehleraudit bevor dies gemeldet wird:

Wird die angegebene Anzahl der Einträge im Auditprotokoll-Funktionen überschritten, so erfolgt beim Starten der WINLine ein entsprechender Hinweis:

| Warnung                   | g !                                |                                     |                           |                                |                  | x      |
|---------------------------|------------------------------------|-------------------------------------|---------------------------|--------------------------------|------------------|--------|
| Das Fu<br>Davon<br>Woller | nktions-A<br>sind 126<br>Sie das A | ludit Jou<br>Zeilen Sy<br>ludit Jou | rnal b<br>stemf<br>rnal n | einhalte<br>ehler.<br>un lösch | t 361 Z<br>ien ? | eilen. |
|                           |                                    | Ja 🔡                                |                           | <u>N</u> ein                   |                  |        |

### > Downloadfenster automatisch anzeigen

Diese Einstellung ist standardmäßig aktiviert. Wird diese deaktiviert so bewirkt dies Folgendes:

- MSM Nachrichten mit WEBUPDATE werden ignoriert; d.h. das Downloadfenster wird nicht geöffnet auch wenn ein anderer Client neue Elemente downloadet.
- □ Wenn der Client startet und selbst neue Elemente downloadet öffnet sich das Downloadfenster nicht automatisch.

## > MS Office Integration

Um d Microsoft Office Add-In installieren zu können, steht ein Button in der WINLine zur Verfügung. Den Button "Installieren/Deinstallieren" finden man im

🗁 WINLine START

Parameter

🗁 Einstellungen

| 9                                            |                    | Einstellu | ngen                                    |                    | _ 🗆 🗙       |
|----------------------------------------------|--------------------|-----------|-----------------------------------------|--------------------|-------------|
| / 1                                          |                    |           |                                         |                    |             |
| Allgemein                                    | <u>D</u> esign     | Maiļ      | Exchange                                | TA <u>P</u> I      | EWL         |
| Spra <u>c</u> he                             | 00 Deutsch         | •         | Audit-Stufe                             | 0 nichts protokoll | ieren 💌     |
| Toolbars                                     |                    |           |                                         |                    |             |
| Standard                                     | 1                  |           | Archiv                                  |                    |             |
| InfoCenter                                   | 1                  |           | Tools                                   |                    |             |
| Applikationen                                |                    |           |                                         |                    |             |
| Makros                                       |                    |           | RichTe <u>x</u> t                       |                    |             |
| Mandanten <u>w</u> echsel                    | Ø                  |           | imm <u>e</u> r sichtbar                 | 2                  |             |
| Toolbar Buttons                              |                    |           |                                         |                    |             |
| Große Buttons                                |                    |           | Tooltips                                | 1                  |             |
| Buttons mit Text                             | ☑                  |           |                                         |                    |             |
| Allgemein                                    |                    |           |                                         |                    |             |
| MSM Refresh Zeit (sec)                       |                    | 30        | Tage bis zum nächsten                   |                    | 30          |
| Html Hilfe                                   | 1                  |           | automatischen                           |                    |             |
| Fenster immer innerhalb<br>des Hauptfensters | d.                 |           | Server<br>Anzahl Einträge im            | n                  | 5000        |
| maximale Matchcode<br>Einträge               |                    | 0         | Fehleraudit bevor dies<br>gemeldet wird |                    |             |
|                                              |                    |           | Downloadfenster<br>automatisch anzeigen | Z                  |             |
| Optimierung der Druckv                       | orschau            |           | MS Office Integration                   |                    |             |
| RTF Ausgabe                                  | für den Bildschirm | -         | MESO-Addins                             | installieren/dei   | nstallieren |

Klickt man auf diesen Button, wird man durch den Installationsassistenten geführt. **WINLine<sup>®</sup> START** 

Nach Abschluss der Installation steht im Microsoft Outlook, Word und Excel ein zusätzliches Register "Add-Ins" zur Verfügung.

#### **Optimierung der Druckvorschau**

#### > RTF Ausgabe

Normalerweise wird jede Druckvorschau bzw. Bildschirmausgabe speziell so formatiert, dass am Bildschirm das optimale Ergebnis ausgegeben wird (eine Ausnahme bildet die Vorschau aus dem Spooler - da ist die Ausgabe ja bereits für den Drucker formatiert). Wird von der Bildschirmansicht dann ein Druck erzeugt, kann es vorkommen, dass das Druckergebnis von der Vorschau abweicht. Um dies zu optimieren, kann über die Auswahllistbox eingestellt werden, mit welcher Option die Druckvorschau erzeugt werden soll, wobei es folgende Möglichkeiten gibt:

- für den Bildschirm
   Mit dieser Option wird die Druckvorschau für den Bildschirm optimiert das ist auch die Standardeinstellung.
- Image: Figure According to the second second seco
- für den Drucker
   Mit dieser Option wird die Druckvorschau für die Ausgabe auf den eingestellten Drucker optimiert.

## 4.4.2. Design

In diesem Register kann eingestellt werden, wie das Programm dargestellt werden soll. Diese Option steht allerdings nur dann zur Verfügung, wenn die Bildschirmeinstellung mehr als 256 Farben darstellen kann.

Standardmäßig gibt es mehrere Voreinstellungen, die aus der Auswahllistbox ausgewählt werden können.

- □ Design1
- □ Design2
- □ Design3
- □ Klassisch
- □ XP Design

Wird eines der 5 Designs ausgewählt, können - vorerst - keine weiteren Einstellungen vorgenommen werden. Wird allerdings auf den Eintrag wieder auf "Eigenes Design" umgeschalten, dann können alle Einstellungen bearbeitet und gespeichert werden:

#### > Flache Buttons

Ist diese Checkbox aktiviert, werden die Buttons "flach", also nicht mit 3D-Effekten dargestellt. Wenn man mit dem Mauszeiger üben einen Button fährt, wird der Button "hochgehoben" und bunt angezeigt.

Ist diese Checkbox inaktiv, werden die Buttons "normal" dargestellt. Wird der Mauszeiger über einen Button bewegt, verändert sich der Button nicht.

#### > Darstellung:

Aus der Auswahllistbox können die verschiedensten Buttondesigns ausgewählt werden. Nachfolgend finden Sie eine Aufstellung der einzelnen Möglichkeiten:

- □ vertikaler Verlauf
- horizontaler Verlauf
- □ schräger Verlauf

- □ Metall
- □ starke Wölbung
- □ schwache Wölbung
- □ horizontale Wölbung
- vertikale Wölbung
- □ Metall mit schwacher Wölbung
- □ Metall mit starker Wölbung
- □ Hintergrundfarbe

#### <u>Skin</u>

#### > Skin

Über die Einstellung Skin kann gesteuert werden, wie die Buttons, Toolbars und Menüs im Programm aussehen sollen. Dazu gibt es mehrere Möglichkeiten:

- □ Office 2000
- Office XP
- □ Office 2003
- □ Visual Studio 2005
- □ Windows XP
- □ Macintosh
- □ Marmor

### > Hintergrundbild

Hier kann ein Hintergrundbild ausgewählt werden, das in den einzelen Programmen angezeigt wird. Wahlweise kann eine Grafik verwendet werden, die bereits in der WINLine gespeichert wurde (siehe auch Kapitel Grafiken Importieren), oder eine Grafik, die auf auf dem lokalen PC oder sonst irgendwo im Netzwerk gespeichert ist.

#### > Darstellung

Mit dieser Einstellung kann gesteuert werden, wie das ausgewählte Hintergrundbild im Programm dargestellt werden soll, wobei es die Optionen

- □ Zentriert
- □ Gekachelt
- □ Vollbild

gibt.

## **Fensterelemente**

#### > 3d Fensterelemente

Ist diese Checkbox aktiviert, werden alle Eingabefelder im 3d-Design dargestellt. Ist die Checkbox inaktiv, wird nur ein einfacher Rahmen und die Eingabefelder gezogen. Nachfolgend sehen Sie an einem Bespiel den Unterschied zwischen 3D und nicht 3D:

Darstellung in 3D:

| Buttons im Fenster   |                  |   | Fensterlemente                          |  |
|----------------------|------------------|---|-----------------------------------------|--|
| Elache Buttons       |                  |   | 3d Fensterlemente                       |  |
| Dar <u>s</u> tellung | Hintergrundfarbe | • | Fensterlelemente ohne<br><u>R</u> ahmen |  |

Darstellung ohne 3D:

| Buttons im Fenster   |                  |   | Fensterlemente                          |  |
|----------------------|------------------|---|-----------------------------------------|--|
| Elache Buttons       |                  |   | 3d Fensterlemente                       |  |
| Dar <u>s</u> tellung | Hintergrundfarbe | - | Fensterlelemente ohne<br><u>R</u> ahmen |  |

Wurde die Checkbox "3d Darstellung" deaktiviert, kann zusätzlich noch die Checkbox "Fensterelemente ohne Rahmen" aktiviert werden. Ist das der Fall, werden die Eingabefelder ganz ohne Rahmen dargestellt.

| Buttons im Fenster   |                  | Fensterlemente                          |  |
|----------------------|------------------|-----------------------------------------|--|
| Elache Buttons       |                  | 3d Fensterlemente                       |  |
| Dar <u>s</u> tellung | Hintergrundfarbe | Fensterlelemente ohne<br><u>R</u> ahmen |  |

#### > 3d Tabellen

Auch bei der Darstellung der Tabellen kann durch Deaktivieren der Checkbox "3d Tabellen" von auf eine einfache Darstellung umgestellt werden:

| mit 3d Effekt        |       |        |       | ohne 3d Effekt     |      |        |
|----------------------|-------|--------|-------|--------------------|------|--------|
| Stufe Text           | TageM | ahnspe | Stufe | Text               | Tage | Mahnsp |
| 0 Kontoblatt         | 1     | 0,00   | C     | Kontoblatt         | 1    | 0,00   |
| 1 Zahlungserinnerung | 14    | 0,00   | 20000 | Zahlungserinnerung | 14   | 0,00   |
| 2 1. Mahnung         | 10    | 10,00  | 2     | 1. Mahnung         | 10   | 10,00  |
| 3 2. Mahnung         | 10    | 50,00  | 10000 | 2. Mahnung         | 10   | 50,00  |
| 4 Letzte Mahnung     | 10    | 100,00 | 4     | Letzte Mahnung     | 10   | 100,00 |
| 5 Anwaltsbrief       | 10    | 200,00 | 5     | Anwaltsbrief       | 10   | 200,00 |
| 6 Klage              | 0     | 500,00 | 6     | i Klage            | 0    | 500,00 |
| 7                    | 0     | 0,00   | 1000  | 7                  | 0    | 0,00   |
| 8                    | 0     | 0,00   | 8     | 3                  | 0    | 0,00   |
| 9                    | 0     | 0,00   | 9     | )                  | 0    | 0,00   |

#### > Änderungen der Hintergrundfarbe der Fenster zulassen

Ist diese Checkbox aktiviert, können die Hintergrundfarben der Fenster im Programm CWLCTK verändert werden. Ist die Checkbox deaktiviert, werden die Hintergrundfarben von den Windows-Einstellungen übernommen.

## 4.4.3. Mail

Im Register Mail können grundsätzliche Optionen für den Versand von Dokumenten aus der WINLine vorgenommen werden:

| 🔗 Einstellungen      |        |      |                     |      |      |
|----------------------|--------|------|---------------------|------|------|
| 🖌 🗐                  |        |      |                     |      |      |
| Allgemein            | Design | Mail | Exchange            | TAPI | EWL  |
|                      |        |      |                     |      |      |
| Mail Client          |        |      |                     |      |      |
| MADT                 |        |      | Ausdrucke versenden | ~    | -    |
| Outlook              | - ×    |      | Adducte verschuert  |      |      |
| SMTP                 | Ň      |      |                     |      |      |
|                      | Y      |      |                     |      |      |
| SMTP Server Optionen |        |      |                     |      |      |
| Server               |        |      | SSL-Verschlüsselung |      |      |
| Login                |        |      | Sende Test-Email    |      |      |
| Passwort             |        |      |                     |      |      |
| Port                 |        | 0    |                     |      |      |
| 8                    |        |      |                     |      |      |
| Ausschluss-Domäner   | n      |      |                     |      |      |
| Domäne               |        |      |                     |      | eig  |
| mesonic.com          |        |      |                     |      |      |
|                      |        |      |                     |      |      |
|                      |        |      |                     |      |      |
|                      |        |      |                     |      |      |
|                      |        |      |                     |      |      |
|                      |        |      |                     |      |      |
|                      |        |      |                     |      |      |
|                      |        |      |                     |      |      |
|                      |        |      |                     |      |      |
|                      |        |      |                     |      |      |
|                      |        |      |                     |      | ///. |

#### > Mail Client

Es kann gewählt werden, welcher Mail Client verwendet werden soll. Standardmäßig wird der Outlook-Client verwendet. Ist aber zusätzlich noch ein anderes Mailsystem installiert und soll dieses auch verwendet werden, so muss die Option MAPI eingestellt werden - damit wird ein MAPI-Call durchgeführt, der dann das als Standard-Mail-System installierte Mail-Programm öffnet.

Sollen die Mails über einen SMTP-Server (SMTP steht für 'Simple Mail Transfer Protocol') verschickt werden, kann auch diese Option angewählt werden. Dabei können dann folgende Eingabefelder bearbeitet werden:

#### > Server:

Hier wird der Server eingegeben, über den die Mails verschickt werden sollen. Es kann der Name (z.B. mailserver.domäne.com) oder die IP-Adresse angegeben werden.

#### > Login:

Hier muss der Loginname eingetragen werden, mit dem man sich auf den SMTP-Server verbinden möchte (bzw. darf). Diese Informationen decken sich ggf. auch mit den Einstellungen für die Internetverbindung.

#### > Passwort:

Eingabe des Passworts zum Login. Das Passwort wird mit \* angezeigt, ist also nicht für Jedermann ersichtlich.

## Hinweis:

Damit e-Mails via SMTP verschickt werden können, muss beim WINLine Benutzer die Absender-Adresse (e-Mail-Adresse des Absenders) hinterlegt werden. Details dazu entnehmen Sie bitte dem WINLine ADMIN Handbuch, Kapitel Benutzeranlage. Ist keine Adresse hinterlegt, wird eine entsprechende Fehlermeldung ausgegeben.

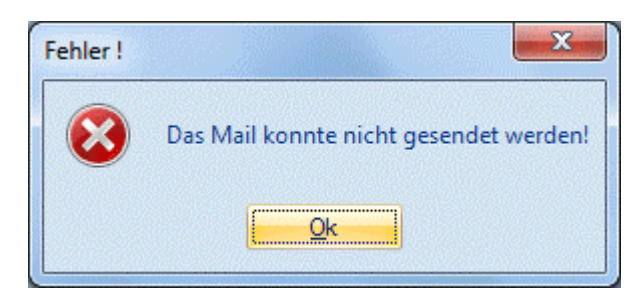

#### > Port:

Wenn ein SMTP-Server angesprochen wird, kann hier der Port angegeben werden, an dem der Server installiert ist. Standardmäßig wird 0 eingetragen, dann wird der Port 25 verwendet.

#### > SSL-Verschlüsselung

Wenn die Option "SSL-Verschlüsselung" aktiviert ist, dann werden die Mails verschlüsselt übermittelt. Voraussetzung dafür ist, dass der SMTP-Server die SSL-Verschlüsselung unterstützt. Mit dem Button

#### > Sende Test-Email

kann überprüft werden, ob das Versenden von Mails via SSL-Verschlüsselung funktioniert.

#### > Ausdrucke versenden

Hier kann entschieden werden, in welchem Format die Ausdrucke aus der WINLine versendet werden sollen. Standardmäßig wird das MESONIC - Spoolformat (\*.SPL) versendet. Wer aber nicht in der Lage ist, den MESONIC-Spool-Viewer von der MESONIC - Homepage downzuloaden bzw. ein anderes Format bevorzugt, kann hier ein alternatives Format wählen. Dabei stehen folgende Optionen zur Verfügung:

□ Mesonic SPL-Datei

Die Datei wird wie gewohnt als MESONIC-Spool-Datei verschickt, wobei auch bei mehreren Seiten Ausdruck nur eine Datei verschickt wird.

□ MHT-Datei (HTML Archiv)

MHT-Format ist ein mehrseitiges HTM-Format und kann nur mit dem Internet-Explorer ab Version 5.0 geöffnet werden. Auch hier bei einem mehrseitigen Dokument nur eine Datei verschickt.

- einzelne HTM-Datei
   Dieses Format kann jeder Internet-Browser öffnen. Bei einem mehrseitigen Dokument wird allerdings für jede Seite eine eigene Datei verschickt.
- 1. Seite als HTML Mail
   Bei dieser Einstellung wird die erste Seite des Ausdrucks direkt als Text in das Mail gestellt. Bei mehreren Seiten werden alle Seiten wieder als eigen Dokumente (jede Seite eine Datei) angehängt.
- SPL-Datei Version 2.0
   Die Datei wird im "alten" WINLine Spool-Format ausgegeben und kann somit von älteren Spoolviewer (bis Version 7.0) gelesen werden.
- Acrobat Reader PDF
   Der Ausdruck wird als PDF-Datei konvertiert und versendet. Dabei wird der von MESONIC
   mitgelieferte PDF-Treiber verwendet. Die Datei kann nur von einem Acrobat Reader gelesen werden.

- Datei im MS Word RTF-Format
   Der Ausdruck wird als MS Word RTF-Datei versendet und kann von MS Word gelesen werden.
- Datei im Richtext Format
   Der Ausdruck wird als RTF-Datei versendet und kann von jedem RTF-f\u00e4higem Programm gelesen werden.
- Tabulatorgetrennte Textdatei
   Der Ausdruck wird als Textdatei ausgegeben, die mit Tabulatoren getrennt ist. Diese Datei kann in jedes Textverarbeitungsprogramm eingelesen werden.
- Reine TextdateiDer Ausdruck wird in eine Textdatei ausgegeben.

### Ausschluss-Domänen

#### > Domäne

Wenn ein Mail mit dem Outlook-Addin-Button als Archiv-Eintrag in die WINLine übernommen wird, dann wird der Kontenstamm automatisch nach der E-Mail-Adresse durchsucht. Wenn ein entsprechender Eintrag gefunden wird, wird dieser automatisch als Kontonummer in die Beschlagwortung übernommen. In diesem Bereich können die Domänen hinterlegt werden, für die bei der Erstellung von Archiv-Einträgen aus Outlook keine Suche im Kontenstamm durchgeführt werden soll.

#### **Beispiel:**

In der Tabelle ist der Eintrag "mesonic.com" vorhanden. Wird nun ein Mail archiviert, das als Absender z.B. <u>info@mesonic.com</u> aufweist, dann wird für diesen Absender nicht in den Stammdaten nach einer Kontonummer gesucht.

#### > eigene

Zusätzlich zur Domäne, die nicht geprüft werden soll, kann auch noch die Option "eigene" gesetzt werden. Damit wird definiert, mit welcher Domäne gearbeitet wird. Anhand dieser Einstellung läßt sich in weiterer Folge dann ermitteln, ob es sich bei dem Mail um ein eingehendes oder ein ausgehendes Mail handelt (wenn die eigene Domäne im Empfänger steht, dann handelt es sich um ein eingehendes Mail, wenn die eigene Domäne im Absender vorkommt, dann handelt es sich um ein ausgehendes Mail). Wenn in einem Mail sowohl Empfänger als auch Absender die eigene Domäne beinhalten, dann wird das Mail als ausgehend behandelt.

## 4.4.4. Exchange

Im Register "Exchange" können Outlook-Verbindungen angelegt werden, damit ein Abgleich zwischen Exchange und WINLine durchgeführt werden kann. Jeder ist hier berechtigt Exchange Verbindungen anzulegen.

#### **Exchange Kontakte anlegen**

| 1                   | Einstellungen                                      |                  |               |            |          |                |             |            |            | = ×              |
|---------------------|----------------------------------------------------|------------------|---------------|------------|----------|----------------|-------------|------------|------------|------------------|
| Allgemein           | Design Mail Exchange                               | TAPI             | EWL           |            |          |                |             |            |            |                  |
| Benutzer            |                                                    |                  |               |            |          |                |             |            |            |                  |
| von                 | 15 🔍                                               |                  |               |            |          |                |             |            |            |                  |
| bis                 | 15 🕒                                               |                  |               |            |          |                |             |            |            |                  |
| Exchange Kontakt    | e Benutzerdaten                                    |                  |               |            |          |                |             |            |            |                  |
| Exchange-Server Typ | Account-Adresse                                    | Ordnertyp Domain | Ordnerna      | Login      | Passwort | führendes Syst | Benutzer-ID | Benutzer   | Account-ID | Verbindungscheck |
| 3                   | https://exchange-2010.mesonic.com/EWS/Exchange.asm | x 1 mesonic      | .com Kontakte | Ghassabian | ******** | 1              | 15          | Ghassabian | 1          | 1                |
|                     |                                                    |                  |               |            |          |                |             |            |            |                  |
|                     |                                                    |                  |               |            |          |                |             |            |            |                  |
|                     |                                                    |                  |               |            |          |                |             |            |            |                  |
| <b>a</b>            |                                                    |                  |               |            |          |                |             |            |            | •                |

#### > Exchange-Server Typ

Hier muss der Typ des verwendeten Exchange-Servers eingetragen werden. Abhängig davon werden unterschiedliche Dateizugriffe durchgeführt. Folgende Auswahlen stehen zur Verfügung:

- □ Exchange 2003
- □ Exchange 2007\_SP1
- □ Exchange 2010
- □ Exchange 2010\_SP1

#### > Account-Adresse:

besteht aus Servername und der Dateiextension "asmx" oder wahlweise der Email-Adresse

#### > Ordnertyp:

Unterscheidung zwischen privaten und öffentlichen Ordnern

□ Privat

□ Öffentlich

#### > Domain:

Die Domain Ihres Exchange Server Accounts

#### > Ordnername:

Name des Exchange-Ordners mit dem die WINLine abgeglichen werden soll (z.B. Kontakte oder Adressbuch)

#### > LogIn

Hier geben Sie Ihre Exchange Benutzernamen ein.

#### > Passwort

Hier geben Sie Ihr Exchange Passwort ein. Sollten Sie es hier nicht eingeben, werden Sie bevor die Synchronisation startet nach dem Passwort gefragt.

#### > führendes System:

sollte es am Exchange Server und in der WINLine Änderungen am gleichen Datensatz geben, kann mittels "führendes System" die Bevorzugung der gewünschten Applikation bestimmt werden.

- WINLine: bei Editierung des gleichen Datensatzes wird die in WINLine durchgeführte Änderung übernommen
- Exchange: bei Editierung des gleichen Datensatzes wird die im Exchange durchgeführte Änderung übernommen
- Beide: bei Editierung des gleichen Datensatzes wird die Auswahl mittels Zeitstempel ausgewählt.

#### > BenutzerID

hier wird die BenutzerID aus der WINLine übernommen. Es handelt sich hier um eine automatisch vergebene Nummer.

#### > Benutzer

hier wird automatisch der Benutzername aus der WINLine übernommen.

#### > Verbindungscheck

Die Verbindung zum Exchange Server wird durch Doppelklick überprüft.

### **Exchange Termine anlegen**

| Exchange Ka  | Exchange Kalender Benutzerdaten                     |           |             |            |            |            |                  |          |             |            |            |                  |
|--------------|-----------------------------------------------------|-----------|-------------|------------|------------|------------|------------------|----------|-------------|------------|------------|------------------|
| Exchange-Ser | Account-Adresse                                     | Ordnertyp | Domain      | Ordnername | Login      | Passwort   | führendes System | Gruppe   | Benutzer-ID | Benutzer   | Account-ID | Verbindungscheck |
| 3            | https://exchange-2010.mesonic.com/EWS/Exchange.asmx | 1         | mesonic.com | ExchKal    | Ghassabian | ********** | 0                | ExchKal  | 15          | Ghassabian | 1          | V                |
| 3            | https://exchange-2010.mesonic.com/EWS/Exchange.asmx | 1         | mesonic.com | Kalender   | Ghassabian | *****      | 0                | Kalender | 15          | Ghassabian | 2          | ¥                |
|              | -                                                   |           |             |            |            |            |                  |          |             |            |            |                  |
|              |                                                     |           |             |            |            |            |                  |          |             |            |            |                  |
|              |                                                     |           |             |            |            |            |                  |          |             |            |            |                  |
| <b>W</b>     |                                                     |           |             |            |            |            |                  |          |             |            |            |                  |

#### Exchange-Server Typ

Hier muss der Typ des verwendeten Exchange-Servers eingetragen werden. Abhängig davon werden unterschiedliche Dateizugriffe durchgeführt. Folgende Auswahlen stehen zur Verfügung:

- □ Exchange 2003
- □ Exchange 2007\_SP1
- □ Exchange 2010
- □ Exchange 2010\_SP1

#### > Account-Adresse:

besteht aus Servername und der Dateiextension "asmx" oder wahlweise Email-Adresse

#### > Ordnertyp:

Unterscheidung zwischen privaten und öffentlichen Ordnern

- □ Privat
- □ Öffentlich

#### > Domain:

Die Domain Ihres Exchange Server Accounts

#### > Ordnername:

Name des Exchange-Ordners mit dem die WINLine abgeglichen werden soll (z.B. Kontakte oder Adressbuch)

#### > LogIn

Hier geben Sie Ihre Exchange Benutzernamen ein.

#### > Passwort

Hier geben Sie Ihr Exchange Passwort ein. Sollten Sie es hier nicht eingeben, werden Sie bevor die Synchronisation startet nach dem Passwort gefragt.

#### Führendes System:

sollte es am Exchange Server und in der WINLine Änderungen am gleichen Datensatz geben, kann mittels "führendes System" die Bevorzugung der gewünschten Applikation bestimmt werden.

- WINLine: bei Editierung des gleichen Datensatzes wird die in WINLine durchgeführte Änderung übernommen
- Exchange: bei Editierung des gleichen Datensatzes wird die im Exchange durchgeführte Änderung übernommen
- Beide: bei Editierung des gleichen Datensatzes wird die Auswahl mittels Zeitstempel ausgewählt.

### > Gruppe:

hier wird der Kalendername eingetragen, der mit der WINLine synchronisiert werden soll. Der Kalendername wird dann dem jeweiligen Aktionsschritt zugeteilt.

### > BenutzerID

hier wird die BenutzerID aus der WINLine übernommen. Es handelt sich hier um eine automatisch vergebene Nummer.

#### > Benutzer

hier wird automatisch der Benutzername aus der WINLine übernommen.

### > Verbindungscheck

Die Verbindung zum Exchange Server wird durch Doppelklick überprüft.

## 4.4.5. Tapi

Für die Verwendung von TAPI mit der WINLine werden die Telefonnummern in einem einheitlichen Format benötigt. Um auch die Telefnonnummern auch schneller im Zugriff zu haben, werden diese Telefonnummern auch in einer eigenen Tabelle gespeichert. Über das Register "TAPI" in den Einstellungen kann diese Tabelle gefüllt werden. Dabei können folgende Einstellungen vorgenommen werden:

| 🔗 Einstellungen                |                 |           |                       |                          |
|--------------------------------|-----------------|-----------|-----------------------|--------------------------|
| 🖌 🔩 Importieren                |                 |           |                       |                          |
| <u>A</u> llgemein              | Design          | Mail      | TAPI                  | EWL                      |
|                                |                 |           |                       |                          |
|                                |                 |           |                       |                          |
| Telefon Optionen               |                 |           | Telefonnummern aus ak | tuellem Mandanten        |
| Lokale Vorwahl                 |                 | 0         | Bestehende Nummern    |                          |
| Landesvorwahl                  |                 | 43        | erganzen              |                          |
| automatisch CWLTAPI            |                 |           | für Mandanten         | 300M Demodatenstand (300 |
| in ruy starter                 |                 |           | jetzt einiesen        | 4                        |
| Aktionen hei gefundener Nummer |                 |           |                       |                          |
| Workforw pusfilbren            | Nummer          | 10001 0   | unnet Anfren          |                          |
| worknow austuniren             | WINI inc.® Info | 10001 4 5 | upport Annage         |                          |
| anzeigen in                    | WINDINE & INO   |           |                       |                          |
|                                |                 |           |                       |                          |
|                                |                 |           |                       |                          |
|                                |                 |           |                       |                          |
|                                |                 |           |                       |                          |
|                                |                 |           |                       |                          |
|                                |                 |           |                       |                          |
|                                |                 |           |                       |                          |
|                                |                 |           |                       |                          |
|                                |                 |           |                       |                          |
|                                |                 |           |                       |                          |
|                                |                 |           |                       |                          |
|                                |                 |           |                       |                          |
|                                |                 |           |                       |                          |
|                                |                 |           |                       | 14.                      |

## **Telefon Optionen**

### Lokale Vorwahl

Hier wird die Ortsvorwahl des eigenen Standortes eingetragen.

#### > Landesvorwahl

Eingabe der Landesvorwahl des eigenen Standortes.

#### > automatisch CWLTAPI im Tray starten

Wird diese Option aktiviert, so wird zum einen beim Bestätigen mit dem OK-Button das CWLTAPI im Tray gestartet, und zum anderen wird das CWLTAPI gestartet wenn die WINLine gestartet wird.

### Aktion bei gefundener Nummer

#### > Workflow ausführen

Wenn hier ein Workflow hinterlegt wird, der auch über die Matchcodefunktion gesucht werden kann, wird bei einem Anruf über TAPI, wo die Nummer einem Konto/einem Kontakt zugeordnet werden kann, automatisch auch der Workflow gestartet. Die Bezeichnung des hinterlegten Workflows wird auf der rechten Seite angezeigt.

#### > anzeigen in

Aus der Auswahllistbox kann ausgewählt werden, in welchem Programmteil der Datensatz geöffnet werden soll, der durch den Anruf gefunden wurde. Dabei stehen zwei Möglichkeiten zur Auswahl:

#### □ WINLine INFO

In diesem Fall wird "nur" der Stammdatensatz im WINLine aufgerufen.

#### □ Kontaktestamm

In diesem Fall wird - sofern vorhanden - direkt der Kontaktestamm aufgerufen.

#### **Telefonnummern aus aktuellem Mandanten**

#### > Bestehende Nummern ersetzen

Ist die Option "Bestehende Nummern ergänzen" gesetzt, dann werden beim Füllen der Tabelle die Nummern ergänzt, andernfalls wird die Tabelle vollkommen neu gefüllt, wobei sie vorher gelöscht wird. Solange die Option aktiviert ist, kann immer wieder der Button "jetzt einlesen" ausgeführt werden, weil dann nur noch nicht erfasste Telefonnummern eingefügt werden.

#### > für Mandanten

Aus der Auswahllistbox kann der Mandant gewählt werden, für den die Telefonnummer aktualisiert werden sollen. Standardmäßig wird der erste Mandant vorgeschlagen. Wird der erste Eintrag " ---- alle Mandanten" gewählt, dann werden auch alle Mandanten berücksichtigt.

#### > jetzt einlesen

Durch Anklicken des Button "jetzt einlesen" werden die Telefonnummern aus den ausgewählten Mandanten in die Telefontabelle (T196CMP) kopiert, wobei immer die Datensätze aus dem aktuellstem Wirtschaftsjahres geprüft werden. Dabei werden alle Sonderzeichen entfernt, und die Ländervorwahl bzw. die Vorwahl ergänzt. Sollte es den Fall geben, daß im Feld Durchwahl die gesamte Nummer steht, dann wird bei Durchwahlen, die größer als 4 Stellen sind, eine Warnung in das Übernahmeprotokoll geschrieben.

Das Füllen muß nur einmal durchgeführt werden, danach werden Änderungen der Telefonnummern automatisch vom Programm erkannt und in der Tabelle gewartet.

Durch Drücken der F5-Taste werden die Einstellungen gespeichert. Durch Drücken der ESC-Taste wird das Fenster geschlossen.
# 4.5. Mail verfassen

Wenn in den Einstellungen definiert wurde, dass das Mail über einen SMTP-Server verschickt werden sollen und wurde der Mailen-Button () aus der WINLine angesprochen, so wird das Fenster "Mail verfassen" geöffnet.

| An:<br>Cc:<br>Bcc:              | anna@sportwelt.at                                                           |  |
|---------------------------------|-----------------------------------------------------------------------------|--|
| Cc:<br>Bcc:                     |                                                                             |  |
| Boc:                            |                                                                             |  |
| occ.                            |                                                                             |  |
| Betreff:                        | Rechnung                                                                    |  |
| in der Anla<br>mfg<br>Fun & Wor | ge erhalten Sie, wie telefonisch besprochen, nochmals die Rehcnung.<br>kout |  |
|                                 |                                                                             |  |

Hier können folgende Informationen eingetragen werden:

#### > An:

Eingabe des Empfängers

#### > Cc:

Eingabe der zusätzlichen Empfänger (wer soll das Mail noch erhalten).

Bei der Verwendung dieser beiden Felder können alle Empfänger auch die Adressen der übrigen Empfänger sehen.

#### > Bcc:

Wenn hier ein Empfänger eingetragen wird, dann ist die verwendete Adresse für andere Empfänger nicht sichtbar.

### > Betreff

#### > Text

In diesen Felder kann der Betreff bzw. die Nachricht eingegeben werden.

#### > Anhang:

In diesem Feld werden die Dateien angezeigt, die als Anhang mit dem Mail versendet werden sollen. Durch Anklicken des Buttons "Datei als Anhang einfügen", kann nach allen Dateien gesucht werden.

Durch Anklicken des OK-Buttons wird das Mail versendet. Durch Drücken der ESC-Taste wird das Fenster geschlossen.

# 4.6. Starten von Programmen

Im Menüpunkt

# Applikationen

# 🗁 Externe Programme

können die in diesem Menüpunkt hinterlegten Programme direkt aus der WINLine aufgerufen werden.

Es können alle ".exe-Programme" eingetragen werden. In der Spalte Programme, wird der Pfad des Programms hinterlegt.

| Titel          | Programm                                                |  |
|----------------|---------------------------------------------------------|--|
| Winword        | C:\Program Files\Microsoft Office\Office12\WINWORD.EXE  |  |
| Excel          | C:\Program Files\Microsoft Office\Office12\EXCEL.EXE    |  |
| Paint Shop Pro | C:\PSP\PSP.EXE                                          |  |
| PowerPoint     | C:\Program Files\Microsoft Office\Office12\POWERPNT.EXE |  |

Um eines der im Menüpunkt "Externe Programme" aufzurufen stellen Sie den Cursor auf das gewünschte Programm und Drücken den Microsoft Windows-Button oder wählen Sie das Programm aus dem Menüpunkt Applikationen aus. Danach gelangen Sie automatisch in das jeweilige Programm.

Durch Anklicken des Löschen-Buttons wird der aktive Eintrag gelöscht.

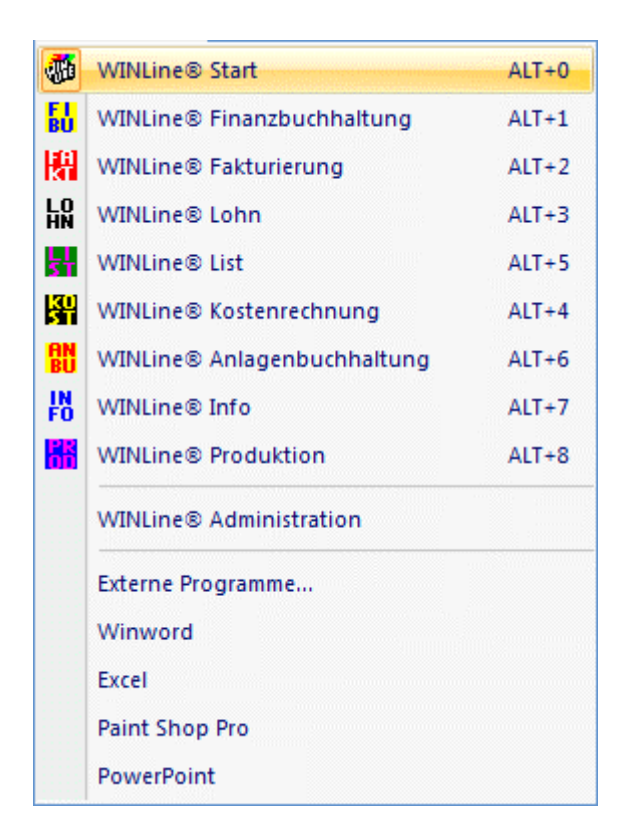

Alle so hinzugefügten Programm werden im Menüpunkt *Applikation* und in der Tools-Buttonleiste (für jedes der ersten 10 Programme wird ein Button freigeschalten) angezeigt und können auch von dort aus gestartet werden.

Neben anderen Programmen können auch Makros über diesen Menüpunkt aufgerufen werden.

In der Spalte, wo man normalerweise das Verzeichnis des Programms einträgt, wird bei einem Makro folgendes eingetragen:

MACRO:XXX (XXX steht für den Namen des Makros).

Das Makro kann nun wie die externen Programme entweder über den Menüpunkt

#### Applikationen

#### Makroname

oder über die Buttonleiste "Tools" aufgerufen werden.

# 4.7. PDBs ersetzen

Im Zuge des Ausdrucks von Formularen kann aus einer Liste von möglichen Alternativen ein Ersatzformular für dieses Formular gewählt werden.

Im Menüpunkt

#### ➢ Parameter

#### ➢ Formulare ersetzen

werden die alternativen Formulare hinterlegt. Voraussetzung für die Hinterlegung von alternativen Formularen ist, dass die entsprechenden Formulare vorher angelegt wurden.

#### Achtung:

Wenn neue Formulare erstellt wurden, dann müssen sie zuerst eingechecked werden, damit sie auch als alternative Formulare verwendet werden können.

Pro Formular haben Sie die Möglichkeit bis zu 5 Alternativen zu hinterlegen.

|               | immer                                                                                                    | 1.Ersatz                                                                                                    |                                                                                                    | 2.Ersatz                                                                                                    |                                                                                                    | 3.Ersatz                                                                                                    |                                                                                                    |
|---------------|----------------------------------------------------------------------------------------------------|----------------------------------------------------------------------------------------------------|----------------------------------------------------------------------------------------------------|----------------------------------------------------------------------------------------------------|----------------------------------------------------------------------------------------------------|----------------------------------------------------------------------------------------------------|----------------------------------------------------------------------------------------------------|
| Sachkonten    |                                                                                                    | P01W21                                                                                                    | Sachkonten                                                                                                    | P01W21N                                                                                                    | Sachkonten                                                                                                    |                                                                                                    | -                                                                                                    |
| Arbeitsbilanz | 1                                                                                                    | P01W581                                                                                                    | Arbeitsbilanz                                                                                                    | P01W581A1                                                                                                    | Arbeitsbilanz                                                                                                    |                                                                                                    |                                                                                                    |
| Reinbilanz    | 1                                                                                                    | P01W582                                                                                                    | Reinbilanz                                                                                                    | P01W582A1                                                                                                    | Reinbilanz                                                                                                    |                                                                                                    |                                                                                                    |
| kompr. Bilanz | 1                                                                                                    | P01W583                                                                                                    | kompr. Bilanz                                                                                                    | P01W583A1                                                                                                    | kompr. Bilanz                                                                                                    |                                                                                                    |                                                                                                    |
| Summen-/S     | 1                                                                                                    | P01W584                                                                                                    | Summen-/Sald                                                                                                    | P01W584A1                                                                                                    | Summen-/Sald                                                                                                    |                                                                                                    |                                                                                                    |
| Bilanzgliede  | 1                                                                                                    | P01W586                                                                                                    | Bilanzgliederung                                                                                                    | P01W586A1                                                                                                    | Bilanzgliederung                                                                                                    |                                                                                                    |                                                                                                    |
| Bilanz - Jah  | 1                                                                                                    | P01W681A                                                                                                    | Bilanz - Jahres                                                                                                    | P01W682                                                                                                    | Bilanz - Arbeit                                                                                                    |                                                                                                    |                                                                                                    |
| Einzelzeilen  |                                                                                                    | P02W1372S                                                                                                    | Einzelzeilen                                                                                                    |                                                                                                    |                                                                                                    |                                                                                                    |                                                                                                    |
| Packliste     |                                                                                                    | P02W225A                                                                                                    | Packliste                                                                                                    |                                                                                                    |                                                                                                    |                                                                                                    |                                                                                                    |
|               | Sachkonten<br>Arbeitsbilanz<br>Reinbilanz<br>kompr. Bilanz<br>Summen-/S<br>Bilanzgliede<br>Bilanz - Jah<br>Einzelzeilen<br>Packliste | immer<br>Sachkonten<br>Arbeitsbilanz<br>Reinbilanz<br>kompr. Bilanz<br>Summen-/S<br>Bilanzgliede<br>Bilanz - Jah<br>Einzelzeilen | immer 1.Ersatz<br>Sachkonten P01W21<br>Arbeitsbilanz ✓ P01W581<br>Reinbilanz ✓ P01W582<br>kompr. Bilanz ✓ P01W583<br>Summen-/S ✓ P01W584<br>Bilanzgliede ✓ P01W586<br>Bilanz - Jah ✓ P01W681A<br>Einzelzeilen P02W1372S<br>Packliste P02W225A | immer       1.Ersatz         Sachkonten       P01W21       Sachkonten         Arbeitsbilanz       ✓       P01W581       Arbeitsbilanz         Reinbilanz       ✓       P01W582       Reinbilanz         kompr. Bilanz       ✓       P01W583       kompr. Bilanz         Summen-/S       ✓       P01W584       Summen-/Sald         Bilanzgliede       ✓       P01W586       Bilanzgliederung         Bilanz - Jah       ✓       P01W681A       Bilanz - Jahres         Einzelzeilen       P02W1372S       Einzelzeilen         P02W225A       Packliste | immer       1.Ersatz       2.Ersatz         Sachkonten       P01W21       Sachkonten       P01W21N         Arbeitsbilanz       ✓       P01W581       Arbeitsbilanz       P01W581A1         Reinbilanz       ✓       P01W582       Reinbilanz       P01W582A1         kompr. Bilanz       ✓       P01W583       kompr. Bilanz       P01W584A1         Summen-/S       ✓       P01W586       Bilanzgliederung       P01W586A1         Bilanz - Jah       ✓       P01W681A       Bilanz - Jahres       P01W682         Einzelzeilen       P02W1372S       Einzelzeilen       P02W225A       Packliste | immer       1.Ersatz       2.Ersatz         Sachkonten       P01W21       Sachkonten       P01W21N         Arbeitsbilanz       V       P01W581       Arbeitsbilanz       P01W581A1         Arbeitsbilanz       V       P01W582       Reinbilanz       P01W582A1       Arbeitsbilanz         Reinbilanz       V       P01W582       Reinbilanz       P01W582A1       Reinbilanz         kompr. Bilanz       V       P01W583       kompr. Bilanz       P01W583A1       kompr. Bilanz         Summen-/S       V       P01W584       Summen-/Sald       P01W584A1       Summen-/Sald         Bilanzgliede       V       P01W586       Bilanzgliederung       P01W586A1       Bilanzgliederung         Bilanz - Jah       V       P01W681A       Bilanz - Jahres       P01W682       Bilanz - Arbeit         Einzelzeilen       P02W1372S       Einzelzeilen       P02W225A       Packliste | immer       1.Ersatz       2.Ersatz       3.Ersatz         Sachkonten       P01W21       Sachkonten       P01W21N       Sachkonten         Arbeitsbilanz       V       P01W581       Arbeitsbilanz       P01W581A1       Arbeitsbilanz         Reinbilanz       V       P01W582       Reinbilanz       P01W582A1       Reinbilanz         kompr. Bilanz       V       P01W583       kompr. Bilanz       P01W583A1       kompr. Bilanz         Summen-/S       V       P01W584       Summen-/Sald       P01W584A1       Summen-/Sald         Bilanzgliede       V       P01W586       Bilanzgliederung       P01W586A1       Bilanzgliederung         Bilanz - Jah       V       P01W681A       Bilanz - Jahres P01W682       Bilanz - Arbeit         Einzelzeilen       P02W1372S       Einzelzeilen       P02W225A       Packliste |

Über das Feld "Formular" können Sie nach einem Formularnamen (PDB-Datei) suchen oder Sie geben die Formularbezeichung im Feld "Formular-Titel" ein.

#### Hinweis:

Wenn mit Platzhalter gesucht werden soll, so muss als Platzhalter das %-Zeichen verwendet werden.

Die Checkbox "nur mit Einträgen" ermöglicht Ihnen nach allen Formularen, die bereits Ersatz-Formulare hinterlegt haben, zu selektieren.

Nach Anwählen des 💷 Anzeigen-Buttons (Tastenkombination ALT + a) wird die Tabelle aktualisiert.

In der Spalte "PDB ersetzen" wird immer das Original-Formular angezeigt. Durch Aktivieren der Checkbox "immer" wird festgelegt, dass immer der 1. Ersatz genommen wird. Beim Ausdruck selbst kann in solch einem Fall nicht mehr zwischen allen möglichen Formularen ausgewählt werden. In den Spalten 1. Ersatz bis 5. Ersatz werden die gewünschteen Ersatzformulare hinterlegt.

#### Hinweis:

Die Formularersetzungen können auch rekursiv definiert werden. Bei Auswahl der "Alternativformulare" werden dann bis zu max. 3 Ebenen alle Ersatz-Formulare angezeigt.

#### **Beispiel:**

Beim Formular P02W44 sind die Ersatzformulare P02W44EINS, P02W44ZWEI und P02W44DREI hinterlegt Beim Formular P02W44EINS ist das Ersatzformular P02W44EINSA hinterlegt Beim Formular P02W44ZWEI ist das Ersatzformular P02W44ZWEIA hinterlegt Wird nun das Formular P02W44 angesprochen, so werden folgende Formulare zur Auswahl angeboten: P02W44EINS P02W44EINSA P02W44ZWEI P02W44ZWEI P02W44ZWEIA P02W44DREI Bei Ausgabe einer Auswertung mit Alternativ-Formularen werden diese in einem Fenster zur Auswahl angezeigt. Bei OK wird das ausgewählte Formular verwendet. Bei Cancel wird die Auswertung mit dem Standard-Formular asugegeben.

| Alternatives PDB auswählen                                                                                         | X            |
|----------------------------------------------------------------------------------------------------|--------------|
| Anlagenspiegel (P06W43)<br>Anlagennachweis (P06W43AN)<br>Anlagenspiegel (P06W43AS2)<br>Anlagennachweis (P06W43AN2) | OK<br>Cancel |

# **Buttons**

# OK-Button

Mit dem OK-Button werden die Änderungen gespeichert..

# ENDE-Button

Mit dem Ende-Button wird das Menü ohne Speicherung beendet.

# 4.8. PDB Match

In diesen Fenster kann nach allen Formularen gesucht werden, die im System vorhanden bzw. angelegt sind. Im Eingabefeld kann der Suchbegriff eingegeben werden, wobei sowohl nach dem Formularnamen als auch nach dem Formulartitel gesucht werden kann. Durch Drücken der Return-Taste werden alle entsprechenden Einträge angezeigt, wobei der gewünschte Eintrag mittels eines Doppelklick übernommen werden kann.

| 🗾 Formulare suc | hen                           |   |
|-----------------|-------------------------------|---|
| ✓ <u>41</u>     |                               |   |
| [               |                               |   |
| P01W582         |                               |   |
| P01W582         | Reinbilanz                    |   |
| P01W582A1       | Reinbilanz                    |   |
| P01W582V        | Reinbilanz-Vorjahresvergleich |   |
| <b>8</b> 3 1    |                               | • |

# 4.9. Allgemeine Einstellungen

#### Im Menüpunkt

Parameter

#### ᢙ Allgemeine Einstellungen

können Änderungen für den Ausdruck gewisser Datenbereiche vorgenommen werden.

| Allgemeine Einstellur | ngen                        |                                    |
|-----------------------|-----------------------------|------------------------------------|
| 🖌 📲 🛛 📲               |                             |                                    |
| Rechn. E/A Buch       | <u>A</u> rtikeletiketten Ar | tikeljournal buchen Initialisieren |
|                       |                             | ~                                  |
| 🕌 Eingang/Ausgang     |                             | 🛈 Info                             |
| Eingangsbuch          | <u> </u>                    | Letzte Seitennr                    |
| Ausgangsbuch          | $\diamond$                  | Letzte Buchungsnr                  |
|                       |                             | Letzter Bruttobetrag               |
|                       |                             | Letzter Steuerbetrag               |
|                       |                             |                                    |
|                       |                             |                                    |

Diese Einstellungen dürfen nur dann geändert werden, wenn z.B. beim Tagesausdruck des Rechnungseingangsbuches der Druckjob gelöscht wurde oder dergleichen.

#### Rechn. E/A Buch

Für den Ausdruck des Rechnungseingangs- bzw. -ausgangsbuches können folgende Felder bearbeitet werden. Damit kann

#### > Eingang/Ausgang

Hier kann entschieden werden, für welchen Datenbereich die Einstellungen durchgeführt werden sollen.

#### > Letzte Seitennr.

Die letzte Seitennummer, die beim Rechnungsbuch verwendet wurde, wird angezeigt und kann überschreiben werden.

#### > Letzte Buchungsnr.

Es wird die letzte Buchungsnummer, mit der eine Ein- bzw. Ausgangsbuch gedruckt wurde, angezeigt und kann überschrieben werden.

#### > Letzter Bruttobetrag

Der zuletzt ausgewiesene Gesamt-Bruttobetrag wird angezeigt und kann verändert werden.

#### > Letzter Steuerbetrag

Der zuletzt ausgewiesene Gesamt-Steuerbetrag wird angezeigt und kann ggf. geändert werden.

Durch Drücker der F5-Taste werden die Einstellungen gespeichert und das Rechnungsbuch kann erneut ausgedruckt werden.

#### Achtung:

Diese Felder dürfen nur dann geändert werden, wenn ein Ausdruck eines Tagesausdruckes wiederholt werden muss. Ansonsten ist eine Änderung dieser Werte nicht zulässig.

#### **Artikeletiketten**

Hier wird die Journalnummer angezeigt, bis zu der Artikeletiketten auf Basis des Journals gedruckt wurden.

| Allgemeine Einstellungen |                  |                       |                | X |
|--------------------------|------------------|-----------------------|----------------|---|
| 🖌 📲   113-               |                  |                       |                |   |
| Rechn. E/A Buch          | Artikeletiketten | Artikeljournal buchen | Initialisieren | _ |
|                          |                  |                       |                |   |
| Letzte Buchungsnum       | mer              |                       |                |   |
|                          |                  |                       |                |   |
|                          |                  |                       |                |   |
|                          |                  |                       |                |   |

Muss der Druck von Artikeletiketten auf Basis von Journalzeilen wiederholt werden, kann im Feld **Letzte Buchungsnummer** 

die Journalnummer geändert werden, bis zu der der Druck der Journalzeilen bereits erfolgte.

Durch Drücken der F5-Taste wird die Änderung gespeichert.

#### **Artikeljournal buchen**

Hier wird die letzte Lagerbuchungs-Journalnummer angezeigt, bis zu der automatische FIBU-Buchungen erzeugt wurden.

Wird hier die Buchungsnummer zurückgesetzt, können die automatischen FIBU-Buchungen auf Basis der manuellen Lagerbuchungen neu erstellt werden.

Durch Drücken der F5-Taste wird die Änderung gespeichert.

#### **Initialisieren**

In diesem Register können alle Einstellungen, die vom Programm automatisch durch gewisse Aktionen vergeben wurden, rückgesetzt werden.

| Allgemeine Einstellur   | ngen                           |                          |                |
|-------------------------|--------------------------------|--------------------------|----------------|
| ✓ ≰IL   IB              |                                |                          |                |
| Rechn. E/A Buch         | Artikeletiketten               | Artikeljournal buchen    | Initialisieren |
|                         |                                |                          |                |
| Alle ausgewählten Merke | r werden durch den Initialisie | ren-Button zurückgesetzt |                |
| Selektieren             |                                | Perioden -AfA            |                |
| Artikeletiketten        | ▼                              | letzte kalkulation       |                |
| Artikeljournal buchen   |                                | letzte buchung           |                |
| Kassenbuch              | ▼                              | Kontoblatt               | 2              |
| Rechn. E/A Buch         | ✓                              |                          |                |
|                         |                                |                          |                |

Dabei können folgende Datenbereiche rückgesetzt werden:

#### □ Artikeletiketten

Die Journalnummer, bis zu der Artikeletiketten auf Basis des Journals gedruckt wurden, wird auf 0 gesetzt.

- □ Artikeljournal buchen
- Die Journalnummer, bis zu der das Artikeljournal gebucht wurde, wird auf 0 gesetzt.□ Kassenbuch
- Die Journalnummer, bis zu der das Kassenbuch gedruckt wurde, wird auf 0 gesetzt.□ Rechn.E/A Buch
- Die letzte Buchungsnummer, bis zu der das Rechnungsbuch gedruckt wurde, wird wieder auf 0 gesetzt.
- □ letzte kalk. Perioden AfA
- Die Information, wann die letzte kalkulatorische Perioden-AfA durchgeführt wurde, wird gelöscht.
  □ letzte buch. Perioden AfA
- Die Information, wann die letzte buchhaltärische Perioden-AfA durchgeführt wurde, wird gelöscht.□ Kontoblatt
  - Die Buchungsnummer, bis zu der Kontoblätter im Originalausdruck gedruckt wurde, wird auf 0 gesetzt.

Durch Anklicken des Initialisieren-Buttons (<sup>IIII</sup>) werden alle ausgewählten Datenbereiche zurück gesetzt.

# 4.10. Autovervollständigung

Im Menüpunkt

- Parameter
- ᢙ Autovervollständigung

kann die Anzeige der Autovervollständigung editiert werden.

#### > Register "Zeitbeschränkung"

Im Register Zeitbeschränkung kann für alle Bereiche die Zeit in Millisekunden eingegeben werden, ab der die Autovervollständigung ausgelöst wird. Trägt man für ein Konto den Wert "0" ein, wird die Autovervollständigung für das betroffene Feld deaktiviert.

| - I printe uncu  |              |               |
|------------------|--------------|---------------|
| Zeitbeschränkung | Eingabelänge | Kontenanzeige |
| Allgemein        | 300          | msec          |
| Konten           | 500          | msec          |
| Sachkonten       | 300          | msec          |
| Debitoren        | 0            | msec          |
| Kreditoren       | 300          | msec          |
| Interessenten    | 300          | msec          |
| Artikel          | 300          | msec          |
| Arbeitnehmer A   | 300          | msec          |
| Arbeitnehmer D   | 300          | msec          |

Das Personenkonto wurde in "Konten", "Debitoren" und "Kreditoren" aufgeteilt. Wird im Feld "Konten" der Wert "0" eingetragen, deaktiviert man die Autovervollständigung im Personenkontenstamm. Trägt man im Feld "Debitoren" oder "Kreditoren" den Wert "0" ein, wird die Autovervollständigung bei der Erfassung von Bewegungsdaten deaktiviert (wie z.B. Belege erfassen, Dialog Stapel,...).

# WINLine<sup>®</sup> START

### MESONIC © 2012

#### > Register "Eingabelänge"

Hier kann für alle Bereiche die Anzahl der Zeichen eingegeben werden, ab der die Autovervollständigung ausgelöst wird.

Auch hier wurde das Personenkonto in "Konten", "Debitoren" und "Kreditoren" aufgeteilt. Editierungen im Feld "Konten" haben keine Auswirkungen auf die Eingabelänge von "Debitoren" und "Kreditoren" bei der Erfassung von Bewegungsdaten.

| Aut              | overvolistandigung |               |
|------------------|--------------------|---------------|
|                  | and the con        |               |
| Zeitbeschränkung | Eingabelänge       | Kontenanzeige |
| Allgemein        | 1                  |               |
| Konten           | 5                  |               |
| Sachkonten       | 1                  |               |
| Debitoren        | 1                  |               |
| Kreditoren       | 1                  |               |
| Interessenten    | 1                  |               |
| Artikel          | 5                  |               |
| Arbeitnehmer A   | 1                  |               |
| Arbeitnehmer D   | 1                  |               |
|                  |                    |               |

#### > Register "Kontenanzeige"

Im Register Kontenanzeige können bis zu 5 Felder aus dem Kontenstamm ausgewählt werden. Diese 5 Felder werden beim Tippen in ein Kontenfeld (z.B. Kontonummer im Personenkontenstamm) angezeigt. Aktiviert man für ein Feld die Checkbox "Suchen", wird dieses Feld auch in der Suche berücksichtigt. Durch Klicken auf das Suchsymbol oder Drücken der F9 Taste öffnet sich der Matchcode "Variable einfügen", aus dem die Felder aus dem Kontenstamm T055 und der Kontenadresstabelle T051 ausgewählt werden können. Jedoch kann die Variable "Notiz" für die Autovervollständigung nicht ausgewählt werden.

| Autovervollständigung         | = x                   |                   |   |
|-------------------------------|-----------------------|-------------------|---|
| Zeitbeschränkung Eingabelänge | Kontenanzeige         |                   |   |
| Nr. Feld Suche                | n                     |                   |   |
| 1 Mobiltelefonnummer          |                       |                   |   |
|                               | Variable              | Einfügen          |   |
|                               | V 91                  |                   |   |
|                               | Suchen:               |                   |   |
|                               | Bezeichnung           | View Var          |   |
|                               | 👔 Kontenstamm         |                   | - |
|                               | Allgemein             |                   |   |
|                               | Kontonummer           | 55 2              |   |
|                               | Kontoname             | <mark>55 3</mark> |   |
|                               | Kennzeichen           | 55 4              |   |
|                               | KZ Änderung durchgef. | 55 69             |   |
|                               | Notiz                 | 55 83             |   |
|                               | Kontoname 2           | 55 84             | - |

# 4.11. Firmenkonstante

#### Im Menüpunkt

#### Parameter

#### 🗁 Firmenkonstante

können bis zu 10 Werte definiert werden, die in allen Programmen (z.B. in der Formelberechnung der WINLine FAKT) zur Verfügung stehen.

### **Eingabefelder**

#### > Name

Hier kann definiert werden, welche Zahl in dieser Zeile verwaltet werden soll z.B. Kupferzahl für die Berechnung des Kupferzuschlages.

#### > Wert

Hier wird die Zahl eingetragen.

# 4.12. Programm Makros

# 4.12.1. Einleitung

In der WINLine ist die VB-Script-Engine eingebaut, die in verschiedenen Teilbereichen unterschiedliche Funktionen ausführen kann:

| WINLine FIBU<br>Formelsprache für das Berechnen von Beträgen in Buchungsarten.                                                                                                    |
|----------------------------------------------------------------------------------------------------|
| WINLine FAKT<br>Formelsprache für die Abarbeitung von Formeln in Zusammenhang mit Artikelgruppen<br>(Frachtkostenberechnung, Transportversicherung etc ist im Standard möglich).              |
| WINLine LOHN<br>Formelsprache für die Abarbeitung von Lohnarten (ist im Standard möglich).                                                                                                    |
| WINLine ANBU<br>Formelsprache für die Berechnung der Staffel-AfA                                                                                                    |
| Makros<br>Aufzeichnen und Abspielen von immer wieder kehrenden Ereignissen (durchführen von<br>Abschlussarbeiten, Datensicherung etc ist im Standard möglich)                                 |
| System Skripten<br>Programmaufrufe oder Ereignisse können unabhängig vom gerade aktiven Fenster ausgeführt<br>werden (WINLine - unabhängige Auswertungen etc nur mit eigener Lizenz möglich). |
| Fenster Skripten<br>Aktionen, die an ein bestimmtes Fenster und dort an ein bestimmtes Ereignis (Anklicken eines<br>Buttons) geknüpft sind - nur mit eigener Lizenz möglich.                  |
|                                                                                                    |

#### **Hinweis:**

Damit man unter Windows Vista Scripts bearbeiten kann, muss folgendes beachtet werden:

- 1) Am PC als Vista Adminstrator anmelden
- 2) einen Shortcut des cwlstart mit dem Startparameter -RegisterTypelib, anlegen
  3) diesen Shortcut mit der rechten Maustaste 'Als Administrator ausführen' starten

Jetzt sollte die Typlib installiert und das editieren von Scripts möglich sein

# 4.12.2. Makros

Makros sind die Zusammenstellung von einzelnen Ereignissen, die immer den gleichen Ablauf haben und die auch immer die gleichen Einstellungen erfordern.

Beispiele für Makros sind:

- □ Tägliche Datensicherung
- monatliche Auswertungen
- Durchführung Zahlungsverkehr
- etc.

# 4.12.3. Anlage und Aufnahme von Makros

Makros können auf zwei Arten angelegt werden:

- □ Über einen eigenen Menüpunkt
- □ Über die Buttonleiste

Die Anlage über die Buttonleiste ist die einfachere Methode, da über den Menüpunkt die Aufnahme nicht gestartet werden kann. Die Buttonleiste kann durch Anklicken der rechten Maustaste neben der Buttonleiste und Auswahl der Option "Makro Rekorder" geöffnet werden.

Die Buttonleiste

| Makro Rekorder |                   | × |
|----------------|-------------------|---|
| • =    +       | ABSCHLUSSARBEITEN | - |

bietet folgende Funktionen:

#### > Eingabefeld

Das Eingabefeld bietet zwei Möglichkeiten

- Auswahl eines bestehenden Makros
   Aus der Auswahllistbox kann ein bereits vorhandenes Makro ausgewählt werden, das dann zur weiteren Bearbeitung zur Verfügung steht.
- Anlage eines neuen Makros
   Ein neues Makro kann angelegt werden, indem im Eingabefeld der Name des neuen Makros
   eingetragen wird. Wird diese Eingabe bestätigt, erhalten Sie die Abfrage, ob ein neues Makro
   angelegt werden soll.

Nachdem ein Makro ausgewählt wurde, können zwei Buttons ausgewählt werden:

### Makro Aufzeichnen

Wird dieser Button angeklickt, wird die Aufzeichnung des Makros gestartet. Es wird jede Aktion, die innerhalb der WINLine ausgeführt wird, aufgezeichnet.

Nach Starten der Aufzeichnung kann eine Beschreibung des Makros eingegeben werden.

| Choose a Remark for ABSCHLUS   | SARBEITEN |
|--------------------------------|-----------|
| Abschlussarbeiten für die FIBU |           |
|                                |           |
|                                | OK Cancel |

#### Welche Aktionen können aufgezeichnet werden?

Grundsätzlich werden alle Tastatureingaben aufgezeichnet. Dazu wird auch jeder Mausklick (z.B. auf den Despoolen-Button oder auf den OK-Button etc.) aufgezeichnet.

Innerhalb des Makros können aber auch Eingaben durchgeführt werden. Dazu muss während der Aufnahme im gewünschten Feld die rechte Maustaste geklickt und dann die Option

#### > Pause Macro for Input

|          | Fensterposition speichern   |
|----------|-----------------------------|
| ¥        | Ausschneiden                |
|          | Kopieren                    |
| 8        | Einfügen                    |
|          | Kurztext                    |
|          | Makro für Eingabe pausieren |
|          | Rechner                     |
| 3        | Druckereinrichtung          |
| <u>3</u> | System Info                 |
| 0        | Hilfe                       |
|          | Aktuelle Konten             |

gewählt werden. Diese Option ist aber nur in Eingabefeldern möglich und kann innerhalb einer Tabelle (z.B. "Buchen Dialog Stapel" oder "Belegerfassung") nicht verwendet werden.

# Makro wiedergeben

Wird dieser Button angeklickt, wird das eingegebene Makro "abgespielt", wobei alle Aktionen wie bei der Aufnahme durchgeführt werden.

Wurde im Makro die Option "Pause Macro for Input" verwendet, dann bleibt das Makro im entsprechendem Eingabefeld stehen und es kann die erforderliche Eingabe durchgeführt werden. In diesem Fall wird auch der

Pause-Button (<sup>11</sup>) aktiviert. Das Makro wird durch Drücken der F11-Taste (diese Information wird auch beim entsprechendem Eingabefeld angezeigt) bzw. durch Anklicken des Pause-Buttons fortgesetzt.

Wurde eine Makroaufnahme gestartet, steht der - Button zur Verfügung. Damit kann die Aufnahme des Makros gestoppt werden. Beim Abspielen von Makros hat der Button nur dann eine Funktion, wenn eine Eingabe gefordert wird.

Wurde bei einer Aufnahme der Stop-Button angeklickt, wird anschließend das Fenster dargestellt, in dem das Makro in VB-Script angezeigt wird.

In diesem Fenster können auch noch notwendige Änderungen vorgenommen werden, wobei darauf zu achten ist, dass diese Änderungen so vorzunehmen sind, dass der Ablauf des Programms nicht beeinträchtigt wird.

| ABSCHLUSSARBEITEN                       | x |
|-----------------------------------------|---|
| 🔟 🔳 🗐 (General) 💽 (Declarations)        | • |
| (Declarations)                          | - |
| 'MESONIC Macro Recorder 6.4             |   |
| 'Recording started: 14.05.2010 11:45:16 |   |
| 'Remark: Abschlussarbeiten für die FIBU |   |
| Sub RunMacro                            |   |
| ' Your macro code                       |   |
| MLastMessageResult = 1                  |   |
| MWindow 62, false                       |   |
| MSetFieldFocus 62, 100                  |   |
| MActivateWindow 62                      |   |
| MSetFieldValue 62, 100, "300M"          |   |
| MSetFieldFocus 62, 110                  |   |
| MComboSelchange 62, 110, "2009"         |   |
| MSetFieldValue 62, 110, "2009"          | - |
| MSetFieldFocus 62, 102                  |   |
| MSetFieldValue 62, 102, "9800"          |   |
| MSetFieldFocus 62, 130                  |   |
| MSetFieldValue 62, 130, "9800"          |   |
| MSetFieldFocus 62, 131                  |   |
| MSetFieldValue 62, 131, "9800"          |   |
| MSetFieldFocus 62, 103                  |   |
| MSetFieldValue 62, 103, "01-01-2010"    |   |
| MSetFieldFocus 62, 114                  |   |
| MPushButton 62, 98, 0                   |   |
| 'Messagebox result recorded             |   |
| End Sub                                 |   |
| 'End OI (Declarations)                  |   |
|                                         | Ŧ |

Im Folgendem finden Sie eine Aufstellung aller Eigenschaften und Methoden, die die WINLine - Makros zulassen. Zusätzlich können alle VB-Script Befehle verwendet.

Um eine Liste aller Funktionen der WINLine im Formelfenster angezeigt zu bekommen, muss nur ein . eingetragen werden.

Dadurch wird das Feld CWLMacro angezeigt. Wird dieses angewählt, dann wird das Wort "CWLMacro" in das Fenster übernommen. Wenn danach nochmals ein . eingegeben wird, wird eine Listbox mit allen Funktionen angezeigt - es kann die gewünschte Funktion ausgewählt werden.

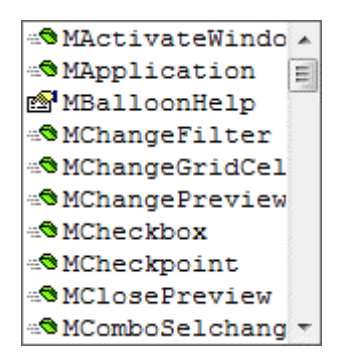

Wenn man sich durch Drücken der Pfeil-nach-Unten-Taste durch die einzelnen Einträge der Listbox bewegt, wird die Verwendung der aktuellen Funktion in einem eigenen Fenster

"Function MApplication(ApplicationNr As Integer) Long angezeigt. Dadurch lässt sich erkennen, ob man die Funktion mit Parametern aufrufen muss oder nicht.

Wenn vor dem Eintrag in der Listbox das Symbol 🚕 angezeigt wird, handelt es sich um eine Funktion. Wenn vor dem Eintrag in der Listbox das Symbol 🔊 angezeigt wird, handelt es sich um eine Variable.

# 4.12.4. Eigenschaften

#### **BSTR Mname**

(readonly) Enthält den Namen des Makros.

#### short MLastMessageResult;

#### (readonly)

Wird bei der Aufzeichnung verwendet und enthält jeweils das Resultat der während der Aufzeichnung ausgelösten Abfragen (z.B.: Wollen Sie speichern? JA / NEIN). Beim Abspielen des Makros wird dieser Wert verwendet, damit das Abspielen nicht durch eine Abfrage unterbrochen wird. Die Variable enthält 0 wenn keine Bildschirmmeldung aufgezeichnet wurde.

#### short Mchoosefile;

#### (readonly)

Wird bei der Aufzeichnung verwendet und enthält jeweils den angegebenen Speicherort bei einem Dateidialog (Speicherort wählen). Bei dem Abspielen des Makros werden die einzelnen Einträge nacheinander abgearbeitet.

#### <u>Hinweis</u>

Die Mchoosefile-Einträge stehen immer am Anfang des Makros und werden bei der Abfrage eines Speicherorts abgearbeitet.

#### VARIANT BOOL MPrintToArchive;

#### (read/write)

Entspricht dem Archiv - Button in der Toolbar Leiste. Wird die Eigenschaft auf "TRUE" gesetzt, wird auch der entsprechende Button gedrückt.

#### VARIANT\_BOOL MPrintToSpool;

#### (read/write)

Entspricht dem Spooler/Drucker - Button in der Toolbar Leiste. Wird die Eigenschaft auf "TRUE" gesetzt, wird auch der entsprechende Button gedrückt.

#### VARIANT\_BOOL MBalloonHelp;

#### (read/write)

Entspricht dem Aktive Hilfe - Button in der Toolbar Leiste. Wird die Eigenschaft auf "TRUE" gesetzt, wird auch der entsprechende Button gedrückt.

#### VARIANT BOOL MSilentMode;

#### (read/write)

Wird diese Eigenschaft auf "TRUE" gesetzt, dann erfolgt beim Abspielen des Makros keine sichtbare Rückmeldung, erst wenn der Modus zurückgesetzt wird, oder das Makro beendet wird, wird der Bildschirm wieder neu aufgebaut.

#### VARIANT MParameters;

(read only)

Diese Eigenschaft enthält ein Feld mit den an das Makro übergebenen Parametern. Im Normalfall stehen hier die Systemvariablen 1 bis 19 zur Verfügung, die die Werte des aktuell ausgewählten Mandanten wiederspiegeln.

Makros, die aus Formularen heraus (über Hyperlinks) gestartet werden, haben den Inhalt des Hyperlinkfeldes als ersten Applikationsparameter im Feld an Position 20.

Beim Starten von externen Applikationen können ebenfalls Makros hinterlegt werden, dort können zusätzliche Parameter an das Makro übergeben werden, die dann ebenfalls ab Position 20 im Feld stehen. Damit die Feldwerte im Makro verwendet werden können, müssen sie zuerst an eine Variable zugewiesen werden.

### **Beispiel**

Im folgenden Beispiel werden im Makro die Systemvariablen in einer Bildschirmmeldung ausgegeben:

End Sub

|                                                                                                    | x  |
|----------------------------------------------------------------------------------------------------|----|
| Parameter:<br>1: 300M<br>2: Administrator<br>3: Fun & Workout 2008 11 a 8.7 (Build 2001)<br>4: 14-05-20102001<br>5: 2010<br>6: A<br>7:<br>8: 0<br>9:<br>10:<br>11: 300M<br>12: cwldatenmesocal on daniela<br>13: Fun & Workout 2008<br>14: a<br>15: Corporate WINLine® Version 8.7 (Build 2001)<br>16: 14.05.2010<br>17: compiler@mesonic.com<br>18: 200100<br>19: |    |
|                                                                                                    | ОК |

# 4.12.5. Methoden

#### void MWait(long IMilliseconds);

Das Abspielen des Makros wird für die angegebene Zeitspanne angehalten.

#### > Parameter:

IMilliseconds Anzahl der Millisekunden, die das Makro warten soll

#### > Rückgabe:

keine

#### VARIANT BOOL MSetFieldFocus(short nWinId, short nFieldId);

Setzt den Cursor auf das angegebene Feld. Ist mit einem Mausklick des Anwenders zu vergleichen.

#### > Parameter:

nWinId Nummer des Fensters, in dem sich das gewünschte Feld befindet nFieldId Nummer des Feldes, das den Focus erhalten soll

#### > Rückgabe:

True/False, abhängig davon ob der Focus versetzt werden konnte

#### void MSetFieldValue(short nWinId, short nFieldId, BSTR strValue);

Setzt den Wert des angegebenen Feldes. Hat den selben Effekt als ob der Benutzer in dem Feld den Text eingibt und danach die ENTER Taste drückt.

#### > Parameter:

nWinId Nummer des Fensters in dem das gewünschte Feld sich befindet nFieldId Nummer des Feldes, das den Wert erhalten soll

#### > Rückgabe:

keine

#### BSTR MGetFieldValue(short nWinId, short nFieldId);

Gibt den Wert des angegebenen Feldes als Text zurück.

#### > Parameter:

nWinIdNummer des Fensters in dem das gewünschte Feld sich befindetnFieldIdNummer des Feldes, von dem der Wert geholt werden soll

#### > Rückgabe:

Der Feldinhalt als Text

#### void MSetGridValue(short nWinId, short nFieldId, short nRow, short nColumn, BSTR strValue);

Setzt den Cursor in der Tabelle auf die angegebene Zeile/Spalte und fügt dort den Text ein.

#### > Parameter:

nWinIdNummer des Fensters in dem sich die Tabelle befindetnFieldIdNummer der TabellenRowdie aktuelle Zeile in der TabellenColumndie aktuelle Spalte in der TabellestrValueder Text, der in der Zelle eingefügt werden soll

#### > Rückgabe:

keine

#### long MPushButton(short nWinId, short nButtonId, long lParam);

Der angegebene Button wird gedrückt. Der Parameter **lParam** kann auf 0 belassen werden. Bei der Aufnahme des Makros könnte der Wert allerdings auf ungleich 0 stehen (Beim Verlassen der Applikation erhält der Ende - Button hier einen speziellen Wert, damit das Fenster erkennen kann, dass es in Folge des Programmendes geschlossen wird).

#### > Parameter:

nWinIdNummer des Fensters in dem der Button sich befindetnButtonIdNummer des Buttons, der gedrückt werden sollIParamim Standardfall 0

#### > Rückgabe:

Nicht definiert

# long MGridMatchCode(short nWinId, short nFieldId, short nRow, short nColumn, BSTR strSearchText, BOOL bExtended);

Entspricht dem Klick auf die Lupe in einer Tabelle (bzw. der <F9> Taste).

#### > Parameter:

| nWinId   | Nummer des Fensters in dem sich die Tabelle befindet |
|----------|------------------------------------------------------|
| nFieldId | Nummer der Tabelle                                   |
| nRow     | die aktuelle Zeile in der Tabelle                    |
| nColumn  | die aktuelle Spalte in der Tabelle                   |

strSearchTextder Text den das Editfeld enthielt als <F9> gedrückt wurdebExtendedist TRUE falls auf die Lupe geklickt wurde, bzw. <SHIFT><F9> gedrückt wurde

#### > Rückgabe:

Ist abhängig von der Applikation, normalerweise 0

#### long MTreeExpand(short nWinId, short nFieldId, long lParam, long lTreeData);

Dieses Kommando wird aufgezeichnet, wenn in einer Baumstruktur auf das Symbol 🗄 geklickt wurde, sodass der dort enthaltene Zweig aufgeklappt wird. Das Kommando sollte nicht manuell eingefügt werden, weil die Daten in 1Param und 1TreeData nur bei der Aufzeichnung richtig gesetzt werden können.

#### > Parameter:

nWinIdNummer des Fensters in dem sich das Baumelement befindetnFieldIdNummer des BaumelementsIParam(nur für interne Zwecke)ITreeData(nur für interne Zwecke)

#### > Rückgabe:

1 falls kein Fehler auftrat, sonst 0

#### long MTreeCollapse(short nWinId, short nFieldId, long IParam, long ITreeData);

Dieses Kommando wird aufgezeichnet, wenn ein aufgeklappter Baum in einer Baumstruktur vom Benutzer geschlossen wird (anklicken des 🗆 Symbols). Das Kommando sollte nicht manuell eingefügt werden, weil die Daten in 1Param und 1TreeData nur bei der Aufzeichnung richtig gesetzt werden können.

#### > Parameter:

nWinIdNummer des Fensters in dem sich das Baumelement befindetnFieldIdNummer des BaumelementsIParam(nur für interne Zwecke)ITreeData(nur für interne Zwecke)

#### > Rückgabe:

1 falls kein Fehler auftrat, sonst 0

#### long MTreeSelChange(short nWinId, short nFieldId, long lParam, long lTreeData);

Dieses Kommando wird aufgezeichnet, wenn der Benutzer in einer Baumstruktur einen Eintrag auswählt. Das Kommando sollte nicht manuell eingefügt werden, weil die Daten in **lParam** und **lTreeData** nur bei der Aufzeichnung richtig gesetzt werden können.

#### > Parameter:

nWinIdNummer des Fensters in dem sich das Baumelement befindetnFieldIdNummer des BaumelementsIParam(nur für interne Zwecke)ITreeData(nur für interne Zwecke)

#### > Rückgabe:

Ist abhängig von der Applikation, normalerweise 0

#### long MTreeDelete(short nWinId, short nFieldId, long lParam, long lTreeData);

Dieses Kommando wird aufgezeichnet, wenn der Benutzer in einer Baumstruktur einen Eintrag löscht. Das Kommando sollte nicht manuell eingefügt werden, weil die Daten in **lParam** und **lTreeData** nur bei der Aufzeichnung richtig gesetzt werden können.

#### > Parameter:

nWinIdNummer des Fensters in dem sich das Baumelement befindetnFieldIdNummer des BaumelementsIParam(nur für interne Zwecke)ITreeData(nur für interne Zwecke)

#### > Rückgabe:

1 falls kein Fehler auftrat, sonst 0

### long MTreeDblClick(short nWinId, short nFieldId, long lParam, BSTR\_strItemText);

Dieses Kommando wird aufgezeichnet, wenn der Benutzer in einer Baumstruktur einen Eintrag doppelt anklickt. Das Kommando sollte nicht manuell eingefügt werden, weil die Daten in **lParam** nur bei der Aufzeichnung richtig gesetzt werden können. Der Parameter **strltemText** enthält den Text des selektierten Items.

#### > Parameter:

nWinIdNummer des Fensters in dem sich das Baumelement befindetnFieldIdNummer des BaumelementsIParam(nur für interne Zwecke)strItemTextder Text des gewählten Elements

#### > Rückgabe:

Ist abhängig von der Applikation, normalerweise 0

#### <u>long MMatchCode(short nWinId, short nFieldId, long IParam, BSTR strSearchText,</u> VARIANT BOOL bExtended);

Entspricht dem Anklicken der Lupe bei einem Eingabefeld bzw. dem Drücken der F9-Taste in einem Eingabefeld.

### > Parameter:

nWinIdNummer des Fensters in dem sich das Eingabefeld befindetnFieldIdNummer des EingabefeldesIParamimmer 0strSearchTextder Text den das Eingabefeld enthielt als F9 gedrückt wurdebExtendedist "TRUE" falls auf die Lupe geklickt wurde, bzw. <SHIFT><F9> gedrückt wurde

#### > Rückgabe:

Ist abhängig von der Applikation, normalerweise 0

### long MGridLeftClick(short nWinId, short nFieldId, short nRow, short nColumn);

Entspricht dem Klick mit der linken Maustaste auf eine Zelle in einer Tabelle (die Zelle darf kein Eingabefeld, keine Auswahllistbox oder keine Checkbox enthalten). Das Kommando wird aufgezeichnet, wenn der Benutzer die Aktion durchführt. Dies führt beim Abspielen aber nicht zu einem Klick auf die Tabelle, sondern die Applikation reagiert als ob der Klick durchgeführt worden wäre.

#### > Parameter:

nWinIdNummer des Fensters in dem sich die Tabelle befindetnFieldIdNummer der TabellenRowdie aktuelle Zeile in der TabellenColumndie aktuelle Spalte in der Tabelle

#### > Rückgabe:

Ist abhängig von der Applikation, normalerweise 0

#### > long MGridRightClick(short nWinId, short nFieldId, short nRow, short nColumn);

Entspricht dem Klick mit der rechten Maustaste auf eine Zelle in einer Tabelle (die Zelle darf kein Eingabefeld, keine Auswahllistbox oder keine Checkbox enthalten). Das Kommando wird aufgezeichnet, wenn der Benutzer die Aktion durchführt. Dies führt beim Abspielen aber nicht zu einem Klick auf die Tabelle, sondern die Applikation reagiert als ob der Klick durchgeführt worden wäre.

#### > Parameter:

nWinIdNummer des Fensters in dem sich die Tabelle befindetnFieldIdNummer der TabellenRowdie aktuelle Zeile in der TabellenColumndie aktuelle Spalte in der Tabelle

#### > Rückgabe:

Ist abhängig von der Applikation, normalerweise 0

#### long MGridDblClick(short nWinId, short nFieldId, short nRow, short nColumn);

Entspricht dem Doppelklick mit der linken Maustaste auf eine Zelle in einer Tabelle (die Zelle darf kein Eingabefeld, keine Auswahllistbox oder keine Checkbox enthalten). Das Kommando wird aufgezeichnet, wenn der Benutzer die Aktion durchführt. Dies führt beim Abspielen aber nicht zu einem Klick auf die Tabelle, sondern die Applikation reagiert als ob der Klick durchgeführt worden wäre.

#### > Parameter:

nWinIdNummer des Fensters in dem sich die Tabelle befindetnFieldIdNummer der TabellenRowdie aktuelle Zeile in der TabellenColumndie aktuelle Spalte in der Tabelle

#### > Rückgabe:

Ist abhängig von der Applikation, normalerweise 0

#### long MGridColLeftClick(short nWinId, short nFieldId, short nColumn);

Entspricht dem Klick mit der linken Maustaste auf eine Zelle im Kopf einer Tabelle. Das Kommando wird aufgezeichnet, wenn der Benutzer die Aktion durchführt. Dies führt beim Abspielen aber nicht zu einem Klick auf die Tabelle, sondern die Applikation reagiert als ob der Klick durchgeführt worden wäre.

#### > Parameter:

| nWinId   | Nummer des Fensters in dem sich die Tabelle befindet |
|----------|------------------------------------------------------|
| nFieldId | Nummer der Tabelle                                   |
| nRow     | die aktuelle Zeile in der Tabelle                    |

nColumn die aktuelle Spalte in der Tabelle

#### > Rückgabe:

Ist abhängig von der Applikation, normalerweise 0

#### long MGridInfo(short nWinId, short nFieldId, short nRow, short nColumn);

Diese Kommando wird eingefügt, wenn in einer Tabelle in einem Eingabefeld oder einer Auswahllistbox die Taste <F8> gedrückt wird

#### > Parameter:

nWinIdNummer des Fensters in dem sich die Tabelle befindetnFieldIdNummer der TabellenRowdie aktuelle Zeile in der TabellenColumndie aktuelle Spalte in der Tabelle

#### > Rückgabe:

Ist abhängig von der Applikation, normalerweise 0

#### long MGridCheckbox(short nWinId, short nFieldId, short nRow, short nColumn, VARIANT\_BOOL bChecked);

Entspricht dem Klick mit der linken Maustaste auf eine Zelle einer Tabelle die eine Checkbox enthält. Beim Abspielen wird der Focus auf die entsprechende Zelle gesetzt und die Checkbox entsprechend dem Wert in **bChecked** gesetzt.

#### > Parameter:

nWinIdNummer des Fensters in dem sich die Tabelle befindetnFieldIdNummer der TabellenRowdie aktuelle Zeile in der TabellenColumndie aktuelle Spalte in der TabellebCheckedenthält TRUE falls die Checkbox gecheckt werden soll, andernfalls FALSE

#### > Rückgabe:

Ist abhängig von der Applikation, normalerweise 0

### long MGridLeave(short nWinId, short nFieldId, short nToFgId, short nFromRow);

Dieses Kommando wird aufgezeichnet, wenn der Benutzer eine Tabelle verlässt (auf ein anderes Feld im Fenster klickt, oder mit TAB aus der Tabelle springt)

#### > Parameter:

| nWinId   | Nummer des Fensters in dem sich die Tabelle befindet                |
|----------|---------------------------------------------------------------------|
| nFieldId | Nummer der Tabelle                                                  |
| nToFgId  | die Nummer des Elements, das nach Verlassen der Tabelle aktiv wurde |
| nFromRow | die aktuelle Zeile in der Tabelle                                   |

#### > Rückgabe:

Ist abhängig von der Applikation, normalerweise 0

# long MGridComboSelchange(short nWinId, short nFieldId, short nRow, short nColumn, BSTR strFieldText);

Dieses Kommando wird aufgezeichnet, wenn der Anwender die Selektion in einer Combobox in einer Tabelle ändert. Beim Abspielen wird der Wert in strFieldText in die Combobox eingefügt.

#### > Parameter:

| nWinId       | Nummer des Fensters in dem sich die Tabelle befindet |
|--------------|------------------------------------------------------|
| nFieldId     | Nummer der Tabelle                                   |
| nRow         | die aktuelle Zeile in der Tabelle                    |
| nColumn      | die aktuelle Spalte in der Tabelle                   |
| strFieldText | der selektierte Text aus der Combobox                |

#### > Rückgabe:

Ist abhängig von der Applikation, normalerweise 0

#### long MDrillDown(short nWinId, short nFieldId, long lParam);

Dieses Kommando wird aufgezeichnet, wenn der Anwender in einem beliebigen Element in einem Fenster die Taste <F8> drückt, der Parameter lParam ist immer 0.

#### > Parameter:

nWinIdNummer des Fensters in dem das aktive Feld istnFieldIdNummer des Feldes, indem <F8> gedrückt wurdeIParamimmer 0

#### > Rückgabe:

Ist abhängig von der Applikation, normalerweise 0

#### long MListboxSelChange(short nWinId, short nFieldId, long nItemIndex);

Dieses Kommando wird aufgezeichnet, wenn der Anwender in einer Listbox die Selektion ändert. In nItemIndex wird der Index des selektierten Eintrags übergeben.

#### > Parameter:

nWinId Nummer des Fensters in dem sich die Listbox befindet nFieldId Nummer der Listbox nItemIndex Index des gewählten Listbox Elements

#### > Rückgabe:

Ist abhängig von der Applikation, normalerweise 0

### long MListbox(short nWinId, short nFieldId, long lItemIndex);

Dieses Kommando wird aufgezeichnet, wenn der Anwender in einer Listbox ein Item mit ENTER oder Doppelklick auswählt. In nitemindex wird der Index des selektierten Eintrags übergeben.

#### > Parameter:

nWinIdNummer des Fensters in dem sich die Listbox befindetnFieldIdNummer der ListboxnItemIndexIndex des gewählten Listbox Elements

#### > Rückgabe:

Ist abhängig von der Applikation, normalerweise 0

### long MCheckbox(short nWinId, short nFieldId, BOOL bChecked);

Dieses Kommando wird aufgezeichnet, wenn der Anwender auf eine Checkbox klickt. In **bChecked** wird der Status der Checkbox übergeben.

#### > Parameter:

nWinId Nummer des Fensters in dem sich die Checkbox befindet nFieldId Nummer der Checkbox

nItemIndex Index des gewählten Checkbox Elements

#### > Rückgabe:

Ist abhängig von der Applikation, normalerweise 0

### long MRadiobutton(short nWinId, short nFieldId, long lIndex);

Dieses Kommando wird aufgezeichnet, wenn der Anwender auf einen Radiobutton klickt. In **lindex** wird der Index des gewählten Button übergeben (Radiobuttons sind in Gruppen organisiert wobei jeder Button in der Gruppe einen Index beginnend bei 0 hat)

#### > Parameter:

nWinIdNummer des Fensters in dem sich der Radiobutton befindetnFieldIdNummer des RadiobuttonnItemIndexIndex des gewählten Radiobutton Elements

#### > Rückgabe:

Ist abhängig von der Applikation, normalerweise 0

### long MComboSelchange(short nWinId, short nFieldId, BSTR strFieldText);

Dieses Kommando wird aufgezeichnet, wenn der Anwender die Selektion in einer Combobox in einem Fenster ändert. Beim Abspielen wird der Wert in strFieldText in die Combobox eingefügt.

#### > Parameter:

nWinIdNummer des Fensters in dem sich die Combobox befindetnFieldIdNummer der ComboboxstrFieldTextder Text des selektierten Combobox Eintrags

#### > Rückgabe:

Ist abhängig von der Applikation, normalerweise 0

#### long MChangeGridCell (short nWinId, short nFieldId, long IParam);

Dieses Kommando wird aufgezeichnet, wenn der Anwender sich in der Tabelle bewegt (entweder über die Tastatur oder mit der Maus).

**1Param** beschreibt welche Methode der Anwender verwendet hat. Wurde die Tastatur verwendet, dann enthält dieser Parameter die Nummer der verwendeten Taste (13 = ENTER, 39 = Cursor Rechts, 37 = Cursor links, 40 = Cursor hinab, 38 = Cursor hinauf, 35 = Cursor Ende, 36 = Cursor Pos1, 33 = Cursor Bild hinauf, 34 = Cursor Bild hinunter). Wurde mit der Maus geklickt, dann enthält **1Param** die Zeile/Spalte der Zelle, wobei die Zeile in den unteren 16 Bit kodiert ist, die Spalte in den oberen 16 Bit.

#### > Parameter:

| nWinId   | Nummer des Fensters in dem sich die Tabelle befindet                                  |
|----------|---------------------------------------------------------------------------------------|
| nFieldId | Nummer der Tabelle                                                                    |
| IParam   | abhängig von der Art, wie die Zelle aktiviert wurde, entweder ein Tastencode oder ein |
|          | zusammengesetzter Wert aus Zeile und Spalte                                           |
| nColumn  | die aktuelle Spalte in der Tabelle                                                    |
|          |                                                                                       |

#### > Rückgabe:

1 falls kein Fehler auftrat, sonst 0

### long MWindow (short nWinId, VARIANT\_BOOL bQuiet);

Dieses Kommando wird aufgezeichnet, wenn der Anwender ein Fenster öffnet oder zwischen verschiedenen Fenstern hin und her wechselt. Der Parameter **bQuiet** wird nur dann auf "TRUE" gesetzt, wenn das Fenster neu geöffnet wird, dabei aber nicht angezeigt werden soll. Der Parameter ist normalerweise immer FALSE.

#### Seite 313

#### > Parameter:

nWinIdNummer des Fensters das geöffnet/aktiviert werden sollbQuietTRUE falls ein neu geöffnetes Fenster nicht sichtbar sein soll, normalerweise FALSE

#### > Rückgabe:

1 falls das Fenster geöffnet/aktiviert wurde, sonst 0

#### MApplication (short ApplicationNr);

Dieses Kommando wird aufgezeichnet, wenn der Anwender zu einer anderen Applikation innerhalb der WINLine wechselt. Der Parameter ApplicationNr kann folgende Werte annehmen:

| Programm | Nummer |
|----------|--------|
| START    | 0      |
| FIBU     | 1      |
| FAKT     | 2      |
| LOHN A   | 3      |
| LIST     | 4      |
| KORE     | 5      |
| ANBU     | 6      |
| ADMIN    | 8      |
| EXIM     | 9      |
| INFO     | 11     |
| LOHN D   | 18     |
| PROD     | 20     |

#### > Parameter:

ApplicationNr Nummer des Applikation

#### > Rückgabe:

1 falls zu der Applikation gewechselt werden konnte

### MExternalApplication (short nId);

Dieses Kommando wird aufgezeichnet, wenn der Anwender über den Menüpunkt 'Applikationen' eine selbst definierte Applikation startet. Der Parameter nid ist der Index der gestarteten Applikation, wobei die erste eingetragene Applikation den Index 0 hat.

#### > Parameter:

nId Index der benutzerdefinierten Applikation

#### > Rückgabe:

1 falls die Applikation gestartet werden konnte

### void MToClipboard ();

Dieses Kommando wird aufgezeichnet, wenn der Anwender in einem Eingabefeld den markierten Inhalt in die Zwischenablage kopiert. Beim Abspielen des Makros wird mit diesem Kommando die gerade aktive Selektion im aktuellen Eingabefeld in die Zwischenablage kopiert.

### > Parameter:

keine

# > Rückgabe:

keine

#### void MFromClipboard ();

Dieses Kommando wird aufgezeichnet, wenn der Anwender in ein Eingabefeld die Zwischenablage einfügt. Beim Abspielen des Makros wird mit diesem Kommando der zu dem Zeitpunkt des Abspielens vorhandene Zwischenablageinhalt in das gerade aktive Editfeld eingefügt.

#### > Parameter:

keine

Rückgabe:

keine

#### void MStop ();

Dieses Kommando wird nicht aufgezeichnet. Es kann vom Anwender in das Makro eingefügt werden, wenn die Makroabarbeitung zu einem bestimmten Zeitpunkt beendet werden soll.

#### > Parameter:

keine

#### > Rückgabe:

keine

#### void MPauseForInput (BSTR strNextRoutineAfterPause, short nWinId, short nFieldId);

Dieses Kommando wird aufgezeichnet, wenn der Benutzer in einem Editfeld über die rechte Maustaste den Menüpunkt 'Pause Macro for Input' anwählt. Dies führt beim Ausführen des Makros dazu, dass die Makroabarbeitung genau bei diesem Schritt anhält, um dem Benutzer eine Eingabe zu erlauben. Danach kann das Makro mit der Funktionstaste <F11> weiter abgearbeitet werden. Der Befehl sollte auf keinen Fall manuell eingefügt werden.

#### > Parameter:

strNextRoutineAfterPauseDer Name der Subroutine, die nach der Benutzerunterbrechung zur<br/>Fortführung des Makros gestartet werden sollnWinIdDie Nummer des Fensters in dem die Unterbrechung erfolgt<br/>Die Nummer des Feldes in dem die Unterbrechung erfolgte

#### > Rückgabe:

keine

#### void MPauseForFilter (BSTR strNextRoutineAfterPause);

Dieses Kommando wird aufgezeichnet, wenn der Benutzer im Filtereingabefenster über die rechte Maustaste den Menüpunkt "Makro für die Filtereingabe pausieren" anwählt. Dies führt beim Ausführen des Makros dazu, dass die Makroabarbeitung während der Eingabe in der Filtereingabe pausiert, um dem Benutzer spezifische Eingaben zu erlauben. Sobald das Fenster mit F5 oder ESC geschlossen wird, wird das Makro weiter ausgeführt (bei OK wird die Auswertung entsprechend den getätigten Filterbedingungen ausgeführt).

#### > Parameter:

strNextRoutineAfterPause

Der Name der Subroutine, die nach der Benutzerunterbrechung zur Fortführung des Makros gestartet werden soll

#### > Rückgabe:

keine

#### void MRunMacro (BSTR MacroName); WINLine<sup>®</sup> START

Dieses Kommando wird nicht aufgezeichnet. Es kann vom Anwender in das Makro eingefügt werden, um ein weiteres Makro zu starten. Nachdem dieses andere Makro die Abarbeitung beendet hat, läuft das aktuelle Makro nach diesem Kommando weiter.

#### > Parameter:

MacroName Name des Makros das gestartet werden soll

#### > Rückgabe:

keine

#### void MRunForm (BSTR MacroName, short bMode);

Dieses Kommando wird nicht aufgezeichnet. Es kann vom Anwender in das Makro eingefügt werden, um ein System Skript zu starten. Mit dem Parameter bMode kann der Modus festgelegt werden, wie das System Skript ablaufen soll (0.. als normales Fenster, 1.. als modales Fenster, 2... als applikationsübergreifendes Fenster, das immer im Vordergrund ist)

#### > Parameter:

MacroNameName des System Skripts das gestartet werden sollbModeModus mit dem das System Skript ablaufen soll0...normale (wird beim Umschalten auf andere Appl. Versteckt)1...modal (erst nach Schließen des Skripts kann in der Appl. Weitergearbeitet werden)2...applikationsübergreifend (bleibt auch beim Umschalten auf andere Appl. im Vordergrund)

#### > Rückgabe:

keine

### long MChangeFilter(short nWinId, short nFieldId, BSTR FilterName);

Dieses Kommando wird aufgezeichnet, wenn der Benutzer in einem Fenster mit Filter-Funktion einen Filter aus der Auswahllistbox auswählt. Der Parameter FilterName enthält den Namen des gewählten Filters.

#### > Parameter:

nWinId Nummer des Fensters in dem sich der Filter befindet nFieldId immer 0 FilterName Name des ausgewählten Filters ➤ **Rückgabe:** Immer 0

### void MLastDialogResult (BOOL bResult, VARIANT value, BSTR Remark);

Dieses Kommando wird aufgezeichnet, wenn im Programm ein Lohn- oder Faktformelfenster während des Makroaufzeichnens geöffnet wird. Das Kommando registriert das Ergebnis des Dialogs um beim Abspielen des Makros das Ergebnis der Aufzeichnung zur Hand zu haben und das Formelfenster nicht mehr geöffnet werden muss.

#### > Parameter:

bResultTrue wenn das Formelfenster mit OK beendet wurde, andernfalls Falsevalueder Rückgabewert des FormelfenstersRemarkwird zur Zeit nicht verwendet

#### > Rückgabe:

keine

#### void MLastReplacedForm (short Number);

Dieses Kommando wird aufgezeichnet, wenn im Programm der Formularersetzen Dialog eingeblendet wird, in dem der Benutzer ein vom Standardformular abweichendes Formular auswählen kann.

#### > Parameter:

Number die Nummer des ausgewählten Ersatzformulars

#### > Rückgabe:

keine

#### BOOL MChangePreviewPage (short WinId, short PreviewId, short PageNumber);

Dieses Kommando wird aufgezeichnet, wenn im Programm in einer Druckvorschau die angezeigte Seite geändert wird (d.h. in der Druckvorschau geblättert wird).

#### > Parameter:

WinIddie Nummer des DruckvorschaufenstersPreviewIddie interne Nummer des DruckvorschauelementsPageNumberdie Seitennummer zu der geblättert wurde

#### > Rückgabe:

True/False, abhängig davon ob beim Abspielen des Makros zu der Seite gewechselt werden konnte

# BOOL MGridSort (short WinId, short FieldId, short SortColumn1, short SortColumn2, short SortDirection);

Dieses Kommando wird aufgezeichnet, wenn im Programm in einer Tabelle eine Spalte sortiert wird.

#### > Parameter:

WinIddie Nummer des FenstersFieldIddie interne Nummer des TabellenelementsSortColumn1die 1. logische Spaltennummer die sortiert wirdSortColumn2die 2. logische Spaltennummer die sortiert wird (ist 0, wenn nur nach einer Spalte sortiertWird)1... aufwärts, 2... abwärts

#### > Rückgabe:

True/False, abhängig davon ob das Sortieren beim Abspielen des Makros durchgeführt werden konnte

#### long MRetChar (short nWinId, short nFieldId, short Key);

Dieses Kommando wird aufgezeichnet, wenn der Anwender in einem Editfeld eine Taste drückt, die von der Applikation speziell behandelt wird.

#### > Parameter:

nWinId Nummer des Fensters in dem sich das Editfeld befindet nFieldIdNummer des Editfeldes Key die gedrückte Taste

#### > Rückgabe:

Ist abhängig von der Applikation, normalerweise 0

#### long MMessageF3 (short nWinId, short nFieldId, BOOL bShift);

Dieses Kommando wird aufgezeichnet, wenn der Anwender in einem Editfeld die Taste F3 drückt, die abhängig vom Typ des Editfeldes unterschiedliche Aktionen auslöst.

#### > Parameter:

| nWinId   | Nummer des Fensters in dem sich das Editfeld befindet     |
|----------|-----------------------------------------------------------|
| nFieldId | Nummer des Editfeldes                                     |
| bShift   | True falls <umschalt> <f3> gedrückt wurde</f3></umschalt> |

#### > Rückgabe:

Ist abhängig von der Applikation, normalerweise 0

#### **MQuitApplication ()**

Dieses Kommando beendet die Applikation. Es wird die Auswahl des Menüpunkts ,Datei|Ende' simuliert. Danach darf und kann kein Macrobefehl mehr kommen, weil die Applikation geschlossen wird und damit die Makroabarbeitung ebenfalls endet.

#### > Parameter:

keine

#### > Rückgabe:

keine

#### BOOL MStartExecutable (BSTR Application, BSTR Parameters)

Dieses Kommando startet ein beliebiges Programm.

#### > Parameter:

ApplicationDer Name des zu startenden Programmes inclusive Pfad wenn notwendigParametersProgrammparameter, falls welche notwendig sind.

#### > Rückgabe:

True/False Meldet den Erfolgreichen Start der Applikation

#### BSTR MGetPlainRTFFieldValue (short nWinId, short nFieldId)

Dieses Kommando holt den Text aus einem RTF Feld und konvertiert diesen in reinen ANSI Text (ohne Formatierungen).

#### > Parameter:

nWinId Nummer des Fensters in dem sich das Editfeld befindet nFieldIdNummer des Editfeldes

#### > Rückgabe:

Der konvertierte RTF Text.

#### MClosePreview (short nWinId)

Schließt ein Druckvorschaufenster mit der Fenster Nummer nWinId.

#### > Parameter:

nWinId Nummer des Fensters in dem sich die Druckvorschau befindet

#### > Rückgabe:

Keine

#### MActivateWindow (short nWinId)

Aktiviert das Fenster mit der Nummer nWinId. Ist das angegebene Fenster bereits aktiv wird nichts gemacht, andernfalls wird das neue Fenster zum aktiven Fenster.

#### > Parameter:

nWinId Nummer des Fensters das aktiviert werden soll

#### > Rückgabe:

keine

#### long MCompanyYearChange (short nWinId, short InternalYearValue);

Bei Fenstern, die in der Werkzeugleiste eine Liste der Wirtschaftsjahre aufweisen (z.B. Kontoblatt), kann mit diesem Befehl das ausgewählte Wirtschaftsjahr verändert werden.

#### > Parameter:

nWinId Nummer des Fensters das aktiviert werden soll InternalYearValue das Wirtschaftsjahr im internen numerischen Format

#### > Rückgabe:

Keine

#### long MTreeCheck(short nWinId, short nFieldId, long lParam);

Dieses Kommando wird aufgezeichnet, wenn der Benutzer eine Baumstruktur mit TAB oder der Maus verlässt. Das Kommando sollte nicht manuell eingefügt werden, weil die Daten in *lParam* nur bei der Aufzeichnung richtig gesetzt werden können.

#### > Parameter:

nWinIdNummer des Fensters in dem sich das Baumelement befindetnFieldIdNummer des BaumelementsIParam(nur für interne Zwecke)

#### > Rückgabe:

Ist abhängig von der Applikation, normalerweise 1

#### long MTreeCheckbox(short nWinId, short nFieldId, long IParam);

Dieses Kommando wird aufgezeichnet, wenn der Benutzer in einer Baumstruktur, die Checkboxen enthält, den Inhalt dieser verändert. Das Kommando sollte nicht manuell eingefügt werden, weil die Daten in lParam nur bei der Aufzeichnung richtig gesetzt werden können.

#### > Parameter:

nWinIdNummer des Fensters in dem sich das Baumelement befindetnFieldIdNummer des BaumelementsIParam(nur für interne Zwecke)

#### > Rückgabe:

Ist abhängig von der Applikation, normalerweise 1

#### void MPrintGrid (short nWinId, short nFieldId);

Mit diesem Befehl wird eine Tabelle ausgedruckt (es wird das gleiche durchgeführt wie bei der Auswahl des Kontextmenübefehls: ,Tabelle ausdrucken'.

#### > Parameter:

nWinId Nummer des Fensters in dem sich die Tabelle befindet nFieldId Nummer der Tabelle

#### > Rückgabe:

keine

#### long MCompanyChange (BSTR Company, short CompanyYear);

Mit diesem Befehl wird der aktuelle Mandant gewechselt. Der Befehl wird aufgezeichnet, wenn in der Hauptwerkzeugleiste des Programms ein anderer Mandant oder ein anderes Wirtschaftsjahr ausgewählt wird.

#### > Parameter:

Company Die Nummer des Mandanten (z.B. ,300M') CompanyYear Das gewünschte Wirtschaftsjahr im internen numerischen Format

#### > Rückgabe:

1 bei erfolgreichem Mandantenwechsel, andernfalls 0.

#### MPrintPreview (short nWinId, short nFieldId, BSTR Printer);

Dieses Kommando wird aufgezeichnet, wenn in einem Druckvorschaufenster auf den Druckschaltknopf gedrückt wird. Abhängig davon ob in dem darauf folgenden Dialog ein neuer Drucker ausgewählt wird, oder der Standarddrucker verwendet wird, wird im Parameter PrinterDescription der gewählte Drucker übergeben, oder der Parameter bleibt leer.

#### > Parameter:

nWinIdFenster Nummer des DruckvorschaufenstersbFieldIdFeldnummer der DruckvorschauPrinterfalls ein Drucker ausgewählt wurde, die Druckerbeschreibung, andernfalls leer<br/>(Standarddrucker)

#### > Rückgabe:

keine

#### long MMessageDynamicMenuCommand (short nWinId, short nFieldId, short CommandIndex);

Das Kommando wird aufgezeichnet, wenn der Benutzer in der Werkzeugleiste eines Fensters eine Schaltfläche mit integrierten Menü anwählt. Dieser Schaltflächentyp wird in der aktuellen Programmversion für die Ausgabe einer Auswertung auf verschiedene Zielmedien verwendet (z.B: Ausgabe auf Drucker oder Bildschirm).

#### > Parameter:

nWinIdNummer des FenstersnFieldIdNummer der Schaltfläche in der WerkzeugleistenCommandIndexder ausgewählte Befehl aus dem Menü, wobei die Befehle von 0 weggezählt werden

#### > Rückgabe:

Ist abhängig von der Applikation, normalerweise 0

#### long MToolbarMenuCommand (short nWinId, short nFieldId, short CommandIndex);

Das Kommando wird aufgezeichnet, wenn der Benutzer in der Werkzeugleiste eines Fensters einen der Menüpunkte aufruft, der von der gedrückten Schaltfläche angezeigt worden ist. Im Gegensatz zum MMessageDynamicMenuCommand - Befehl beruht dieses Menü auf einer anderen Technologie und wird intern anders verarbeitet. Im Makro wird an dieser Stelle immer zuerst ein MPushbutton - Befehl für diese Schaltfläche erzeugt (dieser Befehl füllt das Menü) und der MToolbarMenuCommand bei der Auswahl eines der Menüpunkte.

#### > Parameter:

NWinIdNummer des FenstersnFieldIdNummer der Schaltfläche in der Werkzeugleiste

#### > Rückgabe:

Ist abhängig von der Applikation, normalerweise 0

#### <u>MPutIntoCampaign(nWinId As Integer, nFieldId As Integer, bAdd As Boolean, bShowWindow</u> <u>As Boolean, Relate Type As Integer, Name As String</u>

Das Kommando wird aufgezeichnet wenn der Benutzer Daten aus einer Auswertung mittels entsprechendem Button "zur Merkliste/Kampagne hinzufügt" oder "aus Merkliste/Kampagne entfernt".

#### > Parameter:

| NWinId                                       | Nummer des Fensters                                                             |  |
|----------------------------------------------|---------------------------------------------------------------------------------|--|
| nFieldId                                     | Nummer der Schaltfläche in der Werkzeugleiste                                   |  |
| bAdd                                         | Auswahl wird zur Kampagne hinzugeüfgt oder aus einer Kampagne abgezogen         |  |
| bShowWindow                                  | Definition ob das Kampagnenfenster angezeigt werden soll oder eben nicht        |  |
| Relate Type                                  | Typs der Daten die übergeben werden (0: Konten, 1: Artikel, 2: Arbeitnehmer, 3: |  |
| Projekte, 4: CRM, 5: Vertreter, 6: Kontakte) |                                                                                 |  |
| Name                                         | Name der Kampagne/Merkliste                                                     |  |

#### > Rückgabe:

keine

# 4.12.6. Ereignisse

#### void OnRunMacro();

Dieses Kommando wird nicht aufgezeichnet. Das Ereignis wird ausgelöst (= die Funktion im Makro aufgerufen), wenn das Makro startet.

### void OnStopMacro();

Dieses Kommando wird nicht aufgezeichnet. Das Ereignis wird ausgelöst (= die Funktion im Makro aufgerufen), wenn das Makro beendet wird.

# 4.12.7. Verwaltung von Makros

Die Verwaltung der Makros erfolgt im Programm WINLine START im Menüpunkt

Parameter

#### Programm Makros

Dort können neue Makros angelegt, bestehende Makros verändert oder gelöscht und auch Makros gestartet werden. Über dieses Fenster können allerdings keine Makros aufgezeichnet werden.

Das Fenster ist in drei Register verteilt, wobei ohne zusätzliche Lizenz nur das Register "Makros" zur Verfügung steht.

Die Register "Fenster Skripten" und "System Skripten" können nur dann angewählt werden, wenn die entsprechende MDP-RunTime-Lizenz zur Verfügung steht.

Im Register "Makros" werden alle Makros, die bereits erfasst wurden, angezeigt.

#### > Starten

Durch Anklicken des Starten-Buttons wird das gerade aktive Makro (dieses ist gelb hinterlegt) ausgeführt.

#### > Editieren

Durch Anklicken des Editieren-Buttons kann der Inhalt des Makros angesehen und auch verändert werden.

# Löschen

Durch Anklicken des Löschen-Buttons wird das aktuell ausgewählte Makro gelöscht.

#### > Exportieren

Durch Anklicken des Exportieren-Buttons kann das gerade aktive Makro (dieses ist gelb hinterlegt) in eine Textdatei exportiert werden. Diese Datei bekommt die Erweiterung MMR.

### > Importieren

Durch Anklicken des Importieren-Buttons kann ein Makro (auch mehrere Makros) aus einer Textdatei importiert werden (ist auch mittels Drag & Drop möglich). Damit können Makros von einer Installation zu einer anderen transferiert werden.

#### > Ende

Durch Drücken der ESC-Taste wird das Fenster geschlossen.

#### > Ohne Fenster ausführen

Wird diese Option aktiviert, dann werden alle Makros im "Silent-Mode" ausgeführt, d.h. es werden keine Meldungen ausgegeben, die ggf. beim Aufnehmen des Makros angezeigt wurden. Das bewirkt auch, dass die einzelnen Fenster nur kurz geöffnet und wieder geschlossen werden und somit eine "zuckenden Effekt" auslösen.

# 4.12.8. Was kann mit Makros gemacht werden?

Makros können auf mehrere verschiedene Arten aufgerufen und abgearbeitet werden:

- Aus der Buttonleiste bzw. aus dem Menüpunkt *Parameter/Programm Makros* im WINLine START. Diese Vorgangsweise wurde bereits in den vorherigen Kapiteln dargestellt.
- □ Aus den Favoriten
- Aus einer Befehlszeile z.B. einer Batchdatei oder einem Icon, wobei dem WINLine Programm einige Parameter mitgegeben werden können.
- Aus der Funktion externe Programme (z.B. über die Buttonleiste Tools)
- Aus dem Cockpit, wo das Makro eingebunden und mit einen einfachen Klick gestartet werden kann.

# 4.12.9. Starten der Makros aus den Favoriten

Damit Makros aus den Favoriten gestartet werden können, ist folgende Vorgangsweise einzuhalten.

- Aufnahme und abspeichern des gewünschten Makros.
- Aufruf der Favoriten (rechte Maustaste in der Buttonleiste, Option Favoriten).
- Das Fenster "Favoriten" aktivieren und dort wieder mit der rechten Maustaste die Option "Neuer Eintrag" auswählen.

| Neuer Eintrag                                                                                                    |     |  |
|----------------------------------------------------------------------------------------------------|-----|--|
| Bezeichnung: Ausgabe der Bilanz                                                                                                    |     |  |
| Is Ordner einfügen als WEB Ordner freigeben           Menüpunkt                                                                                                    |     |  |
| WINLine® Start      WINLine® Finanzbuchhaltung      WINLine® Fakturierung      WINLine® Lohn      WINLine® List      WINLine® Kostenrechnung      WINLine® Kostenrechnung      WINLine® Kostenrechnung      WINLine® Kostenrechnung      WINLine® Kostenrechnung      WINLine® Kostenrechnung | 4   |  |
| Ma <u>k</u> ro/Skript     ABSCHLUSSARBEITEN     BILANZ 1     G UND V                                                                                                    |     |  |
| © <u>Hyp</u> erlink                                                                                                    |     |  |
| <ul> <li><u>A</u>rchiv Suche</li> <li>○ E<u>x</u>teme Datei</li> </ul>                                                                                                    |     |  |
| OK Abbr                                                                                                    | uch |  |

Im Feld "Bezeichnung" wird der Text eingetragen, unter dem man das Makro aufrufen möchte. Als Option wird "Makro/Script" eingestellt. Daraufhin kann aus der Listbox eines der angelegten Makros ausgewählt werden. Durch Anklicken des OK-Buttons wird der Eintrag in die Favoriten eingefügt.

# 4.12.10.Starten des Makros mit dem Programm

Mit dieser Option kann z.B. ein Sicherungslauf in der WINLine automatisch zu einer bestimmten Zeit durchgeführt werden. Dabei ist wieder folgende Vorgangsweise einzuhalten:

- Aufnahme und abspeichern des Makros. Dabei ist zu beachten, dass das Makro vom Schritt nach der Mandantenbestätigung (sofern vorhanden) aufgezeichnet werden muss.
- Einrichten der Befehlszeile, wobei folgende Parameter mitgegeben werden müssen:

#### > /USERX

X steht für den Benutzer, mit dem das Makro ablaufen soll.

#### > /PASSWDY

Y steht für das Password, das der Benutzer verwendet.

#### > /COMPANYZ

Z steht für die Mandantennummer, mit der das Makro abgearbeitet werden soll. Diese Option muss nur dann mitgegeben werden, wenn das Programm WINLine START aufgerufen werden soll.

### > /YEARXXXX

XXXX steht für das Wirtschaftsjahr, das im Mandanten geöffnet werden soll. Das Wirtschaftsjahr muss so geschrieben werden, wie es auch in der Auswahllistbox des Mandantenwechsels angezeigt wird (z.B. /YEAR2003(10). Dieser Parameter kann Optional verwendet werden. Wird der Parameter nicht gesetzt, wird der Mandant mit dem letzten WJ (Standard) gestartet.

#### > /MACROMAKRO

MAKRO steht für den Makronamen, das durchgeführt werden soll.

#### > /QUITAFTERMACRO

Mit diesem Parameter wird das Programm, nachdem das Makro abgearbeitet wurde, wieder beendet.

#### **Beispiel:**

So sieht die Befehlszeile aus, wenn ein Datensicherungsmakro automatisch gestartet werden soll:

C:\WINLine\ADMN.EXE /USERa /PASSWDb /MACROSICHERN /QUITAFTERMACRO

Dadurch wird das Programm WINLine ADMIN gestartet, der Benutzer a loggt sich mit Password b ein und danach wird sofort das Makro "Sichern" ausgeführt. Nachdem das Makro ausgeführt wurde, wird auch das Programm WINLine ADMIN wieder beendet.

# 4.12.11. Starten des Makros aus den externen Programmen

Makros können bei den externen Programmen unter dem Menüpunkt

#### Applikationen

# 🗁 externe Programme

hinterlegt werden.

In der Spalte, wo man normalerweise das Verzeichnis des Programms einträgt, wird bei einem Makro folgendes eingetragen:

MACRO:XXX (XXX steht für den Namen des Makros).

Das Makro kann nun entweder über den Menüpunkt

#### Applikationen

#### Makroname

oder über die Buttonleiste "Tools" aufgerufen werden.

# 4.12.12.Starten des Makros aus dem Cockpit

Damit ein Makro im Cockpit hinterlegt werden kann, sind folgende Schritte durchzuführen:

Zuerst muss das Cockpit ausgewählt werden, in dem das Makro hinterlegt werden soll. Dort wird dann auf den "Bearbeiten"-Link geklickt, wodurch die Bearbeitung möglich wir. Hier kann nun ein neuer Eintrag erfasst werden, wobei die Option "Makro" verwendet werden muss.

| Cockpit Erfass                                                                                                    | ung                                                                                              |                            |  |  |
|----------------------------------------------------------------------------------------------------|--------------------------------------------------------------------------------------------------|----------------------------|--|--|
| Im      A      O     O |                                                                                                  |                            |  |  |
| Cockpit                                                                                                    | Mer to Mile                                                                                      | C<br>Makro                 |  |  |
| Hier kann nun das<br>bitte jenen Benutz                                                                                                    | aktuelle Cockpit einem anderen Benutzer zur Verfügung g<br>er, der dieses Cockpit erhalten soll: | estellt werden. Wählen sie |  |  |
| Cockpit - Mak                                                                                                    | ros                                                                                              |                            |  |  |
| Name                                                                                                    | ABSCHLUSSARBEITEN                                                                                |                            |  |  |
| Hier kann nun das gewünschte Makro ausgewählt werden. Dieses Makro wird dann ausgeführt, sobald<br>der Eintrag im Cockpit angewählt wird.                                                                                                    |                                                                                                  |                            |  |  |
| BILANZ I<br>G UND V<br>ABSCHLUSSARB                                                                                                    | ETTEN                                                                                            |                            |  |  |
|                                                                                                    |                                                                                                  |                            |  |  |

Folgende Einstellungen können vorgenommen werden:
### > Name

Eingabe des Namens, der in weiterer Folge im Cockpit angezeigt werden soll. Der Name wird aus dem gewählten Makro übernommen und kann nachträglich noch verändert werden

Im unteren Teil des Fensters werden alle Makros angezeigt, die aufgenommen wurden. Aus diesen Einträgen kann der gewünschte ausgewählt werden.

Der Eintrag kann durch Drücken der F5-Taste oder durch Anklicken des VOR-Buttons gespeichert werden.

Im Cockpit wird in der entsprechenden Rubrik ein zusätzlicher Eintrag dargestellt, wobei dieser mit dem Icon argestellt wird. Wird dieser Eintrag angeklickt, wird das hinterlegte Makro aufgerufen und abgearbeitet.

## Hinweis:

In diesem Zusammenhang ist es wichtig, dass die Makros so aufgenommen werden, dass sie immer vom Programm WINLine START aus abgearbeitet werden können. D.h. im Makro sollte auch der Wechsel vom WINLine START in die entsprechende Applikation mit aufgenommen werden, damit der Aufruf auch vom Cockpit aus funktioniert. Fehlt der Aufruf der Applikation, dann wird das Makro entweder falsch abgearbeitet (falscher Menüpunkt wird aufgerufen) oder scheitert bereits am Menüaufruf.

## 4.13. MESO Connect

Für einige Datenbereiche der WINLine können eigene Scripts verwaltet werden, die spezielle Aufgabe wie z.B. Office-Anbindungen (Mail schreiben, Serienbrief erstellen, Kontaktadressen abgleichen) erledigen.

Die Verwaltung der Scripte erfolgt über den Menüpunkt

- Parameter
- 🗁 MESO Connect

| MESO Connect                 |                 |             |    |       |                      | X          |
|------------------------------|-----------------|-------------|----|-------|----------------------|------------|
| 🗸 🕼 🖾 🤗 🔛                    |                 |             |    |       |                      |            |
| Fenster<br>01 Personenkonten |                 |             |    |       |                      |            |
| Beschreibung                 | Datum d. Anlage | Applikation | Nr | WF    | Bezeichnung          |            |
| Mail                         | 03.10.2002      | MSG         | 0  | 16005 | Mail gesendet        | < <u>•</u> |
| Kontakt                      | 03.10.2002      | MSG         | 0  | 16004 | Adressdaten geändert | 4          |
| Excel                        | 03.10.2002      | XLS         | 0  |       |                      |            |
| Word                         | 03.10.2002      | DOC         | 0  |       |                      |            |
| StarCalc                     | 03.10.2002      | SXC         | 0  |       |                      |            |
| StarWrite                    | 03.10.2002      | SXW         | 0  |       |                      |            |
|                              | 24.01.1970      |             | 0  |       |                      |            |
|                              | 24.01.1970      |             | 0  |       |                      | -          |
| 4                            |                 |             |    |       |                      | •          |

Aus der Auswahllistbox "Fenster" kann der Bereich ausgewählt werden, für den die Scripte gelten sollen. Diese Bereiche sind:

- □ Kontakte
- □ Personenkonten
- □ Interessenten
- □ Ansprechpartner
- □ Vertreter
- □ Lohn Österreich (AN-Stamm)
- □ Lohn Deutschlang (AN-Stamm)

#### □ Namen suchen

□ Info

Nach Auswahl des Bereichs werden die bereits vorhandenen Scripte angezeigt, wobei je Bereich max. 10 Scripte verfügbar sind.

Zusätzlich zu den Scripts können folgende Informationen verwaltet werden:

## > Applikation

Für die einzelnen Scripts besteht die Möglichkeit, individuelle Symbole zu hinterlegen, die dann in den sogenannten "Meso-Connect Auswahllistboxen" zusätzlich zum Script angezeigt werden, wobei es dafür 2 Varianten gibt:

- Verknüpfung über Programmaufruf
   Dazu muss in der Spalte "Applikation" die gewünschte Anwendungsdatei inkl. Pfad (z.B.
   C:\PROGRAMME\MICROSOFT OFFICE\OFFICE\WINWORD.EXE) eingetragen werden, wofür es auch eine Matchcode-Funktion gibt. Da die meisten Anwendungen mehrere Symbole zur Verfügung stellen, besteht über die Spalte "Nr." nochmals die Möglichkeit, diese verschiedenen Symbole zu selektieren. In der nachfolgenden Spalte wird das ausgewählte Symbol angezeigt.
- Verknüpfung über Dateierweiterung
   In diesem Fall wird in der Spalte "Applikation" nur die Dateierweiterung angegeben, die das Script erzeugt z.B. XLS (für eine Excel-Tabelle), DOC (für ein Word-Dokument), MSG (für ein Mail) etc. Das Script sucht sich dann anhand der Systemeinstellung das dazugehörige Icon selbst, das dann in der nachfolgenden Spalte angezeigt wird.

## > WF

In diesem Feld kann ein Workflow (Startpunkt) oder ein Aktionsschritt hinterlegt werden, der dann beim Ausführen der Aktion abgearbeitet wird. Durch Drücken der F9-Taste kann nach allen bereits angelegten Workflows und Aktionsschritte gesucht werden.

## > Bezeichnung

Hier wird die Bezeichnung des hinterlegten Workflow bzw. Aktionsschrittes angezeigt.

Derzeit sind folgende Scripts vorhanden, die für fast alle Datenbereiche funktionieren:

□ Mail

Mit diesem Script wird ein neues Mail erstellt, wobei die Mail-Adresse aus dem Stammdatensatz übernommen wird.

## □ Kontakt

Mit diesem Script wird der Datensatz als Kontakt an MS Outlook übergeben. Ist der Datensatz bereits vorhanden, werden nur veränderte Daten übergeben. Bzw. wurden die Daten in Outlook verändert, so werden die Veränderungen in die WINLine übernommen.

□ Excel

Der Datensatz wird in eine MS Excel-Tabelle übergeben.

□ Word

Der Datensatz wird in ein MS Word Dokument übergeben. Dabei ist darauf zu achten, dass auf die Vorlage, mit dem das neue Dokument erstellt wird, zugegriffen werden kann. Dazu müssen die Vorlagen MESO\_FAX.DOT, MESO\_TABELLE.DOT und MESO\_TABLE.DOT im Vorlagenverzeichnis von WINWORD vorhanden sein. Die Vorlagen finden Sie auf der MESONIC-CD.

## □ StarCalc

Der Datensatz wird im Programm StarCalc (Open Office) geöffnet.

#### □ StarWrite

Der Datensatz wird in ein StarWrite Dokument übergeben. Als Vorlagen können auch die WORD-Vorlagen verwendet werden.

Für den Bereich "Namen suchen" hingegen gibt es andere Scripts, weil das "Namen suchen" auch mehrere Datensätze bearbeiten kann:

#### □ Mail

Mit diesem Script wird ein neues Mail erstellt, wobei alle Mail-Adressen angesprochen werden, die im Suchergebnis vorkommen.

#### □ Kontakt

Mit diesem Script werden alle Datensätze der Tabelle als Kontakt an MS Outlook übergeben. Ist der Datensatz bereits vorhanden, werden nur veränderte Daten übergeben. Bzw. wurden die Daten in Outlook verändert, so werden die Veränderungen in die WINLine übernommen.

#### □ Excel

Die Datensätze der Tabelle werden in eine Tabelle von MS Excel übergeben.

#### □ Word-Fax

Die selektierten Datensätze werden in MS Word übergeben, wobei für jeden Datensatz ein eigenes Dokument erzeugt wird. Auch hier ist darauf zu achten, dass die entsprechenden Vorlagen vorhanden sind.

#### □ Word-Tabelle

Die selektierten Datensätze werden in MS Word übergeben, wobei alle Datensätze in einem Dokument in einer Tabelle angelegt werden. Auch hier ist darauf zu achten, dass die entsprechenden Vorlagen vorhanden sind.

#### □ StarCalc

Die ausgewählten Datensätze werden im Programm StarCalc (StarOffice) geöffnet.

#### □ StarWrite

Die ausgewählten Datensätze werden in ein StarWrite Dokument übergeben. Als Vorlagen können auch die WORD-Vorlagen verwendet werden.

Nachfolgend finden Sie ein Liste von allen Variablen, die beim "Namen Suchen" über Meso-Connect angesprochen werden können:

- 300 Selektiert
- 301 Typ (Anzeige)
- 302 Aktiv/Inaktiv
- 303 Typ (Nummer)
- 304 Key
- 305 Anzahl Zeilen Gesamt
- 306 Anzahl Zeilen Selektiert
- 309 zu Handen
- 310 Anrede
- 311 Name 1 / Nachname
- 312 Name 2 / Vorname
- 313 Straße 1
- 314 Straße 2
- 315 Länderkennzeichen
- 316 PLZ 1
- 317 PLZ 2
- 318 Ort
- 319 Land

- 320 eMail Adresse
- 321 WWW Adresse
- 322 Telefon 1
- 323 Telefon 2
- 324 Fax
- 325 Mobil
- 331 Datum Abgleich
- 332 OutlookID
- 333 Datum letzte Änderung
- 340 Flag\_SaveOutlookId (Set 1, Unset 0)
- 345 Briefanrede (nur bei Kontakten bzw. Ansprechpartner)
- 346 Funktion (nur bei Kontakten bzw. Ansprechpartner)
- 347 Titel (nur bei Kontakten bzw. Ansprechpartner)
- 348 Abteilung (nur bei Kontakten bzw. Ansprechpartner)
- 372 Kontonummer

Wenn es sich bei den gefundenen Datensätzen um Ansprechpartner von Personenkonten handelt, gibt es noch zusätzlich folgende Variablen, in denen die Daten des Personenkontos enthalten sind:

- 308 Firmenname
- 360 Name2
- 361 Anrede
- 362 zu Handen
- 363 Strasse
- 364 Strasse2
- 365 PLZ
- 366 PLZ2
- 367 Ort
- 368 Land
- 369 EMail
- 370 Telefon
- 371 Fax
- 372 KontoNr

## > Editieren-Button

Durch Anklicken des Editieren-Buttons kann das ausgewählte Script verändert werden.

## Hinweis:

Die Scripte sind auf MS Office-Produkte ausgelegt. Werden die Scripte verändert, kann MESONIC keine Garantie dafür übernehmen, dass die Scripte auch weiterhin funktionieren.

Werden Änderungen im Script (das in einem eigenen Fenster durchgeführt wird) vorgenommen und das Fenster wird geschlossen, erfolgt die Abfrage, ob die Änderungen gespeichert werden sollen:

| Script spe | ichern               | X                |
|------------|----------------------|------------------|
| ?          | Wollen Sie die Änder | ungen speichern? |
|            | a <u>N</u> ein       | Abbruch          |

Wird die Meldung mit JA bestätigt, werden die Änderungen gespeichert. Wird die Meldung mit NEIN bestätigt, werden die Änderungen nicht gespeichert, das Fenster wird trotzdem geschlossen. Wird die Meldung mit Abbruch bestätigt, gelangt man in das Änderungsfenster zurück.

## Importieren

Durch Anklicken des Importieren-Buttons können vorhandene Scripts importiert werden. Diese Scripts können allerdings nur dann importiert werden, wenn sie von einer anderen WINLine Installation exportiert wurden (Transfer von Scripten).

Ist das Script bereits vorhanden, wird eine entsprechende Warnung angezeigt:

| Achtung ! | X                                                                              |
|-----------|--------------------------------------------------------------------------------|
| ?         | Das Makro existiert bereits, wollen Sie es mit dem importierten überschreiben? |
|           | Nein                                                                           |

Wird die Meldung mit JA bestätigt, wird das Script überschrieben. Wird die Meldung mit NEIN bestätigt, wird der Import abgebrochen.

Der Import von Scripten kann auch per Drag & Drop durchgeführt werden, damit können dann auch mehrere Makros auf einmal importiert werden.

# > 🚊 Exportieren

Durch Anklicken des Exportieren-Buttons können bestehende Scripte exportiert werden. Nach Anklicken des Buttons wird eine Meldung angezeigt, bei der entschieden werden kann, ob nur die aktive Formel oder ob alle Formeln exportiert werden sollen:

| Formeln w | verden exportiert                                                                                                    |
|-----------|----------------------------------------------------------------------------------------------------|
| 2         | Wenn Sie nur die aktive Formel (08603) exportieren möchten, dann drücken Sie bitte 'Aktive Formel'. Wenn Sie alle Formeln exportieren möchten, die in der Tabelle geladen sind, dann drücken Sie bitte 'Alle Formeln'.          Aktive Formel       Alle Formeln |

Wird die Option "Aktive Formel" angewählt, wird nur die Formel exportiert, die in der Tabelle gerade aktiv ist. Wird die Option "Alle Formeln" angewählt, werden alle Formeln der Tabelle exportiert. Dabei werden die Formeln mit der Erweiterung MMR abgespeichert.

## Achtung:

Die MMR-Dateien können zwar in einem normalen Texteditor aufgerufen werden, wenn aber mit dem Texteditor Änderungen vorgenommen werden, kann das Script dann nicht mehr importiert werden.

# > 🛄 Wizard

Durch Anklicken des Wizard-Buttons können neue Scripte erstellt werden, wobei der Anwender mittels Wizard durch die einzelnen Schritte der Erstellung geführt wird. Damit ist es auch "Nicht-Programmieren" möglich, eigene Scripts zu erstellen. Details entnehmen Sie bitte dem Kapitel MESO-Connect Wizard.

## > 🎒 Ende

Durch Anklicken des ENDE-Buttons wird das Fenster geschlossen.

## 4.14. MESO-Connect Wizard

Der MESO-Connect Wizard, der im Programm WINLine START über den Menüpunkt

## Parameter

## 🗁 MESO Connect

durch Anklicken des Wizard-Buttons aufgerufen werden kann, ist ein Tool, mit dem man auf einfache Art und Weise ein Script erstellen kann, das dann in den verschiedensten Datenbereichen eingesetzt werden kann.

Der Wizard ist in mehrere Schritte unterteilt und ermöglicht es auch einem "Nicht-Programmierer" ein Script zu erstellen.

#### 1. Schritt - Grundeinstellungen

Hier können die Grundeinstellungen für das Script vorgenommen werden. Abhängig von diesen Einstellungen unterscheidet sich in weiterer Folge auch der Wizard. Nachdem sich aber der Wizard in vielen Bereichen ähnlich ist, wird exemplarisch nur die Vorgangsweise mit MS-Word beschrieben (da diese Variante wegen der Vorlage die schwierigste Methode ist).

| II MESO-Connect Wizard           |                                                                                                    |
|----------------------------------|----------------------------------------------------------------------------------------------------|
| V \$ 3 0                         |                                                                                                    |
| Script Vorlage                   |                                                                                                    |
| Gripe<br>Scrip<br>Scrip<br>Scrip | rundeinstellungen         ihlen Sie bitte aus für welchen Menüpunkt Sie ein MesoConnect Script erstellen möchten.         tivieren Sie die CheckBox <script fenster="" mit=""></script> |

## > Script für:

Aus der Auswahllistbox kann der Datenbereich gewählt werden, für den das Script erzeugt werden soll. Das bedeutet, dass das neue Script auch nur für diesen Datenbereich zur Verfügung steht. Soll ein Script in mehreren Datenbereichen zur Verfügung stehen, muss das Script auch öfter angelegt werden.

## > Script Nummer:

Aus der Auswahllistbox kann gewählt werden, unter welcher Nummer das Script in weiterer Folge aufgerufen werden kann. Hier sollte, wenn möglich, ein leerer Eintrag verwendet werden.

#### > Scriptname:

Hier kann der Name eingetragen werden, den das Script erhalten soll.

## > Script mit Fenster

Wird diese Checkbox aktiviert, dann kann zwar ein Script erstellt werden, der Inhalt des Scripts muss dann allerdings selbst programmiert werden. In diesem Fall kann nur mehr der OK-Button angeklickt werden.

## > Applikation

Hier kann gewählt werden, welche Applikation mit dem Script beschickt werden soll, wobei zwei Typen von Applikationen zur Verfügung stehen:

MS-Office mit den Programmen

- □ Word
- □ Excel
- □ Outlook (Mail)
- Outlook (Kontakt)

und StarOffice mit den Programmen

- □ StarWriter
- □ StarCalc

Durch Anklicken des VOR-Buttons gelangt man in das nächste Fenster, wobei es von der ausgewählten Applikation abhängt, welches Fenster als nächstes kommt.

## <u>Word</u>

Wenn die Option Word gewählt wird, dann wird für die korrekte Übergabe der Daten eine Vorlage (DOT-Datei) benötigt. In dieser DOT-Datei werden sogenannte Bookmarks gespeichert, die dann beim Ausführen des Scripts durch Daten ersetzt wird. Vorlagen für die Übergabe der Daten nach Word können über das Register Vorlage (nähere Infos siehe auch Kapitel Vorlagen Wizard) angelegt werden.

D.h. wenn als Applikation Word verwendet wird, muss im 2. Schritt zuerst die Vorlage eingegeben werden.

| MESO-Connect Wizard                                                                                                    |                                                                                                    |                                                                                                  |                                                                |                          |
|----------------------------------------------------------------------------------------------------|----------------------------------------------------------------------------------------------------|--------------------------------------------------------------------------------------------------|----------------------------------------------------------------|--------------------------|
| V 💷 🔾 🕄                                                                                                    |                                                                                                    |                                                                                                  |                                                                |                          |
| Script Vorlage                                                                                                    | and the                                                                                                    |                                                                                                  |                                                                |                          |
|                                                                                                    | Variablen einfügen<br>Um ein MesoConnect Script für V<br>Fügen Sie anschließend mittels -<br>Diese Variablen stehen Ihnen da | Vord zu erstellen müssen Sie e<br>«Pfeil rechts> Button die gewür<br>nn im Scriot zur Verfügung. | ein Word-Vorlage(*.dot) ausw<br>nschten Variablen in die recht | ählen.<br>e Tabelle ein. |
|                                                                                                    | Mit <pfeil links="">Button können Va</pfeil>                                                                                 | ariablen wieder aus der Tabelle<br>ef.dot                                                        | e entfernt werden.                                             | A                        |
|                                                                                                    | Bez.                                                                                                    | Nr.                                                                                              | Bez.                                                           | Nr.                      |
|                                                                                                    | Aktiv / Inaktiv                                                                                                    | 302 🔺                                                                                            | Anrede                                                         | 310                      |
|                                                                                                    | Typ (Nummer)                                                                                                    | 303                                                                                              | Name1                                                          | 311                      |
| and the second second s | Key                                                                                                    | 304                                                                                              | Straße1                                                        | 313                      |
|                                                                                                    | Gesamt Zeilen                                                                                                    | 305                                                                                              | PLZ1                                                           | 316                      |
|                                                                                                    | Anzahl Zeilen                                                                                                    | 306                                                                                              | Ort                                                            | 318                      |
| A CONTRACT OF A CONTRACT OF A  | zu Handen                                                                                                    | 309                                                                                              | zu Handen                                                      | 309                      |
| and the second second s | Anrede                                                                                                    | 310                                                                                              |                                                                |                          |
|                                                                                                    | Name1                                                                                                    | 311 🔻                                                                                            |                                                                |                          |
|                                                                                                    | •                                                                                                    |                                                                                                  |                                                                |                          |
| 1                                                                                                    |                                                                                                    |                                                                                                  |                                                                | li.                      |

Im Feld ≻ Vorlage

kann auch durch Drücken der F9-Taste nach allen vorhandenen Vorlagen gesucht werden.

Aus der linken Tabelle können nun die Variablen ausgesucht werden, die in weiterer Folge an Word als Daten übergeben werden sollen. Dabei können die Variablen durch einen Doppelklick oder durch Anklicken

des - Buttons in die rechte Tabelle transferiert werden. Nicht mehr benötigte Variablen können durch

den Button 🤷 wieder zurückverschoben werden.

Wenn alle Variablen ausgewählt wurden, kann durch Anklicken des VOR-Buttons in den nächsten Schritt gewechselt werden.

In diesem Bereich muss nun die Zuordnung der Variablen zu den Bookmarks erfolgen, d.h. damit wird festgelegt, welche Bookmark bei der Ausgabe des Word-Dokuments mit welcher Variable ersetzt wird.

| MESO-Connect Wizard           |                                                                      |       |                                                                 |      |  |
|-------------------------------|----------------------------------------------------------------------|-------|-----------------------------------------------------------------|------|--|
| V 🗐 🔾 🕤                       |                                                                      |       |                                                                 |      |  |
| Script Vorlage                |                                                                      |       |                                                                 |      |  |
|                               | Bookmark                                                             |       |                                                                 |      |  |
|                               | Sie müssen nun in der Tabelle unter der S<br>gesendet werden sollen. | palte | <bookmark>, das Bookmark auswählen, an das die Daten</bookmark> |      |  |
|                               | Variable                                                             |       | Bookmark                                                        |      |  |
|                               | Anrede                                                               | +     | Anrede                                                          |      |  |
|                               | Name 1                                                               | +     | Name 1                                                          |      |  |
|                               | Straße1                                                              | •     | Strasse1                                                        |      |  |
| and the second                | PLZ1                                                                 | +     | PLZ1                                                            |      |  |
|                               | Ort                                                                  | •     | Ort                                                             | -    |  |
| A Company and a second second |                                                                      |       |                                                                 |      |  |
| A                             |                                                                      |       |                                                                 |      |  |
| A Contractor of Contractor    |                                                                      |       |                                                                 |      |  |
|                               |                                                                      |       |                                                                 |      |  |
|                               |                                                                      |       |                                                                 |      |  |
|                               |                                                                      |       |                                                                 | 111. |  |

In der linken Tabelle werden alle Variablen ausgewählt, die im vorherigem Schritt ausgewählt wurden. In der rechten Tabelle kann nun jeweils die Bookmark aus der Auswahllistbox gewählt werden, die der Variable zugeordnet werden soll. Es sollte darauf geachtet werden, dass alle Variablen einer Bookmark zugeordnet wird, ansonsten kann die Variable auch nicht im Word-Dokument angedruckt werden.

Wenn alle Zuordnungen getroffen sind, kann durch Anklicken des VOR-Buttons in den nächsten Schritt gewechselt werden. Durch Anklicken des Zurück-Buttons können nochmals die Variablen selektiert werden. Dabei ist aber darauf zu achten, dass dann die Zuweisung der Variablen zu den Bookmarks verloren geht.

Im letzten Schritt des Wizard kann noch entschieden werden, wie die Word-Dateien erzeugt werden sollen.

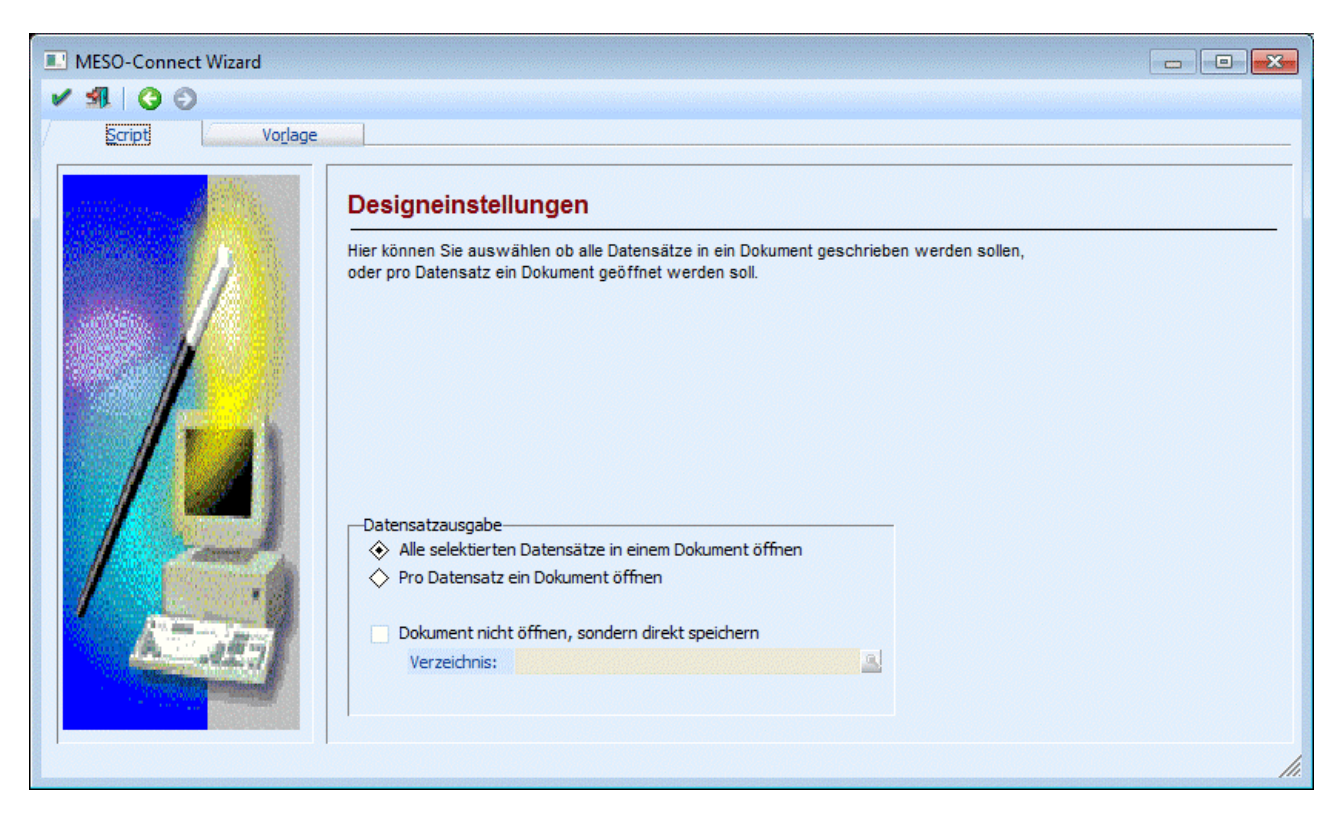

Dabei gibt es folgende Möglichkeiten:

- Alle selektierten Datensätze in einem Dokument öffnen
   Bei Auswahl dieser Option wird eine DOC-Datei erzeugt, die dann pro Datensatz eine Seite enthält.
   Das ist auch die Standardeinstellung.
- Pro Datensatz ein Dokument öffnen
   Bei dieser Option wird für jeden Datensatz eine eigene DOC-Datei erzeugt, was bei einem
   Serienbrief ggf. dazu führen kann, dass sehr viele Dateien offen sind, was nicht unbedingt ein
   Vorteil für die Performance des PCs ist.

Wenn die Option

#### > Dokument nicht öffnen, sondern direkt speichern

aktiviert ist, dann kann im Eingabefeld

#### Verzeichnis

das Verzeichnis angegeben werden, in dem das (oder die) Word-Dokumen(e) gespeichert werden sollen. Über die Matchcode-Funktion kann auch nach allen Verzeichnissen gesucht werden. In diesem Fall wird bei der Abarbeitung des Scripts Word auch nicht geöffnet, sondern es wird nur die DOC-Datei erzeugt und kann aus dem eingestellten Verzeichnis abgerufen werden.

Durch Drücken der F5-Taste wird das Script gespeichert, wobei auch gleich eine Prüfung vorgenommen wird. Wurden z.B. nicht alle ausgewählten Variablen einer Bookmark zugeordnet, wird eine entsprechende Fehlermeldung ausgegeben:

| Fehler ! | ×                                                                               |
|----------|---------------------------------------------------------------------------------|
| 8        | Die Variable <typ(anzeige)> wurde mit keinem Bookmark verknüpft!</typ(anzeige)> |
|          | Ok                                                                              |

Wurden keine Fehler gefunden, wird das erfolgreiche Speichern des Scripts auch angezeigt:

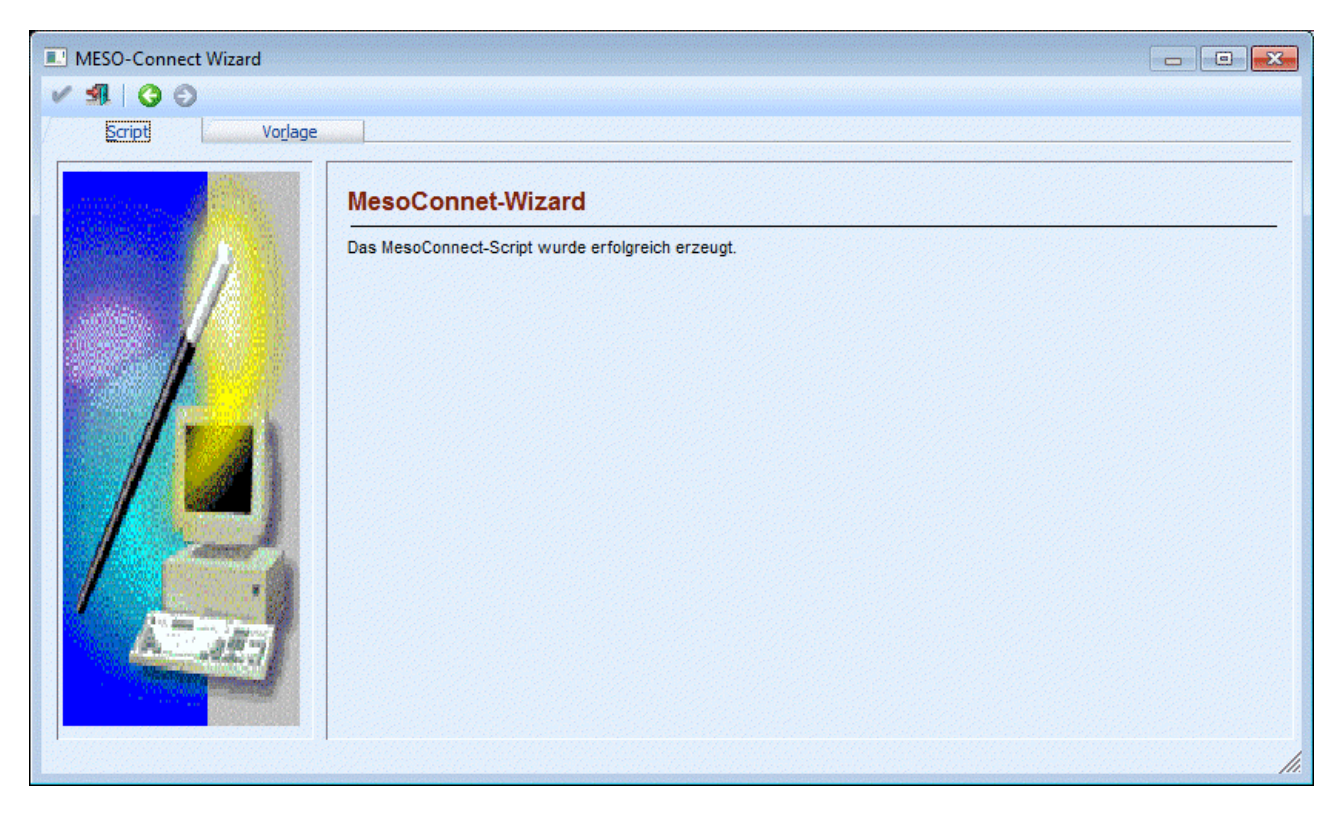

Damit kann das Fenster durch Drücken der ESC-Taste beendet werden.

## 4.15. Vorlagen Wizard

Mit dem Vorlagen Wizard können Word-Vorlagen (DOT-Dateien) erstellt werden, in denen Bookmarks gespeichert werden, die beim Abarbeiten von MESO Connect - Scripts in echte Daten umgewandelt werden können.

Der Vorlagen Wizard wird im MESO-Connect Wizard durch Anklicken des Registers Vorlage aufgerufen.

| 💽 Vorlagen Wizard 🖌 🖌 |                                                                                                    |                                                                                                    |                                                                    |                                                                                                    | <b>x</b> |
|-----------------------|----------------------------------------------------------------------------------------------------|----------------------------------------------------------------------------------------------------|--------------------------------------------------------------------|----------------------------------------------------------------------------------------------------|----------|
| Script Vorlage        | Vorlage<br>Geben Sie b<br>Mittels Dopp<br>Sollte Sie eir<br>Beachten Si                                   | <b>n-Wizard</b><br>itte ein Verzeichnis u<br>elklick auf einen Eintra<br>en Bookmarknamen i<br>e bitte das im Bookma | nd den gewün<br>ag in der Bookr<br>ns Eingabefeld<br>rknamen keine | schten Dateinamen ein.<br>nark Tabelle können Sie Bookmarks in Ihre Vorlage einfügen.<br>eingegeben haben, so drücken Sie bitte 🌍 um das Bookmark einzufügen.<br>Sonderzeichen und Leerzeichen vorkommen dürfen.               |          |
|                       | Verzeichnis:<br>Dateiname:<br>Bookmarks-<br>Strasse2<br>Länderken<br>PLZ1<br>PLZ2<br>Ort<br>Land<br>EMail | C:\WINLine\<br>Mail.dot                                                                                              |                                                                    | [Book: <anrede>]<br/>[Book:<name1>]<br/>[Book:<name2>]<br/>[Book:<zuhanden>]<br/>[Book:<strasse1>]<br/>[Book:<strasse2>]<br/>[Book:<plz1>] [Book:<ort>]</ort></plz1></strasse2></strasse1></zuhanden></name2></name1></anrede> |          |

Folgende Eingabefelder können bearbeitet werden:

#### > Verzeichnis

In diesem Feld kann das Verzeichnis gewählt werden, in dem die Vorlage angelegt werden soll. Durch Drücken der F9-Taste kann nach allen vorhandenen Verzeichnissen gesucht werden. Wird kein Verzeichnis angegeben, wird das aktuelle Programmverzeichnis verwendet.

#### > Dateiname

Hier muss der Name der DOT-Datei eingegeben werden, wobei die Dateierweiterung .DOT nicht mit angegeben werden muss. Wenn der Name ohne Erweiterung angegeben wird, wird die Erweiterung vom Programm automatisch dazugegeben.

#### Achtung:

Es können keine bestehenden Vorlagen bearbeitet werden.

In der Tabelle Bookmarks wird eine Auswahl von Standardeinträgen vorgeschlagen, die durch einen Doppelklick in das Notizfeld übernommen werden können.

Wird eine Bookmark in der Auswahl nicht gefunden, dann kann diese in dem unter der Tabelle zur Verfügungen stehenden Eingabefeld eingetragen und durch Anklicken des Buttons 🕥 in das Notizfeld übernommen werden.

Im Notizfeld selbst werden die Bookmarks so angeordnet, wie sie übergeben wurden. Soll zwischen 2 Bookmarks ein Zeilenumbruch erfolgen, so muss das auch definiert werden. Ansonsten ist das Notizfeld ein "RTF-Feld", d.h. es können die gewohnten Formatierungsanweisungen gegeben werden.

Durch Anklicken des OK-Buttons wird die Vorlage (DOT-Datei) im angegebenen Verzeichnis gespeichert. Wenn das Speichern erfolgreich war, wird dies auch angezeigt.

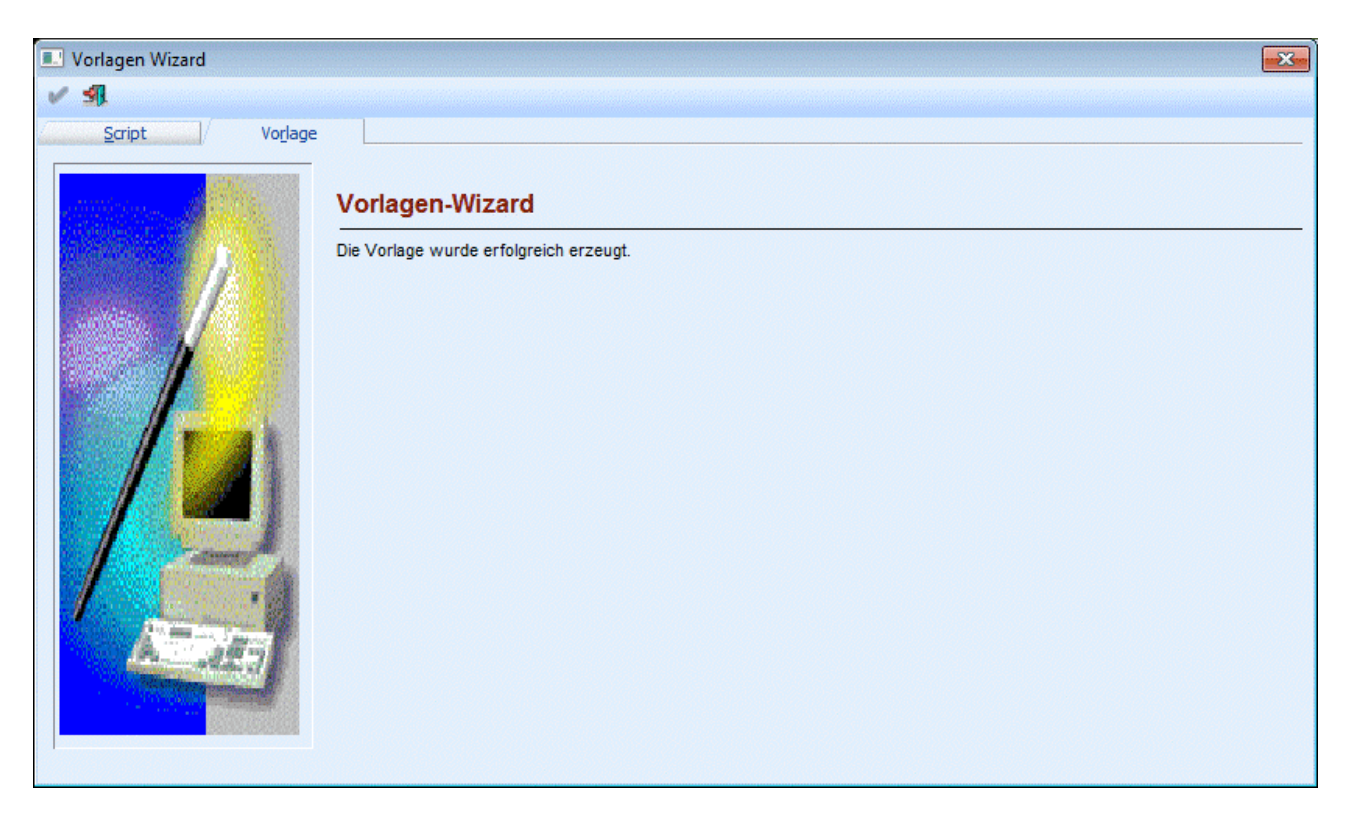

Durch Drücken der ESC-Taste wird der Vorlagen Wizard geschlossen.

## 4.16. Aktionen

In gewissen Programmbereichen wie z.B. dem Namen suchen oder in den Kampagnen können vordefinierte Aktionen wie Mails versenden, Briefe schreiben und dergleichen mehr abgerufen werden. Damit diese Aktionen auch protokolliert werden, können den einzelnen Aktionen s genannte Aktionsschritte bzw. Workflow-Startschritte hinterlegt werden. Diese Definition findet über den Menüpunkt

| Parameter |
|-----------|
| Aktionen  |

statt.

|   | Aktionen             |       |               |   | ٢- |
|---|----------------------|-------|---------------|---|----|
| ~ | <b>1</b>             |       |               |   |    |
|   | Aktion               | WF    | Bezeichnung   |   | 8  |
|   | eMail senden         | 16005 | Mail gesendet | 4 | •  |
|   | Brief schreiben      | 16002 | Notiz         | 4 |    |
|   | Fax                  |       |               |   |    |
|   | Ausgabe Drucker      |       |               |   |    |
|   | Ausgabe Excel        |       |               |   |    |
| 9 | Telefon 1 anrufen    | 16003 | Anruf         | 4 |    |
| ٩ | Telefon 2 anrufen    | 16003 | Anruf         | 4 |    |
| 0 | Mobiltelefon anrufen | 16003 | Anruf         | 4 |    |
| 1 | WWW Adresse aufrufen |       | _             |   |    |
| 1 | ~                    |       | ller re vere  |   | -  |

In der Tabelle werden alle Aktionen angezeigt, die im Programm verfügbar sind - das sind fix hinterlegt Aktionen, die nicht verändert werden können.

Im Feld "WF" kann nun die auszuführende Aktion (der ehemalige Historienschritt) bzw. der Startpunkt eines Workflows hinterlegt werden. Durch Drücken der F9-Taste kann nach allen angelegten Startpunkten und Aktionen (Historienschritte) gesucht werden.

Wurde ein entsprechender Eintrag gefunden, so wird die Nummer des Startpunktes bzw. der Aktion (des Historienschrittes) in die Tabelle übernommen. Im Feld "Bezeichnung" wird dann der Name des Startpunktes/Aktionsschrittes angezeigt, in der nächsten Spalte wird dann auch noch ein Symbol dargestellt, anhand dessen man sehen kann, ob es sich um eine Aktion (🌮 ) oder um eine Startpunkt ( 🗭 ) handelt.

## **Buttons**

# 💌 ок

Durch Drücken des OK-Buttons werden die Ändungerungen in diesem Fenster (z.B. Hinteregung der Workflows oder Aktionsschritte) gespeichert.

# 뢜 Ende

Durch Drücken der ESC-Taste oder Anklicken des Ende-Buttons wird das Fenster geschlossen.

## 4.17. Workflow-Matchcode

Im Workflow Matchcode werden alle Startpunkte von Workflows, Workflowschritt und/oder Aktionen angezeigt.

| Workflow-Matchcode     | 2             |               |   |
|------------------------|---------------|---------------|---|
| ' 纲                    |               |               |   |
| 🖉 Anzeige              |               | 🖉 Optionen    |   |
| Startpunkte            | 1             | Volltextsuche | 1 |
| Aktionen               | 1             |               |   |
| Workflowschritte       |               |               |   |
| 2 Suchbegriff          |               |               |   |
| _                      |               |               |   |
|                        |               |               |   |
| Startpunkte            |               |               |   |
| Termin vereir          | nharen        |               |   |
| Aufgaben               | baren         |               |   |
| 🗢 🗭 Schwarzes B        | rett          |               |   |
| 🗢 Support Anfr         | age           |               |   |
| 🗝 🗭 🖬 neu anle         | gen           |               |   |
| 🗭 Reklamation          |               |               |   |
| 🗢 Garantiefall         |               |               |   |
| 🗝 🗭 Interessente       | nanfrage      |               |   |
| 🗢 Kundenkonta          | kt (Outbound) |               |   |
| 🧼 🗭 Warenreklam        | ation         |               |   |
| 🖉 💭 🗭 Urlaubsantra     | g             |               |   |
| Aktionen               |               |               |   |
| - Celefon              |               |               |   |
| Besuch                 |               |               |   |
| - Soliz                |               |               |   |
| Anruf                  |               |               |   |
| Adressdaten            | geandert      |               |   |
| Mail gesende           | .t            |               |   |
| ······ 🕰 Lermin testie | igen          |               |   |
| Annald                 | una Markelana |               |   |
| Anmeldung z            | um Workshop   |               |   |

## Im Feld

## > Suchbegriff

kann ein Begriff eingegeben werden, nach dem gesucht werden soll. Über die Checkbox

## > Volltextsuche

kann bestimmt werden, ob der Suchbegriff im kompletten Text (aktiviert) oder nur am Anfang (deaktiviert) gesucht werden soll.

#### > Anzeige

Über die Checkboxen

- > Startpunkte
- > Aktionen

## > Workflowschritte

kann auch noch das Suchergebnis eingeschränkt werden.

Durch Anklicken des OK-Buttons wird die Suche gemäß den Einschränkungen durchgeführt. Das Suchergebnis wird in einer Baumstruktur angezeigt, wobei der gewünschte Eintrag mit einem Doppelklick übernommen werden kann. Durch Drücken der ESC-Taste wird das Fenster geschlossen.

## 4.18. Wörterbuch

## Über den Menüpunkt

🗁 Parameter

## 🗁 Wörterbuch

kann eine Liste von häufig benötigten Wörtern erfasst werden. Diese Wörter können dann in weiterer Folge mit der Autovervollständigungsfunktion in Multiline-Feldern verwendet werden. Damit wird die Erfassung von Texten (vor allen Textbausteinen) erleichtert.

| ✓ Wörterbuch                 |      |
|------------------------------|------|
| ✓ 41.                        |      |
| Sprache: 00 Deutsch  Suchen: |      |
| Text                         | Alle |
| Anfrage                      | A-B  |
| Angebot                      | E-F  |
| Artikel                      | G-H  |
| Artikelgruppe                | I-J  |
| Artikeluntergruppe           | K-L  |
| Auftrag                      | M-N  |
| Ausgangsrechnung             | 0-P  |
| Bestellung                   | Q-R  |
| Buchung                      | S-1  |
| Eingangsrechnung             | W-X  |
| Faktura                      | Y-Z  |
| Haben                        | 123  |
| Lieferschein                 |      |
| Mahnung                      |      |
| Offene Posten                |      |
| Rechnung                     |      |
| Skonto                       |      |
| Soll                         |      |
| Storno                       |      |
| Teillieferschein             | Ŧ    |
|                              |      |

Wenn der Menüpunkt aufgerufen wird, dann werden alle hinterlegten Wörter angezeigt. Dazu können dann folgende Funktionen gewählt werden:

## > Sprache

Aus der Auswahllistbox kann die Sprache gewählt werden, für die das Wörterbuch erfasst werden soll. Standardmäßig wird die Sprache vorgeschlagen, in der das Programm gestartet wurden. Insgesamt stehen 20 Sprachen zur Verfügung, d.h. es müssen nicht nur Sprachen verwendet werden, die von der WINLine unterstützt werden.

## > Suchen

In diesem Feld kann ein Suchbegriff eingegeben werden. Wird dieser Bestätigt wird, dann werden nur mehr die Wörter angezeigt, die dem Suchbegriff entsprechen, wobei hier eine Volltextsuche durchgeführt wird. Durch Anklicken der Buchstaben-Buttons auf der rechten Seite kann eine weitere Einschränkung vorgenommen werden, wobei hier nach den Anfangsbuchstaben eingeschränkt wird.

## **Beispiel**

Wird der Button G-H aktiviert, dann werden nur die Wörter angezeigt, die mit dem Buchstaben G oder H beginnen.

Durch Aktivieren des Buttons "Alle" (ist auch die Standardeinstellung) werden wieder alle Wörter angezeigt.

## > Text

In der Tabelle können die Wörter der Reihe nach erfasst werden. Die Reihenfolgen spielt dabei keine Rolle, die Wörter werden beim Speichern alphabetisch sortiert.

## **Buttons**

## > Entfernen

Durch Anklicken des Entfernen-Buttons wird das markierte Wort entfernt.

#### 💾 Einfügen $\triangleright$

Durch Anklicken des Einfügen-Buttons gelangt man in die letzte Zeile der Tabelle, wo ein neuen Wort hinzugefügt werden kann.

#### > OK-Button

Durch Anklicken des OK-Buttons werden die Wörter gespeichert, wobei die Wörter alphabetisch sortiert werden.

#### > ENDE-Button

Durch Drücken der ESC-Taste wird das Fenster geschlossen, vorgenommene Änderungen werden verworfen.

#### Wie kann das Wörterbuch verwendet werden?

Wenn man sich in einem Multiline-Feld (Notizblock) befindet, dann wird der "Rich Text Format" - Toolbar geöffnet. Dort gibt es einige Buttons, die im Zusammenhang mit dem Wörterbuch funktionieren:

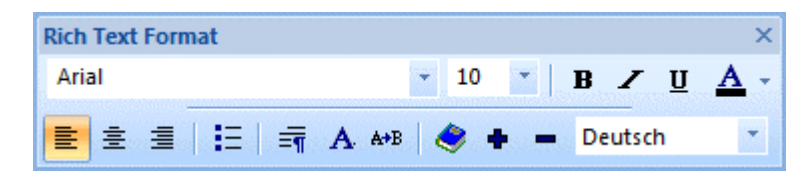

## Wörterbuch

Wenn der Wörterbuch-Button aktiviert wird, dann die Funktion der Autovervollständigung aktiviert. Das bedeutet, dass das Programm anhand der eingegebenen Buchstaben versucht, das Wort aus dem vorhandenen Wörtervorrat zu vervollständigen. Der Wörtervorrat kann im Programm WINLine START über den Menüpunkt  $\square$ 

#### Parameter $\overline{\phantom{a}}$

#### Wörterbuch

angelegt werden. Es gibt aber auch die Möglichkeit, die Wörter während der Bearbeitung hinzuzufügen.

Wort hinzufügen

Mit dieser Funktion können neue Wörter ins Wörterbuch eingefügt werden. Vorgangsweise: das gewünschte Wort wird im laufendem Text markiert. Durch Anklicken des Buttons "Wort hinzufügen" wird das Wort in das Wörterbuch aufgenommen.

## > I Wort entfernen

Mit dieser Funktion können Wörter aus dem Wörterbuch gelöscht werden. Vorgangsweise: das zu löschende Wort wird markiert. Durch Anklicken des Button "Wort entfernen" wird das Wort aus dem Wörterbuch gelöscht.

## > Wörterbuchsprache

Aus der Auswahllistbox kann die Sprache gewählt werden, in der das Wörterbuch verwendet werden soll. Standardmäßig wird hier die Sprache vorgeschlagen, in der das Programm gestartet wurde, diese Einstellung kann aber jederzeit geändert werden (wenn z.B. ein fremdsprachiger Text erfasst werden soll).

## **Tastenkombinationen**

## > F3-Taste

Wenn man ein Wort zu schreiben begonnen hat, dann wird sofort das erste dazupassende Wort vorgeschlagen. Um alle passenden Wörter (zu dem bereits geschriebenen Teil) angezeigt zu bekommen, wird die F3-Taste gedrückt. Damit wird eine Listbox geöffnet, aus der das gesuchte Wort ausgewählt werden kann.

## **Beispiel:**

Es wird die S - Taste gedrückt, daraufhin wird "Skonto" vorgeschlagen. Um alle Wörter mit S angezeigt zu bekommen, wird die F3-Taste gedrückt:

| S <mark>konto</mark> |
|----------------------|
| Skonto               |
| Soll                 |
| Storno               |

## > STRG + Leertaste

Mit der Tastenkombination STRG + Leertaste wird eine Listbox geöffnet, in der alle Wörter aus dem Wörterbuch angezeigt werden. Aus dieser Liste kann dann ein Wort ausgesucht und durch Drücken der Return-Taste in das Eingabefeld übernommen werden.

.

Ξ

Anfrage Angebot Angebot Artikel Artikelgruppe Artikeluntergruppe Auftrag Ausgangsrechnung Bestellung

WINLine<sup>®</sup> START

Buchung

# 5. Vorlagen

## 5.1. Vorlagen Anlage

Die Vorlagen ermöglichen die Definition von Schnellerfassungen für die Kontenanlage sowie für Im- und Export von Stammdaten. Dazu können Vorlagen auch noch für individuelle Stammdatenfenster und für Suchstrategien verwendet werden. Dabei kann frei entschieden werden, welche Felder angezeigt werden, und welche Felder mit welchen Werten vorbesetzt werden.

Die Definition der Vorlagen erfolgt im Menüpunkt

🗁 Vorlagen

## 🗁 Vorlagen Anlage

Zuerst muss ausgewählt werden, welche Art von Vorlagen bearbeitet werden soll.

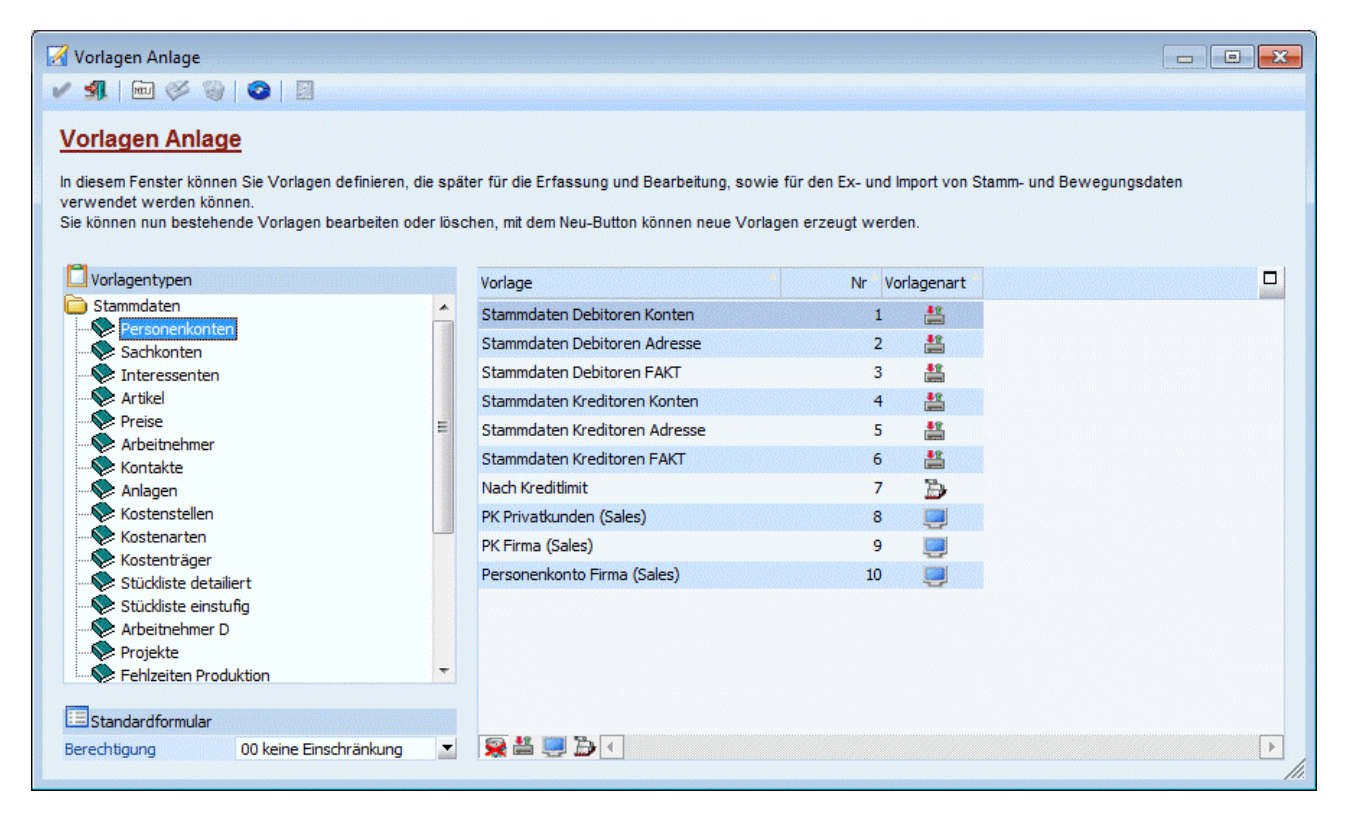

Dabei wird zwischen den Vorlagen von Stammdaten und Bewegungsdaten unterschieden. Je nachdem, welche Art von Vorlagen gewählt wurde, stehen unterschiedliche Vorlagetypen zur Verfügung:

#### > Stammdaten

- □ Personenkonten
- □ Sachkonten
- □ Interessenten
- □ Artikel
- □ Preise
- □ Arbeitnehmer
- □ Kontakte
- □ Anlagen
- □ Kostenstellen

- □ Kostenarten
- □ Kostenträger
- □ Stückliste detailliert
- □ Stückliste einstufig
- □ Arbeitnehmer D
- □ Projekte
- □ Fehlzeiten Produktion

## > Bewegungsdaten

- □ Belege
- □ Buchungsstapel
- □ Lohnerfassung A
- □ Lohnerfassung D
- □ CRM
- Projekterfassung
- Fehlzeitenerfassung A
- □ Kostenrechnung

Wird ein Datenbereich angeklickt, dann werden auf der rechten Seite alle Vorlagen angezeigt, die für diesen Datenbereich bereits angelegt wurde. In der Tabelle auf der rechten Seite werden 3 Informationen angezeigt:

## > Vorlage

Hier wird der Name der Vorlage angezeigt.

## > Nr

In dieser Spalte wird die interne Vorlagennummer angezeigt.

## > Vorlagenart

In dieser Spalte wird angezeigt, um welche Art von Vorlage es sich handelt. Dabei gibt es 3 Unterscheidungen:

## Export-/Import Vorlagen

Wird in der Spalte diese Grafik angezeigt, dann handelt es sich bei der Vorlage um eine Export / Import - Vorlage.

## Individuelles Formular

Wird in der Spalte diese Grafik angezeigt, dann handelt es sich bei der Vorlage um ein individuelles Formular zum Bearbeiten von Stammdaten (z.B. Personenkonten, Artikel).

## > 🔁 Suchstrategie

Wenn in der Spalte diese Grafik angezeigt wird, dann handelt es sich bei der Vorlage um eine Suchstrategie. Suchstrategien können im Personen- bzw. Artikelmatchcode verwendet werden und damit können Suchabfragen (in welchem Feld soll welcher Wert gesucht werden) gesteuert bzw. vorbelegt werden.

Diese drei Buttons werden auch unter der Tabelle angezeigt. Damit kann die Anzeige der jeweiligen Vorlagentypen innerhalb der Tabelle gesteuert werden. Wird z.B. der Button 🔛 Individuelles Formular angeklickt, dann werden nur mehr die Vorlagen angezeigt, die als "individuelles Formular" gekennzeichnet sind. Durch Anklicken des Buttons "Alle Vorlagen anzeigen" (👀), können alle Vorlagen angezeigt werden.

## **Standardformular**

## > Berechtigung

Bei den Stammdatenbereichen, bei denen ein individuelles Formular hinterlegt werden kann, kann an dieser Stelle eine Berechtigungsprofil vergeben werden. Mit dieser Berechtigung kann gesteuert werden, ob ein Benutzer das Recht hat die Standardvorlage zu nutzen, oder ob nur die definierte Vorlagen verwendet

werden dürfen. Aus der Auswahllistbox kann eines der angelegten Berechtigungsprofil (siehe auch WINLine ADMIN, Berechtigungsprofile) ausgewählt werden.

## <u>Hinweis</u>

Benutzern des Typs "Administrator" oder mit der Administratorenberechtigung "Benutzeradministrator" steht in der Auswahlbox der Punkt ">> Neues Profil" zur Verfügung. Über die Anwahl dieses Eintrags kann in der Folge ein neues Berechtigungsprofil angelegt werden.

## **Buttons**

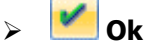

Mit Drücken des Buttons "Ok" oder der Taste F5 wird die Vorlage gespeichert und steht damit in den entsprechenden Programmteilen (Stammdatenerfassung, Stammdaten Editieren, WINLine EXIM) zur Verfügung.

# 🕨 🌁 Ende

Durch Drücken des "Ende"-Buttons oder der ESC-Taste wird das Fenster geschlossen. Alle vorgenommenen Änderungen gehen verloren.

# Neu

Durch Anklicken des "Neu"-Buttons kann eine neue Vorlage angelegt werden, wobei als Vorlagentyp der Bereich verwendet wird, welcher gerade aktiv ist.

## \succ 🞽 Bearbeiten

Dieser Button kann nur dann angewählt werden, wenn eine Vorlage selbst ausgewählt ist. Damit ist es möglich eine bestehende Vorlage zu ändern.

# > 🧕 Löschen

Durch Anklicken des "Löschen"-Buttons können bestehende Vorlagen gelöscht werden. Auch dieser Button kann nur dann angeklickt werden, wenn zuvor eine Vorlage ausgewählt wurde.

# Speichern und Formular öffnen

Dieser Button, der nur bei der Definition der Vorlage und bei aktivierter Checkbox "Individuelles Formular" angeklickt werden kann, speichert die aktuell bearbeitete Vorlage und öffnet ein Fenster, mit der die Vorlage im individuellen Formular angesehen und getestet werden kann.

Wird die Option "Neuanlage" verwendet, wird eine neue Vorlage angelegt. Wird eine bestehende Vorlage gewählt, kann diese bearbeitet werden. Durch Anklicken des NEU- bzw. des Editieren-Buttons gelangt man in das nächste Fenster, das in mehrere Bereiche aufgeteilt ist.

| 🔀 Vorlagen Anlage         |                 |                    |          |                   |                    |       |     |                        | 0             |       |
|---------------------------|-----------------|--------------------|----------|-------------------|--------------------|-------|-----|------------------------|---------------|-------|
| 🖌 📲   🔤 🗞 🖇               |                 |                    |          |                   |                    |       |     |                        |               |       |
| - Western                 |                 |                    |          |                   |                    |       |     |                        |               |       |
| Verlage Verlage           | Dessenantington |                    | Deve     | de Kanana         | 00 keine Einerheit | -     |     | - Canadashasita        | 0 automatiash | -     |
| Rozoichnung               | Stammdaton      |                    | Evpo     | rtugung           |                    | nkung | •   | Submand althualisieren |               |       |
| bezeicijnung              | Stammuaterr     |                    | Indivi   | iduallas Earmular | X                  |       |     | Bologmitto als Tabollo |               |       |
|                           |                 |                    | Such     | stratogio         | X                  |       |     | Kalender               |               |       |
| Standardfilter            | kein Filter     | -                  | Besch    | nreibung anzeigen |                    |       |     | OIF anzeigen           |               |       |
|                           |                 |                    |          |                   |                    |       |     |                        |               |       |
| <b>Vorlagendefinition</b> |                 |                    |          |                   |                    |       |     |                        |               |       |
| Suchbegriff               |                 |                    |          | Vorlage           | Kopfinformation    | en    |     |                        |               |       |
| Kontenstamm               | Adresse 🔺       |                    | Au       | us Feld           | Anz                | V     | orb | Vorbelegung            | Pflichtfeld   |       |
| zu Handen                 |                 |                    |          | Kontonummer       | 5                  | 1     |     |                        |               | -     |
| Straße 2                  |                 |                    | 8        | Stammdaten        | 5                  | 1     |     |                        | 2 Sp          | alten |
| Staat                     |                 |                    | _<br>[]] | Anrede            | 5                  | 1     | 1   | Firma                  | 0 Eingabef    |       |
| Postleitzahl 2            |                 |                    |          | Kontoname         | 5                  | 1     |     |                        | 0 Eingabef    |       |
| Land                      |                 | analana            |          | Straße            | 5                  | 1     |     |                        | 0 Eingabef    |       |
| Landesvorwal              | h               | •                  |          | Postleitzahl      | 5                  | 1     |     |                        | 0 Eingabef    |       |
| Ortsvorwahl               |                 | <u>Interneting</u> |          | Ort               | 5                  | 1     |     |                        | 0 Eingabef    |       |
| Telefon                   |                 |                    |          | Kennzeichen       | C                  | 3     | 1   | 2 Debitor              |               |       |
| Fax                       |                 |                    |          | BKZ 1             | E                  | ]     | 1   | 1300                   |               |       |
| E-Mail-Adress             | e               |                    |          | BKZ 1 Wechse      | lkonto 🛛           | ]     | 1   | 1300                   |               |       |
| BLZ                       |                 |                    |          | Zahlungskond      | ition FIBU         | 3     | 1   | 002 Einzelhandel       |               |       |
| Bank-Kontonu              | mmer            |                    |          | Belegart          | C                  | ]     | 1   | 1 Standard             |               |       |
| WWW-Adress                | e               |                    |          | Preisliste        | 5                  | 1     | 1   | 1                      | 0 Eingabef    |       |
| TIN Type                  |                 |                    | -<br>    |                   |                    |       | 1   |                        |               | •     |

Im oberen Bereich sind die Basiseinstellungen der Vorlage zu finden. Auf der linken Seite des oberen Bereichs wird die verwendete Vorlagengruppe angezeigt.

## > Bezeichnung

Hier kann der Name der Vorlage eingetragen werden. Durch Drücken der F9-Taste können die Einstellungen einer bereits angelegten Vorlage übernommen werden (das funktioniert nur, wenn eine neue Vorlage angelegt wird).

## > Standardfilter

Aus der Auswahllistbox kann ein Filter gewählt werden, der standardmäßig mit dieser Vorlage verwendet werden soll (z.B. nur Kunden aus einem bestimmten Postleitzahlengebiet). Eine Neuanlage eines Filters ist hier nicht möglich.

## > Berechtigung

Für jede Vorlage kann ein Berechtigungsprofil vergeben werden. Wenn der Anwender eine Vorlage aufruft, wird geprüft, ob der Anwender einer Benutzergruppe zugeordnet wurde, welche in dem jeweiligen Profil enthalten ist und ob somit eine Bearbeitung bzw. eine Verwendung erlaubt wäre (nähere Informationen entnehmen Sie bitte dem WINLine ADMIN - Handbuch).

## **Hinweis**

Benutzern des Typs "Administrator" oder mit der Administratorenberechtigung "Benutzeradministrator" steht in der Auswahlbox der Punkt ">> Neues Profil" zur Verfügung. Über die Anwahl dieses Eintrags kann in der Folge ein neues Berechtigungsprofil angelegt werden.

Im mittleren Bereich kann dann eingestellt werden, um welchen Typ von Vorlage es sich handelt. Dabei gibt es 3 Optionen:

#### □ Export-/Import Vorlagen

Diese Vorlagen können nur für den Export und Import von Stammdaten bzw. Bewegungsdaten verwendet werden.

#### □ Individuelles Formular

Individuelle Formulare dienen für die Erfassung von Daten, wobei selbst definiert werden kann, welche Felder sichtbar sind bzw. bearbeitet werden können.

#### □ Suchstrategie

Suchstrategien können im Personen- bzw. Artikelmatchcode verwendet werden und damit können Suchabfragen (in welchem Feld soll welcher Wert gesucht werden) gesteuert bzw. vorbelegt werden.

Auf der rechten Seite können folgende Felder bearbeitet werden:

#### > Beschreibung anzeigen

Diese Option kann nur dann ausgewählt werden, wenn es sich bei der Vorlage um ein "Individuelles Formular" handelt. Sie bewirkt, dass neben den Eingabefeldern, die einen Matchcode enthalten, das Ergebnis Präsentiert wird. In den Beschreibungsfeldern besteht die gleiche Möglichkeit wie in vielen Formularen direkt in verschiedene Fenster zu wechseln (mit der rechten Maustaste wählbar).

Im rechten Bereich können noch zusätzliche Einstellungen vorgenommen werden, die wieder abhängig von der Art der Vorlage sind:

#### > Fensterbreite

Das Feld Fensterbreite kann nur bei "individuellen Formularen" bearbeitet werden und damit kann gesteuert werden, wie breit das Eingabefenster sein soll. Aus der Auswahllistbox kann gewählt werden, wie viele Spalten das Fenster breit sein soll, wobei die Tatsächliche Spaltenanzahl im Formular dafür nicht relevant ist (d.h. hier können auch 4 Stapleten eingetragen werden, auch wenn das Formular selbst nur für 2 Spalten ausgelegt ist - die entsprechenden Eingabefelder werden dann einfach breiter dargestellt.).

#### > Submandant aktualisieren

Diese Option steht nur bei "individuellen (Stammdaten) Formularen" zur Verfügung. Damit kann gesteuert werden, dass Datensätze, die mit dieser Vorlage bearbeitet werden, auch auf die SUB-Mandanten "kopiert" werden, d.h. die Änderungen werden auch auf die hinterlegten SUB-Mandanten übertragen.

## Hinweis:

Diese Funktion kann nur genutzt werden, wenn das Programm "Konzernkonsolidierung" lizenziert ist.

#### > Belegmitte als Tabelle

Diese Option kann nur dann gesetzt werden, wenn es sich um eine individuelle Vorlage für Belege handelt. Damit kann gesteuert werden, ob die Eingabefelder der Belegmitte als eigenständige Eingabefelder dargestellt werden, oder ob alle definierten Felder der Belegmitte als Tabelle dargestellt werden sollen.

#### > Kalender

Dieses Feld kann nur bei Export/Import-Vorlagen bearbeitet werden. Aus der Auswahllistbox kann gewählt werden, ob das zu importierende/exportierende Datum dem gregorianischen Kalender oder dem persischen (modern) Kalender entspricht. Gemäß dieser Einstellung wird das Datum dann entsprechend umgewandelt.

## **Beispiel:**

In einer Importdatei sind Datümer in persisch erfasst. Damit diese dann in der WINLine (die mit dem gregorianischen Kalender arbeitet) richtig dargestellt werden, muss in der Vorlage der Typ "7 persisch (modern)" hinterlegt werden.

#### > OIF anzeigen

Diese Option kann nur bei Stammdatenvorlagen der Typen

- □ Personenkonten
- □ Sachkonten
- □ Interessenten

- □ Artikel
- □ Kontakte
- □ CRM

aktiviert werden, wenn diese als "Individuelles Formular" angelegt sind. Wenn bei einer der genannten Vorlagentypen die Option auf "Individuelles Formular" gestellt wird, dann wird die Option automatisch aktiviert. Wenn die Option aktiviert ist, wird beim Arbeiten mit dem individuellen Formular ein eigener Bereich eingeblendet, in dem spezifische Informationen zum gerade aktiven Datensatz angezeigt werden können, wobei die anzuzeigenden Informationen über Formulare individuell gestaltet werden können.

## Beispiel für eine individuelle Personenkontenvorlage ohne Option "OIF":

| Personenko    | onten                       |                                      |                                                                                                    |            |                 | , o <b>.</b>   |
|---------------|-----------------------------|--------------------------------------|----------------------------------------------------------------------------------------------------|------------|-----------------|----------------|
| × 📭 🖌         | 🗑 🔄 🖬 🔍 🔍 🎤                 | 🖹 🎸 🔜 I                              | <b>a</b>   🕰                                                                                                    | 8.   4 4 ▶ | ▶  +   🌦   != 🚢 | × ,0           |
| Adressed      | aten                        | tionen                               |                                                                                                    | Eormular   | 15 Personen     | konto 💌        |
| Kontonummer   |                             | 230A001                              |                                                                                                    |            | Annas Spor      | <u>rtwelt</u>  |
| Kontoname     |                             | Annas Sportwelt                      |                                                                                                    |            |                 |                |
| Kontoname 2   |                             | Sporthaus                            |                                                                                                    |            |                 |                |
| Anrede        |                             | Firma                                |                                                                                                    |            |                 |                |
| zu Handen     |                             | Herr Sebastian                       |                                                                                                    |            |                 |                |
| Straße        |                             | Linzer Str. 12                       |                                                                                                    |            |                 |                |
| Postleitzahl  |                             | 4950                                 |                                                                                                    |            | Altheim         |                |
| Ort           |                             | Altheim                              |                                                                                                    |            | 9               |                |
| Land          |                             | Österreich                           |                                                                                                    |            |                 |                |
| Staat         |                             | Α                                    |                                                                                                    |            | 9               |                |
| Landesvorwa   | hl                          | +43                                  |                                                                                                    |            |                 |                |
| Ortsvorwahl   |                             | 1                                    |                                                                                                    |            | ٩               |                |
| Telefon       |                             | 97030                                |                                                                                                    |            |                 |                |
| E-Mail-Adress | e                           | anna@sportwelt.a                     | at                                                                                                    |            |                 |                |
| WWW-Adress    | se                          | http://www.orf.a                     | t                                                                                                    |            |                 |                |
| BLZ           |                             | 34500                                |                                                                                                    |            | Raiffeisen-     | Zentralkreditb |
| Bank-Kontonu  | ummer                       | 12457841                             |                                                                                                    |            |                 |                |
| BIC           |                             |                                      |                                                                                                    |            | ٩               |                |
| IBAN - Intern | ational bank account number |                                      |                                                                                                    |            |                 |                |
| KontaktNr.    | Anzeige                     | WEB-B. Inaktiv                       | Stand                                                                                                    | . Name     | Vorname         | Tite           |
| 7             | Herr Mag. Manfred Kandu     | ussi 🚱 🗌                             |                                                                                                    | Kandussi   | Manfred         |                |
| 8             | Frau Margot Müller          |                                      |                                                                                                    | Müller     | Margot          |                |
| 9             | Herr Dr. Stefan Bernhard    |                                      |                                                                                                    | Bernhard   | Stefan          |                |
| 86            | Herr Silvio Buzasi          | 7                                    |                                                                                                    | Buzasi     | Silvio          |                |
| 232           | Herr Hans-Peter Holzbau     | er 🗆                                 |                                                                                                    | Holzbauer  | Hans-Peter      | _              |
|               |                             | CONCAPACIATE CONSCIONANT AND AND AND | COLORADO LA COLORADO LA COLORADO LA COLORADO LA COLORADO LA COLORADO LA COLORADO LA COLORADO LA COLORADO LA COL |            |                 |                |

## Beispiel für eine individuelle Personenkontenvorlage mit Option "OIF":

| Personenkonten                           |                      |                           |                |                          |                        |                          |               | X |
|------------------------------------------|----------------------|---------------------------|----------------|--------------------------|------------------------|--------------------------|---------------|---|
| 🗸 🖪 🗙 🎯 🔄 🗟 🔍 🔌                          | 🖹 🎸 🦻 🚻 🖻            | 8.                        | + 🔁 🖛          | 📇 🗙  🎯                   | •                      |                          |               |   |
| Adressdaten Zusatzinforma                | tionen               |                           |                |                          | <u>E</u> ormular       | 15                       | Personenkonto | • |
| Kontonummer                              | 230A001 G            | Annas Sportwelt           |                |                          |                        |                          |               |   |
| Kontoname                                | Annas Sportwelt      |                           |                |                          |                        |                          |               |   |
| Kontoname 2                              | Sporthaus            |                           | Konto          |                          |                        |                          |               |   |
| Anrede                                   | Firma                |                           | Firma          |                          |                        |                          |               |   |
| zu Handen                                | Herr Sebastian       |                           | Annas Spor     | rtwelt                   |                        |                          |               |   |
| Straße                                   | Linzer Str. 12       |                           | Sporthaus      |                          |                        |                          |               |   |
| Postleitzahl                             | 4950                 | Altheim                   | Herr Sebas     | tian<br>12               |                        |                          |               |   |
| Ort                                      | Altheim C            |                           | Emzor ou.      | -                        |                        |                          |               |   |
| Land                                     | Österreich           |                           | A-4950 Alth    | eim                      |                        |                          |               |   |
| Staat                                    | A C                  |                           | Osterreich     | 7030                     |                        |                          |               |   |
| Landesvorwahl                            | +43                  |                           | 9.45(1)5       | 1050                     |                        |                          |               |   |
| Ortsvorwahl                              | 1                    |                           | anna@spor      | twelt.at                 |                        |                          |               |   |
| Telefon                                  | 97030                |                           | http://www     | .orf.at                  |                        |                          |               |   |
| E-Mail-Adresse                           | anna@sportwelt.at    |                           | L              |                          |                        |                          |               |   |
| WWW-Adresse                              | http://www.orf.at    |                           | Kontenealden   |                          |                        |                          |               |   |
| BLZ                                      | 34500                | Raiffeisen-Zentralkreditb | Kontensalden   |                          |                        |                          |               |   |
| Bank-Kontonummer                         | 12457841             |                           | Per            | Soll                     | Haben                  | Saldo                    |               |   |
| BIC                                      | C                    | L .                       |                |                          | nasen                  |                          |               |   |
| IBAN - International bank account number |                      |                           | 1              | 3.652,79                 | 3.652,79               | 0,00                     | 0,00          |   |
|                                          |                      |                           | 2              | 7.888,46                 | 7.888,46               | -0.00                    | -0.00         |   |
| KontaktNr. Anzeige                       | WEB-B. Inaktiv Stand | Name                      | 4              | 10.398,36                | 10.398,36              | 0,00                     | -0,00         |   |
| 7 Herr Mag. Manfred Kandu                | ussi 🍘 🗆 🗹           | Kandussi 🔺                | 5              | 10.378,95                | 9.416,16               | 962,79                   | 962,79        |   |
| 8 Frau Margot Müller                     |                      | Müller                    | 6              | 7.832,78                 | 8.795,57               | -962,79<br>112 234 40    | 0,00          |   |
| 9 Herr Dr. Stefan Bernhard               |                      | Bernhard                  | 8              | 1.000,00                 | 1.200,00               | -200,00                  | 112.034,40    |   |
| 86 Herr Silvio Buzasi                    |                      | Buzasi                    | 9              | 0,00                     | 0,00                   | 0,00                     | 112.034,40    |   |
| 232 Herr Hans-Peter Holzhau              |                      | Holzbauer                 | 10             | 0,00                     | 0,00                   | 0,00                     | 112.034,40    |   |
| 550 Herr Winfried Vice                   |                      | Vian                      | 12             | 0,00                     | 0,00                   | 0,00                     | 112.034,40    |   |
| DRAADOL 1 Firms Arran Crasharih          |                      |                           |                |                          | -,                     |                          |               |   |
| E Annas Sportwelt                        |                      | Annas Sportweit           | Ges.<br>o. E/A | 155.931,94<br>155.931,94 | 43.897,54<br>43.897,54 | 112.034,40<br>112.034,40 |               | - |

Wenn die Option in der Vorlage aktiviert ist, dann kann beim Verwenden der Vorlage das OIF via Button auch wieder deaktiviert werden, wobei diese Einstellung nicht benutzerspezifisch gespeichert wird.

## Wie wird die Vorlage angelegt:

Unabhängig vom selektierten Filter (der ja nur vorgibt, welche Datenbereiche mit dieser Vorlage angesprochen werden können) kann nun die Vorlage selbst definiert werden.

Grundsätzlich ist das Fenster für die Vorlagendefinition in zwei Teile geteilt:

| Vorlagen Anlage         | 2               |   |                  |            |               |                      |     |      |                        | [               |           |
|-------------------------|-----------------|---|------------------|------------|---------------|----------------------|-----|------|------------------------|-----------------|-----------|
| / 41 10 00              |                 |   |                  |            |               |                      |     |      |                        |                 |           |
|                         |                 |   |                  |            |               |                      |     |      |                        |                 |           |
| 🗖 Vorlage               |                 |   |                  |            |               |                      |     |      |                        |                 |           |
| Vorlagentyp             | Personenkonten  |   | Berech           | htigur     | ng            | 00 keine Einschränku | ng  | -    | Fensterbreite          | 0 automatisch   | •         |
| Bezeic <u>h</u> nung    | Kundenerfassun  | 9 | Export           | t/Imp      | ort-Vorlage   | $\bigcirc$           |     |      | Submand, aktualisieren |                 |           |
|                         |                 |   | In <u>d</u> ivid | duelle     | s Formular    | ۲                    |     | _    | Belegmitte als Tabelle |                 |           |
|                         |                 |   | Suchst           | trateg     | gie           |                      |     | _    | Kalender               | 0 gregorianisch |           |
| Standardfil <u>t</u> er | kein Filter     |   | Beschr           | reibur     | ng anzeigen   |                      |     |      | OIF anzeigen           |                 |           |
| 🔀 Vorlagendefiniti      | ion             |   |                  |            |               |                      |     |      |                        |                 |           |
| Suchbegriff             |                 |   |                  | Vor        | lage          | Kopfinformationen    |     |      |                        |                 |           |
| Kontenstam              | nm Adresse 🔺    |   | Aus              | s F        | =eld          |                      | Anz | Vorb | Vorbelegung            | Pflichtfeld     |           |
| zu Handen               |                 |   |                  | _ K        | Kontonummer   |                      | 1   |      |                        |                 |           |
| Straße 2                |                 |   | <b>a</b> C       | F          | Register      |                      | 1   |      |                        |                 | 2 Spalten |
| Staat                   |                 |   | 📄 C              | - K        | Kennzeichen   |                      | 1   | 1    | 2 Debitor              | 0 Eingabef      |           |
| Postleitzahl            | 2               |   |                  | <b>_</b> / | Anrede        |                      | 1   |      |                        | 0 Eingabef      |           |
| Land                    |                 |   | 🗈 C              | <b>k</b>   | Kontoname     |                      | 1   |      |                        | 0 Eingabef      |           |
| Landesvorv              | vahl            |   | 🖹 C              | _ s        | Straße        |                      | 1   |      |                        | 0 Eingabef      |           |
| BLZ                     |                 |   |                  | F          | Postleitzahl  |                      | 1   |      |                        | 0 Eingabef      |           |
| Bank-Konto              | nummer          |   |                  | <b>_</b> ( | Drt           |                      | 1   |      |                        | 0 Eingabef      |           |
| TIN Type                |                 |   |                  | _ (        | Ortsvorwahl   |                      | 1   |      |                        | 0 Eingabef      |           |
| 2nd TIN No              | tice            |   |                  | ] 1        | Telefon       |                      | 1   |      |                        | 0 Eingabef      |           |
| Wunschstap              | pel             |   | C                | F          | ⁼ax           |                      | 1   |      |                        | 0 Eingabef      |           |
| IBAN - Inte             | rnational bank  |   |                  |            | WWW-Adress    | e                    | 1   |      |                        | 0 Eingabef      |           |
| Landeskenn              | nzeichen der B  |   |                  | _ E        | E-Mail-Adress | e                    | 1   |      |                        | 0 Eingabef      |           |
| nat. Person             | 1               |   |                  | E          | BKZ 1         |                      |     | 1    | 1300                   |                 |           |
| Nachname                |                 |   |                  | _ E        | 3KZ 1 Wechse  | elkonto              |     | 1    | 1300                   |                 |           |
| Vorname                 |                 |   |                  | 2          | Zahlungskond  | ition FIBU           | 1   | 1    | 001 Endkunden          | 0 Eingabef      |           |
| Titel                   |                 |   | D C              | _ E        | Belegart      |                      | 1   | 1    | 1                      | 0 Eingabef      |           |
| Funktion                |                 |   |                  | F          | Preisliste    |                      | 1   | 1    | 1                      | 0 Eingabef      |           |
| Landesvorv              | vahl Mobiltelef |   |                  | _ z        | Zahlungskond  | ition FAKT           | 1   | 1    | 001 Endkunden          | 0 Eingabef      |           |
| Betreibervo             | orwahl Mobiltel |   |                  |            |               |                      |     |      |                        |                 |           |
| Mobiltelefor            | nummer          |   |                  | . 83       |               |                      |     |      |                        |                 |           |
|                         |                 |   |                  | 11         |               |                      |     |      |                        |                 | P         |

Auf der linken Seite werden alle Datenbereiche angezeigt, die für die Bearbeitung der Vorlage zur Verfügung stehen. Durch einen Klick auf das Symbol 🖨 vor dem entsprechenden Stammdatenbereich werden alle Felder angezeigt, die zur Verfügung stehen.

| 6 | Kontenstamm Adresse |
|---|---------------------|
| 6 | Kontenstamm FAKT    |
| 6 | Kontenstamm         |
| 6 | Kontenstamm FIBU    |
| 6 | Zusatzfelder        |
| 6 | Eigenschaften       |
| 6 | Berechtigung        |
| 6 | Kontenstamm         |
| 6 | Exportfelder        |
| 6 | Platzhalter         |
| 6 | Register            |
| 6 | Überschrift         |
| 6 | Tabellen            |
|   |                     |

## **Besonderheiten:**

Im Datenbereich werden auch mehrere Einträge angezeigt, die für Spezialfälle vorgesehen sind:

Exportfelder WINLine<sup>®</sup> START Unter den Exportfeldern werden jene Datenfelder angezeigt, die nur exportiert werden können (Kontensalden, Lagerstände). Diese Felder können nur dann verwendet werden, wenn die Vorlage zum Export von Daten dienen soll.

## > Platzhalter

Platzhalter werden nur für den Import von Daten verwendet wenn sich z.B. in der zu importierenden Datei ein Feld befindet, das nicht importiert werden kann/soll.

## > Register

Die Vorlagen können auch für die Erfassung von Stammdaten verwendet werden (sofern die Option "Individuelles Formular" aktiviert ist). In diesem Fall können die Felder der Vorlage in Register unterteilt werden, damit die Erfassungsmaske übersichtlicher wird. Durch einen Doppelklick wird das Register auf die rechte Seite übernommen, wo die Bezeichnung verändert werden kann, wobei diese Bezeichnung als Registername verwendet wird.

## > Tabellen

Die Vorlagen können auch für die Erfassung von Stammdaten verwendet werden (sofern die Option "Individuelles Formular" aktiviert ist). Mit der Option "Tabellen" können zusätzliche Stammdatenbereiche wie z.B. Ansprechpartner oder Beziehungen bei Personenkonten mit verwendet werden.

Auf der rechten Seite werden die Felder angezeigt, die in der Vorlage enthalten sind. Wird eine Vorlage neu angelegt, werden hier die so genannten "Pflichtfelder" angezeigt.

## Achtung:

Es gibt im Stammdatenbereich Felder, die auf jeden Fall entweder vorbelegt oder bei einer Neuanlage eingegeben werden müssen (z.B. BKZ1 und BKZ2 im Kontenstamm). Diese Felder sind bei Aufruf einer neuen Vorlage automatisch mit Häkchen in der Spalte "Anzeige" versehen. Sie haben nun mehrere Möglichkeiten, diese Spalten für die Bearbeitung zu kombinieren.

- Entweder Sie sperren das Feld f
  ür die Bearbeitung, indem das H
  äkchen in der Spalte "Anzeige" NICHT gesetzt wird - dann muss der Wert der BKZ aber in der Spalte "Vorbelegung" fix vorgegeben werden, sonst kann das neu angelegte Konto nicht gespeichert werden.
- Als zweite Variante könnten Sie das Feld zur Bearbeitung freigeben, den gewünschten Wert aber schon automatisch vorschlagen. Dann kann der Benutzer den Wert - falls gewünscht - noch überschreiben. In diesem Fall müsste das Häkchen in der Spalte "Anzeige" gesetzt sein und der gewünschte Wert in der Spalte "Vorbelegung" vorgegeben sein.
- Als dritte Variante könnten Sie das Datenfeld zur Bearbeitung freigeben und KEINEN Wert vorschlagen. In diesem Fall wird das Häkchen in der Spalte "Anzeige" gesetzt, in der Spalte "Vorbelegung" wird NICHTS eingegeben.

## Besonderheiten in Vorlagen des Typs "CRM":

In Vorlagen die für das CRM verwendet werden handelt es sich bei den Datumsfeldern um Felder mit dem "internen" Typ "Datumsfelder mit Uhrzeit". D.h. werden diese Felder in individuellen Formularen verwendet so kann dort zusätzlich zum Datum auch die Uhrzeit angegeben werden. Wird in so einem Feld die Uhrzeit als erstes eingegeben, so wird als Datum das Tagesdatum eingefügt.

## Hinweis:

Sind in den CRM-Vorlagen die Felder "Startdatum" und "Enddatum" bzw. "Kalender Start-Datum" und "Kalender End-Datum" vorhanden so wird bei deren Eingabe geprüft, dass das Startdatum (Kalender Start-Datum) immer VOR dem Enddatum (Kalender Enddatum) liegt.

In Export/Importvorlagen müssen die Felder "Workflow-Nummer" und "Zeilennummer" vorhanden sein; in individuellen Formularen dürfen diese nicht verwendet werden. Diese Felder werden beim Umschalten des Vorlagentyps eingefügt bzw. entfernt, beim Speichern der Vorlage nochmals geprüft ob sie vorhanden sind.

## **Beispiel:**

Sie wollen eine Vorlage für die Anlage eines Personenkontos definieren, bei der nur die Kontonummer, die Anrede (wird mit "Firma" vorbelegt), der Name und die Adresse einzugeben ist. Folgende Felder müssten belegt werden:

| Feldname            | Anzeige | Vorbelegung        |
|---------------------|---------|--------------------|
| Kontonummer         | J       |                    |
| Kennzeichen         | Ν       | 2 (Debitor)        |
| Anrede              | J       | Firma              |
| Kontoname           | J       |                    |
| Straße              | J       |                    |
| Postleitzahl        | J       |                    |
| Ort                 | J       |                    |
| BKZ1                | Ν       | 1300               |
| BKZ2                | Ν       | 1300               |
| Zahlungskonditionen | Ν       | 002 (Einzelhandel) |
| Belegart            | Ν       | 1                  |
| Preisliste          | Ν       | 1                  |
| Zahlungskondition   | Ν       | 002 (Einzelhandel) |

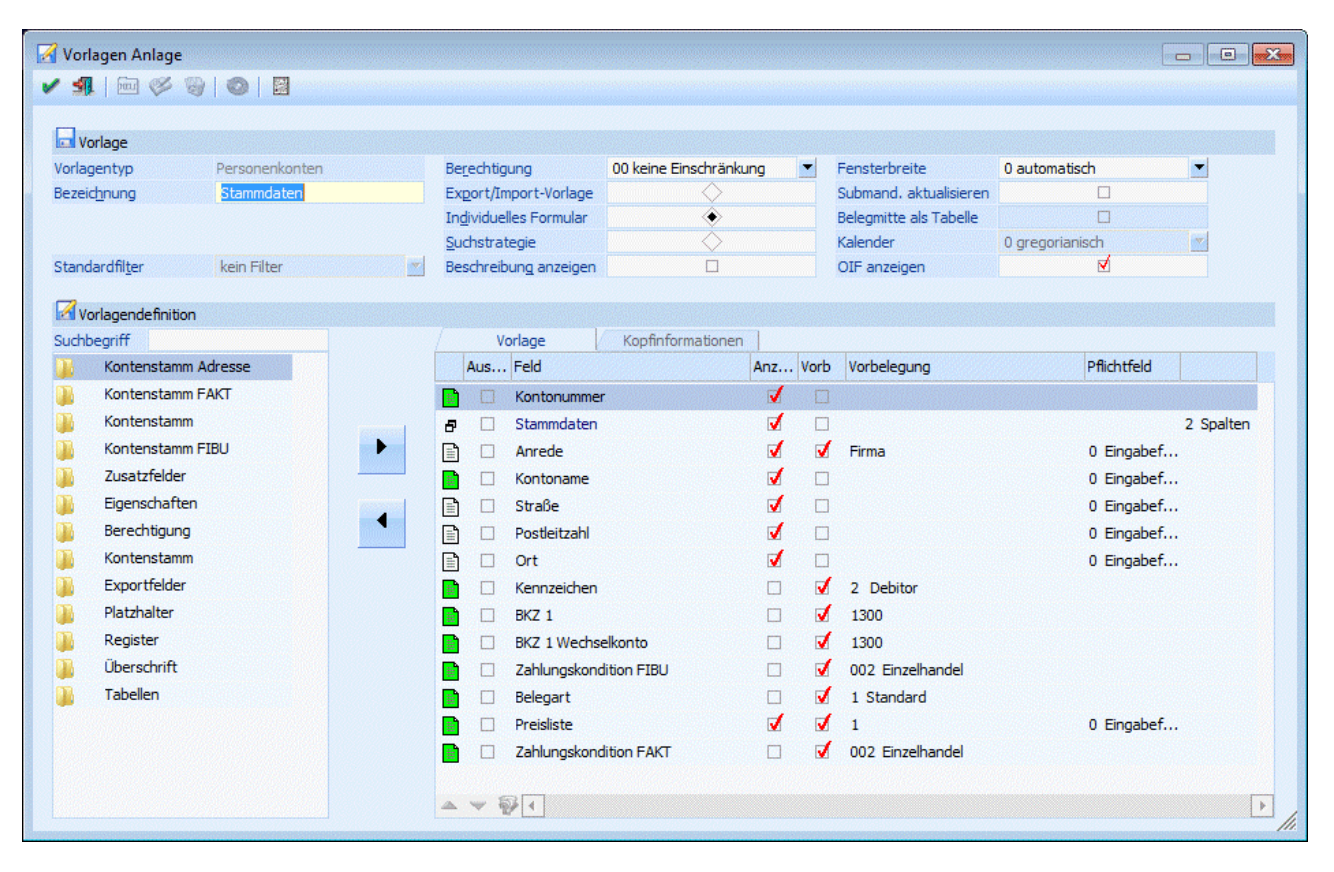

## Durch den Button

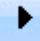

können Felder von der linken Seite (dort wo alle noch zur Verfügung stehenden Variablen angezeigt werden) auf die rechte Seite geschoben werden. Dadurch wird dieses Feld in die Vorlage aufgenommen. Die entsprechende Variable kann auch durch einen Doppelklick auf den Eintrag oder durch einfaches Klicken und ziehen (Drag & Drop) übernommen werden.

<u>Achtung:</u> WINLine<sup>®</sup> START Die durch einen Doppelklick oder durch den "nach rechts-Button" neu hinzugefügte Datenfelder werden immer an die letzte Position gestellt. Mit den Buttons "Hinauf" () und "Hinunter" () kann die Eingabereihenfolge der Erfassung bestimmt werden.

Durch den Button

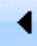

der durch Drag & Drop können Variablen aus der Vorlage wieder entfernt werden.

## Achtung:

Die Pflichtfelder müssen immer in der Vorlage vorhanden sein. Wird versucht, ein Pflichtfeld aus der Vorlage zu entfernen, wird die Meldung

| Fehler ! | ×                                                            |
|----------|--------------------------------------------------------------|
|          | Die Mussfelder dürfen nicht aus der Vorlage entfernt werden! |
|          | Ok                                                           |

angezeigt.

## Eingabefelder in der Tabelle

#### > Kennzeichen

In der ersten Spalte wird angezeigt, um welchen Typ von Feld es sich handelt. Dabei gibt es folgende Möglichkeiten:

- □ Pflichtfeld das sind die Felder, die aus der Vorlage nicht entfernt werden können und immer vorhanden sein müssen.
- □ Inormales Feld das sind "normale" Felder, die der Vorlage hinzugefügt wurden.
- Exportfelder das sind Felder, die nur zum Export von Daten verwendet werden dürfen.
- Platzhalter das sind Felder, die z.B. in einer Importdatei vorhanden sind, in der WINLine aber keine Verwendung finden.
- Register wenn Vorlagen auch für das Erfassen von Daten verwendet wird, können die Felder in Register aufgeteilt werden. Register werden mit diesem Kennzeichen dargestellt. Wenn ein Register in die Vorlage eingefügt wurde, kann in der nachfolgenden Spalte eingestellt werden, in wie viele Spalten das Register aufgeteilt werden soll, wobei die Optionen 1 bis 4 zur Verfügung stehen. Damit kann bestimmt werden, auf wie viele Spalten die nachfolgenden Felder (bis zum nächsten Register) aufgeteilt werden sollen. Die Aufteilung übernimmt das Programm dann automatisch.
- □ □ Tabellen bei gewissen Stammdatenfeldern können auch Zusatzdaten mit erfasst werden (z.B. Ansprechpartner bei Personenkonten). Wenn eine Tabelle in die Vorlage eingefügt wurde, dann kann in der nachfolgenden Spalte eingestellt werden, mit wie vielen Zeilen die Tabelle dargestellt werden soll.
- Auswahl

Durch Setzen der Checkboxen können mehrere Einträge, durch Anwählen des "Pfeil-nach-links"-Symbol, auf einmal aus der Tabelle entfernt werden.

Bei MUSS-Feldern kann diese Checkbox nicht gesetzt werden.

## > Feld

Aufzählung aller Datenfelder, die in der Vorlage vorhanden sind. Diese Felder sind je Auswahl (Artikel, Sachkonto oder Personenkonto) unterschiedlich.

## > Anzeige

Durch Setzen des Häkchens (Anklicken mit der Maus oder Selektion durch Drücken der Leertaste) entscheiden Sie, ob das Datenfeld bei der späteren Bearbeitung durch den Benutzer sichtbar und damit zur Bearbeitung freigegeben sein soll oder nicht.

## > Vorbelegung

In diesem Feld können Sie durch Eingabe eines Textes oder Wertes das entsprechende Datenfeld für die Bearbeitung vorbelegen.

## Hinweis 1:

Für Datumsfelder mit dem "internen" Typ "Datumsfeld mit Uhrzeit" (betrifft Datumsfelder des CRM) kann als Vorbelegung nur das Datum verwendet werden!

## Hinweis 2:

In CRM-Vorlagen kann für die Felder "Arbeitnehmer", "Konto" und "Vertreter" die Vorbelegung so festgelegt werden, dass die Werte aus dem aktuellen Benutzerherangezogen werden.

| Mandant          |                         |   |
|------------------|-------------------------|---|
| Mandant:         | 300M Fun & Workout 2008 | • |
| Kontonummer:     | 230M002                 | ٩ |
| Laufkunde:       |                         | ٩ |
| Arbeitnehmer Nr: | 1                       | ٩ |
| Vertreter:       | 1                       | ٩ |

Dazu muss als Vorbelegung der Wert "@FROMUSER@" (für Arbeitnehmer und Konto) bzw. der Wert "-1" (für Vertreter) eingetragen werden. Ist das vorbelegte Feld für den aktiven User nicht befüllt, bleibt auch das Eingabefeld in der Vorlage leer.

|   | Aus | Feld                    | Anz | Vorb | Vorbelegung | Pflichtfeld   |           |
|---|-----|-------------------------|-----|------|-------------|---------------|-----------|
| 8 |     | Register                | 1   |      |             |               | 2 Spalten |
|   |     | Kundenkonto             | 1   | 1    | @FORMUSER@  | 0 Eingabefeld |           |
|   |     | Vertreter               | 1   |      | -1          | 0 Eingabefeld |           |
|   |     | Arbeitnehmer            | 1   | 1    | @FORMUSER@  | 0 Eingabefeld |           |
|   |     | Kurzbeschreibung        | 1   |      |             | 0 Eingabefeld |           |
|   |     | Kalender Start-Datum    | 1   |      |             | 0 Eingabefeld | 1 Datum   |
|   |     | Langbeschreibung intern | 1   |      |             | 0 Eingabefeld | 5 Zeilen  |
|   |     |                         |     |      |             |               |           |

## > Pflichtfeld

Diese Option steht nur bei "individuellen Formularen" zur Verfügung. Damit kann gesteuert werden, wie das Feld im Fenster behandelt werden soll, wobei es 4 verschiedene Möglichkeiten gibt:

□ 0: Eingabefeld

Es handelt sich um ein normales Eingabefeld

# 1: Nur-Lese-Feld Der Inhalt des Feldes wird angezeigt, das Feld darf aber nicht bearbeitet werden - das Feld wird "gegraved".

- 2: Pflichtfeld (muss aufgesucht werden)
   Das Feld muss einmal den Focus erhalten haben, es erfolgt aber keine Prüfung, ob das Feld auch ausgefüllt wurde (außer bei den Feldern, die vom Programm her einen Wert haben müssen). Diese Felder werden gelb hinterlegt dargestellt. Beim Speichern wird geprüft, ob auch wirklich alle Felder aufgesucht wurden.
- 3: Pflichtfeld (darf nicht leer bleiben)
   Das Feld muss einen Wert hinterlegt haben, sonst kann der Datensatz nicht gespeichert werden.

Diese Auswahl steht für alle aktiven (Option "Anzeigen" aktiviert), importierbaren Stammdatenfelder, Zusatzfelder, Eigenschaften und die Berechtigung zur Verfügung. Für alle anderen Feldtypen (Platzhalter, Register, Tabellen, ...) kann in diesem Feld nichts eingegeben werden.

## **Suchstrategie**

Wenn eine Vorlage als Suchstrategie angelegt wird, dann können in der Tabelle nur 2 Spalten bearbeitet werden:

## > Selektion

Wird die Option aktiviert, dann kann nach diesem Feld im Matchcode gesucht werden.

## > Anzeige

Wird die Option aktiviert, dann wird dieses Feld im Suchergebnis angezeigt.

## Beispiel für eine Suchstrategie

| Aus | Feld                   | Selektion             | Anzeige               |
|-----|------------------------|-----------------------|-----------------------|
|     | Kontonummer            |                       | <ul> <li>✓</li> </ul> |
|     | Kennzeichen            |                       |                       |
|     | Kontoname              | <ul> <li>✓</li> </ul> |                       |
|     | BKZ 1                  |                       |                       |
|     | BKZ 1 Wechselkonto     |                       |                       |
|     | Zahlungskondition FIBU |                       |                       |
|     | Belegart               |                       |                       |
|     | Preisliste             |                       |                       |
|     | Zahlungskondition FAKT |                       |                       |
|     | Kundengruppe           |                       |                       |
|     | Postleitzahl           |                       | ✓                     |
|     | Ort                    |                       | ✓                     |
|     | Kontoname 2            |                       | ✓                     |
|     |                        |                       |                       |
| *   |                        |                       |                       |

Bei diesem Beispiel kann nach den Feldern Kontonummer, Kontoname und nach der Kundengruppe gesucht werden.

Im Suchergebnis werden die Felder Kontonummer, Kontoname, Postleitzahl, Ort und der Kontoname 2 angezeigt.

## **Buttons in der Tabelle**

## Hinauf - Hinunter - Buttons

Mit diesen beiden Buttons können Felder innerhalb der Vorlage verschoben werden.

## > 🔯 Einschränkungen bearbeiten

Wird dieser Button aktiviert (kann nur bei Import / Export - Vorlagen erfolgen), dann können Einschränkungen in der Tabelle im Menüpunkt "Stammdaten editieren" vorgenommen werden.

## **Beispiel:**

Wird z.B. das Feld "Preisliste" mit einer Einschränkung 1 bis 2 belegt so erhält der Benutzer eine entsprechende Meldung wenn ein Wert außerhalb des eingeschränkten Bereiches (1-2) in das Feld eingetragen wird.

Mit Drücken der OK-Taste wird die Vorlage gespeichert und steht damit in den entsprechenden Programmteilen (Stammdatenerfassung, Stammdaten Editieren, WINLine EXIM) zur Verfügung.

## 5.2. Vorlagen bearbeiten

Wenn mit individuellen Vorlagen Stammdaten bearbeitet werden, gibt es standardmäßig mehrere Möglichkeiten, Formulare zu wechseln bzw. zu bearbeiten:

## > Formular

Über die Auswahllistbox Formular kann gewählt werden, in welcher Form der Stammdatensatz bearbeitet werden soll. Wenn die Option "0 - Standard" gewählt wird, dann wird wieder in die "Normalansicht" mit allen Eingabefeldern zurückgeschalten.

Die Definition der Formulare für die individuelle Gestaltung erfolgt im Programm WINLine START über den Menüpunkt Vorlagen/Vorlagen Anlage. Das Ergebnis davon könnte z.B. so aussehen:

| Personenkonten                                                                                                    |                                   |                           |
|----------------------------------------------------------------------------------------------------|-----------------------------------|---------------------------|
| A >      Q     B B Q      Q     A     A | 🖹 🌾 🌄 🐘 🖄 象 🛛 🖌 🕨 👘               | 🗠 🗄 🗙 🥵 🌚                 |
| Adressdaten Zusatzinformat                                                                                                    | Eormular<br>onen                  | 12 Adresse Zusatz 💌       |
| Kontonummer                                                                                                    | 230A001                           | Annas Sportwelt           |
| Kontoname                                                                                                    | Annas Sportwelt                   |                           |
| Kontoname 2                                                                                                    | Sporthaus                         |                           |
| Anrede                                                                                                    | Firma                             |                           |
| zu Handen                                                                                                    | Herr Sebastian                    |                           |
| Straße                                                                                                    | Linzer Str. 12                    |                           |
| Postleitzahl                                                                                                    | 4950                              | Altheim                   |
| Ort                                                                                                    | Altheim                           | ٩                         |
| Land                                                                                                    | Österreich                        |                           |
| Staat                                                                                                    | A                                 | ۹.                        |
| Landesvorwahl                                                                                                    | +43                               |                           |
| Ortsvorwahl                                                                                                    | 1                                 | ۹.                        |
| Telefon                                                                                                    | 97030                             |                           |
| E-Mail-Adresse                                                                                                    | anna@sportwelt.at                 |                           |
| WWW-Adresse                                                                                                    | http://www.orf.at                 |                           |
| BLZ                                                                                                    | 34500                             | Raiffeisen-Zentralkreditb |
| Bank-Kontonummer                                                                                                    | 12457841                          |                           |
| BIC                                                                                                    |                                   | <b>Q</b>                  |
| IBAN - International bank account number                                                                                                    |                                   |                           |
|                                                                                                    |                                   |                           |
| KontaktNr. Anzeige                                                                                                    | WEB-B. Inaktiv Stand Name Vorname | Titel Fu                  |
| 7 Herr Mag. Manfred Kandu                                                                                                    | isi 🚱 🗌 🗹 Kandussi 🛛 Manfred      | Mag. 🔺                    |
| 8 Frau Margot Müller                                                                                                    | Müller Margot                     |                           |
| 9 Herr Dr. Stefan Bernhard                                                                                                    | Bernhard Stefan                   | Dr.                       |
| ₽<br>₽<br>₽<br>₽<br>₽<br>₽<br>₽<br>₽                                                                                                    |                                   | •                         |
| · •                                                                                                    |                                   |                           |

## Individuelle Formulare bearbeiten (Drag & Drop)

In den Individuellen Formularen für Personenkonten, Sachkonten, Interessenten, Artikeln, Kontakten und CRM gibt es 4 Buttons zur direkten Formularbearbeitung:

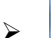

 $\triangleright$ 

# 🔚 Formular bearbeiten

Mit diesen Button wird der Bearbeitungsmodus aktiviert.

# 🚊 Formular speichern

Wird der Button aktiviert, wird die Vorlage gespeichert.

# > 🔀 Formular wiederherstellen

Wird der Button aktiviert, so wird die noch nicht gespeicherte Vorlage wiederhergestellt.

# > III OIF anzeigen

Damit können zusätzliche Informationen zum aktuellen Stammdatensatz / CRM-Eintrag angezeigt werden.

Im Gegensatz zu den anderen Buttons in den Stammdaten- Formularen können diese Buttons auch angeklickt werden, wenn noch kein Key (z.B. Kontonummer, Artikelnummer...) eingegeben wurde.

## WINLine<sup>®</sup> START

MESONIC © 2012

Wird der Button "Formular bearbeiten" geklickt, wird in den "Formular-bearbeiten-Modus" gewechselt.. In diesem Modus können keine Stammdaten erfasst oder geändert werden. Stattdessen können die einzelnen Felder mit "Drag & Drop" verschoben werden.

| Personenkonten             |                       |                 |                        |                  |                  |
|----------------------------|-----------------------|-----------------|------------------------|------------------|------------------|
| / <b>si</b> × @   E        | Kontoblatt 🔟 OP-Blatt | 💿 🔦 Freigabe 🖉  | 🕅 CRM 📄 🎸 🛡 👪 🛛        | £ \$. I4 4       | ▶ ▶I +   🤃 🎦 😩 🗙 |
|                            |                       |                 |                        | Eormular         | 8 Personenkonten |
| Kontonummer                | 2304001               | Annas Sportwelt |                        |                  |                  |
| E POBU                     |                       |                 |                        |                  |                  |
| Kennzeichen                | 2 Debitor             |                 | Zahlungskondition FIBU | 002 Einzelhandel | -                |
| Kontoname                  | Annas Sportwelt       |                 | Belegart               | 1 Standard       | -                |
| BKZ 1                      | 1300                  | 9               | Preisliste             |                  | 3 Preisliste 3   |
| BKZ 1 Wechselkonto         | 1300                  | 9               | Zahlungskondition FAKT | 002 Einzelhandel | -                |
| 📃 Das ist: die Übersch     | rittionktion          |                 |                        |                  |                  |
| Branche                    | Sporteinzelhandel     |                 | Geschlecht1            | Μ                |                  |
| EXAMPLE OF BOOM PROPAGE    | Hans Sebastian        |                 | Abteilung 1            | Einkauf          |                  |
| Ansprechpartner1           |                       |                 |                        |                  |                  |
| Ansprechpartner1<br>Titel1 |                       |                 | Geburtstag1            | 05/05/60         |                  |

Zusätzlich wird das Fenster "Formular bearbeiten" geöffnet, in dem (so wie in der "Vorlagen Anlage") die noch verfügbaren Felder angezeigt werden. Hier können jetzt Felder aus der Vorlage entfernt oder weitere Felder zum Formular hinzugefügt werden. Edit-Felder und Tabellen können verschoben werden, alle anderen Felder im Fenster (Buttons, Register, Überschriften, Grafik, ...) jedoch nicht.

Folgende Feldtypen stehen im Fenster "Formular bearbeiten" zur Verfügung:

- □ Stammdaten-Felder
- □ Zusatzfelder
- □ Eigenschaften
- □ Berechtigung und Tabellen.

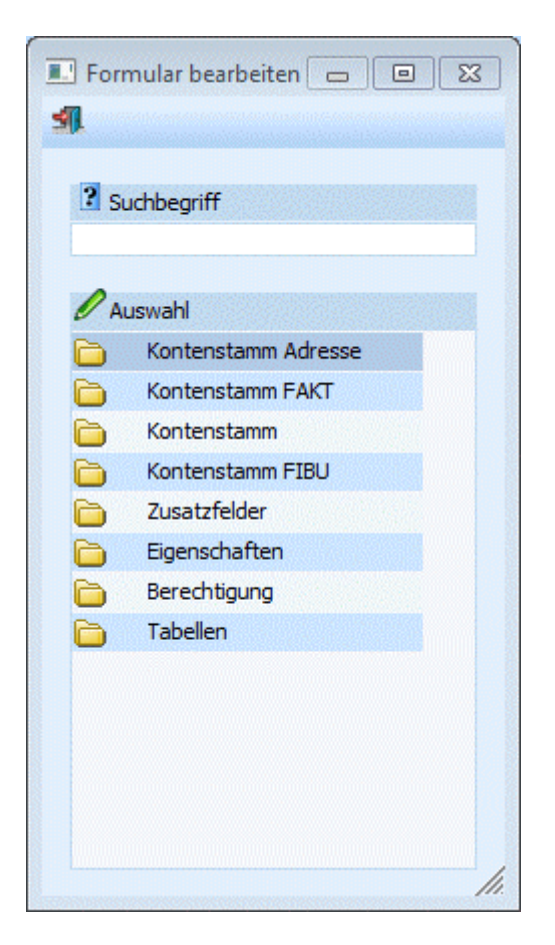

Bei Stammdaten-Vorlagen kann das "Hauptfeld" (z.B. Personenkontonummer) nicht verschoben werden. Dieses muss immer an der ersten Stelle im Formular stehen. Ebenso kann das letzte vorhandene Feld in einem Register bzw. unter einer Überschrift nicht verschoben werden. Es muss immmer mindestens ein Feld in einem Register oder einer Überschrift vorhanden sein.

Beim Verschieben von Feldern innerhalb des Fensters kann nur ein bestehendes Element (d.h. Editfeld oder Tabelle) verschoben werden. Das "Hauptfeld" (bei Stammdaten), Überschriften sowie andere Elemente im Fenster (wie z.B. die Grafik oder das Info-Formular ) können nicht verschoben werden.

Mehrzeilige Objekte können vertauscht, aber nicht auf ein anderes Editfeld gezogen werden. Ebenso können Editfelder nicht auf ein Notizfeld oder eine Tabelle verschoben werden.

Beim Einfügen eines neuen Feldes wird eine Reihe von Prüfungen durchgeführt. Wenn bereits 200 Felder im Formular vorhanden sind, können keine weiteren Felder eingefügt werden. Ein neues Feld kann auf ein bestehendes Edit-Feld fallen gelassen werden und nimmt dann dessen Position ein. Es ist aber auch das fallen lassen irgendwo im Fenster möglich. In diesem Fall wird das neue Feld am Ende des Register angehängt. Auch hier kann nicht auf das Key-Feld (Stammdaten), auf Überschriften oder auf andere Elemente im Fenster (Grafik, Info-Formular) verschoben werden. Wird ein Notizfeld oder eine Tabelle auf ein vorhandenes Edit-Feld fallen gelassen, wird dieses vor der ersten vorhandenen Tabelle bzw. dem ersten Notizfeld eingefügt oder am Ende des Registers eingefügt. Ebenso wird ein Editfeld vor der ersten Tabelle bzw. dem ersten Tabelle bzw. dem ersten Notizfeld eingefügt, wenn es auf eines dieser Elemente gezogen wird.

Es ist auch möglich, Editfelder, Notizfelder und Tabellen aus dem Fenster zu entfernen, indem sie in das Fenster "Formular bearbeiten" verschoben werden. Auch hier kann das "Hauptfeld" (Stammdaten) nicht entfernt werden. Auch ein Entfernen von Mussfeldern aus der Vorlage ist nicht möglich.

In das Info-Formular für CRM-Vorlagen können keine neuen Felder eingefügt auch nicht verschoben werden.

Wenn der Button "Formular bearbeiten" angeklickt worden ist, wird zuerst geprüft, ob das Fenster "Formular bearbeiten" in derselben oder einer anderen Applikation bereits geöffnet ist. In diesem Fall erfolgt ein Warnhinweis .

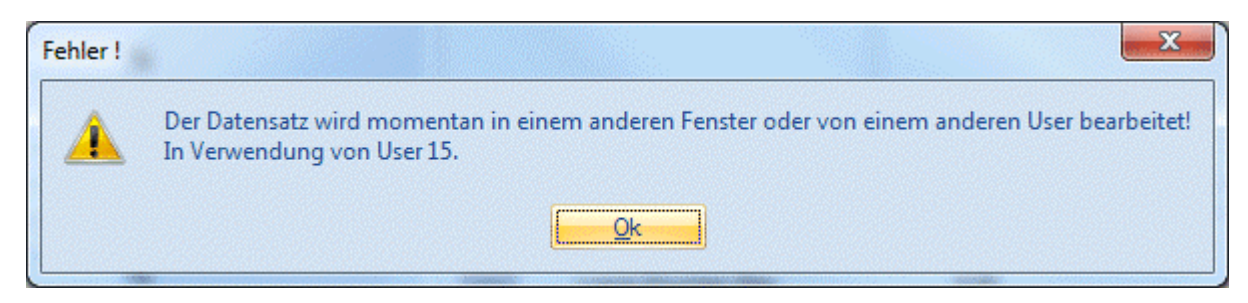

Wenn das Formular mit dem "Vorschau"- Button in der Vorlagen-Anlage geöffnet wurde, ist das Bearbeiten nicht möglich. Beim erstmaligen Bearbeiten eines Formulars wird ein mandantenübergreifender Lock gesetzt. Dieser bleibt erhalten, bis die Änderungen an der Vorlage espeichert oder verworfen wurden. In der Zeit kann kein weiterer Benutzer das Formular in der Vorlagen-Anlage oder mit "Formular bearbeiten" verändern.

Beim Umschalten auf den "Bearbeiten"-Modus werden die Buttons (mit Ausnahme des Ende-Button und der Formular bearbeiten/speichern/zurücksetzen-Buttons) gegraut. Wenn es sich um ein Formular mit mehreren Register handelt, werden auch die Register-Buttons gegraut, da ein Umschalten des Register in diesem Bearbeitungsstatus nicht möglich ist. Die Register eines Formulars müssen einzeln bearbeitet werden. Bei einem erneuten Klicken des Buttons "Formular bearbeiten" wird wieder in den Editier-Modus gewechselt und die Änderungen an der Vorlage bleiben erhalten. Wurden die Änderungen am Formular bisher noch nicht gespeichert, können jetzt (wie auch schon während des Bearbeitens) mittels Buttons die Änderungen gespeichert oder verworfen werden.

Bei einem Wechsel des Formulars bzw. beim Schließen des Fensters wird gefragt, ob die Änderungen gespeichert werden sollen, andernfalls werden die Änderungen verworfen.

| Achtung ! | X                                                            |
|-----------|--------------------------------------------------------------|
| ?         | Wollen Sie das geänderte Formular '8 - Debitoren' speichern? |
|           | Ja <u>N</u> ein                                              |

Wird ein Individuelles Formular geöffnet, während ein anderes Formular desselben Typs bereits geöffnet ist und bearbeitet wird bzw. bearbeitet wurde, wird das neue Formular geöffnet, die zuvor durchgeführten Änderungen werden verworfen.

# > Participante OIF anzeigen

Dieser Button steht nur dann zur Verfügung, wenn in der verwendeten Vorlage die Option "OIF anzeigen" aktiviert wurde. Damit kann ein zusätzlicher Bereich im Fenster aktiviert werden, in dem erweiterte Informationen zum jeweiligen Datensatz dargestellt werden können.

| Personenkonten                           |                        |                                                                                                    |                                       |                     |           |         |               | 8 |
|------------------------------------------|------------------------|----------------------------------------------------------------------------------------------------|---------------------------------------|---------------------|-----------|---------|---------------|---|
| 🖌 🔩 🗙 🥹 🖹 🖬 🔍 🔍 🌶                        | <sup>6</sup> 🗎 🎸 🤜 🛍 🖻 | \$,    4                                                                                                    | b   🗠 🛔 >                             | ( <mark>19</mark> 🛞 |           |         |               |   |
|                                          |                        |                                                                                                    |                                       |                     |           |         |               |   |
|                                          |                        |                                                                                                    |                                       |                     | Eormular  | 15      | Personenkonto | - |
|                                          |                        |                                                                                                    |                                       |                     |           |         |               |   |
| Adressdaten Zusatzinform                 | ationen                |                                                                                                    |                                       |                     |           |         |               |   |
| Kontonummer                              | 230A001                | Annas Sportwelt                                                                                                    |                                       |                     |           |         |               |   |
| Kontoname                                | Annas Sportwelt        |                                                                                                    |                                       |                     |           |         |               | • |
| Kontoname 2                              | Sporthaus              |                                                                                                    | Konto                                 |                     |           |         |               |   |
| Anrede                                   | Firma                  |                                                                                                    | Firma                                 |                     |           |         |               |   |
| zu Handen                                | Herr Sebastian         |                                                                                                    | Annas Sport                           | twelt               |           |         |               |   |
| Straße                                   | Linzer Str. 12         |                                                                                                    | Sporthaus<br>Herr Sebast              | ian                 |           |         |               |   |
| Postleitzahl                             | 4950                   | Altheim                                                                                                    | Linzer Str. 1                         | 2                   |           |         |               |   |
| Ort                                      | Altheim                | <u>q</u>                                                                                                    |                                       |                     |           |         |               |   |
| Land                                     | Österreich             |                                                                                                    | A-4950 Althe                          | eim                 |           |         |               |   |
| Staat                                    | A                      | <u>q</u>                                                                                                    | @+43(1)9                              | 7030                |           |         |               |   |
| Landesvorwahl                            | +43                    |                                                                                                    |                                       |                     |           |         |               |   |
| Ortsvorwahl                              | 1                      | <u>q</u>                                                                                                    | anna@sport                            | twelt.at            |           |         |               |   |
| Telefon                                  | 97030                  |                                                                                                    | nttp://www.                           | orr.at              |           |         |               |   |
| E-Mail-Adresse                           | anna@sportwelt.at      |                                                                                                    | · · · · · · · · · · · · · · · · · · · |                     |           |         |               |   |
| WWW-Adresse                              | http://www.orf.at      |                                                                                                    | Kontensalden                          |                     |           |         |               |   |
| BLZ                                      | 34500                  | Raiffeisen-Zentralkreditb                                                                                                    |                                       |                     |           |         |               |   |
| Bank-Kontonummer                         | 12457841               |                                                                                                    | Per.                                  | Soll                | Haben     | Saldo   |               |   |
| BIC                                      |                        | <u> </u>                                                                                                    |                                       | 0.7228888885.05     |           |         |               |   |
| IBAN - International bank account number |                        |                                                                                                    | 1                                     | 3.652,79            | 3.652,79  | 0,00    | 0,00          |   |
|                                          |                        |                                                                                                    | 3                                     | 2.546,20            | 2.546,20  | -0,00   | -0,00         |   |
| KontaktNr. Anzeige                       | WEB-B. Inaktiv Stand   | Name Vo                                                                                                    | 4                                     | 10.398,36           | 10.398,36 | 0,00    | -0,00         |   |
| 7 Herr Mag, Manfred Kano                 | dussi 🌍 🗆 🗹            | Kandussi 🔺                                                                                                    | 5                                     | 10.378,95           | 9.416,16  | 962,79  | 962,79        |   |
| 8 Frau Margot Müller                     |                        | Müller                                                                                                    | 7                                     | 112.234.40          | 0.00      | -962,79 | 112.234.40    |   |
| 9 Herr Dr. Stefan Bernhar                | d 🗆 🗆                  | Bernhard                                                                                                    | 8                                     | 1.000,00            | 1.200,00  | -200,00 | 112.034,40    |   |
| 86 Herr Silvio Buzasi                    | <b>1</b>               | Buzasi                                                                                                    | 9                                     | 0,00                | 0,00      | 0,00    | 112.034,40    |   |
| 232 Herr Hans-Peter Holzbar              |                        | Holzbauer                                                                                                    | 10                                    | 0,00                | 0,00      | 0,00    | 112.034,40    |   |
|                                          |                        | - Vice - Vice - | 12                                    | 0,00                | 0,00      | 0,00    | 112.034,40    |   |
|                                          |                        |                                                                                                    |                                       |                     |           |         |               |   |

Dieser zusätzliche Bereich wird durch ein Formular gefüllt, das über die rechte Maustaste auch individuell verändert werden kann. Pro Datenbereich gibt es ein Standardformular:

- Personenkonten P99W504OIF
- □ Sachkonten P99W5270IF
- □ Interessenten P99W528OIF
- □ Artikel P99W529OIF
- □ Kontakte P99W572OIF
- □ CRM P99W5200IF

Für jede Vorlage kann aber auch ein Alternativformular verwendet werden, wobei an den Standardnamen VX (X steht für die Vorlagennummer) angehängt werden muss.

## **Beispiel:**

P99W504OIFV15 - dieses Formular wird für die Personenkontenvorlage mit der Nr. 15 verwendet.

#### Beispiel für eine Vorlage mit einem Alternativformular:
| 💷 Personenkor  | nten                       |             | an an an an an an an an an an an an an a | MERINER      |          |                          |                |                                    |                                       |                   | <b>-X</b>    |
|----------------|----------------------------|-------------|------------------------------------------|--------------|----------|--------------------------|----------------|------------------------------------|---------------------------------------|-------------------|--------------|
| ×              |                            |             | -                                        | <b>6</b>   🖻 | <b>2</b> | 4 4 <b>b</b> bl +        | 3 10           | 5 x 🧔 🚳                            |                                       |                   | automaconari |
|                |                            |             |                                          |              |          |                          | 1              |                                    |                                       |                   |              |
|                |                            |             |                                          |              |          |                          |                |                                    | Formular                              | 12 Adresse Zusatz | 7 🔻          |
|                |                            |             |                                          | Maria        |          |                          |                |                                    |                                       | 12 Adresse zusatz |              |
| Adressdat      | ten Zusatzinforma          | tionen      |                                          |              |          |                          |                |                                    |                                       |                   |              |
| Kontonummer    |                            | 230A001     |                                          |              | <b>A</b> | nnas Sportwelt           |                |                                    |                                       |                   |              |
| Kontoname      |                            | Annas Spo   | rtwelt                                   |              |          |                          |                |                                    |                                       |                   |              |
| Kontoname 2    |                            | Sporthaus   |                                          |              |          |                          | Konto          |                                    | Rechnungsadresse                      | •                 |              |
| Anrede         |                            | Firma       |                                          |              |          |                          | Firma          |                                    | Firma                                 |                   |              |
| zu Handen      |                            | Herr Sebas  | stian                                    |              |          |                          | Annas 3        | Sportwelt                          | Austria Sports                        |                   |              |
| Straße         |                            | Linzer Str. | 12                                       |              |          |                          | Sportha        | us                                 |                                       |                   |              |
| Postleitzahl   |                            | 4950        |                                          |              | 9 AI     | <u>theim</u>             | Linzer Se      | bastian<br>Str 12                  | Operngasse 12                         |                   |              |
| Ort            |                            | Altheim     |                                          |              | ٩        |                          | 2201 0         |                                    | oponguodo 12                          |                   |              |
| Land           |                            | Österreich  |                                          |              |          |                          | A-4950         | Altheim                            | A-1010 Wien                           |                   |              |
| Staat          |                            | Α           |                                          |              | ٩        |                          | Osterre        | (1)97030                           | Osterreich                            | 776               |              |
| Landesvorwahl  |                            | +43         |                                          |              |          |                          |                | (1)51050                           | G# 0045((01))01                       |                   |              |
| Ortsvorwahl    |                            | 1           |                                          |              | ٩        |                          | anna@s         | sportwelt.at                       | office@austrias.                      | net               |              |
| Telefon        |                            | 97030       |                                          |              |          |                          | http://w       | ww.orf.at                          |                                       |                   |              |
| E-Mail-Adresse |                            | anna@spo    | rtwelt.a                                 | t            |          |                          |                |                                    |                                       |                   |              |
| WWW-Adresse    | •                          | http://www  | w.orf.at                                 |              |          |                          |                |                                    |                                       |                   |              |
| BLZ            |                            | 34500       |                                          |              | Ra       | aiffeisen-Zentralkreditt | 2              |                                    |                                       |                   |              |
| Bank-Kontonun  | nmer                       | 12457841    |                                          |              |          |                          | Aktuelle Fa    | ille                               |                                       |                   |              |
| BIC            |                            |             |                                          |              | ٩        |                          |                |                                    |                                       |                   |              |
| IBAN - Interna | tional bank account number |             |                                          |              |          |                          | 7 A<br>65 A    | nnas Sportwelt<br>nnas Sportwelt   | Kundenanfrage<br>Einladung Messe      |                   |              |
| KontaktNr.     | Anzeige                    | WEB-B.      | Inaktiv                                  | Stand        | . Name   | 1                        | 5 A<br>6 A     | nnas Sportwelt<br>nnas Sportwelt   | Tacho defekt<br>Superbike mit Mängeln |                   |              |
| 7              | Herr Mag. Manfred Kandu    | ussi 🌍      |                                          | 1            | Kandus   | si l                     | <u>4</u> A     | nnas Sportwelt                     | Reifen ohne Luft                      |                   |              |
| 8              | Frau Margot Müller         |             |                                          |              | Müller   |                          |                |                                    |                                       |                   |              |
| 9              | Herr Dr. Stefan Bernhard   |             |                                          |              | Bernhar  | rd !                     |                |                                    |                                       |                   |              |
| 86             | Herr Silvio Buzasi         |             | 1                                        |              | Buzasi   |                          |                |                                    |                                       |                   |              |
| 232            | Herr Hans-Peter Holzhaue   | ar          |                                          |              | Holzbau  | ier l                    |                |                                    |                                       |                   |              |
| 550            | Herr Winfried Vian         | -           |                                          |              | Vian     |                          | 1 -1 -1 - 3 6- | 1.2.4.                             |                                       |                   |              |
| 2204.001.1     | Fierre Asses Casthualt     |             |                                          |              | Viciti   | l+                       | Letzte ver     | kaute                              | digilios de comerci                   |                   |              |
| 230A001-1      | Firma Annas Sportweit      |             |                                          |              | Annas :  | sportweit                | 30001          | Panther Sportschuh                 | 130,65                                | 16.09.2012        |              |
|                |                            |             |                                          |              |          |                          | 20002          | "Streetball"                       | 000.47                                | 40.00.0040        |              |
|                |                            |             |                                          |              |          |                          | 30002          | Panther Sportschuh<br>"Baskethall" | 838,47                                | 16.09.2012        |              |
|                |                            |             |                                          |              |          |                          | 30003          | Panther Sportschuh "Tenni          | s" 662,82                             | 16.09.2012        |              |
|                |                            |             |                                          |              |          |                          | 30004          | Panther Joggingschuhe              | 662,82                                | 16.09.2012        |              |
|                |                            |             |                                          |              |          |                          | 10023          | Trainingsstunde Mountain I         | Bike 49.000,00                        | 03.07.2012        |              |
|                |                            |             |                                          |              |          |                          | 30001          | "Streetball"                       | 053,27                                | 13.00.2012        |              |
|                |                            |             |                                          |              |          |                          | 30002          | Panther Sportschuh                 | 419,24                                | 19.06.2012        |              |
| ■ ■ ▲ ×        | v 🔶 🕰 I                    |             |                                          |              |          | )                        | 00005          | "Basketball"                       |                                       |                   | Ŧ            |
|                |                            |             |                                          |              |          |                          | C Sunda        | uanthar Coorteehuk Tanni           |                                       | 40.02 0040        | 14           |

### Hinweis:

Die Einstellung des Buttons (ob die Vorlage angezeigt werden soll oder nicht) wird nicht gespeichert!

### 5.3. Formular bearbeiten

In diesem Fenster können aus dem jeweiligen Datenbereich die Felder bzw. die Element gesucht und übernommen werden, die für das Verändern von Vorlagen benötigt werden.

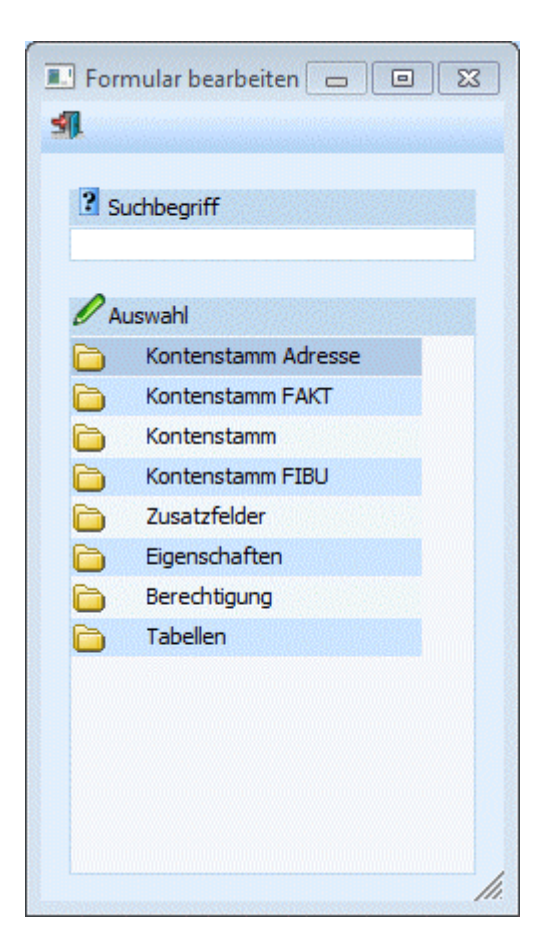

### 5.4. Vorlagen exportieren

Grundsätzlich werden alle Vorlagen zentral in einer eigenen Datenbank gespeichert. D.h. eine einmal angelegte Vorlage steht allen Mandanten, die in der Installation mitwirken, zur Verfügung.

- Im Menüpunkt
- 🗁 Vorlagen

### ➢ Vorlagen exportieren

können bestehende Vorlagen in eine Datei exportiert bzw. von einer Datei importiert werden. Dies kann gemacht werden, damit die Vorlage z.B. zu einer anderen WINLine -Installation transferiert werden kann.

| 💷 Vorla | gen exportieren |                       |                         |                         | x |
|---------|-----------------|-----------------------|-------------------------|-------------------------|---|
| Vor     | lagen           |                       |                         |                         |   |
| Export  | ieren           | ۲                     |                         |                         |   |
| Import  | ieren           | $\diamond$            |                         |                         |   |
| Datein  | ame             | C:\vorlagen1.txt      |                         |                         | 4 |
| Au      | swahl           |                       |                         |                         |   |
| Ausw.   | Typ-Bezeichnung | Ausw.                 | orig. Bezeichnung       | neue Bezeichnung        |   |
| 1       | Personenkonten  | 1                     | Stammdaten Debitoren Ko | Stammdaten Debitoren Ko |   |
|         |                 | 1                     | Stammdaten Debitoren A  | Stammdaten Debitoren A  |   |
|         |                 | 1                     | Stammdaten Debitoren F  | Stammdaten Debitoren F  |   |
|         |                 |                       | Stammdaten Kreditoren K | Stammdaten Kreditoren K |   |
|         |                 |                       | Stammdaten Kreditoren A | Stammdaten Kreditoren A |   |
|         |                 |                       | Stammdaten Kreditoren F | Stammdaten Kreditoren F |   |
|         |                 |                       | Nach Kreditlimit        | Nach Kreditlimit        |   |
| 1       | Sachkonten      | <ul> <li>✓</li> </ul> | Stammdaten              | Stammdaten              |   |
| . ₫     | Interessenten   |                       | Stammdaten Kunden-Int   | Stammdaten Kunden-Int   |   |
|         |                 |                       | Stammdaten Kunden-Int   | Stammdaten Kunden-Int   |   |
|         |                 |                       | Stammdaten Anfragelief  | Stammdaten Anfragelief  |   |
|         |                 |                       | Stammdaten Anfragelief  | Stammdaten Anfragelief  | - |
| 👷 4     | ]               |                       |                         | ··                      |   |

Nach Anwahl des Menüpunktes kann zuerst entschieden werden, ob Vorlagen exportiert oder importiert werden sollen. Dazu muss die entsprechende Option gewählt werden. Im nebenstehenden Feld kann die Datei gewählt werden, aus der bzw. in die importiert bzw. exportiert werden soll (Pfad inkl. Dateiname ist mit max. 255 Zeichen begrenzt). In der Tabelle können noch folgende Felder bearbeitet werden:

### > Auswahl

Durch Aktivieren der Checkbox bestimmen Sie, welche Vorlagen exportiert werden sollen.

### > Orig. Bezeichnung

Bezeichnung der Vorlage im Ausgangsmandanten.

#### > Neue Bezeichnung

Bezeichnung der Vorlage im Zielmandanten (nach dem Export).

#### > Alle

Durch Drücken des Buttons "Alle" werden sämtliche Vorlagen für den Export markiert. Durch Drücken der F5-Taste wird der Ex- bzw. Import gestartet. Durch Drücken der ESC-Taste wird das Fenster geschlossen.

### 5.5. Vorlagen - Parameter

Im Menüpunkt

🗁 Vorlagen

C Vorlagen Parameter

können Voreinstellungen für das Arbeiten mit Vorlagen (z.B. in der Schnellerfassung, beim EXIM etc.) durchgeführt werden.

| Vorlagen - Parameter                                                 |         |                           |   |
|----------------------------------------------------------------------|---------|---------------------------|---|
| ′ <u>¶</u>                                                           |         |                           |   |
|                                                                      |         |                           |   |
| 🔀 Standardvorlage                                                    |         |                           |   |
| für Benutzer                                                         |         | الله ال                   |   |
| für alle Benutzer                                                    |         | $\diamond$                |   |
|                                                                      |         |                           |   |
| Vorlagentyp                                                          | Vorlage | Vorlagenbez.              |   |
| Personenkonten                                                       | 0001    | Stammdaten Debitoren Ko   | - |
| Sachkonten                                                           | 0001    | Stammdaten                |   |
| Interessenten                                                        | 0001    | Stammdaten Kunden-Int     |   |
| Artikel                                                              | 0001    | Stammdaten                |   |
| Preise                                                               | 0001    | Standard                  |   |
| Arbeitnehmer                                                         | 0001    | Standard                  |   |
| Kontakte                                                             | 0001    | Standard                  |   |
| Anlagen                                                              | 0001    | Standard                  |   |
| Kostenstellen                                                        | 0001    | Standard                  |   |
| Kostenarten                                                          | 0001    | Standard                  |   |
| Kostenträger                                                         | 0001    | Standard                  |   |
| Belege                                                               | 0002    | Standard                  |   |
| Buchungsstapel                                                       | 0000    | keine Vorlage ausgewählt! |   |
| A                                                                    |         |                           |   |
| W Buchungsstapel-EXIM                                                |         |                           |   |
| Stapeljournal drucken<br>bei "Import/Sofort<br>buchen"               |         | ₫                         |   |
| 😵 Artikel-EXIM                                                       |         |                           |   |
| Artikelnummer beim<br>Import von<br>Chargenartikeln neu<br>erstellen |         | M                         |   |
|                                                                      |         |                           |   |

### > für Benutzer x / für alle Benutzer

Über diese Option kann eingestellt werden, für welche Benutzer die nachfolgenden Einstellungen gelten sollen.

Wenn die Option "für Benutzer x" angewählt wird (x steht für den Benutzernamen, der sich gerade im Programm befindet) gewählt wird, dann gelten die Einstellungen nur für diesen Benutzer.

Wenn die Option "für alle Benutzer" aktiviert wird, dann gelten die Einstellungen für alle Benutzer. Gibt es aber dazu noch einzelne Benutzereinstellungen, haben diese Vorrang vor den "alle-Benutzer-Einstellungen".

### > Vorlagentyp

In der Tabelle werden alle Datenbereiche, für die bereits Vorlagen angelegt wurden. angezeigt.

### > Vorlage

Aus der Auswahllistbox kann die Vorlage gewählt werden, die standardmäßig verwendet werden soll.

### > Vorlagenbez.

In diesem Feld wird die Bezeichnung der ausgewählten Vorlage angezeigt.

### > Buchungsstapel-EXIM

Bei aktivierter Checkbox wird beim Import, bevor der Stapel gebucht wird, das Stapeljournal ausgedruckt. Ist die Checkbox nicht aktiviert, so erfolgt kein Ausdruck des Stapeljournals.

### > Artikel-EXIM

Ist diese Checkbox aktiviert (standardmäßig nach dem Upsize auf die Version 7.4), wird beim Import einer Ausprägung mit Chargeninformation automatisch eine neue Artikelnummer aufgrund des zuletzt verwendeten Chargenzählers erzeugt.

### **Beispiel:**

Ein neuer Artikel CHARGE,04711 wird importiert. Der interne Chargenzähler beim Hauptartikel ist auf 815 -> die Artikelnummer wird auf CHARGE,00816 geändert.

Ist diese Checkbox NICHT aktiviert wird, wird beim Import einer Ausprägung mit Chargeninformation automatisch die in der Importdatei angegebene Artikelnummer für den Import verwendet.

### **Beispiel:**

Ein neuer Artikel CHARGE,04711 wird importiert.

Der interne Chargenzähler beim Hauptartikel ist auf 815 -> die Artikelnummer bleibt aber beim Import erhalten und der interne Chargenzähler im Hauptartikel wird auf 4711 gestellt.

Anwendungsfall: In der Filiale werden Ausprägungen angelegt und die Artikel zusammen mit den Belegen in die Zentrale mittels Batchbeleg importiert. Da beim Artikelimport bisher die Artikelnummer neu erstellt wurde, musste vor dem Batchbeleg die Beleg-Importdatei mit den neuen Artikelnummern überarbeitet werden. Dies ist nun nicht mehr notwendig.

### 5.6. Export/Import

Mit der Applikation WINLine EXIM können Sie die Stammdatenbereiche

- □ Personenkonten
- □ Sachkonten
- □ Interessenten
- □ Artikel
- □ Preise
- □ Arbeitnehmer
- □ Ansprechpartner
- □ und vieles mehr

in den verschiedensten Datenformaten (ASCII, XLS, MDB, etc.) abgleichen bzw. aktualisieren.

Anwendungsbereiche dafür sind z.B. Zentral-Filial-Konstellationen, in denen regelmäßig die Stammdaten (neu angelegte Kunde, neu angelegte Artikel, usw.) automatisch abgeglichen werden müssen oder Abgleichläufe zwischen unterschiedlichen Datenbanken (z.B. bestehende Adressdatenverwaltung in MS-EXCEL, die in WINLine weiterverwendet werden soll).

### 5.6.1. Durchführung eines Datenexportes aus WINLine

Rufen Sie den Menüpunkt

EXIM

auf.

| 😵 Export/Import      |                                |                                      |            |
|----------------------|--------------------------------|--------------------------------------|------------|
| 🖌 🗄 📲 🗎 🧿            | <b>X</b> (1)                   |                                      |            |
| 🗁 Vorbelegung        |                                |                                      |            |
| Vorbelegung          | Export Personenkonten          | Sprechende<br>Spaltenbezeichungen    | đ          |
| Export/Import Export | <u>ک</u>                       | Exportkennzeichen<br>setzen          | ⊯          |
| Import               | $\diamond$                     |                                      |            |
|                      |                                | Selektion                            |            |
| ODBC-Treiber         | 03 Microsoft Access Driver ( 🗾 | Alle Datensätze                      | ٠          |
| E Vorlage            |                                | Nur geänderte<br>Datensätze          | $\diamond$ |
| Vorlagentyp          | 001 Personenkonten             | Nur neue Datensätze                  | $\diamond$ |
| Vorlage<br>Filter    | 001 Stammdaten Debitoren 💌     | Nur geänderte und<br>neue Datensätze | $\diamond$ |
|                      |                                |                                      |            |
|                      |                                |                                      |            |
| <b>Exportziel</b>    |                                |                                      |            |
| Datenbankpfad        |                                |                                      |            |
| Datenbankname        | daten.mdb                      |                                      |            |
| Tabellenname         | Personenkonten                 |                                      |            |
|                      |                                |                                      | h.         |

### > Vorbelegung

In diesem Feld kann mit der Matchcode-Funktion (F9 oder Anklicken der Lupe) nach einer bestehenden EXPORT-Vorlage gesucht werden oder eine neue Bezeichnung für ein Export-Schema eingegeben werden.

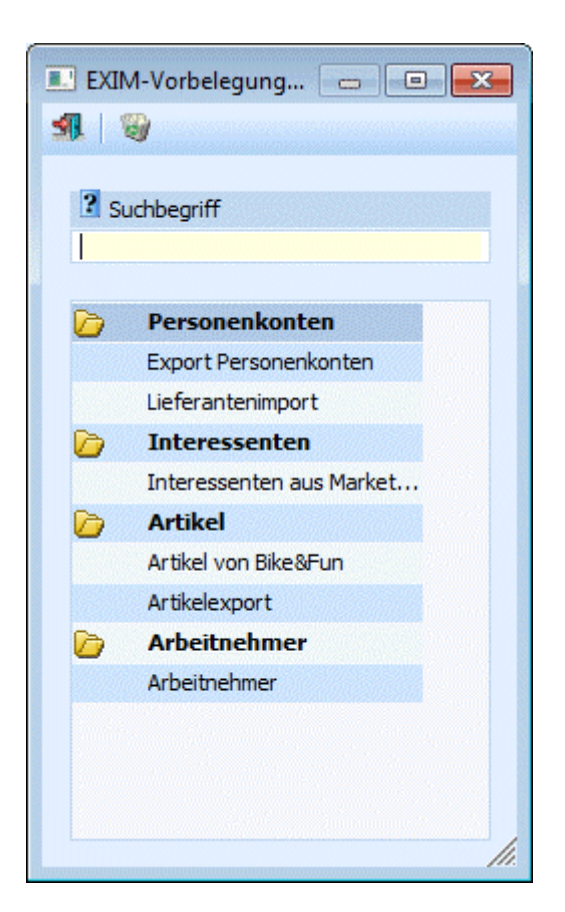

### > Export/Import

Wählen Sie die Option "EXPORT" an.

#### > **ODBC-Treiber**

Hier können Sie auswählen, welches Datenformat beim Export erzeugt werden soll. Zur Auswahl stehen alle ODBC-Treiber, die im System installiert sind, z.B.:

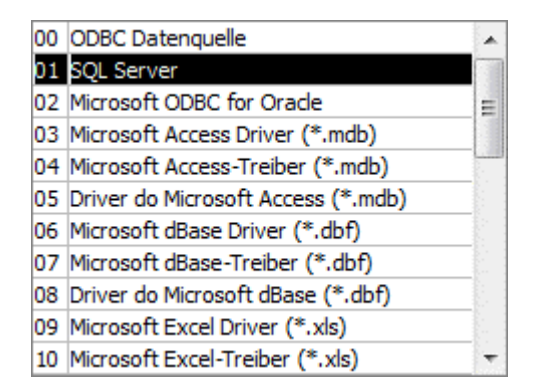

Je nachdem, welchen Treiber Sie angewählt haben, wird die weitere Eingabe des Zielpfades und des Namens der Ausgabedatei bzw. Tabelle oder Datenbank gestaltet (Bereich Exportziel).

### **Beispiel:**

Wählen Sie das Format "MS-Access Treiber (MDB)", werden Sie aufgefordert, den Pfad, den Datenbanknamen sowie den Tabellennamen anzugeben, in den die Datensätze ausgegeben werden sollen. Wählen Sie z.B. das Format MS-SQL-Server, muss der SQL-Servername sowie der Datenbank- und Tabellenname eingetragen werden, etc.

Wird beim Export eine bereits bestehende Ausgabedatei bzw. -tabelle angesprochen, werden neue Datensätze angehängt und idente Datensätze (d.h. z.B. dasselbe Kundenkonto, das schon einmal exportiert worden ist) überschrieben.

### Hinweis:

Je nachdem, welche ODBC-Treiber verwendet werden bzw. welche ODBC-Treiber-Version verwendet wird, kann es zu ungewünschten Verhalten des Export/Imports kommen, wenn Sonderzeichen im Ziel-Verzeichnisnamen oder im Datenbankname vorkommen. Aus diesem Grund wird - wenn solche Sonderzeichen verwendet werden - eine entsprechende Warnmeldung ausgegeben:

| Achtung ! |                                                                                                    |
|-----------|----------------------------------------------------------------------------------------------------|
| ?         | Bei manchen ODBC-Treibern kann es zu Problemen kommen, wenn im Pfad- bzw. Dateinamen Leer- oder Sonderzeichen<br>enthalten sind! |
|           | Wollen Sie trotzdem fortfahren?                                                                                                  |
|           | <u>N</u> ein                                                                                                    |

Um sicherzustellen, dass Notizfelder in voller Länge exportiert werden, muss je nach verwendetem Treiber (Access- oder SQL-Treiber), der erste auswählbare aus der Auswahllistbox verwendet werden. D.h. ist die Auswahlmöglichkeit an Treibern der Reihenfolge nach z.B. 02 Microsoft Access Driver (\*.mdb), 10 Microsoft Access Treiber (\*.mdb) und 16 Driver do Microsoft Access (\*.mdb), müsste in diesem Fall 02 Microsoft Access Driver (\*.mdb) gewählt werden. Andernfalls wird das Notizfeld nur mit 255 Zeichen exportiert.

### > Vorlagetyp

Hier legen Sie fest, ob der Export Personenkonten, Sachkonten oder Artikel betreffen soll.

### > Vorlage

Durch Eingabe der Vorlage legen Sie fest, welche Datenfelder in welcher Reihenfolge exportiert werden sollen (siehe dazu den Menüpunkt "Vorlagen"). Die Vorlagen werden im Menüpunkt

### C Vorlagen

Vorlagen Anlage

erstellt.

### > Vorlagenfilter

Durch Auswahl eines Vorlagenfilters aus der Auswahllistbox (hier werden alle bereits angelegten Filter für den ausgewählten Stammdatentyp angezeigt) kann die Ausgabe der Datensätze auf bestimmte Datensätze beschränkt werden (z.B. nur Kundendaten einer bestimmten Kundengruppe, nur Kunden eines bestimmten Postleitzahlengebietes, nur Artikel einer bestimmten Artikelgruppe, etc.).

Die Anlage der Filter erfolgt durch Anklicken des Filter-Buttons, der sich neben dem Eingabefeld befindet damit werden Sie durch den Filter-Assistenten geführt, der bei der Anlage eines Filters hilft. Wird ein neuer Filter angelegt, wird dieser automatisch ins Eingabefenster gestellt und kann natürlich durch einen anderen (bzw. keinen Filter) aus der Auswahllistbox ersetzt werden.

### > Sprechende Spaltenbezeichnungen

Aktiviert man die Checkbox "Sprechende Spaltenbezeichnungen" so erhalten Tabellen, die exportiert werden sollen, jeweils die Spaltenbezeichnung, die auch in der Vorlage definiert wurde. Beim Import muss darauf geachtet werden, dass die erste Spalte (dort wird der Key, z.B. Konto- oder Artikelnummer, gespeichert) der Bezeichnung in der Vorlage entspricht.

Wird die Checkbox nicht aktiviert, so werden die Spalten so benannt, wie sie auch in den Tabellen der WINLine -Datenbank heißen. Wenn Daten ohne sprechende Spaltenbezeichnung importiert werden sollen, sollte vorher ein Probe-Export durchgeführt werden, damit bekannt ist, wie die einzelnen Felder benannt werden müssen.

### > Exportkennzeichen setzen

Ist diese Checkbox selektiert, wird bei allen Datensätzen, die exportiert werden, das entsprechende Kennzeichen gesetzt, damit beim nächsten Export nur die neuen oder veränderten Datensätze erkannt werden können.

### > Datensatzselektion

Folgende Varianten können selektiert werden:

- □ Alle Datensätze
- □ Nur geänderte Datensätze (seit dem letzten Export)
- □ Nur neue Datensätze (seit dem letzten Export)
- Nur geänderte und neue Datensätze (seit dem letzten Export)

| Selektion                            |            |  |
|--------------------------------------|------------|--|
| Alle Datensätze                      | ٠          |  |
| Nur geänderte<br>Datensätze          | $\diamond$ |  |
| Nur neue Datensätze                  | $\bigcirc$ |  |
| Nur geänderte und<br>neue Datensätze | $\diamond$ |  |

### **Buttons**

### > OK-Button

Soll der Export gestartet werden, drücken Sie den Button "OK" (F5 oder Anklicken mit der Maus).

Nach erfolgtem Export gibt das Programm eine Meldung aus, wie viele Datensätze exportiert werden konnten.

| Meldung | ! ×                             |
|---------|---------------------------------|
|         | 349 Einträge wurden exportiert! |
|         | Ok                              |

### > Ende-Button

Durch Drücken der ESC-Taste wird das Fenster geschlossen.

### > Vorschau

Nach Drücken des Buttons "Vorschau" werden sämtliche Datensätze, die nach Starten des Exports durch Drücken der Taste "OK" exportiert würden, in einer Tabelle am Bildschirm angezeigt.

| Export/Import    |                     |                              |       |
|------------------|---------------------|------------------------------|-------|
| 📇 🗐 📔 🤇          | ) X ()              |                              |       |
|                  |                     |                              |       |
| 🗹 Exportvorschau |                     |                              | _     |
| Kontonummer      | Kontoname           | Kontoname 2                  | BWA 1 |
| 230000           | Diverse Debitoren   |                              | 22 🧧  |
| 2302050011       | Heinrich Hill GmbH  |                              | 22    |
| 2302050012       | Herbert Stranzer    |                              | 22    |
| 2302050013       | Paula Sackhauer     |                              | 22    |
| 230A001          | Annas Sportwelt xxl | Sporthaus                    | 22    |
| 230A002          | Ammansberger        | Camping-Shop                 | 22    |
| 230A003          | Auermann Sport      |                              | 22    |
| 230A004          | Austria Sports      |                              | 22    |
| 230A005          | Johann Azenhofer    | Sehr geehrter Herr Azenhofer | 22    |
| 230B001          | Gerald Basler       | Sehr geehrter Herr Basler    | 22    |
| 230B002          | Tom Beck            | Sehr geehrter Herr Beck      | 22    |
| 230B003          | Klaus Bernhard      | Sehr geehrter Herr Bernhard  | 22    |
| 230B004          | Bernhard GmbH       | Sporthaus                    | 22    |
| 230B005          | Bilek GmbH & Co KG  |                              | 22    |
| 230B006          | Peter Binzel        |                              | 22    |
| 2308007          | Walter Bohlheim     | Sehr geehrter Herr Bolheim   | 22    |
| 2308008          | Breit GembH         |                              | 22    |
| 2308009          | Brunner & Co        |                              | 22    |
| 230B010          | Bollheim            | Fahrradverleih               | 0     |
| 230B011          | Biycydes            | Fahrräder                    | 0 _   |
| 10010            | Diles et anata      |                              |       |

Durch Anklicken des Zurück-Buttons wird wieder in das Steuerungsfenster gewechselt.

### > Zurücksetzen

Durch Drücken des Buttons "Zurücksetzen" werden alle Eingaben und Selektionen im Export-Fenster wieder gelöscht (z.B. auf welchen Pfad oder Tabellennamen ausgegeben werden soll). Danach kann der Export von Null weg neu definiert werden. Außerdem können Sie durch Beantwortung der Abfrage "Wollen Sie die Vorbelegung "xxxxxx" löschen" (xxxxxx steht für den Namen der Vorbelegung) die Vorbelegung aus der Datenbank löschen.

### > INFO

Nach Drücken des INFO-Buttons zeigt das Programm an, wie viele Datensätze insgesamt vorhanden sind, wie viele davon seit dem letzten Export neu angelegt oder verändert worden sind.

| Vorbelegung<br>Vorbelegung | Export Personenkonten          | Sexportoptionen                   |            |     |
|----------------------------|--------------------------------|-----------------------------------|------------|-----|
| Vorbelegung<br>Vorbelegung | Export Personenkonten          | Exportoptionen                    |            |     |
| Vorbelegung                | Export Personenkonten          |                                   |            |     |
|                            |                                | Sprechende<br>Spaltenbezeichungen | ⊻          |     |
| Sexport/Import             |                                | Exportkennzeichen                 | 4          |     |
| Export                     | <u>ک</u>                       | setzen                            |            |     |
| Import                     |                                |                                   |            |     |
|                            | V                              | Selektion                         |            |     |
| ODBC-Treiber               | 03 Microsoft Access Driver ( 💌 | Alle Datensätze                   |            | 350 |
|                            |                                | Nur geänderte                     | ~          | 11  |
| E Vorlage                  |                                | Datensätze                        | $\diamond$ |     |
| Vorlagentyp                | 001 Personenkonten             | Nur neue Datensätze               | $\diamond$ | 1   |
| Vorlage                    | 002 Stammdaten Debitoren 💌     | Nur geänderte und                 | ~          |     |
| Filter                     | kein Filter 🗾 🧟                | neue Datensätze                   | $\sim$     |     |
| Exportziel                 |                                |                                   |            |     |
| Datenbankofad              |                                |                                   |            |     |
| Datenbankname              | Daten.mdb                      |                                   |            |     |
| Tabellenname               | Personenkonten                 |                                   |            |     |
|                            |                                |                                   |            |     |

### 5.6.2. Durchführung eines Datenimportes in WINLine

Rufen Sie den Menüpunkt

➢ Vorlagen
 ➢ EXIM
 auf.

### > Vorbelegung

In diesem Feld kann mit der Matchcode-Funktion (F9 oder Anklicken der Lupe) nach einer bestehenden Import-Vorlage gesucht werden, oder eine neue Bezeichnung für Ihr Import-Schema eingegeben werden.

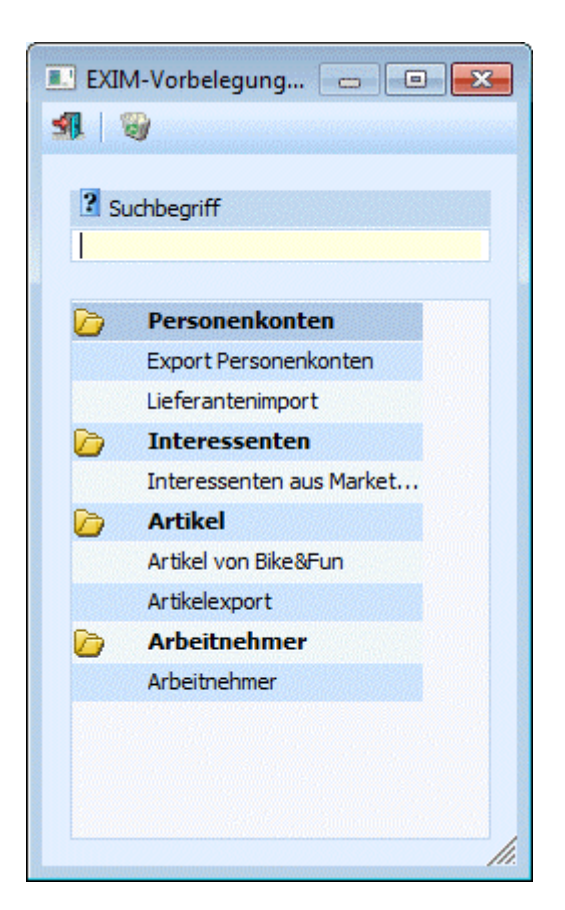

### > Export/Import

Wählen Sie die Option "IMPORT" an.

#### > Vorhandene ODBC-Treiber

Hier können Sie auswählen, über welches Datenformat die Importdatei angesprochen werden kann. Zur Auswahl stehen alle ODBC-Treiber, die im System installiert sind, z.B.:

| 00 | ODBC Datenquelle                   |   |
|----|------------------------------------|---|
| 01 | SQL Server                         |   |
| 02 | Microsoft ODBC for Oracle          | = |
| 03 | Microsoft Access Driver (*.mdb)    |   |
| 04 | Microsoft Access-Treiber (*.mdb)   |   |
| 05 | Driver do Microsoft Access (*.mdb) |   |
| 06 | Microsoft dBase Driver (*.dbf)     |   |
| 07 | Microsoft dBase-Treiber (*.dbf)    |   |
| 08 | Driver do Microsoft dBase (*.dbf)  |   |
| 09 | Microsoft Excel Driver (*.xls)     |   |
| 10 | Microsoft Excel-Treiber (*,xls)    | - |

Je nachdem, welchen Treiber Sie angewählt haben, wird die weitere Eingabe des Ausgangspfades und des Namens der Importdatei bzw. Tabelle oder Datenbank gestaltet.

### **Beispiel:**

Wählen Sie das Format "MS-Access Treiber (MDB)", werden Sie aufgefordert, den Pfad, den Datenbanknamen sowie den Tabellennamen anzugeben, unter dem die Importdaten zu finden sind. Wählen Sie z.B. das Format MS-SQL-Server, muss der SQL-Servername sowie der Datenbank- und Tabellenname eingetragen werden, etc.

### Hinweis:

Je nachdem, welche ODBC-Treiber verwendet werden bzw. welche ODBC-Treiber-Version verwendet wird, kann es zu ungewünschten Verhalten des Export/Imports kommen, wenn Sonderzeichen im Übernahme-Verzeichnisnamen oder im Datenbankname vorkommen. Aus diesem Grund wird - wenn solche Sonderzeichen verwendet werden - eine entsprechende Warnmeldung ausgegeben:

| Achtung ! |                                                                                                    |
|-----------|----------------------------------------------------------------------------------------------------|
| ?         | Bei manchen ODBC-Treibern kann es zu Problemen kommen, wenn im Pfad- bzw. Dateinamen Leer- oder Sonderzeichen enthalten sind! |
|           | Wollen Sie trotzdem fortfahren?                                                                                               |
|           | <u>Ja</u> <u>N</u> ein                                                                                                    |

Um sicherzustellen, dass Notizfelder in voller Länge importiert werden, muss je nach verwendetem Treiber (Access- oder SQL-Treiber), der erste auswählbare aus der Auswahllistbox verwendet werden. D.h. ist die Auswahlmöglichkeit an Treibern der Reihenfolge nach z.B. 02 Microsoft Access Driver (\*.mdb), 10 Microsoft Access Treiber (\*.mdb) und 16 Driver do Microsoft Access (\*.mdb), müsste in diesem Fall 02 Microsoft Access Driver (\*.mdb) gewählt werden. Andernfalls wird das Notizfeld nur mit 255 Zeichen importiert.

### > Vorlagetyp

Hier legen Sie fest, ob der Export Personenkonten, Sachkonten oder Artikel betreffen soll.

### > Vorlage

Durch Eingabe der Vorlage legen Sie fest, welche Datenfelder in welcher Reihenfolge exportiert werden sollen (siehe dazu den Menüpunkt "Vorlagen"). Die Vorlagen werden im Menüpunkt

- 🗁 Vorlagen
- ➢ Vorlagen Anlage

erstellt.

### > Vorlagenfilter

Durch Auswahl eines Vorlagenfilters aus der Auswahllistbox (hier werden alle bereits angelegten Filter für den ausgewählten Stammdatentyp angezeigt) kann die Ausgabe der Datensätze auf bestimmte Datensätze beschränkt werden (z.B. nur Kundendaten einer bestimmten Kundengruppe, nur Kunden eines bestimmten Postleitzahlengebietes, nur Artikel einer bestimmten Artikelgruppe, etc.).

Die Anlage der Filter erfolgt durch Anklicken des Filter-Buttons, der sich neben dem Eingabefeld befindet damit werden Sie durch den Filter-Assistenten geführt, der bei der Anlage eines Filters hilft. Wird ein neuer Filter angelegt, so wird dieser automatisch ins Eingabefenster gestellt und kann natürlich durch einen anderen Filter (bzw. keinen Filter) aus der Auswahllistbox ersetzt werden.

### **Importoptionen**

### > Sprechende Spaltenbezeichnungen

Aktiviert man die Checkbox "Sprechende Spaltenbezeichnungen" so müssen die Tabellen, die importiert werden sollen, jeweils die Spaltenbezeichnung, die auch in der Vorlage definiert wurde. Beim Import muss darauf geachtet werden, dass die erste Spalte (dort wird der Key, z.B. Konto- oder Artikelnummer, gespeichert) der Bezeichnung in der Vorlage entspricht.

Wird die Checkbox nicht aktiviert, so müssen die Spalten so benannt sein, wie sie auch in den Tabellen der WINLine -Datenbank heißen. Wenn Daten ohne sprechende Spaltenbezeichnung importiert werden sollen, sollte vorher ein Probe-Export durchgeführt werden, damit bekannt ist, wie die einzelnen Felder benannt werden müssen.

### > Datensatzselektion

Folgende Varianten können selektiert werden:

- □ Sätze vor Import editieren
- Automatisch nur gültige Datensätze importieren

### Sätze vor Import editieren:

Wird diese Option aktiviert, können sämtliche Datensätze VOR dem endgültigen Einlesen in die WINLine Datenbank in einer Bearbeitungstabelle editiert bzw. kontrolliert werden. Folgende Funktionen stehen zur Verfügung:

|                                                                                                    | Kentenummer         | Kaataaama                    | Kantanama 2 | DIA/A 1 | P  |   |
|----------------------------------------------------------------------------------------------------|---------------------|------------------------------|-------------|---------|----|---|
|                                                                                                    | Rontonummer         | Nontoname                    | Kontoname 2 | DWA I   | D  |   |
|                                                                                                    | 3300005             | Manfred Schön                |             | 0       | 0  | F |
| V                                                                                                    | 3300004             | Marhreu Schon                |             | 0       | 0  |   |
|                                                                                                    | 3307003             | Kurt Müller                  |             | 0       | 0  |   |
| V d                                                                                                    | 330V002             | Rui t Mullel<br>Ratar Crubar |             | 0       | 0  |   |
| 4                                                                                                    | 3300001             | Campingwelt Hampel           |             | 22      | 52 |   |
| ×                                                                                                    | 330030              |                              |             | 23      | 53 |   |
| × d                                                                                                    | 330038              | Kurz & Klein GmbH&CoKG       |             | 23      | 53 |   |
| The second second secon | 330037              | Klimt & Felder               |             | 23      | 53 |   |
| 1                                                                                                    | 330036              | Hofer GesmbH                 |             | 23      | 53 |   |
| 5                                                                                                    | 330035              | Gruber Franz Gmbh            |             | 23      | 53 |   |
| 5                                                                                                    | 330034              | Computer & CO                |             | 23      | 53 |   |
| 5                                                                                                    | 330033              | Werner & Co                  |             | 23      | 53 |   |
| 5                                                                                                    | 330032              | Versicherungs AG             |             | 23      | 53 |   |
| 5                                                                                                    | 330031              | Thornado                     |             | 23      | 53 |   |
| 1                                                                                                    | 330030              | Tent                         |             | 23      | 53 |   |
| 1                                                                                                    | 330029              | Tennis & Squash              |             | 23      | 53 |   |
| 5                                                                                                    | 330028<br>💁 🔶 🔣 📥 🔺 | Summerwear GmbH              |             | 23      | 53 | Ē |

### > Import

Das Drücken des Buttons "Import" startet das Einlesen der Datensätze in die WINLine Datenbank. Gleichzeitig mit dem Import findet auch eine Prüfung der Datensätze statt, bei der alle Datensätze nach denen in WINLine Applikationen erforderlichen Richtlinien geprüft werden, z.B. ob die BKZ gültig (angelegt) ist, ob die Preisliste gültig ist, ob ungültige Sonderzeichen in einem der Datenfelder enthalten sind, etc.

Ungültige Datensätze werden für den Importlauf automatisch deaktiviert, d.h. das Häkchen in der Spalte "Import" wird entfernt.

Seite 375

Nach erfolgten Import gibt das Programm eine Meldung aus, wie viele Datensätze importiert wurden und wie viele Datensätze als "fehlerhaft" deklariert worden sind. Werden ungültige Datensätze gefunden, haben Sie die Möglichkeit, sich diese Datensätze in einem Bearbeitungsfenster anzeigen zu lassen, um den Fehler zu beheben und die editierten korrigierten Datensätze ebenfalls zu importieren.

### > Geprüfte Datensätze

Hier zeigt das Programm nach Einlesen der Datensätze an, wie viele Datensätze gültig (fehlerfrei) und wie viele Datensätze ungültig sind.

### > Fehlermeldung

Wenn in der Importdatei Fehler enthalten sind (z.B. falsche Preisliste, ungültige BKZ, Kontonummer nicht im festgelegten Bereich etc.) wird hier die entsprechende Fehlermeldung angezeigt.

### > 🔛 Check

Haben Sie die Datensätze editiert (verändert), können Sie die Importdaten durch Drücken des Buttons "Check" vom Programm nochmals prüfen lassen.

### Aktuelle Zeile

Wird die Option "aktuelle Zeile aktiviert, prüft das Programm nur mehr die Zeile, in der sich gerade der Cursor befindet (d.h. die Zeile, die Sie gerade bearbeitet haben), was natürlich den Zeitfaktor beim Prüflauf erheblich senkt.

### Fehler

Drücken Sie den Button "Fehler", springt der Cursor automatisch in den ersten fehlerhaften Datensatz. Drücken Sie die Taste nochmals, findet das Programm automatisch den nächsten fehlerhaften Datensatz und stellt den Cursor in die entsprechende Zeile, usw. Sind alle Fehler in den zu importierende Datensätzen bereinigt, ist der Button nicht mehr anwählbar und "Inaktiv" (gegrayed) dargestellt.

### > 🗾 🧾 Fehlerliste

Nach Drücken des Buttons "Fehlerliste Bildschirm" bzw. "Fehlerliste Drucker" gibt das Programm eine Liste aller fehlerhaften Datensätze aus und meldet, welche Datenfelder in dem jeweiligen Record fehlerhaft sind und aus welchem Grund.

### Automatisch nur gültige:

Ist die Option "Automatisch nur gültige" aktiviert, werden die Datensätze sofort importiert, ohne die Daten zuvor in einer Bearbeitungstabelle zur Bearbeitung freizugeben. Die Daten werden beim Import automatisch nach den Gültigkeitsrichtlinien der WINLine geprüft. Alle gültigen Datensätze werden sofort importiert. Werden fehlerhafte Datensätze entdeckt, gibt das Programm automatisch ein Fehlerprotokoll aus und gibt Ihnen die Möglichkeit, die fehlerhaften Datensätze sofort in einer Bearbeitungstabelle zu korrigieren. (siehe "Sätze vor Import editieren").

Nach Korrektur der Datensätze können auch diese sofort importiert werden (Button "Import" drücken).

### > Importierte Daten aus der Quelldatei löschen

Ist diese Option aktiviert, dann werden die bereits importierten Datensätze aus der Datenquelle gelöscht.

### Importierte Daten aus der Quelldatei löschen

Wir diese Option verwendet, so wird als "Key zum Löschen" die Konto-, bzw. Artikelbezeichnung herangezogen. D.h. ob ein Datensatz aus der Quelldatei gelöscht wird oder nicht, wird anhand der Konto-, bzw. Artikelbezeichnung festgestellt.

Falls diese Spalte in der Vorlage nicht vorhanden ist, wird diese Funktion NICHT berücksichtigt !

### Nummernkreise

Mit dieser Funktion können Stammdatensätze für Personenkonten, Interessenten und Artikel importiert werden, ohne dass diese vorher mit einer gültigen Kontonummer versehen werden müssen. Dies geschieht automatisch im Zuge des Importlaufes auf Basis des gewählten Nummernkreises.

Voraussetzung für die automatische Nummerierung beim Import ist:

- 1. dass in der Importvorlage die Spalte "Kontonummer" enthalten ist und
- 2. dass für den gewählten Vorlagetyp auch ein Nummernkreis vorhanden ist.

Erst dadurch kann in der Vorbelegung die Option für die Nummerierung It. Nummernkreis eingestellt werden.

### > Nummern automatisch vergeben:

Durch Aktivieren dieser Checkbox wird bestimmt, dass die Funktion der Nummerierung It. Nummernkreise verwendet wird.

### > Nummernkreis

Aus der Auswahllistbox kann jener - für den Vorlagetyp vorhandene - Nummernkreis gewählt werden, der für die Nummerierung herangezogen werden soll.

### > Importierte Nummern überschreiben

Durch Aktivieren dieser Option wird bestimmt, dass alle Datensätze - auch jene die eine Kontonummer (bzw. Artikelnummer) in der Importdatei hinterlegt haben - It. angegebenen Nummernkreis neu nummeriert werden.

Andernfalls werden nur jene Datensätze lt. Nummernkreis nummeriert, die keinen Eintrag in der Spalte "Kontonummer" haben.

# Wird ein Vorlagetyp gewählt für den kein Nummernkreis vorhanden ist, so können diese Optionen nicht gewählt werden.

### > Zurücksetzen

Durch Drücken des Buttons "Zurücksetzen" werden alle Eingaben und Selektionen im Import-Fenster wieder gelöscht (z.B. auf welchen Pfad oder Tabellennamen die Importdaten zu finden sind). Danach kann der Import von Null weg neu definiert werden.

### > OK

Soll der Import gestartet werden, drücken Sie den Button "OK" (F5 oder Anklicken mit der Maus).

### 5.6.3. Hinweise zum Import

### **Import mit Texttreibern**

Beispiel: es wurde der Import mit Texttreibern eingerichtet und der funktioniert auch. Nun soll die Vorlage für den Import um Zusätzliche Felder erweitert werden, die auch entsprechend in der zu übernehmenden Textdatei hinterlegt werden. Trotzdem meldet der Import den Fehler "Textdatei kann nicht geöffnet werden".

Beim Import von Textdateien wird im Programmverzeichnis eine Datei SCHEMA.INI angelegt, die die Dateibeschreibung der Importdatei enthält. Wenn sich die Vorlage und die Importdatei selbst ändert, hat das aber keine Auswirkung auf die SCHEMA.INI. D.h. damit der Import wieder "normal" durchgeführt werden kann, muss die SCHEMA.INI entsprechend angepasst oder gelöscht (und damit beim nächsten Import neu angelegt) werden.

### Import von Anlagegütern - Berechnung der kumulierten AfA und Jahres-AfA

Wenn beim Import von Anlagegütern der Anfangsbuchwert (Pflichtfeld) mit importiert wird, dann wird die kum. AfA aus der Differenz von Anschaffungswert und Anfangsbuchwert gerechnet. Werden Anlagegüter importiert, die eine Jahres-AfA von 0,00 hinterlegt haben, wird der Jahres-AfA-Betrag im Zuge des Imports automatisch neu berechnet.

### Import von einstufigen Stücklisten (Vorlagentyp 13)

Grundsätzlich bleiben im Stücklisten-Stamm bereits enthaltene Artikel und Tätigkeiten auch nach einem neuen Stücklisten-Import vorhanden. Dies gilt auch dann, wenn diese Artikel bzw. Tätigkeiten in der Stückliste der Importdatei nicht enthalten sind. Mit Hilfe der zwei Stücklistenoptionen können beim Import diese Artikel und / oder Tätigkeiten im Stücklisten-Stamm gelöscht werden, wenn sie nicht mehr Bestandteil der zu importierenden Stücklistendatei sind.

| ' 🏭 Import 🔩           | Vorschau GZurück 🗙 2                            | Zurücksetzen 😲                                               |            |
|------------------------|-------------------------------------------------|--------------------------------------------------------------|------------|
| 🖉 Vorbelegung          |                                                 | 🖉 Importoptionen                                             |            |
| Vorbelegung            | (mp                                             | Sprechende<br>Spaltenbezeichungen                            | 1          |
| Export/Import          | $\diamond$                                      | Sätze vor Import<br>editieren                                | ۲          |
| (mport                 | ٠                                               | Automatisch nur gültige                                      | $\diamond$ |
| ODBC-Treiber           | 03 Microsoft Access Driver (                    | Importierte Daten aus<br>der Quelldatei löschen              |            |
| 🗉 Vorlage              |                                                 | Stücklistenoptionen                                          |            |
| Vorlagentyp<br>Vorlage | 013 Stückliste einstufig  001 Import Stückliste | nicht importierte Artikel<br>einer Stückliste löschen        | ₫          |
| Filter                 | kein Filter 🗾 🧟                                 | nicht importierte<br>Tätigkeiten einer<br>Stückliste löschen | ø          |
| Datenquelle            |                                                 |                                                              |            |
| Datenbankpfad          | c:\impo\                                        |                                                              |            |
| Datenbankname          | test.mdb                                        |                                                              |            |

### 5.7. EXIM-Vorbelegung-Matchcode

Beim Export/Import von Stammdaten kann im Feld

### > Vorbelegung

durch Drücker der F9-Taste nach allen bereits angelegten Vorbelegungen gesucht und auch übernommen werden.

Dabei wird auch der Vorlagentyp nach z.B. Personenkonten, Sachkonten, Artikel, usw. unterschieden.

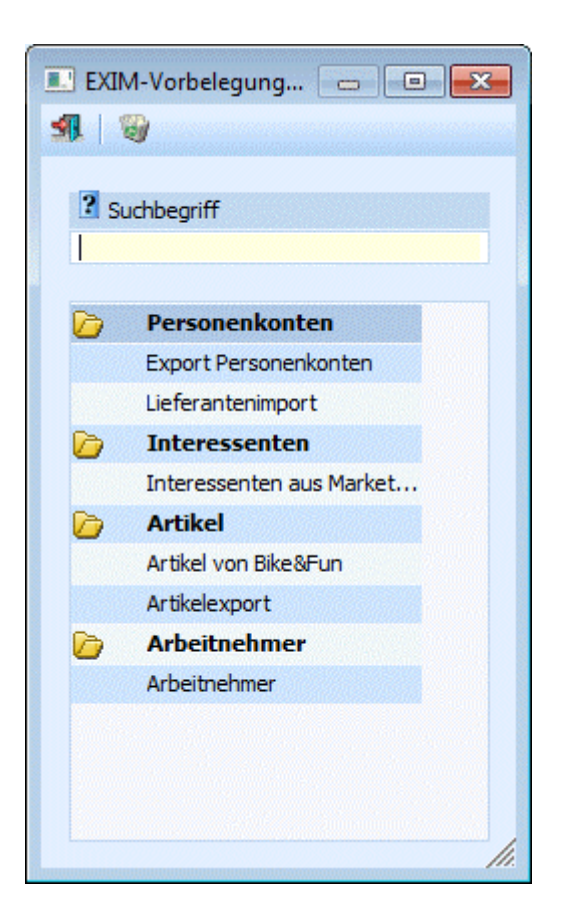

### Wie wird eine Vorbelegung angelegt?

Die Vorbelegung wird automatisch angelegt, sobald im Feld "Vorbelegung" ein Text eingetragen und damit ein Export/Import durchgeführt wird.

Bei einem neuerlichen Aufruf vom Programm WINLine EXIM kann diese Vorbelegung dann übernommen werden.

Durch Drücken des Löschen-Buttons kann eine Vorbelegung gelöscht werden.

### 5.8. Export-Vorschau

In diesem Fenster können alle Datensätze, die exportiert werden sollen, nochmals angesehen werden. Änderungen können hier keine vorgenommen werden.

Durch Anklicken des Export-Buttons wird der Export gestartet, durch Anklicken des ENDE-Buttons können weitere Einschränkungen für den Export vorgenommen werden.

### 5.9. Datanorm Import

Der Menüpunkt WINLine Datanormimport steht nur zur Verfügung, wenn die entsprechende Lizenz vorhanden ist.

Den Menüpunkt Datanorm-Import findet man unter

C WINLine START

🗁 Vorlagen

Datanorm Import

| 💁 Datanorm Import     |                                 |   |                        |                           |           |
|-----------------------|---------------------------------|---|------------------------|---------------------------|-----------|
| × 🕼 🗙                 |                                 |   |                        |                           |           |
|                       |                                 |   |                        |                           |           |
| Datenguelle           |                                 |   |                        |                           |           |
| Datei                 | C:\Datanorm\DATANORM.001        |   |                        |                           | ٩         |
|                       |                                 |   |                        |                           |           |
|                       |                                 |   |                        |                           |           |
| 040                   |                                 |   |                        |                           |           |
| 045                   |                                 |   |                        |                           |           |
| Altheim               |                                 |   |                        |                           |           |
| 10.11.1998            |                                 |   |                        |                           |           |
|                       |                                 |   |                        |                           |           |
| 🖉 Optionen            |                                 |   |                        |                           |           |
| Einstellungen drucken |                                 |   |                        |                           |           |
| Protokoll drucken     | <b>₹</b>                        |   |                        |                           |           |
|                       |                                 |   |                        |                           |           |
| Einstellungen         | as all in a rit to a            | - |                        | and the Land Construction |           |
| Suchbegriff           | 00 Alternative Artikelnummer 1  |   | Preisart               | 001 Verkaufspreis         |           |
| Kurztext1             | 00 Bezeichnung                  |   | Kundengruppe           | Rezeichoupa               |           |
| Kurztext2             | 01Langtext1                     |   | Bezeichnung            | bezeichnung               | al        |
| Altern Artikeleumenen | 01 Alterrative Antibelevenese 2 |   | Personenkontonummer    | Bezeichoupa               |           |
| Artikelerunge         | 01 Alternative Artikeinummer 2  | 0 | Bezeichnung<br>Dabatti | bezeichnung               | 0.00      |
| Arukeigruppe          |                                 |   | Rabatta                |                           | 0,00      |
| Artikelunterarunne    |                                 |   | Raballz<br>EAN Code    | 00 EAN Code               | 0,00      |
| Rezeicheung           |                                 |   | Crafkdatai             | 00 EAN-Code               |           |
| Brois                 | 00 alla Fiekaufeoroia           | - | Grafikuatei            | 00 Grafikuatei            |           |
| Preis                 | 00 alig.Eirikautspreis          |   | Rozeichauna            |                           | <u> </u>  |
| Preisiiste            | 001 Preisliste 1                |   | bezeichnung            |                           | (10.000 - |
|                       |                                 |   | umsatzsteuer           | 1 USt 10% (WAREN)         | (10.000   |

### **Datenquelle**

### > Datei

Hier kann die Import Datei hinerlegt werden. Dazu kann auch der Matchcode verwendet werden. Im weißen Feld unterhalb des Eingabefeldes für den Dateipfad erscheinen (falls diese Information in der Datei vorhanden ist) der Name und die Anschrift des Lieferanten.

### **Optionen**

### > Einstellungen drucken

Aktiviert man die Checkbox "Einstellungen drucken", wird eine Übersicht über die unter "Einstellungen" getroffenen Selektionen in den Spooler gedruckt.

| Datanorm Im                               | port-Einstellungen                                           | tan in Marklista                                      |       |           |     | × |
|-------------------------------------------|--------------------------------------------------------------|-------------------------------------------------------|-------|-----------|-----|---|
|                                           |                                                              |                                                       |       |           |     |   |
| Datanorm<br>Mand. Name<br>Mandant<br>Jahr | 1 Import-Einstellungen<br>Fun & Workout 2008<br>300M<br>2010 | Datu                                                  | m: 18 | 8.05.2010 |     |   |
|                                           | Der Datanorm                                                 | mport wurde mit folgenden Einstellungen durchgeführt: |       |           |     |   |
| Optione                                   | n:                                                           |                                                       |       |           |     |   |
| Protokoll                                 | l drucken:                                                   | Ja                                                    |       |           |     |   |
| Einstellu                                 | ungen:                                                       |                                                       |       | -         |     |   |
| Suchbeg                                   | riff:                                                        | 00 Alternative Artikelnummer 1                        |       |           |     |   |
| Kurztext                                  | 1:                                                           | 00 Bezeichnung                                        |       |           |     |   |
| Kurztext                                  | 2:                                                           | 01 Langtext1                                          |       |           |     |   |
| Beschrei                                  | bungstext:                                                   | 01 Langtext2                                          |       |           |     |   |
| 1                                         |                                                              |                                                       |       |           | 1/1 |   |

### > Protokoll drucken

Mittels dieser Checkbox kann ein Detailprotokoll in den Spooler gedruckt werden. Das Protokoll listet auf, welche Artikel importiert wurden.

| and. Na<br>andant<br>ahr | ame Fun & Workout<br>300M<br>2010 | 2008                                      | Seite:<br>Datum      | 1<br>: 18.05.2010 |
|--------------------------|-----------------------------------|-------------------------------------------|----------------------|-------------------|
| eile                     | Artikelnummer                     | Kurztext1                                 | Kurztext2            | Preis             |
| Folge                    | nde Einträge waren b              | ereits vorhanden und wurden aktualisiert: |                      |                   |
| 1                        | 01252800613                       | Fahrradlampe                              | 50x35cm, edelweiss   | 259,70            |
| 2                        | 01252800645                       | Fahrradschlauch                           | 50x35cm, jasmin      | 259,70            |
| 3                        | 01252900220                       | Fahrradglocke                             | 60x48cm, bahamabeige | 208,20            |
| 4                        | 01252900262                       | Fahrradpumpe                              | 60x48cm, manhattan   | 208,20            |
| 5                        | 01252900292                       | Bremse 6176                               | 60x48cm, capri       | 208,20            |
| 6                        | 01252900313                       | Schaltung                                 | 60x48cm, edelweiss   | 305,30            |
| 7                        | 012529004                         | Fahrradlampe 718865                       | 65x50cm, weiss       | 195,70            |
| 8                        | 01252900520                       | Fahrradschlauch 718865                    | 65x50cm, bahamabeige | 247,60            |
| 9                        | 01252900569                       | Fahrradglocke 718865                      | 65x50cm, pergamon    | 247,60            |
| 10                       | 01252900592                       | Fahrradpumpe 718865                       | 65x50cm, capri       | 247,60            |
| 11                       | 01252900645                       | Bremse 718865                             | 65x50cm, jasmin      | 362,90            |
| 12                       | 012531001                         | Schaltung 6176                            | 50x38cm, weiss       | 66,50             |
| 13                       | 01253100262                       | Reifen 6176                               | 50x38cm, manhattan   | 86,10             |
| <u>0 neu</u>             | e Einträge, 13 geände             | rte Einträge, 0 Fehler                    |                      |                   |
|                          |                                   |                                           |                      |                   |

### **Einstellungen**

Unter "Einstellungen" kann definiert werden, in welches WINLine Feld der Datensatz geschrieben werden soll.

### **Beispiel:**

In der Datanormdatei gibt es ein Feld das heißt "Suchbegriff". Mittels Drop Down kann ausgewählt werden, ob der Inhalt des Feldes Suchbegriff in der WINLine als Alternative Artikelnummer 1, Alternative Artikelnummer 2 oder gar nicht importiert werden soll.

Weiters ist es wie in den Vorlagen möglich, Vorbelegungen anzugeben wie zum Beispiel für die Preisart, Erlöskonto, Umsatzsteuer, etc.

Die Einstellungen werden benutzerspezifisch gespeichert und werden beim Öffnen des Menüpunkts Datanorm Import geladen.

Buttons:

Mittels -"OK" Button wird der Import gestartet
WINLine<sup>®</sup> START

×

> Durch Drücken des "Ende" Button oder der ESC Taste wird das Fenster geschlossen.

Mittesls "Zurücksetzen" Button werden alle Einstellungen wieder verworfen.

### 5.10. Quick EXIM

Dieser Menüpunkt unter

➢ Vorlagen➢ QUICK-Exim

bringt automatisch eine Liste aller bereits gespeicherten "Vorbelegungen" sortiert nach dem Vorlagentyp wie z.B. Personenkonten, Sachkonten oder Artikel (siehe auch Kapitel "EXIM"), d.h. sämtlicher Export- oder Import-Schemata, die von Ihnen bisher gespeichert worden sind.

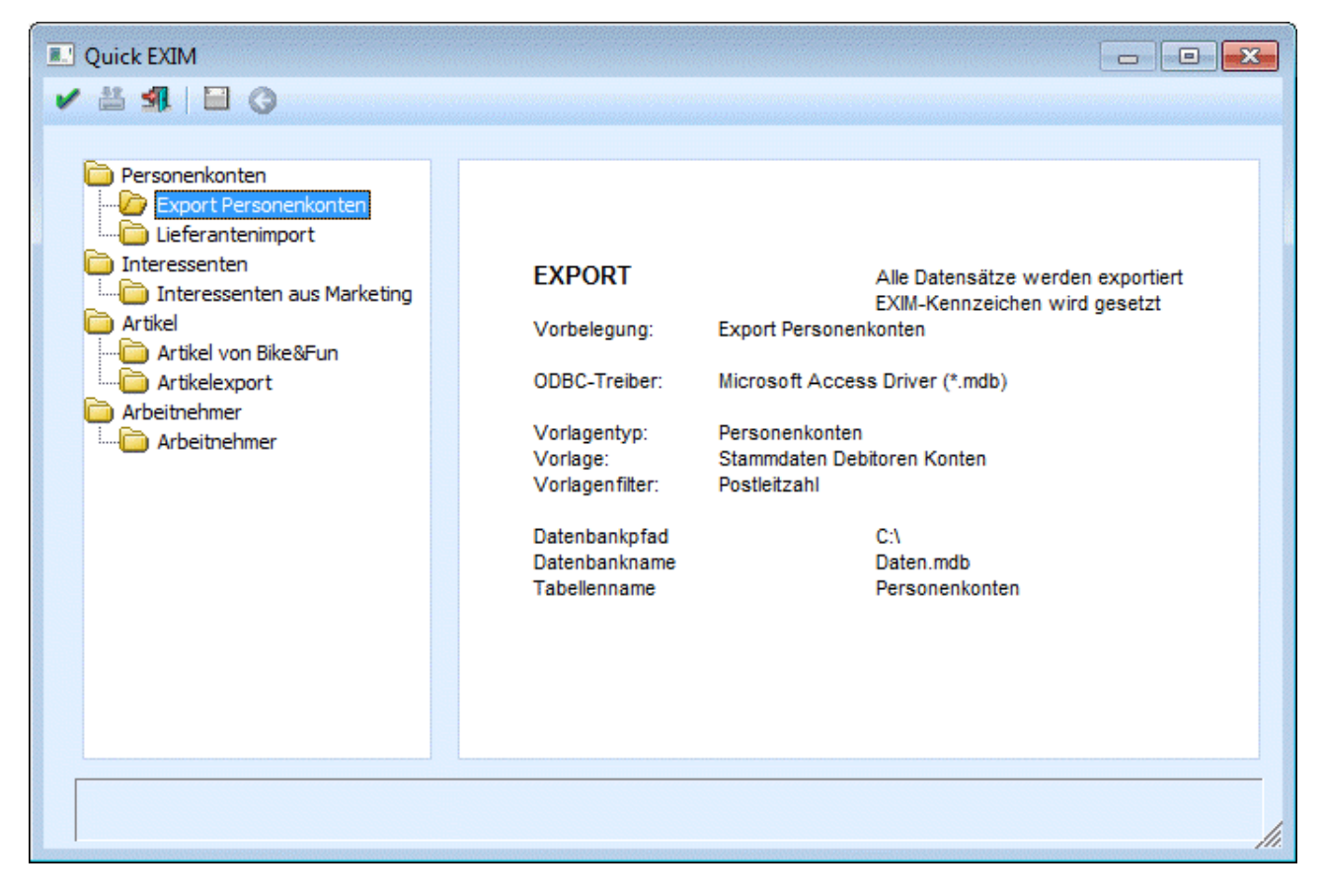

Wird eine der "Vorbelegungen" mit der Maus aktiviert (angeklickt), sehen Sie in der rechten Hälfte des Fensters sämtliche in der Vorbelegung gespeicherten Parameter (Art des Datentransfers, d.h. Export oder Import, den eingestellten ODBC-Treiber, den Datenpfad, die Datenbank und die Ziel- oder Ausgangstabelle, je nachdem um welchen Treiber es sich handelt, sowie die eingestellte Vorlage bzw. den Vorlagenfilter).

Durch Drücken des Buttons "OK" wird der Ex- oder Import gestartet (Prüfroutinen siehe Kapitel "EXIM").

### 5.11. Schnellumstellung - Assistent

### Im Programmpunkt

🗁 Vorlagen

### C Schnellumstellung - Assistent

können für viele Stammdatenbereiche auf einfache Art und Weise Stammdatenfelder geändert, bzw. neue Werte vergeben werden.

Dabei wird man von einem Assistenten geleitet.

### Schritt 1 - Typenauswahl

Im 1. Schritt muss der Datentyp gewählt werden, für den die Stammdatenfelder geändert, bzw. neue Werte vergeben werden sollen. Hier stehen alle Stammdaten zur Verfügung, für die es Vorlagen oder Eigenschaften gibt.

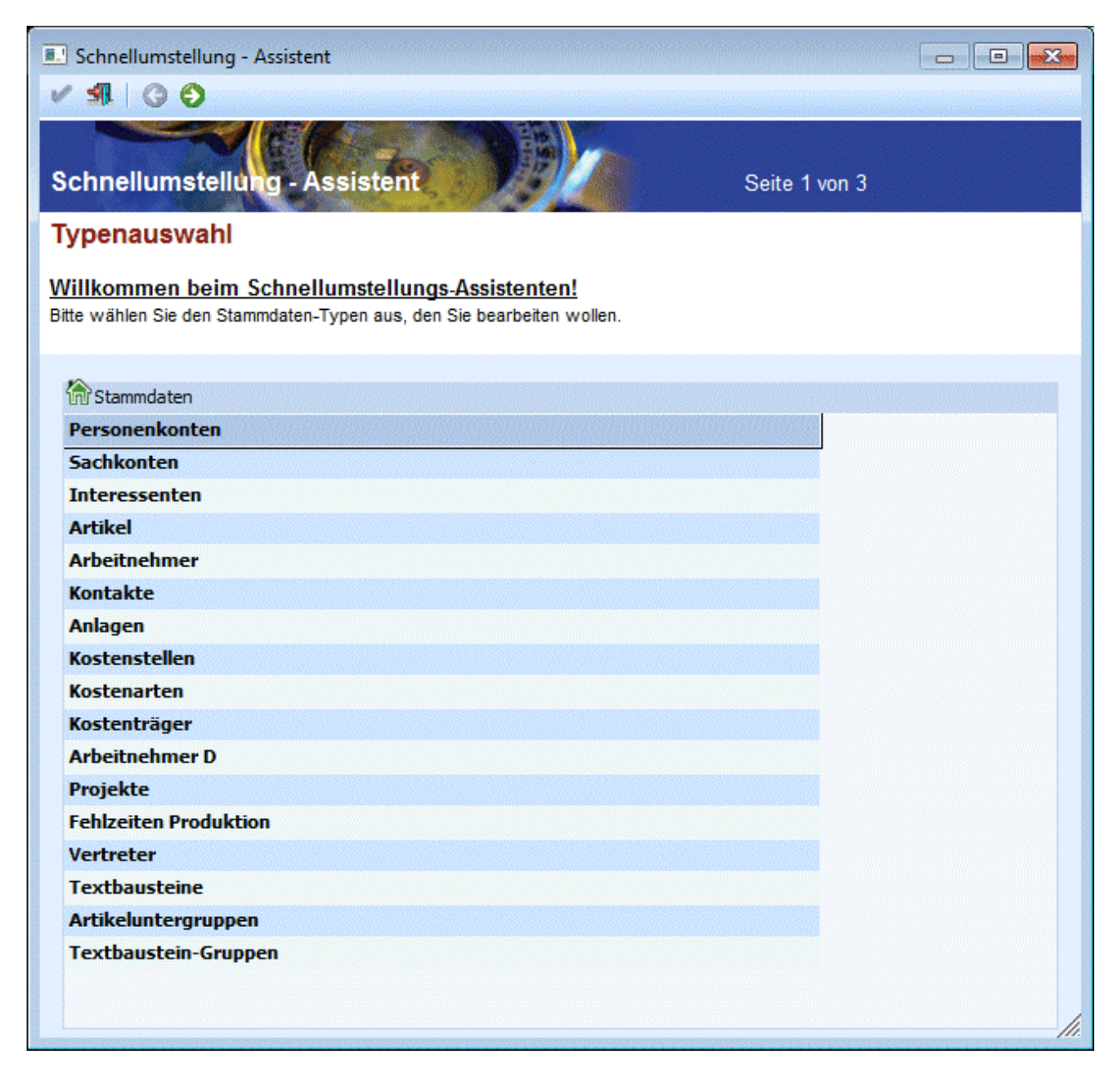

- Personenkonten
- Sachkonten
- Interessenten
- Artikel
- Arbeitnehmer
- Ansprechpartner
- Anlagen
- Kostenstellen
- Kostenarten
- Kostenträger
- Stückliste detailliert Stückliste einstufig
- Vertreter
- Textbausteine Artikeluntergruppen
- Textbaustein-Gruppen (wird derzeit nicht unterstützt)

Durch Anklicken des VOR-Buttons kann zu Schritt 2 gewechselt werden. Durch Drücken der ESC-Taste bzw. des Ende-Buttons wird das Fenster geschlossen.

### Schritt 2 - Feldauswahl

Im 2. Schritt kann entschieden werden, welches Stammdatenfeld beim gewählten Stammdatenobjekt verändert werden soll. In der Tabelle werden alle Datenfelder in Baumform angezeigt, die für das gewünschte Objekt angelegt wurden.

| 🔳 So   | hnellumstellung - Assistent                                          |            |     |
|--------|----------------------------------------------------------------------|------------|-----|
| 1      | AL   G O                                                             |            |     |
| Sch    | nellumstellung - Assistent                                           | Seite 2 vo | n 3 |
| Feld   | lauswahl (Textbausteine)                                             |            |     |
| Hier k | önnen Sie das Stammdaten feld auswählen, das umgestellt werden soll. |            |     |
| 2      | Suchbeariff                                                          |            |     |
|        | Jucibegini                                                           |            |     |
|        |                                                                      |            |     |
|        | Eigenschaften                                                        |            |     |
|        | Surfer                                                               |            |     |
|        | Interessenten                                                        |            |     |
|        | Debitoren                                                            |            |     |
|        | Arbeitnehmer / Vertreter                                             |            |     |
|        | News Surfer                                                          |            |     |
|        | News Interessenten                                                   |            |     |
|        | News Debitor                                                         |            |     |
|        | News Mitarbeiter                                                     |            |     |
|        | News Langtext                                                        |            |     |
|        | FAQ                                                                  |            |     |
|        | Schwarzes Brett                                                      |            |     |
|        |                                                                      |            |     |
|        |                                                                      |            |     |
|        |                                                                      |            |     |
|        |                                                                      |            |     |
|        |                                                                      |            | h.  |

Durch Anklicken des VOR-Buttons kann zu Schritt 3 gewechselt werden. Durch Anklicken des ZURÜCK-Buttons kann in die Datentypenauswahl zurückgewechselt werden. Durch Drücken der ESC-Taste wird das Fenster geschlossen.

### Schritt 3 - Selektion

Im 3. Schritt wird definiert, welche Daten konkret mit welchen Werten versehen werden sollen.

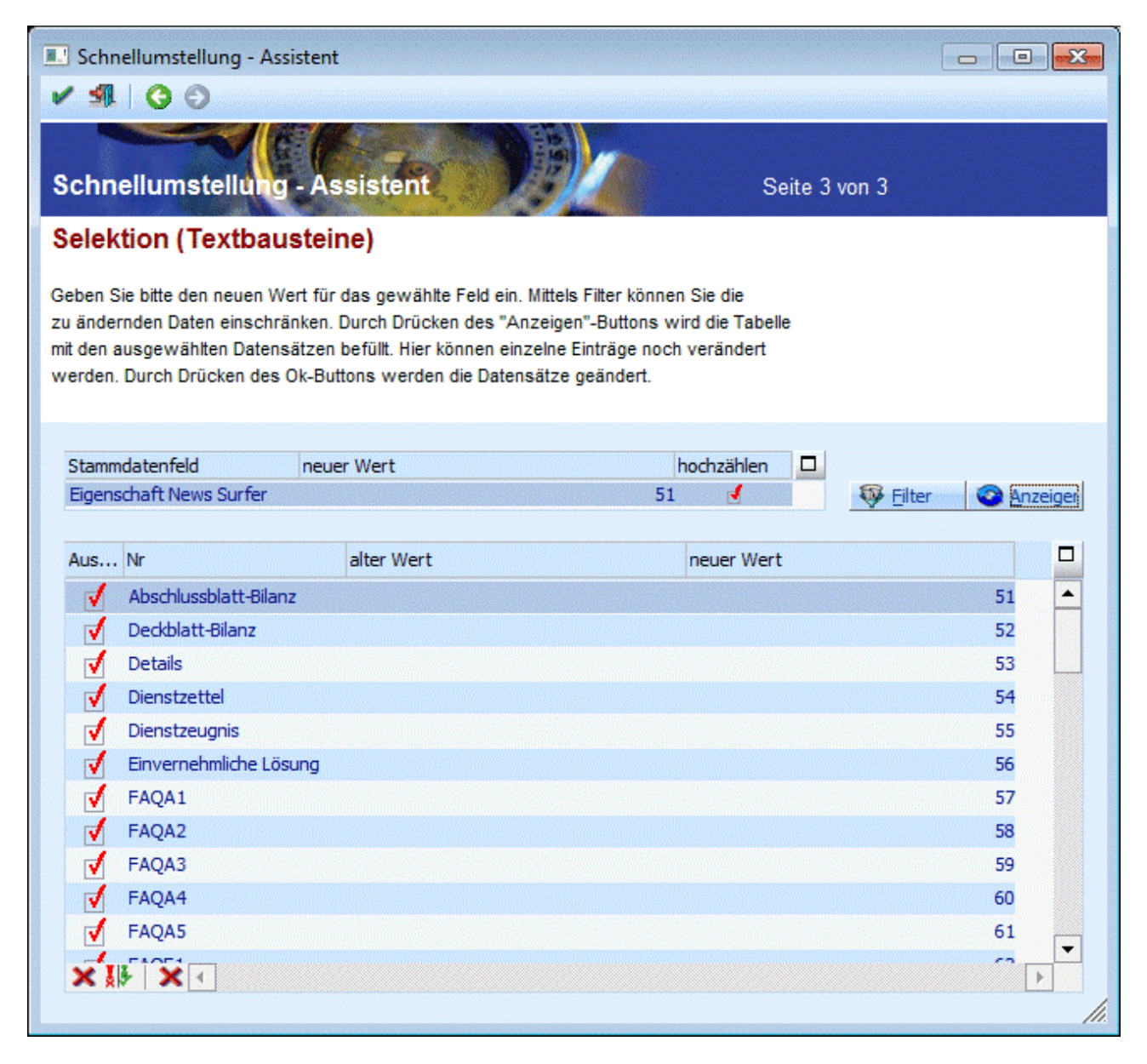

In der "kleinen" Tabelle wird das Stammdatenfeld, das für die Umstellung gewählt wurde, angezeigt. Daneben kann das Feld

#### > neuer Wert

bearbeitet werden. Der Wert der hier eingegeben wird, wird auch in die 2. Tabelle bei allen Datenfeldern übernommen (bleibt das Feld leer, wird in der zweiten Tabelle im Feld "neuer Wert" der alte Wert übernommen). Wird zusätzlich die Checkbox

### hochzählen

aktiviert, dann wird die 2. Tabelle mit den Werten in aufsteigender Folge gefüllt.

Durch Anklicken des Filter-Buttons können noch selektive Einschränkungen für die Datenauswahl durchgeführt werden (es können hier auch Filter verwendet werden, die im EXIM oder im Stammdaten-Editieren-Fenster gespeichert wurden). Durch Anklicken des Anzeigen-Buttons wird die 2. Tabelle It. den vorgenommenen Einschränkungen sortiert. Beim Füllen der Tabelle wird auch der neue Wert ermittelt.

### 2. Tabelle

In der 2. Tabelle werden die einzelnen Stammdatensätze angezeigt. Dazu wird noch der alte Wert (sofern vorhanden) und der neue Wert (der sich aus dem Feld neuer Wert der 1. Tabelle und der Option "hochzählen" zusammensetzt) dargestellt. Der Wert in der Spalte "neuer Wert" kann auch noch manuell geändert werden.

Durch Aktivieren bzw. Deaktivieren der Checkbox in der ersten Spalte kann gesteuert werden, welche Daten tatsächlich umgestellt werden sollen.

### ×

Durch Drücken des KEINE-Buttons werden alle selektierten Stammdaten deaktiviert.

### Ĩ

Mittels UMKEHR-Button werden die selektierten Stammdaten deaktiviert und die nicht selektierten Belege aktiviert.

| Aus                   | Nr           |
|-----------------------|--------------|
| 1                     | Einvernehmli |
| 1                     | FAQA1        |
| <ul> <li>✓</li> </ul> | FAQA2        |
| 1                     | FAQA3        |
| <ul> <li>✓</li> </ul> | FAQA4        |
| 1                     | FAQA5        |
| 1                     | FAQF1        |
| 1                     | FAQF2        |
| 1                     | FAQF3        |
| 1                     | FAQF4        |
| 1                     | FAQF5        |
| ×I                    | X            |

Mit diesem Button - neuen Wert löschen - können Sie alle Einträge im Feld "neuer Wert" löschen.

Durch Drücken der F5-Taste oder des OK-Buttons wird die Umstellung gemäß den Einstellungen in der Tabelle gestartet. Treten hierbei Fehler auf, werden die betroffenen Einträge inkl. Fehlermeldung weiter in der Tabelle angezeigt.

| Schnellumstellung - Assistent               |                                                                                                    |                          |             |            |                      |      |  |  |
|---------------------------------------------|----------------------------------------------------------------------------------------------------|--------------------------|-------------|------------|----------------------|------|--|--|
| Schnellumstellung - Assistent Seite 3 von 3 |                                                                                                    |                          |             |            |                      |      |  |  |
| Selektion (Kostenarten)                     |                                                                                                    |                          |             |            |                      |      |  |  |
| Geben S<br>zu änder<br>mit den a<br>werden. | Geben Sie bitte den neuen Wert für das gewählte Feld ein. Mittels Filter können Sie die<br>zu ändernden Daten einschränken. Durch Drücken des "Anzeigen"-Buttons wird die Tabelle<br>mit den ausgewählten Datensätzen befüllt. Hier können einzelne Einträge noch verändert<br>werden. Durch Drücken des Ok-Buttons werden die Datensätze geändert. |                          |             |            |                      |      |  |  |
| Stamm                                       | ndatenfeld                                                                                                    | neuer Wert               |             |            |                      |      |  |  |
| KOart                                       | 1                                                                                                    | ICCSW                    |             |            | 🀺 Eilter 🛛 📀 Anze    | iger |  |  |
|                                             |                                                                                                    |                          |             | 1          | -                    | -    |  |  |
| Aus                                         | Nr                                                                                                    | Bezeichnung              | alter Wert  | neuer Wert | Fehler               |      |  |  |
|                                             | 420                                                                                                    | Fertigungsmat. Verbrauch | 00-00-00-00 | . ICCSW    | ungültige Kostenart! | -    |  |  |
|                                             | 440                                                                                                    | Hilfsmat. Verbrauch      |             | ICCSW      | ungültige Kostenart! |      |  |  |
|                                             | 460                                                                                                    | Gasverbrauch             |             | ICCSW      | ungültige Kostenart! |      |  |  |
|                                             | 470                                                                                                    | Lebensmittelverbrauch    |             | ICCSW      | ungültige Kostenart! |      |  |  |
|                                             | 500                                                                                                    | Fertigungslöhne          |             | ICCSW      | ungültige Kostenart! |      |  |  |
|                                             | 501                                                                                                    | Überstunden ARB          |             | ICCSW      | ungültige Kostenart! |      |  |  |
|                                             | 502                                                                                                    | Leistungslöhne           |             | ICCSW      | ungültige Kostenart! |      |  |  |
|                                             | 503                                                                                                    | Sonderzahlung ARB        |             | ICCSW      | ungültige Kostenart! |      |  |  |
|                                             | 505                                                                                                    | Hilfslöhne               |             | ICCSW      | ungültige Kostenart! |      |  |  |
|                                             | 530                                                                                                    | Gehälter                 |             | ICCSW      | ungültige Kostenart! |      |  |  |
|                                             | 531                                                                                                    | Überstunden ANG          |             | ICCSW      | ungültige Kostenart! |      |  |  |
| 1                                           | 533                                                                                                    | Sonbderzahlung ANG       |             | ICCSW      | ungültige Kostenart! |      |  |  |
| 1                                           | 550                                                                                                    | Lohnnebenkosten FL       | 500         | ICCSW      | ungültige Kostenart! | -    |  |  |
| ×I                                          | ₹ X I                                                                                                    |                          |             |            | F                    |      |  |  |

Durch Anklicken des ZURÜCK-Buttons kann in den 2. Schritt gewechselt werden. Durch Drücken der ESC-Taste wird das Fenster geschlossen; es werden keine Daten verändert.

Als Übersicht zur Schnellumstellung wird ein Schnellumstellungsprotokoll in den Spooler gedruckt.

Der Schnellumstellung - Assistent kann beliebig oft wiederholt werden.

### Hinweis für die Umstellung der Artikelgruppen:

In der Artikelgruppe wird gesteuert wie viele Nachkommastellen der Preis eines Artikels hat. Wenn der Artikel mit einem Preis mit 4 Nachkommastellen angelegt wurde, so wird bei einer Änderung der Artikelgruppe (auf eine mit weniger Nachkommastellen) der Preis zwar mit weniger Nachkommastellen angezeigt, intern bleibt jedoch der ursprüngliche Preis erhalten (mit denen auch die Berechnungen durchgeführt werden). D.h. nach einer Umstellung der Artikelgruppen müssen die Preise über die Preiswartung korrigiert werden.

### Hinweis für die Umstellung der Felder

| Auspr. 1 von |
|--------------|
| Auspr. 1 bis |
| Auspr. 2 von |

□ Auspr. 2 bis

Diese Felder können nur umgestellt werden, wenn noch keine Ausprägung im umzustellenden Bereich vorhanden ist.

### **Beispiel:**

Es gibt Ausprägungsartikel mit Lager B-Bregenz, S-Salzburg, und W-Wien, und es sollte umgestellt werden von S-Salzburg bis W-Wien, so ist dies NICHT möglich, da es einen Ausprägungsartikel gibt (B-Bregenz) der nicht innerhalb der Einschränkung liegt.

Weiters werden bei Auswahl eines dieser Felder nach Drücken des "Anzeigen"-Buttons nur Hauptartikel mit Ausprägungen angezeigt.

### 5.12. Workflow-Vorlagen

Über den Menüpunkt

### 🗁 Vorlagen

### ➢ Workflow-Vorlagen

können Voreinstellungen für das Arbeiten mit Workflows bzw. Aktionsschritte im Zusammenhang mit der WINLine (WINLine CRM) und WEBEdition verwaltet werden.

D.h. wird ein Workflow-, oder ein Aktionsschritt ausgehend von festgeleten Programmbereichen (Belegerfassen, Mahnung, neuer Archiveintrag, Projektstati ändern, Mesoconnect) geschrieben, so können bestimmte Felder bereits automatisch vorbelegt werden.

| orkfl<br>nste<br>rlag<br>nste | er öffnen: 0 nie öffnen | ohne Datum<br>Datum (intern |                |                       |   |
|-------------------------------|-------------------------|-----------------------------|----------------|-----------------------|---|
|                               | Feld                    | Mußfeld                     |                | Wert                  |   |
|                               | Eingabefelder           |                             |                |                       |   |
|                               | Öffentlicher Text       |                             | 0 fixe Eingabe |                       |   |
|                               | Interne Bemerkung       |                             | 0 fixe Eingabe |                       |   |
|                               | Optionale Felder        |                             |                |                       |   |
|                               | Startdatum              |                             | 0 fixe Eingabe |                       |   |
|                               | Enddatum                |                             | 0 fixe Eingabe |                       |   |
|                               | Kalender Start-Datum    |                             | 0 fixe Eingabe |                       |   |
|                               | Kalender End-Datum      |                             | 0 fixe Eingabe |                       |   |
|                               | Eskalationsdatum        |                             | 0 fixe Eingabe |                       |   |
|                               | Kundenkonto             |                             | 1 Vorbelegung  | {VAR:55/2}{VAR:25/21} | к |
|                               | Kontakt Kunde           |                             | 1 Vorbelegung  | {VAR:45/0}            |   |
|                               | Kontakt Händler         |                             | 0 fixe Eingabe |                       |   |
|                               | Artikel                 |                             | 0 fixe Eingabe |                       |   |
|                               | Arbeitnehmer            |                             | 0 fixe Eingabe |                       |   |
|                               | Vertreter               |                             | 0 fixe Eingabe |                       |   |
|                               | Kostenträger            |                             | 0 fixe Eingabe |                       |   |
|                               | Kostenstelle            |                             | 0 fixe Eingabe |                       |   |
|                               | Einheit                 |                             | 0 fixe Eingabe |                       |   |
|                               | Projektnummer           |                             | 0 fixe Eingabe |                       |   |
|                               | BeziehungsID            |                             | 0 fixe Eingabe |                       |   |
|                               | Anzahl der Einheiten    |                             | U fixe Eingabe | 0,00                  |   |
|                               | Kurzbeschreibung        |                             | 0 fixe Eingabe | relefonat             |   |
|                               | Delegiert an Benutzer   |                             | U fixe Eingabe |                       |   |

Welche Voraussetzungen müssen dafür gegeben sein:

- Die WEBEdition (zumindest CRM I) oder das WINLine CRM muss im Einsatz sein
- In den WEBEdition Optionen muss der Verweis auf die www-Adresse der WEBEdition hinterlegt sein.
- □ In der WEBEdition oder im WINLine INFO müssen Workflows mit Startpunkten oder Historienschritte definiert sein.
- Ggf. müssen auch noch Fenster hinterlegt sein, in denen die Informationen für den Workflowschritt bzw. für den Aktionsschritt erfasst werden können.

In den Workflow Vorlagen können dann folgende Felder bearbeitet werden:

### > Workflow-Startpunkt:

Aus der Auswahllistbox kann ein Workflow oder ein Aktionsschritt gewählt werden, für den die Einstellungen vorgenommen werden sollen.

### > Fenster

Hier wird angezeigt, welches (WEB-CTK-)Fenster hinter diesem Schritt hinterlegt ist. Eine Änderung dieser Einstellung kann nur über die WEBEdition erfolgen.

### > Vorlage

Ist beim Startpunkt eine Vorlage für die Erfassung hinterlegt, wird diese hier angezeigt. Eine Änderung der Hinterlegung der Vorlage kann nur über den Workflow-Editor (WINLine CRM oder WEBEdtion CRM) erfolgen.

### > Fenster öffnen:

Hier kann eingestellt werden, was mit dem Fenster - sofern eines hinterlegt ist - passieren soll:

### □ 0 nie öffnen

Das hinterlegte Fenster wird nicht geöffnet, die Daten, die in der Vorlage definiert wurden, werden automatisch in den Workflow bzw. Historienschritt geschrieben.

□ 1 immer öffnen

Das hinterlegte Fenster wird bei jedem Anstoßen des Workflow bzw. Historienschrittes geöffnet. Der Einsatz dieser Variante sollte genau überlegt werden, denn: wenn z.B. ein Massenmailing unter Verwendung eines Aktionsschrittes ausgesendet wird (über Kampagnen), bei dem in der Workflow-Verwaltung die Option "Fenster immer öffnen" eingestellt wurde, dann muss dieses Fenster für jeden Datensatz bestätigt werden.

□ 2 einmal öffnen

Bei dieser Option wird das hinterlegte Fenster nur einmal geöffnet. Die dort eingegebenen Daten werden in alle Datensätze, die danach ggf. abgearbeitet werden (Massenmailing, Sammelrechnungsdruck, Mahnlauf etc.) übernommen. Werte, die fix mit einer Variable vorbelegt werden, können im Fenster nicht bearbeitet werden.

Die Tabelle ist - abhängig vom ausgewählten Workflow-Startpunkt - ist 2 Teile unterteilt:

□ Eingabefelder

Hier können die Felder bearbeitet werden, die auch im Fenster des Workflow bzw. Historienschritts hinterlegt sind.

### □ Optionale Felder

Hier stehen die restlichen Felder zur Verfügung, die bei einem Workflow oder Historienschritt beschickt werden können.

Für die Vorbelegung von Daten gibt es mehrere Möglichkeiten:

- 0 fixe Eingabe, Feld Wert bleibt leer
   Mit dieser Einstellung wird dieses Feld nicht beschickt.
- 0 fixe Eingabe, Feld Wert wird gefüllt
   In diesem Fall kann ein Wert vorbelegt werden, wobei es in vielen Feldern einen Matchcode gibt, mit dem nach allen verfügbaren Werten gesucht werden kann. Wenn ein Wert (z.B. fixer Vertreter oder fixe Kontonummer, Projekt etc.) hinterlegt wurde, wird in der nächsten Spalte die Bezeichnung dazu angezeigt.
- □ 1 Vorbelegung

Wenn diese Option gewählt wird, kann im Feld "Wert" eine Variable angegeben werden (auch hier kann mit der Matchcode-Funktion nach entsprechenden Einträgen gesucht werden), die dann beim Abarbeiten der Workflow-Vorlage durch die entsprechenden Daten ersetzt wird.

### **Buttons**

# > Monometric OK-Button

Durch Drücken der F5-Taste werden die vorgenommen Einstellungen gespeichert und der nächste Workflow / Historienschritt kann bearbeitet werden.

### > 🏙 Ende-Button

Durch Drücken der ESC-Taste wird das Fenster geschlossen. Eventl. vorgenommene Änderungen werden nicht gespeichert.

## > WEBCTK-Button

Durch Anklicken des WEBCTK-Buttons wird das Programm WEBCTK geöffnet, mit dem man das Fenster, das beim aktuell ausgewählten Workflow hinterlegt ist, bearbeiten kann - damit können ggf. neue Felder hinzugefügt oder bestehende Fenster verändert werden. Welches Fenster dem Workflow hinterlegt ist, wird in der WEBEdition im Workflow-Editor bestimmt.

### Info anzeigen

Durch Anklicken des Buttons Info-Anzeigen wird eine Liste geöffnet, in der angezeigt wird, bei welchen Bereichen dieser Aktionsschritt verwendet wird bzw. zur Anwendung kommt..

| Workflow-Intro       Seite       1         Fun & Workout 2008<br>Mandant       Soft       1       1       1       1       1       1       1       5       2010         Bereich       Verwendung       Mahnparameter       1       Mahnung       2       Mahnung       2       2       Mahnung       2       2       Mahnung       2       2       2       2       2       2       < |                                    |                            |                             |
|----------------------------------------------------------------------------------------------------|------------------------------------|----------------------------|-----------------------------|
| Fun & Workfour 2008<br>Mandant 300M       Workflow: 16003<br>Anruf       Seite 1<br>Datum       1<br>18.05.2010         Bereich       Verwendung       Mahnung       Seite 1       1<br>8.05.2010         Mahnparameter       1. Mahnung       2. Mahnung       Seite 2000       1<br>8.05.2010         MESOConnect Skripte       Vertreter: Kontakt<br>Vertreter: Excel<br>Personenkonten : Excel<br>Personenkonten : StarCalc<br>Personenkonten : StarCalc<br>Personenkonten : StarCalc<br>Personenkonten : StarCalc<br>Personenkonten : StarCalc<br>Personenkonten : StarCalc<br>Rontakte : StarWrite<br>Kontakte : StarWrite<br>Kontakte : StarWrite<br>Kontakte : StarWrite       Telefon 1 anrufen<br>Telefon 1 anrufen<br>Telefon 1 anrufen<br>Telefon 1 anrufen<br>Mobiltelefon anrufen       Benutzer:       a                                                                                                    | WORKTIOW-INTO                      |                            |                             |
| Bereich       Verwendung         Mahnparameter       1. Mahnung         2. Mahnung       2. Mahnung         MESOConnect Skripte       Vertreter : Kontakt         Vertreter : Excel       Personenkonten : Excel         Personenkonten : StarCalc       Personenkonten : StarCalc         Personenkonten : StarCalc       Personenkonten : StarCalc         Aktionen       Telefon 1 anrufen         Telefon 1 anrufen       Telefon 2 anrufen         Mobiltefon anrufen       Benutzer:       a                                                                                                    | Fun & Workout 2008<br>Mandant 300M | Workflow: 16003<br>Anruf   | Seite 1<br>Datum 18.05.2010 |
| Mahnparameter       1. Mahnung         2. Mahnung         MESOConnect Skripte         Vertreter: Kontakt         Vertreter: Excel         Personenkonten: Excel         Personenkonten: StarCalc         Personenkonten: StarVrite         Kontakte: Excel         Personenkonten: StarWrite         Kontakte: StarCalc         Kontakte: StarCalc         Kontakte: StarCalc         Kontakte: StarCalc         Kontakte: StarCalc         Kontakte: StarCalc         Kontakte: StarCalc         Kontakte: StarCalc         Kontakte: StarCalc         Kontakte: StarCalc         Kontakte: StarCalc         Kontakte: StarCalc         Kontakte: StarUrite         Aktionen         Telefon 1 anrufen         Telefon 2 anrufen         Mobiltelefon anrufen         Corporate WINLine® Version 8.7 (Build 2001)                                                                                                    | Bereich                            | Verwendung                 |                             |
| 1. Mahnung         2. Mahnung         MESOConnect Skripte         Vertreter : Kontakt         Vertreter : Excel         Personenkonten : Excel         Personenkonten : StarCalc         Personenkonten : StarWrite         Kontakte : Excel         Kontakte : Excel         Resonenkonten : StarWrite         Kontakte : Excel         Kontakte : StarCalc         Kontakte : StarCalc         Kontakte : StarCalc         Kontakte : StarCalc         Kontakte : StarCalc         Kontakte : StarCalc         Kontakte : StarCalc         Kontakte : StarCalc         Mobiltelefon 1 anrufen         Telefon 1 anrufen         Mobiltelefon anrufen         Mobiltelefon anrufen         Benutzer:         a                                                                                                    | Mahnparameter                      |                            |                             |
| 2. Mahnung         MESOConnect Skripte         Vertreter : Kontakt         Vertreter : Excel         Personenkonten : Excel         Personenkonten : StarCalc         Personenkonten : StarWrite         Kontakte : Excel         Kontakte : StarCalc         Kontakte : StarCalc         Kontakte : StarCalc         Kontakte : StarCalc         Kontakte : StarCalc         Kontakte : StarCalc         Kontakte : StarCalc         Kontakte : StarUrite         Aktionen         Telefon 1 anrufen         Telefon 2 anrufen         Mobiltelefon anrufen         Telefon 2 anrufen         Mobiltelefon anrufen                                                                                                    |                                    | 1. Mahnung                 |                             |
| MESOConnect Skripte<br>Vertreter : Kontakt<br>Vertreter : Excel<br>Personenkonten : Excel<br>Personenkonten : StarCalc<br>Personenkonten : StarWrite<br>Kontakte : Excel<br>Kontakte : StarCalc<br>Kontakte : StarCalc<br>Kontakte : StarWrite<br>Aktionen<br>Telefon 1 anrufen<br>Telefon 2 anrufen<br>Mobiltelefon anrufen<br>2 Corporate WINLine® Version 8.7 (Build 2001)<br>Benutzer: a                                                                                                    |                                    | 2. Mahnung                 |                             |
| Vertreter : Excel         Personenkonten : Excel         Personenkonten : StarCalc         Personenkonten : StarWrite         Kontakte : Excel         Kontakte : StarCalc         Kontakte : StarCalc         Kontakte : StarCalc         Kontakte : StarCalc         Kontakte : StarWrite         Aktionen         Telefon 1 anrufen         Telefon 2 anrufen         Mobiltelefon anrufen         Zorporate WINLine® Version 8.7 (Build 2001)                                                                                                    | MESOConnect Skripte                | Vortrotor - Kontolt        |                             |
| Personenkonten : Excel         Personenkonten : Word         Personenkonten : StarCalc         Personenkonten : StarWrite         Kontakte : Excel         Kontakte : StarCalc         Kontakte : StarCalc         Kontakte : StarCalc         Kontakte : StarWrite         Aktionen         Telefon 1 anrufen         Telefon 2 anrufen         Mobiltelefon anrufen         Corporate WINLine® Version 8.7 (Build 2001)                                                                                                    |                                    | Vertreter : Excel          |                             |
| Aktionen       Telefon 1 anrufen<br>Telefon 2 anrufen<br>Mobiltelefon anrufen       Telefon 1 anrufen<br>Telefon 2 anrufen<br>Mobiltelefon anrufen       a                                                                                                    |                                    | Personenkonten : Excel     |                             |
| Aktionen       Telefon 1 anrufen<br>Telefon 2 anrufen<br>Mobiltelefon anrufen       Telefon 1 anrufen<br>Telefon 2 anrufen<br>Mobiltelefon anrufen       a                                                                                                    |                                    | Personenkonten : Word      |                             |
| Personenkonten : StarWrite         Kontakte : Excel         Kontakte : Word         Kontakte : StarCalc         Kontakte : StarWrite         Telefon 1 anrufen         Telefon 2 anrufen         Mobiltelefon anrufen         Corporate WINLine® Version 8.7 (Build 2001)                                                                                                    |                                    | Personenkonten : StarCalc  |                             |
| Aktionen       Kontakte : Excel         Aktionen       Kontakte : StarCalc         Kontakte : StarWrite       Kontakte : StarWrite         Telefon 1 anrufen       Telefon 2 anrufen         Mobiltelefon anrufen       Benutzer: a                                                                                                    |                                    | Personenkonten : StarWrite |                             |
| Aktionen       Kontakte : Word<br>Kontakte : StarCalc<br>Kontakte : StarWrite         Telefon 1 anrufen<br>Telefon 2 anrufen<br>Mobiltelefon anrufen       E         Corporate WINLine® Version 8.7 (Build 2001)       Benutzer: a                                                                                                    |                                    | Kontakte : Excel           |                             |
| Aktionen       Kontakte : StarCalc<br>Kontakte : StarWrite         Telefon 1 anrufen<br>Telefon 2 anrufen<br>Mobiltelefon anrufen       Benutzer: a                                                                                                    |                                    | Kontakte : Word            |                             |
| Aktionen       Telefon 1 anrufen<br>Telefon 2 anrufen<br>Mobiltelefon anrufen         Corporate WINLine® Version 8.7 (Build 2001)       Benutzer:       a                                                                                                    |                                    | Kontakte : StarCalc        |                             |
| Aktionen       Telefon 1 anrufen         Telefon 2 anrufen       Mobiltelefon anrufen         Corporate WINLine® Version 8.7 (Build 2001)       Benutzer: a                                                                                                    |                                    | Kontakte : StarWrite       |                             |
| Corporate WINLine® Version 8.7 (Build 2001) Benutzer: a                                                                                                    | Aktionen                           |                            |                             |
| Corporate WINLine® Version 8.7 (Build 2001) Benutzer: a                                                                                                    |                                    | Telefon 7 anruten          |                             |
| Corporate WINLine® Version 8.7 (Build 2001) Benutzer: a                                                                                                    |                                    | Mobiltelefon anrufen       |                             |
| Corporate WINLine® Version 8.7 (Build 2001) Benutzer: a                                                                                                    |                                    |                            |                             |
|                                                                                                    | Corporate WINLine® Version 8.7 (I  | 3uild 2001)                | Benutzer: a                 |

### 5.13. Fall erfassen

Im Fenster "Fall erfassen" können bestimmte Werte einem neuen Workflowschritt/Aktionsschritt zugewiesen werden.

Um dieses Fenster - das der jeweiligen Workflowvorlage It. Workflowstartschritt/Aktion entspricht - aufzurufen gibt es 2 Möglichkeiten:

Wird in der Workflowvorlage hinterlegt dass das Fenster beim Erfassen eines
 Workflowstartschritts/Aktion einmal oder immer geöffnet werden soll, dann wird das Fenster automatisch geöffnet.

|   |                         |              | -                                     |
|---|-------------------------|--------------|---------------------------------------|
|   | Feld                    | Mußfeld Wert |                                       |
| Ξ | Eingabefelder           |              | · · · · · · · · · · · · · · · · · · · |
|   | Kundenkonto             |              |                                       |
|   | Kurzbeschreibung        |              |                                       |
|   | Langbeschreibung extern |              |                                       |
|   | Optionale Felder        |              |                                       |
|   | Startdatum              |              |                                       |
|   | Enddatum                |              |                                       |
|   | Kalender Start-Datum    |              |                                       |
|   | Kalender End-Datum      |              |                                       |
|   | Eskalationsdatum        |              |                                       |
|   | Kontakt Kunde           |              |                                       |
|   | Kontakt Händler         |              |                                       |
|   | Artikel                 |              |                                       |
|   | Arbeitnehmer            |              |                                       |
|   | Vertreter               |              |                                       |

□ Ist in der Workflowvorlage hinterlegt dass das Fenster nie geöffnet werden soll so kann das Fenster noch manuell <u>im Belegerfassen</u> geöffnet werden.

### **Buttons**

 $\triangleright$ 

# 🥌 OK-Button

Durch Drücken des Ende-Button wird der Schritt abgeschickt und mit den angegebenen Werten geschrieben.

# > 🏼 Ende-Button

Mit dem Ende-Button wird das Fenster geschlossen; es wird kein Schritt geschrieben!

| Elegerfas                                                                                                    | sen - H          | Haup<br>Q      | tfenster<br>🔦 📓 🗎   🖻 🛓 😰                                                                                                    |                                                                         |                           |                                                                                                    |     |
|----------------------------------------------------------------------------------------------------|------------------|----------------|----------------------------------------------------------------------------------------------------|-------------------------------------------------------------------------|---------------------------|----------------------------------------------------------------------------------------------------|-----|
| Belegstufe                                                                                                    | <u></u>          | <u>(</u> usatz | 1 Angebot                                                                                                    | te   <u>D</u> etailinto   <u>Q</u> uick<br>▼ Freigabestatus 000 ke      | ine Freigabe erforderlich |                                                                                                    |     |
| Konto<br>Anrede                                                                                                    | gsadre<br>Fall e | erfass         | en                                                                                                    | 5 automas (8                                                            |                           | 18.05.2010 M                                                                                             |     |
| Name<br>Name 2<br>zu Handen<br>Straße<br>Straße 2<br>PLZ<br>Ort<br>Land<br>Bestimmung:<br>Ansprechpar<br>Rechnungse<br>verwenden |                  |                | Feld<br>Eingabefelder<br>Kundenkonto<br>Kurzbeschreibung<br>Langbeschreibung extern<br>Optionale Felder<br>Startdatum<br>Enddatum<br>Enddatum<br>Kalender Start-Datum<br>Eskalationsdatum<br>Kalender End-Datum<br>Eskalationsdatum<br>Kalender End-Datum<br>Eskalationsdatum<br>Kontakt Händler<br>Artikel<br>Artikel<br>Artikel<br>Arbeitnehmer<br>Vertreter<br>Kostenträger<br>Kostenträger<br>Kostenstelle<br>Einheit<br>Projektnummer<br>BeziehungsID<br>Anzahl der Einheiten<br>Langbeschreibung intern | Mußfeld Wert<br>230A001<br>Angebot 18.05.2010<br>weitere Bespr. dazu am | Annas Sportwei            | 2010 von: a<br>2010 zuletzt gedruckt von:<br>21.386,52<br>10.775,60<br>0,00<br>45.365,30<br>0,00<br>0,00 |     |
|                                                                                                    |                  | 4              | Delegiert an Benutzer                                                                                                    | {VAR:25/151}                                                            |                           |                                                                                                    | li. |

### 5.14. EXIM Watchdog

Das Programm CWLEXIM erlaubt den Import und Export von Daten ohne Benutzereingriff. In definierbaren Intervallen sieht das Programm nach, ob Datensätze zum Transfer anstehen (weil sie z.B. geändert oder neu angelegt wurden). Diese Daten werden dann entsprechend der definierten Vorlage behandelt.

Der "EXIM-Watchdog" kann mit Hilfe von Parametern gestartet werden, um das Login-Fenster zu unterdrücken. Damit ist ein vollautomatischer Betrieb möglich, indem das Programm z.B. in die Autostart-Gruppe von Windows eingebunden wird. Diese Parameter sind:

### > /USERX

X steht für den Benutzer, mit dem das Programm ablaufen soll.

### > /PASSWDY

Y steht für das Password, das der Benutzer verwendet.

### > /COMPANYZ

Z steht für die Mandantennummer, mit der das Makro abgearbeitet werden soll. Diese Option muss nur dann mitgegeben werden, wenn das Programm WINLine START aufgerufen werden soll.

### > /YEARyyyy

yyyy steht für das Jahr für das die Applikation gestartet werden soll; z.B. /YEAR2004.

Hierbei st bei abweichenden Wirtschaftsjahren zu beachten, dass dem Parameter /YEAR das Jahr in exakt der gleiche Schreibweise angefügt werden muss, so wie sie auch in der Mandantentoolbar angezeigt wird; /YEAR2003(10).

Existiert das angegebene Jahr nicht, so wird das aktuellste - d.h. das höchste vorhandene - Jahr verwendet; das LOGIN wird dabei NICHT abgebrochen.

### > /ALL

Damit werden die Vorbelegungen für alle Mandanten und alle Wirtschaftsjahre.

### > /1

Dieser Parameter sorgt dafür, dass die gewählten Vorbelegungen nur 1x gestartet werden (unabhängig vom festgelegten Intervall), es wird sofort ein Protokoll gedruckt und das Programm automatisch nach Durchführung der hinterlegten Aktionen wieder beendet.

### **Beispiel:**

C:\WINLine\cwlexim.exe /USERa /PASSWDb /COMPANY300M /ALL /1 Oder C:\WINLine\cwlexim.exe /USERa /PASSWDb /COMPANY300M /YEAR2004

Grundsätzlich besteht der EXIM-Watchdog aus 2 Fenstern: ein Info-Fenster und ein Einstellungsfenster. Im Einstellungsfenster, dass durch Anklicken des Buttons "Selektion" geöffnet werden kann, können die in den EXIM-Fenstern erstellten Vorbelegungen ausgewählt werden. Zur Info wird ein Bildschirm-Formular mit den Einstellungen der Vorbelegung angezeigt. Außerdem wird in diesem Fenster festgelegt, in welchen Intervallen der EXIM-Watchdog aktiv werden soll (Standard sind 30 Minuten).

Im Info-Fenster werden die ausgewählten Vorbelegungen in einer Tabelle angezeigt. Zusätzlich wird hier die Mandantennummer angezeigt, für die die Aktion durchgeführt wird, des Weitern wird angezeigt, wie viele EXIM-Versuche bereits durchgeführt wurden, wie viele davon erfolgreich waren und wie viele Datensätze davon betroffen waren.

In der Statuszeile wird angezeigt, wann der nächste "Start" erfolgt, sowie die aktuelle Uhrzeit. Der OK-Button "Sofort Starten" exekutiert sofort den Datentransfer. Die Daten der EXIM-Läufe werden gespeichert und können mittels Journal-Button ausgewertet werden. Das Journal kann auf Bildschirm oder Drucker ausgegeben werden. Mittels Checkbox wird gesteuert, ob nach dem Druck das Journal gelöscht werden soll oder nicht. Folgende Informationen werden hier gedruckt: Zeit, Vorlagentyp, Vorbelegungsbezeichnung, Erfolgreich JA/NEIN, erfolgreiche Datensätze, fehlerhafte Datensätze.

Das vom Exim erzeugte Protokoll kann automatisch an eine eingebbare E-Mail-Adresse geschickt werden.

Alle Protokolle, die beim Buchungsstapel-EXIM standardmäßig auf den Bildschirm gehen, werden beim Watchdog auf den Spooler ausgegeben.

| Гур            | Vorbelegung                | Mandant | Jahr | Versuche | Erfolgreich | Datensätze |  | Ausgabe                               |
|----------------|----------------------------|---------|------|----------|-------------|------------|--|---------------------------------------|
| Personenkonten | Export Personenkonten      | 300M    | 2010 | 0        | 0           | 0          |  | ♦ <u>Bildschirm</u> ♦ <u>D</u> rucker |
| Interessenten  | Interessenten aus Market   | 300M    | 2010 | 0        | 0           | 0          |  |                                       |
| Artikel        | Artikel von Bike&Fun       | 300M    | 2010 | 0        | 0           | 0          |  |                                       |
| Arbeitnehmer   | Arbeitnehmer               | 300M    | 2010 | 0        | 0           | 0          |  |                                       |
| Belege         | batch                      | 300M    | 2010 | 0        | 0           | 0          |  |                                       |
|                |                            |         |      |          |             |            |  | Journal lösche                        |
|                | 5 Vorbelegungen ausgewählt |         |      |          |             |            |  |                                       |

### 5.15. EXIM Watchdog Einstellungen

In diesem Fenster kann bestimmt werden, welche Aktionen beim "automatischem EXIM" verarbeitet werden sollen. Hier werden alle Einstellungen vorgeschlagen, die im WINLine START unter dem Menüpunkt Vorlagen/EXIM unter "Vorbelegung" gespeichert wurden. Zusätzlich werden - sofern das Programm mit dem Parameter /ALL gestartet wurde - auch alle Mandanten angezeigt, für die eine Archivanalyse durchgeführt werden kann.

In der Tabelle auf der linken Seite werden alle Vorbelegungen angezeigt. Klickt man eine Vorbelegung an, wird auf der rechten Seite die dazugehörige Information angezeigt. Diese beinhaltet die Art der Daten, die Datenquelle, den verwendeten Treiber etc.

Durch Aktivieren der Checkbox auf der linken Seite wird der entsprechende Eintrag für die automatische Abarbeitung in das Fenster "EXIM Watchdog" vorgesehen.
|   | EXIN | 1 Watchdog Einstel | llungen                  |           |          |         |           |                          |                                               |
|---|------|--------------------|--------------------------|-----------|----------|---------|-----------|--------------------------|-----------------------------------------------|
| • | . 20 |                    |                          |           |          |         |           |                          |                                               |
|   | Aus  | Тур                | Bezeichnung              | Mandant   | Jahr     |         |           | EXPORT                   |                                               |
|   | 1    | Personenkonten     | Export Personenkonten    | 300M      | 2010     |         | -         |                          |                                               |
|   |      |                    | Lieferantenimport        |           |          |         |           | Vorbelegung:             | Export Personenkonten                         |
|   | 1    | Interessenten      | Interessenten aus Market | 300M      | 2010     |         |           | ODBC-Treiber:            | Microsoft Text Driver (*.txt; *.csv)          |
|   | 1    | Artikel            | Artikel von Bike&Fun     | 300M      | 2010     |         |           |                          |                                               |
|   |      |                    | Artikelexport            |           |          |         |           | Vorlagentyp:<br>Vorlage: | Personenkonten<br>Stammdaten Debitoren Konten |
|   | 1    | Arbeitnehmer       | Arbeitnehmer             | 300M      | 2010     |         |           | Vorlagen filter:         | Postleitzahl                                  |
|   | 1    | Belege             | batch                    | 300M      | 2010     |         |           | Vorzeichnin              | C:\W/INLine2001managela                       |
|   |      | Archivanalyse      | Fun & Workout 2008       | 20CS      |          |         |           | verzeichnis              | C.WWINLINE200 mesocalc                        |
|   |      |                    | Fun & Workout 2008       | 20IT      |          |         |           | Dateiname                | Test8.txt                                     |
|   |      |                    | Fun & Workout 2008       | 20US      |          |         |           |                          |                                               |
|   |      |                    | Fun & Workout 2008       | 300M      |          |         |           |                          |                                               |
|   |      |                    | Fun & Workout 2008       | 301M      |          |         |           | ∆lle Datensätze we       | rden exportiert                               |
|   |      |                    | Fun & Workout 2008       | 30KL      |          |         |           | Alle Datenbatze We       | aden experient                                |
|   |      |                    | Demodatenstand (500M)    | 500M      |          |         | -         |                          |                                               |
| Г |      |                    |                          |           |          |         |           |                          |                                               |
|   | EXIM | starten nach       | 30 Minuten               | eMail-Adr | esse, ar | n die ( | das Proto | koll geschickt wird:     |                                               |
|   |      |                    |                          |           |          |         |           |                          |                                               |
|   |      |                    |                          |           |          |         |           |                          | ///                                           |

Wurde das Programm mit dem Parameter /ALL gestartet, kann in der Spalte "Mandant" der Mandant gewählt werden, für den die Aktion durchgeführt werden soll.

Wenn für mehrere Mandanten die gleichen Aktionen durchgeführt werden sollen, so müssen für jeden Mandanten eigene Vorbelegungen angelegt werden (weil die Vorbelegungen mandantenunabhängig gespeichert werden).

In der Spalte "Jahr" kann aus der Auswahllistbox jenes Jahr (sofern vorhanden) ausgewählt werden, für das die Vorbelegung abgearbeitet werden soll. Dabei ist zu beachten, dass die Vorbelegung für andere Jahre als das höchste vorhandene Wirtschaftsjahr nur dann durchgeführt werden kann, wenn der EXIM-Watchdog auch mit dem entsprechenden /YEAR-Parameter oder mit dem Parameter /ALL gestartet wurde.

D.h. ein Abarbeiten von Vorbelegungen für Vorjahre ist nur möglich, wenn:

- 1. der EXIM-Watchdog mit dem Parameter /YEAR unter Angabe des benötigten Wirtschaftsjahres gestartet wurde, oder
- □ 2. der EXIM-Watchdog mit dem Parameter /ALL gestartet wird, und in der Selektion das gewünschte Jahr angegeben wird.

#### Weitere Eingabefelder

#### > EXIM starte nach

Hier kann der Intervall/Einheit eingegeben werden, nach dem das automatische EXIM gestartet werden soll. Aus der nachfolgenden Auswahllistbox kann der Intervall (Sekunden, Minuten, Stunden) ausgewählt werden.

#### > Emailadresse, an die das Protokoll geschickt wird

Sofern auf dem PC, auf dem das Watchdog-Programm läuft, ein Mail-Client installiert ist, kann hier eine Emailadresse eingetragen werden. Diese Mail-Adresse wird aber nur dann verwendet, wenn das Programm mit dem Parameter /1 gestartet wird (das Programm wir aufgerufen, die Voreinstellungen werden 1 Mal durchgeführt und das Programm wird wieder geschlossen). Ansonsten hat dieses Feld keine Bedeutung.

Durch Drücken der F5-Taste wird der Eintrag in das Fenster "EXIM Watchdog" übernommen. Durch Drücken der ESC-Taste wird das Fenster geschlossen.

# 6. Freigabe - Qualitätsmanagement System

Mittels dem Freigabe-Modul können Artikel und deren Ausprägungen, Personenkonten, Offene Posten, Belege und Buchungsstapel mit einem Freigabestatus versehen werden. Dadurch unterstützt das Qualitätsmanagement System (QMS) das Qualitätsmanagement bei der Organisation und Durchführung von Prüfungsanforderungen, Prüfungen, Freigaben und Sperren.

Grundsätzlich sind vier Möglichkeiten (Freigabetypen) im Beispiel für einen Artikel vorgesehen:

### > 1. Freigabetyp

Der Artikel ist nicht Gegenstand des QMS - keine Freigabe erforderlich, der Artikel kann uneingeschränkt bearbeitet werden.

### > 2. Freigabetyp

Der Artikel ist durch einen Benutzereingriff freigegeben (hat einen Freigabevermerk erhalten) - er kann ebenfalls uneingeschränkt bearbeitet werden.

### > 3. Freigabetyp

Der Artikel muss einer Qualitätskontrolle (Prüfung/Test/etc.) unterzogen werden. Er erhält den Status Prüfungsanforderung. Er kann auf Lager genommen aber nicht verkauft werden. Nach erfolgter Prüfung muss der Artikel einen Freigabevermerk erhalten (siehe 2).

### > 4. Freigabetyp

Der Artikel ist gesperrt. Er kann nicht mehr verkauft werden. Für die Stufen 2 - 4 können unterschiedliche, frei definierbare Texte hinterlegt werden.

### **Beispiel:**

Werden Artikel gesperrt, kann das für die Artikel unterschiedliche Auswirkungen haben. Für jede Alternative gibt es einen eigenen Sperrvermerk: gesperrt - vernichten, gesperrt - umchargieren, gesperrt - neuerlich prüfen.

# 6.1. Freigaben Texte

Die Eingabe der Texte erfolgt im Programmpunkt

- 🗁 WINLine Start
- Freigabe
- Freigabetexte

| Freig      | gaben Texte         |                     |              |   | × |
|------------|---------------------|---------------------|--------------|---|---|
| / 31       |                     |                     |              |   |   |
| <b>m</b> _ |                     |                     |              |   |   |
| UD Fr      | eigabe              | 2.4.6.1             |              |   |   |
| Freiga     | ibe                 | 2 Antorderung       |              |   |   |
| Nr.        | Beschreibung        |                     | Berechtigung | 1 |   |
| 001        | Der Artikel ist vor | der Auslieferun     | 00           |   |   |
| 002        | Die Funktionsfähi   | gkeit der einzelnen | 00           |   |   |
| 003        | Die sorgfältige Au  | ısführung der K     | 00           |   |   |
| 004        | Jeder Artikel ist a | uf Mänger der       | 00           |   |   |
| 005        | Mängel an der La    | ckierung müsse      | 00           |   |   |
| 006        |                     |                     | 00           |   |   |
| 007        |                     |                     | 00           |   |   |
| 800        |                     |                     | 00           |   |   |
| 009        |                     |                     | 00           |   |   |
| 010        |                     |                     | 00           |   | - |

Es können folgende Felder bearbeitet werden:

#### > Freigabe

In der Auswahlbox kann gewählt werden, welcher der drei Freigabetypen (Freigabevermerke, Prüfungsanforderung, Ablehnung/Sperre bearbeitet werden soll.

#### > Beschreibung

Der Text der nähere Informationen über den Status enthält, kann eingegeben werden. Dieser Text wird in den Stammdaten und in der Belegbearbeitung angezeigt, sobald der Artikel aufgerufen wird. Er sollte daher dementsprechend informativ sein. Pro Freigabetyp können bis zu 99 verschiedene Texte definiert werden.

#### > Berechtigung

Für jede Freigabe kann ein Berechtigungsprofil vergeben werden. Wenn der Anwender eine Freigabe aufruft, wird geprüft, ob der Anwender einer Benutzergruppe zugeordnet wurde, welche in dem jeweiligen Profil enthalten ist und ob somit eine Bearbeitung bzw. eine Auswahl des Freigabestatus erlaubt wäre (nähere Informationen entnehmen Sie bitte dem WINLine ADMIN - Handbuch).

#### <u>Hinweis</u>

Benutzern des Typs "Administrator" oder mit der Administratorenberechtigung "Benutzeradministrator" steht in der Auswahlbox der Punkt ">> Neues Profil" zur Verfügung. Über die Anwahl dieses Eintrags kann in der Folge ein neues Berechtigungsprofil angelegt werden.

### <u>Beispiel</u>

Wird ein Artikel neu angelegt, soll er standardmäßig den Status Prüfungsanforderung erhalten, da er auf alle Fälle zu prüfen ist. Daher gibt es bei der Berechtigung keine Einschränkung. Nach erfolgter Prüfung wird der Artikel zum Verkauf freigegeben. Diese Freigabe darf nur vom Lagerleiter erteilt werden. Daher kann der Status "Prüfung erfolgreich abgeschlossen" nur von einem Benutzer mit der Berechtigung "Lagerleiter" vergeben werden.

### 6.2. Freigabedefinition

Für die Artikel und Ausprägungen (Chargen, Identnummer, etc.), Personenkonten, Offene Poste, Belege sowie Buchungsstapel kann eine Standardfreigabe definiert werden. Bei Erzeugung z.B. eines neuen Artikels oder Ausprägung erhält der Artikel automatisch diese Freigabe (ebenso z.B. auch ein Buchungsstapel der **neu erzeugt** wird). Die Freigabe kann in Abhängigkeit der Berechtigung des Anwenders zu einem späteren Zeitpunkt für einen oder mehrere Artikel verändert werden.

| Freigabedefinition          |                                 |                   | [                | - 0 |
|-----------------------------|---------------------------------|-------------------|------------------|-----|
|                             |                                 |                   |                  |     |
| Objekt                      | Standardbelegung                | Vorlage           | Workflow         | Тур |
| Artikel                     |                                 |                   |                  |     |
| ohne Ausprägung             | 000 keine Freigabe erforderlich | 001 Stammdaten    |                  |     |
| mit Chargennummern          | 000 keine Freigabe erforderlich | 000 keine Vorlage |                  |     |
| mit Identnummern            | 000 keine Freigabe erforderlich | 000 keine Vorlage |                  |     |
| mit Ausprägung              | 000 keine Freigabe erforderlich | 000 keine Vorlage |                  |     |
| Personenkonten              |                                 |                   |                  |     |
| Debitoren                   | 000 keine Freigabe erforderlich | 000 keine Vorlage |                  |     |
| Kreditoren                  | 000 keine Freigabe erforderlich | 000 keine Vorlage |                  |     |
| Offene Posten               |                                 |                   |                  |     |
| Eingangsrechnungen          | 000 keine Freigabe erforderlich |                   |                  |     |
| Ausgangsrechnungen          | 000 keine Freigabe erforderlich |                   |                  |     |
| Belege                      |                                 |                   |                  |     |
| Angebot Verkauf             | 000 keine Freigabe erforderlich |                   |                  |     |
| Auftragsbestätigung Verkauf | 000 keine Freigabe erforderlich |                   | Fall neu anlegen | ۹ 🇭 |
| Lieferschein Verkauf        | 000 keine Freigabe erforderlich |                   |                  |     |
| Faktura Verkauf             | 000 keine Freigabe erforderlich |                   |                  |     |
| Anfrage Einkauf             | 000 keine Freigabe erforderlich |                   |                  |     |
| Bestellung Einkauf          | 000 keine Freigabe erforderlich |                   |                  |     |
| Lieferschein Einkauf        | 000 keine Freigabe erforderlich |                   |                  |     |
| Faktura Einkauf             | 000 keine Freigabe erforderlich |                   |                  |     |
| Buchungsstapel              |                                 |                   |                  |     |
| Buchungsstapel              | 106 ist noch zu prüfen          |                   |                  |     |
| Zahlungsstapel              | 106 ist noch zu prüfen          |                   |                  |     |
| Eröffnungsstapel            | 000 keine Freigabe erforderlich |                   |                  |     |
| FAKT-Stapel                 | 000 keine Freigabe erforderlich |                   |                  |     |
| LOHN-Stapel                 | 000 keine Freigabe erforderlich |                   |                  |     |
| Anlagenbuchhaltungs-Stapel  | 000 keine Freigabe erforderlich |                   |                  |     |
| Zahlungsausgleichs-Stapel   | 000 keine Freigabe erforderlich |                   |                  |     |
| Dialogbilanz-Stapel         | 000 keine Freigabe erforderlich |                   |                  |     |

Folgende Eingabefelder können bearbeitet werden:

### > Objekt

Auswahl, für welches Objekt der Auftragsbearbeitung bzw. Finanzbuchhaltung eine Standardbelegung (das ist der Freigabestatus den das Objekt bei Neuanlage automatisch erhält) gewählt werden soll. Unterstützt werden die Objekte "Artikel", "Charge", "Identnummer" und "Ausprägung", Offene Posten, Belege sowie Buchungsstapel.

#### > Standardbelegung

In der Auswahlbox kann eine der definierten Prüfungsanforderungen gewählt werden. Außerdem kann vereinbart werden, dass für ein Objekt keine Prüfungsanforderung notwendig ist. Das ist der Standardfall.

## Achtung:

Es können keine Sperren oder Freigaben standardmäßig mit einem Objekt verknüpft werden. Es kann lediglich zwischen Prüfungsanforderung und Verzicht auf die Prüfung gewählt werden.

### > Vorlage

Hier kann eine Vorlage hinterlegt werden, mit der dann im Zuge der Freigabe Änderungen bzw. Ergänzungen am Objekt vorgenommen werden können (z.B. kann über die Vorlage definiert werden, dass bei der Artikelfreigabe gleichzeitig auch Zusatzfelder beschickt werden sollen). Diese Vorlage wird z.B. bei der Artikelfreigabe geöffnet, wo dann die über die Vorlage definierten Felder bearbeitet werden können.

### > Workflow

Bei allen Belegstufen besteht die Möglichkeit zu hinterlegen, ob in der angegebenen Stufe ein Workflow angestoßen werden soll (diese Einstellung kann in der Belegart noch übersteuert werden). Zur Suche nach Workflows steht der "Workflow-Matchcode" zur Verfügung.

### > Тур

Wir ein Workflow zu einer Belegstufe hinterlegt, so wird der Typ des Workflows angezeigt. Dabei kann es sich um einen Workflow-Startschritt / , oder einen Historienschritt / handeln.

# 6.2.1. Auswirkung der Freigabe

Der Freigabestatus wird beim jeweiligen Objekt angezeigt.

| L Artikel - Stammdater                                                                                                    | 1                      |                    |                       |                        |
|----------------------------------------------------------------------------------------------------|------------------------|--------------------|-----------------------|------------------------|
| 🖌 🗐 🚱 🚻 强                                                                                                    | 🔍 🏂 📲 💷 🔃              |                    |                       |                        |
| and the state of the state of t |                        |                    |                       |                        |
|                                                                                                    | VA                     | Formular 0         | Standard              |                        |
|                                                                                                    |                        | 1 mart 1           |                       |                        |
| Stamm Preise                                                                                                    | Lief. Lager            | Text Auspr. Zusatz | Budget Historie       |                        |
|                                                                                                    |                        |                    |                       |                        |
| 😵 Artikel                                                                                                    |                        |                    |                       |                        |
| Artikelnummer                                                                                                    | 10025                  |                    |                       | <u>a</u>               |
| Bezeichnung                                                                                                    | Rennrad                |                    |                       |                        |
|                                                                                                    |                        |                    |                       |                        |
| Artikeluntergruppe                                                                                                    | 001-001-002            | A Herrenräder      | Berechtigung:         | 00 keine Einschränkung |
| Kennzeichen                                                                                                    |                        |                    | Inaktiv               |                        |
| EAN-Code                                                                                                    |                        |                    |                       |                        |
| Alternative Artikelnr. 1                                                                                                    |                        |                    | Angelegt              | 18.05.2010             |
| Alternative Artikelnr. 2                                                                                                    |                        |                    | Letzte Änderung       | 18.05.2010             |
| Standardpositionsebene                                                                                                    | 0 Keine Positionsebene |                    | Datum letzter Eingang |                        |
| KN8-Nummer                                                                                                    |                        | <u>_</u>           | Datum letzter Ausgang |                        |
| Hersteller                                                                                                    |                        | 9                  | Freigabestatus        | 101 Artikel prüfen     |
| Ursprungsland                                                                                                    |                        | <u>_</u>           |                       |                        |
|                                                                                                    |                        |                    |                       |                        |
|                                                                                                    |                        |                    |                       |                        |
| Hauptartikel ohne Ausprä                                                                                                    | ägung                  |                    |                       |                        |
|                                                                                                    |                        |                    |                       |                        |
|                                                                                                    |                        |                    |                       |                        |
|                                                                                                    |                        |                    |                       |                        |
|                                                                                                    |                        |                    |                       |                        |
|                                                                                                    |                        |                    |                       |                        |
|                                                                                                    |                        |                    |                       |                        |
|                                                                                                    |                        |                    |                       |                        |
|                                                                                                    |                        |                    |                       |                        |
|                                                                                                    |                        |                    |                       |                        |
|                                                                                                    |                        |                    |                       |                        |
|                                                                                                    |                        |                    |                       |                        |
|                                                                                                    |                        |                    |                       | 111.                   |

Bei Bearbeitung des Objektes (Artikel, Charge, Ausprägung, …) prüft das Programm den Freigabestatus, den das Projekt hat und lässt Aktionen zu oder unterbindet sie, wobei eine entsprechende Meldung ausgegeben wird.

| Fehler ! | ×                                              |
|----------|------------------------------------------------|
| 8        | Der Artikel ist vor der Auslieferung zu prüfen |
|          |                                                |

In der folgenden Tabelle ist gelistet, welche Konsequenzen bestimmte Freigabestati in bestimmten Programmsituationen haben.

|                      | Freigegeben | Zu prüfen | Gesperrt |
|----------------------|-------------|-----------|----------|
| Artikel              |             |           |          |
| Stammdaten verändern | erlaubt     | erlaubt   | erlaubt  |

Im Lager zubuchen Im Lager abbuchen

In Belegen verkaufen In Belegen einkaufen

Artikel löschen

|             |               |               | 0010 |
|-------------|---------------|---------------|------|
|             |               |               |      |
| erlaubt     | erlaubt       | erlaubt       |      |
| erlaubt     | nicht erlaubt | nicht erlaubt |      |
| erlaubt     | nicht erlaubt | nicht erlaubt |      |
| erlaubt     | erlaubt       | erlaubt       |      |
| erlaubt     | erlaubt       | erlaubt       |      |
|             |               |               |      |
|             |               |               |      |
| erlaubt     | erlaubt       | erlaubt       |      |
| erlaubt     | erlaubt       | erlaubt       |      |
| erlaubt     | nicht erlaubt | nicht erlaubt |      |
| erlaubt     | nicht erlaubt | nicht erlaubt |      |
| erlaubt     | erlaubt       | erlaubt       |      |
| erlaubt     | erlaubt       | erlaubt       |      |
|             |               |               |      |
|             |               |               |      |
| erlaubt     | erlaubt       | erlaubt       |      |
| erlaubt     | erlaubt       | erlaubt       |      |
| erlaubt     | nicht erlaubt | nicht erlaubt |      |
| <br>erlaubt | nicht erlaubt | nicht erlaubt |      |
| erlaubt     | erlaubt       | erlaubt       |      |
| erlaubt     | erlaubt       | erlaubt       |      |
|             |               |               |      |
|             |               |               |      |
| <br>orlaubt | orlaubt       | orlaubt       |      |

| laubt |
|-------|
| laubt |
| laubt |
| 1 1 1 |
| laubt |
|       |
|       |
|       |
|       |
|       |
| laubt |
| laubt |
|       |
|       |
|       |
|       |
|       |
| laubt |
| laubt |
|       |
|       |
|       |
|       |
|       |
| laubt |
| laubt |
|       |
|       |
|       |
| laubt |
| laubt |
|       |
|       |
|       |
| laubt |
|       |
|       |
|       |
|       |
|       |
|       |

# 6.3. Freigabe

### Massenänderung des Freigabestatus

Im Programmpunkt

- ➢ WINLine Start
- 🗁 Freigabe
- 🗁 Freigabe

kann für Artikel, Personenkonten, Offene Posten, Belege und Buchungsstapel der Freigabestatus geändert werden.

### **Beispiel:**

Alle neu angelegten Artikel werden routinemäßig im Labor geprüft. Sie erhalten daher den Freigabestatus "Im Labor zu prüfen".

Diese Prüfung ist nun abgeschlossen und die Artikel können verkauft werden. Daher sollen Artikel mit Prüfungsvermerk jetzt den Freigabevermerk

### > "Ist nach externer Prüfung freigegeben"

erhalten.

Die Bearbeitung erfolgt in zwei Schritten. Zunächst wird gewählt, welche Artikel verändert werden sollen, danach, welchen neuen Status diese Artikel erhalten sollen.

| Freigabe                          |                                     |         |                 |                                     |                         |                            | • |
|-----------------------------------|-------------------------------------|---------|-----------------|-------------------------------------|-------------------------|----------------------------|---|
| 🗸 📲 🔕                             | <b>*</b>                            |         |                 |                                     |                         |                            |   |
|                                   |                                     |         |                 |                                     |                         |                            |   |
| Wählen Sie aus der Li             | ste ein Objekt aus, für welches Sie | e den   | Mit dem Betätig | gen des ANZEIGEN Druckknopfes w     | vird die                |                            |   |
| Freigabestatus änder              | n möchten.                          | -1      | untenstehende   | Tabelle mit allen Objekten, die Ihr | er Selektion            |                            |   |
| Freigabe                          | 01 Artikel                          |         | entsprechen, g  | jefüllt. Als neuer Freigabestatus w | ird jener               |                            |   |
| Wählen Sie nun den C              | )bjekttyp, für den Sie den Freigab  | estatus | vorgeschlagen,  | , den Sie im Feld FREIGABESTATUS    |                         |                            |   |
| ändern mochten.                   | Ot alway Augustianung               | -       | ausgewahit nat  | ben.                                | 2 Anzeiger              |                            |   |
| Objekttyp<br>To der packstehender | UI onne Auspragung                  |         | Datum           | 18.05.2010                          |                         |                            |   |
| mit denen Sie für den             | aewählten Objekttyn Thre            |         | Bemerkung       | 10.03.2010                          |                         |                            |   |
| Finschränkungen dur               | bführen können                      |         | Ereigebestetu   | 000 keine Ereigabe erfr             | vrder 🔻                 |                            |   |
| Einschrankungen durc              | andri en konnen.                    |         | Telgabestatus   | s oo kene rreigabe erre             |                         |                            |   |
| Selektion                         | von bis                             | Aus     | swahl Artikel   | Bezeichnung                         | neu                     | alt                        |   |
| Artikelnummer                     | >< Von CZ001 CZ009                  |         | CZ001           | Camping Mehrzweckset                | 001 ist freigegeben     | 000 keine Freigabe erford  |   |
| Artikelgruppe                     | >< Von                              |         | CZ002           | Picknick-Sitzgruppe                 | 001 ist freigegeben     | 000 keine Freigabe erford  |   |
| Artikeluntergruppe                | >< Von                              |         | CZ003           | Teleskop-Tourenstock                | 001 ist freigegeben     | 000 keine Freigabe erford  |   |
| Freigabestatus                    | >< Von                              |         | CZ004           | Moskitonetz                         | 001 ist freigegeben     | 000 keine Freigabe erford  |   |
|                                   |                                     |         | CZ005           | Kühlbox 30 Liter                    | 001 ist freigegeben     | 000 keine Freigabe erford  |   |
|                                   |                                     |         | CZ006           | Frischwasser Spühltoilette          | 001 ist freigegeben     | 000 keine Freigabe erford  |   |
|                                   |                                     |         | CZ007           | Camping Kochgeschirr 8tei           | lig 001 ist freigegeben | 000 keine Freigabe erford  |   |
|                                   |                                     |         | CZ008           | Zeltteppich 250 x 300 cm            | 001 ist freigegeben     | ▼000 keine Freigabe erford |   |
|                                   |                                     |         | CZ009           | Müllsackhalter                      | 001 ist freigegeben     |                            |   |
|                                   |                                     |         | •               |                                     | oor ist neigegeben      |                            |   |
|                                   |                                     |         |                 |                                     |                         |                            |   |
|                                   |                                     | ĬÌ      |                 |                                     |                         |                            | + |

Folgende Eingabefelder und Funktionen können bearbeitet werden:

#### > Objekt

Auswahl, für welches Objekt der Freigabestatus verändert werden soll. Zur Zeit werden die Datenbereiche

- □ Artikel
- Personenkonten (ausgenommen Interessenten und Anfragelieferanten)
- □ Offene Posten
- □ Belege
- □ Buchungsstapel

unterstützt.

Objekttyp
 WINLine<sup>®</sup> START

Abhängig vom verwendeten Objekt kann hier der entsprechende Objekttyp gewählt werden. Dabei stehen folgende Objekttypen zur Verfügung:

### <u>Artikel</u>

- ohne Ausprägung
- □ mit Chargennummer
- □ mit Identnummer
- □ mit Skalen

### **Personenkonten**

- □ Debitoren
- □ Kreditoren

### **Offene Posten**

- □ Eingangsrechnungen
- □ Ausgangsrechnungen

### <u>Belege</u>

- □ Angebot Verkauf
- □ Auftragsbestätigung Verkauf
- □ Lieferschein Verkauf
- □ Faktura Verkauf
- □ Anfrage Einkauf
- □ Bestellung Einkauf
- □ Lieferschein Einkauf
- □ Faktura Einkauf

### **Buchungsstapel**

- □ 1 Buchungsstapel (im wesentlichen alle Stapel mit den Nummern zwischen 1 und 99 wie z.B. manuell erfasste Stapel, mit EXIM importierte Stapel, Stapel aus ASCII-Stapel-Buchen, usw.)
- 2 Zahlungsstapel (Stapel aus dem Zahlungsverkehr)
- 3 Eröffnungsstapel (aus dem Menüpunkt "Eröffnungsbuchungen")
- □ 4 FAKT-Stapel
- 5 LOHN-Stapel
- 6 Anlagenbuchhaltungs-Stapel
- □ 7 Zahlungsausgleichs-Stapel
- 8 Dialogbilanz-Stapel

### > Selektion

Im Feld Selektion können die Objekte weiter eingeschränkt werden. Mögliche Selektionskriterien sind z.B. Artikelgruppe, Artikeluntergruppe, Artikelnummer, Freigabestatus. Diese Selektionskriterien sind abhängig vom Objekttyp.

#### > Operator

Es wird definiert, ob das Selektionskriterium zutreffen soll (==) ,nicht zutreffen soll (<>), oder ob ein bestimmter Selektionsbereich gewählt werden soll (><).

#### > Von/Bis

Wurde im Feld Operator ein Selektionsbereich gewählt, kann die Unter- und Obergrenze in den Feldern "von" "bis" eingegeben werden. Wurde als Operator "ist gleich" oder "ungleich" gewählt, kann nur das Feld "von" bearbeitet werden.

#### > Anzeigen Taste

Durch Drücken der "Anzeigen Taste" werden in der rechten Tabelle alle gefundenen Datensätze angezeigt, die auf das gewählte Objekt, den Objekttyp und die Selektion zutreffen.

#### > Auswahl

Durch aktivieren/deaktivieren der Box "Auswahl" kann für einzelne Datensätze bestimmt werden, ob der Freigabestatus geändert werden soll.

#### > Umkehren-Button

Der Umkehren-Button markiert deaktivierte Zeilen und demarkiert aktivierte Zeilen.

#### **Beispiel:**

In der Liste befinden sich 100 Einträge, die alle markiert sind. Es sollen aber nur zwei Einträge einen anderen Freigabestatus erhalten. Statt 98 Einträge zu demarkieren, wird zunächst die Umkehrtaste gedrückt. Nun sind alle Einträge automatisch demarkiert. Im nächsten Schritt werden genau die beiden Einträge markiert, die einen neuen Freigabestatus erhalten sollen.

#### > Datum

Das Datum, an dem die Änderung des Freigabestatus erfolgt wird eingegeben. Das Datum wird im Protokoll ausgewertet.

### > Bemerkung

Ein freier Text kann eingegeben werden. Dieser Text wird im Protokoll angedruckt.

#### > Freigabestatus

Der neue Freigabestatus, den die markierten Objekte erhalten sollen wird ausgewählt.

### > OK-Taste

Durch Drücken der OK-Taste wird die Änderung des Status durchgeführt. Die erfolgten Änderungen werden protokolliert (siehe Punkt "Protokoll")

### > Ende-Taste

Durch Drücken der Ende-Taste wird der Programmpunkt verlassen.

# 6.4. Quick Freigabe

### Einzeländerung des Freigabestatus

Der Freigabestatus kann auch für jedes einzelne Objekt geändert werden. Beim Artikel geschieht das durch Drücken der "Freigabe-Taste" in den Stammdaten.

| FIT 1001                        |
|---------------------------------|
| Artikel ohne Ausprägung         |
| 000 keine Freigabe erforderlich |
|                                 |
| 10.00.001                       |
| 18.05.2010                      |
| Externe Prüfung bestanden       |
| 001 ist freigegeben             |
|                                 |

Voraussetzung dafür ist, dass der Benutzer einem Benutzerschema angehört, dass den entsprechenden Freigabestatus ändern kann.

In der Auswahlbox wird einfach der neue Freigabestatus gewählt. Es kann eine Bemerkung und das Änderungsdatum eingegeben werden, beide Informationen werden protokolliert.

# 6.5. Freigabe Protokoll

Im Programmpunkt

- C WINLine Start
- 🗁 Freigabe
- Freigabeprotokoll

kann gewählt werden, für welche Objekte ein Protokoll ausgedruckt werden soll.

| E Freigabe Protokoll                                                                            |                                                                                                    |                                                                                      |
|-------------------------------------------------------------------------------------------------|----------------------------------------------------------------------------------------------------|--------------------------------------------------------------------------------------|
| 🥥 Ausgabe Bildschirr                                                                            | m 😽 纲                                                                                                    |                                                                                      |
| Wählen Sie das Objekt<br>Freigabe<br>Wählen Sie nun den Ol<br>Objekttyp<br>In der nachstehenden | t, für das Sie die Auswertur<br>01 Artikel<br>bjekttyp, für den Sie die Au<br>01 ohne Ausprägung<br>Tabelle sehen Sie alle Opti | ng durchführen wollen.   uswertung durchführen wollen.   onen, mit denen Sie für den |
| gewählten Objekttyp I                                                                           | Ihre Einschränkungen durch                                                                                                    | nführen können.                                                                      |
| Selektion                                                                                       | von                                                                                                    | bis                                                                                  |
| Artikelnummer                                                                                   | >< Von CZ001                                                                                                    | CZ009                                                                                |
| Freigabestatus                                                                                  | >< Von 000 keine                                                                                                    | 001 ist frei                                                                         |
| Datum                                                                                           | >< Von                                                                                                    | 31.05.2010                                                                           |
|                                                                                                 |                                                                                                    |                                                                                      |

Abhängig vom selektierten Objekt kann der Objekttyp gewählt werden, für den das Protokoll gedruckt werden soll.

Das Protokoll zeigt für die gewählten Objekte den aktuellen Status, welcher Bearbeiter den Status vergeben hat, und wann die Änderung vorgenommen wurde.

| reigabeprot                        | okoll        |            |            |                      |            |
|------------------------------------|--------------|------------|------------|----------------------|------------|
| Fun & Workout 2008<br>Mandant 300M |              |            |            | Seite<br>Datum 18.05 | 1<br>.2010 |
| Artikel                            | Beschreibung | Datum      | Usernummer | Freigabestufe        |            |
| CZ001                              |              | 18.05.2010 | 11         | 001 ist freigegeben  |            |
| Z002                               |              | 18.05.2010 | 11         | 001 ist freigegeben  |            |
| Z003                               |              | 18.05.2010 | 11         | 001 ist freigegeben  |            |
| Z004                               |              | 18.05.2010 | 11         | 001 ist freigegeben  |            |
| Z005                               |              | 18.05.2010 | 11         | 001 ist freigegeben  |            |
| Z006                               |              | 18.05.2010 | 11         | 001 ist freigegeben  |            |
| Z007                               |              | 18.05.2010 | 11         | 001 ist freigegeben  |            |
| Z008                               |              | 18.05.2010 | 11         | 001 ist freigegeben  |            |
| CZ009                              |              | 18.05.2010 | 11         | 001 ist freigegeben  |            |

# 7. Action Server

Mit dem WINLine Action Server gibt es eine neue revolutionierende Möglichkeit, Auswertungen und Dienste auf einer Server Maschine oder auch auf der eigenen Workstation zeitlich zu steuern und automatisch arbeiten zu lassen. Besonders von Nutzen ist der Action Server bei zeitaufwändigen und umfangreichen Auswertungen, da eine enorme Zeitersparnis garantiert werden kann. Die Auswertungen werden zum Beispiel in der Nacht vorbereitet und erstellt und können zu Arbeitsbeginn am nächsten Morgen ohne lange Wartezeiten sofort am Bildschirm aufgerufen werden. Auch ein Computer Cluster kann damit in WINLine abgebildet und eine optimale Lastverteilung auf mehrere Maschinen realisiert werden

Folgenden Funktionen/Aktionen können mit dem WINLine Action Server ausgeführt werden:

- □ Vordefinierte Reports
- Vordefinierte OLAP-Analysen
- □ Automatische Datensicherungen
- □ EXIM-Funktionen
- □ Archivanalyse
- □ XML-Export
- □ Makro Ausführen
- □ Zahlungsausgleich

### **Der Action Server**

Der Action Server kann manuell in WINLine Start in einem eigenen Menüpunkt "Action Server" gestartet werden, oder aber z.B. auch mittels Parameter: "cwlstart.exe /REPORTSERVER". Dieser WINLine Action Server läuft im "TrayMode", d.h. es wird nur als Icon im SystemTray angezeigt. Beim Klick auf das Icon wird ein Menü geöffnet, in dem das Action Server Protokoll gedruckt oder die Server Applikation beendet werden kann.

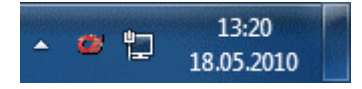

### Hinweis:

Ein Schließen der WINLine stoppt NICHT den "TrayMode" des Action Server!

Im Netzwerk können beliebig viele WINLine Action Server gestartet werden, Voraussetzung ist dass auf der jeweiligen Maschine eine WINLine Installation vorhanden ist. Der bzw. alle Action Server selbst suchen in einem festgelegten Intervall (standardmäßig 20 Sekunden) nach abzuarbeitenden Aktionen. Wird eine "fällige" Aktion gefunden, bekommt diese den Status "In Arbeit", so dass kein anderer aktiver Server dieselbe Aktion starten kann.

Nach der Ausführung der Aktion wird ein Eintrag in das "Action-Server-Journal" geschrieben, das mit dem Menüpunkt "Protokoll" ausgewertet werden kann.

# 7.1. Action Server - Aktionen

Im Menüpunkt "Action Server - Aktionen" können jene Aktionen definiert werden, die dann vom "Action Server" abgearbeitet werden sollen. Bei jeder Aktion kann festgelegt werden, ob die Aktion periodisch (alle x Sekunden, Minuten, Stunden, Woche etc.) oder einmalig durchgeführt werden soll.

So können z.B. Export/Import Aufgaben in Sekundentakt angestoßen werden oder aber auch zeitaufwändige wöchentliche Reports am jeweils Wochenende fertig gestellt werden.

In der Tabelle werden alle definierten Aktionen mit den wichtigsten Informationen (Aktionstyp, Vorbelegung, Benutzer, Mandant, Jahr) angezeigt. Zusätzlich wird auch angezeigt, wann der Report zuletzt gestartet worden ist. Ist eine Aktion bereits beendet (=erledigt), wird dies entsprechend dargestellt.

| ktion           | Vorbelegung                    | Wann                             | Benutzer | Mandant | Wirtsc | zuletzt ausgeführt | I |
|-----------------|--------------------------------|----------------------------------|----------|---------|--------|--------------------|---|
| Report erzeugen | Bankensalden                   | ab 17.5.2010 13:30 alle 1 Tage   | а        | 300M    | 2010   | 20.5.2010 08:01:45 |   |
| Report erzeugen | Offene Posten Debitor          | ab 18.5.2010 15:00 alle 4 Tage   | daniela  | 300M    | 2010   | 18.5.2010 15:00:40 |   |
| Report erzeugen | Stichtags-OP/heute             | ab 18.5.2010 13:00 alle 1 Tage   | a        | 300M    | 2010   | 20.5.2010 08:01:45 |   |
| Export/Import   | Personenkonten - Export Person | ab 16.5.2010 08:00 alle 1 Wochen | daniela  | 300M    | 2010   | 18.5.2010 13:48:28 |   |
| Archivanalyse   |                                | ab 13.5.2010 16:00 alle 1 Tage   | a        | 300M    | 2010   | 18.5.2010 21:00:33 |   |
| Cube erzeugen   | Artikelgruppen                 | ab 18.5.2010 14:30 alle 1 Tage   | a        | 300M    | 2010   | 18.5.2010 14:30:00 |   |
| Cube erzeugen   | Kontenumsätze                  | ab 14.5.2010 09:00 alle 1 Tage   | daniela  | 300M    | 2010   | 18.5.2010 13:49:08 |   |
| Datensicherung  |                                | ab 18.5.2010 21:00 alle 1 Tage   | a        | 300M    | 2010   | 18.5.2010 21:00:33 |   |
| en 🎸 🤀 4        |                                |                                  |          |         |        |                    | [ |

Mit zusätzlichen Buttons im Fußteil der Tabelle können die Aktionen gelöscht, bearbeitet oder aber neue Aktionen definiert werden.

Die Anlage einer neuen Aktion bzw. das Editieren einer bestehenden Aktion wird in Form eines Assistenten leicht bedienbar:

#### Schritt 1:

Im ersten Schritt des Assistenten kann eine der zur Verfügung stehenden Aktionen ausgewählt werden. Derzeit stehen folgende Aktionen zur Verfügung:

□ Report erzeugen

Mit dieser Aktion können jene Reports erzeugt werden, die im Menüpunkt <u>"Reportdefinition"</u> angelegt werden können bzw. angelegt worden sind.

#### **Beispiele:**

FIBU: Kontoblatt, OP-Blatt, Saldenliste, Bilanz FAKT: Statistik, Fakturenbuch KORE: Korestatistik, Gruppenstatistik, Kost-Budgetvergleich LIST: Listenassistent INFO: Mesocalc

- Export/Import
   Damit können die Vorbelegungen aus den verschiedenen EXIM-Fenstern (ähnlich wie im EXIM-Watchdog) abgearbeitet werden.
- ArchivanalyseDurchführung der Archivanalyse

Cube erzeugen Erzeugen eines Analyse-Cubes, wobei die entsprechende Vorlage zuerst im Cube-Wizard gespeichert werden muss Datensicherung Sicherung von Mandanten, Systemtabellen oder Systemdateien XML-Export Mit dieser Aktion können Belege als XML-Dateien exportiert werden Makro ausführen Mit dieser Aktion können in der WINLine aufgezeichnete Makros (zum Erstellen von Auswertungen oder deraleichen) ausgeführt werden. Archivexport Mit dieser Aktion können analysierte Archivdokumente in ein vordefiniertes Verzeichnis exportiert werden. Die Einstellungen dazu können im WINLine ADMIN in den Archiv Exporteinstellungen vorgenommen werden. Zahlungsausgleich Mit dieser Action kann nun auch das ZAGL automatisch angestoßen werden. Dabei wird automatisch das angegebene ZAGL-Verzeichnis kontrolliert und damit gestartet. Im ZAGL muss zuvor einmal das Fenster Zahlungsausgleich mit den entsprechenden Einstellungen gespeichert werden.

## Schritt 2:

Im zweiten Schritt des Assistenten kann aus der Tabelle die gewünschte Report-Definition, EXIM-Vorbelegung, Cube-Vorlage, Auswahl der zu sichernden Daten, das Format für den XML-Export bzw. das Zahlungsausgleich-Dateiverzeichnis selektiert werden. Bei der Archivanalyse bzw. beim Archivexport entfällt dieser Schritt.

#### **Beispiele:**

#### **Auswahl Report**

| iner A <mark>tte</mark> r | Vor | rbelegung auswählen                   |                                                    | Schritt 2 vor |
|---------------------------|-----|---------------------------------------|----------------------------------------------------|---------------|
|                           | Wäl | hlen Sie nun bitte die Vorbelegung au | is, die sie verwenden wollen.                      |               |
|                           | 1   | Bankensalden                          |                                                    |               |
|                           | 2   | Jahresvergleich                       |                                                    |               |
|                           | 3   | Offene Posten Debitor                 | Auswertungen nur der Debitoren                     |               |
| / Tak                     | 4   | KORE-Statistik                        | Kostenstellen 1 bis 5                              |               |
|                           | 5   | Stichtags-OP/heute                    | Auswertungen der Offenen Posten per Stichtag heute |               |
| A start                   |     |                                       |                                                    |               |

# Auswahl EXIM-Vorbelegung

| Action Server - Aktionen | Vorbelegung auswählen<br>Wählen Sie nun bitte die Vorbelegung aus, die sie ver                                                                                             | wenden wollen.                                                                                              | Schritt 2 von 4                                                                                                    |
|--------------------------|----------------------------------------------------------------------------------------------------|----------------------------------------------------------------------------------------------------|----------------------------------------------------------------------------------------------------|
|                          | <ul> <li>Personenkonten</li> <li>Export Personenkonten</li> <li>Lieferantenimport</li> <li>Interessenten</li> <li>Artikel</li> <li>Arbeitnehmer</li> <li>Belege</li> </ul> | EXPORT<br>ODBC-Treiber:<br>Vorlagentyp:<br>Vorlagenfilter:<br>Verzeichnis<br>Dateiname<br>Alle Datensätze w | Export Personenkonten<br>Microsoft Text Driver (*.txt; *.csv)<br>Personenkonten<br>Stammdaten Debitoren Konten<br>Postleitzahl<br>C:WINLine2001mesocalc<br>Test8.txt<br>verden exportiert |

# Auswahl Cube-Definition

| 💷 Action Server - Aktionen |                                                                                              |                 |
|----------------------------|----------------------------------------------------------------------------------------------|-----------------|
| V 1 × 00                   |                                                                                              |                 |
|                            | Vorbelegung auswählen<br>Wählen Sie nun bitte die Vorbelegung aus, die sie verwenden wollen. | Schritt 2 von 4 |
|                            | Verkaufsanalyse       Finanzanalyse       Kontenumsätze                                      |                 |
|                            |                                                                                              |                 |
|                            |                                                                                              |                 |
|                            |                                                                                              | <br>/i.         |

### **Auswahl Datensicherung**

| s. A                                                                                                    | Date   | nsiche             | rung                                                |                                              | Schritt                         | 2 vo |
|----------------------------------------------------------------------------------------------------|--------|--------------------|-----------------------------------------------------|----------------------------------------------|---------------------------------|------|
|                                                                                                    | das \  | wanien<br>/erzeich | nis festgelegt werden, in dem die Daten gesichert v | -dateien aus, die gesicher<br>werden sollen. | t werden sollen. weiters muss n | ler  |
|                                                                                                    |        | Aus                | Bezeichnung                                         | ab Jahr                                      |                                 |      |
|                                                                                                    | 6      | 1                  | Mandant                                             |                                              |                                 |      |
| h e                                                                                                    |        |                    | 20CS - Fun & Workout 2008                           | 2010                                         |                                 |      |
|                                                                                                    |        |                    | 20IT - Fun & Workout 2008                           | 2010                                         |                                 |      |
|                                                                                                    |        |                    | 20US - Fun & Workout 2008                           | 2010                                         |                                 |      |
| 1 rat                                                                                                    |        | 1                  | 300M - Fun & Workout 2008                           | 2010                                         |                                 |      |
|                                                                                                    |        |                    | 301M - Fun & Workout 2008                           | 2010                                         |                                 |      |
|                                                                                                    |        |                    | 30KL - Fun & Workout 2008                           | 2009(12)                                     |                                 |      |
|                                                                                                    |        |                    | 500M - Demodatenstand (500M)                        | 2009(12)                                     |                                 |      |
| Contraction of the                                                                                                    |        |                    | 80PL - Fun & Workout 2008                           | 2010                                         |                                 |      |
| Contraction of the                                                                                                    |        |                    | MGMT - K S Management GmbH (restored)               | 2010                                         |                                 |      |
|                                                                                                    |        |                    | Systemtabellen                                      |                                              |                                 |      |
|                                                                                                    |        |                    | Allgemeine Systemtabellen                           |                                              |                                 |      |
|                                                                                                    |        |                    |                                                     |                                              |                                 |      |
| ALCONTRACTOR DE LA CONTRACTOR DE LA CONT | Sichor |                    | craichain Cul Sicharung                             |                                              |                                 |      |

#### > Sicherungsverzeichnis

Zusätzlich zur Auswahl der zu sichernden Daten kann angegeben werden, in welches Verzeichnis die Sicherungsdatei gestellt werden soll.

#### > Tagesdatum an Sicherungsdateinamen anhängen

Weiters besteht die Möglichkeit durch Aktivieren der Checkbox "Tagesdatum an Sicherungsdateinamen anhängen" dieses zu tun.

Grundsätzlich wird als Sicherungsdateiname "CWLBackup.MBAC" vergeben. Wird die erwähnte Option aktiviert, so kann die Datei z.B. so aussehen "CWLBackup\_20050504".

#### > Serverspezifische Backup-Methode

Mit dieser Methode kann die Sicherung schneller durchgeführt werden, wobei diese Art der Sicherung immer nur auf dem gleichem Datenbanksystem rückgesichert werden kann - d.h. eine SQL-Sicherung kann nur auf einem SQL-Server rückgesichert werden, eine PostGreSQL-Sicherung kann nur auf einem PostGreSQL-Server rückgesichert werden.

Ist die Checkbox deaktiviert, dann dauert die Sicherung etwas länger, dafür kann aber auch auf einem anderen System rückgesichert werden.

Wenn bei der Datensicherung im Actionserver Fehler auftreten, werden zusätzlich ausführlichere Fehlermeldungen in das Audit geschrieben.

### Auswahl XML-Export

| . altitus                                   | XML-Export                               |                                                                                 | Sch                                      | ritt 2 von |
|---------------------------------------------|------------------------------------------|---------------------------------------------------------------------------------|------------------------------------------|------------|
|                                             | Bitte wählen Sie nu<br>XML-Dateien abgel | in das Format für den XML-Export aus. Weiters kann hier d<br>egt werden sollen. | as Verzeichnis festgelegt werden, in dem | die        |
|                                             | XML-Export                               |                                                                                 |                                          |            |
| /                                           | XML-Export                               | 2 XML-Exportvorlage                                                             | -                                        |            |
|                                             | XML-Exportvorla                          | age                                                                             |                                          |            |
|                                             | Exportvorlage                            | Belegexport unsigniert                                                          | -                                        |            |
|                                             | Dateianhänge                             | Dokuemtenbeilage                                                                | <b>_</b>                                 |            |
|                                             | Zielverzeichnis                          |                                                                                 |                                          |            |
|                                             | Zielverzeichnis                          | C:\Belegexport\Exportvorlage\                                                   | Q                                        |            |
| Rentwood                                    |                                          |                                                                                 |                                          |            |
| Anna da da da da da da da da da da da da da |                                          |                                                                                 |                                          |            |
| ATRA                                        | Zielverzeichnis                          | C:\Belegexport\Exportvorlage\                                                   | ٩                                        |            |

In diesem Fenster kann festgelegt werden welche Belege als XML-Dateien in welches Verzeichnis exportiert werden sollen bzw. welche Exportvorlagen dazu verwendet werden sollen.

### > XML-Export

□ EBInvoice (signiert)

Diese Einstellung steht ab Version 8.4 Build 1110 nicht mehr im Action Server zur Verfügung. Hierzu muss der Signaturserver verwendet werden.

#### □ EBInvoice (unsigniert)

Mit dieser Einstellung werden Belege im EBInterface-Format exportiert wobei hierbei auch eine Zahlungsreferenz erzeugt wird. Zusätzlich werden hierzu ggfs. der EBPP-Anmeldename sowie die Layout.ID von EBPP benötigt.

#### □ XML-Exportvorlage

Bei Verwendung der Option "XML-Exportvorlage" werden die Belege (je nach Typ des XML-Exports können dies alle Belegstufen, oder nur bestimmte Belegstufen sein) unter Verwendung der, aus der Auswahllistbox gewählten Exportvorlage exportiert.

#### > XML-Exportvorlage

#### □ Exportvorlage

Aus der Auswahllistbox kann jene Exportvorlage angegeben werden, die für den Export verwendet werden soll. In der Auswahllistbox werden keine Exportvorlagen vorgeschlagen die das Exportkennzeichen "10 Signatur hier einfügen" zugeordnet haben (diese stehen im Signaturserver zur Verfügung). Anders als beim Signaturserver können jedoch die hier zu verwendenden XML-Exportvorlagen auch die Exportkennzeichen "11 Dateianhang hier einfügen" und "12 Dateianhang" zugewiesen haben. Dadurch werden in den XML-Dateien auch die so genannten Dateianhänge eingefügt.

#### □ Dateianhänge

Um für Dateianhänge (jene Dokumente die im Belegerfassen mittels Drag & Drop in den Belegkopf gezogen wurden und als Archivschlagwort "055 XML-Export" inkl. einem Wert hinterlegt haben) eine eigene XML-Datei zu erzeugen kann aus der Auswahllistbox eine XML-Exportvorlage gewählt werden. Diese Exportvorlage muss die Exportkennzeichen "11 Dateianhang hier einfügen" und "12 Dateianhang" zugewiesen haben.

Für alle dieser angeführten Optionen muss pro Personenkonto / Register FAKT die Option "e-Billing" festgelegt werden.

D.h. z.B. nur Belege von Personenkonten werden mit der Option "EBInvoince (unsigniert)" exportiert, die auch im Personenkontenstamm die Option "e-Billing = 2 EBInvoice (unsigniert)" hinterlegt haben

#### > Zielverzeichnis

Als Zielverzeichnis kann jenes angegeben werden, in das die entsprechenden Belege exportiert werden sollen.

#### Auswahl Makro ausführen

#### Achtung:

Wenn ein Makro als "wiederkehrende Aktion" definiert ist, z.B. es soll die Aktion (sprich "Makro Ausführen") alle 1 Minuten ablaufen, muss das Makro in WINLine START "enden". D.h. das Makro sollte aufgenommen werden, dass es in WINLine START zu Ende geht. Sonst kann es vorkommen, dass das Makro nur einmal vom Aktion Server ausgeführt wird.

#### Auswahl Zahlungsausgleich

| Action Server - Aktionen                                                                                                    |                                                                                                    |                 |
|----------------------------------------------------------------------------------------------------|----------------------------------------------------------------------------------------------------|-----------------|
| COX IE V                                                                                                    |                                                                                                    |                 |
| a and a second second sec | Vorbelegung auswählen                                                                                                    | Schritt 2 von 4 |
|                                                                                                    | Wählen Sie nun bitte die Vorbelegung aus, die sie verwenden wollen.         Zahlungsausgleich - Dateiverzeichnis         Verzeichnis suchen         C:\TempZAGL\         Hausbank         Hausbank         01 Die Erste | Schrift 2 von 4 |
|                                                                                                    |                                                                                                    |                 |
|                                                                                                    |                                                                                                    | 11:             |

#### > Verzeichnis suchen

Mit diesem Button wird das zu überwachende Verzeichnis ausgewählt. Wurde der Actionserver gestartet, wird die in diesem Verzeichnis existierende Datei im Zahlungsausgleich eingelesen.

#### > Hausbank

Hier wird eine im Bankenstamm hinterlegte Hausbank eingetragen oder über die Dropdown-Box ausgewäht,

#### Hinweis:

Fehlermeldungen oder Erfolgsmeldungen werden in einem ZAGL-Protokoll auf den Drucker ausgegeben.

#### Schritt 3:

Im dritten Schritt wird festgelegt, in welchem Mandanten bzw. welchem Jahr die Aktion ausgeführt werden soll.

Sind im Report der Mandant und das Jahr fix hinterlegt, werden diese Eingaben übernommen und können hier nicht mehr editiert werden. Auch beim Cube werden fix die Eingaben aus der Cube-Vorlage verwendet.

| CACTION Server - Aktionen |                                          |                                                                                                    |                 |
|---------------------------|------------------------------------------|----------------------------------------------------------------------------------------------------|-----------------|
| V 🖪 🗙 🔇 🕤                 |                                          |                                                                                                    |                 |
|                           | Mandant, Wirtsc                          | haftsjahr und Benutzer festlegen                                                                                                    | Schritt 3 von 4 |
|                           | Hier können Sie de<br>werden soll. Weite | finieren, für welchen Mandanten, welches Wirtschaftsjahr und welchen Benutzer dieAkt<br>rs können Sie festlegen, auf welchem Server die Aktion ausgeführt werden soll. | ion ausgeführt  |
|                           | Mandant<br>Jahr                          | 300M Fun & Workout 2008 2010                                                                                                    |                 |
|                           | Benutzer                                 | a                                                                                                    |                 |
|                           | Server                                   | <kein bevorzugter="" server=""></kein>                                                                                                    |                 |
|                           |                                          |                                                                                                    |                 |
|                           |                                          |                                                                                                    |                 |
|                           |                                          |                                                                                                    | ///.            |

#### > Benutzer

Jeder Benutzer kann nur Aktionen für sich selbst definieren, ein Administrator allerdings kann hier festlegen, für welchen User (also mit welcher Berechtigung) die Aktion ausgeführt werden soll. Dies geschieht im Eingabefeld "Benutzer".

#### > Server

In diesem Feld gibt es die Möglichkeit einen "bevorzugten Server" festzulegen. Grundsätzlich wird die Aktion auf jedem PC (mit laufendem Action Server) ausgeführt, die zum Startzeitpunkt die fällige Aktion findet. Ist hier allerdings ein "bevorzugter Server" eingetragen, wird die Aktion nur auf genau diesem Rechner gestartet und auf keinem anderen.

#### Schritt 4:

Im vierten und letzten Schritt des Assistenten kann noch festgelegt werden, ob es sich um eine einmalige oder eine wiederkehrende Aktion handelt.

| Action Server - Aktionen |                                                                                                    |                     |
|--------------------------|----------------------------------------------------------------------------------------------------|---------------------|
| ✓                        |                                                                                                    |                     |
|                          | Zeitraum festlegen                                                                                            | Schritt 4 von 4     |
|                          | Hier können Sie nun abschließend noch festlegen, in welchem Zeitraum und in welchem Intervall die Verarbeitun | g stattfinden soll. |
|                          | Start         18.05.2010         14:07           Ende         1         Tage         1                        |                     |
|                          |                                                                                                    | h.                  |

In beiden Fällen muss ein Startdatum und eine Startzeit festgelegt werden. Bei einer wiederkehrenden Aktion kann auch ein Enddatum festgelegt werden. Weiters kann noch angegeben werden, in welchem Intervall die Aktion gestartet werden soll. Hier können Sekunden, Minuten, Stunden, Tage, Wochen und Monate eingegeben werden.

### **Buttons**

# V Volume V OK-Button

Durch Drücken des OK-Buttons, das nur im letzten Schritt des Assistenten gemacht werden kann, wird die Aktion abgespeichert.

# > **X** Abbrechen-Button

Durch Drücken des Abbrechen-Buttons - dies kann in jedem Schritt des Assistenten erfolgen - wird zurück ins Auswahlfenster gewechselt ohne irgendwelche Einstellungen zu speichern oder zu übernehmen.

# 7.2. Action Server - Protokoll

In diesem Menüpunkt kann ein Protokoll der ausgeführten Action Server - Aktionen gedruckt werden. Dabei stehen diverse Selektionskriterien (Aktion, Datum, Benutzer) zur Verfügung. Des Weiteren kann festgelegt werden, dass nur Aktionen aus dem aktuellen Mandanten und dem aktuellen Jahr bzw. nur fehlgeschlagene Versuche angezeigt werden.

Im Protokoll selbst werden die Aktionen aufgelistet, wobei die jüngste Aktion zuerst angezeigt wird. Reports werden im Protokoll als Link dargestellt, mit einem Klick darauf wird der Spoolviewer geöffnet und das entsprechende Dokument aus dem Archiv angezeigt.

| I Action Server - Proto                 | koll 🔀          |
|-----------------------------------------|-----------------|
| 🧾 Ausgabe Bildschirm                    | 😽 🖪             |
|                                         |                 |
| Optionen 🗹                              |                 |
| nur aktueller <u>M</u> andant           |                 |
| nur aktuelles <u>J</u> ahr              |                 |
| nur <u>f</u> ehlgeschlagene<br>anzeigen |                 |
|                                         |                 |
| 💛 Aktionen auswählen                    |                 |
| <u>A</u> ktionen                        | 0 alle Aktionen |
|                                         |                 |
| Datum                                   |                 |
| von                                     |                 |
| Dis                                     |                 |
| Benutzer                                |                 |
| v <u>o</u> n                            | 0               |
| bi <u>s</u>                             | 0               |
| [00]                                    |                 |
| 🛎 Journal löschen                       |                 |
| Jo <u>u</u> rnalzeilen löschen bis      | (7D)            |
|                                         | Uöschen         |
|                                         |                 |

#### > Ausgabe

Mittels Radiobutton kann gewählt werden ob das Protokoll am Bildschirm oder am Drucker ausgegeben werden soll.

### > Optionen

Durch Aktiveren der entsprechenden Checkboxen kann bestimmt werden, dass

- nur Zeilen des aktuellen Mandanten,
- nur Zeilen des aktuellen Wirtschaftsjahres,
- □ bzw. nur fehlgeschlagene Zeilen

ausgegeben werden.

#### > Aktionen

Aus der Auswahllistbox kann eine bestimmte Aktion gewählt werden die ausgewertet werden soll, bzw. mittels Eintrag "0 alle Aktionen" können alle Aktionen ausgegeben werden.

#### > Datum

Einschränkung der auszugebenden Zeilen auf einen Datumszeitraum

#### > Benutzer

Eingrenzung der Auswertung auf bestimmte Benutzer; hier muss die Benutzernummer angegeben werden.

| Action Server-Protokoll                                              |                                       |              |                       |      |                             |  |  |  |  |
|----------------------------------------------------------------------|---------------------------------------|--------------|-----------------------|------|-----------------------------|--|--|--|--|
|                                                                      | I I I I I I I I I I I I I I I I I I I |              |                       |      |                             |  |  |  |  |
| Action Server - P<br>Fun & Workout 2008<br>Mandant 300M<br>Jahr 2010 | rotokoll                              |              |                       |      | Seite 1<br>Datum 18.05.2010 |  |  |  |  |
| Aktion<br>Vorbelegung                                                | Datum<br>Benutzer                     | Erfolgreich? | Mandant<br>Fehlertext | Jahr | Servername                  |  |  |  |  |
| Report erzeugen<br>Offene Posten Debitor                             | 18.5.2010 15:00:40<br>daniela         | JA           | 300M                  | 2010 | DANIELA                     |  |  |  |  |
| Cube erzeugen<br>Artikelgruppen                                      | 18.5.2010 14:30:00<br>a               | JA           | 300M                  | 2010 | DANIELA                     |  |  |  |  |
| Report erzeugen<br><u>Bankensalden</u>                               | 18.5.2010 14:29:27<br>a               | JA           | 300M                  | 2010 | DANIELA                     |  |  |  |  |
| Report erzeugen<br><u>Bankensalden</u>                               | 18.5.2010 13:18:53<br>a               | JA           | 300M                  | 2010 | DANIELA                     |  |  |  |  |
| Report erzeugen<br>Stichtags-OP/heute                                | 18.5.2010 13:18:39<br>a               | JA           | 300M                  | 2010 | DANIELA                     |  |  |  |  |
| Archivanalyse                                                        | 18.5.2010 13:18:39<br>a               | JA           | 300M                  | 2010 | DANIELA                     |  |  |  |  |
|                                                                      |                                       |              |                       |      |                             |  |  |  |  |
|                                                                      |                                       |              |                       |      |                             |  |  |  |  |
|                                                                      | 1                                     |              | 1                     |      | 1/1                         |  |  |  |  |

### > Journalzeilen löschen bis

Sollen Journalzeilen aus dem Action Server - Protokoll gelöscht werden, kann dazu ein Datum (bis zu dem gelöscht werden soll) angegeben werden, und anschließend der "Löschen"-Button gedrückt werden.

# 7.3. Reportdefinition

Im Menüpunkt "Report definition" können Report definitionen erstellt werden die in weiterer Folge mittels Report Server ausgewertet werden können (wobei für die Ausgabe der Reports eine "Action Server"-Lizenz vorhanden sein muss).

#### Hinweis:

Reportdefinitionen sind mandantenunabhängige Daten!

Bei der Reportdefinition handelt es sich um einen Assistenten der durch die einzelnen Schritte zur Erstellung eines Reports führt.

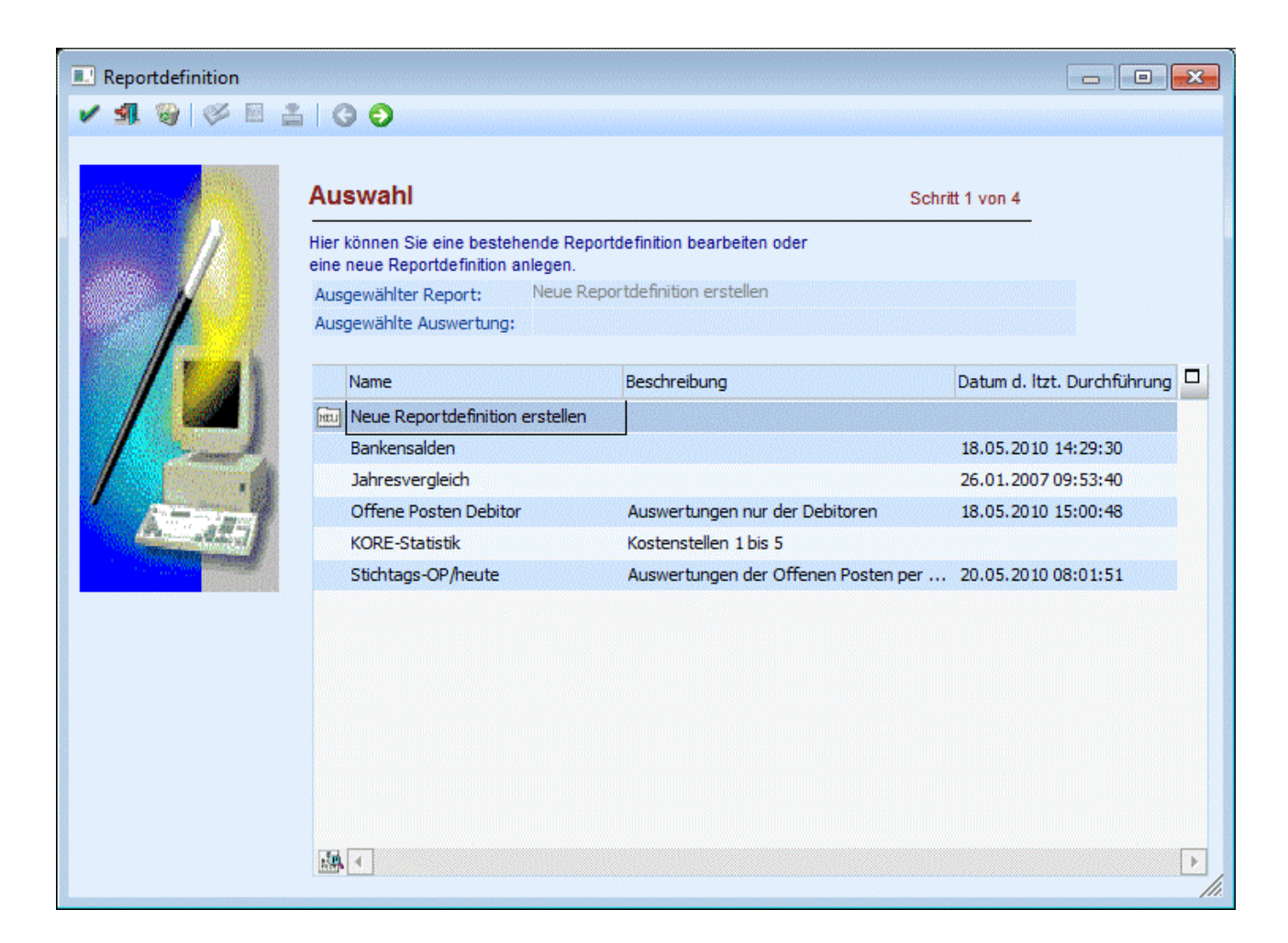

#### Achtung:

Ein Report kann immer nur von einem Benutzer bearbeitet werden!

D.h. auch wenn ein Report gerade von einem Benutzer bearbeitet wird, kann gleichzeitig für diesem Report keine Ausgabe im Action Server erfolgen.

#### Schritt 1:

Im ersten Schritt wird eine Tabelle dargestellt in der alle bereits vorhandenen Reportdefinitionen angezeigt werden, bzw. aus der mittels Eintrag "Neue Reportdefinition erstellen" eine neue Reportdefinition generiert werden kann.

Bei bereits erstellten Reportdefinitionen wird der Name, die Bezeichnung sowie das Datum (inkl. Uhrzeit) der letzten Durchführung/Erzeugung des Reports angezeigt.

#### Schritt 2:

In diesen Schritt gelangt man um eine neue Reportdefinition zu erstellen bzw. um die Auswertungsart festzulegen.

Wurde im ersten Schritt eine bereits eine bestehende Reportdefinition angewählt so kommt man gleich in den Schritt 3 um die Reportdefinition zu bearbeiten.

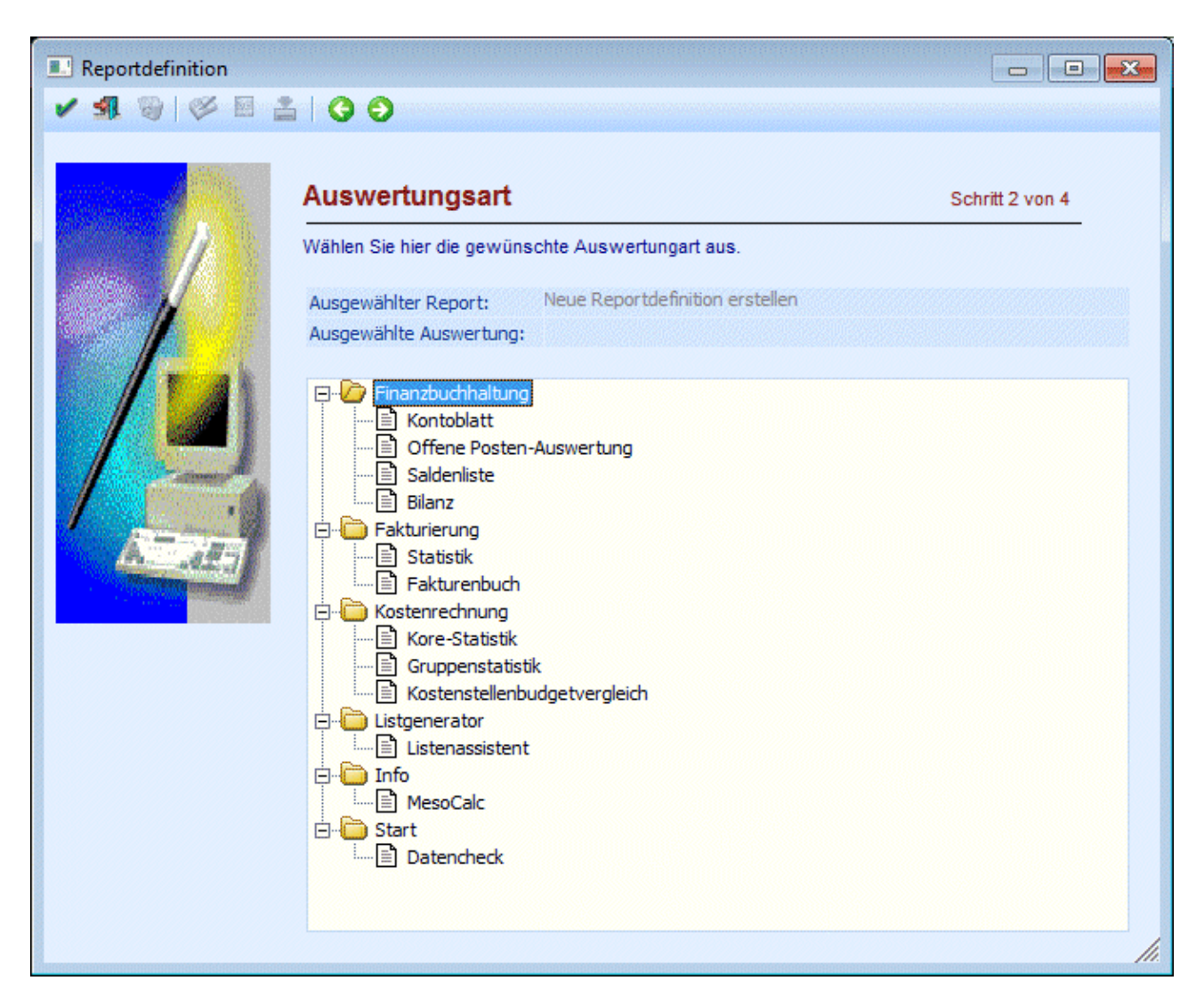

Im Schritt 2 kann nun die gewünschte Auswertungsart durch Anwählen in der Baumstruktur bestimmt werden.

### Schritt 3:

In diesem Schritt können die Selektionen mit denen die Auswertung ausgegeben werden soll bestimmt werden.

Handelt es sich bei der Reportdefinition um eine neu anzulegende Definition, ist die statische Anzeige noch leer:

| Report definition |                                                        |                                                                                         |                      |
|-------------------|--------------------------------------------------------|-----------------------------------------------------------------------------------------|----------------------|
| ✓ ¶ ⊗ ⊗ □ ;       | 5 0 0                                                  |                                                                                         |                      |
|                   |                                                        |                                                                                         |                      |
|                   | Selektionen                                            |                                                                                         | Schritt 3 von 4      |
|                   | Hier können Sie die Selekt<br>werden soll. Drücken Sie | tionen bearbeiten, mit denen die Auswertun<br>dazu auf den Button "Selektionen bearbeit | ng gestartet<br>en". |
|                   | Ausgewählter Report:<br>Ausgewählte Auswertung         | Neue Reportdefinition erstellen<br>g: Kontoblatt                                        |                      |
| ( max             |                                                        |                                                                                         |                      |
|                   | Selektionen für Ko                                     | ntoblatt                                                                                |                      |
|                   | Variable                                               | Wert                                                                                    |                      |
|                   |                                                        |                                                                                         |                      |
| A AZJ             |                                                        |                                                                                         |                      |
|                   |                                                        |                                                                                         |                      |
|                   |                                                        |                                                                                         |                      |
|                   |                                                        |                                                                                         |                      |
|                   |                                                        |                                                                                         |                      |
|                   |                                                        |                                                                                         |                      |
|                   |                                                        |                                                                                         |                      |
|                   |                                                        |                                                                                         |                      |
|                   |                                                        |                                                                                         | <i>[]</i> .          |

Soll eine bestehende Definition bearbeitet werden, so werden die bereits vorhandenen Einstellungen angezeigt:

| Report definition |                                                                        |                                                                                      |                 |
|-------------------|------------------------------------------------------------------------|--------------------------------------------------------------------------------------|-----------------|
| Solution 1        | 5   <del>3</del> 9                                                     |                                                                                      |                 |
|                   |                                                                        |                                                                                      |                 |
|                   | Selektionen                                                            |                                                                                      | Schritt 3 von 4 |
|                   | Hier können Sie die Selektionen be<br>werden soll. Drücken Sie dazu au | earbeiten, mit denen die Auswertung gesta<br>If den Button "Selektionen bearbeiten". | artet           |
|                   | Ausgewählter Report: Neu                                               | e Reportdefinition erstellen                                                         |                 |
|                   | Ausgewählte Auswertung: Fakt                                           | urenbuch                                                                             |                 |
|                   |                                                                        |                                                                                      |                 |
|                   | Selektionen für Fakturen                                               | buch                                                                                 |                 |
|                   | Variable                                                               | Wert                                                                                 |                 |
|                   | Listenart                                                              | Ausgangsbuch                                                                         |                 |
|                   | von Buchungsnummer                                                     | erste Buchungsnummer                                                                 |                 |
| and and a         | bis Buchungsnummer                                                     | Anfang des Monste                                                                    |                 |
|                   | bis Datum                                                              | Ende des Monats                                                                      |                 |
|                   | von Periode                                                            | Januar                                                                               |                 |
|                   | bis Periode                                                            | Dezember                                                                             |                 |
|                   | Tagesausdruck                                                          | Nein                                                                                 |                 |
|                   | Nur FAKT-Zeilen                                                        | Ja                                                                                   |                 |
|                   | Einzelzeile                                                            | Ja                                                                                   |                 |
|                   | Tagessummen                                                            | Ja                                                                                   |                 |
|                   | Periodensummen                                                         | Ja                                                                                   |                 |
|                   | Stouerzeilensummen                                                     | Ja                                                                                   |                 |
|                   | FW-Summen                                                              | Nein                                                                                 |                 |
|                   |                                                                        | Non                                                                                  |                 |
|                   |                                                                        |                                                                                      |                 |
|                   |                                                                        |                                                                                      |                 |
|                   |                                                                        |                                                                                      | h.              |

Um nun die Selektionen festzulegen bzw. zu bearbeiten muss der dafür vorgesehene Button "Selektion bearbeiten" gedrückt werden. Dadurch wird das jeweilige Fenster geöffnet in dem dann alle gewünschten Eingaben vorgenommen werden können. Genauere Infos zu den jeweiligen Fenstern entnehmen Sie bitte dem eigenen Kapitel <u>"Besonderheiten der Steuerfenster"</u>. Nachdem die Eingaben im entsprechenden Fenster getätigt wurden kann diese durch Drücken des OK-Buttons geschlossen werden wodurch man automatisch wieder zurück in die Reportdefinition gelangt.

In weiterer Folge werden in der statischen Anzeige wiederum die getätigten Einstellungen angezeigt.

### Schritt 4:

Im vierten und letzten Schritt des Assistenten können weitere Optionen zur Reportdefinition hinterlegt und abgespeichert werden.

| 💽 Reportdefinition 🖌 🗐 😨 | 4 00                                                |                                                                            |                          |
|--------------------------|-----------------------------------------------------|----------------------------------------------------------------------------|--------------------------|
|                          | Optionen                                            |                                                                            | Schritt 4 von 4          |
|                          | Hier können Sie noch der<br>Beim Druck auf den OK-B | n Reportnamen und weitere Optione<br>Button wird die Reportdefinition gesj | n eingeben.<br>beichert. |
|                          | Ausgewählter Report:                                | Neue Reportdefinition erstellen                                            |                          |
|                          | Ausgewählte Auswertun                               | g: Fakturenbuch                                                            |                          |
|                          | Name:                                               | FaktBuch(Vormonat)                                                         |                          |
|                          | Beschreibung:                                       | Fakturenbuch Vormonats                                                     |                          |
|                          | Ausgabe:<br>Grafikausgabe                           | 0 Liste                                                                    |                          |
|                          | Dateiname:                                          | C:\Reports\Fakturenbuch.spl                                                | ٩                        |
|                          | Dateiart:                                           | 1 Mesonic Spooldatei (.spl)                                                |                          |
|                          | Anzahl d. Versionen:                                | 1                                                                          | <b>_</b>                 |
|                          | Berechtigung:                                       | 00 keine Einschränkung                                                     | <b>_</b>                 |
|                          | —Mandantenselektion für                             | r Action Server                                                            |                          |
|                          | Mandantenselektion                                  | 1 nur aktueller Mandant                                                    | <b>_</b>                 |
|                          | Wirtschaftsjahr                                     | <alle wirtschaftsjahre=""></alle>                                          | -                        |
|                          |                                                     |                                                                            |                          |

#### > Name

Vergabe eines Namens für die Reportdefinition

#### > Beschreibung

Zusätzlich zum Namen kann auch eine Beschreibung zur Reportdefinition hinterlegt werden.

#### > Ausgabe

Für Reports der Typen "Listenassistent" und "Bilanz" kann mittels Auswahllistbox bestimmt werden ob die Ausgabe als Liste oder als Tabelle erfolgen soll. Dabei wird standardmäßig der Eintrag "Liste" vorgeschlagen. Für Reports des Typs "MesoCalc" stehen ebenfalls diese beiden Ausgabemöglichkeiten zur Verfügung wobei hier standardmäßig die Auswahl "Tabelle" vorbelegt ist. Wird die Ausgabeart "Liste" für den Typ "MesoCalc" gewählt, so wird die "MesoCalc"-Tabelle als Mesonic-Spoolfile ausgegeben.

#### > Grafikausgabe

Diese Option steht nur zur Verfügung wenn für einen Reporttyp "MesoCalc" die Ausgabeart "Liste" gewählt wurde. Wird die Grafikausgabe dann aktiviert so wird der im MesoCalc-Sheet definierte Datenbereich als Grafik im Spoolfile dargestellt.

#### > Dateiname

In diesem Eingabefeld kann ein Verzeichnis sowie ein Dateiname angegeben werden wodurch beim Erzeugen des Reports die Auswertung - zusätzlich zum Speichern im Archiv - auch im angegebenen Verzeichnis gespeichert wird.

#### > Dateiart

Aus der Auswahllistbox kann gewählt werden, in welchem Format eine Reportdatei gespeichert werden soll. Dabei wird der im Feld "Dateiname" angegebene Dateiname, unter dem die Auswertung gespeichert werden soll geprüft, ob es sich dabei um ein Dateiformat handelt das beim Export unterstützt wird. Bei den Auswertungsarten "Listenassistent", "Mesocalc" und "Bilanz" sind die unterstützten Formate Spoolfiles (.spl), Kalkulationsblätter (.mcs) und Exceldateien (.xls); bei allen anderen Auswertungen nur Spoolfiles (.spl).

Wenn beim Dateinamen eine "nicht erlaubte" Endung angegeben wird, erfolgt eine entsprechende Warnung.

| Dateiname: | C:\Reports\Fakturenbuch.mcs                                                                                                    |
|------------|----------------------------------------------------------------------------------------------------|
| Dateiart:  | 0 Eingabe                                                                                                    |
| Meldung !  |                                                                                                    |
| Da<br>W    | Dateiformat, das dieser Endung entspricht, wird beim Export nicht unterstützt.<br>Illen Sie den Report trotzdem unter diesem Dateinamen speichern? |
|            | Ja <u>N</u> ein                                                                                                    |

Wird die Endung in der Auswahllistbox für die Dateiart geändert, so wird die Endung des Dateinamens ebenfalls entsprechend geändert.

#### > Anzahl d. Versionen

Unter Anzahl der Versionen kann von 1 bis 3 gewählt werden. Damit kann die Anzahl jener Versionen gesteuert werden, die im Archiv gespeichert werden.

#### > Berechtigung

Mittels Berechtigungsprofil, welches hier angegeben werden kann, kann definiert werden, dass nur Benutzer mit bestimmten Berechtigungen den erzeugten Report aufrufen dürfen (nähere Informationen entnehmen Sie bitte dem WINLine ADMIN - Handbuch).

### <u>Hinweis</u>

Benutzern des Typs "Administrator" oder mit der Administratorenberechtigung "Benutzeradministrator" steht in der Auswahlbox der Punkt ">> Neues Profil" zur Verfügung. Über die Anwahl dieses Eintrags kann in der Folge ein neues Berechtigungsprofil angelegt werden.

#### > Mandantenselektion für Action Server

Mit der Option "Mandantenselektion" kann bestimmt werden, für welche Mandanten bzw. Wirtschaftsjahre der Report gültig ist, d.h. in Menüpunkt "Action Server - Definition" eingetragen werden kann.

#### **Buttons**

### > 🛄 Reportvorschau

Durch Anwählen des Buttons "Reportvorschau" wird die Auswertung mit den eingegebenen Selektionen aufgerufen und das Ergebnis angezeigt.

# > 🚊 Report erzeugen

Durch Drücken des Buttons "Report erzeugen" wird die Auswertung mit den eingegebenen Selektionen aufgerufen und das Ergebnis im Archiv gespeichert.

Wurde bereits einmal eine Ausgabe ins Archiv durchgeführt, so wird in der Tabelle im ersten Schritt das Datum der letzten Durchführung angezeigt. In diesem Fall kann die Auswertung (=Archiveintrag) aufgerufen und angezeigt werden:

| Hier können Sie eine bestehende Reportdefinition bearbeiten oder<br>eine neue Reportdefinition anlegen.         Ausgewählter Report:       Stäthtags-OP/heute         Ausgewählte Auswertung:       Offene Posten-Auswertung         Name       Beschreibung       Datum d. ltzt. Durchführung         Imagewählte Auswertung:       Neue Reportdefinition erstellen       Bankensalden       18.05.2010 14:29:30         Jahresvergleich       26.01.2007 09:53:40       Offene Posten Debitor       Auswertungen nur der Debitoren       18.05.2010 15:00:48         KORE-Statistik       Kostenstellen 1 bis 5       Stichtags-OP/heute       Auswertungen der Offenen Posten per .       20.05.2010 08:01:51                                                                                                    | eportdefinition<br>\$1 😨   🧭 🖻 🔮 | I G O<br>Auswahl                   | Sct                                   | nritt 1 von 4               |
|----------------------------------------------------------------------------------------------------|----------------------------------|------------------------------------|---------------------------------------|-----------------------------|
| Image: Name       Beschreibung       Datum d. ltzt. Durchführung         Image: Name       Beschreibung       Datum d. ltzt. Durchführung         Image: Name       Beschreibung       Datum d. ltzt. Durchführung         Image: Neue Reportdefinition erstellen       Bankensalden       18.05.2010 14:29:30         Jahresvergleich       26.01.2007 09:53:40       Offene Posten Debitor         Auswertungen nur der Debitoren       18.05.2010 15:00:48       KORE-Statistik         KORE-Statistik       Kostenstellen 1 bis 5       20.05.2010 08:01:51                                                                                                    | 10 M                             | Hier kännen Sie eine bestebende D  | enertdefinition bearbeiten oder       |                             |
| Ausgewählter Report:       Stidhtags-OP/heute         Ausgewählte Auswertung:       Offene Posten-Auswertung         Name       Beschreibung       Datum d. ltzt. Durchführung         Name       Beschreibung       Datum d. ltzt. Durchführung         Name       Beschreibung       Datum d. ltzt. Durchführung         Bankensalden       18.05.2010 14:29:30       Jahresvergleich       26.01.2007 09:53:40         Offene Posten Debitor       Auswertungen nur der Debitoren       18.05.2010 15:00:48         KORE-Statistik       Kostenstellen 1 bis 5       20.05.2010 08:01:51         Stichtags-OP/heute       Auswertungen der Offenen Posten per       20.05.2010 08:01:51                                                                                                    |                                  | eine neue Reportdefinition anlegen |                                       |                             |
| Ausgewählte Auswertung: Offene Posten-Auswertung          Name       Beschreibung       Datum d. ltzt. Durchführung         Imagewählte Auswertung       Datum d. ltzt. Durchführung         Imagewählte Auswertung       Datum d. ltzt. Durchführung         Imagewählte Auswertung       Beschreibung       Datum d. ltzt. Durchführung         Imagewählte Auswertung       Beschreibung       Datum d. ltzt. Durchführung         Imagewählte Auswertung       Beschreibung       Datum d. ltzt. Durchführung         Imagewählte Auswertung       Beschreibung       Beschreibung         Imagewählte Auswertungen nur der Debitoren       18.05.2010 14:29:30         Imagewählte Auswertungen nur der Debitoren       18.05.2010 15:00:48         KORE-Statistik       Kostenstellen 1 bis 5         Stichtags-OP/heute       Auswertungen der Offenen Posten per       20.05.2010 08:01:51 |                                  | Ausgewählter Report: Sticht        | tags-OP/heute                         |                             |
| Name       Beschreibung       Datum d. Itzt. Durchführung         Image: Neue Reportdefinition erstellen       Bankensalden       18.05.2010 14:29:30         Jahresvergleich       26.01.2007 09:53:40       26.01.2007 09:53:40         Offene Posten Debitor       Auswertungen nur der Debitoren       18.05.2010 15:00:48         KORE-Statistik       Kostenstellen 1 bis 5       20.05.2010 08:01:51                                                                                                    |                                  | Ausgewählte Auswertung: Offer      | ne Posten-Auswertung                  |                             |
| Image: Neue Report definition erstellen         Bankensalden       18.05.2010 14:29:30         Jahresvergleich       26.01.2007 09:53:40         Offene Posten Debitor       Auswertungen nur der Debitoren       18.05.2010 15:00:48         KORE-Statistik       Kostenstellen 1 bis 5       20.05.2010 08:01:51         Stichtags-OP/heute       Auswertungen der Offenen Posten per       20.05.2010 08:01:51                                                                                                    |                                  | Name                               | Beschreibung                          | Datum d. ltzt. Durchführung |
| Bankensalden 18.05.2010 14:29:30<br>Jahresvergleich 26.01.2007 09:53:40<br>Offene Posten Debitor Auswertungen nur der Debitoren 18.05.2010 15:00:48<br>KORE-Statistik Kostenstellen 1 bis 5<br>Stichtags-OP/heute Auswertungen der Offenen Posten per 20.05.2010 08:01:51                                                                                                    |                                  | 🔟 Neue Reportdefinition erstelle   | en                                    |                             |
| Jahresvergleich       26.01.2007 09:53:40         Offene Posten Debitor       Auswertungen nur der Debitoren       18.05.2010 15:00:48         KORE-Statistik       Kostenstellen 1 bis 5       20.05.2010 08:01:51         Stichtags-OP/heute       Auswertungen der Offenen Posten per       20.05.2010 08:01:51                                                                                                    | Connet of A                      | Bankensalden                       |                                       | 18.05.2010 14:29:30         |
| Offene Posten Debitor Auswertungen nur der Debitoren 18.05.2010 15:00:48<br>KORE-Statistik Kostenstellen 1 bis 5<br>Stichtags-OP/heute Auswertungen der Offenen Posten per 20.05.2010 08:01:51                                                                                                    |                                  | Jahresvergleich                    |                                       | 26.01.2007 09:53:40         |
| KORE-Statistik       Kostenstellen 1 bis 5         Stichtags-OP/heute       Auswertungen der Offenen Posten per         20.05.2010 08:01:51                                                                                                    |                                  | Offene Posten Debitor              | Auswertungen nur der Debitoren        | 18.05.2010 15:00:48         |
| Stichtags-OP/heute Auswertungen der Offenen Posten per 20.05.2010 08:01:51                                                                                                    | 1                                | KORE-Statistik                     | Kostenstellen 1 bis 5                 |                             |
|                                                                                                    |                                  | Stichtags-OP/heute                 | Auswertungen der Offenen Posten per . | . 20.05.2010 08:01:51       |
|                                                                                                    |                                  |                                    |                                       |                             |

Mit dem Button III "Archiveintrag anzeigen" wird das "Archiv-Vorschau"-Fenster aufgerufen und der Archiveintrag angezeigt.

# > 🞯 Löschen

Mit dem Löschen-Button kann eine Reportdefinition wieder gelöscht werden.

# 7.4. Besonderheiten der Steuerfenster

Um die jeweiligen Selektionskriterien für die Auswertungsarten der Reportdefinition festlegen zu können, wird je nach Auswertungsart das entsprechende Steuerfenster geöffnet.

Nachstehend werden die Besonderheiten/Unterschiede zum "normalen" Steuerfenster beschrieben:

#### **Genereller Hinweis:**

Wenn bei einem der Datumsfelder ein Auswahllistboxeintrag ausgewählt wird, wird für das Zusammensetzen des Datums das Systemdatum und NICHT jenes Datum das beim Login der WINLine angegeben wird verwendet!

| Kontoblatt            |                           |                                                                                                    |                             |  |
|-----------------------|---------------------------|----------------------------------------------------------------------------------------------------|-----------------------------|--|
| 🔒 Speichern 😽 纲       | 0                         | * 2010 *                                                                                                    |                             |  |
|                       |                           | A Construction of the second second sec |                             |  |
| Konten                |                           | Sortierung                                                                                                    |                             |  |
| <u>A</u> lle Konten   | ٠                         | Periodensortierung                                                                                                    | ۲                           |  |
| Sac <u>h</u> konten   | $\diamond$                | Datumssortierung                                                                                                    | $\diamond$                  |  |
| Debitoren             | $\diamond$                | von Periode                                                                                                    | 99 aktuelle Period 💌 2010 💌 |  |
| K <u>r</u> editoren   | $\diamond$                | bis Periode                                                                                                    | 99 aktuelle Perio 🔽 2010 💌  |  |
| von Konto             | ٩                         | Eröffnungsperiode                                                                                                    |                             |  |
| b <u>i</u> s Konto    | ٩                         | Abschlußperiode                                                                                                    |                             |  |
| ~                     |                           |                                                                                                    |                             |  |
| N Buchungen           |                           | Summen                                                                                                    |                             |  |
| von Buchungsnummer    | B erste Buchungsnummer 📓  | <u>T</u> agessummen                                                                                                    | $\diamond$                  |  |
| bis Buchungsnummer    | B letzte Buchungsnummer 🗾 | <u>M</u> onatssummen                                                                                                    | ٠                           |  |
| letzte Buchungsnummer | 190                       | <u>k</u> eine Summen                                                                                                    | $\diamond$                  |  |
|                       |                           |                                                                                                    |                             |  |
| alle Buchungen        | <u> </u>                  | 🖉 Optionen                                                                                                    |                             |  |
| nur festgeschriebene  | $\diamond$                | Konten ohne <u>U</u> msatz                                                                                                    |                             |  |
| buchungen             | ~                         | Notizen drucken                                                                                                    |                             |  |
| Fakturenausgleich     | п                         | Seitenumbruch/Konto                                                                                                    |                             |  |
| unterdrucken          | Lead                      | <u>O</u> riginalausdruck                                                                                                    |                             |  |
| Buchungen aus         |                           | Kore-Info dru <u>c</u> ken                                                                                                    |                             |  |
| Submand, anzeigen     | L                         | OP-Info drucken                                                                                                    |                             |  |
|                       |                           | Gegenkonten anzeigen                                                                                                    |                             |  |
|                       |                           |                                                                                                    |                             |  |

### **Kontoblatt**

#### > Periode

In der Auswahllistbox der Perioden gibt es den Eintrag "aktuelle Periode".

Wird dieser Eintrag gewählt, so wird bei der Vorschau des Reports bzw. beim Erzeugen des Reports die Periode mit jener Periode des aktuellen Datums belegt.

#### > Datumssortierung/Datum

| Sortierung         |                  |  |  |  |  |
|--------------------|------------------|--|--|--|--|
| Periodensortierung |                  |  |  |  |  |
| Datumssortierung   |                  |  |  |  |  |
| von Datum          | 00 Datumseingabe |  |  |  |  |
| bis Datum          | 00 Datumseingabe |  |  |  |  |

Die Datumsfelder sind standardmäßig Auswahllistboxen mit folgenden Eingabemöglichkeiten:

- 0 Datumseingabe: Bei Bestätigung dieses Eintrages wird die Auswahllistbox wieder zu einem Datumsfeld. Falls man wieder zurück auf die Comboansicht wechseln möchte, muss im Feld der Eintrag "D" erfolgen.
- □ 1 Heute
- □ 2 Gestern
- □ 3 Anfang des Monats
- □ 4 Ende des Monats
- □ 5 Anfang des letzten Monats
- □ 6 Ende des letzten Monats

- □ 7 Anfang der Woche
- □ 8 Ende der Woche
- □ 9 Anfang der letzten Woche
- □ 10 Ende der letzten Woche

Falls einer dieser Einträge gewählt wurde wird bei der Vorschau des Reports bzw. beim Erzeugen des Reports das Datum entsprechend belegt.

### > Buchungen von-bis

Die Buchungsnummernfelder sind standardmäßig ebenfalls Auswahllistboxen mit folgenden Eingabemöglichkeiten:

- A Nummerneingabe: Bei der Bestätigung dieses Eintrages wird die Auswahllistbox wieder zu einem Nummernfeld. Falls man wieder zurück auf die Auswahllistbox wechseln möchte, muss im Feld der Eintrag "N" verwendet werden.
- B Erste/Letzte Buchungsnummer: Falls dieser Eintrag gewählt wurde wird bei der Vorschau des Reports bzw. beim Erzeugendes Reports die Buchungsnummer entsprechend belegt.

#### > Ausgabe

Die Auswahl Bildschirm/Drucker steht nicht zur Verfügung.

#### > Ausdruck

Auf der letzten Seite der Ausgabe wird das Datum der Erstellung angedruckt.

### Offene Posten - Auswertung

| ᠫ Offene Posten - Ausv             | wertung          |                                 |            | <b>X</b> |
|------------------------------------|------------------|---------------------------------|------------|----------|
| 🔮 Speichern 😽 纲                    |                  | 👻 man om man and an             |            |          |
|                                    |                  |                                 |            |          |
| Auswertung                         |                  | Konten                          |            |          |
| <u>K</u> ontoblatt                 | ٠                | Alle                            | $\diamond$ |          |
| Übersi <u>c</u> ht                 | $\bigcirc$       | D <u>e</u> bitoren              | $\diamond$ |          |
| De <u>t</u> ailübersicht           | $\bigcirc$       | K <u>r</u> editoren             | $\diamond$ |          |
| Sal <u>d</u> enbestätigung         | $\diamond$       | <u>v</u> on                     | ٩          |          |
|                                    |                  | b <u>i</u> s                    | ٩          |          |
| Datumsselektion                    |                  | R Projekte                      |            |          |
| Fakturendatum                      | ۲                | von Projektnummer               | ٩          |          |
| Buchungsdatum                      | $\diamond$       | bis Projektnummer               | ٩          |          |
| Auswerten ab                       | 00 Datumseingabe | Gruppieren nach                 | _          |          |
| Auswerten bis                      |                  | Projektnummer                   |            |          |
| Stichtag                           | 00 Datumseingabe |                                 |            |          |
| nur fällige Fakturen               |                  |                                 |            |          |
| V Optionen                         |                  |                                 |            |          |
| Fakturen aus Submand.              | _                | Kontoblatt kom <u>p</u> rimiert |            |          |
| anzeigen                           |                  | Fakturen aus                    | 4          |          |
| Zahlungssammelkonten               | П                | Gegenverrechnungskto.           |            |          |
| berucksichtigen                    | L.               | Seitenumbruch nach              |            |          |
| Sachkonten-OP-                     |                  | jedem Konto                     |            |          |
| Summerr drucken                    |                  | Journalzeilen drucken           |            |          |
| Ausgeglichene Fakturen<br>anzeigen |                  | Kosten-Info drucken             |            |          |
|                                    |                  | zusatzseite drucken             |            |          |
| Sortierung                         |                  |                                 |            |          |
| Vertreter                          |                  |                                 |            |          |
| PLZ                                | 0                |                                 |            |          |
| Name                               |                  |                                 |            |          |
| Fälligkeit                         |                  |                                 |            |          |
| 011 0 1                            |                  |                                 |            |          |

#### > Datumsselektion

Das Stichtagsdatum ist standardmäßig eine Auswahllistbox mit folgenden Eingabemöglichkeiten:

- 0 Datumseingabe: Bei der Bestätigung dieses Eintrag wird die Auswahllistbox wieder zu einem Datumsfeld. Falls man wieder zurück auf die Comboansicht wechseln möchte, muss im Feld der Eintrag "D" eingegeben werden.
- □ 1 Heute
- □ 2 Gestern
- □ 3 Anfang des Monats
- □ 4 Ende des Monats
- □ 5 Anfang des letzten Monats
- □ 6 Ende des letzten Monats
- □ 7 Anfang der Woche
- □ 8 Ende der Woche
- 9 Anfang der letzten Woche

### □ 10 Ende der letzten Woche

Falls einer dieser Einträge gewählt wurde wird bei der Vorschau des Reports bzw. beim Erzeugen des Reports das Datum entsprechend belegt.

### > Ausgabe

Die Auswahl Bildschirm/Drucker steht nicht zur Verfügung.

#### > Ausdruck

Auf der letzten Seite der Ausgabe wird das Datum der Erstellung angedruckt

### **Saldenliste**

| 🖳 Saldenliste         |            |                            |                     | [        | x |
|-----------------------|------------|----------------------------|---------------------|----------|---|
| 🝰 Speichern 😽 🔩 🗌     | 0          | ¥                          |                     |          |   |
|                       |            |                            |                     |          |   |
| 😂 Kontenbereich       |            | Liste                      |                     |          |   |
| <u>A</u> lle Konten   | ۲          | Sortierung                 | 1 Konto             | -        |   |
| Sachk <u>o</u> nten   | $\diamond$ | <u>P</u> eriodenliste      | ٠                   |          |   |
| D <u>e</u> bitoren    | $\diamond$ | <u>J</u> ahresübersicht    | $\diamond$          |          |   |
| K <u>r</u> editoren   | $\diamond$ | ~                          |                     |          |   |
| Debitoren/Kreditoren- |            | Monat                      |                     |          |   |
| <u>S</u> umme         |            | von                        | 99 aktuelle Periode | -        |   |
| -                     |            | bis                        | 99 aktuelle Periode | <u> </u> |   |
| 🐸 Konten              |            |                            |                     |          |   |
| von Konto             | ٩.         | Salden inkl.               |                     |          |   |
| b <u>i</u> s Konto    | ٩          | Erö <u>f</u> fnungsperiode |                     |          |   |
| Konten ohne Umsatz    |            | Abs <u>c</u> hlußperiode   |                     |          |   |
|                       |            |                            |                     |          |   |
| Mehrjahresvergleich   |            |                            |                     |          |   |
| Mehrjahresvergleich   |            |                            |                     |          |   |
|                       |            |                            |                     | 11000    |   |

### > Monat

In der Auswahllistbox der Perioden gibt es zusätzlich den Eintrag "99 aktuelle Periode". Falls dieser Eintrag gewählt wurde wird bei der Vorschau des Reports bzw. beim Erzeugen des Reports die Periode mit der Periode des aktuellen Datums belegt.

#### > Ausgabe

Die Auswahl Bildschirm/Drucker steht nicht zur Verfügung.

#### > Ausdruck

Auf der letzten Seite der Ausgabe wird das Datum der Erstellung angedruckt.

#### <u>Bilanz</u>

| 💕 Bilanz          |                     |   |                            |                |
|-------------------|---------------------|---|----------------------------|----------------|
| ✓ <u>≰1</u>       |                     |   |                            |                |
|                   |                     |   |                            |                |
| 🖉 Basis           |                     |   | Jahresvergleich / Konsolio | dierung        |
| Perioden          | ٠                   |   | Jahresvergleich            | Konsolidierung |
| Datum             | $\diamond$          |   |                            |                |
| Kostenstellen     | $\bigcirc$          |   |                            |                |
|                   |                     |   |                            |                |
| SWBKZ-Gruppe      |                     |   |                            |                |
| Gruppe <u>1</u>   | •                   |   |                            |                |
| Gruppe <u>2</u>   | $\bigcirc$          |   |                            |                |
| Gruppe <u>3</u>   | $\bigcirc$          |   |                            |                |
| Perioden          |                     |   | Kurs                       |                |
| von               | 99 aktuelle Periode | - | Kurs 1                     | ۲              |
| bis               | 99 aktuelle Periode | - | Kurs 2                     | $\diamond$     |
| Eröffnungsperiode |                     |   | Kurs 3                     | $\diamond$     |
| Abschlußperiode   |                     |   |                            |                |
| L                 |                     |   |                            |                |

### > Basis = Perioden

In der Auswahllistbox der Perioden gibt es zusätzlich den Eintrag "99 aktuelle Periode". Falls dieser Eintrag gewählt wurde wird bei der Vorschau des Reports bzw. beim Erzeugen des Reports die Periode mit der Periode des aktuellen Datums belegt.

#### > Basis = Datum

Die Datumsfelder sind standardmäßig keine Auswahllistboxen. Falls die Angaben aus der Auswahllistbox benötigt werden muss im Feld der Eintrag "D" erfolgen.

- □ 1 Heute
- □ 2 Gestern
- Image: 3 Anfang des Monats
- Image: 4 Ende des Monats
- □ 5 Anfang des letzten Monats
- □ 6 Ende des letzten Monats
- □ 7 Anfang der Woche
- □ 8 Ende der Woche
- 9 Anfang der letzten Woche
- □ 10 Ende der letzten Woche

Falls einer dieser Einträge gewählt wurde wird bei der Vorschau des Reports bzw. beim Erzeugen des Reports das Datum entsprechend belegt.

Beim Druck des OK-Buttons wird weiter in das Fenster "Bilanz" mit der Auswahl der Ausgabe gewechselt. Bei der Ausgabe kann nur zwischen Liste und Tabelle unterschieden werden:

- Bei der Auswahl "Liste" wird bei der Reportvorschau bzw. - ausgabe ein Spoolfile erzeugt, das archiviert wird.

- Bei der Auswahl "Tabelle" wird bei der Reportvorschau bzw. - ausgabe eine "mesointerne" Exceltabelle erzeugt und in das Archiv übergeben.

Falls als zusätzlicher Dateiname bei der Reportausgabe ein Name mit der Dateiendung "xls" angegeben wird, so wird die Ausgabe als "Excelsheet" gespeichert.

Falls als zusätzlicher Dateiname bei der Reportausgabe ein Name mit der Endung "spl" angegeben wird, so wird die Ausgabe als Spoolfile gespeichert.
In allen Fällen wird eine Datei mit der Endung "mcs" erzeugt, das z.B. im "Mesocalc" eingelesen werden kann.

# > Ausdruck

Bei Ausgabe des Anlagenspiegels und der Personenkontenliste wird auf der letzten Seite das Datum der Erstellung angedruckt.

# <u>Statistik</u>

| peichern 😽 🚽     | 1    ~ 💾 💿                                                                                                    |    | -                  |                                                             |                                                |
|------------------|----------------------------------------------------------------------------------------------------|----|--------------------|-------------------------------------------------------------|------------------------------------------------|
| · · · · · ·      |                                                                                                    |    | and provide        |                                                             |                                                |
| Konto            |                                                                                                    |    |                    | Ausgabe                                                     |                                                |
| on               |                                                                                                    | ٩  |                    | Kundenstatistik                                             | ٠                                              |
| s                |                                                                                                    | q  |                    | Artikelstatistik                                            | Ň                                              |
|                  |                                                                                                    |    |                    |                                                             |                                                |
| Artikel          |                                                                                                    |    |                    | Verkauf/Einkauf                                             |                                                |
| n                |                                                                                                    | ٩  |                    | Verkau <u>f</u>                                             | ٠                                              |
| s                |                                                                                                    | ۹. |                    | Einkauf                                                     | $\diamond$                                     |
| ^                |                                                                                                    |    |                    |                                                             |                                                |
| Optionen         |                                                                                                    |    |                    | Gruppensummen                                               |                                                |
| onto ist         | 0:Rechnungsadresse                                                                                                    |    |                    | <u>]</u> a                                                  |                                                |
| omprimieren      |                                                                                                    |    |                    | Nur                                                         | ×                                              |
| ournaltorm       |                                                                                                    |    |                    | Nein                                                        |                                                |
| eckolatt         |                                                                                                    |    |                    | - Summon                                                    |                                                |
| auptartikel      |                                                                                                    |    |                    | Monat                                                       |                                                |
| uppiaran pach    |                                                                                                    |    |                    | Ouartal                                                     | X                                              |
| tikelbezeichnung |                                                                                                    |    |                    | <u>Q</u> uartal<br>Jabr                                     | X                                              |
| ir Summen        |                                                                                                    |    |                    | Keine                                                       | l l l l l l l l l l l l l l l l l l l          |
| a bannen         | ~                                                                                                    |    |                    | i de ji de                                                  |                                                |
| ontensortierung  | Selektionen                                                                                                    |    |                    |                                                             |                                                |
| ntensortierung   | Selektionen                                                                                                    |    | von                | bis                                                         |                                                |
| ntensortierung   | Selektionen                                                                                                    |    | von                | bis                                                         |                                                |
| ntensortierung   | Selektionen                                                                                                    |    | von                | bis                                                         |                                                |
| ntensortierung   | Selektionen  Selektionen  Auswahl  Artikel  Artikel  Artikelgruppe  Artikeluntergruppe                                                                                                    |    | von                | bis                                                         |                                                |
| ntensortierung   | Selektionen  Selektionen  Auswahl  Auswahl  Artikel  Artikelgruppe  Artikelgruppe  Fakturendatum                                                                                                    |    | von<br>03 Anfang d | bis<br>es Monats04 Ende de                                  | s Monats                                       |
| ntensortierung   | Selektionen  Selektionen  Selektionen  Auswahl  Auswahl  Artikel  Artikelgruppe  Artikeluntergruppe  Fakturendatum  Fakturennummer                                                                                                    |    | von<br>03 Anfang d | bis<br>es Monats 04 Ende de                                 | s Monats                                       |
| ntensortierung   | Selektionen  Selektionen  Auswahl  Auswahl  Artikel  Artikelgruppe  Artikeluntergruppe  Fakturendatum  Fakturennummer Vertreter                                                                                                    |    | von<br>03 Anfang d | bis<br>es Monats 04 Ende de                                 | s Monats                                       |
| ntensortierung   | Selektionen  Selektionen  Auswahl  Auswahl  Artikel  Artikel  Artikelgruppe  Artikeluntergruppe  Fakturendatum  Fakturennummer  Vertreter  Auftragsart                                                                                                    |    | 03 Anfang d        | bis<br>es Monats 04 Ende de                                 | s Monats                                       |
| ntensortierung   | Selektionen  Selektionen  Auswahl  Auswahl  Artikel  Artikelgruppe  Artikeluntergruppe  Fakturendatum  Fakturennummer  Vertreter  Auftragsart  Umsatz                                                                                                    |    | 03 Anfang d        | bis<br>es Monats 04 Ende de                                 | s Monats                                       |
| ntensortierung   | Selektionen  Selektionen  Auswahl  Auswahl  Artikel  Artikelgruppe  Artikeluntergruppe  Fakturendatum  Fakturennummer  Vertreter  Auftragsart  Umsatz Rohertrag                                                                                                    |    | 03 Anfang d        | bis<br>es Monats 04 Ende de<br>9,00<br>0,00                 | s Monats 0,00 0,00                             |
| ntensortierung   | Selektionen  Selektionen  Auswahl  Auswahl  Artikel  Artikelgruppe  Artikeluntergruppe  Fakturendatum  Fakturennummer  Vertreter  Auftragsart  Umsatz  Rohertrag  Rohertrag Rohertragsprozent                                                                                                    |    | 03 Anfang d        | bis<br>es Monats 04 Ende de<br>9,00<br>0,00<br>0,00<br>0,00 | s Monats 0,00 0,00 0,00                        |
| ntensortierung   | Selektionen  Selektionen  Auswahl Auswahl Artikel Artikelgruppe Artikeluntergruppe Fakturendatum Fakturennummer Vertreter Auftragsart Umsatz Rohertrag Rohertrag Rohertragprozent Kundengruppe                                                                                                    |    | 03 Anfang d        | bis<br>es Monats 04 Ende de<br>0,00<br>0,00<br>0,00<br>0,00 | s Monats 0,00 0,00 0,00 0,00 0,00 0,00 0,00 0, |
| ntensortierung   | Selektionen  Selektionen  Selektionen  Auswahl Auswahl Artikel Artikelgruppe Artikeluntergruppe Fakturendatum Fakturendatum Fakturennummer Vertreter Auftragsart Umsatz Rohertrag Rohertrag Rohertragprozent Kundengruppe Fremdwährung                                                                            |    | 03 Anfang d        | bis<br>es Monats 04 Ende de<br>0,00<br>0,00<br>0,00<br>0,00 | s Monats                                       |
| ntensortierung   | Selektionen  Selektionen  Auswahl Auswahl Artikel Artikelgruppe Artikeluntergruppe Fakturendatum Fakturendatum Fakturennummer Vertreter Auftragsart Umsatz Rohertrag Rohertrag Rohertragprozent Kundengruppe Fremdwährung Fremdwährungsbetr                                                                       | ag | 03 Anfang d        | bis<br>es Monats 04 Ende de<br>0,00<br>0,00<br>0,00<br>0,00 | s Monats                                       |
| ntensortierung   | Selektionen  Auswahl Auswahl Artikel Artikel Artikelgruppe Artikeluntergruppe Fakturendatum Fakturennummer Vertreter Auftragsart Umsatz Rohertrag Rohertrag Rohertrag Rohertragsprozent Kundengruppe Fremdwährung Fremdwährungsbetr Charge-/Identnumm                                                             | ag | 03 Anfang d        | bis<br>es Monats 04 Ende de<br>9,00<br>0,00<br>0,00<br>0,00 | s Monats 0,00 0,00 0,00 0,00 0,00              |
| ntensortierung   | Selektionen  Selektionen  Auswahl  Auswahl  Artikel  Artikelgruppe  Artikelgruppe  Fakturendatum  Fakturendatum  Fakturennummer  Vertreter  Auftragsart  Umsatz  Rohertrag  Rohertrag  Rohertragsprozent  Kundengruppe  Fremdwährung  Fremdwährung  Fremdwährungsbetr  Charge-/Identnumm  Projektnummer           | ag | 03 Anfang d        | bis<br>es Monats 04 Ende de<br>0,00<br>0,00<br>0,00<br>0,00 | s Monats 0,00 0,00 0,00 0,00 0,00 0,00 0,00 0, |
| ntensortierung   | Selektionen  Selektionen  Auswahl  Auswahl  Artikel  Artikel  Artikelgruppe  Artikeluntergruppe  Fakturendatum  Fakturennummer  Vertreter  Auftragsart  Umsatz  Rohertrag  Rohertrag  Rohertrag  Rohertragsprozent  Kundengruppe  Fremdwährung  Fremdwährung  Fremdwährungsbetr  Charge-/Identnumm  Projektnummer | ag | 03 Anfang d        | bis<br>es Monats 04 Ende de<br>0,00<br>0,00<br>0,00<br>0,00 | s Monats 0,00 0,00 0,00 0,00 0,00 0,00 0,00 0, |
| ntensortierung   | Selektionen  Selektionen  Auswahl  Artikel  Artikel  Artikelgruppe  Artikelgruppe  Fakturendatum  Fakturennummer  Vertreter  Auftragsart  Umsatz  Rohertrag  Rohertrag  Rohertrag  Rohertragsprozent  Kundengruppe  Fremdwährung  Fremdwährung  Fremdwährungsbetr  Charge-/Identnumm  Projektnummer               | ag | 03 Anfang d        | bis<br>es Monats 04 Ende de<br>0,00<br>0,00<br>0,00<br>0,00 | s Monats 0,00 0,00 0,00 0,00 0,00 0,00 0,00 0, |

## > Fakturendatum

Das Fakturendatum ist standardmäßig eine Auswahllistbox mit folgenden Eingabemöglichkeiten:

- 0 Datumseingabe: Bei der Bestätigung dieses Eintrag wird die Auswahllistbox wieder zu einem Datumsfeld. Falls man wieder zurück auf die Comboansicht wechseln möchte, muss im Feld der Eintrag "D" eingegeben werden.
- □ 1 Heute
- □ 2 Gestern
- □ 3 Anfang des Monats
- □ 4 Ende des Monats
- □ 5 Anfang des letzten Monats
- □ 6 Ende des letzten Monats
- Image: Description7 Anfang der Woche
- □ 8 Ende der Woche
- 9 Anfang der letzten Woche
- □ 10 Ende der letzten Woche

Falls einer dieser Einträge gewählt wurde wird bei der Vorschau des Reports bzw. beim Erzeugen des Reports das Datum entsprechend belegt.

### > Ausgabe

Die Auswahl Bildschirm/Drucker steht nicht zur Verfügung.

### > Ausdruck

Auf der letzten Seite der Ausgabe wird das Datum der Erstellung angedruckt.

### **Fakturenbuch**

| E Fakturenbuch      |                           |                                  |      | ×       |
|---------------------|---------------------------|----------------------------------|------|---------|
| 🔒 Speichern 😽 纲     |                           |                                  |      |         |
| _                   |                           | _                                |      |         |
| 🖗 Ausgang / Eingang |                           | 🖉 Optionen                       |      |         |
| Ausgangsbuch        | ٠                         | Wirtschaftsjahr                  | 2010 | <u></u> |
| Eingangsbuch        | $\diamond$                | Tagesausdruck                    | [    | ]       |
|                     |                           | letzte Buchungsnr. d.<br>Periode | 0    |         |
| von                 | B erste Buchungsnummer    |                                  |      |         |
| bis                 | B letzte Buchungsnummer 🗾 | 🗹 Ausdruck                       |      |         |
| -                   |                           | Nur FAKT - Zeilen                | 6    | 4       |
| Datum               |                           | Einzelzeile                      | Đ    | 4       |
| von                 | 00 Datumseingabe          | Tagessummen                      | Đ    | 4       |
| bis                 | 00 Datumseingabe          | Periodensummen                   | δ    | 1       |
| Periode             |                           | Summen                           |      |         |
| von                 | 99 aktuelle Periode       | Erlöskontensummen                | Ē    | 1       |
| bis                 | 99 aktuelle Periode       | Steuerzeilensummen               | 6    | 1       |
|                     |                           | FW Summen                        | Ē    | 1       |
| Konto               |                           |                                  |      |         |
| von                 | ٩                         |                                  |      |         |
| bis                 | ٩                         |                                  |      |         |
|                     |                           |                                  |      |         |

### > Buchungsnummer

Die Buchungsnummernfelder sind standardmäßig ebenfalls Auswahllistboxen mit folgenden Eingabemöglichkeiten:

- A Nummerneingabe: Bei der Bestätigung dieses Eintrages wird die Auswahllistbox wieder zu einem Nummernfeld. Falls man wieder zurück auf die Auswahllistbox wechseln möchte, muss im Feld der Eintrag "N" verwendet werden.
- B Erste/Letzte Buchungsnummer: Falls dieser Eintrag gewählt wurde wird bei der Vorschau des Reports bzw. beim Erzeugendes Reports die Buchungsnummer entsprechend belegt.

### > Datum

Die Datumsfelder sind standardmäßig Auswahllistboxen mit folgenden Eingabemöglichkeiten:

- 0 Datumseingabe: Bei Bestätigung dieses Eintrages wird die Auswahllistbox wieder zu einem Datumsfeld. Falls man wieder zurück auf die Comboansicht wechseln möchte, muss im Feld der Eintrag "D" erfolgen.
- □ 1 Heute
- □ 2 Gestern
- Image: 3 Anfang des Monats
- □ 4 Ende des Monats
- □ 5 Anfang des letzten Monats
- □ 6 Ende des letzten Monats
- □ 7 Anfang der Woche
- □ 8 Ende der Woche
- 9 Anfang der letzten Woche
- □ 10 Ende der letzten Woche

Falls einer dieser Einträge gewählt wurde wird bei der Vorschau des Reports bzw. beim Erzeugen des Reports das Datum entsprechend belegt.

### > Periode

In der Auswahllistbox der Perioden gibt es den Eintrag "aktuelle Periode".

Wird dieser Eintrag gewählt, so wird bei der Vorschau des Reports bzw. beim Erzeugen des Reports die Periode mit jener Periode des aktuellen Datums belegt.

Die Auswahl der Wirtschaftsjahre steht nicht zur Verfügung.

#### > Ausgabe

Die Auswahl Bildschirm/Drucker steht nicht zur Verfügung.

### > Ausdruck

Auf der letzten Seite der Ausgabe wird das Datum der Erstellung angedruckt

### KORE Statistik / Gruppen-Statistik / Kostenstellen-Budgetvergleich

|   |                 |                                                            | _                                                                                                    |
|---|-----------------|------------------------------------------------------------|----------------------------------------------------------------------------------------------------|
|   |                 |                                                            |                                                                                                    |
|   |                 |                                                            |                                                                                                    |
|   | Lud Ausgewählte |                                                            |                                                                                                    |
|   |                 |                                                            |                                                                                                    |
|   |                 |                                                            |                                                                                                    |
|   |                 |                                                            |                                                                                                    |
|   |                 |                                                            |                                                                                                    |
|   |                 |                                                            |                                                                                                    |
|   | Periode         |                                                            |                                                                                                    |
| 2 | von:            | 99 aktuelle Periode                                        | -                                                                                                    |
| 8 | bis             | 99 aktuelle Periode                                        | -                                                                                                    |
|   |                 |                                                            |                                                                                                    |
|   | 💟 Jahr          |                                                            |                                                                                                    |
|   | von             |                                                            | 2010                                                                                                    |
|   | bis             |                                                            | 2010                                                                                                    |
|   |                 |                                                            |                                                                                                    |
|   |                 |                                                            |                                                                                                    |
|   |                 | Ausgewählte  Ausgewählte  Periode  von: bis   Jahr von bis | Ausgewählte  Ausgewählte  Periode  von: 99 aktuelle Periode bis 99 aktuelle Periode bis 99 aktuelle Periode  Output Description Description Descripti |

## > Periode

In der Auswahllistbox steht auch der Eintrag "aktuelle Periode" zur Verfügung. Falls dieser Eintrag gewählt wurde, wird bei der Vorschau des Reports bzw. beim Erzeugen des Reports die Periode mit der Periode des aktuellen Systemdatums belegt.

## > Ausgabe

Die Auswahl Bildschirm/Drucker steht nicht zur Verfügung.

### > Ausdruck

Auf der letzten Seite der Ausgabe wird das Datum der Erstellung angedruckt

### Listen - Assistent

Im List - Assistenten kann eine bestehende Auswertung ausgewählt oder eine neue erstellt werden.

Bei der Ausgabe kann nur zwischen Liste und Tabelle unterschieden werden:

- Bei der Auswahl "Liste" wird bei der Reportvorschau bzw. - ausgabe ein Spoolfile erzeugt, das archiviert wird.

- Bei der Auswahl "Tabelle" wird bei der Reportvorschau bzw. - ausgabe eine "mesointerne" Exceltabelle erzeugt und in das Archiv übergeben.

Falls als zusätzlicher Dateiname bei der Reportausgabe ein Name mit der Dateiendung "xls" angegeben wird, so wird die Ausgabe als "Excelsheet" gespeichert.

Falls als zusätzlicher Dateiname bei der Reportausgabe ein Name mit der Endung "spl" angegeben wird, so wird die Ausgabe als Spoolfile gespeichert.

In allen Fällen wird eine Datei mit der Endung "mcs" erzeugt, das z.B. im "Mesocalc" eingelesen werden kann.

## **MesoCalc**

| 🗸 MesoCalc                                               |                                                              |                                  |                |
|----------------------------------------------------------|--------------------------------------------------------------|----------------------------------|----------------|
| ✓ ¶   ≙ ≗ ⊜   Ø   X                                      |                                                              |                                  |                |
| Eigene Dokumente     Anlagenintenstität     Bankensalden | Auswertung<br><keine> 🔄 🚔 Laden 🔮 Speicher 🤯 Lösghen</keine> | Periode<br>99 aktuelle Periode 💌 | BWA<br>0 keine |

## > Periode

In der Auswahllistbox steht auch der Eintrag "aktuelle Periode" zur Verfügung. Falls dieser Eintrag gewählt wurde, wird bei der Vorschau des Reports bzw. beim Erzeugen des Reports die Periode mit der Periode des aktuellen Systemdatums belegt.

## > Button

Es gibt einen OK-Button mit dem die Reportdefinition gespeichert werden kann.

## **Datencheck**

| 🛃 Datenci             | heck                  |                                      |       | ×   |
|-----------------------|-----------------------|--------------------------------------|-------|-----|
| 🗸 📲 🛛                 | ( <b>•</b> ( <b>)</b> |                                      |       |     |
| ~                     |                       |                                      |       |     |
| Datum                 | n                     |                                      |       |     |
| Checkdat              | um                    | 18.05.2010                           |       |     |
| Prüfung a             | iD                    |                                      |       |     |
| Auswahl               | Detailc               | Check                                | Ab Da |     |
| 1                     | 1                     | Kontenstamm                          |       | •   |
| 1                     |                       | Soll-Haben                           |       |     |
| 1                     |                       | Journal                              |       |     |
| 1                     |                       | Offene Posten                        |       |     |
| 1                     |                       | Artikelstamm                         |       |     |
|                       |                       | Bilanzkennzahlen                     |       |     |
| 1                     |                       | BWA-Kennzahlen                       |       |     |
| <ul> <li>✓</li> </ul> |                       | Unternehmensstamm                    |       |     |
| 1                     |                       | Handels- bzw. Produktionsstücklisten |       |     |
| 1                     |                       | Subkonten                            |       |     |
| 1                     |                       | Kore-Journal                         |       |     |
| 1                     |                       | Belege                               |       |     |
| 1                     |                       | Belegarten                           |       |     |
| 1                     |                       | Artikeljournal                       |       |     |
| 1                     | 1                     | Anlagenstamm                         |       |     |
|                       |                       |                                      |       | -   |
| 😹 îk                  | 4                     |                                      | Þ     |     |
|                       |                       |                                      |       | 11. |

Wird dieser Menüpunkt aus der Reportdefinition aufgerufen, so kann kein Checkdatum angegeben werden; es wird standardmäßig beim Aufruf im Action Server immer das Tagesdatum verwendet.